# **D-Link D-View 8 / DV-800** Network Management System

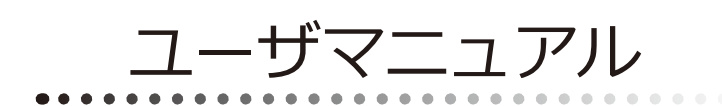

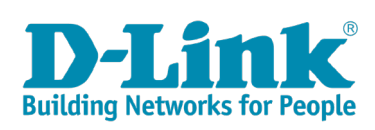

このたびは、弊社製品をお買い上げいただきありがとうございます。 本書は、製品を正しくお使いいただくための取扱説明書です。 必要な場合には、いつでもご覧いただけますよう大切に保管してください。 また、必ず本書、設置マニュアル、および弊社 WEB に掲載された製品保証規程をよくお読みいただき、内容をご理解いただいた上で、記載事項に従っ てご使用ください。

製品保証規定は以下を参照ください。 https://www.dlink-jp.com/support/info/product-assurance-provision.html

- 本書の記載内容に逸脱した使用の結果発生した、いかなる障害や損害において、弊社は一切の責任を負いません。あらかじめご了承ください。
- 弊社製品の日本国外でご使用の際のトラブルはサポート対象外になります。
- 弊社は、予告なく本書の全体または一部を修正・改訂することがあります。
- 弊社は改良のため製品の仕様を予告なく変更することがあります。

なお、本製品の最新情報やファームウェアなどを弊社ホームページにてご提供させていただく場合がありますので、ご使用の前にご確認ください。 製品保証、保守サービス、テクニカルサポートご利用について、詳しくは弊社ホームページのサポート情報をご確認ください。 https://www.dlink-jp.com/support

警告 本書の内容の一部、または全部を無断で転載したり、複写することは固くお断りします。

| 目次                                                                                                    |     |
|----------------------------------------------------------------------------------------------------|-----|
| はじめに                                                                                                  | 5   |
| 本マニュアルの対象者<br>表記想則について                                                                                |     |
| 第1章 本製品のご利用にあたって                                                                                      | 7   |
| D-View 8 の概要<br>D-View 8 の概要                                                                          | 7   |
| D-view 8 00機能<br>ライセンスの種類                                                                             |     |
| 90 日間無料トライアル                                                                                          |     |
| システム要件ネットワーク管理システム                                                                                    |     |
| サポートされる製品                                                                                             |     |
| デバイスグループによる管理                                                                                         |     |
| D-VIew 8 管理ユーザの認証の種類<br>ネットワークデバイス検出の準備                                                               |     |
| D-View 8 による管理の開始                                                                                     | 15  |
| 第2章 製品のインストール                                                                                         | 16  |
| インストール要件                                                                                              |     |
| D-View 8 サーバのインストール(Windows サーバ / スタンドアロン構成)<br>D-View 8 サーバのインストール(Windows サーバ / クラスタ構成)※エンタープライズ版のみ |     |
| D-View 8 プローブのインストール(Windows サーバ)                                                                     |     |
| (参考)D-View 8 サーバのインストール(Linux サーバ / スタンドアロン構成)                                                        |     |
| (参考)D-View 8 サーハのインストール(Linux サーハ / クラスタ構成)※エンターフライス版のみ                                               |     |
| D-View 8 ソフトウェアのアップグレード                                                                               |     |
| D-View 8 ソフトウェアのアンインストール                                                                              |     |
| D-View 7 から D-View 8 へのジファウェアの移行<br>第3音 D-View 8 の利田を開始する                                             | 80  |
|                                                                                                    | 80  |
| web Gorの起動とロッイン                                                                                       |     |
| ユーザパスワードの変更                                                                                           |     |
| 通知用の電子メールサーバの設定<br>通知センターの設定                                                                          |     |
| 第4章 ネットワークとデバイスの検出・管理                                                                                 | 96  |
| ネットワークの検出                                                                                             | 96  |
| ネットワークデバイスの管理<br>デバイスグループの管理                                                                          |     |
| 57747 スラループの官理                                                                                        |     |
| バッチ構成による複数ネットワークの管理                                                                                   | 116 |
| 第5章 ネットワークの監視                                                                                         | 119 |
| デフォルトダッシュボードの表示                                                                                       | 119 |
| ダッシュボードのカスタマイズ<br>レポートのまテとエクスポート                                                                      |     |
| レポート設定の管理                                                                                             |     |
| ファームウェアバージョンの表示                                                                                       |     |
| D-View 8 通知の表示<br>複数のネットワークの監視                                                                        |     |
| 第6章 デバイス構成とファームウェア/コンフィグレーションの管理                                                                      | 135 |
|                                                                                                    |     |
| タスクの管理                                                                                                |     |
| デバイスのファームウェアアップグレード                                                                                   |     |
| コンフィクレーションファイルのハッツアッノとリストアネットワークファイル管理                                                                |     |
|                                                                                                    |     |

<u>q</u>.i

ch

目次

եը

| 第7章 アラームと通知                                                                                                    | 159                                                                                                    |
|----------------------------------------------------------------------------------------------------|----------------------------------------------------------------------------------------------------|
| アラームの表示と管理                                                                                                    |                                                                                                    |
| トラップログと Syslog の表示                                                                                                    |                                                                                                    |
| トラップエディタ機能                                                                                                    |                                                                                                    |
| Syslog エディタ機能                                                                                                    |                                                                                                    |
| アラームおよび監視の管理                                                                                                    |                                                                                                    |
|                                                                                                    |                                                                                                    |
|                                                                                                    | 172                                                                                                    |
| ネットワークトボロジの表示と管理<br>トポロジビューの作成                                                                                                    |                                                                                                    |
| - ジョッ ニー ジョネーー<br>第9章 ラックグループの管理                                                                                                    | 179                                                                                                    |
| ラックグループの追加                                                                                                    |                                                                                                    |
| ラックグループの表示と変更                                                                                                    |                                                                                                    |
| 育10章 sFlowの管理                                                                                                    | 187                                                                                                    |
| sFlow 監視の設定                                                                                                    |                                                                                                    |
| sFlow 監視の管理                                                                                                    | 192                                                                                                    |
| sFlow 構成テンプレートのカスタマイズ                                                                                                    |                                                                                                    |
| sFlow ネットワークの監視                                                                                                    |                                                                                                    |
| SFIOW 監視結果の表示とエクスボート                                                                                                    |                                                                                                    |
| <u> 11 章 テンプレート機能</u>                                                                                                    | 197                                                                                                    |
| デバイステンプレートの生成                                                                                                    |                                                                                                    |
| テハイスペンダとテハイスダイフの管理                                                                                                    |                                                                                                    |
| ハネルテンフレートの生成                                                                                                    |                                                                                                    |
| 監視テノノレートの主成                                                                                                    |                                                                                                    |
| 5.12 章 レポート機能                                                                                                    | 203                                                                                                    |
| レポートの管理                                                                                                    | 203                                                                                                    |
|                                                                                                    |                                                                                                    |
| スケジュールレボートとマイレポートの作成                                                                                                    |                                                                                                    |
| スケジュールレボートとマイレボートの作成<br>スケジュールレポート / マイレポートの表示と削除                                                                                                    |                                                                                                    |
| スケジュールレポートとマイレポートの作成<br>スケジュールレポート / マイレポートの表示と削除<br>§ 13 章 ユーザとセキュリティプロファイルの管理                                                                            |                                                                                                    |
| スケジュールレボートとマイレボートの作成スケジュールレボート/マイレボートの表示と削除                                                                                                    |                                                                                                    |
| スケジュールレポートとマイレポートの作成スケジュールレポート/マイレポートの表示と削除<br>スケジュールレポート / マイレポートの表示と削除<br>5 13 章 ユーザとセキュリティプロファイルの管理<br>ユーザ役割の種類と機能毎のアクセス権限<br>認証の資格情報                   |                                                                                                    |
| スケジュールレポートとマイレポートの作成スケジュールレポート / マイレポートの表示と削除<br>スケジュールレポート / マイレポートの表示と削除<br>5 13 章 ユーザとセキュリティプロファイルの管理<br>ユーザ役割の種類と機能毎のアクセス権限<br>認証の資格情報<br>ユーザプロファイルの管理 |                                                                                                    |
| スケジュールレポートとマイレポートの作成スケジュールレポート / マイレポートの表示と削除                                                                                                    |                                                                                                    |
| スケジュールレポートとマイレポートの作成スケジュールレポート / マイレポートの表示と削除                                                                                                    |                                                                                                    |
| スケジュールレボートとマイレボートの作成スケジュールレボート / マイレボートの表示と削除                                                                                                    | 208<br>211<br>212<br>212<br>212<br>212<br>215<br>216<br>219<br>219<br>219<br>220                                                                                                    |
| スケジュールレポートとマイレポートの作成スケジュールレポート/マイレポートの表示と削除                                                                                                    |                                                                                                    |
| スケジュールレポート/とマイレポートの作成スケジュールレポート/マイレポートの表示と削除                                                                                                    |                                                                                                    |
| スケジュールレポートとマイレポートの作成<br>スケジュールレポート / マイレポートの表示と削除                                                                                                    | 208<br>                                                                                                    |
| スケジュールレポートとマイレポートの作成スケジュールレポート/マイレポートの表示と削除                                                                                                    | 208<br>                                                                                                    |
| スケジュールレポートとマイレポートの作成スケジュールレポート/マイレポートの表示と削除                                                                                                    | 208<br>                                                                                                    |
| スケジュールレポートとマイレボートの作成スケジュールレポート/マイレポートの表示と削除                                                                                                    | 208<br>211<br>212<br>212<br>212<br>215<br>216<br>219<br>219<br>219<br>220<br>221<br>221<br>222<br>223<br>223<br>224<br>224<br>229<br>234<br>235                                                                                                    |
| スケジュールレポートとマイレボートの作成<br>スケジュールレポート / マイレポートの表示と削除                                                                                                    | 208<br>211<br>212<br>212<br>212<br>215<br>216<br>219<br>219<br>220<br>221<br>220<br>221<br>222<br>223<br>223<br>224<br>224<br>229<br>234<br>235                                                                                                    |
| スケジュールレボートとマイレボートの作成<br>スケジュールレポート / マイレポートの表示と削除                                                                                                    | 208<br>211<br>212<br>212<br>212<br>215<br>216<br>219<br>219<br>220<br>220<br>221<br>222<br>223<br>223<br>224<br>229<br>223<br>224<br>229<br>223<br>224<br>229<br>223                                                                                                    |
| スケジュールレボートとマイレボートの作成<br>スケジュールレボート/マイレボートの表示と削除                                                                                                    | 208<br>211<br>212<br>212<br>215<br>216<br>219<br>219<br>219<br>220<br>221<br>220<br>221<br>222<br>223<br>223<br>224<br>224<br>229<br>234<br>224<br>229<br>234<br>224<br>229<br>234<br>224<br>229                                                                                                    |
| スケジュールレポート/マイレポートの作成スケジュールレポート/マイレポートの表示と削除                                                                                                    | 208<br>211<br>212<br>212<br>212<br>215<br>216<br>219<br>219<br>219<br>220<br>221<br>220<br>221<br>222<br>223<br>223<br>223<br>224<br>224<br>224<br>224<br>224<br>224                                                                                                    |
| スケジュールレボートとマイレボートの作成スケジュールレボート/マイレボートの表示と削除                                                                                                    | 208<br>211<br>212<br>212<br>215<br>216<br>219<br>219<br>219<br>219<br>220<br>221<br>220<br>221<br>222<br>223<br>224<br>224<br>224<br>224<br>225<br>237<br>243<br>243                                                                                                    |
| スケジュールレポートとマイレボートの作成<br>スケジュールレポート / マイレボートの表示と削除                                                                                                    | 208<br>211<br>212<br>212<br>215<br>216<br>219<br>219<br>219<br>219<br>220<br>221<br>220<br>221<br>222<br>223<br>223<br>224<br>224<br>229<br>224<br>229<br>234<br>224<br>229<br>234<br>224<br>229<br>234<br>224<br>229<br>234<br>225<br>237<br>243<br>243                                                                                                    |
| スケジュールレポートとマイレボートの作成<br>スケジュールレポート/マイレボートの表示と削除                                                                                                    | 208<br>211<br>212<br>212<br>215<br>216<br>219<br>219<br>219<br>220<br>221<br>220<br>221<br>222<br>223<br>223<br>224<br>223<br>224<br>229<br>234<br>224<br>229<br>234<br>224<br>229<br>234<br>224<br>229<br>234<br>224<br>229<br>234<br>224<br>229<br>234<br>224<br>229<br>234<br>224<br>229<br>234<br>225<br>227<br>227<br>228<br>229<br>224<br>229<br>224<br>229<br>229 |
| スケジュールレボートとマイレボートの作成スケジュールレボート/マイレボートの表示と削除                                                                                                    | 208<br>211<br>212<br>212<br>212<br>215<br>216<br>219<br>219<br>220<br>221<br>220<br>221<br>222<br>223<br>224<br>223<br>224<br>229<br>234<br>224<br>229<br>234<br>224<br>229<br>234<br>224<br>229<br>234<br>224<br>229<br>234<br>224<br>229<br>234<br>224<br>229<br>234<br>225<br>237<br>242<br>243                                                                                                    |
| スケジュールレボートとマイレボートの作成<br>スケジュールレボート/マイレポートの表示と削除<br>                                                                                                    | 208<br>211<br>212<br>212<br>215<br>216<br>219<br>219<br>220<br>221<br>220<br>221<br>222<br>223<br>223<br>224<br>223<br>224<br>224<br>224<br>224<br>224                                                                                                    |
| スケジュールレポート/マイレポートの作成                                                                                                    | 208         211         212         213         215         216         219         219         220         221         222         223         224         229         234         235         237         242         243         243         243         243         243         243         243         250         251         253                                                                                                    |
| スケジュールレボート/マイレボートの作成                                                                                                    | 208<br>211<br>212<br>212<br>213<br>215<br>216<br>219<br>219<br>220<br>221<br>220<br>221<br>222<br>223<br>223<br>224<br>224<br>229<br>224<br>229<br>224<br>229<br>224<br>229<br>224<br>229<br>224<br>224                                                                                                    |
| スケジュールレポートとマイレボートの作成                                                                                                    | 208<br>211<br>212<br>212<br>215<br>216<br>219<br>219<br>220<br>221<br>222<br>223<br>223<br>224<br>224<br>224<br>224<br>224<br>224<br>224                                                                                                    |

## はじめに

本ユーザマニュアルは、D-View 8の機能と設定方法について記載しています。

#### 「第1章 本製品のご利用にあたって」

- ・ 本製品の概要、機能、動作環境について説明します。
- 「第2章 製品のインストール」
- ・ 製品のインストールとデータベースの構成手順について説明します。

#### 「第3章 D-View 8 の利用を開始する」

• WebUIへのログイン方法やアカウント情報 / パスワード設定の変更手順などについて説明します。

#### 「第4章 ネットワークとデバイスの検出・管理」

・ ネットワークの検出、デバイス / デバイスグループの管理方法について説明します。

#### 「第5章 ネットワークの監視」

• 各種ダッシュボード、ログ等の表示について説明します。

#### 「第6章 デバイス構成とファームウェア/コンフィグレーションの管理」 ・ タスク管理やファームウェアの更新、コンフィグレーションバックアップ/リストア機能などについて説明します。

「第7章 アラームと通知」 ・ アラームやログの表示、設定について説明します。

「第8章 アーキテクチャトポロジの管理」 ・ ネットワークを階層表示するトポロジマップについて説明します。

「第9章 ラックグループの管理」 ・ ラックグループの設定、表示について説明します。

#### 「第 10 章 sFlow の管理」

・ sFlow の設定について説明します。

#### 「第11章 テンプレート機能」

・ デバイスの構成に使用する各種テンプレートについて説明します。

#### 「第12章 レポート機能」

レポートの管理やスケジュール設定などについて説明します。

「第13章 ユーザとセキュリティプロファイルの管理」

・ ユーザプロファイルの管理、ユーザの種類に応じたアクセス権限について説明します。

#### 「第14章 グローバル設定の管理」

・ 組織情報、メールサーバ、Syslog、REST API などの設定について説明します。

#### 「第15章 各種ツール」

・ MIB ブラウザ/コンパイラ、Ping、トレースルート、ファイル比較などの機能について説明します。

#### 「第16章 付録」

・ 設定 / 監視に関する制限事項、クラスタ構成のインストールシナリオ(5 台構成)について説明します。

### 本マニュアルの対象者

本マニュアルは、本製品の操作方法についての情報を記載しています。また、ネットワーク管理の概念や用語に十分な知識を持っているネットワーク管理者、システム管理者、または IT 技術者を対象としています。

### 表記規則について

本項では、本マニュアル中での表記方法について説明します。

注意 注意では、使用にあたっての注意事項について説明します。

警告 設定の組み合わせ、イベントや手順によりネットワークの接続状態やセキュリティなどに悪影響を及ぼす恐れのある事項について説明します。

(メモ) 特長や技術についての詳細情報を説明します。

本マニュアル中での字体、・記号についての表記規則を表します。

| 字体・記号 | 解説                  | 例                           |
|-------|---------------------|-----------------------------|
| Гј    | メニュータイトル、ページ名、ボタン名。 | 「Submit」をクリックして設定を確定してください。 |
| 青字    | 参照先。                | 「ご使用になる前に」を参照してください。        |
| 太字    | 画面遷移。               | System > About 画面           |

## 第1章 本製品のご利用にあたって

本章では、以下のトピックについて説明します。

- ・「D-View 8 の概要」
- ・「D-View 8 の機能」
- ・「ライセンスの種類」
- ・「90日間無料トライアル」
- ・「システム要件」
- 「ネットワーク管理システム」
- 「サポートされる製品」
- 「デバイスグループによる管理」
- 「D-View 8 管理ユーザの認証の種類」
- ・「ネットワークデバイス検出の準備」
- 「D-View 8 による管理の開始」

### D-View 8 の概要

D-View 8は、Server & Probe アーキテクチャ設計の有線/無線デバイスの統合ネットワーク管理ツールです。本製品は、ネットワークのトラブルシュー ティング、設定、パフォーマンス監視、セキュリティをサポートします。また、D-Link およびサードパーティ製デバイスの管理機能を提供し、ITス トラクチャのエンドツーエンド管理、システムアーキテクチャのスケーラビリティ、新しいテクノロジとインフラストラクチャへの適応をサポート します。

D-View 8 の「スタンダード」「エンタープライズ」ライセンスオプションにより、SMB からエンタープライズ展開までの異なるネットワーク要件に 対応します。「エンタープライズ」ライセンスでは、複数サーバ及び複数 Probe をサポートし、より高度な機能を提供しています。

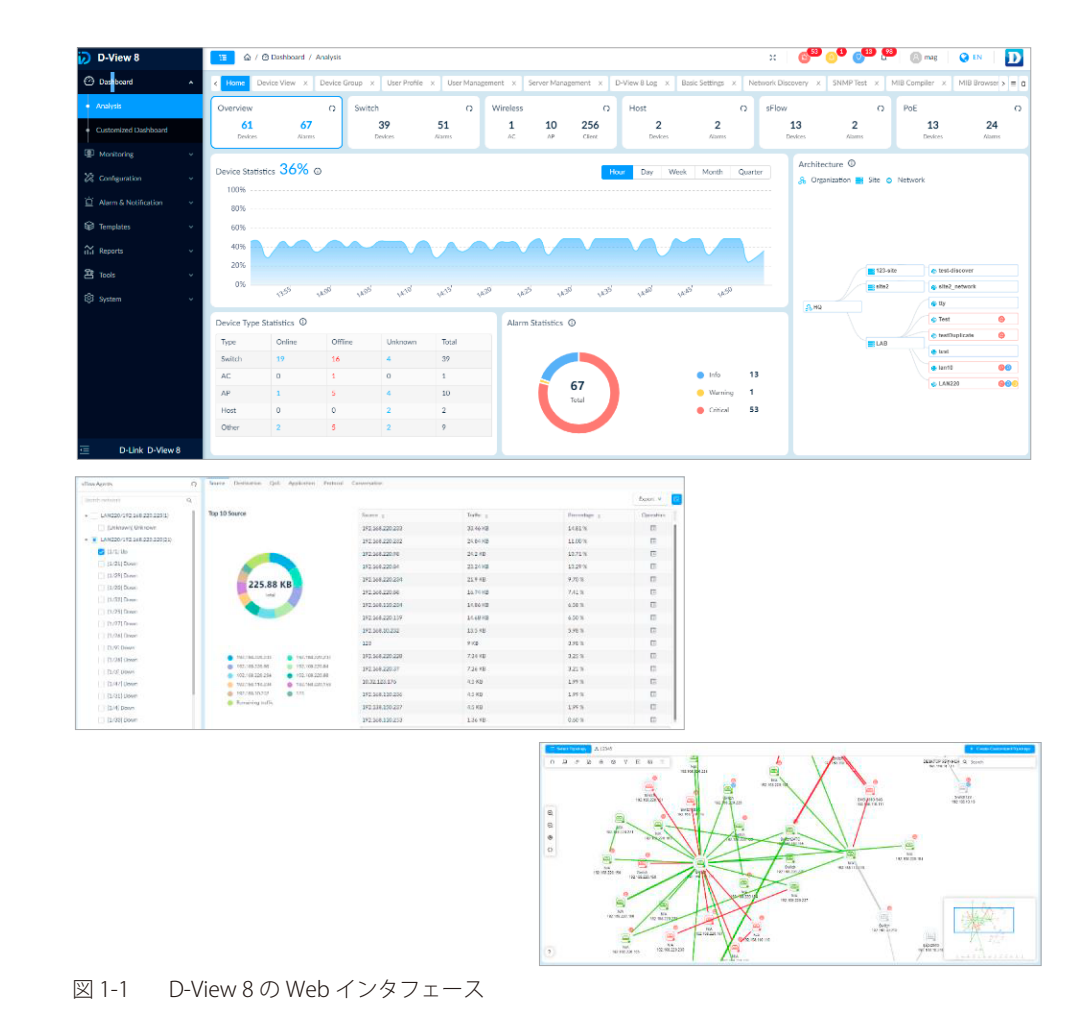

(メモ) ライセンスの詳細は、P.10の「ライセンスの種類」を参照してください。

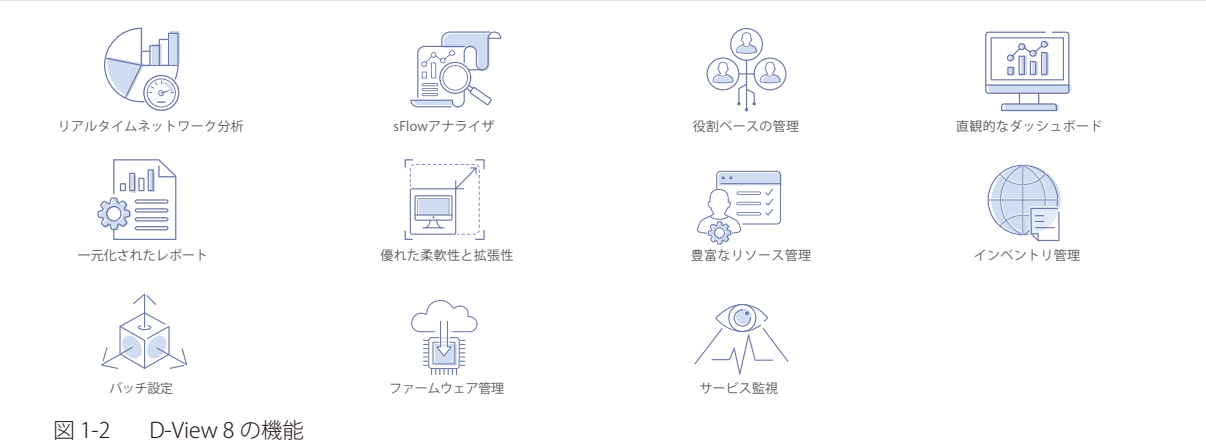

### D-View 8 の機能

D-View 8 は、以下の機能をサポートしています。

| メニュー |                | 説明                                                                                                    |
|------|----------------|----------------------------------------------------------------------------------------------------|
|      | リアルタイムネットワーク分析 | リアルタイムネットワーク分析は、ネットワークの可視性を提供します。<br>D-View 8 を使用すると、管理対象デバイスの重要なアラーム、応答時間、CPU/メモリ<br>使用率、帯域使用状況などの統計情報を、すばやく視覚的に把握することができます。                                 |
|      | sFlow アナライザ    | D-View 8 では、特にネットワークが大規模で複雑な環境において、sFlow アナライザ<br>を使用して組織内のネットワーク異常を検出することができます。デバイスから sFlow<br>データを収集し、統計レポートを生成するのに役立ちます。<br>本機能はエンタープライズ版でのみサポートされます。      |
|      | 役割ベースの管理       | ユーザ認証には、Windows Active Directory といった一般的な認証システムを利用する<br>ことができます。また、オペレータ毎に管理対象ネットワークや役割の設定が可能です。<br>役割により、利用可能な機能が制限されます。                                     |
|      | 直感的なダッシュボード    | D-View 8 はユーザフレンドリなダッシュボードを提供します。ネットワークデバイスの概要、デバイス統計、アラーム統計、CPU/メモリ使用率、応答時間、温度など、管理者のニーズに合わせてカスタマイズできます。                                                     |
|      | 一元化されたレポート     | 様々なパフォーマンス情報のレポートテンプレートが用意されています。<br>ネットワークデバイスの正常性、トラップ、Syslog などに関するレポートの設定を行い<br>ます。取得データや間隔などの設定オプションを、簡単にカスタマイズすることができ<br>ます。また、レポートのスケジュール設定を行うことも可能です。 |
|      | 優れた柔軟性と拡張性     | D-View 8 は、管理ネットワークの規模に応じた機能や展開オプションに対応しています。                                                                                                    |
|      | 充実したリソース管理     | 包括的なネットワークインベントリに対応した、ネットワークの探索とトポロジ機能を<br>提供します。レイヤ 2/ レイヤ 3 や VLAN の情報が含まれます。                                                                               |
|      | インベントリ管理       | マルチベンダのデバイスについて、統合的な管理機能を提供します。デバイスの詳細画<br>面では、パフォーマンス情報のリアルタイムデータや接続クライアント情報などの主要<br>なデータを監視することができます。                                                       |

| メニュー |           | 説明                                                                                                    |
|------|-----------|----------------------------------------------------------------------------------------------------|
|      | バッチ設定     | タスクを設定すると、複数のデバイスに対して同時に設定を行うことができます。スケ<br>ジュールを定義することも可能です。                                                |
|      | ファームウェア管理 | 複数のデバイスのファームウェアを管理・アップグレードできます。                                                                             |
|      | サービス監視    | プローブを介して、一般的なネットワークサービスの可用性と応答性を監視します。プローブは、ローカルおよびリモートの D-View 8 ソフトウェアエージェントとして配備され、サーバやデバイスの接続性をチェックします。 |

×モ D-View 8 の最新情報については、弊社ホームページの D-View 8 製品ページを参照してください。

(メモ) 管理デバイスの新機能やバグ修正を含む最新ファームウェア情報については、弊社ホームページの各製品ページを参照してください。

### ライセンスの種類

| D View 01+ | 1日本の利用機能にたいて)種類のライセンフを用きしています。    |   |
|------------|-----------------------------------|---|
|            | 祝侯や門用城能に心しして / 俚規のフィアビノスを用意していより。 | Э |

| ライセンスタイプ        | スタンダード (DV-800S)         | エンタープライズ (DV-800E)      |
|-----------------|--------------------------|-------------------------|
| サポートノード数        | 最大5,000台                 | 最大5,000 台               |
| サーバと Probe      | 1 サーバ、1Probe<br>HA 未サポート | 2サーバ、20 Probe<br>HAサポート |
| Probeタイプ        | ローカルのみ                   | ローカル、リモート               |
| 組織              | 1 組織                     | 1 組織                    |
| sFlowアナライザ      | -                        | 0                       |
| MIBブラウザ / コンパイラ | _                        | 0                       |
| REST API        | _                        | 0                       |

※ Probe サーバ1台当たり最大 500 ノードまでとなります。

#### ライセンスの適用期間とサポートについて

最初にご購入いただくスタンダード版またはエンタープライズ版ライセンスには、1年間のフリーメンテナンスサポートが付いています。フリーメ ンテナンスサポート期間(1年間)が過ぎると、管理ノードは30台に制限されます。スタンダード版またはエンタープライズ版のメンテナンスサポー ト(上限管理数までの D-View 8機能サポートおよび製品サポート)を継続して利用するには、追加ライセンス(1年/2年/3年/4年/5年のメンテ ナンスサポートから選択)をご購入いただく必要があります。スタンダード版ライセンスを適用している場合、別途アップグレードライセンスを購 入いただくことで、エンタープライズ版へのアップグレードが可能です。

(メモ) 各ライセンスの詳細は、データシートをご確認ください。

(メモ) D-View 7 でご利用のリモート Probe を引き続き利用する場合は、D-View 8 エンタープライズ版をご購入ください。これにより、リモート
 Probe の D-View 8 へのアップグレードとメンテナンスが可能になります。

### 90日間無料トライアル

D-View 8 アプリケーションをダウンロードし、90 日間無料でお試しいただくことができます。最新のアプリケーションは D-Link Japan のホームページをご確認ください。

無料トライアルでは、「エンタープライズ」ライセンスと同等の機能を使用することが可能です。

#### ライセンスの適用について

トライアル期間終了後、アクティベーションの情報が表示されます。D-View 8 を継続してご利用いただくにはライセンスを購入し、アクティベーションを行う必要があります。なお、90日間トライアルをご利用いただいた後、同じコンピュータ上で再度トライアルをご利用いただくことはできません。

(メモ) アクティベーション手順については、P.16の「D-View 8 サーバのインストール(Windows サーバ / スタンドアロン構成)」を参照してください。

### システム要件

本製品が動作するには、以下のハードウェア要件を満たしている必要があります。

#### ■ D-View 8 サーバのシステム要件

| ハードウェア条件  |                                                                                                    |
|-----------|----------------------------------------------------------------------------------------------------|
| CPU       | Quad Core3.5GHz 以上                                                                                                    |
| メモリ       | 16GB以上                                                                                                    |
| ハードディスク容量 | 200GB以上                                                                                                    |
| ソフトウェア条件  |                                                                                                    |
| OS        | Windows10 Professional Edition 以上 (64bit)<br>Windows11 Professional Edition 以上 (64bit)<br>Windows Server 2016 Standard Edition 以上 (64bit)<br>Windows Server 2019 Standard Edition 以上 (64bit)<br>Windows Server 2022 Standard Edition (64bit)<br>Ubuntu 18.04 以上 (64bit) **1<br>Debian 10 以上 (64bit) **1 |
| データベース    | MongoDB 4.0以上**2                                                                                                    |

※1サポート予定

※2既存の MongoDB を利用、もしくは D-View 8 サーバのインストール時に新規で MongoDB をインストール

### ■ D-View 8 リモート Probe のシステム要件

| ハードウェア条件  |                                                                                                    |  |
|-----------|----------------------------------------------------------------------------------------------------|--|
| CPU       | Dual Core3.0GHz 以上                                                                                                    |  |
| メモリ       | 4GB以上                                                                                                    |  |
| ハードディスク容量 | 200GB以上                                                                                                    |  |
| ソフトウェア条件  |                                                                                                    |  |
| OS        | Windows10 Professional Edition 以上 (64bit)<br>Windows11 Professional Edition 以上 (64bit)<br>Windows Server 2016 Standard Edition 以上 (64bit)<br>Windows Server 2019 Standard Edition 以上 (64bit)<br>Windows Server 2022 Standard Edition (64bit)<br>Ubuntu 18.04 以上 (64bit) *1<br>Debian 10 以上 (64bit) *1 |  |
| 管理キャパシティ  |                                                                                                    |  |
| 管理ノード     | 最大 500                                                                                                    |  |

※1サポート予定

### ■ D-View 8 クライアントのシステム要件

| クライアント条件  |                            |
|-----------|----------------------------|
| CPU       | Dual Core3.0GHz 以上         |
| メモリ       | 4GB以上                      |
| ハードディスク容量 | 100GB以上                    |
| ブラウザ      | Chrome、Firefox、Safari、Edge |

### ネットワーク管理システム

本アプリケーションは、ローカルエリアネットワーク (LAN) 上の静的 IP アドレスを持つ D-View 8 サーバで稼働し、ネットワーク上の D-Link 及びサードパーティ製デバイスを管理します。

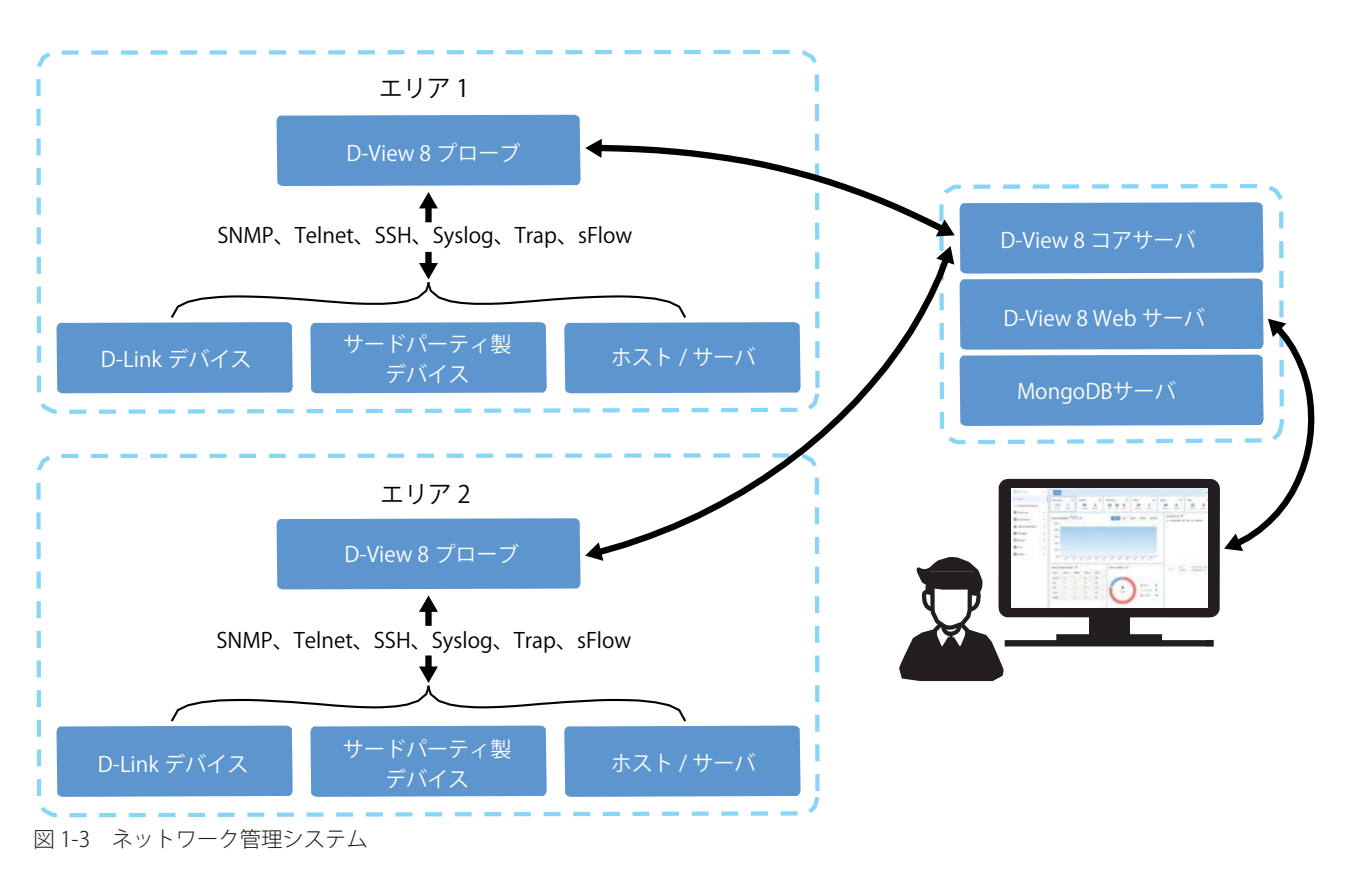

D-View 8 アプリケーションには、Web ブラウザを介してアクセスします。 サーバの IP アドレスにローカル接続できない場合は、最初にネットワークへのアクセスを許可する必要があります。

本アプリケーションは、以下のデバイスを検出、管理することができます。 ・ SNMP プロトコルをサポートする D-Link デバイス

### サポートされる製品

以下の D-Link 製品について、D-View 8 による管理がサポートされます。対応する H/W バージョン、F/W バージョンにご注意ください。

注意 D-View 8 でサポートしている製品であっても、すべての機能を使用できるわけではありません。本マニュアルの各章やセクションに記載の注意書きをご確認ください。

### ■ スイッチ製品

| シリーズ     | 製品名            | H/W バージョン | F/W バージョンの最小要件 |
|----------|----------------|-----------|----------------|
| DXS-3610 | DXS-3610-54T   | A1        | 1.01.B031      |
|          | DXS-3610-54S   | A1        | 1.01.B031      |
| DXS-3410 | DXS-3410-32XY  | A1        | 1.00.B026      |
|          | DXS-3410-32SY  | A1        | 1.00.B026      |
| DXS-3400 | DXS-3400-24TC  | A1        | 3.00.B019      |
| DGS-3630 | DGS-3630-28TC  | A1/A2     | 2.25.B025      |
|          | DGS-3630-28PC  | A2        | 2.25.B025      |
|          | DGS-3630-28SC  | A1/A2     | 2.25.B025      |
|          | DGS-3630-52TC  | A1/A2     | 2.25.B025      |
|          | DGS-3630-52PC  | A2        | 2.25.B025      |
| DGS-1520 | DGS-1520-28    | A1        | 1.00.B037      |
|          | DGS-1520-28MP  | A1        | 1.00.B037      |
|          | DGS-1520-52    | A1        | 1.00.B037      |
|          | DGS-1520-52MP  | A1        | 1.00.B037      |
| DGS-3000 | DGS-3000-10L   | B1        | 4.00.B023      |
|          | DGS-3000-20L   | B1        | 4.00.B023      |
|          | DGS-3000-28L   | B1        | 4.00.B023      |
|          | DGS-3000-28X   | B1        | 4.00.B023      |
|          | DGS-3000-28LP  | B1        | 4.00.B023      |
|          | DGS-3000-28XMP | B1        | 4.00.B023      |
|          | DGS-3000-28XS  | B1        | 4.00.B023      |
|          | DGS-3000-52L   | B1        | 4.00.B023      |
|          | DGS-3000-52X   | B1        | 4.00.B023      |
|          | DGS-3000-52X   | B3        | 4.16.B007      |
| DGS-1510 | DGS-1510-20    | A1        | 1.70.B015      |
|          | DGS-1510-28    | A1        | 1.70.B015      |
|          | DGS-1510-28X   | A1        | 1.70.B015      |
|          | DGS-1510-28P   | A1        | 1.70.B015      |
|          | DGS-1510-28XMP | A1        | 1.70.B015      |
|          | DGS-1510-52    | A1        | 1.70.B015      |
|          | DGS-1510-52X   | A1/A2/A3  | 1.70.B015      |
| DXS-1210 | DXS-1210-10TS  | B1        | 2.01.B012      |
|          | DXS-1210-12TC  | B1        | 2.01.B012      |
|          | DXS-1210-12SC  | B1        | 2.01.B012      |
|          | DXS-1210-28T   | A1        | 1.00.B029      |
|          | DXS-1210-28S   | A1        | 1.00.B029      |
| DMS-1250 | DMS-1250-10S   | A1        | 1.00.B014      |
|          | DMS-1250-10SP  | A1        | 1.00.B014      |
|          | DMS-1250-12TP  | A1        | 1.00.B014      |
| DGS-1250 | DGS-1250-28X   | A1        | 2.03.B010      |
|          | DGS-1250-28XMP | A1        | 2.03.B010      |
|          | DGS-1250-52X   | A1        | 2.03.B010      |
|          | DGS-1250-52XMP | A1        | 2.03.B010      |

| シリーズ       | 製品名              | H/W バージョン   | F/W バージョンの最小要件 |
|------------|------------------|-------------|----------------|
| DGS-1210   | DGS-1210-10      | F1          | 6.30.B022      |
|            | DGS-1210-10P     | F1          | 6.30.B022      |
|            | DGS-1210-10MP    | F1          | 6.30.B022      |
|            | DGS-1210-20      | F1/F2       | 6.30.B022      |
|            | DGS-1210-28      | F1/F2/F3    | 6.30.B022      |
|            | DGS-1210-28P     | F1          | 6.30.B022      |
|            | DGS-1210-28MP    | F1/F2/F3/F4 | 6.30.B022      |
|            | DGS-1210-52      | F1/F2/F3    | 6.30.B022      |
| DMS-1100   | DMS-1100-10TS    | A1          | 1.10.017       |
|            | DMS-1100-10TP    | A1          | 1.10.017       |
| DGS-1100V2 | DGS-1100-05V2    | A1          | 1.00.B006      |
|            | DGS-1100-05PDV2  | A1          | 1.00.B006      |
|            | DGS-1100-08V2    | A1          | 1.00.B006      |
|            | DGS-1100-08PV2   | A1          | 1.00.B006      |
|            | DGS-1100-08PV2   | A4          | 1.01.B005      |
|            | DGS-1100-16V2    | A1/A2       | 4.00.B022      |
|            | DGS-1100-24V2    | A1/A2       | 4.00.B022      |
|            | DGS-1100-24PV2   | A1/A2/A3    | 4.00.B022      |
|            | DGS-1100-10MPV2  | A1/A2/A3    | 4.00.B022      |
|            | DGS-1100-10MPPV2 | A1/A3       | 4.00.B022      |
|            | DGS-1100-26MPV2  | A1/A3       | 4.00.B022      |
|            | DGS-1100-26MPPV2 | A1/A3       | 4.00.B022      |
| DIS-200G   | DIS-200G-12SW    | A1          | 1.20.B012      |
|            | DIS-200G-12PSW   | A1/A2       | 1.20.B012      |

### ■ 無線製品

| シリーズ     | 製品名       | H/W バージョン | F/W バージョンの最小要件 |
|----------|-----------|-----------|----------------|
| DAP シリーズ | DAP-X2850 | A1        | 1.10r027       |
|          | DAP-X2810 | A1        | 1.20r032       |
|          | DAP-2610  | A1        | 2.06B06r097    |
|          | DAP-2680  | A1        | 2.00B08r051    |

### デバイスグループによる管理

D-Wiew8 では、デバイスグループ機能を使用することでネットワーク管理(ファームウェアアップグレードなど)を簡素化することができます。 管理者は、サイト、ネットワーク、場所、デバイスタイプなどでデバイスを分類し、グループ化して管理することができます。

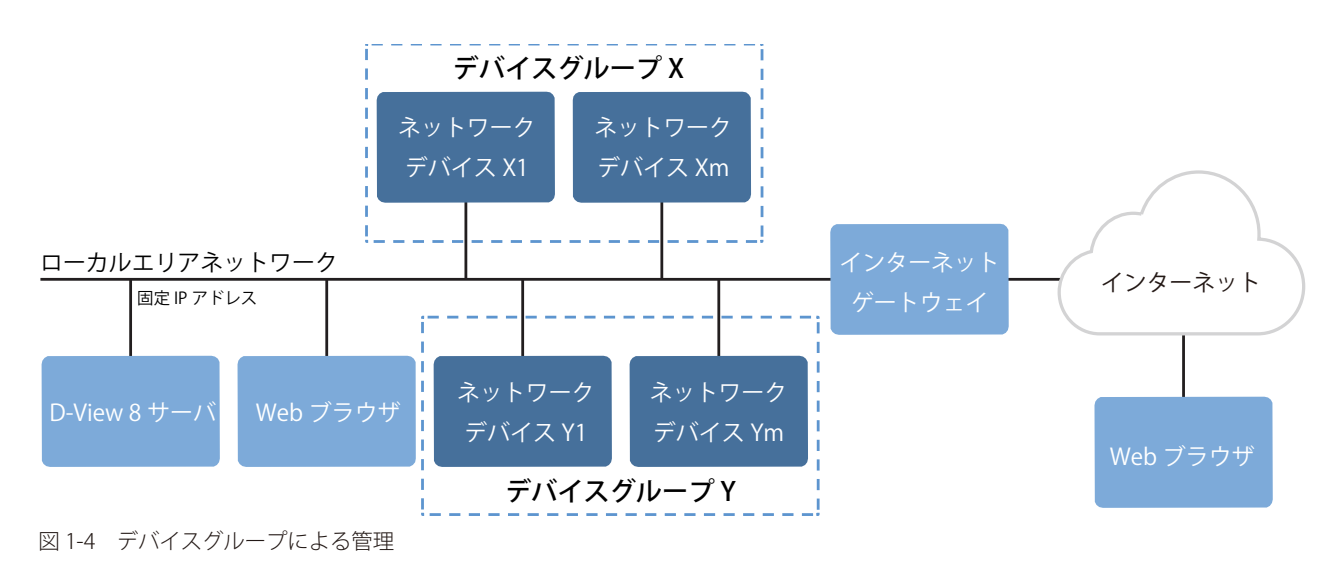

### D-View 8 管理ユーザの認証の種類

D-View 8 アプリケーションでは、認証プロファイルをユーザに関連付けることで、特定のネットワークにのみユーザがアクセスできるように権限を 付与することができます。サポートされる認証は以下の 2 種類です。

- ローカル:ローカルシステムで認証されるユーザアカウント。
- Active Directory: Microsoft 管理コンソールによって認証されるユーザアカウント。

### ネットワークデバイス検出の準備

ネットワーク上のデバイスを適切に管理するためのセットアップを行います。

ネットワーク検出対象のデバイスについて、以下の設定を確認してください。

- ・ SNMP が有効であり、コミュニティ名および関連する読み取り / 書き込み権限が設定されていること。
- ネットワーク上のデバイスに有効な IPv4 アドレスが設定されていること。

### D-View 8 による管理の開始

D-View 8 コンポーネントのインストール、および基本的なシステム設定とデバイス検出手順については、以下の章を参照してください。

- ・「第2章 製品のインストール」
- •「第3章 D-View8の利用を開始する」

### 第2章 製品のインストール

D-View 8 ソフトウェアは、Windows または Linux <sup>\*\*</sup>オペレーティングシステムへのインストールをサポートしています。 \*\* $t^{t+1}$ - \*\*

本章では、以下のトピックについて説明します。

- ・「インストール要件」
- ・「D-View 8 サーバのインストール(Windows サーバ / スタンドアロン構成)」
- ・「D-View 8 サーバのインストール(Windows サーバ / クラスタ構成)※エンタープライズ版のみ」
- ・「D-View 8 プローブのインストール(Windows サーバ)」
- ・「(参考)D-View 8 サーバのインストール(Linux サーバ / スタンドアロン構成)」
- ・「(参考)D-View 8 サーバのインストール(Linux サーバ / クラスタ構成)※エンタープライズ版のみ」
- ・「(参考)D-View 8 プローブのインストール(Linux サーバ)」
- ・「D-View 8 ソフトウェアのアップグレード」
- ・「D-View 8 ソフトウェアのアンインストール」
- 「D-View 7 から D-View 8 へのソフトウェアの移行」

### インストール要件

D-View 8 をインストールするためのハードウェアおよびソフトウェア要件は、P.11の「システム要件」を参照してください。

### D-View 8 サーバのインストール(Windows サーバ / スタンドアロン構成)

- 1. D-Link Japan のサイトから D-View 8 インストールパッケージをダウンロードします。
- D-View 8 のインストーラをダブルクリックし、セットアップウィザードを開始します。 「Next >」をクリックします。

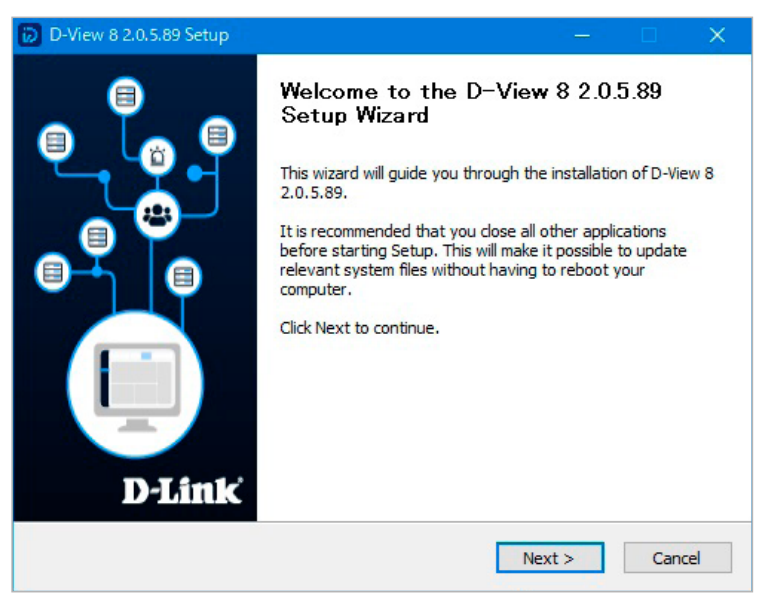

図 2-1 セットアップウィザードの開始

3. 使用許諾画面が表示されます。

「I Agree」をクリックし、使用許諾に同意します。

| icens                                                      | e Agreement                                                                                                    | - |
|------------------------------------------------------------|----------------------------------------------------------------------------------------------------|---|
| Please                                                     | review the license terms before installing D-View 8 2.0.5.89.                                                                                                    |   |
| Press                                                      | Page Down to see the rest of the agreement.                                                                                                    |   |
|                                                            | D-View 8                                                                                                    | ^ |
|                                                            | Software License Agreement                                                                                                    |   |
| Corr                                                       | novato Drivacy Dolicy                                                                                                    |   |
| Corj<br>D-Lii<br>as "I<br>any u<br>Link                    | porate Privacy Policy:<br>hk Corporation and its family of companies (alternatively referred to herein<br>D-Link", "we", "our" or "us") are committed to protecting the privacy of<br>user (alternatively referred to as "you", "user" or "customer") of certain D-<br>site, app and services (collectively "Services") or certain D-Link products                                                                                                    | ~ |
| Corr<br>D-Lin<br>as "I<br>any t<br>Link<br>If you<br>agree | porate Privacy Policy:<br>ak Corporation and its family of companies (alternatively referred to herein<br>)-Link", "we", "our" or "us") are committed to protecting the privacy of<br>user (alternatively referred to as "you", "user" or "customer") of certain D-<br>site, app and services (collectively "Services") or certain D-Link products<br>accept the terms of the agreement, dick I Agree to continue. You must accept the<br>ment to install D-View 8 2.0.5.89. | ~ |

 D-View 8 のインストールディレクトリを指定します。 「Next >」をクリックします。

| D-view o 2.0.5.09 Setup                                                                          |                                                                    |                                                 | ×       |
|--------------------------------------------------------------------------------------------------|--------------------------------------------------------------------|-------------------------------------------------|---------|
| Choose Install Location<br>Choose the folder in which to install D-                              | View 8 2.0.5.89.                                                   |                                                 | Ø       |
| Please select the installation directory<br>service was already installed on this co<br>services | of dview8. The install path is<br>mputer, this installation will s | required. If the dvie<br>top all dview7 related | w7<br>d |
| Destination Folder                                                                               |                                                                    | Browse                                          |         |
| C:¥Program Files (x86)¥D-Link¥D-                                                                 | View 8                                                             | Drowsern                                        |         |
| C:#Program Files (x86)#D-Link#D-<br>Space required: 18.3MB<br>Space available: 53.7GB            | View 8                                                             | biowsciii                                       |         |

図 2-3 インストールディレクトリの選択

- 5. 以下の項目を確認、設定し、「Next >」をクリックします。
  - 「MongoDB Type」: ここでは「Standalone(スタンドアロン)」を選択します。
  - ・「Server IP」:サーバのローカル IP アドレスを選択します。
  - ・「Check」:サービスポートが利用可能かどうかをテストします。緑色の「Check Pass!」メッセージが表示された場合、ポートが利用可 能です。

| D-View 8 will listen th | ne following ports. Clic | k Next to a | continue.   |       |
|-------------------------|--------------------------|-------------|-------------|-------|
| MongoDB Type :          | Standalone               | ~           |             |       |
| Server IP:              |                          | ~           | Check Pass! | Check |
| Web Port:               | 17300                    |             | Check Pass! |       |
| Core Port:              | 17500                    |             | Check Pass! |       |
| Probe Port:             | 17600                    |             | Check Pass! |       |
|                         |                          |             |             |       |

図 2-4 ポート構成

- 6. D-View 8 を使用するには、MongoDB をインストールする必要があります。新規にインストールするか、既存のデータベースを利用することが できます。以下のいずれかのオプションを選択し、「Next >」をクリックします。
  - 「Install a new MongoDB」:新規の MongoDB サービスをインストールします。
  - ・「Use an existing MongoDB」:既存の MongoDB を利用します。

| hecking MongoDB database service required b                                                                                                    | by the D-View 8.                                                                                                    |
|----------------------------------------------------------------------------------------------------|----------------------------------------------------------------------------------------------------|
| MongoDB status summary                                                                                                    |                                                                                                    |
| A Service named " DV8MongoDB ":                                                                                                    | Not installed                                                                                                    |
| MongoDB service running status:                                                                                                    | Not running                                                                                                    |
| The running MongoDB version:                                                                                                    |                                                                                                    |
| D-View 8 requires a database service provide<br>Install a new MongoDB 4.0.3', the installatio<br>register it as a MongoDB service on the servi<br>4.0.3', you can let D-View 8 to connect a rem<br>Install a new MongoDB 4.0.3 | ed by MongoDB 4.0.3. So if you choose<br>n will try to install MongoDB 4.0.3 and<br>er. If you choose 'Use an existing MongoDB<br>note MongoDB service.<br>Use an existing MongoDB 4.0.3 |
|                                                                                                    | c Back Novet > Capace                                                                                                    |

18

7. MongoDB の設定を行います。

#### 新規で MongoDB サービスをインストールする場合:

- (1) 「MongoDB Port」欄に、データベースへのアクセス用ポートを入力します。
- (2) データベース認証用のユーザ名とパスワードを入力します。
- (3) 「Next >」をクリックします。

| Specify the database | listening port, username and password |  |
|----------------------|---------------------------------------|--|
| MongoDB Port:        | 27018                                 |  |
| User name:           |                                       |  |
| Password:            |                                       |  |

図 2-6 MongoDB データベース構成(新規インストール)

### 既存の MongoDB サービスを利用する場合:

- (1) 「MongoDB Address」欄に、データベースのアドレスとポートを入力します。
- (2) データベースへのアクセスにユーザ名とパスワードが必要な場合は、「Password Authentication」にチェックを入れます。
- (3) データベースにアクセスする権限を持つアカウントのユーザ名とパスワードを入力します。
- (4) 「Check Connection」をクリックして、接続をテストします。
   入力が完了すると、「Next >」ボタンが有効になります。
   接続チェックが失敗する場合は、設定内容を見直してください。
- (5) 「Next >」をクリックします。

| Input the existing Mo | ngoDB related in | formation. |      |          |          |
|-----------------------|------------------|------------|------|----------|----------|
| MongoDB Address:      |                  | 2          | 7018 |          |          |
| Password Author       | entication       |            |      |          |          |
| User name:            |                  |            |      |          |          |
| Password:             |                  |            |      |          |          |
|                       |                  |            |      | Check Co | nnection |

図 2-7 データベース構成(既存データベース使用)

- 8. D-View 8 のインストールが開始され、進捗状況が表示されます。
- 9. インストール完了後、「Next >」をクリックします。

| Completed      |                        |                                         |       |
|----------------|------------------------|-----------------------------------------|-------|
|                |                        |                                         |       |
| WIN32 F        | XIT CODE : 0 (0x0)     | , NOT_PAUSABLE, IGNORES_SHUTDOWN)       | · · · |
| SERVICE        | EXIT CODE : 0 (0x0)    |                                         |       |
| CHECKPO        | DINT : 0x0             |                                         |       |
| WAIT_H         | NT : 0x7d0             |                                         |       |
| PID            | : 3076                 |                                         |       |
| FLAGS          | :                      |                                         |       |
| Start D-View 8 | Probe server successfu | lly.                                    |       |
| Create shortc  | ut: C:¥ProgramData¥Mic | rosoft¥Windows¥Start Menu¥Programs¥D-Li | nk    |
| Completed      |                        |                                         |       |

10. 「Launch D-View 8」にチェックを入れたまま「Finish」をクリックし、セットアップウィザードを終了します。

| D-View 8 2.0.5.89 Setup |                                                                                                    |
|-------------------------|----------------------------------------------------------------------------------------------------|
| D-Link                  | Completing the D-View 8 2.0.5.89<br>Setup Wizard<br>D-View 8 2.0.5.89 has been installed on your computer.<br>Click Finish to dose this wizard. |
|                         | < Back Finish Cancel                                                                                                    |

図 2-9 セットアップウィザードの終了

セットアップウィザードが終了すると、Web ブラウザが起動し D-View 8 のログイン画面が表示されます。

- 11. ユーザ名 /Email アドレスとパスワードを入力し、「Sign in」をクリックします。初期値は以下のとおりです。
  - 「Username or email」初期值: admin
  - 「Password」初期値 : admin

|  | D-View 8                                                                                  |              |
|--|-------------------------------------------------------------------------------------------|--------------|
|  | SIGN IN TO YOUR ACCOUNT                                                                   |              |
|  | Local                                                                                     |              |
|  | A Username or email                                                                       |              |
|  | 🔒 Password                                                                                | ø            |
|  | Forgot yc                                                                                 | ur password? |
|  | Terms of Service Privacy Polic<br>Copyright © 2023 D-Link Corporat<br>All Rights Reserved | y<br>ion     |

図 2-10 サインイン画面

デフォルトでは、「Account Type」フィールドに「Local」と表示されます。 初回ログイン時に、ライセンスのアクティベーションコードを入力するか、試用(Trial)アカウントを使用するかを選択できます。

- **12.**「Choose Activation Mode(アクティベーションモードの選択)」画面で、ライセンスのアクティベーション方法を選択するか、「Start Trial」をクリックして試用ライセンスをアクティブ化します。
  - 「Online Activation(オンラインアクティベーション)」:本製品をアクティブ化するためのライセンスキーを入力します。この機能で ライセンスを認証するには、サーバがインターネットに接続されている必要があります。
  - 「Offline Activation(オフラインアクティベーション)」:提供されているアクティベーションファイルを使用して、本製品をアクティ ブ化します。サーバがインターネットに接続されていないときに利用できます。
  - ・「Start Trial」: アプリケーションの 90 日間の試用バージョンを試します。

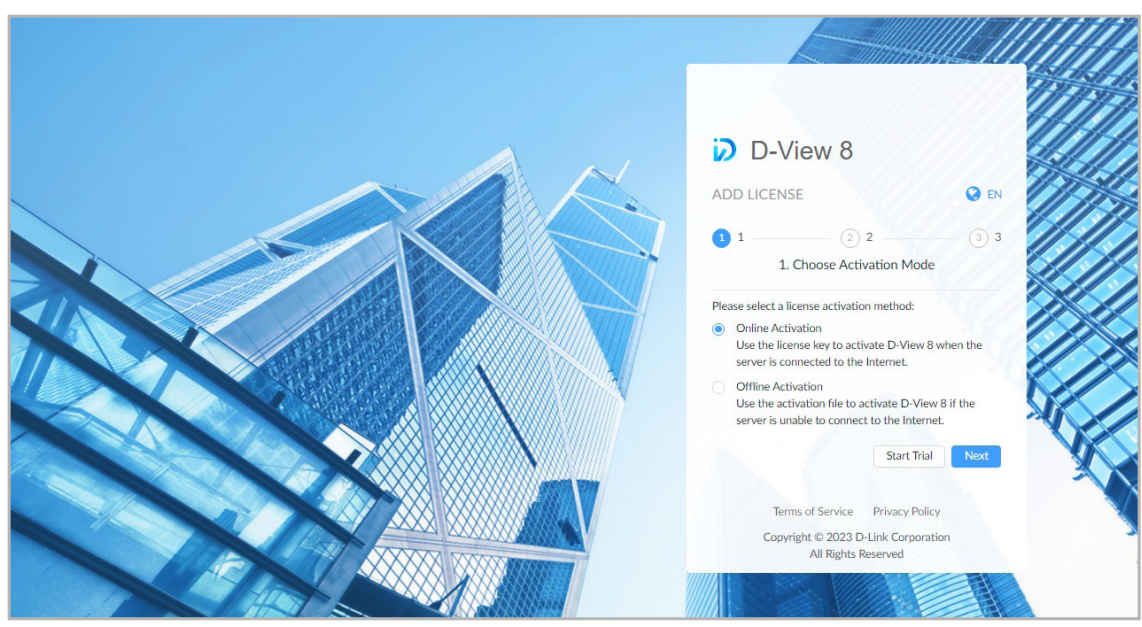

図 2-11 アクティベーションモードの選択

オンラインアクティベーションの場合はライセンスキーを入力します。
 オフラインアクティベーションの場合はアクティベーションファイルをアップロードします。

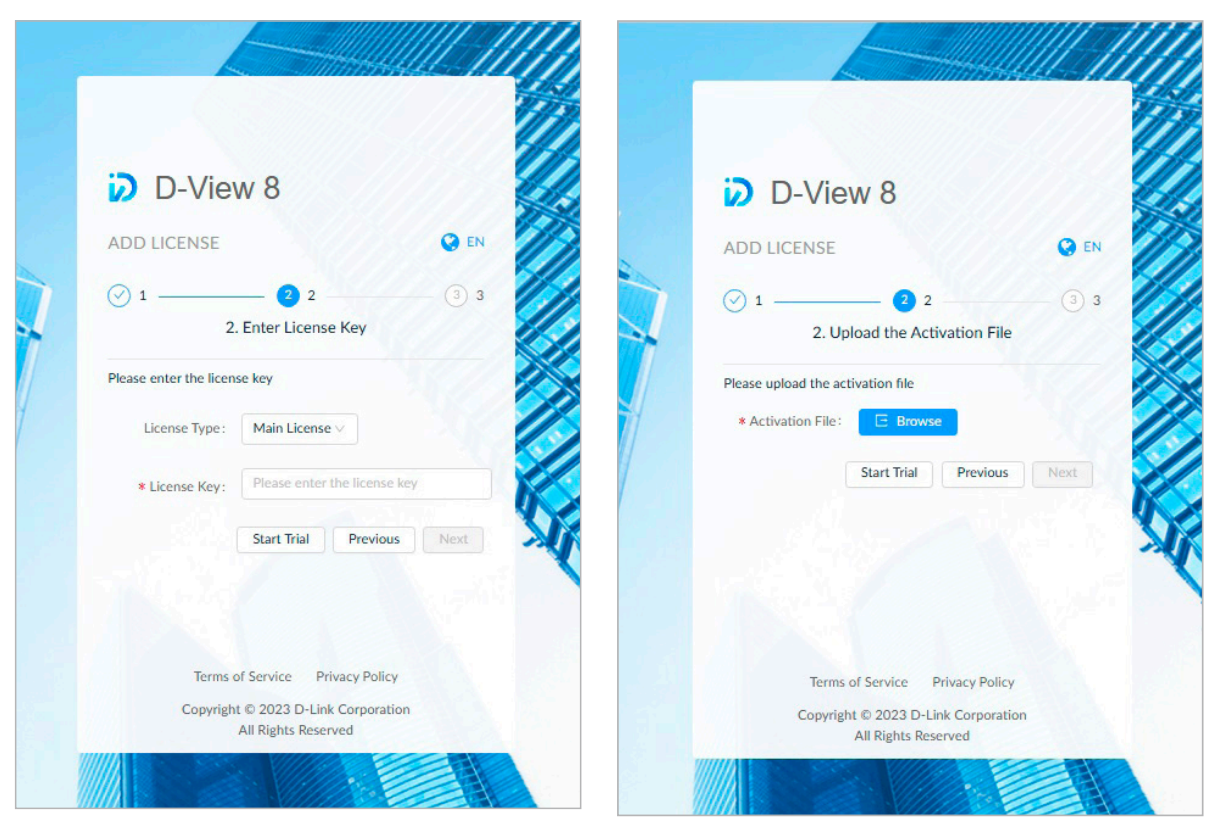

図 2-12 オンラインアクティベーション

図 2-13 オフラインアクティベーション

- **15.**「Next」をクリックします。
- 16.「Home」をクリックします。

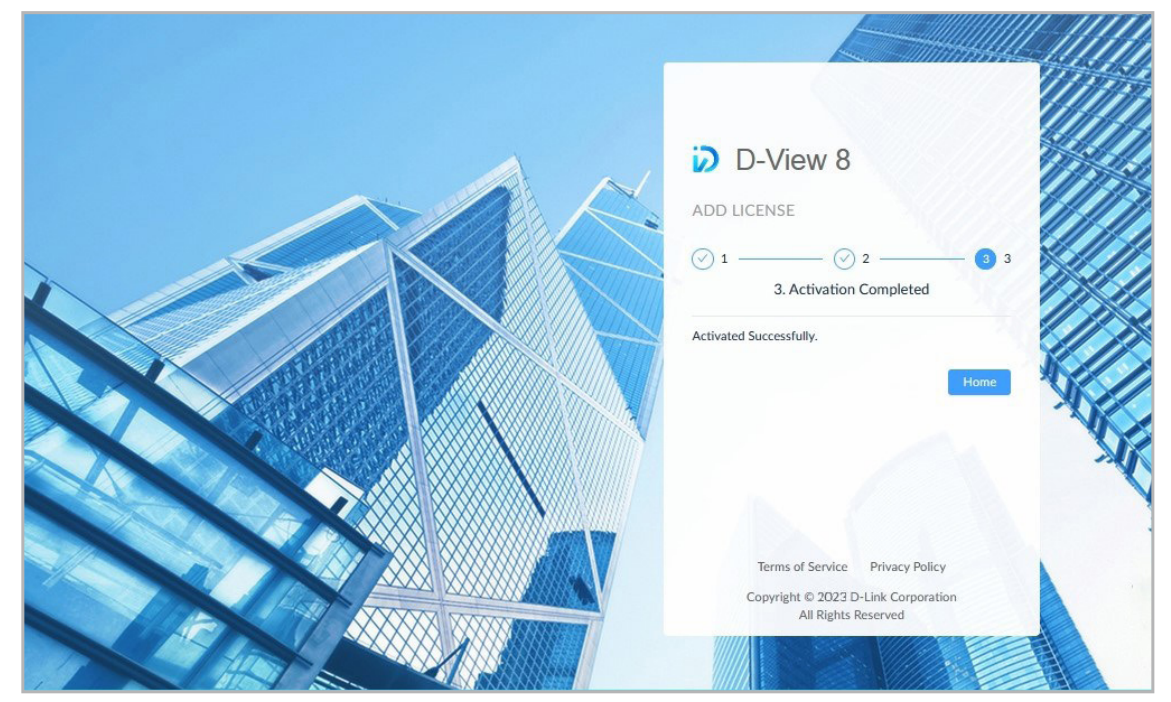

図 2-14 アクティベーションの完了

17. パスワードの変更画面が表示されます。新しいパスワードを2回入力し、「Set and Sign In」をクリックします。

|                                               | 1111      |
|-----------------------------------------------|-----------|
| D-View 8                                      |           |
| SET NEW PASSWORD                              |           |
| O The password has not been changed up to no  | w. ////// |
| Please change the password before signing in. |           |
| Enter New Password                            | ø         |
| Enter your password to confirm it             | •         |
| Set and Sign In                               |           |
| Back to Sign in                               |           |
|                                               |           |
|                                               | ~         |
| Terms of Service Privacy Policy               |           |
| Copyright © 2023 D-Link Corporation           |           |
| All Rights Reserved                           |           |
|                                               |           |

図 2-15 パスワードの変更

- 18. 初回ログイン時には、設定ウィザードが表示されます。
  - ・「D-View 7 Upgrade」: このオプションを使用すると、D-View 7 データベースとプローブを現在のアプリケーションに移行できます。
  - ・「Discovery」: このオプションでは、ネットワークおよびデバイスの検出を行うことができます。
  - 「Monitoring」:このオプションでは、トポロジ/ラックシミュレーション/ダッシュボードを作成して、ネットワークのモニタリング に役立てることができます。
  - ・「Alarm」: このオプションでは、通知とアラームを設定できます。

| Welcome to D-View 8                                                   | Wizard                                            |                                                        |                                   | Х |
|-----------------------------------------------------------------------|---------------------------------------------------|--------------------------------------------------------|-----------------------------------|---|
| D-View 8 is a powerful and<br>According to your account p<br>network. | comprehensive networ<br>privileges, the following | k monitoring and manager<br>functions are available fo | ment tool.<br>r you to manage the |   |
| D-View 7 Upgrade                                                      | Discovery                                         | Monitoring                                             | Alarm                             |   |
|                                                                       |                                                   | Ţ                                                      | <u>``@`</u>                       |   |
| ,                                                                     | Vigrate D-View 7 database                         | e and probes to D-View 8.                              |                                   |   |

図 2-16 D-View 8 ウィザードの開始

19. いずれかのカテゴリを選択すると、最初に国および組織の設定が表示されます。ウィザードに従って設定を行います。

| < Home Basic Settings ×                 |                                          |                                                     |                                   |  |
|-----------------------------------------|------------------------------------------|-----------------------------------------------------|-----------------------------------|--|
| Organization Mail Server Settings Forwa | ard Trap Forward Syslo                   | g REST API Credentials                              | sFlow Settings System Preferences |  |
| * Organization Name :                   | Enter Organization Nam                   | e                                                   |                                   |  |
| Customized Logo :                       | Click to upload or drag<br>than 2 MB and | Create Organization<br>Enter your organization name | here. This step is required.      |  |
| * Country/Region :                      | Please choose one                        | Skip All 1/3                                        | « Previous Next »                 |  |
| * Core Server Time Zone :               |                                          |                                                     |                                   |  |
|                                         | Save                                     |                                                     |                                   |  |

🗵 2-17 Wizard

(メモ) 国と組織以外の設定はスキップ可能です。ネットワーク検出を適切に実行するためには、組織の設定が必要です。

セットアップが完了すると、D-View 8 が使用できるようになります。

### D-View 8 サーバのインストール(Windows サーバ / クラスタ構成)※エンタープライズ版のみ

### クラスタアーキテクチャ

D-View 8 は、冗長性とロードバランシング機能をサポートしています。

次の図は、クラスタアーキテクチャの説明図です。

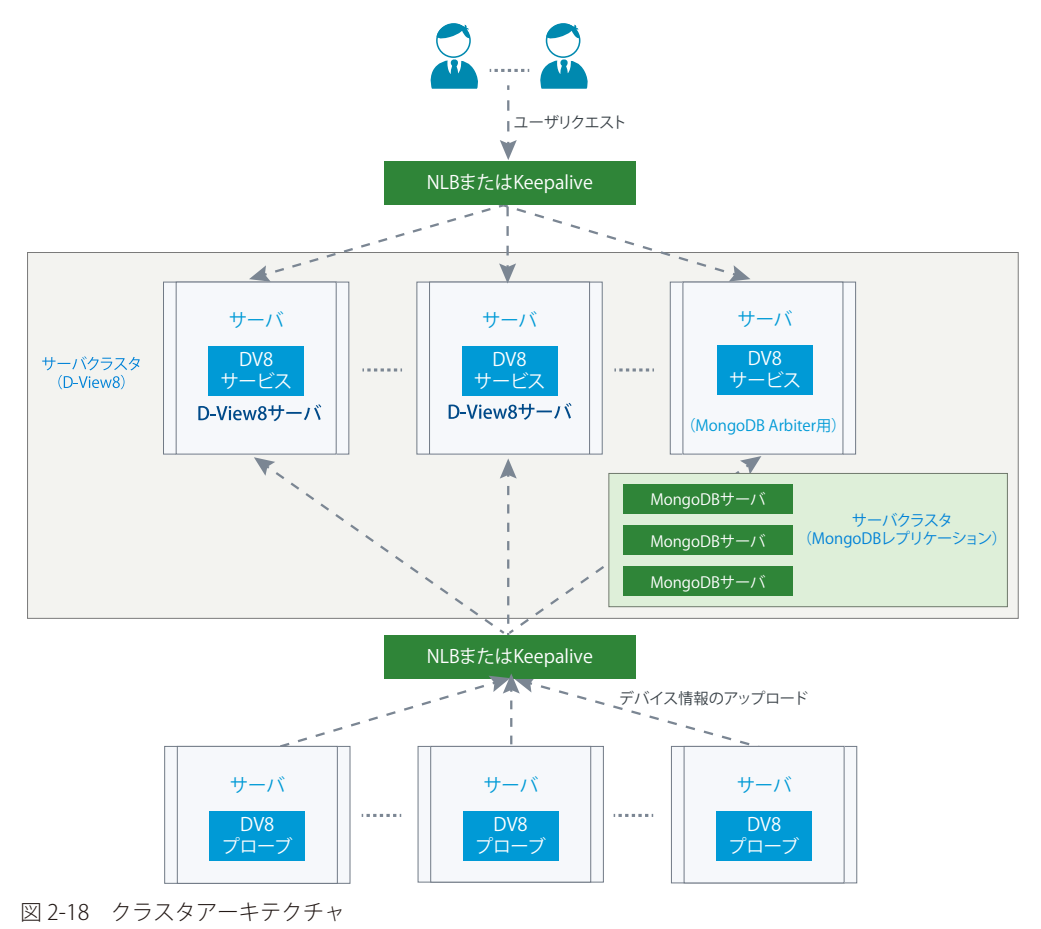

次の図は、D-View 8 と MongoDB のストラクチャ(構造)を示しています。ストラクチャには、プライマリ、セカンダリ、およびアービターが含ま れます。D-View 8 アプリケーションはプライマリとセカンダリデータベースに接続します。セカンダリデータベースがプライマリに選出され、プラ イマリデータベースがセカンダリに降格する場合もあります。デフォルトでは、クライアントはプライマリから読み取りを行いますが、セカンダリ データベースからの読み取りを許可する設定にすることもできます。

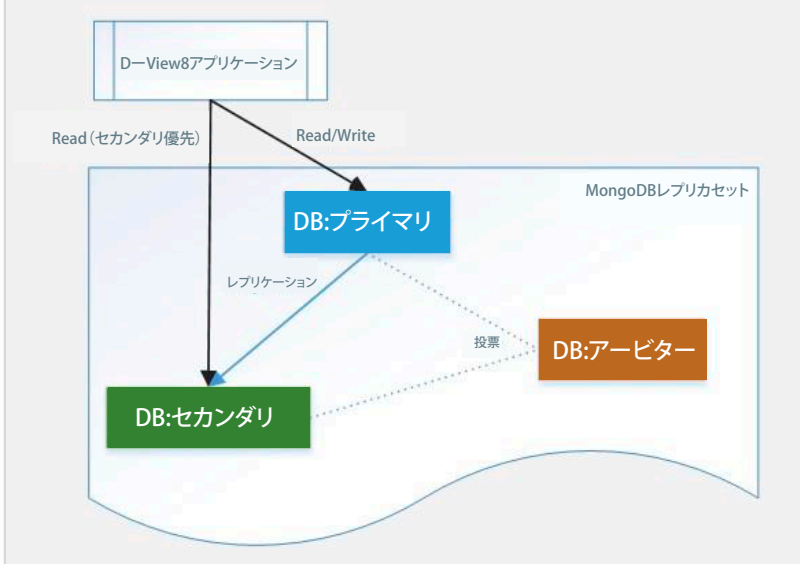

図 2-19 MongoDB ストラクチャ

### クラスタの構築手順(概要)

クラスタ構築手順を以下の概略図で示します。

#### データ冗長性のサポート:

1. 3 台の Windows サーバを用意し、MongoDB をインストールします。

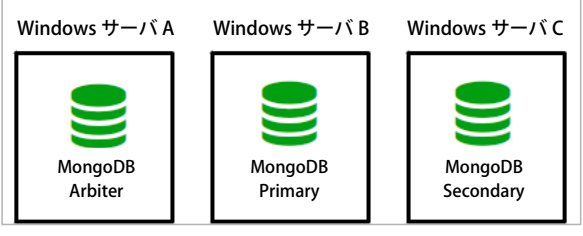

図 2-20 複数サーバの準備

2. 追加のサーバに D-View 8 をインストールし、当該アプリケーションを MongoDB クラスタに接続します。

|   | Windows サーバ A      | Windows サーバ B      | Windows サーバ C        | Windows サーバ D | Windows サーバ E |
|---|--------------------|--------------------|----------------------|---------------|---------------|
|   | MongoDB<br>Arbiter | MongoDB<br>Primary | MongoDB<br>Secondary | D-View8       | D-View8       |
| 図 | 2-21 MongoDB       | クラスタへの接続           |                      |               |               |

#### サーバ負荷分散のサポート:

3. Windows サーバに NLB をインストールします。

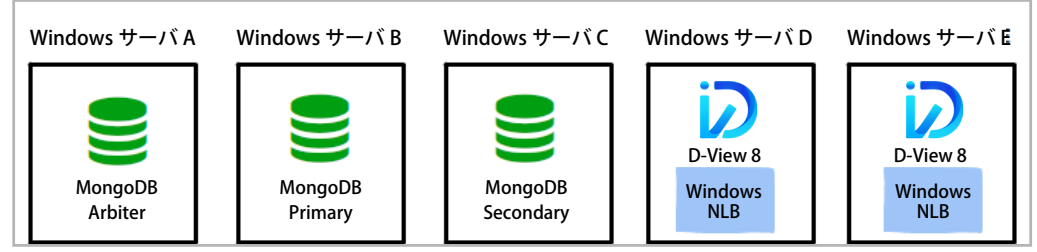

図 2-22 NLB のインストール

(メモ) プライマリ / セカンダリデータベースとして設定したサーバに D-View 8 をインストールすることもできます。サーバ 3 台構成については、 次ページ以降の図と手順を参照してください。

追加のデバイスを管理するには、追加サーバにプローブをインストールし、NLBによる負荷分散が設定された D-View 8 サーバに接続します。 4.

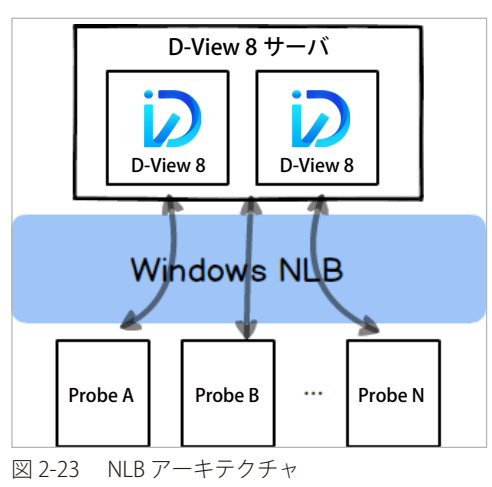

### クラスタ構築手順

クラスタ構築手順について説明します。

- 「データ冗長性のサポート: MongoDB クラスタの構成」
- 「データ冗長性のサポート:複数サーバへの D-View 8 インストール」
- 「サーバ C での NLB 管理」

#### Windows サーバ構成例

| 項目                | サーバA                                                     | サーバB                                       | サーバC                                       |
|-------------------|----------------------------------------------------------|--------------------------------------------|--------------------------------------------|
| IP アドレス           | 192.168.1.203                                            | 192.168.1.201                              | 192.168.1.202                              |
| OS *              | Windows 10<br>Windows Server 2016<br>Windows Server 2019 | Windows Server 2016<br>Windows Server 2019 | Windows Server 2016<br>Windows Server 2019 |
| MongoDB レプリカセット役割 | Arbiter                                                  | Primary                                    | Secondary                                  |
| NLB 設定            | —                                                        | 仮想 IP:192.168.1.200                        | 仮想 IP:192.168.1.200                        |

※いずれかの OS を想定

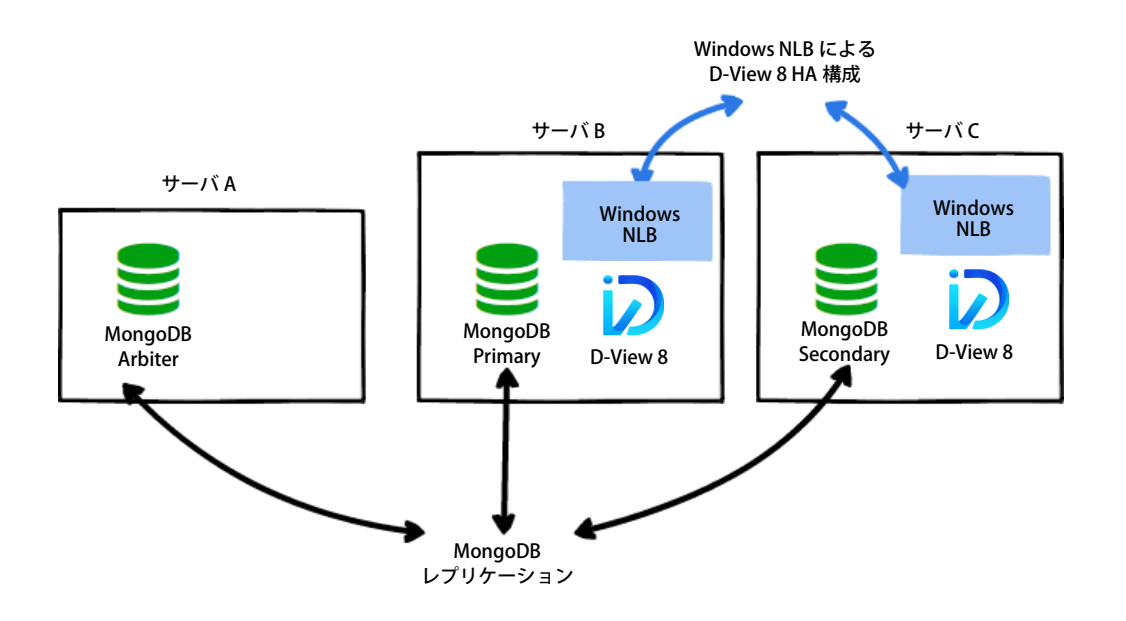

図 2-24 クラスタ構成図

 <sup>×</sup>モ 本セクションでは、Windows サーバを3台使用したクラスタ構成の設定手順について説明しています。MongoDB レプリカセットのうち、2台のサーバに D-View 8 server サービスをインストールします。

<sup>(</sup>メモ) Windows サーバを5台使用した場合のインストール手順については、P.254の「付録A:クラスタ構成のインストールシナリオ(Windows サーバ5台構成)」を参照してください。

### データ冗長性のサポート:MongoDB クラスタの構成

以下の手順に従い、サーバA、サーバB、サーバC にそれぞれ MongoDB をインストールします。

- 1. D-Link Japan のサイトから D-View 8 MongoDB インストールパッケージをダウンロードします。
- D-View 8 MongoDB のインストーラをダブルクリックし、セットアップウィザードを開始します。 「Next >」をクリックします。

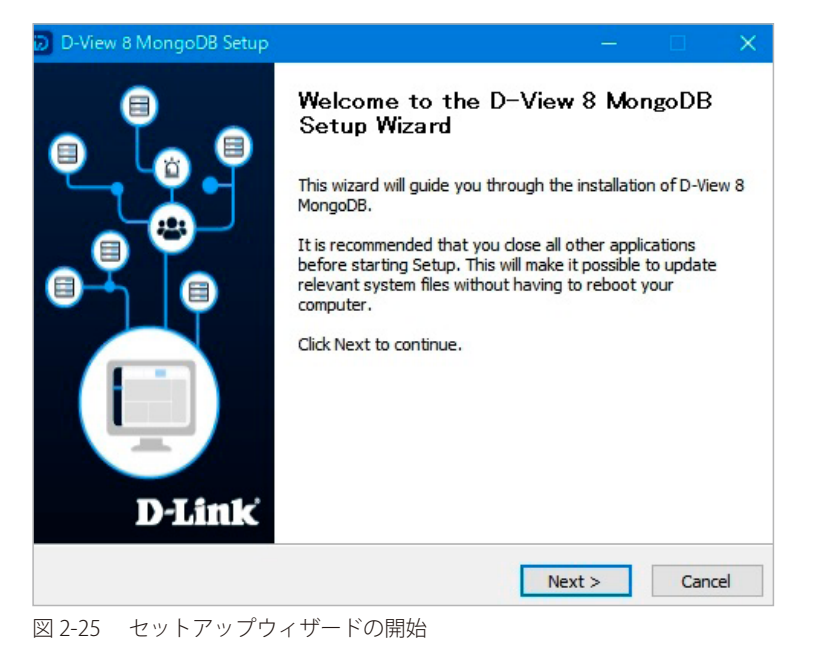

- 3. 使用許諾画面が表示されます。
  - 「IAgree」をクリックし、使用許諾に同意します。

| D-View 8 MongoDB Setup — 🗌                                                                                                    | >  |
|----------------------------------------------------------------------------------------------------|----|
| icense Agreement                                                                                                    | -  |
| Please review the license terms before installing D-View 8 MongoDB.                                                                                                    | 2  |
| Press Page Down to see the rest of the agreement.                                                                                                    |    |
| D-View 8                                                                                                    | ^  |
| Software License Agreement                                                                                                    |    |
| Corporate Privacy Policy:<br>D-Link Corporation and its family of companies (alternatively referred to herein<br>as "D-Link", "we", "our" or "us") are committed to protecting the privacy of<br>any user (alternatively referred to as "you", "user" or "customer") of certain D-<br>Link site, app and services (collectively "Services") or certain D-Link products | *  |
| If you accept the terms of the agreement, click I Agree to continue. You must accept the<br>agreement to install D-View 8 MongoDB.                                                                                                    |    |
| < Back I Agree Cano                                                                                                    | el |

図 2-26 使用許諾への同意

- 4. 「Connection Configuration」画面で、MongoDBの設定を行います。
  - (1) 以下のパラメータを設定します。
    - 「MongoDB Type」:「Replication」を選択します。
    - ・「MongoDB」:サーバ接続用に設定される MongoDB ポート番号を入力します。

| D-View 8 MongoDB Setup                                         |                                | - 🗆 🗙         |
|----------------------------------------------------------------|--------------------------------|---------------|
| Connection Configuration<br>Set the port which D-View 8 MongoD | B components to listen or use. | Ø             |
|                                                                |                                |               |
| MongoDB Type :                                                 | Replication ~                  |               |
|                                                                |                                |               |
| MongoDB Port :                                                 | 27018                          | Check         |
| Check Pass!                                                    |                                |               |
|                                                                |                                |               |
|                                                                | < Back                         | Next > Cancel |

図 2-27 接続設定(MongoDB タイプの設定)

- (2) 設定をテストするには、「Check」をクリックします。 正しく設定されている場合は、「Check Pass!」が表示されます。テストが失敗した場合は、ポート設定を見直してください。
- (3) 「Next >」をクリックして先へ進みます。
- 5. インストールディレクトリを指定し、「Install」をクリックします。

| hoose install Location                                                                        |                                                     |                             |             |       |
|-----------------------------------------------------------------------------------------------|-----------------------------------------------------|-----------------------------|-------------|-------|
| Choose the folder in which to install D-View                                                  | 8 MongoDB.                                          |                             |             | U.    |
| Setup will install D-View 8 MongoDB in the fo<br>Browse and select another folder. Click Inst | llowing folder. To ins<br>all to start the installa | tall in a differe<br>ation. | ent folder, | click |
|                                                                                               |                                                     |                             |             |       |
| Destination Folder                                                                            |                                                     |                             |             |       |
|                                                                                               |                                                     |                             |             |       |
| C:¥Program Files (x86)¥D-Link¥D-View 8                                                        | MongoDB                                             | Br                          | owse        |       |
| C:¥Program Files (x86)¥D-Link¥D-View 8<br>Space required: 105.7MB                             | MongoDB                                             | Br                          | owse        |       |
| C:¥Program Files (x86)¥D-Link¥D-View 8<br>Space required: 105.7MB<br>Space available: 64.8GB  | 8 MongoDB                                           | Br                          | owse        |       |
| C:¥Program Files (x86)¥D-Link¥D-View 8<br>Space required: 105.7MB<br>Space available: 64.8GB  | B MongoDB                                           | Br                          | owse        |       |

図 2-28 インストールディレクトリの選択

- 6. D-View 8 MongoDB のインストールが開始され、進捗状況が表示されます。
- 7. インストール完了後、「Close」をクリックします。

| D-view 8 MongoDB Setup                                    |                                            |   |
|-----------------------------------------------------------|--------------------------------------------|---|
| nstallation Complete<br>Setup was completed successfully. |                                            | Ø |
| Completed                                                 |                                            |   |
|                                                           |                                            |   |
| (NOT_STOPPABLE                                            | E, NOT_PAUSABLE, IGNORES_SHUTDOWN)         | ^ |
| SERVICE EXIT_CODE : 0 (0x0)                               |                                            |   |
| CHECKPOINT : 0x1                                          |                                            |   |
| WAIT HINT : 0x3e8                                         |                                            |   |
| PID : 2484                                                |                                            |   |
| FLAGS :                                                   |                                            |   |
| 成功:スケジュールタスク "monitoring"                                 | は正しく作成されました。                               |   |
| Create shortcut: C:¥ProgramData¥Mi                        | crosoft¥Windows¥Start Menu¥Programs¥D-Link |   |
| Completed                                                 |                                            | ~ |

図 2-29 インストール完了

### データ冗長性のサポート:複数サーバへの D-View 8 インストール

以下の手順に従い、サーバ B、サーバ C にそれぞれ D-View 8 アプリケーションをインストールし、それらを MongoDB クラスタに接続します。

- 1. D-Link Japan のサイトから D-View 8 インストールパッケージをダウンロードします。
- 2. D-View 8 のインストーラをダブルクリックし、セットアップウィザードを開始します。 「Next >」をクリックします。

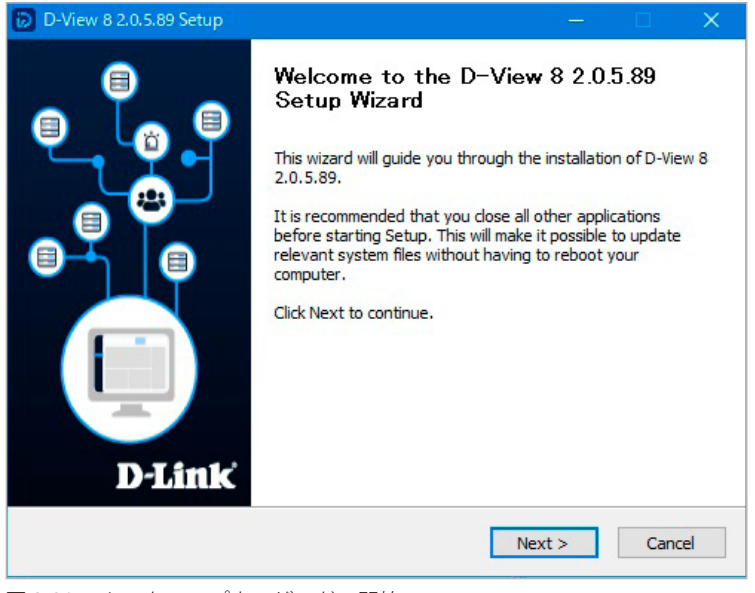

図 2-30 セットアップウィザードの開始

#### 3. 使用許諾画面が表示されます。

「I Agree」をクリックし、使用許諾に同意します。

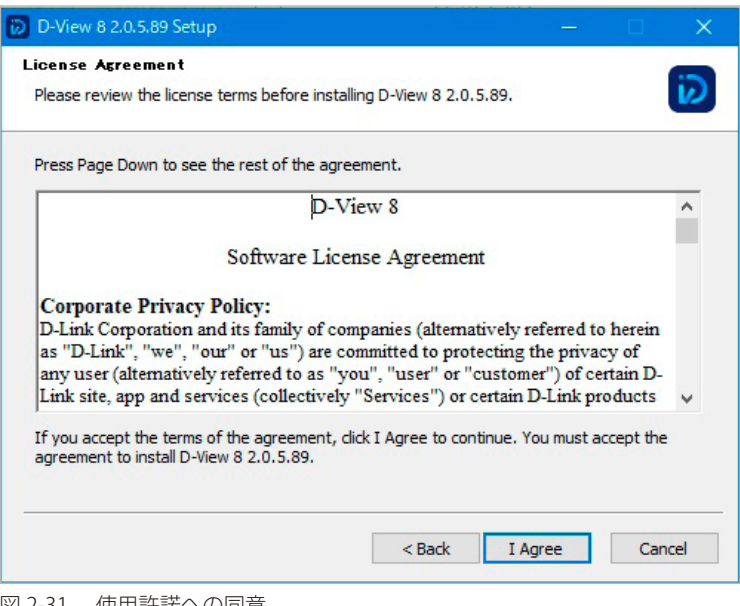

図 2-31 使用許諾への同意

 D-View 8 のインストールディレクトリを指定します。 「Next >」をクリックします。

| hoose Install Location                                                                                                   | 0.000                                 |                                 |                                        | 65        |
|----------------------------------------------------------------------------------------------------|---------------------------------------|---------------------------------|----------------------------------------|-----------|
| Choose the folder in which to install D-View 8                                                                           | 3 2.0.5.89.                           |                                 |                                        |           |
| Please select the installation directory of dvi<br>service was already installed on this compute<br>services             | ew8. The instal<br>er, this installat | ll path is req<br>ion will stop | uired. If the dvi<br>all dview7 relate | ew7<br>ed |
|                                                                                                    |                                       |                                 |                                        |           |
|                                                                                                    |                                       |                                 |                                        |           |
| Destination Folder                                                                                                    |                                       |                                 |                                        |           |
| Destination Folder                                                                                                    |                                       |                                 | -                                      |           |
| Destination Folder<br>C:¥Program Files (x86)¥D-Link¥D-View 8                                                             |                                       |                                 | Browse                                 |           |
| Destination Folder<br><u>C:¥Program Files (x86)¥D-Link¥D-View 8</u><br>Space required: 18.3MB                            |                                       |                                 | Browse                                 |           |
| Destination Folder<br>C:#Program Files (x86)#D-Link#D-View 8<br>Space required: 18.3MB<br>Space available: 53.7GB        | I                                     |                                 | Browse                                 |           |
| Destination Folder<br><b>C:¥Program Files (x86)¥D-Link¥D-View 8</b><br>Space required: 18.3MB<br>Space available: 53.7GB | I                                     |                                 | Browse                                 |           |

図 2-32 インストールディレクトリの選択

- 5. 「Connection Configuration」画面で、MongoDBの設定を行います。
  - (1) 以下のパラメータを設定します。
    - 「MongoDB Type」:「Replication」を選択します。
    - ・「Server IP」:当該サーバの IP アドレスを入力します。
    - ・「Web Port」:Web アクセス用のポート番号を入力します。
    - ・「Core Port」:コアサーバのポート番号を入力します。
    - ・「Probe Port」:プローブ接続用のポート番号を入力します。

| Port Configuration         Set the ports which D-View 8 components to listen.         D-View 8 will listen the following ports. Click Next to continue.         MongoDB Type :       Replication ~         Server IP:       192.168.1.201 ~       Check Pass!         Web Port:       17300       Check Pass!         Core Port:       17500       Check Pass!         Probe Port:       17600       Check Pass! | D-View 8 2.0.5.89 Set                        | tup                             |             |      |       | $\times$ |
|----------------------------------------------------------------------------------------------------|----------------------------------------------|---------------------------------|-------------|------|-------|----------|
| D-View 8 will listen the following ports. Click Next to continue.<br>MongoDB Type : Replication  Server IP: 192.168.1.201  Check Pass! Check Web Port: 17300 Check Pass! Core Port: 17500 Check Pass! Probe Port: 17600 Check Pass!                                                                                                    | Port Configuration<br>Set the ports which D- | View 8 components to listen.    |             |      |       | Ø        |
| MongoDB Type :       Replication       ✓         Server IP:       192.168.1.201 ✓       Check Pass!       Check         Web Port:       17300       Check Pass!       Check Pass!         Core Port:       17500       Check Pass!       Check Pass!         Probe Port:       17600       Check Pass!       Check Pass!                                                                                         | D-View 8 will listen th                      | e following ports. Click Next t | o continue. |      |       |          |
| Server IP:         192.168.1.201         Check Pass!         Check           Web Port:         17300         Check Pass!         Check Pass!           Core Port:         17500         Check Pass!         Check Pass!           Probe Port:         17600         Check Pass!         Check Pass!                                                                                                    | MongoDB Type :                               | Replication                     | •           |      |       |          |
| Web Port:         17300         Check Pass!           Core Port:         17500         Check Pass!           Probe Port:         17600         Check Pass!                                                                                                    | Server IP:                                   | 192.168.1.201                   | Check Pass! |      | Check |          |
| Core Port: 17500 Check Pass!                                                                                                    | Web Port:                                    | 17300                           | Check Pass! |      |       |          |
| Probe Port: 17600 Check Pacel                                                                                                    | Core Port:                                   | 17500                           | Check Pass! |      |       |          |
| Criedk Pass:                                                                                                    | Probe Port:                                  | 17600                           | Check Pass! |      |       |          |
|                                                                                                    |                                              |                                 |             |      |       |          |
|                                                                                                    |                                              |                                 | < Back Nex  | xt > | Car   | icel     |

図 2-33 ポート構成(サーバ B の例)

| Replication   | ~                                                 |                                                                                                    |
|---------------|---------------------------------------------------|----------------------------------------------------------------------------------------------------|
| 192.168.1.202 | ✓ Check Pass!                                     | Check                                                                                                    |
| 17300         | Check Pass!                                       |                                                                                                    |
| 17500         | Check Pass!                                       |                                                                                                    |
| 17600         | Check Pass!                                       |                                                                                                    |
|               |                                                   |                                                                                                    |
|               | 192.168.1.202       17300       17500       17600 | 192.168.1.202       Check Pass!         17300       Check Pass!         17500       Check Pass!         17600       Check Pass! |

- (2) 設定をテストするには、「Check」をクリックします。 正しく設定されている場合は、「Check Pass!」が表示されます。テストが失敗した場合は、設定内容を見直してください。
- (3) 「Next >」をクリックして先へ進みます。
- 6. 「MongoDB Database Configuration」画面で、MongoDB レプリカセットとの接続設定を行います。
  - (1) 以下のパラメータを設定します。
    - 「Primary/Secondary/Arbiter」: MongoDB レプリカセットとなる各サーバの IP アドレスとポート番号を入力します。

| D-View 8 2.0.5                  | .89 Setup                                          |                           |           |                | × |
|---------------------------------|----------------------------------------------------|---------------------------|-----------|----------------|---|
| longoDB Data<br>Configure the N | base Configuration<br>IongoDB database environment | required by D-View 8.     |           | į,             | D |
| The Primary: re                 | eceives write and read operation                   | 15.                       |           |                |   |
| The Secondary                   | : become a primary if the currer                   | nt primary becomes unava  | ailable.  |                |   |
| The Arbiter: de                 | cide the secondary to upgrade                      | as an primary after the p | rimary is | s unavailable. |   |
| Primary:                        | 192.168.1.201                                      | 27018                     |           | Check          |   |
| Secondary:                      | 192.168.1.202                                      | 27018                     |           |                |   |
| Arbiter:                        | 192.168.1.203                                      | 27018                     |           |                |   |
|                                 |                                                    |                           |           |                |   |
|                                 |                                                    | < Back Insta              | all       | Cancel         |   |
|                                 |                                                    |                           |           |                |   |

図 2-35 MongoDB 設定

- (2) 設定をテストするには、「Check」をクリックします。 正しく設定されている場合は、「Check Pass!」が表示されます。テストが失敗した場合は、設定内容を見直してください。
- (3) 「Install」をクリックしてインストールを開始します。
- 7. 「Finish」をクリックし、セットアップウィザードを終了します。

以上の設定により、Web ブラウザから D-View 8 サーバにアクセスできるようになります。

| D-View 8<br>Sign in to your account 😪 en                                                      |     |
|-----------------------------------------------------------------------------------------------|-----|
| Local                                                                                         |     |
| A Username or email                                                                           | X// |
| Password  Forget your password?                                                               |     |
| Sign in                                                                                       |     |
| Terms of Service Privacy Policy<br>Copyright © 2023 D-Link Corporation<br>All Rights Reserved |     |

図 2-36 D-View 8 ログイン画面

### サーバ負荷分散のサポート:NLB のインストール

本アプリケーションでは、サーバのロードバランシング(負荷分散)がサポートされています。 同じサブネット内で2台のサーバを負荷分散用に構成します。本セクションでは、3台のサーバ構成のうち、2台の D-View 8 サーバ上で NLB を設 定する手順を説明します。

1. サーバBとサーバCに、Windowsのサーバーマネージャーから「ネットワーク負荷分散マネージャー」をインストールします。

#### ■ NLB の設定(サーバ B)

2. 「ネットワーク負荷分散クラスター」を右クリックして、「新しいクラスター」を選択します。

| ファイル(F) クラスター(C) ホスト(O) オプション(P) ヘルプ(H) の 急 さいちつ クロジェクロー |                     | ネットワーク負荷分散マネージャー |                                        |           |
|----------------------------------------------------------|---------------------|------------------|----------------------------------------|-----------|
|                                                          |                     | -                |                                        |           |
|                                                          | 新しいクラスター(N)         | マタータ             | NLB クラスターのためのクラスターの構成<br>クラスター IP アドレス | 成 クラスター T |
|                                                          | 既存の NLB クラスターに接続(C) |                  | 1111                                   | 1111      |
|                                                          |                     |                  |                                        |           |
|                                                          |                     |                  |                                        |           |
|                                                          |                     |                  |                                        |           |

図 2-37 ネットワーク負荷分散マネージャー

3. 「新しいクラスター:接続」画面で、以下の設定を行います。 「ホスト」にサーバBのIPアドレス(例:192.168.1.201)」を入力し、「接続」をクリックします。

|                                                   | ネットワーク負荷分散マネージャー    |                                                  |                |           |  |
|---------------------------------------------------|---------------------|--------------------------------------------------|----------------|-----------|--|
| ァイル(F) クラスター(C) ホスト(O) オプション(P) ヘ                 | Jレプ(H)              |                                                  |                |           |  |
| 2020年の1月1日の日本の日本の日本の日本の日本の日本の日本の日本の日本の日本の日本の日本の日本 | 認識されているすべての         | 認識されているすべての NLB クラスターのためのクラスターの構成                |                |           |  |
|                                                   | クラスター名              | クラスター IP アドレス                                    | クラスター IP サブネット | クラスター モード |  |
|                                                   |                     | 新しいクラスター:接続                                      |                |           |  |
|                                                   | 新しいクラスターの一部になる      | 新しいクラスターの一部になる 1 つのホストに投続し、クラスターのインターフェイスを選択します。 |                |           |  |
|                                                   | ホスト(H): 192.168.1.2 | 201                                              | 接続(            | O)        |  |
|                                                   | 接続状態                | 接続状態                                             |                |           |  |
|                                                   | 接続済み                | 接続済み                                             |                |           |  |
|                                                   |                     |                                                  |                |           |  |
|                                                   |                     |                                                  |                |           |  |
|                                                   | 新しいクラスターの構成に利用      | 新しいウラスターの構成に利用できるインターフェイス(I)                     |                |           |  |
|                                                   | インターフェイス名           | インターフェイ                                          | Z IP           |           |  |
|                                                   | イーサネット              | 192 168 1                                        |                |           |  |

図 2-38 新しいクラスタ接続のセットアップ

4. 「新しいクラスター:ホストパラメーター」画面で、「次へ >」をクリックして先へ進みます。

| 新しいウラスター:                                                                                                    | ホスト パラメーター        |
|----------------------------------------------------------------------------------------------------|-------------------|
| 墨先順位 (一意なホストの識別子)(P): 1     ■     ■     ■     ■     ■     ■     ■     ■     ■     ■     ■     ■     ■     ■     ■     ■     ■     ■     ■     ■     ■     ■     ■     ■     ■     ■     ■     ■     ■     ■     ■     ■     ■     ■     ■     ■     ■     ■     ■     ■     ■     ■     ■     ■     ■     ■     ■     ■     ■     ■     ■     ■     ■     ■     ■     ■     ■     ■     ■     ■     ■     ■     ■     ■     ■     ■     ■     ■     ■     ■     ■     ■     ■     ■     ■     ■     ■     ■     ■     ■     ■     ■     ■     ■     ■     ■     ■     ■     ■     ■     ■     ■     ■     ■     ■     ■     ■     ■     ■     ■     ■     ■     ■     ■     ■     ■     ■     ■     ■     ■     ■     ■     ■     ■     ■     ■     ■     ■     ■     ■     ■     ■     ■     ■     ■     ■     ■     ■     ■     ■     ■     ■     ■     ■     ■     ■     ■     ■     ■     ■     ■     ■     ■     ■     ■     ■     ■     ■     ■     ■     ■     ■     ■     ■     ■     ■     ■     ■     ■     ■     ■     ■     ■     ■     ■     ■     ■     ■     ■     ■     ■     ■     ■     ■     ■     ■     ■     ■     ■     ■     ■     ■     ■     ■     ■     ■     ■     ■     ■     ■     ■     ■     ■     ■     ■     ■     ■     ■     ■     ■     ■     ■     ■     ■     ■     ■     ■     ■     ■     ■     ■     ■     ■     ■     ■     ■     ■     ■     ■     ■     ■     ■     ■     ■     ■     ■     ■     ■     ■     ■     ■     ■     ■     ■     ■     ■     ■     ■     ■     ■     ■     ■     ■     ■     ■     ■     ■     ■     ■     ■     ■     ■     ■     ■     ■     ■     ■     ■     ■     ■     ■     ■     ■     ■     ■     ■     ■     ■     ■     ■     ■     ■     ■     ■     ■     ■     ■     ■     ■     ■     ■     ■     ■     ■     ■     ■     ■     ■     ■     ■     ■     ■     ■     ■     ■     ■     ■     ■     ■     ■     ■     ■     ■     ■     ■     ■     ■     ■     ■     ■     ■     ■     ■     ■     ■     ■     ■     ■     ■     ■     ■     ■     ■     ■     ■     ■     ■     ■     ■     ■     ■     ■     ■     ■     ■ | ~                 |
| IP 752                                                                                                    | サブネット マスク         |
| 192.168.1.201                                                                                                    | 255.255.255.0     |
| ホストの初期状態                                                                                                    | 追加(A) 編集(E) 削除(R) |
| 既定の状態(D): 開始                                                                                                    | v                 |
| I The Arrest Control (1994) Arrest Control (1994)                                                                                                    |                   |
| □ コンピューターの再起動後に中断された状態を                                                                                                    | 保持する(T)           |

図 2-39 ホストパラメーターの設定

- 5. 「新しいクラスター:クラスター IP アドレス」画面で、「追加 ...」ボタンをクリックします。
  - 「IPアドレスの追加」画面で、クラスタ IPおよびネットマスクとして使用する仮想 IPアドレスとネットマスクを入力します。

| 新しい                                                                  | クラスター: クラスター IP アドレス                                         |                        | 新しいウラスター: クラスター IP アドレス X                                                                                                    |
|----------------------------------------------------------------------|--------------------------------------------------------------|------------------------|----------------------------------------------------------------------------------------------------|
| クラスター IP アドレスは、各クラスター<br>プライマリ クラスター IP アドレスと見な<br>クラスター IP アドレス(C): | メンバーで負荷分散用に共有されます。一覧の最初の IP アドレスは<br>され、クラスターのハートビートに使用されます。 | 9529-<br>75721<br>9529 | IP アドレスは、各クラスター メンバーで負荷分散用に共有されます。一覧の最初の IP アドレスは<br>クラスター IP アドレスショカはカ、クラスターのバートドートに使用されます。<br>IP アドレスの追加                                |
| IP 7FUX                                                              | サブネット マスク                                                    | 9 P                    | IPv4 アドレス(I): 192.168.1.200<br>サブネット マスク(S): 定55.255.0<br>○ IPv6 アドレスの追加(D):<br>IPv6 アドレスの生成(G):<br>ジローカル リンク(L) □ ローカル サイト(T) □ グローバル(O) |
|                                                                      | 追加(A) 編集(E) 削除(R)                                            |                        | OK         キャンセル         と)           < 戻る(B)                                                                                             |

図 2-40 クラスタ IP の設定
- 6. 「新しいクラスター:クラスターパラメーター」画面で、以下の設定を行い「次へ >」をクリックします。
  - 「クラスタ操作モード」:「マルチキャスト」を選択し、パフォーマンスを最適化します。

| IP アドレス(A):       | 192.168. | 1.200        | ~ |
|-------------------|----------|--------------|---|
| サブネット マスク(S):     | 255 . 2  | 55 . 255 . 0 |   |
| フル インターネット名(F):   |          |              |   |
| ネットワーク アドレス(E):   | 0.00     | al Ohd       |   |
| フラスター操作モード(0)     |          |              |   |
| ○ ユニキャスト(U)       |          |              |   |
| ● マルチキャスト(M)      |          |              |   |
| ○ IGMP マルチキャスト(G) |          |              |   |
|                   |          |              |   |
|                   |          |              |   |
|                   |          |              |   |
|                   |          |              |   |

7. 「新しいクラスター:ポートの規則」で定義済みのポートの規則を選択し、「編集…」をクリックします。 「ポートの規則の追加と編集」画面で、「フィルターのモード」に「複数ホスト」を選択し、「アフィニティ」を「なし」に指定します。

|                                                                                                    | クラス              | ✓ または ☑ すべて(A)                                              |
|----------------------------------------------------------------------------------------------------|------------------|-------------------------------------------------------------|
| ププスラ <sup>-</sup> LF ア 開始 終] ノビ T <sup>−</sup> F 電 貝特 アイ 91<br>すべて 0 65 両方 複数 単一 N/A                                                                         | <u>রুখ্য</u>     | ポートの範囲<br>開始(F): 0                                          |
|                                                                                                    |                  | ノにイロて<br>○ TCP(T) ○ UDP(U) ● 両方(B)                          |
| 追加(A) 補集(E) 削除(R)<br>代-トの規則の説明                                                                                                    | #-1              | フィルターのモード<br>● 複数ホスト(M) アフィニティ: ● なし(N) ○ 単一(I) ○ ネットワーク(W) |
| ポート 0 から 65535 で受信する、すべてのクラスター IP アドレスに向けられた TCP および UDP トラ<br>フィックは、各メンバーの負荷配分に応じて複数のクラスターに分散されます。 クライアント IP アドレスは、<br>ウライアント接続を特定のクラスター ホストに割り当てるために使われます。 | ホー<br>フィッ<br>クラー | 〇単-ホスト(S)                                                   |
|                                                                                                    |                  | ○ このポートの範囲を使用不可にする(D)                                       |
|                                                                                                    |                  |                                                             |

8. 「OK」→「完了」をクリックして、クラスタの編集を完了します。

以上の手順により、NLB クラスタが作成されます。

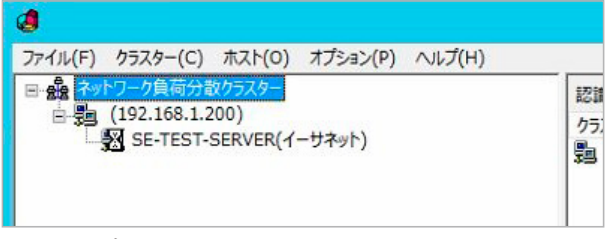

図 2-43 ポートの規則

次に、このクラスタにサーバCを追加します。

9. クラスタノードを右クリックして、「ホストをクラスターに追加」をクリックします。

| 4                        |                                | ネットワ                     |
|--------------------------|--------------------------------|--------------------------|
| ファイル(F) クラスター(C)         | ホスト(O) オブション(P) ヘルプ(H)         |                          |
| □ 🍰 ネットワーク負荷分            | 散クラスター                         | クラスター (1                 |
| E-∰ (1921188<br>∰ SE-TES | ホストをクラスターに追加(A)<br>クラスターの削除(D) | ホスト (インターフェイス)<br>翌 (イーサ |
|                          | クラスターのプロパティ(P)                 |                          |
|                          | 最新の情報に更新(F)                    |                          |
|                          | ビューから削除(R)                     |                          |
|                          | ホストの制御(O) ・<br>ポートの制御(T)       |                          |
|                          |                                |                          |

図 2-44 ホストをクラスタに追加

10.「ホストをクラスターに追加:接続」画面で、「ホスト」にサーバ Cの IP アドレス(例:192.168.1.202)を入力し、「接続」をクリックします。

| ホスト(H): 192.168<br>接続状態            | 3.1.202        |                              | 接続(0) |
|------------------------------------|----------------|------------------------------|-------|
| 7ラスターの構成に利用<br>インターフェイス名<br>イーサネット | できるインターフェイス(I) | インターフェイス IP<br>192.168.1.202 |       |
|                                    |                |                              |       |
|                                    |                |                              |       |
|                                    |                |                              |       |

11.「ホストをクラスターに追加:ホストパラメーター」画面で、「次へ>」をクリックして先へ進みます。

| 専用 IP アドレス(I)<br>IP アドレス | サブネット マスク         |
|--------------------------|-------------------|
|                          |                   |
|                          |                   |
|                          |                   |
| 9                        | 追加(A) 編集(E) 削除(R) |
| たストの初期状態                 |                   |
| 既定の状態(D):                | 開始 ~              |
|                          |                   |

12.「ホストをクラスターに追加:ポートの規則」画面で、「完了」をクリックします。

| クラスター IP ア<br>すべて                                   | 開始<br>0                        | 終了<br>65               | プロ<br>両方                | モード 複数                          | 僵                                | 負荷均一                   | アフィ                          | タイ<br>N/A                     |
|-----------------------------------------------------|--------------------------------|------------------------|-------------------------|---------------------------------|----------------------------------|------------------------|------------------------------|-------------------------------|
|                                                     |                                | 0.5                    | 10075                   | 196364                          |                                  | **3                    | 16U                          | 10/16                         |
|                                                     |                                |                        |                         |                                 |                                  |                        |                              |                               |
|                                                     |                                |                        |                         |                                 |                                  |                        |                              |                               |
|                                                     |                                |                        |                         |                                 |                                  |                        |                              |                               |
|                                                     |                                |                        |                         |                                 |                                  |                        |                              |                               |
|                                                     |                                |                        |                         |                                 |                                  |                        |                              |                               |
|                                                     |                                |                        |                         |                                 |                                  |                        |                              |                               |
|                                                     |                                |                        |                         | 追                               | 加(A)                             | 編集                     | €(E)                         | 削除(R)                         |
| ポートの規則の説                                            | 明                              |                        |                         | ie                              | 切(A)                             | 編集                     | ŧ(E)                         | 削除(R)                         |
| ポートの規則の説<br>ポート 0 から 65:<br>フィックは、各メン/              | 明<br>535 で受<br>バーの負ィ           | を信する、                  | すべてのク応じて複数              | 追<br>ラスター II<br>取のクラスタ          | りつ(A)<br>マアドレスド<br>レーに分散。        | 編集                     | 毛(E)<br>た TCP およ<br>クライアント I | 削除(R)<br>び UDP トラ<br>P アドレスは、 |
| ポートの規則の説<br>ポート 0 から 65:<br>フィックは、各メン/<br>クライアント接続な | 明<br>535 で受<br>バーの負行<br>を特定のグ  | そ信する、<br>荷配分に<br>2ラスター | すべてのク<br>応じて複数          | 追<br>ラスター II<br>数のクラスタ<br>り当てるた | 加(A)<br>アドレス(<br>ーに分散。<br>めに使われ  | に向けられ<br>されます。<br>れます。 | 毛(E)<br>た TCP およ<br>クライアント I | 削除(R)<br>び UDP トラ<br>P アドレスは、 |
| ポートの規則の説<br>ポート 0 から 65:<br>フィックは、各メンノ<br>クライアント接続を | 明<br>535 で受<br>(「一の負ィ<br>を特定のグ | 2信する、<br>荷配分に<br>フラスター | すべてのク<br>応じて複数<br>ホストに割 | 追<br>ラスター II<br>取のクラスタ<br>り当てるた | 加(A)<br>ウアドレスI<br>ーに分散が<br>めに使われ | に向けられ<br>されます。<br>れます。 | 毛(E)<br>た TCP およ<br>クライアント I | 削除(R)<br>び UDP トラ<br>P アドレスは、 |

図 2-47 ポートの規則

以上の設定により、サーバBとサーバCで構成されるクラスタが作成されます。

| 4                                       | ネット                                     | ワーク負荷分       | 散マネージャー                        |                                |  |
|-----------------------------------------|-----------------------------------------|--------------|--------------------------------|--------------------------------|--|
| ファイル(F) クラスター(C) ホスト(O) オプション(P) ヘルプ(H) |                                         |              |                                |                                |  |
| □ 🍰 ネットワーク負荷分散クラスター                     | クラスター (192.168.10.202) にあるホストのホスト構成情報です |              |                                |                                |  |
| □-臺画 (192.163.1.200)                    | ホスト (インターフェイス)                          | 状態           | 専用 IP アドレス                     | 専用 IP サブネット マスク                |  |
| (イーサネット)                                | 図<br>(イーサ<br>(イーサ                       | 収束済み<br>収束済み | 192.168.1.201<br>192.168.1.202 | 255.255.255.0<br>255.255.255.0 |  |

図 2-48 ネットワーク負荷分散クラスタ

仮想 IP アドレスを使用して D-View 8 にアクセスすることができます。

| 😥 D-View 8 × +                       |                                   | ~ -                   |
|--------------------------------------|-----------------------------------|-----------------------|
| ← → C ▲ Not secure https://192.168.1 | .200:17300/user/login             | ☆ 😁 🗠                 |
|                                      |                                   |                       |
|                                      | D-View 8<br>SIGN IN TO YOUR ACCOU | NT 🔮 EN               |
|                                      | Local                             |                       |
|                                      | R admin                           | 5                     |
|                                      |                                   | ø                     |
|                                      |                                   | Forgot your password? |
|                                      | Sign in                           |                       |
|                                      | Terms of Service Pri              | vacy Policy           |

図 2-49 D-View 8 ログイン画面

### ■ サーバ C での NLB 管理

サーバCでNLBクラスタを管理する場合は、次の手順を実行します。

1. 「ネットワーク負荷分散クラスター」を右クリックして、「既存の NLB クラスターに接続」を選択します。

| <b>Ø</b>                                                 |                             | ネットワーク負荷分散マネー             | ジヤー      |
|----------------------------------------------------------|-----------------------------|---------------------------|----------|
| ファイル(F) クラスター(C) ホスト(O) オプション(I                          | [P) ヘルプ(H)                  |                           |          |
| 田・艪 ネットワーク負荷分散クラスター                                      | 「一般されているす                   | べての NLB クラスターのためのクラスターの構成 | 戓        |
| 新しい<br>の<br>う<br>人<br>の<br>の<br>ト<br>L<br>B<br>存の<br>NLB | yー(N) スター名<br>3 クラスターに接続(C) | クラスター IP アドレス             | クラスター IF |
|                                                          |                             |                           |          |
|                                                          |                             |                           |          |
|                                                          |                             |                           |          |

図 2-50 ネットワーク負荷分散マネージャー

2. 「既存のクラスターに接続:接続」画面で、NLB クラスタ IP(例: 192.168.1.200)を入力し、「接続」ボタンをクリックします。

| 接続状態             | 92.108.1.200  |           | 接続(0) |
|------------------|---------------|-----------|-------|
| 接抗消み<br>15スター(C) |               |           |       |
| クラスター名           | クラスター IP      | インターフェイス名 |       |
|                  | 192.168.1.200 | イーサネット    |       |
|                  |               |           |       |
|                  |               |           |       |
|                  |               |           |       |

図 2-51 既存のクラスタに接続

・ サーバ C で NLB クラスタ情報を確認できます。

| 4                                       |             | ネットワーク負荷      |
|-----------------------------------------|-------------|---------------|
| ファイル(F) クラスター(C) ホスト(O) オプション(P) ヘルプ(H) |             |               |
| 日 🎎 ネットワーク負荷分散クラスター                     | 認識されているすべての | NLB クラスターのための |
|                                         | クラスター名      | クラスター I       |
| (イーサネット)                                | 5 <u>9</u>  | 192.168.      |

図 2-52 ネットワーク負荷分散クラスタ

## ■ NLB の動作確認

- 1. クラスタサーバノードのいずれかでネットワークアダプタを無効にします。(例:192.168.1.201)
- 2. 仮想 IP(例:192.168.1.200)、他のサーバの IP(例:192.168.1.202)を使用し、Web ブラウザからアプリケーションにアクセスします。
- 3. 仮想 IP と他のサーバの IP が接続可能であることを確認します。 切断したサーバには接続できなくなります。

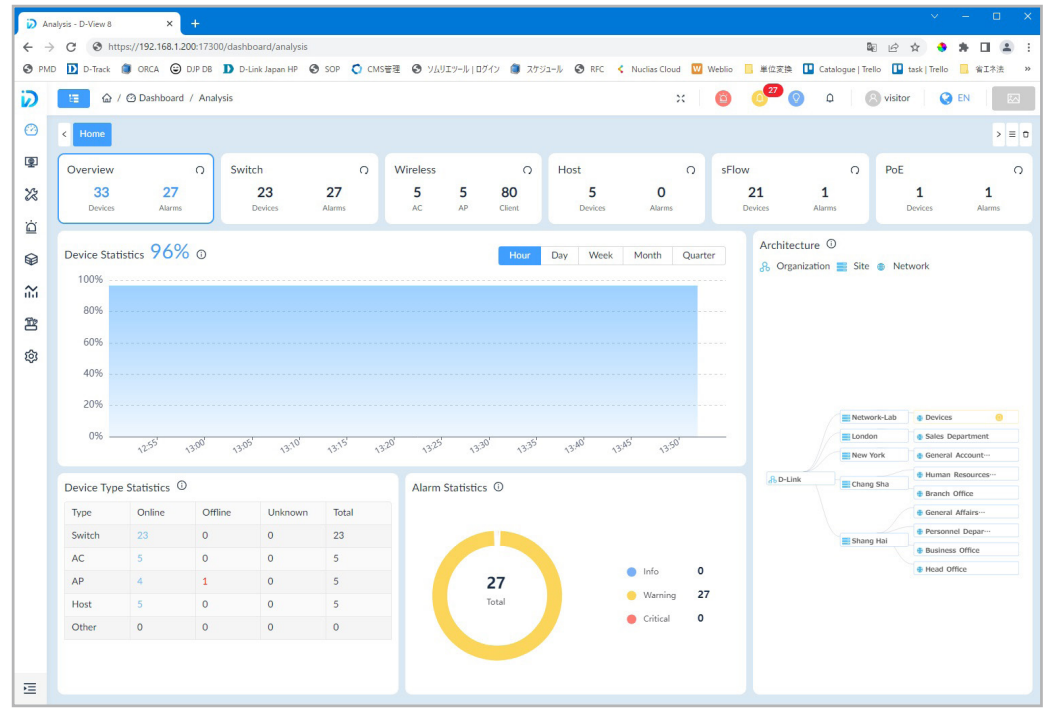

図 2-53 接続確認(192.168.1.200)

# D-View 8 プローブのインストール(Windows サーバ)

Windows サーバにプローブをインストールします。プローブには以下の2種類があります。

- 「Local Probe (ローカルプローブ)」:コアサーバと同じ IP アドレスを使用して D-View 8 Core サービスに接続します。D-View 8 サーバインストール時にデフォルトで同サーバ上にインストールされます。
- ・「Remote Probe(リモートプローブ)」:D-View 8 Core サーバとは異なる IP アドレスを持ちます。Probe インストールパッケージを使用してインストールします。

### HA/冗長構成における動作

プローブは、NLB による HA(High Availability)機能および負荷分散機能で動作することも可能です。 HA 構成に組み込まれる場合、リモートプローブは仮想 IP およびポート 17500(D-View 8 サーバのデフォルトポート)を使用してサーバクラスタに 接続します。HA で動作しない場合、リモートプローブは物理 IP アドレスを使用して D-View 8 サーバに直接接続します。

## プローブのインストール手順

セットアップウィザードを使用して、D-View 8 プローブのインストールを行うことができます。インストールを開始する前に、すべてのアプリケーションを閉じて、システムを再起動せずに関連するシステムファイルの更新を行うことができるようにすることをお勧めします。

- 1. D-Link Japan のサイトから D-View 8 プローブのインストールパッケージをダウンロードします。
- 2. D-View 8 プローブのインストーラをダブルクリックし、セットアップウィザードを開始します。
- 3. 「Next >」をクリックします。

| 🕞 D-View 8 Probe 2.0.5.89 Setu | ıp — □ X                                                                                                    |
|--------------------------------|----------------------------------------------------------------------------------------------------|
| D-Link                         | Welcome to the D-View 8 Probe<br>2.0.5.89 Setup Wizard<br>This wizard will guide you through the installation of D-View 8<br>Probe 2.0.5.89.<br>It is recommended that you close all other applications<br>before starting Setup. This will make it possible to update<br>relevant system files without having to reboot your<br>computer.<br>Click Next to continue. |
|                                | Next > Cancel                                                                                                    |

図 2-54 セットアップウィザードの開始

4. 使用許諾画面が表示されます。

「I Agree」をクリックし、使用許諾に同意します。

| Press Page Down t                                                                             | o see the rest of the agreement.                                                                                                    |                 |
|-----------------------------------------------------------------------------------------------|----------------------------------------------------------------------------------------------------|-----------------|
|                                                                                               | D-View 8                                                                                                    | ^               |
|                                                                                               | Software License Agreement                                                                                                    |                 |
| Corporate Pri                                                                                 | vacy Policy:                                                                                                    |                 |
| Corporate Pri<br>D-Link Corporat<br>as "D-Link", "w<br>any user (alterna<br>Link site, app an | vacy Policy:<br>ion and its family of companies (alternatively referred to herei<br>a", "our" or "us") are committed to protecting the privacy of<br>thively referred to as "you", "user" or "customer") of certain I<br>d services (collectively "Services") or certain D-Link products | in<br>D-<br>s v |

5. 「Browse」をクリックして、インストールフォルダを選択します。 「Next >」をクリックします。

| D-View 8 Probe 2.0.5.89 Setup                                                                                                    | - 0                   | ×    |
|----------------------------------------------------------------------------------------------------|-----------------------|------|
| Choose Install Location                                                                                                    |                       | 60   |
|                                                                                                    |                       | ~    |
| Setup will install D-View 8 Probe 2.0.5.89 in the following folder. To in folder, click Browse and select another folder. Click Next to continue. | istall in a different |      |
| Destination Folder<br>C:¥Program Files (x86)¥D-Link¥D-View 8 Probe                                                                                | Browse                |      |
| Space required: 38.6MB                                                                                                    |                       |      |
| Space available: 96.9GB                                                                                                    |                       |      |
| < Back N                                                                                                    | ext > Ca              | ncel |

図 2-56 インストールフォルダの選択

# 第2章 製品のインストール

- 6. プローブコンポーネントの設定を行います。
  - ・「Local IP」: ローカル IP アドレスを選択します。
  - ・「Probe Port」:Probe 通信を許可するポート番号を入力します。
  - ・「Core Server IP」:コアサーバの IP アドレスを入力します。
  - ・「Core Server Port」:コアサーバのポート番号を入力します。
  - •「Check」:設定を検証します。ローカル IP が正しく設定されている場合は、「Check Pass!」メッセージが表示されます。それ以外の場合は、 設定内容を見直してください。

| perly.<br>the D-View 8 Co | re Serve                                 | r LIDI tha                                     |                                                      |                                                                                                    |                                                                                                    |
|---------------------------|------------------------------------------|------------------------------------------------|------------------------------------------------------|----------------------------------------------------------------------------------------------------|----------------------------------------------------------------------------------------------------|
|                           |                                          |                                                | t the Probe ne                                       | eds to                                                                                              |                                                                                                    |
| ntains IP/Domai           | n and Po                                 | rt.                                            |                                                      |                                                                                                    |                                                                                                    |
| co 10 10                  | ~                                        |                                                | Check Pacel                                          |                                                                                                    |                                                                                                    |
| 56.10.10                  | *                                        |                                                | Check Pass:                                          |                                                                                                    |                                                                                                    |
|                           |                                          |                                                | Check Pass!                                          |                                                                                                    |                                                                                                    |
|                           |                                          |                                                |                                                      |                                                                                                    |                                                                                                    |
| 68.10.200                 | :                                        | 17500                                          | Check Pass!                                          |                                                                                                    |                                                                                                    |
| 92.168.0.1:17             | 500                                      |                                                |                                                      |                                                                                                    |                                                                                                    |
|                           |                                          |                                                |                                                      |                                                                                                    |                                                                                                    |
|                           | 68.10.10<br>68.10.200<br>192.168.0.1:17! | 68.10.10<br>68.10.200 : [<br>192.168.0.1:17500 | 68.10.10 V<br>68.10.200 : 17500<br>192.168.0.1:17500 | 68. 10. 10  Check Pass! Check Pass! 68. 10. 200 Check Pass! 17500 Check Pass! 192. 168. 0. 1: 17500 | 68. 10. 10     Check Pass!       Check Pass!       68. 10. 200       :     17500       Check Pass!       192. 168.0. 1: 17500 |

図 2-57 Core サーバへの接続設定

- 7. 「Install」をクリックしてインストール処理を開始します。
- インストール完了後、「Close」をクリックしてインストールプロセスを終了します。 プローブのセットアップ処理が完了すると、以下の項目が Windows メニューに生成されます。
  - 「D-View 8 Service Management Tool」
  - [Uninstall]

「D-View 8 Service Management Tool (D-View 8 サービス管理ツール)」により、プローブの管理を行うことができます。

| Services Management System Setting                                                                                | igs                                                                                                    |                                                         |                                                                     |               |  |
|----------------------------------------------------------------------------------------------------|----------------------------------------------------------------------------------------------------|---------------------------------------------------------|---------------------------------------------------------------------|---------------|--|
| D-View 8 Probe Version 2.0.5.89                                                                                   | Restart Services                                                                                                    | Stop Services                                           | Launch a Browser to Manage the Network                              | Reset Refresh |  |
| Sele<br>TFTP Port:<br>SFlow Port:<br>Port:<br>Local IP<br>Core Port:<br>Core IP:<br>Modify IP or Port, click here | t correct Local IP First, Featu<br>69 Syslog<br>1343 Trap<br>7600<br>[127.0.0.1<br>0<br>92.168.10.200<br>to check and apply | rres such as Config Ba<br>9 Port: 514<br>Port: 162<br>▼ | ckupiRestore,Firmware Upgrade will work property.<br>Status:Running | Start Stop    |  |
| Ready Update Time:2024-09-06                                                                                      | 15:09:41                                                                                                    |                                                         |                                                                     |               |  |

図 2-58 サービス管理ツールの表示

# (参考) D-View 8 サーバのインストール(Linux サーバ / スタンドアロン構成)

注意 Linux サーバへの D-View 8 のインストールは未サポートです。

- 1. D-Link Japan のサイトから D-View 8 インストールパッケージをダウンロードします。
- 2. 次のコマンドを入力して、ダウンロードしたパッケージのインストールプロセスを開始します。

dpkg -i D-View\_8\_2.0.5.89\_Installation.deb

注意 上記はコマンドの実行例です。パッケージ名の部分には、ダウンロードしたファイル名を指定してください。

3. プロンプトの指示に従い、ローカル IP アドレスを入力します。

Input the local IP: 172.18.192.256

注意 上記の IP アドレスは参考用です。IP アドレスの部分には、サーバのローカル IP アドレスを入力してください。

D-View 8 アプリケーションを機能させるには、データベースサービス(MongoDB)が必要です。初めてインストールする場合は、新しいデー タベースインスタンスを作成する必要があります。

4. プロンプトで「1」を入力し、MongoDBのインストールタイプとして「スタンドアロン」を選択します。

You intend to use: 1.standalone MongoDB; 2.MongoDB cluster [1/2]

■ 新規のデータベースインスタンスをインストールする場合:

a. プロンプトの指示に従い、「y」を入力して新規のデータベース・インスタンスをインストールします。

If you need to install a new MongoDB.  $\left[ y/n \right]$ 

インストールが開始後、管理者アカウントの作成を行う必要があります。これにより、D-View 8 インスタンスの組み込みデータの処理、 初期化が続行されます。

b. プロンプトの指示に従い、管理者アカウントのユーザ名を入力します。

Username: [admin]

c. プロンプトの指示に従い、パスワードを入力します。「Confirm Password」欄にもう一度入力します。

Password: [admin] Confirm Password: [admin]

インストールプロセスにより、Web、コア、プローブの各サービスがインストールされます。プロセスが完了すると、サービスがアクティ ブになります。

### 第2章 製品のインストール

#### ■ 既存のデータベースを使用する場合:

a. プロンプトの指示に従い、「n」と入力して既存のデータベースインスタンスを検出します。

If you need to install a new MongoDB. [y/n]

b. プロンプトの指示に従い、「y」と入力して既存のインスタンスを構成します。

The system detects that you have MongoDB installed, do you want to use it?  $\left[ y/n\right]$ 

c. プロンプトの指示に従い、MongoDB インスタンスの IP アドレスとポートを入力します。

既存のインスタンスの IP アドレスを入力:

Input the existing mongodb IP: 172.18.192.201

既存のインスタンスのポートを入力:

Input the existing mongodb port: 27018

注意
上記のIPアドレスとポート番号は参照用です。データベースを紐づけるには、既存インスタンスのIPアドレスとポートを指定してください。

e. プロンプトの指示に従い、データベースの認証有無を選択します。アクセス認証が必要な場合は「y」を入力します。

Do MongoDB access require authentication? [y/n]

f. 必要に応じて、インスタンスへのアクセスが許可されるユーザ名とパスワードを入力します。

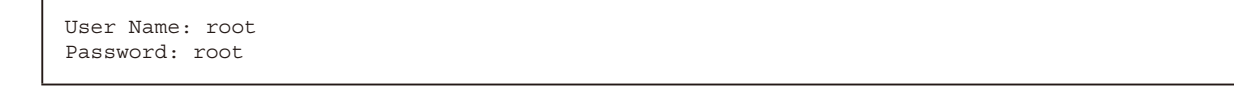

- 5. インスタンスの作成または接続が完了した後、Web ブラウザを使用してアプリケーションを起動します。
- 6. Web ブラウザを開き、アドレスバーに D-View 8 アプリケーションの IP アドレスを入力します。作成されたインスタンスの IP アドレスは、以下のように表示されます。

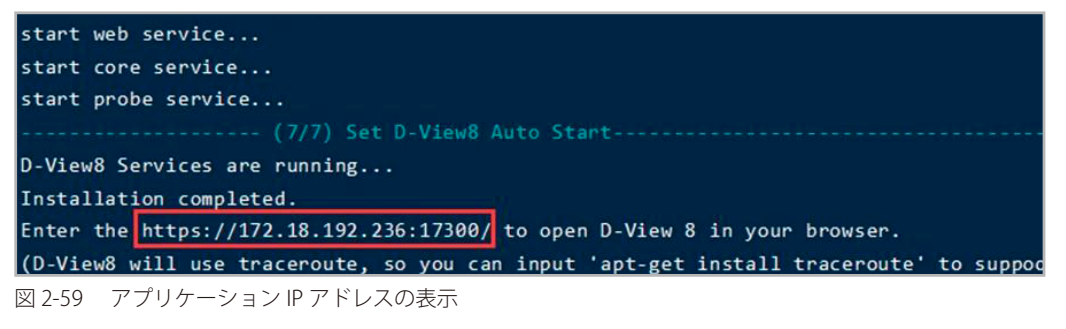

# (参考) D-View 8 サーバのインストール(Linux サーバ / クラスタ構成)※エンタープライズ版のみ

注意 Linux サーバへの D-View 8 のインストールは未サポートです。

# クラスタアーキテクチャ

D-View 8 は、冗長性とロードバランシング機能をサポートしています。次の図は、クラスタアーキテクチャの説明図です。

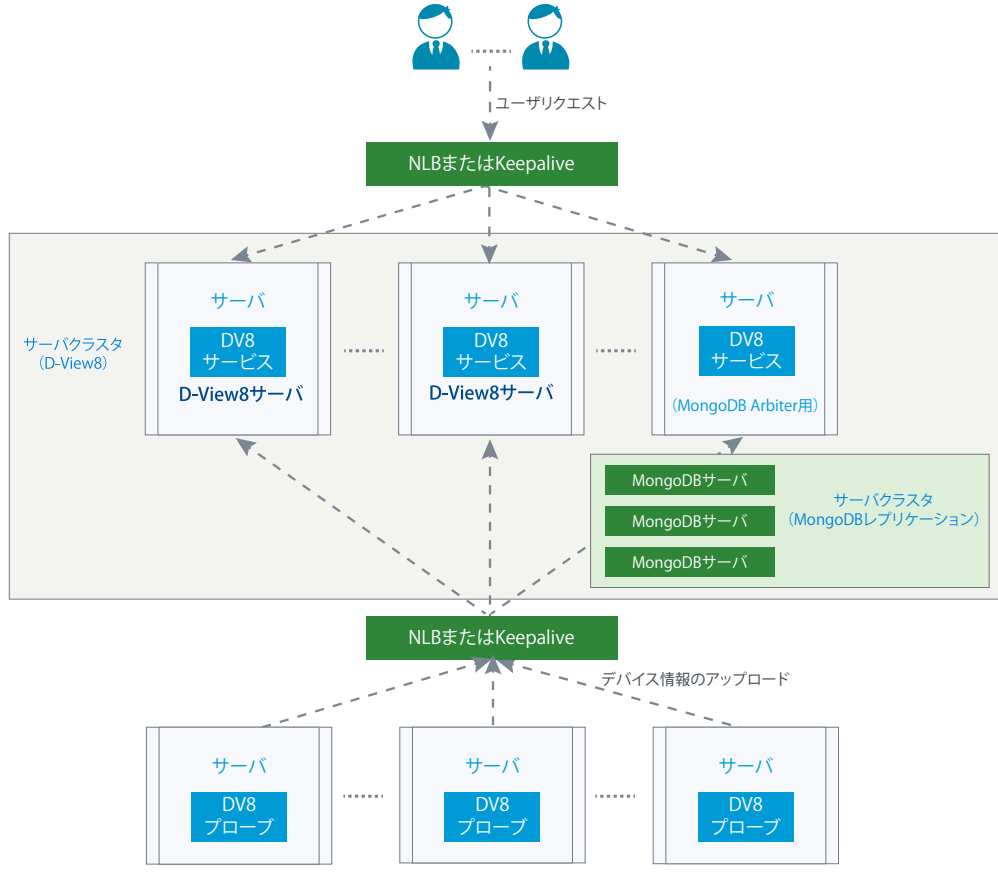

図 2-60 クラスタアーキテクチャ

次の図は、D-View 8 と MongoDB のストラクチャ(構造)を示しています。ストラクチャには、プライマリ、セカンダリ、およびアービターが含 まれます。基本的なアーキテクチャでは、D-View 8 アプリケーションはプライマリとセカンダリデータベースの両方に接続します。セカンダリデー タベースがプライマリに選出され、プライマリデータベースがセカンダリに降格する場合もあります。デフォルトでは、クライアントはプライマリ から読み取りを行いますが、セカンダリデータベースからの読み取りを許可する設定にすることもできます。

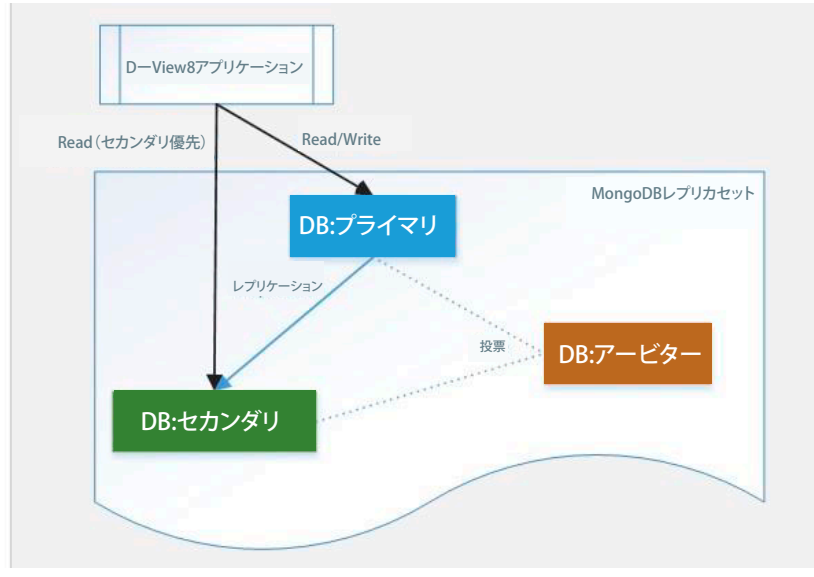

図 2-61 MongoDB ストラクチャ

## クラスタの構築手順(概要)

クラスタ構築手順を以下の概略図で示します。

- データ冗長性のサポート:
- 1. 3 台の Linux サーバを用意し、MongoDB をインストールします。

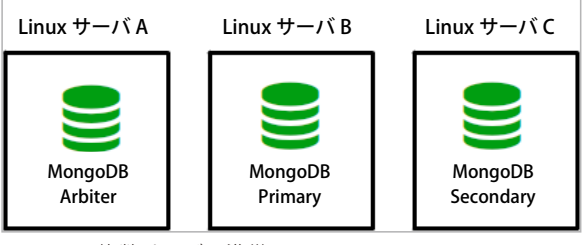

図 2-62 複数サーバの準備

2. 追加のサーバに D-View 8 をインストールし、当該アプリケーションを MongoDB クラスタに接続します。

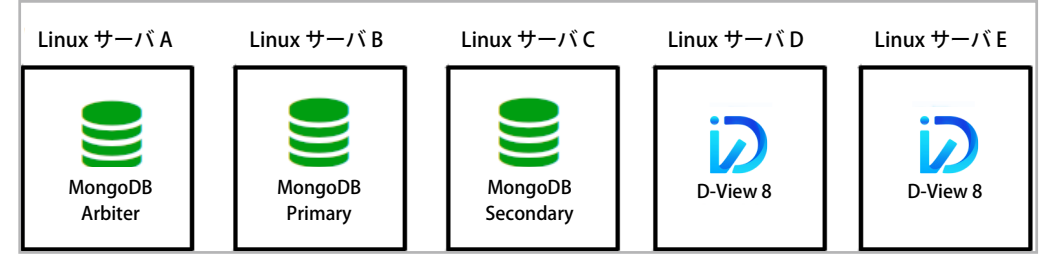

図 2-63 MongoDB クラスタへの接続

または、以下の図のように、追加のサーバの代わりにプライマリ / セカンダリデータベースサーバに D-View 8 をインストールすることも可能です。

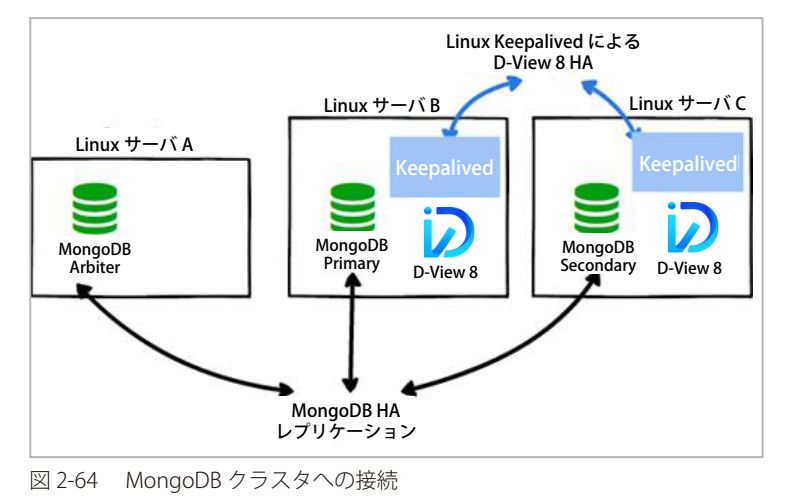

■ サーバ負荷分散のサポート:

3. Linux サーバに Keepalived をインストールします。

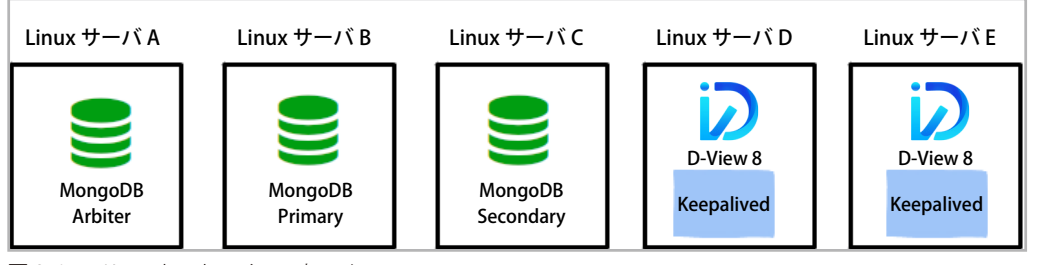

図 2-65 Keepalived のインストール

注意 HA(High Availability)と負荷分散をサポートするには、MongoDB サーバ、D-View 8 サーバ、Keepalived を適切な順序でインストールす る必要があります。インストール手順については、次のセクションで説明しています。2 台の D-View 8 サーバで Keepalived を有効化し、サー バクラスタとして構成します。

4. 追加のデバイスを管理するには、追加の Linux サーバにプローブをインストールし、Keepalived により HA クラスタを構成する D-View 8 サーバに接続します。

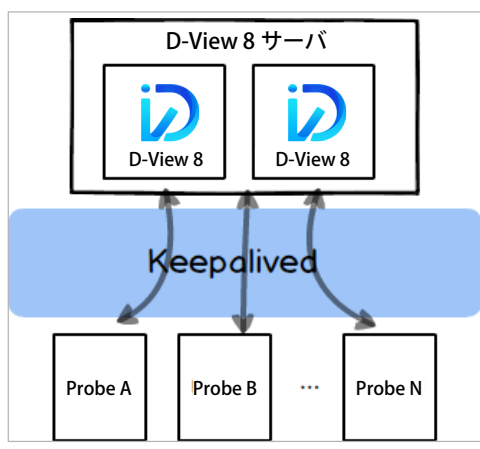

図 2-66 Keepalived アーキテクチャ

### クラスタ構築手順

クラスタ構築手順について説明します。

- 「データ冗長性のサポート: MongoDB クラスタの構成」
- 「データ冗長性のサポート:複数サーバへの D-View 8 インストール」
- 「サーバ負荷分散のサポート:Keepalived の構成」

(メモ) 本セクションでは、Linux サーバを 3 台使用したクラスタ構成の設定手順について説明しています。MongoDB レプリカセットのうち、2 台のサーバに D-View 8 server サービスをインストールします。

#### Linux サーバ構成例

| 項目                | サーバA            | サーバB                | サーバC                |
|-------------------|-----------------|---------------------|---------------------|
| IP アドレス           | 10.32.123.130   | 10.32.123.131       | 10.32.123.132       |
| OS                | Ubuntu 18.04 以上 | Ubuntu 18.04 以上     | Ubuntu 18.04 以上     |
| MongoDB レプリカセット役割 | Arbiter         | Primary             | Secondary           |
| Keepalived 設定     | —               | 仮想 IP:10.32.123.133 | 仮想 IP:10.32.123.133 |

D-View 8 サーバには 3 つのコンポーネント (WebAPI、D-View 8 Core、D-View 8 Probe) が含まれています。このうち、D-View 8 WebAPI と D-View 8 Core は負荷分散機能をサポートしています。(以下のインストール手順の例では、WebAPI の負荷分散についてのみ記載します。) D-View 8 サーバでは、Linux の Keepalived パッケージを使用した負荷分散とフェイルオーバ機能をサポートしています。

以下の例では、D-View 8 サーバ B とサーバ C をロードバランサとして構成します。ネットワークトラフィックは仮想 IP を介してサーバ B とサーバ C にリダイレクトされます。ユーザは Web ブラウザから仮想 IP を使用して D-View 8 サーバに接続することができます。

#### データ冗長性のサポート:MongoDB クラスタの構成

以下の手順に従い、サーバA、サーバB、サーバC にそれぞれ MongoDB をインストールします。

- (メモ) MongoDB クラスタは、プライマリまたはセカンダリいずれかのデータベースが故障した場合でも動作しますが、アービターデータベースが故障すると、MongoDB PSA (primary-secondary-arbiter) は機能しません。
- 1. D-Link Japan のサイトから D-View 8 MongoDB インストールパッケージをダウンロードします。
- 2. システムに root ユーザとしてログインします。
- 3. カレントディレクトリを D-View 8 パッケージが保存されているディレクトリに変更します。(例:/home/dview8)
- 4. コマンドラインで次のように入力し、パッケージを解凍します。

tar -zxvf dview8-mongodb-linux-2.0.5.89.tgz

注意 上記はコマンドの実行例です。パッケージ名の部分には、ダウンロードしたファイル名を指定してください。

5. 解凍後のディレクトリに移動した後、init\_mongo.sh シェルスクリプトを実行します。

./init\_mongo.sh

6. 最初に組み込みデータをインポートする必要があります。[y]を入力して続行します。

Whether you first start MongoDB, first start will import D-View 8 built-in data. [y/n]

7. インスタンスをレプリケーションモードで起動して、MongoDBをクラスタで利用するように指定します。[y] と入力して続行します。

Are you going to use Cluster MongoDB and start MongoDB in replication mode. [y/n]

```
root@dview8:/home/dview8/mongodb-linux-x86_64-4.0.0# ./init_mongo.sh
---- check MongoDB port ----
MongoDB port : 27018 is free
Whether you first start MongoDB, first start will import D-View 8 built-in data.[y/n]
mongodb is not running!
stop mongodb.....
about to fork child process, waiting until server is ready for connections.
forked process: 385940
child process started successfully, parent exiting
Creating built-in data for D-View8 database...
Creating built-in data system.js.
Creating built-in data DView8 ConfigurationCategory.
Creating built-in data DView8 ConfigurationTemplate.
Creating built-in data DView8 Credit.
Creating built-in data DView8 DeviceCategory.
. . .
. . .
Creating built-in data DView8 SyslogKeyWords.
D-View8 database built-in data created.
Are you going to use Cluster MongoDB and start MongoDB in replication mode. [y/n]
mongodb is running!
stop mongodb.....
2022-08-20T06:04:11.324+0000 W CONTROL [main] enableMajorityReadConcern startup
parameter was supplied, but its value was ignored; majority read concern cannot
be disabled.
about to fork child process, waiting until server is ready for connections.
forked process: 386317
child process started successfully, parent exiting
----- all completed -----
root@dview8:/home/dview8/mongodb-linux-x86 64-4.0.0#
```

以上で、データベースサーバのインストールが完了します。TCP 27018 ポートを使用して通信が行われます。

### データ冗長性のサポート:複数サーバへの D-View 8 インストール

サーバ B、サーバ C にそれぞれ D-View 8 アプリケーションをインストールし、それらを MongoDB クラスタに接続します。

(メモ) MongoDB レプリカセットとは別に追加の Linux サーバを用意し、D-View 8 サーバをインストールすることも可能です。

### ■ サーバ B への D-View 8 インストール

以下の手順に従い、最初にサーバBに D-View 8 をインストールします。

- 1. D-Link Japan のサイトから D-View 8 インストールパッケージをダウンロードします。
- 2. システムに root ユーザとしてログインします。
- 3. カレントディレクトリを D-View 8 パッケージが保存されているディレクトリに変更します。(例:/home/dview8)
- 4. ルートメニューで次のコマンドを入力して、ダウンロードしたパッケージのインストールプロセスを開始します。

dpkg -i D-View\_8\_2.0.5.89\_Installation.deb

|注意| 上記はコマンドの実行例です。パッケージ名の部分には、ダウンロードしたファイル名を指定してください。

5. プロンプトの指示に従い、ローカル IP アドレスを入力します。

Input the local IP: xxx.xxx.xxx

注意 本手順の構成例では、サーバBのIPアドレス(例:10.32.123.131)を指定します。

D-View 8 アプリケーションを機能させるには、データベースサービス(MongoDB)が必要です。

6. プロンプトで [2] を入力し、MongoDB のインストールタイプとして「クラスタ」を選択します。

You intend to use: 1.standalone MongoDB; 2.MongoDB cluster [1/2]

7. プロンプトで、プライマリ、セカンダリ、およびアービターデータベースの物理 IP アドレスとポートを入力します。

```
root@dview8:/home/dview8# dpkg -i D-View_8_2.0.5.89_Installation.deb
Selecting previously unselected package dview8.
(Reading database ... 108358 files and directories currently installed.)
Preparing to unpack D-View_8_2.0.5.89_Installation.deb ...
Before installation...
_ _ _ _
Unpacking dview8 (2.0.5.89) ...
Setting up dview8 (2.0.5.89) ...
Installing...
_____
------(1/7) check local file and directory environments------
----- (2/7) check local port environments-----
---- check WebServer ----
WebServer port is free
---- check CoreServer_port ----
CoreServer_port is free
---- check Probe_port ----
Probe_port is free
Now initial set the local IP for D-View 8 (input format similar to: 192.168.131.25),
Local IP address detected may be as follows, Select correct local IP First, Features such
as Config Backup/Restore,
Firmware Upgrade, Send Activation Email will work properly.
10.32.123.131
172.18.0.1
-----
please confirm that the input IP is valid:
Input the local IP:10.32.123.131 #Input the physical IP addresses for the D-VIEW 8 server
input: 10.32.123.131
------(3/7)Chmod installation files-----
------(4/7)Install D-View8 MongoDB Services------
D-View 8 requires a database service provided by MongoDB 4.0.3. So if you choose 'Install
a new MongoDB 4.0.3', the installation will try to install MongoDB 4.0.3. If you choose
'Use an existing MongoDB 4.0.3', you can let D-View 8 to connect a remote MongoDB service.
You intend to use: 1.standalone MongoDB; 2.MongoDB cluster[1/2]
MongoDB cluster contains Primary node, Secondary node and Arbiter node.
The Primary: receives write and read operations.
The Secondary: become a primary if the current primary becomes unavailable.
The Arbiter: decide the secondary to upgrade as an primary after the primary is unavailable.
```

```
Input the existing the Primary IP: 10.32.123.131
input: 10.32.123.131
Input the existing the Primary port: 27018
input: 27018
Input the existing the Secondary IP: 10.32.123.132
input: 10.32.123.132
Input the existing the Secondary port: 27018
input: 27018
Input the existing the Arbiter IP: 10.32.123.130
input: 10.32.123.130
Input the existing the Arbiter port: 27018
input: 27018
Creating built-in data for D-View8 database...
Creating built-in data DView8 ConfigurationCategory.
Creating built-in data DView8 ConfigurationTemplate.
Creating built-in data DView8 Credit.
Creating built-in data DView8 DeviceCategory.
Creating built-in data DView8 DeviceTemplate.
Creating built-in data DView8 DeviceType.
Creating built-in data DView8 Email.
Creating built-in data DView8 MailServer.
Creating built-in data DView8 MonitorCategory.
Creating built-in data DView8_MonitorTemplate.
Creating built-in data DView8 NotificationSoundSetting.
Creating built-in data DView8 Organization.
Creating built-in data DView8 PanelTemplate.
Creating built-in data DView8 Role.
Creating built-in data DView8 TimeSetting.
Creating built-in data DView8 PortGlobalSetting.
Creating built-in data DView8 AlarmRuleDefine.
Creating built-in data DView8 User.
Creating built-in data DView8 VendorTemplate.
Creating built-in data sFlow mapping DSCP.
Creating built-in data template_config_view.
Creating built-in data DView8 TrapOID.
Creating built-in data snmp mib node.
Creating built-in data sFlow NicVendorMapping.
Creating built-in data sFlow mapping application.
Creating built-in data DView8 SyslogKeyWords.
Creating built-in data DView8 MonitorBatchAlarmSetting.
Creating built-in data system.js.
D-View8 database built-in data created.
------ (5/7) Modify D-View8 Service files-----
modify webserver files
modify coreserver files
modify probe files
-----(6/7) Install D-View8 Local Services-----
start web service...
start core service...
start probe service...
-----(7/7)Set D-View8 Auto Start-----
D-View8 Services are running...
Installation completed.
Enter the https://10.32.123.131:17300/ to open D-View 8 in your browser.
(D-View8 will use traceroute, so you can input 'apt-get install traceroute' to support)
root@dview8:/home/dview8#
```

### ■ サーバ C への D-View 8 インストール

8. 手順1~7を参照し、サーバCにD-View8をインストールします。

注意 手順5と手順7のローカルIPアドレス指定では、サーバCの物理IPアドレス(例:10.32.123.132)を指定します。

インストールが完了すると、割り当てた IP アドレスとポート番号を使用して、Web ブラウザからアプリケーションにアクセスすることができます。 (例:https://10.32.123.131:17300/ および https://10.32.123.132:17300/)

## サーバ負荷分散のサポート:Keepalived の構成

D-View 8 サーバに Keepalived をインストールして、負荷分散を有効にします。Keepalived は LVS と VRRP を使用してロードバランサとして機能します。VRRP では MASTER と BACKUP の 2 つのステータスがあります。ここでは、サーバ B (10.32.123.131) を MASTER、サーバ C (10.32.123.132) を BACKUP として構成します。

- 1. SSH を使用して root アカウントでサーバ B にログインします。
- 2. Keepalived をインストールします。

| root@dview8:~# apt install keepalived                                 |
|-----------------------------------------------------------------------|
| Reading package lists Done                                            |
| Building dependency tree                                              |
| Reading state information Done                                        |
| The following NEW packages will be installed:                         |
| keepalived                                                            |
| 0 upgraded, 1 newly installed, 0 to remove and 71 not upgraded.       |
| Need to get 361 kB of archives.                                       |
| After this operation, 1,250 kB of additional disk space will be used. |
| Get:1 http://tw.archive.ubuntu.com/ubuntu focal-updates/main amd64    |
| keepalived amd64 1:2.0.19-2ubuntu0.2 [361 kB]                         |
| Fetched 361 kB in 0s (1,129 kB/s)                                     |
| Selecting previously unselected package keepalived.                   |
| (Reading database 108694 files and directories currently installed.)  |
| Preparing to unpack/keepalived_1%3a2.0.19-2ubuntu0.2_amd64.deb        |
| Unpacking keepalived (1:2.0.19-2ubuntu0.2)                            |
| Setting up keepalived (1:2.0.19-2ubuntu0.2)                           |
| Processing triggers for man-db (2.9.1-1)                              |
| Processing triggers for dbus (1.12.16-2ubuntu2.2)                     |
| Processing triggers for systemd (245.4-4ubuntu3.15)                   |
|                                                                       |
| root@dview8:~#                                                        |

3. /etc/keepalived ディレクトリが存在しない場合、ディレクトリを作成します。

root@dview8:~# mkdir /etc/keepalived

4. /usr/local/dview8/keepalived から /etc/keepalived に keepalived.conf と vip\_service.sh をコピーします。

root@dview8:~# cp /usr/local/dview8/keepalived/\* /etc/keepalived

5. コンフィグレーションファイル (keepalived.conf) を下記のように編集します。

注意 D-View 8 サーバは D-View 8 WebAPIと D-View 8 Core にそれぞれポート 17300と 17500を使用します。 このファイルでポート番号を設定します。

#### etc/keepalived/keepalived.conf

```
! Configuration File for keepalived
global defs { #Global Configuration
router_id LVS_36 #The router_id is the load-balancing identifier, which should be unique.
}
vrrp_instance VI_1 {  # Identify a VRRP instance definition block
state MASTER # Specify the instance state in standard use: MASTER or BACKUP, has to be
              capitalized.
 interface eth0  # Specify the network interface for the instance to run on
 virtual_router_id 51 # Specify to which VRRP router id the instance belongs
 priority 50 # Specify the instance priority for VRRP MASTER router (lower means higher
              priority), the main node has the highest priority than other nodes.
 advert_int 1 # Specify the advertisement interval in seconds
 auth type PASS  # specify the authentication method: PASS AH
           auth_pass 1111 #Specify the password for authentication
 }
 virtual_ipaddress { # identify a VRRP VIP definition block
           10.32.123.133
}
}
virtual server 10.32.123.133 17300 { #Assign service to use the Virtual IP, the D-View 8
WebAPI uses port 17300
 delay_loop 6 # Healthcheck time interval
 lb algo rr
 lb kind DR#Use the LVSDR mode
 persistence timeout 5
protocol TCP # specify the protocol kind: TCP UDP
 real server 10.32.123.131 17300 {
          weight 1 #Assign weight to service node
          TCP CHECK {
          connect timeout 3
           retry 1
           delay before retry 3
          connect_port 17300
}
real server 10.32.123.132 17300 {
 weight 1 #Assign weight to service node
           TCP CHECK {
           connect_timeout 3
           retry 1
           delay_before_retry 3
           connect_port 17300
}
}
```

```
virtual_server 10.32.123.133 17500 { #Assign service to use the Virtual IP, the D-View 8
Core uses port 17500
 delay_loop 6 #Healthcheck time interval
 lb_algo rr
lb_kind DR# Use the LVSDR mode
 persistence_timeout 5
protocol TCP # specify the protocol kind: TCP UDP
real_server 10.32.123.131 17500 {
           weight 1 #Assign weight to service node
           TCP CHECK {
           connect timeout 3
           retry 1
            delay_before_retry 3
           connect port 17500
            }
}
 real_server 10.32.123.132 17500 {
           weight 1 #Assign weight to service node
           TCP CHECK {
            connect_timeout 3
            retry 1
            delay_before_retry 3
            connect_port 17500
}
}
```

6. 以下のコマンドを実行して、Keepalived サービスを開始し、ステータスをチェックします。

root@dview8:~# service keepalived start
root@dview8:~# service keepalived status

「active (running)」のメッセージが表示されることを確認してください。

```
keepalived.service - Keepalive Daemon (LVS and VRRP)
Loaded: loaded (/lib/systemd/system/keepalived.service; enabled; vendor preset: enabled)
Active: active (running) since Sat 2022-08-20 11:20:45 UTC; 51min ago
Main PID: 198630 (keepalived)
Tasks: 3 (limit: 9434)
Memory: 3.1M
CGroup: /system.slice/keepalived.service
            -198630 /usr/sbin/keepalived --dont-fork
            -198651 /usr/sbin/keepalived --dont-fork
            L198652 /usr/sbin/keepalived --dont-fork
Aug 20 11:20:45 dview8 Keepalived_healthcheckers[198651]: Activating healthchecker for
service [10.32.123.131]:tcp:17500 for VS [10>
Aug 20 11:20:45 dview8 Keepalived healthcheckers[198651]: Activating healthchecker for
service [10.32.123.132]:tcp:17500 for VS [10>
Aug 20 11:20:45 dview8 Keepalived healthcheckers [198651]: Activating BFD healthchecker
Aug 20 11:20:47 dview8 Keepalived healthcheckers[198651]: TCP connection to
[10.32.123.132]:tcp:17500 success. Aug 20 11:20:49 dview8 Keepalived_vrrp[198652]: (VI_1)
Entering MASTER STATE
```

Aug 20 11:20:49 dview8 Keepalived\_healthcheckers[198651]: TCP connection to [10.32.123.132]:tcp:17300 success. Aug 20 11:20:50 dview8 Keepalived\_healthcheck ers[198651]: TCP\_CHECK on service [10.32.123.131]:tcp:17300 failed. Aug 20 11:20:50 dview8 Keepalived\_healthcheckers[198651]: Removing service [10.32.123.131]:tcp:17300 to VS [10.32.123.133]:tcp:17300 Aug 20 11:20:50 dview8 Keepalived\_healthcheckers[198651]: TCP\_CHECK on service [10.32.123.131]:tcp:17500 failed. Aug 20 11:20:50 dview8 Keepalived\_healthcheckers[198651]: Removing service [10.32.123.131]:tcp:17500 failed. Aug 20 11:20:50 dview8 Keepalived\_healthcheckers[198651]: Removing service [10.32.123.131]:tcp:17500 to VS [10.32.123.133]:tcp:17500 lines 1-21/21 (END)

7. vip\_service.sh の割り当て仮想 IP アドレスを編集します。

#### /etc/keepalived/vip\_service.sh

| #!/bin/bash    |                                                                     |
|----------------|---------------------------------------------------------------------|
| check_ptah=`v  | which ifconfig  wc -l`                                              |
| if [ \$check_] | ptah -eq 0 ]                                                        |
| then echo      | -e "\033[31mPlease run the `apt install net-tools' command\033[0m"  |
| exit 1         |                                                                     |
|                |                                                                     |
| fi             |                                                                     |
| SNS_VIP=10.32  | 2.123.133 #Enter the Virtual IP address case `\$1" in               |
|                |                                                                     |
| start)         |                                                                     |
|                | ifconfig lo:0 \$SNS_VIP netmask 255.255.255.255 broadcast \$SNS_VIP |
|                | /sbin/route add -host \$SNS_VIP dev lo:0                            |
|                | echo "1" >/proc/sys/net/ipv4/conf/lo/arp_ignore                     |
|                | echo "2" >/proc/sys/net/ipv4/conf/lo/arp_announce                   |
|                | echo "1" >/proc/sys/net/ipv4/conf/all/arp_ignore                    |
|                | echo "2" >/proc/sys/net/ipv4/conf/all/arp_announce                  |
|                | sysctl -p >/dev/null 2>&1                                           |
|                | echo "RealServer Start OK"                                          |
|                | ;; stop)                                                            |
|                |                                                                     |
|                | ifconfig lo:0 down                                                  |
| :              | route del \$SNS_VIP >/dev/null 2>&1                                 |
|                | echo "0" >/proc/sys/net/ipv4/conf/lo/arp_ignore                     |
|                | echo "0" >/proc/sys/net/ipv4/conf/lo/arp_announce                   |
|                | echo "0" >/proc/sys/net/ipv4/conf/all/arp_ignore                    |
|                | echo "0" >/proc/sys/net/ipv4/conf/all/arp_announce                  |
|                | echo "RealServer Stoped"                                            |
|                | ;;                                                                  |
| * )            |                                                                     |
|                | echo "Usage: \$0 {start stop}"                                      |
|                | exit 1 esac                                                         |
| exit 0         |                                                                     |

8. 仮想 IP サービスが外部ループバックネットワークインタフェース「lo:0」に設定されていることを確認します。

| root@dview8:/etc/keepalived# ./vip_service.sh start                                                                                 |
|----------------------------------------------------------------------------------------------------|
| RealServer Start OK                                                                                                    |
| root@dview8:/etc/keepalived# ip a                                                                                                   |
| 1: lo: <loopback,up,lower_up> mtu 65536 qdisc noqueue state UNKNOWN group default qlen 1000</loopback,up,lower_up>                  |
| link/loopback 00:00:00:00:00 brd 00:00:00:00:00:00                                                                                  |
| inet 127.0.0.1/8 scope host lo                                                                                                    |
| valid_lft forever preferred_lft forever                                                                                             |
| inet 10.32.123.133/32 brd 10.32.123.133 scope global lo:0 # The loopback network interface                                          |
| valid_lft forever preferred_lft forever                                                                                             |
| inet6 ::1/128 scope host                                                                                                    |
| <pre>valid_lft forever preferred_lft forever</pre>                                                                                  |
| 2: eth0: <broadcast,multicast,up,lower_up> mtu 1500 qdisc mq state UP group default qlen 1000</broadcast,multicast,up,lower_up>     |
| <pre>link/ether ca:e1:88:d7:da:40 brd ff:ff:ff:ff:ff</pre>                                                                          |
| inet 10.32.123.131/16 brd 10.32.255.255 scope global eth0                                                                           |
| valid_lft forever preferred_lft forever                                                                                             |
| inet 10.32.123.133/32 scope global eth0                                                                                             |
| valid_lft forever preferred_lft forever                                                                                             |
| <pre>inet6 fe80::c8e1:88ff:fed7:da40/64 scope link</pre>                                                                            |
| valid_lft forever preferred_lft forever                                                                                             |
| 3: docker0: <no-carrier,broadcast,multicast,up> mtu 1500 qdisc noqueue state DOWN group default</no-carrier,broadcast,multicast,up> |
| <pre>link/ether 02:42:8e:b9:f3:bd brd ff:ff:ff:ff:ff</pre>                                                                          |
| inet 172.18.0.1/16 brd 172.18.255.255 scope global docker0                                                                          |
| valid_lft forever preferred_lft forever                                                                                             |

9. Keepalived の開始 / 停止時に合わせて /etc/keepalived/vip\_service.sh の開始 / 停止を実行するために、/lib/systemd/system/keepalived.service を編集します。次の 2 行を追加します。

ExecStartPre=bash /etc/keepalived/vip\_service.sh start ExecStopPost=bash /etc/keepalived/vip\_service.sh stop

#### /lib/systemd/system/keepalived.service

```
[Unit]
Description=Keepalive Daemon (LVS and VRRP)
After=network-online.target
Wants=network-online.target
# Only start if there is a configuration file
ConditionFileNotEmpty=/etc/keepalived/keepalived.conf
[Service]
Type=simple
# Read configuration variable file if it is present
EnvironmentFile=-/etc/default/keepalived
ExecStart=/usr/sbin/keepalived --dont-fork $DAEMON ARGS
ExecStartPre=bash /etc/keepalived/vip_service.sh start # Add this line and the following line
ExecStopPost=bash /etc/keepalived/vip service.sh stop
ExecReload=/bin/kill -HUP $MAINPID
[Install]
WantedBy=multi-user.target
```

10. 次のコマンドを実行して、Keepalived をリロードします。

root@dview8:/lib/systemd/system# systemctl daemon-reload root@dview8:/lib/systemd/system# service keepalived restart

### ■ サーバ C への D-View 8 インストール

上記「サーバ B への D-View 8 インストール」の手順1~10 を参照し、同様の手順で VRRP バックアップサーバ (サーバ C) に D-View 8 をインストールします。

注意 バックアップサーバでは、/etc/keepalived/keepalived.conf を次の例のように編集する必要があります。

#### /etc/keepalived/keepalived.conf

```
! Configuration File for keepalived
global defs { #Global configuration
router_id LVS_36  #router_id should be unique in the LAN
}
vrrp_instance VI_1 {  # identify a VRRP instance definition block
state BACKUP #Here identify the VRRP backup server, has to be capitalized
                  # Specify the network interface for the instance to run on
 interface eth0
 virtual_router_id 51 # specify to which VRRP router id the instance belongs
 priority 100 # specify the instance priority for the VRRP BACKUP router
 advert int 1 # Specify the advertisement interval in seconds (set to 1)
 auth_type PASS #Authentication method
           auth_pass 1111 #Authentication password
}
virtual ipaddress {    #Identify a VRRP VIP definition block; it can contain multiple ad-
           dresses without specifying subnetwork masks, but it must align with the Vir-
           tual IP address in the LVS client setting.
           10.32.123.133
}
}
virtual server 10.32.123.133 17300 { #Assign the service to use the Virtual IP, the D-View 8
WebAPI uses port 17300
 delay loop 6 #Healthcheck time interval
 lb algo rr
 lb kind DR# Use the LVSDR mode
 persistence timeout 5
protocol TCP #specify the protocol kind: TCP UDP
 real_server 10.32.123.131 17300 { # Service Node 1
           weight 1 #Assign weight to the service node
           TCP CHECK {
           connect timeout 3
           retry 1
           delay_before_retry 3
           connect port 17300
           }
 }
```

```
real_server 10.32.123.132 17300 { #Service Node 2
 weight 1 #Assign weight to the service node
           TCP_CHECK {
           connect_timeout 3
           retry 1
           delay_before_retry 3
           connect_port 17300
}
}
virtual server 10.32.123.133 17500 { # Assign the service to use the Virtual IP and port
#17500, the D-View 8 Core uses port 17500
 delay loop 6 # Healthcheck time interval
 lb algo rr
 lb algo rr
lb kind DR# Use the LVSDR mode
persistence timeout 5
protocol TCP # specify the protocol kind: TCP | UDP
 real server 10.32.123.131 17500 {
            weight 1 # Assign weight to the service node
            TCP_CHECK {
           connect timeout 3
            retry 1
            delay_before_retry 3
            connect port 17500
            }
}
real_server 10.32.123.132 17500 {
            weight 1 # Assign weight to the service node
           TCP CHECK {
            connect_timeout 3
            retry 1
           delay_before_retry 3
           connect_port 17500
}
}
```

/etc/keepalived/vip\_service.sh を編集して VRRP バックアップサーバの仮想 IP アドレス(例: 10.32.123.133)を指定する手順については、手順 7 を 参照してください。

マスタサーバの仮想 IP アドレスが外部ループバックネットワークインタフェース「lo:0」に設定されていることを確認するには、手順 8 を実施します。 keepalived.service を編集し、keepalived の開始 / 停止に合わせて vip\_service.sh を開始 / 停止するように設定するには、手順 9 を参照してください。

### ■ ステータスの確認

インストールパッケージに含まれるスクリプトでは、データベースサービスの開始/停止、およびステータスチェックが可能です。

root@dview8:/home/dview8/mongodb-linux-x86\_64-4.0.0# ls -la \*.sh
-rwxr-xr-x 1 root root 983 Aug 17 07:43 restart\_mongo.sh
-rwxrwxrwx 1 root root 496 Aug 17 07:43 status\_mongo.sh
-rwxrwxrwx 1 root root 686 Aug 17 07:43 stop\_mongo.sh

D-View 8 のバージョンを確認するには、以下のコマンドを実行します。

root@dview8:/home/dview8/mongodb-linux-x86\_64-4.0.0# cat dv8-version
2.0.5.89

以上で、D-View 8 の Web インタフェースに接続できるようになります。(接続 URL の例: https://10.32.123.133:17300) クラスタ構成では、D-View 8 サーバのクラスタノードのいずれかが接続不可になった場合でも、Web インタフェースの操作が可能です。

# (参考)D-View 8 プローブのインストール(Linux サーバ)

Linux サーバにプローブをインストールします。本セクションでは、Ubuntu 20.04.3 LTS を利用することを想定しています。

注意 Linux サーバへの D-View 8 のインストールは未サポートです。

プローブには以下の2種類があります。

- 「Local Probe(ローカルプローブ)」:コアサーバと同じ IP アドレスを使用して D-View 8 Core サービスに接続します。D-View 8 サーバインストール時にデフォルトで同サーバ上にインストールされます。
- •「Remote Probe(リモートプローブ)」: D-View 8 Core サーバとは異なる IP アドレスを持ちます。Probe インストールパッケージを使用してインストールします。

#### HA/冗長構成における動作

プローブは、Keepalived による HA(High Availability)機能および負荷分散機能で動作することも可能です。 HA 構成に組み込まれる場合、リモートプローブは仮想 IP およびポート 17500(D-View 8 サーバのデフォルトポート)を使用してサーバクラスタに 接続します。HA で動作しない場合、リモートプローブは物理 IP アドレスを使用して D-View 8 サーバに直接接続します。

### プローブのインストール手順

- 1. D-Link Japan のサイトから D-View 8 プローブのインストールパッケージをダウンロードします。
- 2. システムに root ユーザとしてログインします。
- 3. カレントディレクトリを D-View 8 パッケージが保存されているディレクトリに変更します。(例:/home/dview8)
- 4. パッケージのインストールを開始します。

root@dview8:/home/dview8# dpkg -i D-View\_8\_Probe\_2.0.5.89\_Installation.deb
(Reading database ... 109264 files and directories currently installed.)
Preparing to unpack D-View\_8\_Probe\_2.0.5.89\_Installation.deb ...

Before installation...

Unpacking dview8probe (2.0.5.89) ... Setting up dview8probe (2.0.5.89) ... post installer....

| ####### Welcome                          | use D-View 8        | Probe ## |               |               |                  |              |                                          |                 |                                         |  |
|------------------------------------------|---------------------|----------|---------------|---------------|------------------|--------------|------------------------------------------|-----------------|-----------------------------------------|--|
|                                          |                     |          |               |               |                  |              |                                          |                 |                                         |  |
|                                          |                     |          |               |               |                  |              |                                          |                 |                                         |  |
|                                          |                     |          |               |               |                  |              |                                          |                 |                                         |  |
|                                          |                     |          |               |               |                  |              |                                          |                 |                                         |  |
|                                          |                     |          |               |               |                  |              |                                          |                 |                                         |  |
|                                          |                     |          |               |               |                  |              |                                          |                 |                                         |  |
|                                          |                     |          |               |               |                  |              |                                          |                 |                                         |  |
|                                          |                     |          |               |               |                  |              |                                          |                 |                                         |  |
| 1.0000000000                             | 00000-              |          |               |               |                  |              |                                          |                 |                                         |  |
| 100000000000                             | 00000               | #6       |               | 99            | =0000            |              |                                          | 186898.         |                                         |  |
| 00000000000                              | 0000000             | 66       | 00000000000   | 191           | :000000          |              |                                          | 000000000.      |                                         |  |
| 00000000                                 | -0000000            |          | 600000001.    |               | 6966666          |              | 1.0                                      | 000000000.      |                                         |  |
| 00000000                                 | 000000001           |          | 00000000      |               | 3999999:         |              |                                          | 0000000.        |                                         |  |
| 00000000                                 | 0000000             |          | 0000000       |               | :38888.          |              |                                          | 0000000         |                                         |  |
| 000000000                                | :0000000            |          | 0000000       |               |                  |              |                                          | 888888          |                                         |  |
| 00000000                                 | 0000000-            |          | 0000000       |               | 1.00             | 001          | :00!                                     | 000000.         | #888888                                 |  |
| 00000000                                 | .0000000            |          | 0000000       |               | .888888          | 666666       | 0000000                                  | 0000000         | 000000000000000000000000000000000000000 |  |
| 000000000                                | 0000000;            |          | 0000000       |               | 88,8,0,8,88      | 0.00000000-0 | 0,0,0,0,0,0,0,0,0                        | 888888          | 666666                                  |  |
| 000000000                                | 0000000             | 8888888  | 0000000       |               | 888888           |              | 0,0,0,0,0,0,0,0,0,0,0,0,0,0,0,0,0,0,0,0, | 888888          | 888888                                  |  |
| 000000000                                | 0008080             | 6666666  | 0000000       |               | 88888            | 8888888      | 66666                                    | 0.000000.0      | (2000.0.0                               |  |
| 000000000                                | 8888888             | 88888888 | 00000000      |               | 88888            | 888888       | 000000                                   | 8888888         | (2000)                                  |  |
| 0,0,0,0,0,0,0,0                          | 6,6,6,6,6,6,6       |          | 0000000       | :@\$          | 66666            | 886888       | 66666                                    | 00000000        | 0.0001                                  |  |
| 666666666                                | 6666666             |          | 0000000       | 0.05          | 66666            | 666666       | ର୍ବର୍ବ୍                                  | 0,0,0,0,0,0,0,0 | 00000-                                  |  |
| 00000000                                 | #8888888            |          | 69,99,999     | 088\$         | 80898            | 000000       | 66698                                    | 888998-8        | 000000                                  |  |
| 0,0,0,0,0,0,0,0,0                        | ~                   |          | 0000000       | 0.9.95        | 0,0,0,0,0        | 666666       | 66666                                    | 0.000.000       | 0,0,0,0,0,0,0,0                         |  |
| 0,0,0,0,0,0,0,0,0                        | 00000000            |          | 0000000       | 0.0.05        | 6,6,6,6,6        | 6,6,6,6,6,6  | 66666                                    | 0.000,000       | 6666666                                 |  |
| - 6666666666                             | 0,0,0,0,0,0,0,0,0,0 |          | 000000000     | 1,6,6,6,6,6,5 | /@@@@@@          | 666666       | 666666                                   | 0,0,0,0,0,0,0,0 | 68888888                                |  |
| 0,0,0,0,0,0,0,0,0,0,0,0,0,0,0,0,0,0,0,0, | 000000000           | 88       | 0000000000000 | 00000005      | 69,0,0,0,0,0,0,0 | 0.000000000  | 0,000,000                                | 6000000000      | 0,0,0,0,0,0,0,0,0                       |  |
|                                          |                     |          |               |               |                  |              |                                          |                 |                                         |  |

5. ローカルサーバの物理 IP アドレスと、サーバクラスタの Core サーバの仮想 IP アドレスおよびポート番号を入力します。HA 構成に組み込まな い場合、ローカルサーバの物理 IP アドレスと Core サーバの物理 IP アドレスおよびポート番号を入力します。

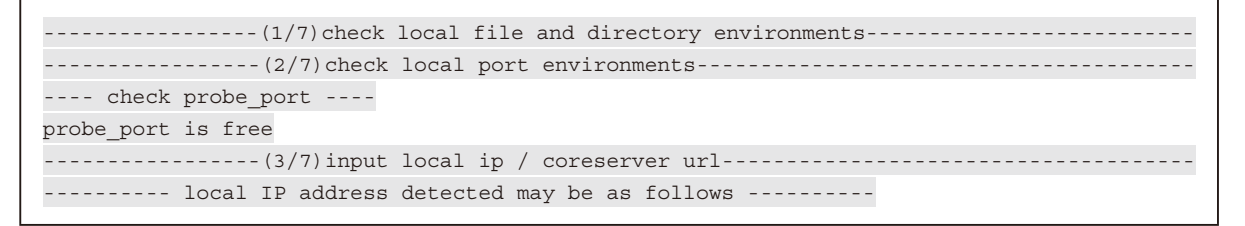

| 172.18.0.1                                                                                   |
|----------------------------------------------------------------------------------------------|
| 10.32.123.134                                                                                |
| 172.17.134.220                                                                               |
|                                                                                              |
| Now initial set the local IP for D-View 8 Probe, features such as Config Backup/Restore,     |
| Firmware Upgrade will work properly. please confirm that the input IP is valid:(input format |
| similar to: 192.168.131.25)                                                                  |
|                                                                                              |
| input: 10.32.123.134                                                                         |
| Now please enter D-View8 Core Server IP and Port. Probe connected Core Server successfully,  |
| so Probe could work.                                                                         |
|                                                                                              |
|                                                                                              |
| please confirm that the input IP is valid:(input format similar to: 192.168.131.25)          |
| Input the CoreServer IP:10.32.123.133 #Input the Virtual IP and port number of the server    |
| cluster for HA or a physical IP address of the server without HA                             |
| input: 10.32.123.133                                                                         |
| Input the CoreServer Port:17500                                                              |
| input: 17500                                                                                 |
|                                                                                              |
| (4/7)Chmod installation files                                                                |
| (5/7)Modify D-View8 Probe Service files                                                      |
| modify probe files                                                                           |
| check file finished                                                                          |
| (6/7)Install D-View8 Probe Local Services                                                    |
| start probe service                                                                          |
| (7/7) Set D-View8 Probe Auto Start                                                           |
| D-View8 Probe Service are running                                                            |
| Installation completed.                                                                      |
|                                                                                              |

**6.** Web ブラウザを開き、サーバクラスタの仮想 IP アドレス(または HA を利用しない場合、物理 IP アドレス)とポートを入力します。(例: https://10.32.123.133:17300) ログイン後、**System > Server Management** に移動し「Probe」タブを選択します。リモートプローブ一覧を確認 することができます。

| Ø  | E @/!      | 🕲 System / Server Manage   | ement              |                                                                          |                       | х                | 0 0                   | 🔾 🗘 📀 admir     | n 🔇 😧 EN 🛛 🖾     |
|----|------------|----------------------------|--------------------|--------------------------------------------------------------------------|-----------------------|------------------|-----------------------|-----------------|------------------|
| 0  | < Home N   | etwork Discovery × Se      | rver Management    | ×                                                                        |                       |                  |                       |                 | > = 0            |
| ٢  | Probe Core | Server Web Server          |                    |                                                                          |                       |                  |                       |                 |                  |
| X  | •          | he remote probe of version | 1.0 needs to be ma | inually upgraded to version 2.0 or later to resu                         | me communication with | the core server. |                       | Search Q        | ○ 🛛 🖃 🗏          |
| Ö  | Status 👙   | Probe Name 👙               | Binding IP 👙       | Listening Ports                                                          | Core Server IP        | Location 👙       | Discovered<br>Devices | Managed Devices | Operation        |
| 9  | ٠          | LocalProbe-                | 101010308          | Listening:Trap(162), Syslog(514),<br>sFlow(6343), TFTP(69), Probe(17600) | 127.0.0.1             | NA               | 4                     | 4               | ß                |
| ĩ  | -          |                            |                    |                                                                          |                       |                  |                       | Total 1 itoms   | 1 50 (mm) (      |
| Ħ  |            |                            |                    |                                                                          |                       |                  |                       | Iotal 1 Items   | C I S BOY Page V |
| \$ |            |                            |                    |                                                                          |                       |                  |                       |                 |                  |

図 2-67 Probe 一覧

### スクリプト

インストールパッケージに含まれるスクリプトでは、サービスの開始 / 停止およびステータスのチェックが可能です。また、config.sh スクリプトを 使用して IP 設定の変更が可能です。

dview8@dview8:~\$ cd /usr/local/dview8\_probe/ dview8@dview8:/usr/local/dview8\_probe\$ ls -la total 312 drwxr-xr-x 8 root root 4096 Aug 26 14:34 . drwxr-xr-x 12 root root 4096 Aug 26 14:30 .. -rwxr-xr-x 1 root root 3298 Jul 27 14:25 config. -rwxr-xr-x 1 root root 11676 Aug 20 02:53 init.sh 3298 Jul 27 14:25 config.sh drwxrwxrwx 4 root root 4096 Aug 26 14:30 jre -rwxr--r-- 1 root root 246605 Aug 26 14:33 libsigar-amd64-linux.so drwxrwxrwx 2 root root 4096 Aug 26 14:30 LICENSE drwxr-xr-x 2 root root 4096 Aug 26 14:34 logs -rwxr-xr-x 1 root root 738 Jul 27 14:25 monitorProbe.sh drwxrwxrwx 3 root root 4096 Aug 26 14:56 Probe drwxrwxrwx 2 root root 4096 Aug 26 14:30 probeLibs -rwxrwxrwx 1 root root 1553 Jul 27 14:25 restart.sh 550 Jul 27 14:25 status.sh 877 Jul 27 14:25 stop.sh -rwxrwxrwx 1 root root -rwxrwxrwx 1 root root

-rwxrwxrwx 1 root root 877 Jul 27 14:25 stop.sh -rwxr-xr-x 1 root root 530 Jul 27 14:25 stop-upgradeprobe.sh drwxr-xr-x 2 root root 4096 Aug 26 14:34 tftpfile

図 2-68 スクリプト

# プローブのアンインストール

プローブを削除するには、以下のように dpkg コマンドを実行して dview8probe パッケージを削除します。

root@dview8:~# dpkg -P dview8probe (Reading database ... 109422 files and directories currently installed.) Removing dview8probe (2.0.5.89) ... pre remove..... probe is running! stop probe..... ----- all completed -----post remove..... Purging configuration files for dview8probe (2.0.5.89) ... post remove..... dpkg: warning: while removing dview8probe, directory `/usr/local/dview8\_probe/Probe' not empty so not removed

# D-View 8 ソフトウェアのアップグレード

D-View 8 の最新情報については、弊社ホームページの D-View 8 製品ページを参照してください。

# D-View 8 ソフトウェアのアンインストール

## アンインストール(Windows サーバ)

アプリケーションをアンインストールする前に、すべてのアプリケーションを閉じてください。

注意 Windows オペレーティングシステムの種類により、手順が異なる場合があります。

- 1. スタート > (プログラム一覧) > D-Link の順にクリックします。
- 2. D-View 8 アプリケーションツールが表示されますので、「Uninstall」をクリックして、アンインストールプロセスを開始します。
- 3. アンインストールウィザードの指示に従ってアンインストールを実行します。

## アンインストール(Linux サーバ)

アプリケーションをアンインストールする前に、すべてのアプリケーションを閉じてください。

注意 Linux サーバへの D-View 8 のインストールは未サポートです。

- 1. su コマンドを使用してログオンし、root アクセス権を取得します。
- 2. 次のコマンドを入力し、アンインストールプロセスを開始します。

dpkg -P dview8

3. 以下のプロンプトで、[y] と入力して D-View 8 サービスを停止し、処理を続行します。

Choose whether to stop D-View 8 Services? [y/n]

4. 設定ファイルがアプリケーションからパージされます。続けて、プロンプトで [y] と入力して MongoDB を削除します。

Do you want to delete mongodb? [y/n]

アプリケーションがアンインストールされます。

# D-View 7 から D-View 8 へのソフトウェアの移行

D-View 7 から D-View 8 バージョンへ移行するには、D-View 8 のインストール後に次の手順を実施する必要があります。

- D-View 7 から D-View 8 へのデータベースの移行
- ・ D-View 7 から D-View 8 へのプローブのアップグレード

注意 D-View 7 から D-View 8 v2.0 以降への直接のアップグレードはサポートされません。最初に D-View 8 v1.0.3.39 をインストールし、その後 v2.0.x ヘアップグレードする必要があります。D-View 8 v1.0.3.39 はサポートされませんので、v2.0.x ヘアップグレードしてご利用ください。

これらの移行プロセスは、D-View 8 Web インタフェース(**System > D-View 7 Upgrade**)から実行することができます。 手順を開始する前に、移行プロセス中にソフトウェアのアップグレードが妨げられないように、アンチウイルスソフトウェアが無効になっているこ とを確認してください。

(メモ) D-View 8 への移行には以下の処理が含まれます。

- 役割と権限が D-View 8 の管理構造に変換されます。(「User Management」)
- プローブ設定が D-View 8 の構成に変換されます。(「Sites and Networks」)
- センサ設定が D-View 8 の構成に変換されます。(「Monitor & Alarm Settings」)

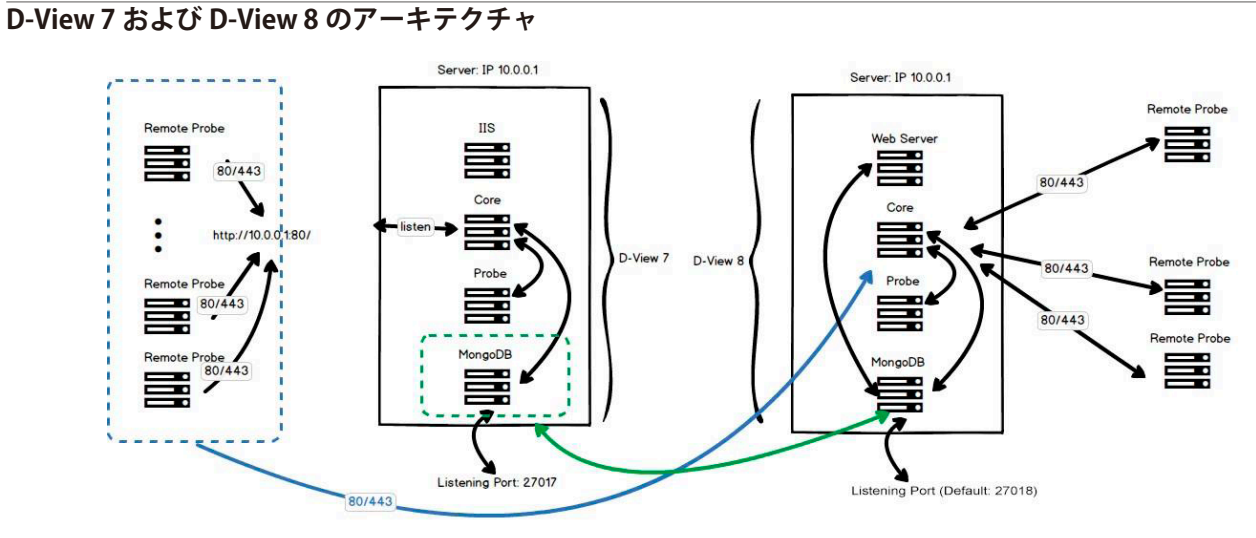

図 2-69 D-View アーキテクチャ

## ソフトウェアの移行(D-View 7 とは異なるサーバへ D-View 8 をインストールする場合)

(メモ) D-View 8 と D-View 7 は異なるサーバにインストール可能です。同じサーバにインストールする手順については、P.71 の「ソフトウェア

の移行(D-View 7 と同じサーバへ D-View 8 をインストールする場合)」を参照してください。

### ■ D-View 7 サービスの停止および IP アドレスの変更

- 注意 D-View 7 から D-View 8 への移行作業を行うには、D-View 7 のバージョンが v1.5.2.x である必要があります。古いバージョンをご利用の場合、 v1.5.2.x ヘアップグレードしてから本作業を行ってください。D-View 7 の最新のアップグレードファイルは D-Link Japan のサイトからダウ ンロードいただけます。
- 1. D-View 7 サーバで、D-View 7 Service Management Tool を開きます。
- 2. 「Service Management」タブで、「Stop」をクリックして以下の D-View 7 サービスを停止します。
  - Windows IIS
  - Core Server
  - License Agent Server
  - Probe Server
  - Probe File Server

※ MongoDB インスタンスは停止しないでください。

| D-View 7 Service Man       | agement Tool                   |                  |                 |                | 8 <del>—</del> 8 |          |
|----------------------------|--------------------------------|------------------|-----------------|----------------|------------------|----------|
| ervices Management         | Database Backup                | Database Restore | System Settings |                |                  |          |
| Update time: 2022)         | /01/24 10:44:09                |                  |                 | Recover        | Start All        | Stop All |
| Sta Sta                    | tus: Stopped                   |                  |                 |                |                  |          |
| Windows IIS                |                                |                  |                 |                | Start            | Stop     |
| Sta<br>Ve                  | tus: Running<br>rsion: 3.2.22  |                  |                 |                | Start            | Stop     |
| MongoDB Lis                | tening Port: 27017             | Men              | nory used: 128  | MB             |                  |          |
| Sta<br>Ve                  | tus: Stopped<br>rsion: 1.5.2.1 | Liste            | ning HTTP port  | : 80           | Start            | Stop     |
| Core Server Mo             | ngoDB IP: 127.0.0              | .1 Liste         | ening HTTPS por | <b>rt:</b> 443 |                  |          |
| D Sta                      | tus: Stopped                   |                  |                 |                | Start            | Stop     |
| License Agent<br>Server Mo | ongoDB IP: 127.0.0             | .1               |                 |                | 51811            | 5000     |
| Sta                        | tus: Stopped                   |                  |                 |                | Start            | Stop     |
| Probe Server Ve            | rsion: 1.0.6.9                 | Probe S          | Server IP:      |                | /                |          |
| D Sta                      | tus: Stopped                   |                  |                 |                | Start            | Stop     |
| robe File Server Lis       | tening Port: Unkn              | own              |                 |                |                  |          |

図 2-70 D-View 7 サービスの停止

- Windows のサービス管理画面から、以下の D-View 7 関連サービスの「スタートアップの種類」を「手動」または「無効」に設定します。
   World Wide Web 発行サービス(Windows IIS)
  - D-View 7 CoreServer
  - D-View 7 License Agent Server
  - D-View 7 Probe Server
  - D-View 7 Probe File Server

 現在のサーバ IP アドレスを D-View 8 サーバで使用するために、D-View 7 サーバの IP アドレスを変更します。 例えば IP アドレスが 10.0.0.1 の場合は、10.0.0.X に変更します。X は 1 以外の値です。 ここでは、Windows 上で IP アドレス「10.0.0.3」に変更する例を示します。

| 般                                                      |                                                     | 全般                                              |                                                        |
|--------------------------------------------------------|-----------------------------------------------------|-------------------------------------------------|--------------------------------------------------------|
| キットワークでこの機能がサポートされている<br>きます。サポートされていない場合は、ネッ <br>ださい。 | り場合は、IP 設定を自動的に取得することがで<br>・ワ−ク管理者に適切な IP 設定を聞い合わせて | ネットワークでこの機能がサポートさ<br>きます。サポートされていない場合(<br>ください。 | れている場合は、IP 設定を自動的に取得すること<br>よ、ネットワーク管理者に適切な IP 設定を問い合う |
| ○ IP アドレスを自動的に取得する(O)                                  |                                                     | ○ IP アドレスを自動的に取得す                               | <sup>†</sup> ð(0)                                      |
| - ④ 次の IP アドレスを使う(S):                                  |                                                     | ─● 次の IP アドレスを使う(S):                            |                                                        |
| IP アドレス(I):                                            | 10 . 0 . 0 . 1                                      | IP アドレス(I):                                     | 10.0.0.3                                               |
| サプネット マスク(U):                                          | 255 . 255 . 255 . 0                                 | サプネット マスク(U):                                   | 255 . 255 . 255 . 0                                    |
| デフォルト ゲートウェイ(D):                                       | 10 . 0 . 0 . 254                                    | デフォルト ゲートウェイ(D):                                | 10 . 0 . 0 . 254                                       |
| ○ DNS サーバーのアドレスを自動的に調                                  | 又得する(B)                                             | ○ DNS サーバーのアドレスを自動                              | 助的に取得する(B)                                             |
| ● 次の DNS サーバーのアドレスを使う(                                 | E):                                                 | ─● 次の DNS サーバーのアドレス                             | を使う(E):                                                |
| 優先 DNS サー/(-(P):                                       | 1.1.1.1.1.1                                         | 優先 DNS サー/(-(P):                                | 11 - 11 - 11 - 11                                      |
| 代替 DNS サー/(ー(A):                                       |                                                     | 代替 DNS サー/(ー(A):                                |                                                        |
| □ 終了時に設定を検証する(L)                                       | 詳細設定(V)                                             | 🗌 終了時に設定を検証する(I                                 | L) 詳細設定(V                                              |
|                                                        | 0K ±m3tz11.                                         |                                                 | <u>ОК</u> ‡т                                           |

図 2-71 IP アドレスの変更

#### ■ D-View 8 のインストール

ダウンロードパッケージによるアップグレード手順は以下の通りです。

5. D-View 8 をインストールするサーバ上で、D-Link Japan のサイトから D-View 8 インストールパッケージをダウンロードします。

注意 D-View 7 から D-View 8 v2.0 以降への直接のアップグレードはサポートされません。ここでは、まず D-View 8 v1.0.3.39 のインストールを 実行する必要があります。

- 6. インストールパッケージをダブルクリックしてインストールを開始します。
- 7. 確認メッセージが表示されますので、「はい」をクリックして続行します。

|        | D-View 8 1                                                           | .0.3.39 Setup                                                  | x             |
|--------|----------------------------------------------------------------------|----------------------------------------------------------------|---------------|
| ?      | We detected that you have<br>will stop some D-View7 ser<br>continue? | installed D-View 7. This insta<br>vices. Are you sure you want | llation<br>to |
|        |                                                                      | (\$U(Y)                                                        | มมส์(N)       |
| 図 2-72 | 確認メッヤージ                                                              |                                                                |               |

8. ウィザードに従い、インストールを実施します。

「Port Configuration」および「Database Service Environment Check」画面では、以下の設定を参照してください。その他インストール手順の詳細は、 P.16 の「D-View 8 サーバのインストール(Windows サーバ / スタンドアロン構成)」を参照してください。

- (1) 「Port Configuration」画面で、以下のようにポートの構成を行います。
  - 「Core Port」: D-View 7 ポートを使用するように設定する必要があります。デフォルトでは、D-View 7 リスニングポートは 80、 D-View 8 ポートは 17500 に設定されています。「Core Port」の値を 80 に変更します。
  - ・「Check」:構成設定を検証します。接続が確立できる場合は、「Check Pass!」が表示されます。それ以外の場合は、設定を見直してください。

(2) 「Next >」をクリックして D-View 8 サーバのインストールプロセスを続行します。

| D-View 8 will listen t | ne following ports. Click N | ext to c | ontinue.    |       |
|------------------------|-----------------------------|----------|-------------|-------|
| MongoDB Type :         | Standalone                  | ~        |             |       |
| Server IP:             | 10.0.0.1                    | *        | Check Pass! | Check |
| Web Port:              | 17300                       |          | Check Pass! |       |
| Core Port:             | 1 <b>7500</b>               |          | Check Pass! |       |
| Probe Port:            | 17600                       |          | Check Pass! |       |
|                        |                             |          |             |       |

(3) 「Database Service Environment Check」画面では、「Install a new MongoDB」を選択して新規の MongoDB サービスをインストールします。

- 9. D-View 8 サーバのインストール完了後、アプリケーションインタフェースにログインします。P.80 の「Web GUI の起動とログイン」を参照してください。
- (メモ) D-View 8 の最初のログイン時に「ADD LICENSE」画面が表示されます。表示されるメッセージに従い、ライセンスのアクティベーションとパスワード変更を行います。
- (メモ) D-View 8 ログイン時にサインインエラーが発生する場合、ブラウザのキャッシュを削除してから再度ログインしてください。

### ■ データベースの移行

- **10.** ログイン後、D-View 8 のウィザード画面が表示されます。
- 11. ウィザード画面で「D-View 7 Upgrade」を選択します。本機能により、D-View 7 データベースとプローブを D-View 8 サーバに移行することができます。

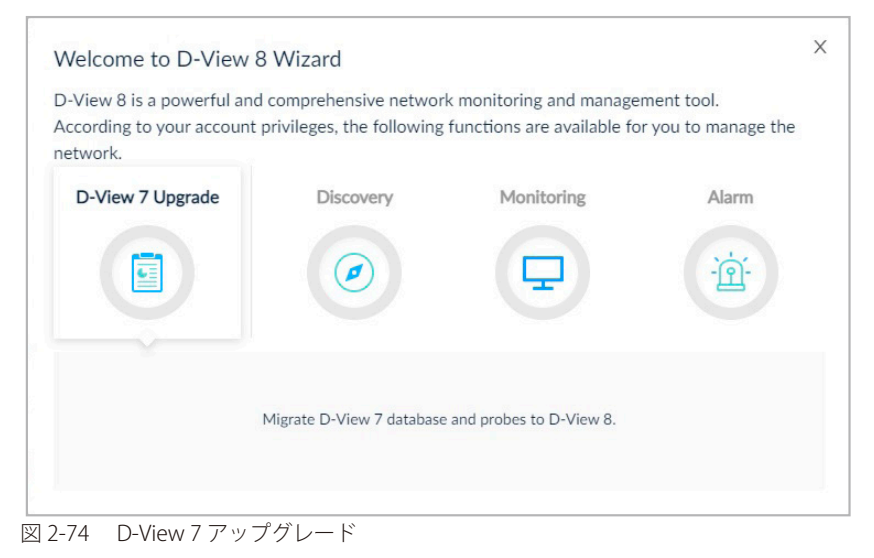

Xモ D-View 8 に最初にログインした後は、組織名、国、タイムゾーンの設定が必要となります。ウィザードに従って設定を進めてください。ネットワーク検出時に組織の設定が必要になります。

- **12.**「Database Migration」セクションが表示されます。各項目の設定後、ウィザードの「Next >>」をクリックして次の手順に進めます。 D-View 7 MongoDB サーバへの接続を確立するには、次の設定を行う必要があります。
  - 「MongoDB Address」:構成済みの新しい IP アドレスとポートを入力します。前の手順を参照してください。 設定例)
    - IPアドレス:10.0.0.3
    - ポート:27017
  - 「Authentication」: D-View 7 MongoDB サーバが D-View 7 インストールウィザードを使用してインストールされている場合、本項目で 「SCRAM-SHA-1 (Mongo 3.x default)」を選択します。そうでない場合は「None」を選択します。
  - ・「Username」:管理アクセス権を持つ登録済みプロファイル(admin)を入力します。
  - ・「Password」:管理者プロファイルに対応するパスワードを入力します。
  - ・「Authentication database」:「admin」と入力します。

(×モ) 接続の試行が失敗した場合は、認証で「None」を選択し、再度接続の確立を試みてください。

13.「Connect」をクリックして、D-View 7の MongoDB サーバとの接続を開始します。

| Ŵ                                                                                                    | 🚊 🏠 / 🕲 System / D-View 7 Upgrade                                                                                                    | 🗙 🙆 🥥 🕲 🗘 🛞 admin 🚱 EN                                                                                                    |       |
|----------------------------------------------------------------------------------------------------|----------------------------------------------------------------------------------------------------|----------------------------------------------------------------------------------------------------|-------|
| ø                                                                                                    | < Home Basic Settings × D-View 7 Upgrade ×                                                                                                    |                                                                                                    | > = 0 |
| ()                                                                                                    | Database Migration                                                                                                    | Remote Probe Upgrade                                                                                                    |       |
| <ul><li>2</li><li>2</li><li>2</li><li>3</li><li>4</li><li>4</li><l< th=""><th>Enter the installed D-View 7 MongoDB related information and try to connect.  * MongoDB Address: 10.0.0.3 : 27017 Connect to database: Enter Connect to database: Enter Connect to data</th><th>When start D-View 7's remote probes, they will connect to D-View 8 and upgrade automatically.<br/>If there are no remote probes deployed, please disable the 'Auto Upgrade' feature.<br/>Auto Upgrade</th><th></th></l<></ul> | Enter the installed D-View 7 MongoDB related information and try to connect.  * MongoDB Address: 10.0.0.3 : 27017 Connect to database: Enter Connect to database: Enter Connect to data | When start D-View 7's remote probes, they will connect to D-View 8 and upgrade automatically.<br>If there are no remote probes deployed, please disable the 'Auto Upgrade' feature.<br>Auto Upgrade |       |
| Na ∃<                                                                                                    | Authentication:<br>Click here to connect to the D-View 7 MongoDB. The re-<br>displayed on the left side of the button. After connecting<br>proceed to the next step.                                                                                                    | Esult will be<br>g, you can<br>Decker Norme IP Linders Time Linders State                                                                                                    | 0     |
| \$                                                                                                    | Authentication database: Sign All 2/3                                                                                                    | Net. P                                                                                                    |       |
|                                                                                                    | Scan the D-View 7 database, and then migrate the data to D-View 8.<br>Please click the "Connect" button first                                                                                                    | Sart                                                                                                    |       |
|                                                                                                    | Source Data Migration Count Migra                                                                                                    | ration Status                                                                                                    |       |

図 2-75 D-View 7 MongoDB サーバへの接続

- 14. 接続に成功すると、「Connected successfully」のメッセージが表示されます。ウィザードの「Next >>」をクリックして手順を進めます。
- 15. 「Start」をクリックして移行を開始します。ウィザードの「Next >>」をクリックして手順を進めます。
- 16. 検出データが表示されます。ウィザードの「Next >>」をクリックして手順を進めます。
- 17. 前の手順に戻るには「<< Previous」をクリック、プロセスを自動化して完了するには「Skip All」をクリックします。
- (メモ) 移行プロセスが中断された場合は、System > D-View 7 Upgrade をクリック、またはウィザードから「D-View 7 Upgrade」を選択して、プロセスを再開します。

| inter the installed D-View 7 Mongol | DB related information                        | n and try to connect.                          |            |
|-------------------------------------|-----------------------------------------------|------------------------------------------------|------------|
| * MongoDB Address:                  | 10.0.0.3                                      | : 27017                                        |            |
| Connect to database:                | DView7                                        |                                                |            |
| Authentication:                     | SCRAM-SHA-1 (Mo                               | ongo 3.x default) V                            |            |
| Username:                           | admin                                         |                                                |            |
| Password :                          | Migrate D-View                                | 7 Database                                     |            |
| Authentication database:            | Click here to start m<br>migration process if | igrating your D-View 7 data. You ca<br>needed. | n stop the |
|                                     | Skip All 2/3                                  | # Previous                                     | Next ++    |

図 2-76 D-View 7 の移行の続行

データベースの移行処理が完了すると、D-View 8 ローカルプローブはコアサーバへのブリッジとして引き続き動作します。また、リモートプローブについても自動アップグレード機能(デフォルトで有効)により、自動的にアップグレードされます。

元の D-View 7 MongoDB のデータは保持され、D-Viiew8 データベースにインポートされます。

### ■ D-View 8 v2.0.x へのアップグレード

18. D-View 8 v2.0.x のインストーラを実行し、D-View 8 サーバおよびリモート Probe をアップグレードします。

注意 D-View 8 v1.0.3.39 はサポートされません。v2.0.x ヘアップグレードしてご利用ください。

(Xモ) アップグレード手順については、P.75 の「ソフトウェアのアップグレード」を参照してください。

### ソフトウェアの移行(D-View 7 と同じサーバへ D-View 8 をインストールする場合)

### ■ D-View 7 サービスの停止および IP アドレスの変更

注意 D-View 7 から D-View 8 への移行作業を行うには、D-View 7 のバージョンが v1.5.2.x である必要があります。古いバージョンをご利用の場合、 v1.5.2.x ヘアップグレードしてから本作業を行ってください。D-View 7 の最新のアップグレードファイルは D-Link Japan のサイトからダウ ンロードいただけます。

- 1. D-View 7 サーバで、D-View 7 Service Management Tool を開きます。
- 2. 「Service Management」タブで、「Stop」をクリックして以下の D-View 7 サービスを停止します。
  - Windows IIS
  - Core Server
  - License Agent Server
  - Probe Server
  - Probe File Server

※ MongoDB インスタンスは停止しないでください。

| D D-View 7 Service | Management Tool                                                                                                    | 13 <del>-</del> 13 |          |
|--------------------|----------------------------------------------------------------------------------------------------|--------------------|----------|
| Services Manager   | nent Database Backup Database Restore System Settings                                                                            |                    |          |
| Update time: 2     | 022/01/24 10:44:09                                                                                                    | Start All          | Stop All |
| Windows IIS        | Status: Stopped                                                                                                    | Start              | Stop     |
| MongoDB            | Status:       Running         Version:       3.2.22         Listening Port:       27017         Memory used:       128 MB        | Start              | Stop     |
| Core Server        | Status:       Stopped         Version:       1.5.2.1         MongoDB IP:       127.0.0.1         Listening HTTPS port:       443 | Start              | Stop     |
| License Agent      | Status: Stopped MongoDB IP: 127.0.0.1                                                                                            | Start              | Stop     |
| Brobe Server       | Status: Stopped<br>Version: 1.0.6.9 Probe Server IP:                                                                             | Start              | Stop     |
|                    | Status: Stopped                                                                                                    | Start              | Stop     |
| Probe File Server  |                                                                                                    |                    |          |

図 2-77 D-View 7 サーバサービスの停止

- Windows のサービス管理画面から、以下の D-View 7 関連サービスの「スタートアップの種類」を「手動」または「無効」に設定します。
   World Wide Web 発行サービス(Windows IIS)
  - D-View 7 CoreServer
  - D-View 7 License Agent Server
  - D-View 7 Probe Server
  - D-View 7 Probe File Server

- D-View 8 のインストール
- 4. D-Link Japan のサイトから D-View 8 インストールパッケージをダウンロードします。
- 注意 D-View 7 から D-View 8 v2.0 以降への直接のアップグレードはサポートされません。ここでは、まず D-View 8 v1.0.3.39 のインストールを 実行する必要があります。
- 5. インストールパッケージをダブルクリックしてインストールを開始します。
- 6. 確認メッセージが表示されますので、「はい」をクリックして続行します。

|        | D-View 8                                                           | 1.0.3.39 Setup                                              | x                      |
|--------|--------------------------------------------------------------------|-------------------------------------------------------------|------------------------|
| 0      | We detected that you hav<br>will stop some D-View7 se<br>continue? | e installed D-View 7. This i<br>ervices. Are you sure you w | nstallation<br>vant to |
|        |                                                                    | (\$U)(Y)                                                    | いいえ(N)                 |
| 図 2-78 | 確認メッセージ                                                            |                                                             |                        |

7. ウィザードに従い、インストールを実施します。

「Port Configuration」および「Database Service Environment Check」画面では、以下の設定を参照してください。その他インストール手順の詳細は、 P.16 の「D-View 8 サーバのインストール(Windows サーバ / スタンドアロン構成)」を参照してください。

- (1) 「Port Configuration」画面で、以下のようにポートの構成を行います。
  - 「Core Port」: D-View 7 ポートを使用するように設定する必要があります。デフォルトでは、D-View 7 リスニングポートは 80、 D-View 8 ポートは 17500 に設定されています。「Core Port」の値を 80 に変更します。
  - 「Check」:構成設定を検証します。接続が確立できる場合は、「Check Pass!」が表示されます。それ以外の場合は、設定内容を見直してください。
- (2) 「Next >」をクリックしてインストールプロセスを続行します。

| D-View 8 will listen th | e following ports. Click Ne | ext to continu | Je.       |       |
|-------------------------|-----------------------------|----------------|-----------|-------|
| MongoDB Type :          | Standalone                  | ~              |           |       |
| Server IP:              |                             | ✓ Ch           | eck Pass! | Check |
| Web Port:               | 17300                       | Ch             | eck Pass! |       |
| Core Port:              | 17500 <b>—</b> 80           | Ch             | eck Pass! |       |
| Probe Port:             | 17600                       | Ch             | eck Pass! |       |
|                         |                             |                |           |       |

図 2-79 ポート構成

- (1) 「Database Service Environment Check」画面では、「Install a new MongoDB」を選択して新規の MongoDB サービスをインストールします。
- 8. D-View 8 サーバのインストールプロセス完了後、アプリケーションインタフェースにログインします。P.80 の「Web GUI の起動とログイン」 を参照してください。
- (メモ) D-View 8 の最初のログイン時に「ADD LICENSE」画面が表示されます。表示されるメッセージに従い、ライセンスのアクティベーション とパスワード変更を行います。

(メモ) D-View 8 ログイン時にサインインエラーが発生する場合、ブラウザのキャッシュを削除してから再度ログインしてください。
#### ■ データベースの移行

- 9. ログイン後、D-View 8 のウィザード画面が表示されます。
- 10. ウィザード画面で「D-View 7 Upgrade」を選択します。本機能により、D-View 7 データベースとプローブを D-View 8 サーバに移行することができます。

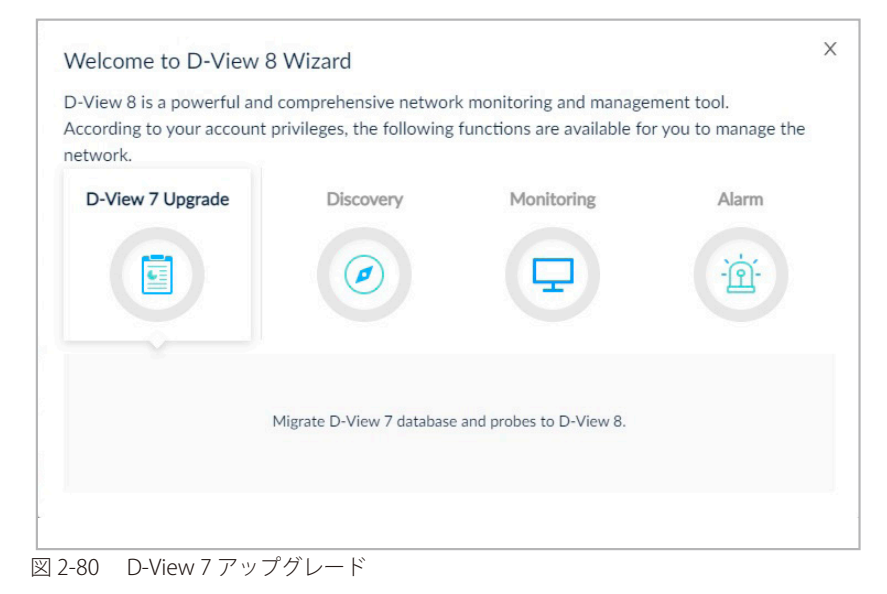

(メモ) D-View 8 に最初にログインした後は、組織名、国、タイムゾーンの設定が必要となります。ウィザードに従って設定を進めてください。

- **11.**「Database Migration」セクションが表示されます。各項目の設定後、ウィザードの「Next >>」をクリックして次の手順に進めます。 D-View 7 MongoDB サーバへの接続を確立するには、次の設定を行う必要があります。
  - ・「MongoDB Address」: MongoDB サーバ (localhost) の IP アドレスとポートを入力します。
    - 設定例)
      - IPアドレス:127.0.0.1
    - ポート:27017
  - ・「Authentication」: MongoDB インスタンスが D-View 7 インストールウィザードを使用してインストールされている場合、本項目で「SCRAM-SHA-1 (Mongo 3.x default)」を選択します。そうでない場合は「None」を選択します。
  - ・「Username」:管理アクセス権を持つ登録済みプロファイル(admin)を入力します。
  - •「Password」:管理者プロファイルに対応するパスワードを入力します。
  - ・「Authentication database」:「admin」と入力します。

(メモ) 接続の試行が失敗した場合は、認証で「None」を選択し、再度接続の確立を試みてください。

12.「Connect」をクリックして、D-View 7の MongoDB サーバとの接続を開始します。

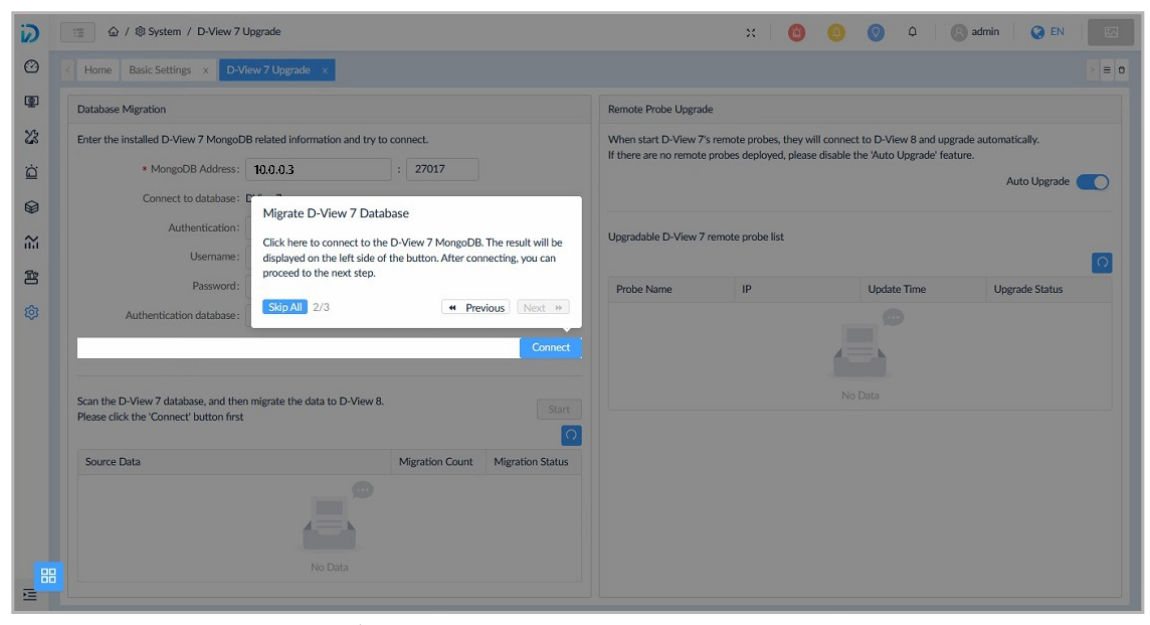

図 2-81 D-View 7 MongoDB サーバへの接続

- 13. 接続に成功すると、「Connected successfully」のメッセージが表示されます。ウィザードの「Next >>」をクリックして手順を進めます。
- 14. 「Start」をクリックして移行を開始します。ウィザードの「Next >>」をクリックして手順を進めます。
- 15. 検出データが表示されます。ウィザードの「Next >>」をクリックして手順を進めます。
- 16. 前の手順に戻るには「<< Previous」をクリック、プロセスを自動化して完了するには「Skip All」をクリックします。
- (メモ) 移行プロセスが中断された場合は、System > D-View 7 Upgrade をクリック、またはウィザードから「D-View 7 Upgrade」を選択して、プロセスを再起動します。

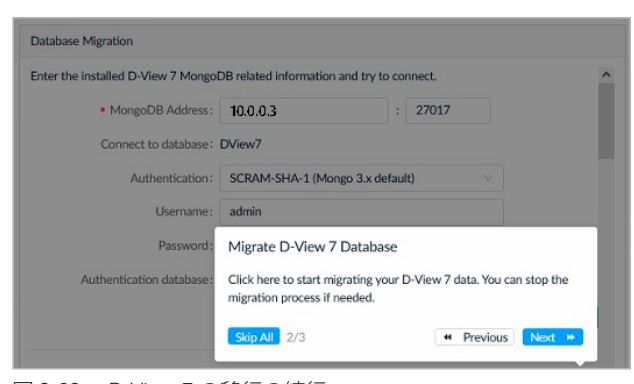

図 2-82 D-View 7 の移行の続行

データベースの移行処理が完了すると、D-View 8 ローカルプローブはコアサーバへのブリッジとして引き続き動作します。また、リモートプローブについても自動アップグレード機能(デフォルトで有効)により、自動的にアップグレードされます。

元の D-View 7 MongoDB のデータは保持され、D-Viiew8 データベースにインポートされます。

#### ■ D-View 8 v2.0.x へのアップグレード

17. D-View 8 v2.0.x のインストーラを実行し、D-View 8 サーバおよびリモート Probe をアップグレードします。

注意 D-View 8 v1.0.3.39 はサポートされません。v2.0.x ヘアップグレードしてご利用ください。

(Xモ) アップグレード手順については、P.75の「ソフトウェアのアップグレード」を参照してください。

## ソフトウェアのアップグレード

D-View 7 から D-View 8 へ移行する場合、D-View 8 v1.0.3.39 のアップグレード機能を利用します。v1.0.3.39 での利用はサポートされませんので、データベースの移行が完了した後、D-View 8 v2.0.x へのアップグレードを実行してください。

#### D-View 8 v2.0.x へのアップグレード(サーバアプリケーション)

- 1. D-View 8 v2.0.x のインストーラを実行し、D-View 8 サーバをアップグレードします。
- 2. 以下の確認メッセージが表示されますので、「OK」「はい」をクリックします。

| D-View 8 | 2.0.5.89 Setup                                                                                                    | $\times$ |
|----------|----------------------------------------------------------------------------------------------------|----------|
| 1        | After 2.0.0.0, D-View 8 Core Server and Probe Server will use<br>Https protocol for communication. If you have installed the<br>remote Probe version 1.0 in previous use, please go to the D-View<br>8 official website to download the Probe installation package<br>version 2.0 and upgrade it manually. We sincerely apologize for<br>the inconvenience caused. |          |
|          | ОК                                                                                                    |          |
| D-View 8 | 2.0.5.89 Setup                                                                                                    | ×        |
| ?        | We detected that you have installed D-View 7. This installation<br>will stop some D-View7 services. Are you sure you want to<br>continue?                                                                                                    |          |
|          | (はい(Y) いいえ(N)                                                                                                    |          |
| 図 2-83   | 確認メッヤージ                                                                                                    |          |

**3.** 「Welcome」画面で「Next >」をクリックします。

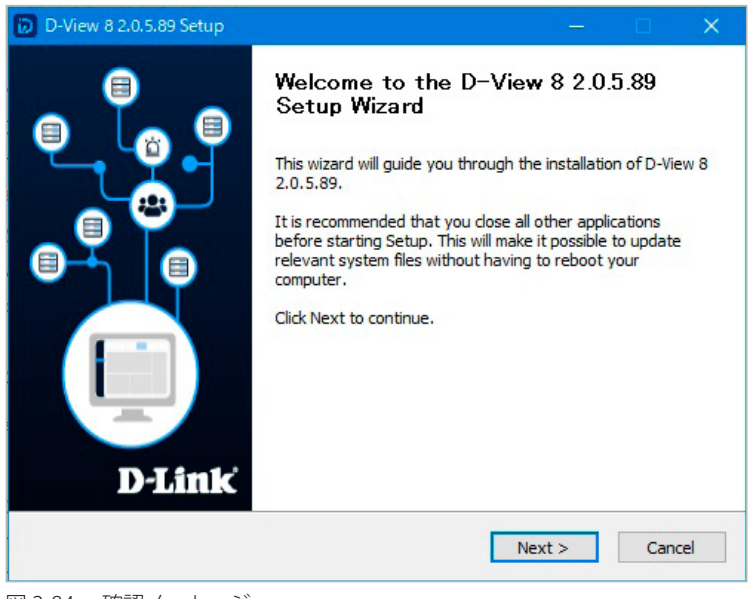

図 2-84 確認メッセージ

4. 古いバージョンのサーバがインストールされていることが自動的に検出されます。「Upgrade My D-View 8」にチェックを入れたまま、「Next」 をクリックします。

| D-Vi          | iew 8 2.0.5.89 Setup — 🗌                                                                                                    | ×    |
|---------------|----------------------------------------------------------------------------------------------------|------|
| D-Vie<br>Chec | e <b># 8 Check</b><br>ck the current installation of D-View 8 on the computer.                                                                                               | 6    |
|               | There is an old version D-View 8 was installed on this computer. If you want to upgrade it to 2.0.5.89, please check the 'Upgrade My D-View 8' and click 'Next' to continue. |      |
|               | ⊻Upgrade My D-View 8                                                                                                    |      |
|               | < Back Next > Ca                                                                                                    | ncel |
| ⊠ 2-85        | D-View 8 v2.0.5.89 へのアップグレード                                                                                                    |      |

5. D-View 8 のアップグレードが開始され、進捗状況が表示されます。インストール完了後、「Next >」をクリックします。

| etup was completed successfully.  |                                               |
|-----------------------------------|-----------------------------------------------|
| Completed                         |                                               |
|                                   |                                               |
| (NOT_STOPP/                       | ABLE, NOT_PAUSABLE, IGNORES_SHUTDOWN)         |
| SERVICE EXIT_CODE : 0 (0)         | V()                                           |
| CHECKPOINT : 0x0                  | , , , , , , , , , , , , , , , , , , ,         |
| WAIT HINT : 0x7d0                 |                                               |
| PID : 6560                        |                                               |
| FLAGS :                           |                                               |
| Start D-View 8 Probe server succe | essfully.                                     |
| Create shortcut: C:¥ProgramData   | ¥Microsoft¥Windows¥Start Menu¥Programs¥D-Link |
| Completed                         |                                               |
|                                   |                                               |
|                                   |                                               |
|                                   |                                               |

6. 「Finish」をクリックし、セットアップウィザードを終了します。

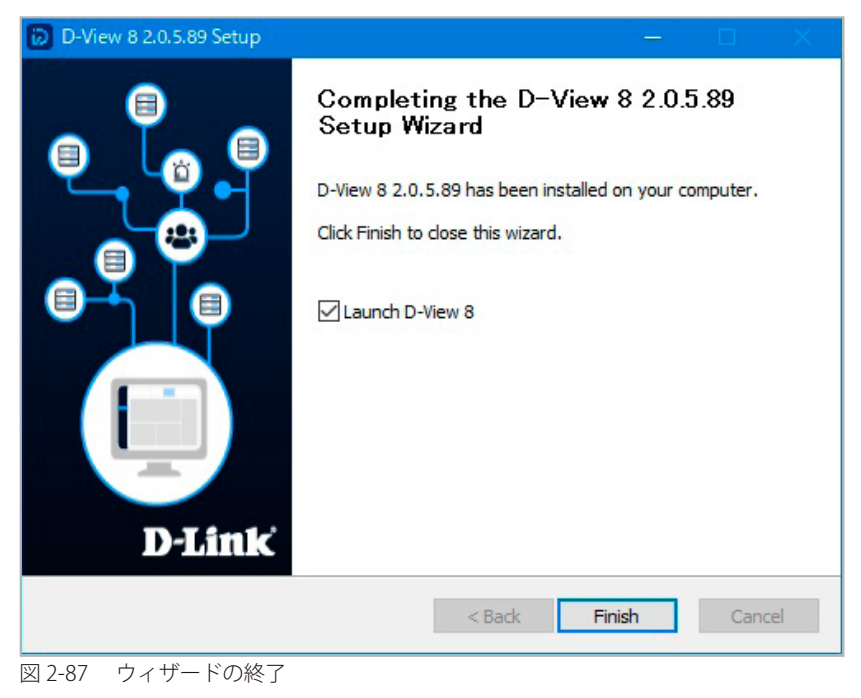

(メモ) D-View 8 ログイン時にサインインエラーが発生する場合、ブラウザのキャッシュを削除してから再度ログインしてください。

## D-View 8 v2.0.x へのアップグレード(リモート Probe)

D-View 8 v2.0.x の Probe インストーラを実行し、すべてのリモート Probe について、D-View 8 リモート Probe をアップグレードします。

- 1. 接続ステータスとリモートプローブの IP アドレスを確認します。
  - (1) D-View 8 Web アプリケーションにログインします。
  - (2) System > Server Management に移動し、「Probe」タブを選択します。

(1) Probeの一覧で、コアサーバとリモートプローブの情報を確認できます。リモートプローブは、コアサーバと切断されていることを示す 赤色で表示されます。

- 2. リモート Probe 上で、インストーラをダブルクリックします。
- 3. 以下の確認メッセージが表示されます。コアサーバが想定のバージョンにアップグレード済みであることを確認してください。

| D-View 8 | Probe 2.0.5.89 Setup                                                                                                    |                                                                                                    | × |
|----------|----------------------------------------------------------------------------------------------------|----------------------------------------------------------------------------------------------------|---|
| 1        | You are upgrading your D-View 8 re<br>please make sure your D-View 8 co<br>to version 2.0.0.0 or later, otherwise<br>able to establish a connection with | mote probe to version 2.0,<br>re service has been upgraded<br>the remote probe will not be<br>the Core. |   |
|          |                                                                                                    | ОК                                                                                                    |   |
| 図 2-88   | 確認メッセージ                                                                                                    |                                                                                                    |   |

**4.** 「Welcome」画面で「Next >」をクリックします。

| D-View 8 Probe 2.0.5.89 Setu | ip — 🗆 X                                                                                                    |
|------------------------------|----------------------------------------------------------------------------------------------------|
| D-Link                       | Welcome to the D-View 8 Probe<br>2.0.5.89 Setup Wizard<br>This wizard will guide you through the installation of D-View 8<br>robe 2.0.5.89.<br>It is recommended that you dose all other applications<br>before starting Setup. This will make it possible to update<br>relevant system files without having to reboot your<br>computer.<br>Icick Next to continue. |
|                              | Next > Cancel                                                                                                    |
| 図 2-89 確認メッセージ               |                                                                                                    |

5. 古いバージョンのプローブがインストールされていることが自動的に検出されます。「Upgrade My D-View 8 Probe」にチェックを入れたまま、「Next」をクリックします。

| D-View 8 Probe 2.0.5.89 Setup                                                                                                    | _                                                | □ ×                 |
|----------------------------------------------------------------------------------------------------|--------------------------------------------------|---------------------|
| D-View 8 Probe Check<br>Check the current installation of D-View 8 Probe on the comput                                            | ter.                                             | 2                   |
| There is an old version D-View 8 Probe was installed on the upgrade it to 2.0.5.89, please check the 'Upgrade My D-1 to continue. | iis computer. If you v<br>/iew 8 Probe' and clic | want to<br>k 'Next' |
| ⊻Upgrade Ty D-View 8 Probe                                                                                                    |                                                  |                     |
| < Back                                                                                                    | Next >                                           | Cancel              |

図 2-90 Probe チェック

- 6. D-View 8 のインストールが開始され、進捗状況が表示されます。
- 7. インストール完了後、「Close」をクリックします。

| Setup was compl                                                                                  | eted successfully.                                                                                                    |        |             |               |          | Ľ |
|--------------------------------------------------------------------------------------------------|----------------------------------------------------------------------------------------------------|--------|-------------|---------------|----------|---|
| Completed                                                                                        |                                                                                                    |        |             |               |          |   |
|                                                                                                  |                                                                                                    |        |             |               |          |   |
| WIN32_ED<br>SERVICE_<br>CHECKPOI<br>WAIT_HIN<br>PID<br>FLAGS<br>Start D-View 8<br>Create shorton | (KODIG + NAC<br>IT_CODE : 0 (0x0)<br>EXIT_CODE : 0 (0x0)<br>INT : 0x0<br>IT : 0x7d0<br>: 8452<br>:<br>Probe server successf<br>t: C:\ProgramData\M | fully. | ndows¥Start | Menu WProgram | s¥DJ ink |   |
| Completed                                                                                        |                                                                                                    |        |             |               |          |   |
|                                                                                                  |                                                                                                    | -      |             |               | _        | _ |

8. D-View 8 管理画面の Probe リストからリモート Probe の接続ステータスを確認できます(System > Server Management Probe)。

# 第3章 D-View 8 の利用を開始する

D-View 8 の利用を開始するには、D-Viiew8 ソフトウェアをインストールする必要があります。インストール手順については、P.16 の「第2章 製 品のインストール」を参照してください。

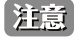

注意
アプリケーションへのログイン後、パスワードを変更することを強くお勧めします。また、アカウント情報、アラート通知に使用する電子 メール設定を構成することをお勧めします。

本章では、以下のトピックについて説明します。

- 「Web GUI の起動とログイン」
- ・「Web ダッシュボードについて」
- 「ユーザパスワードの変更」
- ・「通知用の電子メールサーバの設定」
- 「通知センターの設定」

# Web GUI の起動とログイン

本アプリケーションは、Web ブラウザ経由でアクセスすることができます。アプリケーションにログインする前に、接続先サーバに D-View 8 がイ ンストールされていること、固定 IP アドレスが設定されていることをご確認ください。

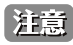

上意 D-View 8 は複数ユーザによる同時利用をサポートしています。複数のユーザが同じ設定に変更を加える可能性がありますので、D-View 8 で作業を開始する前に、アクティビティの管理を調整することをお勧めします。

#### アプリケーションにログインするには:

- 1. ブラウザを開き、D-View 8 サーバに割り当てられている IP アドレスを入力します。
  - アプリケーションがインストールされている D-View 8 サーバ上から接続する場合は、ローカルホストの URL を入力します。 - 例) https://localhost:17300(デフォルトポート「17300」を使用)
  - ・ リモートコンピュータに接続する場合は、Web ブラウザのアドレスバーに D-View 8 サーバの IP アドレスを入力します。D-Viiew8 サーバに アクセスする前に、ブラウザのキャッシュデータを削除します。

| D-View 8                                                   |           |
|------------------------------------------------------------|-----------|
| Local                                                      |           |
| & Username or email                                        |           |
| B Password                                                 | ø         |
| Forgot your                                                | password? |
| Sign in                                                    |           |
| Terms of Service Privacy Policy                            | V         |
| Copyright © 2023 D-Link Corporation<br>All Rights Reserved | 3         |
|                                                            |           |

以下のログイン画面が表示されます。

図 3-1 D-View 8 ログイン画面

- 2. ドロップダウンメニューからユーザの定義済みアカウントタイプを選択します。
  - ・「Local (ローカル)」: ローカルシステムで認証されるユーザアカウント。
  - ・「Active Directory」:Microsoft Active Directory によって認証されるユーザアカウント。

| ^ |
|---|
|   |
|   |
|   |
|   |

3. ユーザ名とパスワードを入力します。デフォルトでは、管理者ユーザ名 / パスワードは admin/admin です。

| Local           | ~                   |
|-----------------|---------------------|
| A admin         |                     |
| <b>⊕</b> •••••• | Ø                   |
|                 | Forgot your passwor |

4. 「Sign in」ボタンをクリックしてログインします。ダッシュボード画面が表示されます。

| < Home                                                                              |                                                                    |                                                                     |                                                |                                                                 |                                                                                                    |                                          |                                                                              |             |        |                                      |              |                          |                         |                                                        |                                                                                                    |                                                |
|-------------------------------------------------------------------------------------|--------------------------------------------------------------------|---------------------------------------------------------------------|------------------------------------------------|-----------------------------------------------------------------|----------------------------------------------------------------------------------------------------|------------------------------------------|------------------------------------------------------------------------------|-------------|--------|--------------------------------------|--------------|--------------------------|-------------------------|--------------------------------------------------------|----------------------------------------------------------------------------------------------------|------------------------------------------------|
| Overview                                                                            |                                                                    | O Swit                                                              | tch                                            | 0                                                               | Wireless                                                                                                    |                                          | 0                                                                            | Host        |        | (                                    | ) sFlo       | w                        | Q                       | PoE                                                    |                                                                                                    |                                                |
| 33<br>Devices                                                                       | 28<br>Alarms                                                       |                                                                     | 23<br>Devices                                  | 27<br>Alarms                                                    | <b>5</b><br>AC                                                                                                    | <b>5</b><br>AP                           | 80<br>Client                                                                 | 5<br>Device | 25     | 0<br>Alarms                          |              | 21<br>Devices            | <b>1</b><br>Alarms      |                                                        | 4<br>Devices                                                                                                    | Ala                                            |
| Device Stat                                                                         | istics 96%                                                         | 0                                                                   |                                                |                                                                 |                                                                                                    |                                          | Hour                                                                         | Day W       | eek M  | ionth Q                              | uarter       | Archited                 | ture 🛈<br>nization 📑 Si | ite 🌐 Nei                                              | twork                                                                                                    |                                                |
| 80%<br>60%<br>40%<br>20%<br>0%                                                      | 12 <sup>25'</sup> 1                                                | 2403 1245                                                           | 5 1258                                         | 1255                                                            | 13.00 <sup>1</sup> 13.05                                                                                                    | 13.10                                    | ð <sub>137</sub> 5'                                                          | 1372        | 13:25  | 13:30                                |              |                          |                         | stwork-Lab<br>Indon                                    | Devices     Sales Depart     General Acco                                                                                                    | tmen                                           |
| 80%<br>60%<br>20%<br>0%                                                             | v <sup>25'</sup> ,                                                 | 2.45 <sup>5</sup> 7.2.45                                            | 5 1259                                         | 1255                                                            | 1300 <sup>0</sup> 130 <sup>0</sup>                                                                                                    | ر روز روز روز روز روز روز روز روز روز رو | <sup>3</sup> 131 <sup>5</sup>                                                | 13:20       | 13:25  | 13:30                                |              | & D-Lin                  |                         | stwork-Lab<br>indon<br>sw York<br>sang Sha             | Devices     Sales Depart     General Acco     Human Resco                                                                                        | tmen<br>ount                                   |
| 80%                                                                                 | v2 <sup>251</sup> v<br>e Statistics O<br>Online                    | ريمي مريمي<br>Offline                                               | 2 <sup>5</sup> v25 <sup>57</sup><br>Unknown    | v255 <sup>1</sup>                                               | 330 <sup>37</sup> 130 <sup>5</sup><br>Alarm                                                                                                    | d <sub>13/10</sub><br>Statistics         | <sup>3</sup> 131 <sup>5</sup>                                                | 13:29       | - 1325 | 13:30                                |              | &D-Lin                   | E P&C                   | stwork-Lab<br>ndon<br>sw York<br>sang Sha              | Devices     Sales Depart     General Acco     Human Reso     Branch Office     General Affa                                                      | tmen<br>ount<br>ource:<br>e                    |
| 80%                                                                                 | v <sup>255</sup> o<br>e Statistics O<br>Online<br>23               | t <sup>y SC</sup> کریڈ<br>Offline<br>0                              | 5 12 <sup>55</sup><br>Unknown<br>0             | v2 <sup>551</sup>                                               | 1300 <sup>0</sup> 1300<br>Alarm                                                                                                    | ) <sub>13/1</sub> 0<br>Statistics        | 0<br>2 <sup>132</sup> 2                                                      | 1320        | 1325   | -9-39 <sup>°</sup>                   |              | <mark>&amp;</mark> D-Lin | R PRC                   | twork-Lab<br>ndon<br>sw York<br>sang Sha<br>sang Hai   | Devices     Sales Depart     General Acco     Human Reso     Branch Office     General Affa     Personnel Do                                     | tmen<br>ount-<br>ource:<br>re<br>iirs<br>epar- |
| 80%<br>60%<br>40%<br>20%<br>0%<br>Device Type<br>Type<br>Switch<br>AC               | vt <sup>25'</sup><br>e Statistics O<br>Online<br>23<br>5           | τ <sup>μβ3</sup> τ <sup>μβ2</sup><br>Offline<br>0<br>0              | ි <sub>අද</sub> දුහි<br>Unknown<br>0<br>0      | ریک <sup>ی (</sup><br>۲۰۰۲)<br>۲۰۰۲)<br>۲۰۰۲)<br>۲۰۰۲)<br>۲۰۰۲) | 1300 <sup>5</sup> 1300 <sup>5</sup><br>Alarm                                                                                                    | 3 <sub>131</sub> 10<br>Statistics        | 0<br>1<br>1<br>1<br>1<br>1<br>1<br>1<br>1<br>1<br>1<br>1<br>1<br>1<br>1<br>1 | 13.29       | 1325   | -3 <sup>-30'</sup>                   | 0            | 🔒 D-Lin                  | k<br>k<br>k             | stwork-Lab<br>ndon<br>w York<br>wang Sha<br>sang Bai   | Devices     Sales Depart     General Acco     Human Reso     Branch Office     General Affa     Personnel D     Business Off                     | tmeni<br>ources<br>æ<br>epar<br>fice           |
| 80%<br>60%<br>40%<br>20%<br>0%<br>Device Type<br>Type<br>Switch<br>AC<br>AP         | e Statistics O<br>Online<br>23<br>5<br>4                           | 2,8 <sup>0</sup> ,72,9 <sup>5</sup><br>Offline<br>0<br>0            | 5 - <sub>12</sub> 55<br>Unknown<br>0<br>0<br>0 | ۲ <sub>2</sub> τ <sup>257</sup> .<br>Τοταί<br>23<br>5<br>5      | عرفي محمود المحمود المحمود المحمود المحمود المحمود المحمود المحمود المحمود المحمود المحمود المحمود المحمود الم<br>المحمود المحمود المحمود المحمود المحمود المحمود المحمود المحمود المحمود المحمود المحمود المحمود المحمود المحمود | 3 t3/2                                   | <sup>3</sup> 13 <sup>65</sup><br>©<br>28                                     | 1329        | 1325   | 13 <sup>:30</sup>                    | 0            | <mark>&amp;</mark> D-Lin |                         | twork-Lab<br>ndon<br>sw York<br>sang Sha<br>sang Hai   | Devices     Sales Depart     General Acco     Human Resc     Branch Office     General Affa     Personnel Ds     Business Off     Haad office    | tmeni<br>ount<br>ource:<br>e<br>par-<br>fice   |
| 80%<br>60%<br>40%<br>20%<br>0%<br>Device Type<br>Type<br>Switch<br>AC<br>AP<br>Host | x <sup>25<sup>5</sup></sup> 0<br>e Statistics<br>23<br>5<br>4<br>5 | 2,20 <sup>5</sup> ,72,5 <sup>5</sup><br>Offline<br>0<br>0<br>1<br>0 |                                                | 77 <sup>551</sup>                                               | ఫ <sup>భర</sup> ్చర <sup>భ</sup><br>Alarm                                                                                                    | 3 1376<br>Statistics                     | 3 <sub>13</sub> ,5 <sup>5</sup><br>©<br>28<br>Total                          | 1329        | 1325   | 19:39<br>Info<br>Warning<br>Critical | 0<br>27<br>1 | <mark>, 8</mark> D-Lin   | k Sh                    | stwork-Lab<br>Indon<br>wy York<br>aang Sha<br>aang Bai | Devices     Sales Depart     General Acco     General Acco     Branch Office     General Affa     Branch Office     Business Off     Head Office | tmen<br>ount-<br>ource<br>epar-<br>fice        |

図 3-4 D-View 8 ダッシュボードの表示

ダッシュボードの詳細は、P.83の「Web ダッシュボードについて」を参照してください。

## 初回ログイン時のネットワーク設定

「Super Administrator」(デフォルトの admin アカウント)で最初にアプリケーションにログインすると、ウィザード画面が表示されます。「Discovery」 タブを選択し、以下の手順を実施します。

- (Xモ) ネットワークプロファイルの構成やデバイスの検出は後から設定することもできます。ただし、ネットワーク設定を追加していない場合、 ログイン時に再度ウィザードが表示されます。
- 1. 初回ログイン時は組織名などの必須の情報を設定する必要があります。ウィザードに従い設定を行います。
- 2. 「+ Add Network」をクリックし、「Add Network」画面を開きます。
- 3. 以下の情報を入力し、ネットワークを作成します。
  - 「Network Name」:ネットワーク名を入力します。
  - 「Site Name」:サイト名を設定します。
- 4. Probe を選択します。ネットワークでデバイスを検出し、通信を行うには Primary プローブを設定する必要があります。
- 5. 「+ Add Discovery Range」をクリックします。
- 6. 検出方法(IP、IP 範囲、サブネット、CSV インポート)を指定し、検出範囲を指定します。詳細は、P.96 の「ネットワークの検出」を参照してください。
- 7. SNMP 項目で、既定の SNMP 設定を選択、または「Add SNMP Credential」をクリックして SNMP の設定を行います。SNMP プロトコルにより、 デバイス管理を行います。
- 8. 「Save」をクリックしてネットワーク検出設定を保存します。定義したネットワークに対しデバイスの検出が実行されます。

# Web ダッシュボードについて

D-View 8 ダッシュボードの機能には、Web インタフェースのメニューからアクセスできます。ユーザ権限により、表示されるツールが異なります。

## Web ダッシュボードの見方

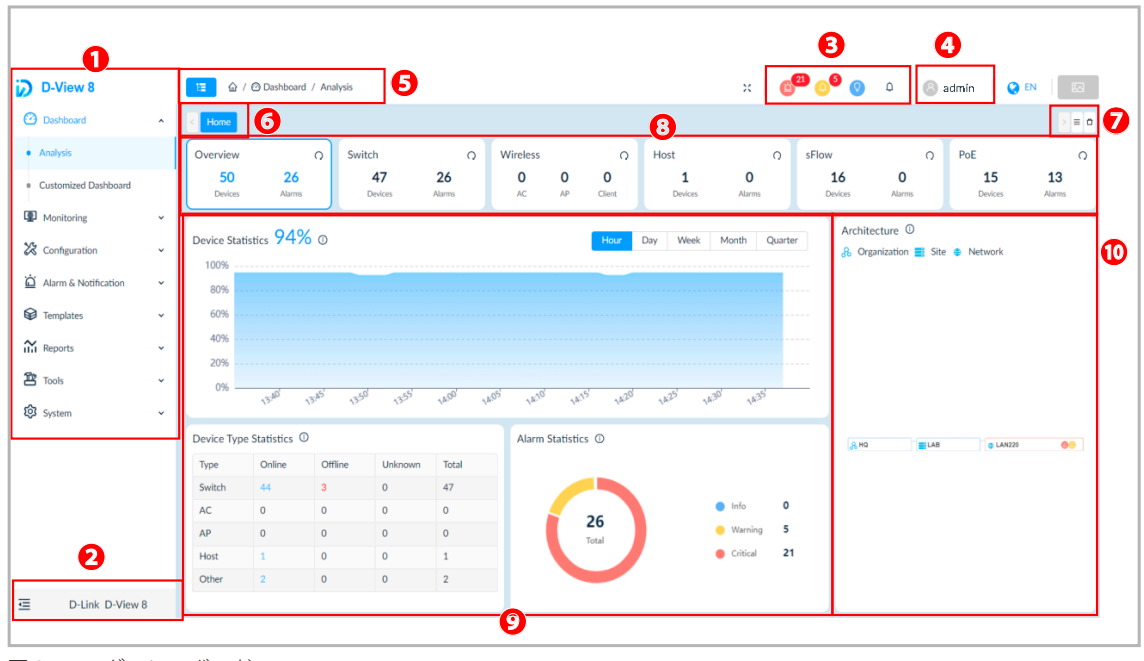

図 3-5 ダッシュボード

#### Web ダッシュボードの見方

| 項番 | 項目              | 説明                                            |
|----|-----------------|-----------------------------------------------|
| 1  | メインメニュー         | 機能項目がツリー表示されます。本メニューから、各機能の画面にアクセスします。        |
| 2  | メインメニュー (サイドバー) | メインメニュー(サイドバー)の表示 / 非表示を切り替えます。               |
|    | の折りたたみ / 展開     |                                               |
| 3  | 通知アイコン          | システム状態の通知アイコンが表示されます。                         |
| 4  | ユーザプロファイル&ウィザード | ユーザプロファイルの構成やウィザードによる設定、ログアウト操作などを行います。       |
| 5  | ナビゲーションメニュー     | 表示画面のナビゲーションメニューが表示されます。                      |
| 6  | メニュータブ          | 開いた画面の履歴がタブとして表示されます。タブをクリックして画面を表示することができます。 |
| 7  | メニューセレクタ        | 開いた画面の履歴一覧から表示画面を選択したり、履歴を削除することができます。        |
| 8  | ウィジェットメニュー      | デバイス種類別に、管理デバイスとアラーム統計が表示されます。このメニューをクリックすると、 |
|    |                 | 下部に統計情報が表示されます。                               |
| 9  | ウィジェット(統計情報)    | システムで定義されたウィジェットが表示されます。                      |
| 10 | アーキテクチャ図        | ネットワークアーキテクチャが表示されます。                         |

また、D-View 8 のダッシュボードでは以下の共通機能が利用できます。

- ・ テーブルに表示されているデータは、列名をクリックしてソートしたり、キーワード検索やフィルタを実行することができます。
- ① にマウスオーバーすると、機能の Help 情報が表示されます。
- ・ メイン画面では、上部ツールバーから共通のツール機能または関連画面にすばやくアクセスできます。

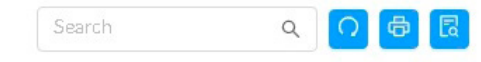

図 3-6 検索フィールド / ツール機能

・ 統計データ内の項目がハイパーリンクになっている場合、リンクをクリックして関連する詳細データを確認できます。

## 機能一覧

D-View 8 ダッシュボードで使用できるメニューおよびそれらの機能について説明します。

(メモ) 利用可能なメニューや設定は、ログインユーザやライセンス、デバイスの種類などによって異なります。

| カテゴリ              | 項目                                                                                                    | 説明                                                                                                    |
|-------------------|----------------------------------------------------------------------------------------------------|----------------------------------------------------------------------------------------------------|
|                   |                                                                                                    | Dashboard(ダッシュボード)                                                                                                    |
| Analysis          | Analysis 画面上部には、デ/<br>・「Overview」<br>・「Switch」<br>・「Wireless」<br>・「Host」<br>・「sFlow」<br>・「PoE」<br>選択したデバイスカテゴリ!<br>要を提供します。デバイスの                                                                                                    | バイスの種類毎に以下の6つのタブが表示されます。<br>こついて、アラーム統計、Online/Offline ステータス、CPU/ メモリ使用率などのデバイス情報の概<br>D種類などにより、表示される情報が異なります。                                                                                                    |
| Customized        | ダッシュボードをカスタマ~                                                                                                    | イズして、指定した情報を表示するように設定できます。                                                                                                    |
| Dashboard         | <u> </u>                                                                                                    | Monitoring $(\mp - 2 \parallel 1/\beta)$                                                                                                    |
| Network Discovery | 次のネットワーク検中パラ、                                                                                                    | womdoning (ビークリンフ)<br>メークを設定できます                                                                                                    |
| Incline Discovery | <ul> <li>「Basic Information (基本)</li> <li>「Probe Mode (プローフ)</li> <li>「Discovery Range (検出<br/>ト、またはファイルから)</li> <li>「Schedule Information<br/>検出ルールの実行ステータフ)</li> <li>注意 IPv6 デバイスの管</li> </ul>                                     | <ul> <li>(をはひとしきよう。</li> <li>(本情報)」:検出するネットワークとサイトの名前。</li> <li>(ギード)」:プライマリ / セカンダリプローブを選択します。</li> <li>(範囲)」:検出範囲として、単一の IPv4/IPv6 アドレス、IPv4/IPv6 アドレス範囲、IPv4/IPv6 サブネッ</li> <li>(の範囲のインポートを指定することができます。</li> <li>(スケジュール情報)」:1回のみの検出、または繰り返しの検出スケジュールを定義します。</li> <li>(スと関連する詳細情報を表示します。</li> <li>(理はサポートされません。</li> </ul> |
| Device View       | <ul> <li>デバイスの管理は以下の5</li> <li>「All (すべて)」</li> <li>「Managed (管理)」</li> <li>「Unmanaged (非管理)」</li> <li>「Ignored (無視)」</li> <li>「Conflicted (競合)」</li> <li>デバイスタイプ (スイッチ、</li> <li>システム名のリンクをクリック</li> <li>IP アドレスにマウスオーバー</li> </ul> | つのカテゴリに分類されます。<br>」<br>無線、ホスト、その他)ごとに、各デバイスの概要を表示します。<br>ックすると、各デバイスの詳細情報を確認できます。<br>-し、接続プロトコルを選択すると、デバイスの管理インタフェースに接続することができます。                                                                                                    |
| Interface View    | デバイスの接続インタフェ-<br>・システム / モデル名<br>・デバイスの IP アドレス<br>・インタフェース情報(イ<br>・接続先情報(MAC アド<br>・VLAN 情報(VLAN ID/VL<br>・更新時間<br>これら値を元に、デバイスを                                                                                                    | -スに関する情報を表示します。以下の項目が含まれます。<br>インデックス / インタフェース名 /MAC アドレス)<br>ノス / インタフェース名)<br>AN 名 /VLAN タイプ /VLAN ポートステータス)<br>を検索することができます。                                                                                                    |
| Topology Map      | <ul> <li>組織 / サイト / ネットワー</li> <li>デバイスの Online/Offline</li> <li>トポロジの背景として PN</li> <li>サポートされるトポロジ目</li> <li>トポロジマップのズーム</li> <li>カスタマイズトポロジを記</li> </ul>                                                                           | -クにおけるデバイス間の接続情報について表示します。<br>- ステータス、リンク情報などを確認することができます。<br>G または JPG 形式の画像ファイルをアップロードすることができます。<br>- イアウトの種類:スター / ツリー / 円形 / グリッド<br>イン / ズームアウトが可能です。<br>段定できます。                                                                                                    |

| カテゴリ             | 項目                                                                                                   | 説明                                                                                   |
|------------------|----------------------------------------------------------------------------------------------------|--------------------------------------------------------------------------------------|
| Connection View  | インタフェースのリンク情報                                                                                        | 報を表示します。                                                                             |
|                  | ・ リンクステータス                                                                                           |                                                                                      |
|                  | ・アラーム                                                                                                |                                                                                      |
|                  | ・ リンク名                                                                                               |                                                                                      |
|                  | <ul> <li>接続デバイスの情報(II</li> </ul>                                                                     | <sup>•</sup> アドレス / 接続インタフェース)                                                       |
|                  | ・ トラフィック統計(TX/                                                                                       | (RX)                                                                                 |
|                  | ・ リンク使用率                                                                                             |                                                                                      |
|                  | <ul> <li>リンクの種類(LACP ま</li> </ul>                                                                    | たはGeneral)                                                                           |
|                  | <ul> <li>最終更新時間</li> </ul>                                                                           | / 133                                                                                |
|                  | <ul> <li>検知ソース(LLDPやF</li> </ul>                                                                     |                                                                                      |
|                  | リンク名をクリックすると、                                                                                        | 、以下のような詳細情報が表示されます。                                                                  |
|                  | <ul> <li>・ 選択したリンクの概要</li> </ul>                                                                     |                                                                                      |
|                  | <ul> <li>         ・ 選択したリンクの監視         ・         ・         ・</li></ul>                               |                                                                                      |
|                  | <ul> <li>・ 選択したリングのアラー</li> </ul>                                                                    |                                                                                      |
| Rack View        | テハイ スラックを視覚的に:                                                                                       | 表示、管理します。                                                                            |
| sFlow Analyzer   | デバイスから sFlow データ                                                                                     | を収集し、関連する統計レポートを生成します。                                                               |
|                  | 以下の種類の統計レポート                                                                                         | を確認することができます。                                                                        |
|                  | <ul> <li>バケットの送信元またい</li> </ul>                                                                      | は宛先に基つくレボート                                                                          |
|                  | <ul> <li>QoS ルールに基つくレジ</li> </ul>                                                                    |                                                                                      |
|                  |                                                                                                    | ヨンに基つくレホート                                                                           |
|                  | <ul> <li>・ ノロトコルに基づくレス</li> <li>・ フロトコルに基づくレス</li> </ul>                                             |                                                                                      |
|                  |                                                                                                    | リカノハセーションに基づくレホート                                                                    |
| Device Group     | 「ナハイスクルーフを作成し                                                                                        | ます。これにより、官理ダ人グを間索化することかできます。                                                         |
|                  | たものブバノフレーショー                                                                                         | Configuration (設定)                                                                   |
| Batch            | 複数のナハイスに対して一                                                                                         | 估ぐ設定を行うことかでさます。                                                                      |
| Configuration    | 2 JUJリノ (成形・<br>「Ouick Configuration」(                                                               | クノック部字)・タ機能のニンプレートを利用して部字を行います                                                       |
|                  | Quick Configuration                                                                                  | ンイツン設定)」・合成能のテンフレートを利用して設定を1」います。<br>pp (詳細設字)」・特字のタイプのデバイフに対して海海の機能のパラメータを含むプロファイルを |
|                  | ・ Auvanced Conliguiation<br>作成できます。同じなん                                                              | JI(肝袖改た)」・付たのダイフのノバイスに対して後数の成能のバファーダを含むフロファイルを<br>イプノモデルに尾する塩物のデバイフに同一のプロファイルを適用できます |
|                  | 「FRUCCASS」「FRUCCASS」「FRUCCASS」「FRUCCASS」「FRUCCASS」」「FRUCCASS」「FRUCCASS」「FRUCCASS」」                   | ーノイビノルに属する後数のノバイへに同一のノロノアイルを適用してより。<br>                                              |
| l ask Management | 作成したダスクを表示して、                                                                                        | 、 夫仃 結果 を 唯 認 し ま 9 。                                                                |
|                  | <ul> <li>「Current Task」・現住の </li> </ul>                                                              | ダムクを衣示します。                                                                           |
|                  | <ul> <li>「HISLOHCALIASK」・ 迥云   </li> <li>     カフカが生む」 た担合 え  </li> </ul>                             | リダヘノを衣小しより。<br>の原用た映詞オステレができます                                                       |
| Firmularo        |                                                                                                    | が尿因を確認することができます。<br>た生中等理したす                                                         |
| Management       | ノハイスのノアームウェア                                                                                         | を朱平官珪します。<br>7 デバイフをアップガレードできます                                                      |
| Configuration    |                                                                                                    |                                                                                      |
| Management       | 「ナハ1人のコノノイクレー                                                                                        | ンヨノノアイルのハックアッファリムトアを行いより。<br>- グレーションファノルを同時にバックアップノリフトアオステレができます                    |
| Management       | <ul> <li>         ・</li></ul>                                                                        | インレーションファイルを回時にハックテッフィリストテすることができます。<br>7 ファイルをバックアップノリフトアでキキオ                       |
| File Management  | • ステノユ ルを指定し                                                                                         |                                                                                      |
| File Management  | コンフィクレーションファ                                                                                         | イル、ノアームウェアノアイルの官哇を15いより。<br>マのコンフィグレーションファイルの羊分を座羽します                                |
|                  | <ul> <li>         ・ ファイルロリレーマルにより、2         ・         ・         ・</li></ul>                          | . フのコンフィブレーフョンファイルの左刀を唯恥しより。<br>レーシュンファイル/ファームウェアファイルをアップロード」ます                      |
|                  | $\cdot$ $\neg$ $\neg$ $\neg$ $\gamma$ $\rightarrow$ $\beta$ $\downarrow$ $ \gamma$ $\gamma$ $\gamma$ | レーションシアイルアンテームフェアンアイルをアフラロートしょう。<br>ファイルをベースラインファイルとして指定することで、ファイルのバージョン管理に沿立てるこ     |
|                  | ・ コンノイノレーノヨン .<br>レガズキエオ                                                                             |                                                                                      |
|                  | CN.(CAY0                                                                                             | Alarm & Notification (フラー/、と通知)                                                      |
| Alarms           |                                                                                                    |                                                                                      |
|                  |                                                                                                    | 以未に10/2 ハレツ/ ノ <sup>ー</sup> ム 旧和で衣小します。<br>  土地河のナベアのちぃレロー タフニー/ たまニレナナ              |
|                  | ACLIVE Alarms                                                                                        | 木唯祕のタハミのネツトワーク/フームを衣示しより。                                                            |
| 1                | Historical Alarms                                                                                    | 確認済みのすべてのネットワークアラームを表示します。                                                           |

| カテゴリ                    | 項目                                               | 説明                                                   |  |  |  |
|-------------------------|--------------------------------------------------|------------------------------------------------------|--|--|--|
| Trap & Syslog           | デバイスから受信したトラ                                     |                                                      |  |  |  |
|                         | Тгар                                             | トラップログには以下の情報が含まれます。                                 |  |  |  |
|                         |                                                  | ・ 受信時刻                                               |  |  |  |
|                         |                                                  | ・ デバイスシステム名                                          |  |  |  |
|                         |                                                  | <ul> <li>デバイスの IP アドレス</li> </ul>                    |  |  |  |
|                         |                                                  |                                                      |  |  |  |
|                         |                                                  | ・ 標準トラップタイプ                                          |  |  |  |
|                         |                                                  | - トラップの元のメッセージ                                       |  |  |  |
|                         | Syslog                                           | Syslog には以下の情報が含まれます。                                |  |  |  |
|                         | 5)5.09                                           | <ul> <li>・ 受信時刻</li> </ul>                           |  |  |  |
|                         |                                                  | ・ Syslog を生成するデバイスのシステム名                             |  |  |  |
|                         |                                                  | ・ デバイスの IP アドレス                                      |  |  |  |
|                         |                                                  | ・ Syslog 重大度                                         |  |  |  |
|                         |                                                  | ・ Syslog メッセージ                                       |  |  |  |
| Trap & Syslog<br>Editor | トラップ OID の説明、Syslc<br>                           | ng のキーワードとその説明を編集します。                                |  |  |  |
| Monitor & Alarm         | Monitor Settings                                 | 監視の ON/OFF ステータスや、データを収集する間隔を設定します。                  |  |  |  |
| Settings                | Alarm Settings                                   | アラームルールとして、アラーム生成のトリガとなるデータしきい値を設定します。               |  |  |  |
|                         |                                                  | アラームがトリガされたときにデバイスやD-View 8 サーバが実行する CLI コマンドを設定します。 |  |  |  |
| Notification            | アラームがトリガされたとき<br>  クリプトを指定可能です                   | きの通知方法を設定できます。通知方法として、Web スクロールメッセージ、電子メール、実行ス       |  |  |  |
|                         | ノウノドを指定可能です。                                     | Templates $(= \chi \mathcal{I} \downarrow - b)$      |  |  |  |
| Device Template         | D-View 8 で管理するデバイ                                |                                                      |  |  |  |
|                         | 能は、特にサードパーティ製デバイスの管理に役立ちます。                      |                                                      |  |  |  |
|                         |                                                  |                                                      |  |  |  |
|                         | 以下の項目を定義すること?                                    | ができます。                                               |  |  |  |
|                         | <ul> <li>モデル名</li> </ul>                         |                                                      |  |  |  |
|                         | <ul> <li>・ デバイスタイプ</li> <li>・ デバイスタイプ</li> </ul> |                                                      |  |  |  |
|                         | ・ ヘノダ名<br>・ デバイスのシステム OII                        |                                                      |  |  |  |
|                         | ・ ハードウェアバージョン                                    | / (000)                                              |  |  |  |
|                         | <ul> <li>パネルテンプレート</li> </ul>                    |                                                      |  |  |  |
| Device Support          | サードパーティベンダやデ                                     | バイスを管理するための情報を定義することができます。                           |  |  |  |
|                         | Vendor                                           | 以下の項目によりベンダを定義します。                                   |  |  |  |
|                         |                                                  | ・ ベンダ名                                               |  |  |  |
|                         |                                                  | ・ベンダ OID                                             |  |  |  |
|                         | Device Category                                  | 以下の項目によりデバイスカテゴリを定義します。                              |  |  |  |
|                         |                                                  | <ul> <li>カテゴリ名</li> <li>カテゴリ名</li> </ul>             |  |  |  |
|                         |                                                  |                                                      |  |  |  |
|                         | Device Type                                      | 以下の項目によりデバイスタイプを定義します。                               |  |  |  |
|                         |                                                  |                                                      |  |  |  |
|                         |                                                  | • 説明                                                 |  |  |  |
| Panel Template          | ↓<br>D-Link デバイスの定義済み,                           |                                                      |  |  |  |
|                         |                                                  |                                                      |  |  |  |
|                         | 以下の項目を定義することが                                    | ができます。                                               |  |  |  |
|                         | <ul> <li>パネルの詳細:</li> </ul>                      |                                                      |  |  |  |
|                         | - テンフレート名<br>※明                                  |                                                      |  |  |  |
|                         | - <sub>-</sub> - <sub>-</sub> -<br>・<br>パネル図・    |                                                      |  |  |  |
|                         | - パネルロゴ (PNG s                                   | または JPG 形式、2MB 未満)                                   |  |  |  |
|                         | <ul> <li>パネルの高さと幅</li> </ul>                     |                                                      |  |  |  |
|                         | - ポート番号規則                                        |                                                      |  |  |  |
|                         | - ポートレイアウト該                                      |                                                      |  |  |  |
|                         | Į                                                |                                                      |  |  |  |

| カテゴリ             | 項目                                              | 説明                                                                                                    |
|------------------|-------------------------------------------------|----------------------------------------------------------------------------------------------------|
| Monitor Template | デバイス情報を収集するため                                   |                                                                                                    |
|                  | 監視テンプレートはデバイン                                   | ステンプレートに紐づけることができます。                                                                                                    |
|                  | Monitor Category                                | 監視のデータソースを識別するためのカテゴリを定義します。                                                                                                    |
|                  |                                                 |                                                                                                    |
|                  |                                                 | ・ ユニット (-、 ℃、%、bits、bps、ms、pps、rpm)                                                                                                    |
|                  |                                                 | ・ 折わ線グラフ(Not Supported(デフォルト)、 Support)                                                                                                    |
|                  |                                                 | • 説明                                                                                                    |
|                  | Monitor Template                                | 定義済みデータソースを監視および収集するための監視テンプレートを定義します。                                                                                                    |
|                  |                                                 | ・ テンプレート名                                                                                                    |
|                  |                                                 | ・ 監視カテゴリ                                                                                                    |
|                  |                                                 |                                                                                                    |
|                  |                                                 | • 監代间阕<br>• 説明                                                                                                    |
| Configuration    | <br>デバイスを設定するための                                |                                                                                                    |
| Template         | 設定テンプレートはデバイン                                   | ステンプレートに紐づけることができます。                                                                                                    |
|                  | Configuration Category                          | 設定の種類を分類するカテゴリテンプレートを定義します。                                                                                                    |
|                  |                                                 | ・ カテゴリ名                                                                                                    |
|                  |                                                 | ・ 設定の種類(Quick Configuration/Advanced Configuration)                                                                                                    |
|                  |                                                 | <ul> <li>テンプレートの説明</li> <li>ニンプレートは表知</li> </ul>                                                                                                    |
|                  | Configuration Tomplato                          | ・ テノノレート1月牧                                                                                                    |
|                  |                                                 | 付たのノハイスを設定する設定ノンノレートを定義しよす。<br>・ テンプレート名                                                                                                    |
|                  |                                                 | <ul> <li>・ ベンダ名</li> </ul>                                                                                                    |
|                  |                                                 | ・ テンプレートの説明                                                                                                    |
|                  |                                                 | <ul> <li>・設定カテゴリの選択</li> </ul>                                                                                                    |
|                  |                                                 | <ul> <li>設定方法 (SSH/Telnet または SNMP)</li> <li>CL ココンパントスト (SCL エート ) (SSHロナセズ いろ相合)</li> </ul>                                                                                                    |
|                  |                                                 | ・ CLI コマントリスト(SSH/ leinet か速択されている場合)<br>。 ドラッグ & ドロップに F.ス CLII オブジェクトの配置・構成                                                                                                    |
|                  |                                                 | $\frac{1}{2} = \frac{1}{2} = \frac{1}$ |
| General Reports  | D-View 8 で用意されている                               | テンプレートレポートに対し、各レポートに応じた設定パラメータ(データソースやデータ収集問                                                                                                    |
|                  | 隔など)を設定することが                                    | できます。生成されたレポートはエクスポートしたり、マイレポートに保存したり、スケジュール                                                                                                    |
|                  | 化することができます。以て                                   | 下のレポートが利用可能です。                                                                                                    |
|                  | ・ デバイスレポート                                      |                                                                                                    |
|                  | - デバイスの正常性                                      |                                                                                                    |
|                  | - トラッフ<br>- Svslog                              |                                                                                                    |
|                  | - デバイス Top N                                    |                                                                                                    |
|                  | <ul> <li>有線インタフェースレオ</li> </ul>                 | $^{\circ}$ – ト                                                                                                    |
|                  | - 有線トラフィック                                      |                                                                                                    |
|                  | - 有線スループットT                                     | op N                                                                                                    |
|                  | <ul> <li>・ 無線レポート</li> <li>毎約カライマント#</li> </ul> | T                                                                                                    |
|                  | - 無線クライアンド数<br>- 無線トラフィック                       |                                                                                                    |
|                  | <ul> <li>アドバンストレポート</li> </ul>                  |                                                                                                    |
|                  | - インベントリ                                        |                                                                                                    |
| Scheduled Report | レポートは、1回のみまたは                                   | は繰り返しのスケジュールレポートに設定することができます。                                                                                                    |
| My Reports       | 「My Reports」カテゴリには、                             | 「General Reports」の中で「My Reports」として分類された保存済みレポートリストが表示されます。                                                                                                    |
|                  | 最大 500 件のレポートエン                                 | トリを保存できます。                                                                                                    |
|                  |                                                 | $Tools (\Psi - \mathcal{W})$                                                                                                    |
| MIB Browser      | MIB データを読み取り可能<br>MIB 情報をグラフィカルイン               | な形式で取得して表示します。<br>ソタフェースで確認することができます。                                                                                                    |
| MIB Compiler     | デバイスの MIB ファイルを                                 | D-View 8 にコンパイルします。適切な形式の標準または拡張 MIB のコンパイルが可能です。コン                                                                                                    |
|                  | パイルされた MIB は MIB ブ                              | ラウザで管理することができます。                                                                                                    |
| ICMP Ping        | デバイスの動作状態とネッ                                    | トワークのバフォーマンスを確認します。                                                                                                    |
| SNMP Test        | SNMPv1/v2c/v3 を使用して                             | テバイスの SNMP 機能をチェックします。                                                                                                    |
| Trace Route      | ネットワーク経路をチェック                                   | ノし、ネツトリークを通過するハケツトの伝送遅延を測定します。                                                                                                    |
|                  | ターミナルインダノエース                                    | ど州田ししナハ1 人に按続しより。                                                                                                    |

| カテゴリ             | 項目                                                                                                    | 説明                                                                                                    |
|------------------|----------------------------------------------------------------------------------------------------|----------------------------------------------------------------------------------------------------|
| File Comparison  | 2つのコンフィグレーション                                                                                                    |                                                                                                    |
|                  | 差分箇所はハイライト表示                                                                                                    | されます。                                                                                                    |
|                  |                                                                                                    | System(システム構成)                                                                                                    |
| Basic Settings   | Organization                                                                                                    | 組織の名前、ロゴ、国、タイムゾーンを設定します。                                                                                                    |
|                  | Mail Server Settings                                                                                                    | メールサーバを設定します。                                                                                                    |
|                  | Forward Trap                                                                                                    | トラップメッセージの送信先トラップレシーバを設定します。                                                                                                    |
|                  | Forward Syslog                                                                                                    | Syslog メッセージの送信先システムログレシーバを設定します。                                                                                                    |
|                  | REST API                                                                                                    | 他のアプリケーションが D-View 8 からトークンを取得するための API キーを生成します。<br>サードパーティ製アプリケーションはトークンを使用して D-View 8 から必要な情報を取得できます。                             |
|                  | Credentials                                                                                                    | SNMP プロトコルバージョン、コミュニティ名、その他関連パラメータを設定します。<br>また、Windows WMI(Windows Management Instrumentation)および SSH/Telnet の資格情報を<br>定義することもできます。 |
|                  | sFlow Settings                                                                                                    | 各種トラフィックインジケータに対し、sFlow パラメータマッピングを設定します。                                                                                            |
|                  | System Preferences                                                                                                    | D-View 8 Web インタフェースのテーブル表示パラメータとテーマを設定します。                                                                                          |
| User Management  | Users                                                                                                    | ユーザの電子メールアドレス、ユーザ名、ログイン時間、認証タイプなどを表示します。<br>ユーザの追加、編集、削除を行います。                                                                       |
|                  | Role Privileges                                                                                                    | ユーザ役割(組織/サイト/ネットワーク)における機能毎のアクセス権限を一覧表示します。                                                                                          |
|                  | AD Server                                                                                                    | Windows Active Directory Server の情報を設定します。                                                                                           |
| Scheduling       | Recurrent Schedule List                                                                                                    | 繰り返しのスケジュールを定義できます。頻度や期間を設定します。                                                                                                    |
|                  | Time Range Schedule List                                                                                                    | 勤務時間など、指定曜日の特定の範囲の時間を定義できます。                                                                                                    |
| Server           | Probe                                                                                                    | D-View 8 Core Server、Web Server、Probe のステータスを監視します。                                                                                  |
| Management       | Core Server                                                                                                    | CPU/ メモリ / ハードドライブ / ネットワークトラフィックの使用量など、サーバステータスのレ                                                                                   |
|                  | Web Server                                                                                                    | ポートをチェックします。<br>                                                                                                    |
| D-View 8 Log     | User Operation Log                                                                                                    | Web インタフェースにおけるユーザ操作アクティビティのログが保存されます。                                                                                               |
|                  | System Log                                                                                                    | サーバとプローブについて、D-View 8 のオンライン / オフラインステータスのログが保存されます。                                                                                 |
|                  | Device Maintenance Log                                                                                                    | デバイスに対する設定操作のログが保存されます。                                                                                                    |
| D-View 7 Upgrade | D-View 7 から D-View 8 へつ                                                                                                    | アップグレードするための機能を提供します。                                                                                                    |
|                  | メモ) 本機能は現在のバ                                                                                                    | ージョンでは利用できません。D-View 7 からアップグレードを行う場合に、D-View 8 v1.0.3.39 を                                                                          |
|                  | 一旦インストール                                                                                                    | し、本機能を使用してデータベースの移行を行います。                                                                                                    |
|                  | Database Migration                                                                                                    | データベースの移行を行います。                                                                                                    |
|                  | Remote Probe Upgrade                                                                                                    | リモートプローブのアップグレードを行います。                                                                                                    |
| About            | <ul> <li>About 画面には、以下の情</li> <li>D-View 8 のエディショ</li> <li>購入版の簡単な説明</li> <li>ソフトウェアバージョン</li> <li>最終更新日時</li> <li>メンテナンスライセンン</li> <li>使用中 / サポートされる</li> <li>システム稼働時間</li> </ul> | 報が表示されます。<br>ン (Standard/Enterprise)<br>ス<br>3ノードの数                                                                                  |

# 通知アイコン

Web 画面の右上に配置された通知アイコンにより、システムのステータスが通知されます。 以下の種類のシステム情報を確認することができます。

| 項目                          | 説明                                                                             | アイコン表示                                                                                                    |
|-----------------------------|--------------------------------------------------------------------------------|----------------------------------------------------------------------------------------------------|
| Notifications<br>(通知)       | アラームの通知が有効になっている場合に、全ての重要度の通知情報が<br>表示されます。                                    | Critical: O Warning: O Info: O C                                                                                                    |
| Info Alarm<br>(情報アラーム)      | 適切なシステム運用を維持するため、または意図しない結果を避けるた<br>めに注意が必要な、システム機能に関する情報アラームが表示されます。          | X (a) (a) (b)<br>No Data                                                                                                    |
| Warning Alarm<br>(警告アラーム)   | システムの動作に影響を与える可能性のある、システムエラーまたは障<br>害に関する警告アラームが表示されます。                        | X I I I I I I I I I I I I I I I I I I I                                                                                                    |
| Critical Alarm<br>(重大なアラーム) | システムエラーまたは障害に関する重大なアラームが表示されます。<br>アラーム内容について早急に確認し、必要に応じて対処・修復を行う必<br>要があります。 | Contraction Contraction Contra |

## ユーザメニュー

ワークスペース右上のユーザ名をクリックすると、以下のメニューが利用できます。

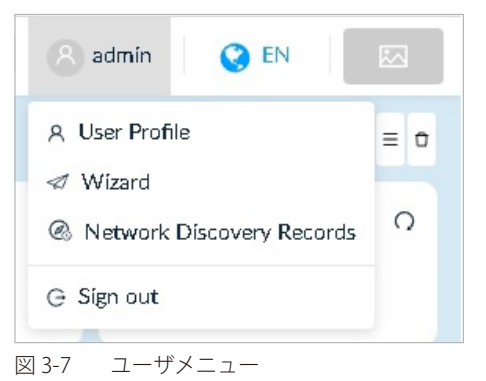

| 項目                | 説明               |                                                                                                    |
|-------------------|------------------|----------------------------------------------------------------------------------------------------|
| User Profile      |                  | 現在のユーザ情報を確認、編集します。                                                                                                    |
| Wizard            | D-View 7 Upgrade | ウィザードに従って、D-View 7 データベースとプローブを D-View 8 に移行します。「Super<br>Administrator」以外は利用できません。<br>本機能は現在のバージョンでは利用できません。D-View 7 からアップグレードを行う場<br>合に、D-View 8 v1.0.3.39 を一旦インストールし、本機能を使用してデータベースの移行<br>を行います。 |
|                   | Discovery        | ウィザードに従って、ネットワークの追加とデバイスの検出を行います。                                                                                                    |
|                   | Monitoring       | ウィザードに従って、カスタマイズトポロジの作成、ラックの定義、またはカスタマイズダッシュ<br>ボードの作成を行います。                                                                                                    |
|                   | Alarm            | ウィザードに従って、アラームや通知のカスタマイズを行います。                                                                                                    |
| Network Discovery | Records          | 検出されたネットワークの履歴を表示します。                                                                                                    |
| Sign out          |                  | インタフェースからログアウトします。                                                                                                    |

## ユーザパスワードの変更

セキュリティのため、D-View 8 の利用を開始する際にパスワードを安全なパスワードに変更することを強くお勧めします。組織管理者は、管理する ドメイン内でユーザを作成することができます。(例:「Super Admin」は「Organization」「Site」「Network」の役割のユーザを作成可能です。「Organization Admin」は、「Site」「Network」の役割のユーザを作成することが可能です。)

1. ワークスペース右上のログインユーザ名をクリックし、ユーザメニューを表示します。

| 🙁 admín 🔇 EN              |     |
|---------------------------|-----|
| 옷 User Profile            | ≡ 0 |
| 🛷 Wizard                  | H   |
| Network Discovery Records | Q   |
| G Sign out                |     |
| ]3-8 ユーザメニュー              |     |

2. 「User Profile」を選択し、ユーザのプロファイル画面を表示します。

| < Home User Profile × |                                     |                                           |  |
|-----------------------|-------------------------------------|-------------------------------------------|--|
|                       | Personal Information                |                                           |  |
| 0                     | Nickname:                           | Super Administrator                       |  |
|                       | Location :                          | Enter Location                            |  |
| Less than 2 MB        | Telephone :                         | Enter Telephone Number                    |  |
| admin                 | Description:                        | Enter Description                         |  |
| Super Administrator   |                                     |                                           |  |
| Verified              |                                     | Save                                      |  |
|                       |                                     |                                           |  |
|                       | Change Password                     |                                           |  |
|                       | * Current Password:                 | Enter current password Ø                  |  |
|                       | * New Password :                    | Enter new password                        |  |
|                       | * Confirm Password :                | Confirm Password                          |  |
|                       |                                     | Save                                      |  |
|                       |                                     |                                           |  |
|                       | Reset Password                      |                                           |  |
|                       | your account. You can reset your pa | ssword by clicking the link in the email. |  |
|                       |                                     | Reset                                     |  |
|                       |                                     |                                           |  |

図 3-9 ユーザプロファイル

- 3. 「Change Password」セクションで、以下の項目を入力します。
  - ・「Current Password」:現在のパスワードを入力します。
  - 「New Password」:新しいパスワードを入力します。
  - ・「Confirm Password」:確認のため、新しいパスワードを再度入力します。
- 4. 「Save」をクリックして、新しい設定を保存します。

本画面では、パスワード変更のほか、アカウント名やEメールアドレス、自動サインアウトの設定を行うこともできます。

## 通知用の電子メールサーバの設定

通知の送信用に、電子メールサーバを設定する必要があります。電子メールサーバ設定は、「Super Administrator」または「Organization Administrator」のみ変更可能です。

- (メモ) 通知の送信先電子メールアドレスの設定を含むアラーム通知プロファイルの追加については、P.93の「通知センターの設定」を参照して ください。
- 1. System > Basic Settings をクリックします。
- 2. 「Mail Server Settings」タブを選択します。

| tion Mail Server Settings Fo | rward Trap Forward Syslog R         | REST API Credentials | sFlow Settings | System Preferences |  |
|------------------------------|-------------------------------------|----------------------|----------------|--------------------|--|
|                              |                                     |                      |                |                    |  |
| D-View 8 URL                 |                                     |                      |                |                    |  |
| * D-View 8 URL ():           | Enter the full URL. (IP:Port or don | nain name)           |                |                    |  |
| Mail Server                  |                                     |                      |                |                    |  |
| * SMTP Host:                 | Enter Server Name                   |                      |                |                    |  |
| * Port:                      | 25                                  | (1 to 65535)         |                |                    |  |
| * Sender Email Address:      | Enter Sender Email Address          |                      |                |                    |  |
| * Sender:                    | D-View 8                            |                      |                |                    |  |
| Security Type:               | None                                |                      | ~              |                    |  |
| Encoding Type:               | UTF8                                |                      | ~              |                    |  |
| Authentication:              | Anonymous                           |                      | ~              |                    |  |
| l                            | Save                                |                      |                |                    |  |
| Test Mail Server             |                                     |                      |                |                    |  |

図 3-10 メールサーバ設定

- 3. 「D-View 8 URL」項目で、URL およびポート(例:https://63.216.155.109:59800)を入力します。 ユーザアカウントの E メール検証およびパスワードリセット時の E メールで使用されます。
- 4. 「Mail Server」セクションで、次の情報を入力します。

| 項目                   | 説明                                                                                                    |
|----------------------|----------------------------------------------------------------------------------------------------|
|                      | Mail Server                                                                                                    |
| SMTP Host            | SMTP サーバのアドレスを入力します。                                                                                                    |
| Port                 | 送信メールサーバの SMTP ポートを入力します。                                                                                                    |
| Sender Email Address | 送信メールアドレスを入力します。                                                                                                    |
| Sender               | 送信メールアドレスの送信者名を入力します。                                                                                                    |
| Security Type        | 送信メールサーバで使用する暗号化方式を選択します。(オプション)<br>• 選択肢:「None(なし)」「SSL」                                                                                                    |
| Encoding Type        | 文字エンコーディングの種類を選択します。(オプション)<br>・ 選択肢:「UTF8」「ASCII」                                                                                                    |
| Authentication       | <ul> <li>サーバで使用する認証方法を選択します。</li> <li>・ 選択肢:「Anonymous(匿名)」「SMTP Authentication(SMTP 認証)」</li> <li>SMTP 認証を選択した場合は、次の項目を入力します。</li> <li>・「Username」:サーバにアクセスする権限を持つユーザ名を入力します。</li> <li>・「Password」:指定したユーザ名のパスワードを入力します。</li> </ul> |

- 注意 D-View 8 の SMTP サーバとして Gmail を使用する場合、Google アカウントで2 段階認証プロセスを有効化して、アプリパスワードを設定 する必要があります。
- 5. 「Save」をクリックして、メールサーバの設定を保存します。
- 6. 「Test Mail Server」セクションで、設定したメールサーバ構成を検証するためのテストメールを送信します。
- 有効なメールアドレスを入力し、「Send Test Mail」をクリックします。

## 通知センターの設定

D-View 8 がアラーム通知を配信するには、通知ルールを設定する必要があります。 通知ルールが定義されると、D-View 8 システムにより、通知メッセージが E メール経由で送信、または Web アプリケーションに表示されます。通知メッ セージはダッシュボードの右上からすぐに確認することができます。通知ルールには、アラームレベルなどのトリガ条件が含まれます。

(メモ) 管理デバイスに対し、本設定を行うことができます。ネットワークおよびデバイスの検出については、P.96の「ネットワークの検出」を 参照してください。

#### 1. Alarm & Notification > Notification Center をクリックします。

**2.** 「+ Add Notification Rule」をクリックします。

|        |            | Sea       | rch Q                | ର Sound 🕂 Add N       | otification Rule | Delete Notification | n Rule    |
|--------|------------|-----------|----------------------|-----------------------|------------------|---------------------|-----------|
| Name 🍦 | ON / OFF 👙 | Devices 👙 | Trigger Conditions 👙 | Notification Method   | Receiver 👙       | Description 👙       | Operation |
| test   |            | 0         | Monitor              | Web Scrolling Message | 1                |                     | ßŌ        |

図 3-11 通知センター

#### 3. 「Notification Management Details」画面が表示されます。

| otification Management Details |                   |                             |                   |                         |
|--------------------------------|-------------------|-----------------------------|-------------------|-------------------------|
| Basic Information              |                   |                             |                   |                         |
| * Name :                       | Enter Name        |                             |                   |                         |
| Description:                   | Enter Description |                             |                   |                         |
| ON / OFF:                      |                   |                             | li.               |                         |
| Source Devices                 |                   |                             |                   | + Add                   |
| System Name                    | IP                | Network                     | Model Name        | Operation               |
|                                |                   | No Data                     |                   |                         |
|                                |                   |                             | Total 0 items < 0 | $>$ $$ 50 / page $\vee$ |
| Trigger Conditions             |                   |                             |                   |                         |
| * Condition Type:              | Monitor           | V Please choose one or more |                   |                         |
|                                | All V Critical    | I 🖌 Warning 🔽 Info          |                   |                         |
| * Alarm Level:                 |                   |                             |                   |                         |

図 3-12 通知の管理詳細

- 4. 「Basic Information」セクションで、基本情報を入力します。
- 5. 「ON/OFF」スライドボタンをクリックして、ルールを有効または無効にします。
- 6. 「Source Devices」セクションで「+ Add」をクリックして、デバイス選択画面を表示します。

7. 「Device List」から、通知ルールに含めるデバイスを選択します。

| Resource Tree 🖉 C | Device | List          |               |          |                   |                 |
|-------------------|--------|---------------|---------------|----------|-------------------|-----------------|
| Search network Q  |        |               |               |          | Search            | Q               |
| 🕶 🔽 🖺 Network-Lab |        | System Name   | IP            | Network  | Model Name        |                 |
| Devices           |        | N/A           | 172.18.190.95 | Devices  | DWL-3600AP        | 1               |
| 🕶 🔄 London        |        | DGS-3120-24   | 1.0.0.40      | Devices  | DGS-3120-241      | rc              |
| Sales Dep         |        | DGS-3120-24   | 1.0.0.39      | Devices  | DGS-3120-247      | rc              |
| • 🔽 🗄 New York    |        | DGS-3120-24   | 1.0.0.38      | Devices  | DGS-3120-241      | rc              |
| General A         |        | DWS-3160-24TC | 1.0.0.37      | Devices  | DWS-3160-24       | TC              |
| Chang Sha         |        | DWS-3160-24TC | 1.0.0.36      | Devices  | DWS-3160-24       | тс              |
| Branch O          |        | DWS-3160-24TC | 1.0.0.35      | Devices  | DWS-3160-24       | тс              |
| • 🔽 🗄 Shane Hai   |        | DWS-3160-24TC | 1.0.0.34      | Devices  | DWS-3160-24       | TC              |
| General A.        |        | DWS-3160-24TC | 1.0.0.33      | Devices  | DWS-3160-24       | TC              |
| Personnel         |        | D-Link CS     | 1.0.0.32      | Devices  | DWL-8600AP        |                 |
| 🔽 🕲 Business      |        | D-Link CS     | 1.0.0.31      | Devices  | DWL-8600AP        |                 |
| 🚽 📵 Head Office   |        | D-Link CS     | 1.0.0.30      | Devices  | DWL-8600AP        |                 |
|                   |        | D-Link CS     | 1.0.0.29      | Devices  | DWL-8600AP        |                 |
|                   |        |               |               | Total 33 | 3 items < 1 > 200 | ) / page $\vee$ |

図 3-13 デバイス選択

- 8. 「OK」をクリックしてデバイスの選択を決定し、デバイス選択画面を閉じます。
- **9.** 「Trigger Conditions」セクションで、通知を生成する条件を設定します。

| * Condition Type: Monitor $\vee$              | Please choose one or more |  |
|-----------------------------------------------|---------------------------|--|
| * Alarm Level : 🔽 All 🛛 Critical 🗸            | CPU Utilization           |  |
|                                               | DHCP Server Status        |  |
| Notification Details                          | Device Common Information |  |
| * Notification Method : Web Scrolling Message | HTTP Status               |  |
| Scrolling Settings                            | HTTPS Status              |  |

| Trigger Conditions(トリガ条件)         Condition Type       トリガ条件の種類を指定します。         ・「Monitor」:「Monitor」のアラームルールによって生成されたアラーム         ・「Trap」:「Trap」のアラームルールによって生成されたアラームがトリ         ・「Syslog」:「Syslog」のアラームルールによって生成されたアラームが         ・「Wired Traffic」:「Wired Traffic」のアラームルールによって生成されたアラームが         ・「Wired Traffic」:「Wired Traffic」のアラームルールによって生成された         ・「Wired Traffic」:「Wired Traffic」のアラームルールによって生成された         ・「Wired Traffic」:「Wired Traffic」のアラームルールによって生成された         ・「Wired Traffic」:「Wired Traffic」のアラームルールによって生成された         ・「Wired Traffic」:「Wired Traffic」のアラームルールによって生成された         ・「OPU Utilization」         ・「CPU Utilization」       -「S         ・「DHCP Server Status」       -「S         ・「Device Common Information」       -「S | がトリガとなり、指定された通知が送信されます。<br>ガとなり、指定された通知が送信されます。<br>トリガとなり、指定された通知が送信されます。<br>アラームがトリガとなり、指定された通知が送信さ                                                                                                    |
|----------------------------------------------------------------------------------------------------|----------------------------------------------------------------------------------------------------|
| Condition Type       トリガ条件の種類を指定します。         ・「Monitor」:「Monitor」のアラームルールによって生成されたアラーム         ・「Trap」:「Trap」のアラームルールによって生成されたアラームがトリ         ・「Syslog」:「Syslog」のアラームルールによって生成されたアラームが         ・「Wired Traffic」:「Wired Traffic」のアラームルールによって生成された         ・「Wired Traffic」:「Wired Traffic」のアラームルールによって生成された         ・「Wired Traffic」:「Wired Traffic」のアラームルールによって生成された         ・「Wired Traffic」:「Wired Traffic」のアラームルールによって生成された         ・「Wired Traffic」:「Wired Traffic」のアラームルールによって生成された         ・「Fortige Comparison Traffic」のアラームルールによって生成された         ・「CPU Utilization」         ・「CPU Utilization」       -「S         ・「DHCP Server Status」       -「S         ・「Device Common Information」       -「S                                           | がトリガとなり、指定された通知が送信されます。<br>ガとなり、指定された通知が送信されます。<br>トリガとなり、指定された通知が送信されます。<br>アラームがトリガとなり、指定された通知が送信さ                                                                                                    |
| -「Fan」       -「S         -「HTTP Status」       -「T         -「LACP」       -「T         -「LLDP」       -「V         -「Memory Utilization」       -「V         -「Private Port」       -「A         -「RMON Status」       -「V         -「Response Time」       -「V         -「SNTP Status」       -「V         -「SNTP Status」       -「V                                                                                                    | が表示されます。<br>H Status」<br>P Status」<br>feguard Status」<br>slog Status」<br>lnet Status」<br>ap Status」<br>ireless Access Points」<br>ireless Error Packets」<br>Ithenticated Clients」<br>ireless Traffic(bit)」<br>ireless Traffic(packet)」 など<br>itor & Alarm Settings > Alarm Settings に移動し、 |

| 百日          | 部旧                                                                 |
|-------------|--------------------------------------------------------------------|
| 月月 月日       |                                                                    |
| Alarm Level | 通知をアクティブ化するアラームの種類を選択します。                                          |
|             | ・「All」:すべてのアラームレベルが通知対象となります。                                      |
|             | ・「Critical」:障害や異常を示す重大なエラー情報が通知対象となります。                            |
|             | ・「Warning」:問題を引き起こす可能性がある警告イベントの情報が通知対象となります。                      |
|             | ・「Info」:インフォメーションレベルの情報が通知対象となります。                                 |
|             |                                                                    |
|             | 指定する重大度レベルで定義されたアラームルールが存在する場合、通知が有効になります。                         |
| Model       | トリガ条件の種類で「Wired Traffic」を選択した場合、選択したデバイスのモデル名が表示されます。「All(すべて)」または |
|             | 特定のポートを選択し、トリガ条件として割り当てます。                                         |

(メモ) 利用可能なトリガ条件の項目は製品によって異なります。

#### **10.**「Notification Details」セクションで、通知を配信する方法を選択します。

| 項目                  | 説明                                                                                                    |
|---------------------|----------------------------------------------------------------------------------------------------|
|                     | Notification Details(通知詳細)                                                                                                    |
| Notification Method | <ul> <li>通知方法を指定します。</li> <li>「Web Scrolling Message」: Web スクロールメッセージによる通知を行います。</li> <li>「Email」: E メール通知を行います。</li> <li>「Execute Script」: スクリプトを実行します。</li> </ul>                                                                                                    |
|                     | Scrolling Settings                                                                                                    |
| Sound               | 通知の方法として「Web Scrolling Message」を選択した場合、アラートの音設定を選択します。<br>・ 選択肢:「Mute(ミュート / 音を消す)」「Enable Voice(音声を有効にする)」                                                                                                    |
|                     | Script Settings                                                                                                    |
| Command Line        | 通知の方法として「Execute Script」を選択した場合、実行するスクリプトを入力します。<br>通知が生成された際に、タスクを自動化またはデバイスのプロパティやステータスを変更するスクリプトを指定しま<br>す。                                                                                                    |
| Apply Command to    | <ul> <li>通知の方法として「Execute Script」を選択した場合、スクリプトを適用する対象のデバイスを選択します。</li> <li>「Itself」:指定した対象デバイスにスクリプトを適用します。</li> <li>「Other Devices」:他のデバイスを指定します。「Device Attribute」セクションでデバイスを追加することができます。</li> <li>リモートのデバイスでスクリプトを実行するには、デバイスにログインするためのアカウント情報を指定する必要があります。デバイス毎にアカウント情報やプロトコルを指定することが可能です。</li> </ul>                                                                                                    |
| Alarm Handling      | <ul> <li>「Acknowledge Alarm after script execution」のチェックボックスにチェックを入れて、繰り返しのスクリプト処理を<br/>終了させるためのオプションを指定します。アラームは、スクリプトの実行毎に自動的に「Acknowledge (承認)」ステー<br/>タスになります。         <ul> <li>「Number of Repetitions」:繰り返しの最大回数(1-100)を指定します。</li> <li>「Cycle Time」:サイクル時間(5-1440分)を指定します。</li> <li>「Cycle Time」:サイクル時間内で繰り返しの最大回数に達すると、自動スクリプトが停止します。</li> </ul> </li> <li>11意 D-View 8 の CLI ツールを使用して DMS-1250 に接続した場合、一部のキー("A", "Tab" and "Enter" など)<br/>が動作しません。</li> </ul> |

 「Notification Receiving Administrator」セクションで、通知を受信するユーザを設定します。
 「Current Administrator」にチェックを入れると、現在の admin ユーザが自動的に受信ユーザとして設定されます。「+ Add」をクリックして、 対象ユーザを追加することができます。

- **12.**「Notification Suspension Period」セクションで、通知の配信が停止される期間を設定します。 定義済みのスケジュールを選択するか、「Add Schedule」をクリックして新規のスケジュールを作成します。
- 13.「Save」クリックして、通知ルールを保存します。 設定をキャンセルするには、「Cancel」をクリックします。

(メモ) アラーム通知の詳細は、P.167の「通知イベントの表示と管理」を参照してください。

# 第4章 ネットワークとデバイスの検出・管理

ネットワークの管理を行うには、ネットワーク上のデバイスを検出する必要があります。

本章では、以下のトピックについて説明します。

- ・「ネットワークの検出」
- 「ネットワークデバイスの管理」
- 「デバイスグループの管理」
- •「SNMP 設定」
- ・「バッチ構成による複数ネットワークの管理」

# ネットワークの検出

D-View 8 は、プローブを介してネットワークデバイスの管理を行います。プローブサーバはバックグラウンドプロセスとして動作し、管理デバイス が NAT 環境やファイアウォールを経由する他のネットワークに存在する場合、新規デバイスの検出やデバイスの統計情報収集、D-View 8 サーバへのデータ転送を行います。

D-View 8 のプローブは、D-Link 製品のほかにも SNMP プロトコルに準拠したネットワークデバイスに対応しています。

各ネットワークセグメントにプローブを配置することにより、プローブサーバでデータが収集された後、D-View 8 サーバへ転送されコンパイル/分析が行われるため、帯域幅の使用を軽減できます。これにより、オープンな接続の数が減り、すべてのデバイスがサーバと直接通信する必要がなくなるため、ネットワークのオーバーヘッドが削減されます。また、ネットワークデバイスをグループに分けることで、管理をシンプルかつ効率的に行うことができます。

プローブに接続されているデバイスに対しては、管理者によるコマンド(再起動、イベントログの管理、デバイス設定の変更など)を実行する役割 も担っています。

ネットワーク検出機能では、標準の SNMP MIB をサポートする D-Link またはサードパーティ製の有線 / 無線デバイス(アクセスポイント、スイッチなどデバイスなど)を検出できます。

ネットワーク検出機能により、D-View 8 サーバで設定されているアクティブなネットワークを監視・管理できます。ネットワーク情報は、ダッシュ ボードの「Architecture」セクションに表示されます。また、検出されたすべてのデバイスおよび統計情報なども確認することができます。

## ネットワーク検出プロファイルの作成

 (メモ) 「Super Administrator」(デフォルトの admin ユーザ) が最初に D-View 8 にログインすると、ウィザードが表示されます。「Discovery」を 選択して、ガイドに従いネットワーク検出手順を実行します。最初に組織の設定が必要になります。

#### ネットワークプロファイルの作成

#### 1. Monitoring > Network Discovery をクリックします。

**2.** 「+ Add Network」をクリックします。

| otal 1 Networks |                |                         |                  | Search         | م 🕇 Add Net               | work  | 0 🖪 🗏     |
|-----------------|----------------|-------------------------|------------------|----------------|---------------------------|-------|-----------|
| Site 🌲          | Network Name 🍦 | Probe Status            | Managed Device 👙 | Auto-Managed 🌲 | Latest Discovery Status 👙 | Disco | Operation |
| Site1           | Network1       | Primary: LocalProbe-192 | 2                | Enabled        | End                       | 1.19  | 6000      |

図 4-1 ネットワーク検出プロファイル一覧

3. ネットワーク検出プロファイルを設定します。

| Basic Information | Basic Information |              |                        |                     |                    |
|-------------------|-------------------|--------------|------------------------|---------------------|--------------------|
| Probe Mode        | * Network Name :  | Enter Netwo  | rk Name                |                     |                    |
| Discovery Range   | * Site Name :     | Please choos | se one                 | V Nev               | v                  |
| Schedule          |                   | Discover a   | Il pingable devices    |                     |                    |
|                   |                   | Manage St    | NMP devices and WMI se | rvers automatically |                    |
|                   | Probe Mode        |              |                        |                     |                    |
|                   | * Primary :       | Please choos | se one                 | ~                   |                    |
|                   | Standby :         | Please choos | se one                 | ×                   |                    |
|                   | Discovery Range   |              |                        |                     |                    |
|                   |                   |              |                        | + A                 | dd Discovery Range |
|                   | Discovery Range   | Type         | Credentials            |                     | Operation          |
|                   |                   |              |                        |                     |                    |

図 4-2 ネットワークプロファイルの追加

### 設定項目:

| 項目                        | 説明                                                                          |
|---------------------------|-----------------------------------------------------------------------------|
|                           | Basic Information(基本情報)                                                     |
| Network Name              | ネットワーク名を入力します。                                                              |
| Site Name                 | ドロップダウンメニューをクリックして既存のサイトを選択するか、「New」をクリックしてサイト名を入力します。                      |
| Discover all pingable     | Ping コマンドに応答するすべてのデバイスを自動的に検出する機能を有効または無効に設定します。                            |
| devices                   | <ul> <li>初期値:有効</li> </ul>                                                  |
| Manage SNMP devices and   | すべての SNMP および WMI デバイスの自動管理を有効または無効に設定します。                                  |
| WMI servers automatically | <ul> <li>初期値:有効</li> </ul>                                                  |
|                           | 本項目にチェックを入れると、検出されたすべての SNMP デバイス /WMI デバイスが D-View 8 の管理デバイスとな             |
|                           | ります。無効にした場合、検出されたデバイスは「Unmanaged」カテゴリに配置されます。これらの非管理デバイスは、                  |
|                           | 「Device View」画面から管理デバイスに手動で設定することができます。                                     |
|                           | Probe Mode (Probe $\pm - \ddot{r}$ )                                        |
| Primary                   | ドロップダウンメニューから Probe を選択し、Probe モードをプライマリとして設定します。                           |
|                           |                                                                             |
|                           | (メモ) プローブモードがプライマリとして識別された場合、スタンバイプローブとして指定することはできません。                      |
| Standby                   | ドロップダウンメニューから Probe を選択し、Probe モードをスタンバイとして設定します。スタンバイ Probe はプ             |
|                           | ライマリ Probe が失敗した場合のバックアップ Probe となります。                                      |
|                           | Discovery Range(検出範囲)                                                       |
| Add Discovery Range       | 「+ Add Discovery Range」をクリックして、ネットワーク検索の範囲を定義します。                           |
|                           | 詳細は、P.98 の「検出範囲の追加・編集」を参照してください。                                            |
| Discovery Range           | 定義したネットワーク検出範囲が表示されます。                                                      |
| Туре                      | 検出範囲の指定方式が表示されます。                                                           |
| Credentials               | 本項目の入力欄をクリックし、検出に使用する認証情報を指定します。                                            |
|                           | SNMP の場合、SMNP v1/v2c/v3 のプロトコルバージョンを指定することができます。                            |
|                           | System > Basic Settings の「Credentials」タブで定義された SNMP/WMI 資格情報を利用、または本画面の「Add |
|                           | SNMP Credential」「Add WMI Credential」から新規の資格情報を定義することもできます。詳細は、P.224の「接続プ    |
|                           | ロトコルの認証情報の設定」を参照してください。                                                     |

|                | 1                                                                                                    |
|----------------|----------------------------------------------------------------------------------------------------|
| 項目             | 説明                                                                                                    |
| Edit           | 🗹 (Edit)アイコンを選択して、検出範囲を変更します。                                                                                                    |
| Delete         | <b>①</b> (Delete)アイコンをクリックして、検出範囲を削除します。                                                                                                    |
|                | Schedule (スケジュール)                                                                                                    |
| Schedule Type  | ネットワーク検出機能の実行スケジュールの種類を指定します。<br>・ 選択肢:「One Time(1 回のみ)」「Recurrent(繰り返し)」                                                                             |
| Execution Time | スケジュールの種類で「One Time」を指定した場合、検出ジョブを実行するタイミングを選択します。<br>・選択肢:「Immediately(今すぐ実行)」「Specify a Date(時刻を指定)」<br>「Specify a Date」を選択した場合、検出ジョブを実行する日時を指定します。 |
| Schedule       | スケジュールの種類で「Recurrent」を指定した場合、検出ジョブを実行するスケジュールを選択します。<br>スケジュール設定については、P.235 の「スケジュール機能」を参照してください。                                                     |

 「Save」をクリックして、ネットワーク検出プロファイルを保存します。 設定をキャンセルするには、「Cancel」をクリックします。

## 検出範囲の追加・編集

- 1. Monitoring > Network Discovery をクリックします。
- 2. 「+ Add Network」をクリック、または既存のネットワーク検出プロファイルの 🗹 (Edit)アイコンをクリックします。
- 3. 「Discovery Range」セクションで「+ Add Discovery Range」または 🗹 (Edit)をクリックします。

|                 |      |             | + Add Discovery Range |
|-----------------|------|-------------|-----------------------|
| Discovery Range | Туре | Credentials | Operation             |
|                 |      |             |                       |

図 4-3 ネットワークの追加 / 編集

4. 検出範囲を設定します。

|         |             |        | tange 0 5 | ubnet 🔿 in | port CSV File |  |
|---------|-------------|--------|-----------|------------|---------------|--|
| IP Prot | tocol: 🧿 IF | v4 ⊖ I | Pv6       |            |               |  |
| Startin | ng IP:      |        | ÷         |            |               |  |
| Endir   | ng IP:      |        |           |            |               |  |

図 4-4 検出範囲の追加

## 設定項目:

| 項目   | 説明                                                                                                    |
|------|----------------------------------------------------------------------------------------------------|
| Туре | 検出範囲の指定方法を選択します。                                                                                           |
|      | ・ 選択肢:「IP」「IP Range」「Subnet」「Import CSV File」                                                              |
| IP   | 「IP」を選択した場合、検出範囲として単一の IP アドレスを入力します。<br>・「IP Protocol」:IP プロトコル(IPv4/IPv6)を選択します。<br>・「IP」:IP アドレスを入力します。 |
|      | <b>注意</b> IPv6 デバイスの管理はサポートされません。                                                                          |

| 項目                 | 説明                                                                                                    |
|--------------------|----------------------------------------------------------------------------------------------------|
| Starting/Ending IP | <ul> <li>「IP Range」を選択した場合、IP アドレス範囲を定義します。</li> <li>「IP Protocol」: IP プロトコル (IPv4/IPv6)を選択します。</li> <li>「Starting IP」: 検出範囲の開始 IP アドレスを指定します。</li> <li>「Ending IP」: 検出範囲の終了 IP アドレスを指定します。</li> </ul> |
|                    | 注意 IPv6 デバイスの管理はサポートされません。                                                                                                    |
| Subnet             | 「Subnet」を選択した場合、CIDR 表記でサブネットアドレスを入力して、検出範囲を定義します。(例:172.17.2.0/24 (IPv4<br>アドレス)、2001:db8:abcd:0012::0/64 (IPv6 アドレス)<br>・「IP Protocol」: IP プロトコル (IPv4/IPv6)を選択します。<br>・「Subnet」: サブネットアドレスを入力します。   |
|                    | 注意 IPv6 デバイスの管理はサポートされません。                                                                                                    |
| File               | 「Import CSV File」を選択した場合、「Select File」をクリックして、定義済みのファイルをアップロードします。<br>ファイルのアップロード条件:                                                                                                    |
|                    | ・ インポートファイルの拡張子は「.csv」にする必要があります。                                                                                                    |
|                    | <ul> <li>検出ルールは、1行につき1つのみ記述できます。</li> </ul>                                                                                                    |
|                    | ・ パラメータを区切るには、カンマ ","を使用します。                                                                                                    |
|                    | <ul> <li>SNMP v2 パラメータの順序は、①検出 IP、② SNMP バージョン、③ RO コミュニティ、④ RW コミュニティです。</li> <li>SNMP v3 パラメータの順序は、①検出 IP、② SNMP バージョン、③ユーザ名、④モード、⑤認証アルゴリズム、⑥認証パスワード、②暗号化アルゴリズム、⑧暗号化パスワードです。</li> </ul>              |
|                    | <ul> <li>ハファーダは以下の値に設定できます:</li> <li>モード:「authNoPriv」「noAuthNoPriv」「Auth」</li> <li>認証アルゴリズム:「MD5」「SHA」</li> <li>プライベートマルゴリズム:「DES」</li> </ul>                                                          |
|                    | - アライベードアルコウスム・ALS」「DLS」<br>・ 検出 IP には、単一の IP、 IP 範囲、またはサブネットを指定できます。                                                                                                    |
|                    | <ul> <li>IP 範囲は、「Start IP-End IP」の形式で指定します。開始 IP は終了 IP より大きくすることはできません。</li> <li>サブネットは、「IP/subnet mask」の形式で指定します。</li> </ul>                                                                         |
|                    | <ul> <li>CSV ファイルのインポートでは、SNMPv1/v2c/v3 デバイスの検出のみサポートされます。</li> <li>使用可能な SNMP バージョンの値は「V1」「v1」「V2」「v2」「V3」「v3」です。(大文字または小文字を使用可能)</li> <li>CSV ファイルに定義可能な IP アドレスの数は、最大 5,000 です。</li> </ul>          |
|                    | ・ ファイルサイズは最大 1MB です。                                                                                                    |
|                    | サンプルルール:                                                                                                    |
|                    | 192.168.1.10,v2,public,private                                                                                                    |
|                    | 192.168.1.15-192.168.1.1 / ,v2,public,private                                                                                                    |
|                    | 192.100.2.0/24,v2,public,private                                                                                                    |
|                    | 192.168.1.1-192.168.1.17,V3,user,AuthNoPriv,SHA,password                                                                                                    |
|                    | 192.168.1.0/24,v3,user,authPriv,MD5,password,AES,password                                                                                                    |

5. 必要に応じて認証プロトコルの設定を行います。

6. 「Save」をクリックして、検出範囲を保存します。 設定をキャンセルするには、「Cancel」をクリックします。

## ネットワーク検出ジョブの実行

ネットワーク検出機能では、1回限りの検出ジョブが用意されており、すぐに実行できます。

- 1. Monitoring > Network Discovery をクリックします。
- 2. 既存のネットワークプロファイルの 🧭 (Discover) アイコンをクリックして、ネットワーク内のデバイスの検出を開始します。

| al <mark>1</mark> Networks |                |                         |                  | Search         | Q + Add Net               | work 🔿 🗟 🗮      |
|----------------------------|----------------|-------------------------|------------------|----------------|---------------------------|-----------------|
| ite 🌲                      | Network Name 🌲 | Probe Status            | Managed Device 👙 | Auto-Managed 🌲 | Latest Discovery Status 👙 | Discc Operation |
| ite1                       | Network1       | Primary: LocalProbe-192 | 2                | Enabled        | End                       | 1.19 [] ] 0 0   |

図 4-5 ネットワーク検出プロファイル一覧

「Latest Discovery Status(最新の検出ステータス)」欄に、検出の実行ステータスが表示されます。 例えば、ジョブが処理中の場合は「Running(実行中)」と表示されます。

| Latest Discovery Status 🍦 |    |  |
|---------------------------|----|--|
| Running                   |    |  |
| End                       |    |  |
|                           | 67 |  |

図 4-6 最新の検出ステータス - 実行中

検出されたデバイスの一覧が表示されます。

| *               | <b>Network</b><br>The network scan was successful. You can see the results below.                |
|-----------------|--------------------------------------------------------------------------------------------------|
|                 | <b>192.168.10.51</b><br>A device was discovered. Protocol used: SNMP. Device category:<br>Switch |
| ged Devíce 🍦 Au | <b>192.168.10.52</b><br>Device discovery failed                                                  |
| 図 4-7 検出網       |                                                                                                  |

## ネットワーク検出プロファイルの編集・削除

1. Monitoring > Network Discovery をクリックします。

| fotal 1 Networks |                |                         |                  | Search         | Q + Add Net               | work 🛛 🖾 🗏      |
|------------------|----------------|-------------------------|------------------|----------------|---------------------------|-----------------|
| Site 🌲           | Network Name 🌲 | Probe Status            | Managed Device 👙 | Auto-Managed 🍦 | Latest Discovery Status 👙 | Discc Operation |
| Site1            | Network1       | Primary: LocalProbe-192 | 2                | Enabled        | End                       | 1.19 6000       |

図 4-8 ネットワーク検出プロファイル一覧

2. 既存プロファイルの操作アイコンをクリックして、プロファイルを編集または削除します。

#### プロファイルの編集:

- (1) 既存のネットワークプロファイルの 🗹 (Edit) アイコンをクリックします。
- (2) プロファイルの内容を編集し、「Save」をクリックして保存します。キャンセルする場合は「Cancel」をクリックします。 設定項目の詳細は、P.96 の「ネットワーク検出プロファイルの作成」を参照してください。

#### プロファイルの削除:

- 既存のネットワークプロファイルの 📋 (Delete) アイコンをクリックします。
- (2) 確認メッセージが表示されます。プロファイルを削除する場合は「OK」、キャンセルする場合は「Cancel」をクリックします。

# ネットワークデバイスの管理

D-View 8 では、デバイスの集中管理に役立つ機能を提供します。

このセクションでは、次の項目について説明します。

- ・ デバイス情報の表示
- デバイス管理
- ・ デバイス情報の変更
- デバイスへの Ping/ 設定保存 / 再起動
- インタフェースリストの表示とエクスポート
- 接続リストの表示とエクスポート

## デバイス情報の表示

「Device View(デバイスビュー)」画面には、デバイスの管理カテゴリ毎にデバイスの一覧が表示され、ステータスや基本情報を確認することができます。既定のビューは「All(すべて)」です。システム名をクリックすると、デバイス情報画面が表示されます。

(メモ) ライセンスの期限が切れると、管理ノード数の制限(D-View 8 フル機能は利用可能)についてのアラートと、追加ライセンスの適用を促 すメッセージが「Device View」画面に表示されます。ライセンスに関する詳細は、P.237 の「ライセンス管理」を参照してください。

1. Monitoring > Device View をクリックします。

| (2) Man  | aged(2) Unmanaged(0) | Ignored(0) Confl | icted(0) |               |              |           |            |           |                     |
|----------|----------------------|------------------|----------|---------------|--------------|-----------|------------|-----------|---------------------|
|          |                      |                  |          |               |              |           |            | Search    | ۹ 👩 🖻               |
| Status 💠 | System Name \$       | IP ¢             | MAC ¢    | Device Type 💠 | Model Name 💠 | Site Name | Network \$ | Vendor \$ | Discovered Time \$  |
| ٠        | N/A                  | 192.168.10.52    | -        | L2 GE Switch  | DGS-3000-28L | Site1     | Network1   | D-Link    | 2023-03-02 17:51:28 |
| •        | N/A                  | 192.168.10.51    | -        | L2 GE Switch  | DGS-3000-20L | Site1     | Network1   | D-Link    | 2023-03-02 18:02:44 |
|          |                      |                  |          |               |              |           |            |           |                     |

図 4-9 デバイスビュー

#### 表示項目:

| 項目              | 説明                                                          |
|-----------------|-------------------------------------------------------------|
| デバイスの管理カテゴリ     | デバイスは以下の種類に分類されます。タブを選択して、各デバイスリストを表示します。                   |
| (タブ)            | ・「All(すべて)」:検出されたすべてのデバイスが表示されます。                           |
|                 | ・「Managed(管理対象)」:D-View 8 で管理されるすべてのデバイスが表示されます。            |
|                 | ・「Unmanaged(管理対象外)」:すべての非管理デバイスが表示されます。以下のような理由で非管理に分類されます。 |
|                 | - SNMP または WMI を使用して通信ができない                                 |
|                 | - SOID などの必須のシステムパラメータが取得できない                               |
|                 | - サポートされる管理ノード数を超えている                                       |
|                 | ・「Ignored(無視)」:検出から除外されるデバイスが表示されます。                        |
|                 | ・「Conflicted(競合)」:競合する IP アドレスを持つデバイスが表示されます。               |
|                 | 「AII」タブ選択時の表示項目                                             |
| Status          | ステータスを表示します。                                                |
|                 | ・ ステータス表示:オンライン(緑)/ オフライン(赤)/ 不明(グレー)                       |
| System Name     | デバイスを識別するシステム名を表示します。                                       |
| IP              | IP アドレスを表示します。                                              |
| MAC             | MAC アドレスを表示します。                                             |
| Device Type     | デバイスタイプを表示します。(例:L2/L3 Switch、Access Point、Workstation)     |
| Model Name      | デバイスのモデル名を表示します。                                            |
| Site Name       | デバイスが属するネットワークサイトを表示します。                                    |
| Network         | デバイスが属するネットワークを表示します。                                       |
| Vendor          | デバイスのベンダ名を表示します。                                            |
| Discovered Time | デバイスの直近の検出時間を表示します。                                         |
| Management Type | デバイスが管理対象か非管理対象かを表示します。                                     |

列名をクリックして、各項目でソートすることができます。(アルファベットなどの昇順または降順)

「Managed」タブでは、

 $\nabla$ 

(Columns Selector) アイコンをクリックして列項目を追加したり削除したりすることもできます。

# デバイス管理

- 1. Monitoring > Device View をクリックします。
- 上部のタブを選択して、特定カテゴリのデバイスを表示することができます。 以下の画面例では、「Managed(管理)」デバイスカテゴリで、「Switch-All」が選択されています。ドロップダウンメニューからデバイスの種類 を選択して、特定のカテゴリのデバイスを一覧表示することができます。

| (2)    | Managed(2) | Unmanaged(0)    | Ignored(0) Conflicted | d(O)            |           |        |               |                |
|--------|------------|-----------------|-----------------------|-----------------|-----------|--------|---------------|----------------|
| Switch | -All V     | Wireless-Wirele | ess Controller V Ho   | ost-All v Other | Searc     | ch Q   |               |                |
|        | Status \$  | Alarm           | System Name 👙         | IP ÷            | Network ¢ | MAC \$ | Model Name \$ | CPU Utilizatio |
|        | •          |                 | N/A                   | 192.168.10.52   | Network1  |        | DGS-3000-28L  | N/A            |
|        | ٠          | 0               | N/A                   | 192.168.10.51   | Network1  | 100000 | DGS-3000-20L  | N/A            |
|        |            |                 |                       |                 |           |        |               |                |

図 4-10 デバイスビュー(管理タブ)

表示 / ツール項目:

| 項目               | 説明                                                                                                    |
|------------------|----------------------------------------------------------------------------------------------------|
|                  | 表示項目                                                                                                    |
| Managed タブ       | <ul> <li>D-View 8 の管理対象デバイスを表示します。</li> <li>「Switch (スイッチ)」:スイッチを表示します。以下の種類を指定することができます。 <ul> <li>「All」「sFlow」「PoE」</li> </ul> </li> <li>「Wireless (無線)」:無線デバイスを表示します。以下の種類を指定することができます。 <ul> <li>「Access Point」「SSID」「Wireless Client」「Wireless Controller」</li> <li>「Host (ホスト)」:ホストデバイスを表示します。以下の種類を指定することができます。 <ul> <li>「All」「Process」「Software」</li> <li>「Other (その他)」:上記のデバイスカテゴリに属していないその他のデバイスを表示します。</li> </ul> </li> </ul></li></ul> |
|                  | 注意 「sFlow ステータス」設定がないスイッチシリーズでは、「Switch-sFlow」選択時に「sFlow ステータス」が空欄<br>となります。                                                                                                    |
|                  | ツールバー                                                                                                    |
| Search           | キーワードを入力し、表示される対象項目を選択してデバイスを検索・表示します。                                                                                                    |
| Unmanage         | (Unmanage) アイコンをクリックして、選択した管理デバイスを非管理対象として設定します。                                                                                                    |
|                  | 非官理ナハイスに設定されると、監視設定などは削除されより。                                                                                                    |
| Manage           | Manage)アイコンをクリックして、選択した非管理デバイスを管理対象に設定します。                                                                                                    |
| lgnore           | 【 G (Ignore)アイコンをクリックして、選択した管理 / 非管理デバイスを無視するように設定します。                                                                                                    |
|                  | 「Ignore」配下のデバイスは、ネットワーク検出時に除外されます。再度検出するには、デバイスを削除する必要があります。                                                                                                    |
| Refresh          | <b>へ</b> (Refresh)アイコンをクリックして、デバイスの一覧を更新します。                                                                                                    |
| Export           | E (Export)アイコンをクリックして、検出されたデバイス情報を CSV ファイルにエクスポートします。                                                                                                    |
|                  | 1 回のエクスポートで最大 5,000 件のエントリをダウンロードできます。                                                                                                    |
| Advanced Query   | (Advanced Query)アイコンをクリックして、高度な検索を実行します。                                                                                                    |
|                  | 検索するデバイスに関連する情報を入力・指定します。                                                                                                    |
| Columns Selector | ○ (Columns Selector) アイコンをクリックして、テーブルに表示する列項目をカスタマイズします。                                                                                                    |
|                  | 表示するデバイスの種類によって、表示可能な列の項目は異なります。以下はスイッチ項目の例です。                                                                                                    |
|                  | <ul> <li>「Default (デフォルト表示項目)」:「Status」「Alarm」「System Name」「Network」「IP」「MAC」「Uptime」「Vendor」<br/>「CPU Utilization」「Memory Utilization」「Firmware Version」「Hardware Version」「Model Name」「Temperature」「Device<br/>Type」「Serial Number」「Discovered Time」「SNMP Privilege」</li> </ul>                                                                                                    |

| 項目        | 説明                                                                                                    |
|-----------|----------------------------------------------------------------------------------------------------|
|           | ・「Other(その他項目)」:「Device Category」「Site Name」「PoE Status」「SFlow Status」「Stack Info」「Current<br>Activated License」「Activated / Total Licenses」「Port Count」「Latest Discovered Time」「Trap Status」「DHCP<br>Status」「Total Flash」「Syslog Status」「Attached on Probe」「SNTP /NTP Status」「SSH Status」「Spanning Tree」「LLDP<br>Status」「LACP Status」「RMON Status」「Safeguard Engine Status」「FDB MAC」 |
|           | 「All」をクリックして、すべてのカテゴリを選択または選択解除します。<br>「Apply」をクリックして、選択内容を適用します。                                                                                                    |
| View List | □ III (スライドバー)をクリックして、「Device View」テーブルをリスト表示 / グラフィック表示に切り替えます。                                                                                                    |

(メモ) デバイスの種類により利用可能なオプションが異なります。

3. デバイスの詳細情報を確認するには、システム名のリンクをクリックします。

## デバイス情報の変更

管理デバイスのデバイス情報を変更します。システム名、システムの場所、システムの連絡先、また、デバイスの種類に応じてその他の情報を変更 できます。

- 1. Monitoring > Device View をクリックします。
- 2. カテゴリメニューから「Managed」タブを選択し、管理デバイスの一覧を表示します。 必要に応じて、ドロップダウンメニューよりデバイスの種類を選択します。
- 3. 対象デバイスのシステム名をクリックし、デバイス情報画面を表示します。

| < Home Device View ×  | DGS-3630-52PC          | C(1.0.0.16) ×           |       |                 |                      |                      |                  | > = 0                   |
|-----------------------|------------------------|-------------------------|-------|-----------------|----------------------|----------------------|------------------|-------------------------|
| DGS-3630              | )-52PC (1.0.0          | ).16)                   |       |                 |                      |                      |                  |                         |
| Summary Port          | Monitor                | Monitor Views           | Alarm | Trap & Syslog   | Management           | PoE                  |                  | Ping 🕲 🔿 🎯              |
| Device Information    |                        |                         |       |                 |                      |                      |                  | Performance Information |
| Status:               | Online                 |                         |       | Vendo           | r: D-Link            |                      |                  |                         |
| IP: 1                 | 1.0.0.16               |                         |       | MAG             | : 52:29:11:00:00:1   | 0                    |                  |                         |
| Site: N               | Network-Lab            |                         |       | Networ          | C Devices            |                      |                  | 40 50 60                |
| Stack Status: N       | No                     |                         |       | Stack Uni       | t: 1                 |                      |                  | 30 70                   |
| Model Name: D         | DGS-3630-52PC          |                         |       | Device Typ      | : L3 GE Switch       |                      |                  | - 20                    |
| Hardware Version: A   | 41                     |                         |       | Firmware Versio | : Build 2.00.020     |                      |                  | - 10 85% 90 -           |
| Total Flash: 1        | 1015.5MB               |                         |       | System Nam      | : DGS-3630-52PC      |                      |                  |                         |
| System Location : C   | ChangSha               |                         |       | System Contac   | t: www.dlink.cn      |                      |                  | CPU Utilization         |
| System Uptime: 4      | 13 days, 1 hours, 46 n | ninutes, 20 seconds     |       | System OII      | : 1.3.6.1.4.1.171.10 | 0.147.5.1            |                  |                         |
| Description:          | DGS-3630-52PC Giga     | bit Ethernet Switch-200 | 015   |                 |                      |                      |                  |                         |
|                       |                        |                         |       |                 |                      |                      |                  |                         |
|                       |                        |                         |       |                 |                      |                      |                  | 40 50 60                |
| Online (Availability) |                        |                         |       |                 |                      |                      |                  | 30 70                   |
| -                     |                        |                         |       |                 |                      |                      |                  | 10 26% 90               |
|                       |                        |                         |       |                 | • 0                  | nline 🔵 Offline 🖕 Un | stable 🌒 Unknown | 0 100                   |

図 4-11 デバイス詳細画面

- 4. 「Summary」タブ配下の「Device Information (デバイス情報)」セクションで、 🗹 (Edit Device Information) アイコンをクリックします。
- 5. デバイス情報を変更します。
- 6. 「Save」をクリックして、変更したデバイス情報を保存します。
- (メモ) デバイス情報画面では、「Summary」タブ以外でその他の情報(アラームやリソース監視設定など)も確認することができます。利用可能な情報はデバイスの種類により異なります。無線 AP の場合、「Wireless」タブで SSID、チャネル、認証情報などが表示されます。

「Device Information (デバイス情報)」画面では、以下の情報を確認することができます。表示される項目はデバイスの種類により異なります。

#### 表示/設定項目:

|                    | 項目                                                                        | 説明                                                                                                    |
|--------------------|---------------------------------------------------------------------------|----------------------------------------------------------------------------------------------------|
|                    |                                                                           | Summary                                                                                                    |
| Device Information |                                                                           | デバイス情報の概要が表示されます。                                                                                                   |
|                    |                                                                           | 「Device Information」: 【】 (Edit Device Information)アイコンをクリックして、以下の項目を変更します。                                          |
|                    |                                                                           | $\sum_{i=1}^{n} (i/2 = i/2)$                                                                                        |
|                    |                                                                           | ・「System Location (システム名)」                                                                                          |
|                    |                                                                           | ・「System Contact(システムの連絡先)」                                                                                         |
|                    |                                                                           |                                                                                                    |
|                    |                                                                           | スイッチが物理スタックをサポートしており有効化されている場合、かつプライマリマスタとして設定されている場                                                                |
|                    |                                                                           | 合は、「Stack Status」の「View」ボタンにマウスオーバーすることで物理スタックされたユニット(スイッチ)の情報                                                      |
|                    |                                                                           | を確認することかできます。物理スタックされているユニットの情報には、ユニットID、モナル石、物理スタックの<br>  傷失度 MACアドレス お上びファームウェアバージョンの情報 が今まれます (たお 物理スタックにおいてスレーブ |
|                    |                                                                           | したはバックアップマスタとしての役割を担うスイッチのステータス表示は、オフラインとなります。)「Port」タブ                                                             |
|                    |                                                                           | および「Monitor」タブには、物理スタックされている全てのユニットの情報が表示されます。(詳細は、以下の「Port」                                                        |
|                    |                                                                           | タブと「Monitor」タブのステータス説明を参照してください。)                                                                                   |
|                    |                                                                           |                                                                                                    |
|                    |                                                                           | 「Save」をクリックして更新内容を体存するが、「Cancel」をクリックして設定をキャンセルします。                                                                 |
|                    |                                                                           |                                                                                                    |
|                    |                                                                           | 注意 DGS-1100-05PDV2/05V2/08V2/08PV2 では、「Hardware Version」「Firmware Version」「Total Flash」の表示は                         |
|                    |                                                                           | サホートされません。                                                                                                    |
|                    |                                                                           | 注意 DXS-1210/B1 シリーズでは「Total Flash」の表示はサポートされません。                                                                    |
| Online (A          | Availability)                                                             | 過去 24 時間のデバイスのオンライン / オフライン状態を表示します。                                                                                |
| Performa           | ance Information                                                          | CPU 使用率とメモリ使用率をグラフィカルに表示します。                                                                                        |
| SNMP Cr            | edentials                                                                 | デバイスの SNMP 設定を構成します。設定内容については、P.224 の「接続プロトコルの認証情報の設定」を参照して                                                         |
|                    |                                                                           | ください。                                                                                                    |
|                    |                                                                           | 更新内容をすべて破棄するには、「Reset」をクリックします。                                                                                     |
|                    |                                                                           | 設定を検証するには、「lest」をクリックします。<br>  設定を保存するには「Save」をクリック」ます                                                              |
| SSH/Toln           | et Credentials                                                            | 成定で体行するには、「Suve」をフラフランとより。<br>SSH またけ Talnat 接続のわたっ リティ設定を行います。設定内容についてけ、P224の「接続プロトコルの認証情報の                        |
| 55171011           |                                                                           | 設定」を参照してください。                                                                                                    |
| Addition           | al Information                                                            |                                                                                                    |
|                    |                                                                           | (Edit Additional Information) アイコンをクリックして、テハイスの詳細情報を追加します。                                                          |
|                    |                                                                           | 「Purchase Date」「Keeper」「Warranty Expiration」「Service Vendor」「Service Contact」「Description」といった項目を                   |
|                    | ultin a Chatura                                                           | 」追加することかでさます。                                                                                                    |
|                    | orking Status                                                             | LACP か有効な場合、LACP(LINK Aggregation Control Protocol)の人ナーダスを表示します。                                                    |
| Hardwar            | e Health                                                                  | アハイスのファン、電源、温度に関する稼働人ナーダスを表示します。<br>□                                                                               |
|                    |                                                                           |                                                                                                    |
| 「Port」う<br>・ 表示    | ×ノを迭択りると、<br>カテゴリ:「Monit                                                  | ホートの概要と一見か衣示されより。<br>or I「Comparison I」「Alarm Settings」                                                             |
| · IX/IX            |                                                                           | orgin compansorgin Adam Settings                                                                                    |
| XE                 | スイッチが物理ス<br>含まれるユニット                                                      | 、タックをサポートしており、スタックステータスが有効かつプライマリマスタとして設定されている場合、スタックに<br>、およびそのポート情報がまとめて表示されます。                                   |
| XE                 | パネル上のポート<br>表示させることが                                                      | ・にマウスオーバーすることで、選択したポートの(Rx/Tx レート、ポートの種別、帯域幅、PoE の情報を含む)情報を<br>ができます。                                               |
| (XE)               | シーデバイスの接続情報は、識別可能な一意の SOID を持ち、D-View 8 サーバに SNMP データを送信可能な管理デバイスのみで利用可能で |                                                                                                    |
| 注意                 | 意 スイッチでスタックを使用している場合、そのポートのステータスは「Unknown」と表示されます。                        |                                                                                                    |
| 注音                 | DCS_1210 SUL                                                              | ブにおいて「ifHCloLlogetDlate/ifHCOutLlogetDlate」に関連オスコニキャフトトラフィックの値は0トまデキャます                                             |
|                    | ע אוצו-נטע-                                                               | へにabvit、「IIIIにIIIOCastEkts)IIIにOutoCastEkts」に関連するユーヤヤムトトフノイツクの値はUC衣小されます。                                           |
| 注意                 | DXS-3400 シリー:                                                             | ズ、DGS-3630 シリーズの SFP+ コンボスロットを利用している場合、同番の Copper ポート側がリンクアップ表示されます。                                                |
| 注意                 | DGS-1100-05PDV                                                            | 2/05V2/08V2/08PV2 では、ポートエラー状態の場合にステータスが正しく表示されません。                                                                  |

| 項目                   | 説明                                                                                                    |
|----------------------|----------------------------------------------------------------------------------------------------|
| Monitor              | ■「Monitor」を選択した場合<br>「Port List」にポート一覧が表示されます。ON/OFF スイッチを使用してポート毎の設定を行います。チェックボックス<br>で選択したポートを一括設定することもできます。                                                                                                    |
|                      | <ul> <li>「Monitoring Status」:「Wired Traffic」の監視設定を有効 / 無効に設定します。</li> <li>「Alarm Switch」:「Wired Traffic」のアラームが定義されている場合、ON ステータスとなります。アラームの ON/<br/>OEE を設定します。</li> </ul>                                                                                                    |
|                      | ・「Admin Status」:インタフェースのステータスを有効 / 無効に設定します。                                                                                                    |
|                      | 「Wired Traffic」の監視設定は、Alarm & Notification > Monitor & Alarm Settings の「Monitor Settings」から設定する<br>ことも可能です。左側ツリーから「Wired Traffic」を選択し、監視対象のポートを指定して設定します。                                                                                                    |
|                      | パネルビューの右上の 🔁 (View Port Detail) / 🌐 (View Ports Overview)アイコンをクリックして、ポート毎の                                                                                                    |
|                      | トラフィック統計グラフとポート一覧の概要情報の表示を切り替えることができます。トラフィック統計グラフを表示<br>するポートは、パネルビューから選択します。                                                                                                    |
| Comparison           | ■「Comparison」を選択した場合                                                                                                    |
|                      | 特定のポートのトラフィック統計情報をグラフで表示します。<br>パネルビューでポートをクリックして、ポートを選択 / 解除します。2 つまでのポートを選択し、比較することができ<br>ます。                                                                                                    |
|                      | 2 台のデバイスから 2 つのポートを選択することもできます。「Compare port with another device」から別のデバイス<br>を選択し、そのデバイスのポートと比較します。パネル端の「>」「<」をクリックして表示するデバイスを切り替えます。                                                                                                    |
|                      | メモ 比較する項目(例えば、RX/TX バイト、合計転送バイト、および RX/TX エラー)を「Interface Monitoring<br>Results」セクション内の「Select Monitor Charts」より選択することもできます。                                                                                                    |
| Alarm Settings       | ■「Alarm Settings」を選択した場合<br>パネルビューで選択したポートのアラーム設定を確認できます。                                                                                                    |
|                      | ポート毎のアラーム設定は、Alarm & Notification > Monitor & Alarm Settings の「Alarm Settings」タブから設定します。<br>左側ツリーから「Wired Traffic」を選択し、Rx/Tx トラフィックレート、エラーレート、破棄レート、帯域使用率に基<br>づくアラームルールを設定します。                                                                                                    |
|                      | Wireless                                                                                                    |
| 無線デバイスの場合、「Wir       | eless」タブが表示されます。                                                                                                    |
| 注意 「Authentication t | ime」「Connection Time」「RX(pps)/TX(pps)」の値は「N/A」または「0」と表示されます。 (DAP シリーズ)                                                                                                    |
| 注意 DAP-X2810 では、     | 「Wireless」タブは未サポートです。                                                                                                    |
|                      | Monitor                                                                                                    |
| System Monitor       | 「Monitor」タブを選択すると、CPU、メモリ、応答時間などのデータがグラフィカルに表示されます。「Hour (時間)」「Day<br>(日)」「Week(週)「Month(月)」「Quarter (四半期)」別の統計を表示できます。                                                                                                    |
|                      | 「Monitor Settings」をクリックし、各メトリックの監視ステータスを ON/OFF に設定します。<br>・利用可能なカテゴリ(例):「802.1Q VLAN」「BaseInfo」「CPU Utilization」「Device Common Information」「DHCP<br>Server Status」「HTTP Status」「LACP」「LLDP」「Memory Utilization」「Power Status」「Private Port」「RMON<br>Status」「Response Time」「SNTP Status」「SSH Status」「STP Status」「Temperature」「Syslog Status」「Telnet<br>Status」「Trap Status」「Safeguard Status」「Syslog Status」「sFlow Profile」 |
|                      | 利用可能な監視カテゴリはデバイスにより異なります。監視ステータスの管理は Alarm & Notification > Monitor & Alarm Settings、利用可能な監視カテゴリとテンプレートの管理は Templates > Monitor Template から行います。<br>デバイスに対しカスタムの監視機能を定義することができます。詳細は、P.197 の「デバイステンプレートの生成」を<br>参照してください。                                                                                                    |
| Customized Monitor   | デバイスにカスタム定義の監視設定を追加すると、「System Monitor」タブの右に「Customized Monitor」タブが表示<br>されるようになります。                                                                                                    |
|                      | Monitor Views                                                                                                    |
| Rack View /          | 「Monitor Views」タブを選択すると、ラックビュー、トポロジマップの概要が表示されます。                                                                                                    |
| System Topology      | フック名のリンクをクリック、または Monitoring > Rack View に移動して、ラックビュー画面を表示します。詳細は、                                                                                                    |
|                      | トポロジ名のリンクをクリック、または Monitoring > Topology Map に移動して、トポロジマップ画面を表示します。<br>詳細は、P.172 の「ネットワークトポロジの表示と管理」を参照してください。                                                                                                    |
| L                    |                                                                                                    |

| 項目                                                                            | 説明                                                                                                    |
|-------------------------------------------------------------------------------|----------------------------------------------------------------------------------------------------|
|                                                                               | Alarm                                                                                                    |
| Active Alarms /<br>Historical Alarms                                          | 「Alarm」タブを選択すると、アクティブまたは承認済み(履歴)のアラームイベントが表示されます。承認済みイベントは、<br>自動スクリプトにより承認となったエントリまたは管理者の「Acknowledge」設定により手動で承認となったエントリです。                                                                                                    |
|                                                                               | 「Alarm Settings」をクリックして、監視 / トラップ /Syslog のアラームルールを ON/OFF に設定します。(Alarm & Notification > Monitor & Alarm Settings の「Alarm Settings」タブで設定済みのアラームルールについて、有効 / 無効 ステータスを設定することができます。)                                                                                                    |
|                                                                               | Trap & Syslog                                                                                                    |
| Trap / Syslog                                                                 | 「Trap & Syslog」タブを選択すると、トラップと Syslog のエントリが表示されます。<br>すべてのトラップイベントと Syslog を確認するには、Alarm & Notification > Trap & Syslog 画面に移動します。詳細は、<br>P.161 の「トラップログと Syslog の表示」を参照してください。                                                                                                    |
|                                                                               | Management                                                                                                    |
| Management                                                                    | 「Management」タブを選択し、デバイス設定やタスクの表示と設定、ファームウェアおよびコンフィグレーションファ<br>イルの管理を行います。                                                                                                    |
|                                                                               | 利用可能な設定カテゴリは、デバイスによって異なります。デバイスに紐づく Quick configuration と Advanced Configuration の一覧は、「More Settings」から確認できます。<br>全体で利用可能な Quick configuration と Advanced Configuration の設定は、Configuration > Batch Configuration > Quick Configuration または Advanced Configuration に移動して行います。<br>また、設定テンプレートを使用してデバイスのカスタマイズ設定を作成できます。Templates > Configuration Template に移動します。詳細な手順については、P.200 の「設定テンプレートの生成」と P.197 の「デバイステンプレートの生成」を参照してください。 |
|                                                                               | 本画面で主要項目の ON/OFF ステータスを設定したり、「More Settings」から項目を選択してクイック設定タスクを実行することもできます。                                                                                                    |
|                                                                               | 注意 D-View 8 によるファームウェア / コンフィグ管理について、以下の制限があります。                                                                                                    |
|                                                                               | <ul> <li>D-View 8 によるファームウェアアップグレード機能は、物理スタック構成のスイッチ、DIS-200G シリーズ、<br/>DGS-1100-05PDV2/05V2/08V2/08PV2、DAP-X2850 ではサポートされません。</li> <li>D-View 8 によるバックアップ/リストアは DGS-1100-05PDV2/05V2/08V2/08PV2、DAP-X2810 ではサポートさ<br/>れません。</li> </ul>                                                                                                    |
|                                                                               | PoE                                                                                                    |
| PoE 対応デバイスの場合、<br>「PoE Power Supply Summ<br>ポート毎の PoE 供給ステー<br>ケジュールでは、PoE が有 | 「PoE」タブが表示されます。<br>ary」では指定期間(「Hour」「Day」「Week」「Month」「Quarter」)における総電力供給値を表示します。<br>-タスを確認したり、タイムベース PoE がサポートされている場合は PoE スケジュールを設定することができます。ス<br>効となる期間や曜日などを指定することができます。                                                                                                    |
| 注意 DGS-1100-05PDV                                                             | /2/05V2/08V2/08PV2 では、「PoE」タブは未サポートです。                                                                                                    |
| Ding                                                                          |                                                                                                    |
| Ping<br>Sove to Device                                                        | 画面石工の「Ping」をクリックして、「ICMP Ping」画面を表示します。                                                                                                    |
| Save to Device                                                                | 画面右上の  (Save to Device)をクリックして、更新された設定をデバイスに保存します。                                                                                                    |
| Refresh from Device                                                           | 画面右上の <u>の</u> (Refresh from Device)アイコンをクリックして、デバイスとパネルの情報を同期します。                                                                                                    |
| Reboot                                                                        | 画面右上の 🞯 (Reboot) アイコンをクリックしてデバイスを再起動します。                                                                                                    |
|                                                                               | 注意 D-View 8 によるデバイスの再起動は、DIS-200G シリーズ、DGS-1100-05PDV2/05V2/08V2/08PV2 ではサポートされません。                                                                                                    |

注意 D-View 8 で利用可能な監視 / 設定項目は製品によって異なります。

※ D-View 8 において管理デバイスでサポートされている Monitor 及び Configuration 機能は、「Device Template」画面で確認することがで きます。(Templates > Device Template に移動し、特定のモデルを検索して、このモデルに設定されているすべての監視および設定テンプレートを表示します。)ただし、管理対象デバイスでシステムデフォルトとして採用されているシステムビルトテンプレートの一部は、まだ検証 プロセス中であり、正常に動作しない可能性があります。サポートされる製品については、P.13の「サポートされる製品」を参照してください。

※デバイス側で CLI/SNMP に対応している場合、ユーザ定義の監視 / 設定テンプレートを作成して管理に役立てることもできます。対応 可否は製品や機能により異なります。

## デバイスへの Ping/ 設定保存 / 再起動

ネットワークデバイスに対し、Ping の送信、設定の保存、再起動を実行します。これらのタスクを実行するには、デバイスがオンラインである必要 があります。

- 1. Monitoring > Device View をクリックします。
- カテゴリメニューから、「Managed」タブを選択します。デフォルトでは「Switch-All」カテゴリメニューが表示されます。 ドロップダウンメニューからデバイスの種類を選択して、特定のカテゴリのデバイスを一覧表示することができます。
- 3. 対象デバイスのシステム名をクリックし、デバイス情報画面を表示します。

| vice Information |                                             |                                        | Z | Performance Information ① |
|------------------|---------------------------------------------|----------------------------------------|---|---------------------------|
| Status           | Online                                      | Vendor: D-Link                         |   |                           |
| IP               | 1.0.0.16                                    | MAC: 52:29:11:00:00:10                 |   |                           |
| Site             | Network-Lab                                 | Network: Devices                       |   | 40 50 60                  |
| Stack Status     | No                                          | Stack Unit: 1                          |   | 30 70                     |
| Model Name       | DGS-3630-52PC                               | Device Type: L3 GE Switch              |   | - 20 80 -                 |
| Hardware Version | A1                                          | Firmware Version: Build 2.00.020       |   | - 10 85% 90 -             |
| Total Flash:     | 1015.5MB                                    | System Name: DGS-3630-52PC             |   | 0 100                     |
| System Location: | ChangSha                                    | System Contact: www.dlink.cn           |   | CPU Utilization           |
| System Uptime:   | 43 days, 1 hours, 46 minutes, 20 seconds    | System OID: 1.3.6.1.4.1.171.10.147.5.1 |   |                           |
| Description      | DGS-3630-52PC Gigabit Ethernet Switch-20015 |                                        |   |                           |
|                  |                                             |                                        |   |                           |
|                  |                                             |                                        |   | 50                        |
|                  |                                             |                                        |   | 40 60                     |

図 4-12 デバイス詳細画面

4. 右上のツールバーから、次のアクションを実行することができます。

| 項目                  | 説明                                                              |
|---------------------|-----------------------------------------------------------------|
| Ping                | Ping をクリックして、「ICMP Ping」画面を表示し、デバイスに対し Ping を実行します。Ping を実行する際、 |
|                     | Ping の回数や Ping リクエストパケットのサイズなどを設定することができます。                     |
| Save to Device      | ◎ (Save to Device) アイコンをクリックして、更新した設定をデバイスに保存します。               |
| Refresh from Device | <b>○</b> (Refresh from Device) アイコンをクリックして、デバイスの情報と同期します。       |
| Reboot              | <ul><li>(Reboot) アイコンをクリックして、デバイスを再起動します。</li></ul>             |

注意 D-View 8 によるデバイスの再起動は、DIS-200G シリーズ、DGS-1100-05PDV2/05V2/08V2/08PV2 ではサポートされません。

## インタフェースリストの表示とエクスポート

管理デバイスのインタフェース(ポート)を表示し、一覧を表形式(.csv)ファイルにエクスポートできます。このリストには管理デバイスの情報のみが含まれます。

#### 1. Monitoring > Interface View をクリックし、インタフェース一覧を表示します。

#### 表示項目:

| 項目                       | 説明                                  |
|--------------------------|-------------------------------------|
| System Name              | システム名のリンクをクリックすると、デバイス情報画面に遷移します。   |
| Model Name               | デバイスモデル名が表示されます。                    |
| IP                       | デバイスの IP アドレスが表示されます。               |
| Network                  | デバイスのネットワークが表示されます。                 |
| Interface Index          | デバイスのポート番号が表示されます。                  |
| Interface Name           | デバイスのポートの名前が表示されます。                 |
| Interface MAC            | ポートの MAC アドレスが表示されます。               |
| Connected MAC            | 接続先デバイスの接続ポートの MAC アドレスが表示されます。     |
| Connected Interface Name | 接続先デバイスの接続ポートのインタフェース名が表示されます。      |
| VLAN ID                  | ポートが所属する VLAN ID が表示されます。           |
| VLAN Name                | ポートが所属する VLAN 名が表示されます。             |
| VLAN Type                | ポートに設定されている VLAN タイプが表示されます。        |
| VLAN Port Status         | VLAN ポートのステータス(タグ付きまたはタグなし)が表示されます。 |
| Update Time              | 情報が最後にデバイスと同期された時刻が表示されます。          |

2. ツールバーメニューから、 E (Export) アイコンをクリックすると、エクスポートが開始されます。

エクスポートされたファイルはブラウザの既定のフォルダに保存されます。

## 接続リストの表示とエクスポート

接続されたデバイスについて、インタフェースレベルでの詳細データを含む接続に関する情報を表示します。一覧を表形式(.csv)ファイルにエク スポートすることもできます。このリストには管理デバイスの情報のみが含まれます。

#### 1. Monitoring > Connection View をクリックし、接続の一覧を表示します。

表示項目:

| 項目               | 説明                                                                                            |
|------------------|-----------------------------------------------------------------------------------------------|
| Status           | リンクの接続状態が表示されます。                                                                              |
| Alarm            | リンクの接続されたいずれかのデバイスのアラームが表示されます。                                                               |
| Link Name        | リンクの両端のデバイスの IP アドレスが表示されます。リンク名をクリックすると、デバイスのパフォーマン<br>ス情報やポートのオンラインステータスなど、リンクの詳細情報を確認できます。 |
| Device A         | リンクの一方のデバイスの IP アドレスが表示されます。                                                                  |
| Interface A      | デバイス A の接続ポートが表示されます。                                                                         |
| Device B         | リンクのもう一方のデバイスの IP アドレスが表示されます。                                                                |
| Interface B      | デバイス B の接続ポートが表示されます。                                                                         |
| RX/TX            | 送受信データが表示されます。                                                                                |
| Utilization      | 帯域幅使用率(%)が表示されます。                                                                             |
| Туре             | 接続タイプが表示されます。                                                                                 |
| Last Updated     | 最後に情報がデバイスと同期された時刻が表示されます。                                                                    |
| Detection Source | 検出元またはプロトコルが表示されます。                                                                           |

2. ツールバーメニューから、 E (Export) アイコンをクリックすると、エクスポートが開始されます。

エクスポートされたファイルはブラウザの既定のフォルダに保存されます。
## デバイスグループの管理

デバイスグループを定義することにより、ネットワークデバイスの管理を簡素化することができます。

- グループには、ネットワーク検出により検出されたデバイスを追加することができます。
- ・ グループは、組織、サイト、またはネットワーク範囲に対し作成することができます。
- ・ 作成したグループは、バッチ設定やファームウェア管理などでターゲットデバイスを選択する際に使用できます。

### デバイスグループの追加

- 1. Monitoring > Device Group をクリックします。
- 2. 「Device Group」セクションで、「+ Add Device Group」をクリックします。

| < Home Device Group ×                 |                               |        |            |                  | > = 0                  |
|---------------------------------------|-------------------------------|--------|------------|------------------|------------------------|
| Device Group O<br>Search Device Gro Q | Group Information             |        |            |                  |                        |
| + Add Device Gro                      | Device Group Name: test_group |        | Lev        | el: Organization |                        |
| test_group 🗹 🛱                        | Total Devices: 0              |        | Descriptio | in:              |                        |
|                                       | Device List                   |        |            |                  |                        |
|                                       |                               | Search | ۹ + ۸      | dd Device 🗇 Del  | lete Device            |
|                                       | Status System Name 🌲          | IP 💠   | Site 🌲     | Network 👙        | MAC ¢                  |
|                                       |                               | No E   | Data       |                  |                        |
|                                       |                               |        |            | Total 0 items <  | 0 > <b>50 / page</b> V |

図 4-13 デバイスグループ

3. グループ情報を入力します。

| * Name :     | Enter Name                |  |
|--------------|---------------------------|--|
| Level:       | Organization Site Network |  |
| Range:       | All Devices               |  |
| Description: | Enter Description         |  |
|              |                           |  |

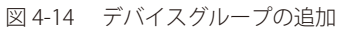

#### 設定項目:

| 項目          | 説明                                                                                                    |
|-------------|----------------------------------------------------------------------------------------------------|
| Name        | グループの名前を入力します。                                                                                                    |
| Level       | グループレベルを選択します。<br>・「Organization」:組織内で検出されたすべてのデバイスを追加対象とします。(初期値)<br>・「Site」:指定したサイト内のデバイスを追加対象とします。<br>・「Network」:指定したネットワーク内のデバイスを追加対象とします。 |
| Description | グループの識別に役立つ短い説明を入力します。                                                                                                    |

- 4. 「Save」クリックして、デバイスグループを保存します。 設定をキャンセルするには、「Cancel」をクリックします。
- 5. グループ情報画面が右側に表示されます。

## グループへのデバイスの追加

- 1. Monitoring > Device Group をクリックします。
- 2. 「Device Group」の一覧からデバイスグループを選択します。グループが存在しない場合は、「+ Add Device Group」をクリックして新規グルー プを追加します。

| evice Group ()     | Group Information |                |        |         |                    |                    |
|--------------------|-------------------|----------------|--------|---------|--------------------|--------------------|
| earch Device Gro Q |                   |                |        |         |                    |                    |
| + Add Device Gro   | Device Group Nan  | ne: test_group |        | I       | evel: Organization |                    |
| est_group 🛛 🖸      | Total Devic       | es: O          |        | Descrip | otion :            |                    |
|                    | Device List       |                |        |         |                    |                    |
|                    |                   |                | Search | ۹ +     | Add Device De      | elete Device 🛛 👩 🖪 |
|                    | Status            | System Name 👙  | IP 💠   | Site 💠  | Network 👙          | MAC \$             |
|                    |                   |                |        |         |                    |                    |
|                    |                   |                |        |         |                    |                    |
|                    |                   |                |        |         |                    |                    |
|                    |                   |                |        | No Data |                    |                    |

図 4-15 デバイスグループ

**3.** 「+ Add Device」をクリックします。

|        | Descri | iption :          |             |
|--------|--------|-------------------|-------------|
|        |        |                   |             |
| Search | ۹ +    | - Add Device 🗊 De | lete Device |
| P ‡    | Site 🌐 | Network 👙         | MAC \$      |
|        |        |                   |             |

**4.** 「Add Device」画面には、特定のレベル(組織、サイト、ネットワーク)配下の検出デバイスが表示されます。 「Resource Tree」から、追加対象のデバイスが含まれるサイト / ネットワークを選択します。

| ØC  |
|-----|
| Q   |
|     |
| ing |
|     |
|     |
|     |
|     |

5. 「Device List」のエントリから、グループに追加するデバイスを選択します。 検索フィールドをクリックして、IP アドレスまたはモデル名を入力し、検索結果をフィルタリングすることもできます。検索結果から、リスト に含めるデバイスを選択します。

| esource Tree 🛛 🧷 C | Device | List        |             |         |                                 |
|--------------------|--------|-------------|-------------|---------|---------------------------------|
| iearch network Q   |        |             |             |         | Search C                        |
| Tokyo              |        | System Name | IP          | Network | Model Name                      |
| Marketing          |        | N/A         | 10.90.90.91 | local   | DGS-3000-20L                    |
| 🔽 🗄 test           |        |             |             |         | Total 1 items < 1 > 50 / page < |

図 4-18 デバイスエントリの選択

6. 「Save」をクリックして、選択したデバイスをグループに追加します。

## デバイスグループの編集または削除

1. Monitoring > Device Group をクリックし、以下の画面を表示します。

|                                     | Group Information                 |                |        |              |                    |                    |
|-------------------------------------|-----------------------------------|----------------|--------|--------------|--------------------|--------------------|
| + Add Device Gro Q + Add Device Gro | Device Group Name<br>Total Device | 2: All<br>5: 0 |        | L<br>Descrip | evel: Organization |                    |
| est_group                           | Device List                       |                |        |              |                    |                    |
|                                     |                                   |                | Search | ۹ +          | Add Device 🗇 De    | elete Device 🛛 👩 🖪 |
|                                     | Status                            | System Name 👙  | IP ÷   | Site 👙       | Network 👙          | MAC ‡              |
|                                     |                                   |                |        |              |                    |                    |

図 4-19 デバイスグループ

- 2. 既存のデバイスグループに対し、以下のアクションを実行します。
  - ・ 編集: 🖸 (Edit)アイコンをクリックして、デバイスグループ情報を編集します。
  - ・ 削除: 📋 (Delete)アイコンをクリックして、デバイスグループを削除します。

| * Name :      | Site1_Group                         |  |
|---------------|-------------------------------------|--|
| Level:        | Organization      Site      Network |  |
| Range :       | All Devices                         |  |
| Description : | Enter Description                   |  |
|               | 1.                                  |  |

図 4-20 デバイスグループの編集

## グループからのデバイスの削除

- 1. Monitoring > Device Group をクリックし、以下の画面を表示します。
- 2. 「Device Group」の一覧からデバイスグループを選択します。
- 3. 対象デバイスのチェックボックスにチェックを入れ、「Delete Device」をクリックして削除します。

| < Home Device Group                                 | ×          |                         |                          |             |        |        |                        |                   | > = 0             |
|-----------------------------------------------------|------------|-------------------------|--------------------------|-------------|--------|--------|------------------------|-------------------|-------------------|
| Device Group (                                      | Group Inf  | ormation                |                          |             |        |        |                        |                   |                   |
| Search Device Group Q<br>+ Add Device Group<br>test |            | Devíce Group<br>Total E | Name: test<br>Devices: 1 |             |        |        | Level:<br>Description: | Organization      |                   |
|                                                     | Device Lis | t                       |                          |             |        |        |                        |                   |                   |
|                                                     |            |                         |                          |             |        | Search | ٩                      | + Add Device      | Delete Device 이 🖪 |
|                                                     |            | Status                  | System Name 👙            | IP ‡        | Site 🌲 |        | Network 👙              | MAC 👙             | Model Name 👙 👘    |
|                                                     |            | ٠                       | N/A                      | 10.90.90.91 | test   |        | local                  | 10/06/09/09 46 46 | DGS-3000-20L      |
|                                                     | _          |                         |                          |             |        |        |                        | Total 1 items     | < 1 > 50 / page > |

図 4-21 グループからのデバイスの削除

4. 確認メッセージが表示されるので、「Yes」をクリックしてグループからの削除処理を実行します。 アクションをキャンセルするには、「No」をクリックします。

## SNMP 設定

ネットワークの検出とデバイス情報の取得は、SNMP(Simple Network Management Protocol)を使用します。SNMP を使用することで、D-View 8 アプリケーションはデバイスの特定のパラメータを監視できるようになります。また、特定のタイプのトラップがデバイスから送信される際に、ア ラームをトリガします。

### SNMP 認証情報の設定

ネットワーク検出と監視のために、デバイスを個別にポーリングできます。SNMP 資格情報リストで必要な SNMP 設定を行います。

- 1. System > Basic Settings をクリックします。
- 2. 「Credentials」タブを選択して、以下の画面を表示します。デフォルトで「SNMP Credentials」タブが表示されます。

| < Home Basic Settings ×           |             |                        |                 |               |                      |               |           | ≡⊓                      |
|-----------------------------------|-------------|------------------------|-----------------|---------------|----------------------|---------------|-----------|-------------------------|
| Organization Mail Server Settings | Forward Tra | ap Forward Syslog REST | API Credentials | sFlow Setting | gs System Preference | ces           |           |                         |
| SNMP Credentials                  |             |                        | Search          | Q             | Add Credential       | Delete Creden | tial      | R                       |
| Windows WMI Credentials           |             | ame 🌲                  | Туре            | \$            | Sharing Status 👙     | Description 👙 | Operation |                         |
| SSH/Telnet Credentials            | S           | NMP v1 default         | SNM             | IPv1          | ON                   | SNMP v1 defai | ľð        | ^                       |
|                                   | S           | NMP v2c default        | SNM             | IP v2c        | ON                   | SNMP v2c defa | ľð        | ~                       |
|                                   | <           |                        |                 |               |                      |               |           | >                       |
|                                   |             |                        |                 |               | Total                | 2 items < 1 > | 50 / page | $\overline{\mathbf{v}}$ |

図 4-22 SNMP 認証情報

3. 「Add Credential」をクリックし、以下の画面を表示します。

| SNMP Protocol Version: | ○ SNMP v1               |    |
|------------------------|-------------------------|----|
| * Name:                | Enter Name              |    |
| * Port:                | 161                     |    |
| * Timeout [s]:         | 4                       |    |
| * Retransmit :         | 3                       |    |
| * Read Community:      | Enter Read Community Ø  |    |
| Write Community:       | Enter Write Community Ø |    |
| * Non-Repeaters:       | 0                       |    |
| * Max-Repetitions:     | 10                      |    |
| Description:           | Enter Description       |    |
|                        |                         | ×. |
| Sharing Status ():     | OFF                     |    |

詳細は、P.224の「接続プロトコルの認証情報の設定」を参照してください。

### SNMP テスト

SNMP 機能は、互換性のあるツールを使用して各種プラットフォームでテストすることができます。D-View 8 では、SNMP エージェントへの SNMP アクセスをテストする便利な SNMP ツールを利用可能です。

- 1. Tools > SNMP Test をクリックします。
- 2. デバイスに接続するためのパラメータを指定します。
- 3. 「SNMP Test」をクリックすると、右側にテスト結果が表示されます。

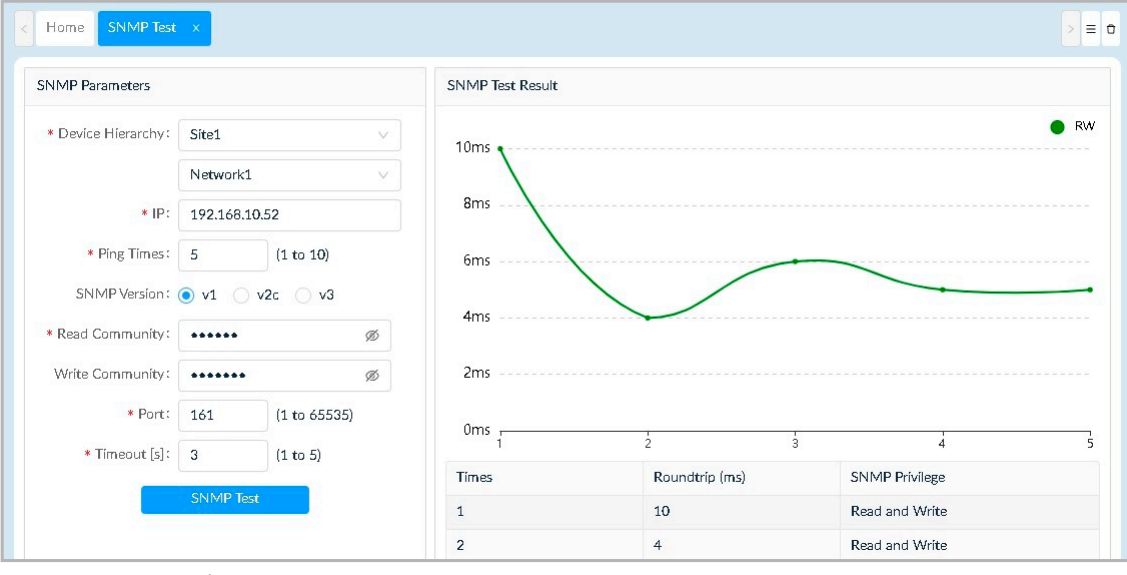

図 4-24 SNMP テスト

詳細は、P.248の「SNMP テストの実行」を参照してください。

検証された SNMP パラメータは、System > Basic Settings > Credentials の「SNMP Credential」リストに保存して、ネットワーク検出などに利用することができます。

#### MIB の表示

管理情報ベース(MIB)は、ネットワークデバイスの設定とクエリを容易にする体系化されたデータです。D-View 8 の MIB ブラウザを使用し、 SNMP 経由でポーリングされたデータの抽出に役立てることができます。本機能では、SNMP の 3 つのバージョンすべてをサポートします。

注意 本機能はエンタープライズ版のみサポートされます。

- 1. Tools > MIB Browser をクリックします。
- 2. ネットワークを選択、接続先 SNMP エージェントの IP アドレスを入力し、「Contact」をクリックしてエージェントに接続します。
- 3. 左ペインから MIB オブジェクトを指定し、「Operation」のいずれかの処理を実行して情報を取得します。

| 1IB tree          | 0 %              | Network       | Site1 / Network1 V | Remote SNMP Agent: | 192.168.10.51 | Contact    |
|-------------------|------------------|---------------|--------------------|--------------------|---------------|------------|
| MIB tree          | MIB Modules      | OID :         | 1                  | Operation :        | Get Next      | Go         |
| Search for OID or | node's full na Q |               |                    |                    |               |            |
| - R MIB Tree      |                  | Protocol Vers | íon: snmpv2c 🛛     |                    |               | Export CSV |

```
詳細は、P.243の「MIB ブラウザ」を参照してください。
```

#### SNMP によるデバイスの監視

SNMP を使用して、パケット伝送および関連するエラーのデータを収集、レポートに表示することにより、デバイスとネットワークを監視します。 監視するデータは、テンプレートを作成してカスタム定義することもできます。

- 1. Templates > Monitor Template をクリックします。
- 2. 「Monitor Category」タブで、監視カテゴリを作成します。ソースデータの種類を定義します。
- 3. 「Monitor Template」タブで、監視テンプレートを作成します。カテゴリで定義されたデータ型に従い、OID を指定します。

| asic Information              |                     |        |            |           |                    |
|-------------------------------|---------------------|--------|------------|-----------|--------------------|
| * Template Name:              | Enter Template Name |        |            |           |                    |
| * Monitor Category :          | Please choose one   | $\vee$ |            |           |                    |
| * Vendor Name:                | Please choose one   | $\vee$ | New        |           |                    |
| * Monitoring Interval:        | 60                  | V      | seconds    |           |                    |
| Description:                  | Enter Description   |        |            |           |                    |
|                               |                     |        |            |           |                    |
|                               |                     |        |            | 1         |                    |
|                               |                     |        |            |           |                    |
|                               |                     |        |            |           |                    |
| ata Source Definition         |                     |        |            |           |                    |
| ata Source Definition         |                     |        |            |           | + New              |
| ata Source Definition<br>Name | OID                 |        | Value Type | Leaf Node | + New<br>Operation |
| ata Source Definition         | OID                 | No Da  | Value Type | Leaf Node | + New<br>Operation |
| ata Source Definition<br>Name | OID                 | No Da  | Value Type | Leaf Node | + New<br>Operation |
| Name                          | OID                 | No Da  | Value Type | Leaf Node | + New<br>Operation |

4. Templates > Device Template をクリックし、対象のデバイスモデルに対し、先ほど定義した監視テンプレートを関連付けます。

詳細は、P.197の「デバイステンプレートの生成」および P.199の「監視テンプレートの生成」を参照してください。

### トラップの表示とアラームの生成

D-View 8 では、トラップの表示や指定ホストへ転送設定を行うことができます。また、特定のトラップが送信されたときにアラートをトリガすることもできます。

(メモ) D-View 8 で利用可能な監視項目は製品によって異なります。

#### トラップの有効化

- 1. Monitoring > Device View をクリックします。
- 2. デバイスのシステム名をクリックして、デバイス情報画面を開きます。
- 3. 「Management」タブをクリックし、「Trap Status」を有効にして、D-View 8 をトラップサーバとして設定します。
- デバイスに対しトラップサーバが有効になると、デバイス情報画面の「Trap & Syslog」タブ、または Alarm & Notification > Trap & Syslog に 移動してトラップ情報を確認することができます。

#### トラップの管理

- 1. Alarm & Notification > Trap & Syslog に移動して、すべてのトラップイベントを表示します。
- 2. Alarm & Notification > Trap & Syslog Editor では、OID の説明を追加して、トラップ OID を定義することもできます。

詳細は、P.161 の「トラップログと Syslog の表示」、P.162 の「トラップエディタ機能」を参照してください。

#### トラップにアラームを設定

- 1. Alarm & Notification > Monitor & Alarm Settings に移動し、「Alarm Settings」タブをクリックします。
- 2. 左側のメニューの「Trap」カテゴリから、アラームのトリガに使用する項目を選択します。
- 3. 「+ Add」をクリックしてアラームルールを追加し、指定したトラップ OID または変数のバインディング値を持つトリガ条件を定義します。

詳細は、P.164の「アラームおよび監視の管理」を参照してください。

#### トラップの転送

- 1. System > Basic Settings に移動し、「Forward Trap」タブをクリックします。
- 2. 「Add Destination Host」をクリックし、トラップを送信する宛先ホストを追加します。

## バッチ構成による複数ネットワークの管理

D-View 8 では、定義済みのスケジュールを使用して、ネットワーク全体でデバイスを一括設定できます。

#### 設定テンプレートの作成

バッチ構成を行うには、設定テンプレートを準備する必要があります。システムで定義済みのテンプレートが用意されているほか、カスタマイズテンプレートを作成することができます。また、2種類の設定タイプ(単一の設定カテゴリのクイック設定と、バッチ設定に使用する複数の設定カテゴリから構成される詳細設定)のオプションが利用可能です。

#### 設定テンプレートの追加

- 1. Templates > Configuration Template に移動します。
- 2. 「Configuration Template」タブを開き、左側メニューから定義済みカテゴリを選択します。
- 3. 右上の「+ Add Template」をクリックします。
- 4. 以下の情報を入力、選択します。

(メモ) 以下の項目は、名前の 頭に v2 が付く設定カテゴリ以外に適用されます。名前の頭に v2 が付く設定テンプレートを作成する場合は、P.200 の「設定テンプレートの生成」を参照してください。

| 項目                                                                                                    | 説明                                                                                                    |
|----------------------------------------------------------------------------------------------------|----------------------------------------------------------------------------------------------------|
|                                                                                                    | Template Settings                                                                                                    |
| Name                                                                                                    | テンプレートの名前を入力します。                                                                                                    |
| Configuration Category                                                                                                    | 選択したカテゴリが表示されます。                                                                                                    |
| Vendor                                                                                                    | ドロップダウンメニューからベンダ OID を持つベンダを選択します。                                                                                                    |
| Protocol                                                                                                    | 設定に使用するプロトコルを選択します。<br>・ 選択肢:「SSH/Telnet」「SNMP」                                                                                                    |
| Description                                                                                                    | テンプレートの簡単な説明を入力します。                                                                                                    |
| CLI Command                                                                                                    | <ul> <li>SSH/Telnet を使用する場合は、デバイスを設定する CLI コマンドを入力します。</li> <li>スクリプトの記述ルール:         <ul> <li>'#' で始まる行は、コマンドではなくコメントと見なされます。</li> <li>各行には、CLI コマンドを 1 つだけ記載します。</li> <li>文字列の前後に '%' を使用して、変数としてラベル付けします。例) %IP% は、IP を変数としてラベル付けします。</li> <li>変数の値は、コンポーネント設定の「Name」項目で指定することができます。(「Name」の値と変数名が一致するように指定します)</li> <li>デッドロック操作を防止するには、処理が停止しない CLI コマンドの使用を避けてください。例) ping10.0.1</li> <li>デッドロック操作を防止するには、終了するために特別な入力エントリを必要とする CLI コマンドの使用を避けてください。例) show port</li> </ul> </li> </ul> |
|                                                                                                    | <pre>config ssh authmode password enable config ssh server contimeout 120 enable SSH  変数を含むサンプルスクリプト: config fdb aging_time %TimeoutSeconds% サンプルコメント:</pre>                                                                                                    |
|                                                                                                    | # this is a comment                                                                                                    |
|                                                                                                    | Engineering View                                                                                                    |
| <ul> <li>画面下部のテンブレートデ</li> <li>SNMP項目の場合は、OID</li> <li>ル/入力フォーム(例:テ</li> <li>Component Size」から1~</li> <li>て構成します。</li> </ul> | ·ザインセクションでは、コンボーネント設定(構成レイアウトと項目)を設定できます。<br>と値タイプを入力する必要があります。カテゴリに応じて、プリセット構成項目を設定したり、デザインにコントロー<br>キスト入力フォーム、ラジオボタン)を追加したりすることが可能です。コンポーネントを追加する場合、「Layout<br>~4列のレイアウトを選択し、「Basic Components」から表示する入力コントロールやテキストフィールドなどを選択し                                                                                                    |

(×モ) SNMP オブジェクトについては、事前に MIB ブラウザや SNMP ツールを使用して、有効性をテストおよび検証する必要があります。

5. 「Save」をクリックしてテンプレートを保存します。

作成したテンプレートを編集、プレビュー、削除することもできます。また、JSON(JavaScript Object Notation)ファイルとしてダウンロードする こともできます。

注意 設定機能の制限事項に関しては、弊社ホームページの製品ページから対象製品のユーザマニュアルをご確認ください。

### 設定テンプレートのデバイスへの紐づけ

定義したテンプレートをデバイスに紐づけることで、関連デバイスではその設定をベースとして利用することができるようになります。

- 1. Templates > Device Template に移動します。
- 2. 左側の「Device Type」からデバイスモデルを選択します。
- 3. 「Template Information」セクションの下の「Configuration」タブを選択します。
- 4. 「Associate Configuration Template」をクリックして、関連付ける設定テンプレートを選択します。

詳細は、「デバイステンプレートの生成」および「設定テンプレートの生成」を参照してください。

### バッチ設定

設定テンプレートをデバイスに関連付けた後、バッチ設定を使用して、選択したデバイスに単一の設定または複数の一括設定を適用できます。

- 1. Configuration > Batch Configuration に移動します。
- 2. 設定テンプレートのタイプに応じて、「Quick Configuration」または「Advanced Configuration」タブを選択します。

#### 「Advanced Configuration」の場合

- (1) 「Add Profile」をクリックしてプロファイルの設定画面を表示します。
- (2) 「Profile Information」セクションで、以下の設定を行います。
  - プロファイルの名前と説明を入力します。
    - ・「Device Hierarchy」でデバイスモデルを選択します。
  - ・「Configuration Feature List」で設定カテゴリを選択します。プロファイルには、複数のカテゴリを含めることができます。
- (3) 「Next」をクリックします。
- (4) 「Configuration Feature List」セクションで、選択したカテゴリの構成項目を設定します。

(5) 「Save」をクリックして、設定プロファイルを保存します。プロファイルを使用したタスクの作成手順については、次のセクションの「バッチ設定のタスクの作成」を参照してください。

#### 「Quick Configuration」の場合

(1) 左側のカテゴリ一覧から設定カテゴリを選択します。

(2) 設定変更を適用するタスクを作成します。タスクの作成手順については、次のセクションの「バッチ設定のタスクの作成」を参照してください。

バッチ設定の詳細は、P.136の「タスクとプロファイルの作成」を参照してください。

#### バッチ設定のタスクの作成

■ クイック設定

1. 「Batch Configuration」画面で「Quick Configuration」タブを開き、左側のカテゴリー覧から設定カテゴリを選択します。

2. 選択カテゴリの設定画面が表示されるので、以下の情報を入力します。

設定項目:

| 項目               | 説明                                          |
|------------------|---------------------------------------------|
|                  | Task Information                            |
| Task Name        | タスクの名前を入力します。                               |
| Task Description | タスクを識別するための簡単な説明を入力します。                     |
|                  | Configuration Information                   |
| Status/Input     | タスクの設定内容を指定します。設定項目は、設定カテゴリのテンプレートにより異なります。 |

| 項目            | 説明                                                                                                    |
|---------------|----------------------------------------------------------------------------------------------------|
|               | Target Devices                                                                                                    |
| Add Devices   | 「Add Devices」をクリックして、設定対象のデバイスを追加します。選択した機能に対応しているデバイスの<br>み選択できます。ユーザ定義の設定カテゴリの場合、最初に設定テンプレートをデバイステンプレートに関連<br>付ける必要があります(Templates > Device Template)。                                                                                                    |
|               | Schedule Information                                                                                                    |
| Schedule Type | <ul> <li>「One Time」: 1回のみのタスク適用を実行します。         <ul> <li>「Immediately(即時)」:すぐにタスクを開始します。</li> <li>「Specify a Date(日付の指定)」:「Date」をクリックして、タスクを実行する日時を指定します。</li> </ul> </li> <li>「Recurrent」:タスクを実行する頻度と有効期間を指定します。スケジュール設定の詳細は、P.235の「スケジュール機能」を参照してください。</li> </ul> |

3. 右上の「Add Task」をクリックし、タスクを作成します。

タスクの管理画面を開くには、 
<br/>
<br/>
・にマウスオーバーして、「Task Management」を選択します。

#### ■ 詳細設定

1. 「Batch Configuration」画面で「Advanced Configuration」タブを開き、一覧から作成済みのプロファイルを選択します。

2. 「Operation」の + (Create Task)アイコンをクリックし、以下の情報を入力します。

設定項目:

| 項目               | 説明                                                                                                    |  |
|------------------|----------------------------------------------------------------------------------------------------|--|
| Task Information |                                                                                                    |  |
| Task Name        | タスクの名前を入力します。                                                                                                    |  |
| Task Description | タスクを識別するための簡単な説明を入力します。                                                                                                    |  |
|                  | Target Devices                                                                                                    |  |
| Add Devices      | 「Add Devices」をクリックして、設定対象のデバイスを追加します。                                                                                                    |  |
|                  | Schedule Information                                                                                                    |  |
| Schedule Type    | <ul> <li>「One Time」: 1回のみのタスク適用を実行します。         <ul> <li>「Immediately(即時)」:すぐにタスクを開始します。</li> <li>「Specify a Date(日付の指定)」:「Date」をクリックして、タスクを実行する日時を指定します。</li> </ul> </li> <li>「Recurrent」:タスクを実行する頻度と有効期間を指定します。スケジュール設定の詳細は、P.235の「スケジュール機能」を参照してください。</li> </ul> |  |

3. 「Save」をクリックして新しいタスクを作成します。

タスクの管理画面を開くには、「Task Management」をクリックします。タスクの管理についての詳細は、P.141の「現在のタスク」を参照してください。

詳細な手順については、P.138の「設定プロファイルの追加」、P.140の「デバイスへのプロファイルの適用(タスクの作成)」を参照してください。

## 第5章 ネットワークの監視

ダッシュボードやその他の様々な機能を使用して、ネットワークを監視できます。ダッシュボードに表示される情報は、「Customized Dashboard」 画面でカスタマイズ可能です。

本章では、以下のトピックについて説明します。

- 「デフォルトダッシュボードの表示」
- 「ダッシュボードのカスタマイズ」
- 「レポートの表示とエクスポート」
- ・「レポート設定の管理」
- 「ファームウェアバージョンの表示」
- ・「D-View 8 通知の表示」
- •「複数のネットワークの監視」

## デフォルトダッシュボードの表示

デフォルトのダッシュボードでは、本アプリケーションに接続されているリソースの構成・管理情報を提供します。これらの情報をネットワークの 評価、活用、集中管理に利用することができます。

(メモ) ライセンスの期限が切れると、管理ノード数の制限(D-View 8 フル機能は利用可能)についてのアラートと、追加ライセンスの適用を促 すメッセージがダッシュボード画面に表示されます。ライセンスの更新手順については、P.237の「ライセンス管理」を参照してください。

1. ダッシュボードにログインします。

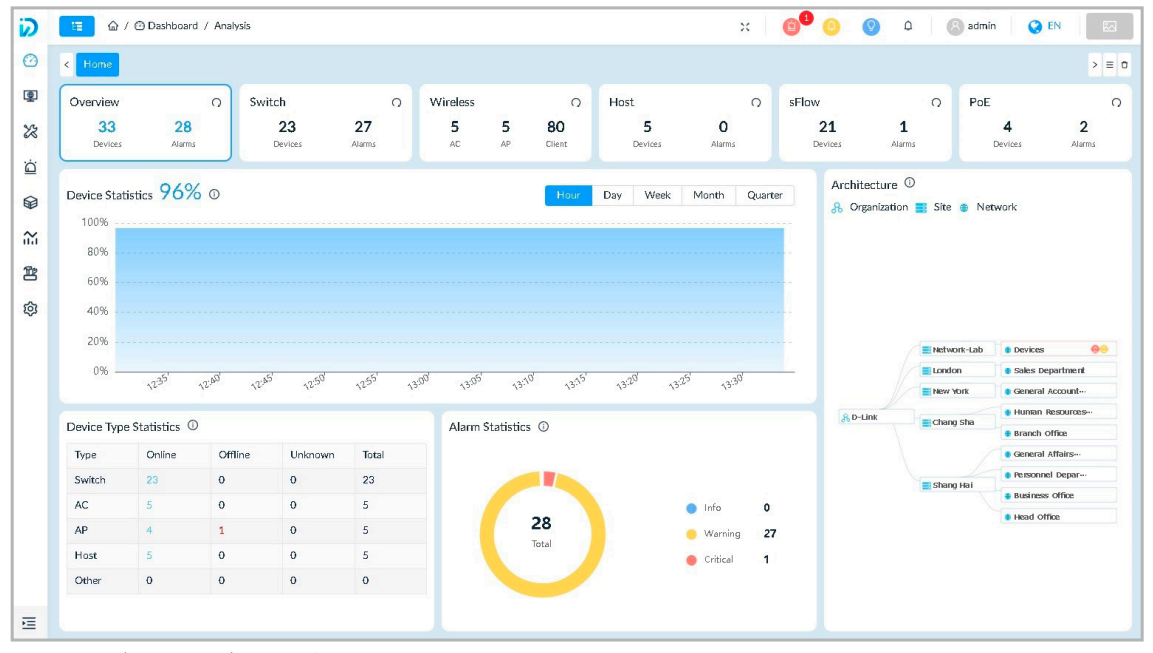

図 5-1 デフォルトダッシュボード (Analysis)

デフォルトでは、「Overview(概要)」パネル選択時には次のウィジェットが表示されます。統計情報を更新するには、上部パネルの 🥥 をクリックします。

| 項目                     | 説明                                                     |
|------------------------|--------------------------------------------------------|
| Device Statistics      | 管理対象デバイスのオンライン状態の統計データを表示します。                          |
| Architecture           | D-View 8 ネットワークアーキテクチャ図を表示します。                         |
| Device Type Statistics | 管理対象デバイスの接続テータス(オンライン / オフライン)について、デバイス種類毎に統計情報を表示します。 |
| Alarm Statistics       | 管理対象デバイスのアラームについて、各重要度の発生割合を円グラフ統計で表示します。              |

チャートやグラフ上のデータをクリックして、関連画面に移動することができます。

## 「Switch」ダッシュボードの項目

ダッシュボードで「Switch」パネルをクリックすると、次のウィジェットが表示されます。統計情報を更新するには、 🔿 をクリックします。

| 項目                                | 説明                                                    |
|-----------------------------------|-------------------------------------------------------|
| Alarm Statistics                  | スイッチデバイスのアラームについて、各重要度の発生割合を円グラフ統計で表示します。             |
| Running Status                    | スイッチデバイスの接続テータス(オンライン / オフライン)の統計データを表示します。           |
| Temperature Statistics            | スイッチデバイスの指定温度範囲に基づく統計情報を表示します。<br>・ 温度範囲:40、60、80、90℃ |
| Top 10 Wired Throughput (Rx / Tx) | 現在または指定期間で最も多くのトラフィックを送受信している上位 10 件のスイッチを表示します。      |
| Top 10 Memory Utilization         | 現在または指定期間でメモリ使用率が最も高い上位 10 件のスイッチを表示します。              |
| Top 10 CPU Utilization            | 現在または指定期間で CPU 使用率が最も高い上位 10 件のスイッチを表示します。            |
| Top 10 Response Times             | 現在または指定期間で応答時間が最も長い上位 10 件のスイッチを表示します。                |

(メモ) 期間の指定は、現在 / 過去 1 時間 /24 時間 /7 日間 /30 日間 /90 日間から選択することができます。

### 「Wireless」ダッシュボードの項目

ダッシュボードで「Wireless」パネルをクリックすると、次のウィジェットが表示されます。統計情報を更新するには、 🕥 をクリックします。

| 項目                                | 説明                                                        |
|-----------------------------------|-----------------------------------------------------------|
| Alarm Statistics                  | 無線デバイスのアラームについて、各重要度の発生割合を円グラフ統計で表示します。                   |
| Running Status                    | 無線デバイス (コントローラ /AP) の接続テータス (オンライン / オフライン) の統計データを表示します。 |
| AP Summary                        | AP デバイス種類の統計(割合)を表示します。                                   |
| Top 10 Wireless Throughput        | 現在または指定期間で最もトラフィックを送受信している上位 10 件の無線デバイスを表示します。           |
| Top 10 Wireless Error Packets     | 現在または指定期間でエラーパケットが最も多い上位 10 件の無線デバイスを表示します。               |
| Clients by 802.11 Protocol        | クライアントが使用する 802.11 プロトコルタイプの統計(割合)を表示します。                 |
| Clients by Authentication Type    | クライアント認証タイプの統計(割合)を表示します。                                 |
| Top 10 Devices by Critical Alarms | 重大なアラームを生成した上位 10 件の無線デバイスを表示します。                         |
| Top 10 SSIDs by Current Client    | 現在接続しているクライアントが最も多い上位 10 件の SSID を表示します。                  |
| Top 10 Response Times             | 現在または指定期間で応答時間が最も長い上位 10 件の無線デバイスを表示します。                  |
| Top 10 APs by Current Client      | 現在接続しているクライアントが最も多い上位 10 件の AP を表示します。                    |

(メモ) 期間の指定は、現在 / 過去 1 時間 /24 時間 /7 日間 /30 日間 /90 日間から選択することができます。

注意 DAP-X2810 の無線クライアント情報の監視はサポートされません。

## 「Host」ダッシュボードの項目

ダッシュボードで「Host」パネルをクリックすると、次のウィジェットが表示されます。統計情報を更新するには、 🕥 をクリックします。

| 項目                                   | 説明                                               |
|--------------------------------------|--------------------------------------------------|
| Alarm Statistics                     | ホストデバイスのアラームについて、各重要度の発生割合を円グラフ統計で表示します。         |
| Running Status                       | ホストデバイスの接続テータス(オンライン / オフライン)の統計データを表示します。       |
| Top 10 CPU Utilization               | 現在または指定期間で CPU 使用率が最も高い上位 10 件のホストを表示します。        |
| Top 10 Memory Utilization            | 現在または指定期間でメモリ使用率が最も高い上位 10 件のホストを表示します。          |
| Top 10 Most Installed Applications   | ネットワーク内のホストに最もインストールされている上位 10 件のアプリケーションを表示します。 |
| Top 10 Volumes with Most Disk Usage  | ネットワークでディスク使用量が最も多い上位 10 件のボリュームを表示します。          |
| Top 10 Response Times                | 現在または指定期間で応答時間が最も長い上位 10 件のホストを表示します。            |
| Top 10 Volumes with Least Disk Usage | ネットワーク内でディスク使用量が最も少ない上位 10 件のボリュームを表示します。        |

(メモ) 期間の指定は、現在 / 過去 1 時間 /24 時間 /7 日間 /30 日間 /90 日間から選択することができます。

## sFlow ダッシュボードの項目

ダッシュボードで「sFlow」パネルをクリックすると、次のウィジェットが表示されます。統計情報を更新するには、 🔿 をクリックします。

| 項目                   | 説明                                            |
|----------------------|-----------------------------------------------|
| Top 10 Endpoints     | 最も使用された上位 10 件のエンドポイントを表示します。                 |
| Alarms Statistics    | 管理対象ネットワーク内の sFlow アラームの各重要度の発生割合を円グラフで表示します。 |
| Top 10 Applications  | 指定期間でトラフィックが最も多い上位 10 件のアプリケーションを表示します。       |
| Top 10 Protocol      | 指定期間でトラフィックが最も多い上位 10 件のプロトコルを表示します。          |
| Top 10 QoS           | 指定期間でトラフィックが最も多い上位 10 件の QoS を表示します。          |
| Top 10 Conversations | 指定期間でトラフィックが最も多い上位 10 件のカンバセーションを表示します。       |

×モ sFlow ダッシュボードはエンタープライズライセンスでのみサポートされます。

(メモ) 期間の指定は、過去1時間/24時間/7日間/30日間/90日間から選択することができます。

## PoE ダッシュボードの項目

ダッシュボードで「PoE」パネルをクリックすると、次のウィジェットが表示されます。統計情報を更新するには、 🔿 をクリックします。

| 項目                              | 説明                                               |
|---------------------------------|--------------------------------------------------|
| Alarm Statistics                | PoE デバイスのアラームについて、各重要度の発生割合を円グラフ統計で表示します。        |
| Running Status                  | 管理対象 PSE デバイスの接続テータス(オンライン / オフライン)の統計データを表示します。 |
| Top 10 PSEs by Current PD Count | 電源供給デバイス数が多い上位 10 件の PSE デバイスを表示します。             |
| Top 10 Ports by Current Flow    | 電流量が多い上位 10 件の PoE デバイスポートを表示します。                |
| Top 10 Ports by Power Output    | 電力を最も消費している上位 10 件の PoE ポートを表示します。               |
| Top 10 PSEs by Power Output     | 電力を最も消費している上位 10 件の PoE デバイスを表示します。              |
| Top 10 Response Times           | 現在または指定期間で応答時間が最も長い上位 10 件の PoE デバイスを表示します。      |

(メモ) 期間の指定は、現在 / 過去 1 時間 /24 時間 /7 日間 /30 日間 /90 日間から選択することができます。

## ダッシュボードのカスタマイズ

デフォルトのダッシュボードでは、各カテゴリの基本的な統計情報が表示されます。ダッシュボードビューのカスタマイズを行うことで、任意のウィジェットを表示することができます。

## カスタマイズダッシュボードの作成

- 1. Dashboard > Customized Dashboard をクリックし、以下の画面を表示します。
- **2.** 「+ Add Dashboard」をクリックします。

| Home Customized Dashboard × | > = 0                                                                                                    |
|-----------------------------|----------------------------------------------------------------------------------------------------|
| ×                           | + Add Dashboard                                                                                                    |
|                             |                                                                                                    |
|                             |                                                                                                    |
|                             |                                                                                                    |
|                             |                                                                                                    |
|                             |                                                                                                    |
|                             | A CONTRACTOR AND A CONTRACTOR AND A CONTRACTOR A |
|                             | No Data                                                                                                    |

図 5-2 カスタマイズダッシュボード

3. 「Add Customized Dashboard」画面で、次の情報を設定します。

| * Name:            | Enter Name                      |  |
|--------------------|---------------------------------|--|
| Level:             | ● Organization 🔵 Site 🔵 Network |  |
| Range:             | All Devices                     |  |
| Description:       | Enter Description               |  |
|                    | li li                           |  |
| Sharing Status 🛈 : | OFF                             |  |

図 5-3 カスタマイズダッシュボードの追加

#### 設定項目:

| 項目             | 説明                                                                                                    |
|----------------|----------------------------------------------------------------------------------------------------|
| Name           | ダッシュボードの名前を入力します。                                                                                                    |
| Level          | 対象の階層レベルを選択します。<br>・「Organization」:組織内で検出されたすべてのデバイスを追加対象とします。(初期値)<br>・「Site」:指定したサイト内のデバイスを追加対象とします。<br>・「Network」:指定したネットワーク内のデバイスを追加対象とします。 |
| Description    | ダッシュボードの識別に役立つ短い説明を入力します。                                                                                                    |
| Sharing Status | スライドバーを ON/OFF にして、ダッシュボードの共有を有効または無効にします。<br>共有ステータスを有効にすると、権限を持つ他の管理者がこのダッシュボードを表示、編集、削除できるようになります。<br>・ 初期値: OFF (無効)                        |

4. 「Save」をクリックして、ダッシュボードを作成します。デフォルトでは、空のダッシュボードが表示されます。

| < Home Customized Dashboard x | > = 0           |
|-------------------------------|-----------------|
| Customized_dashboard ∨        | + Add Dashboard |
|                               |                 |
|                               |                 |
|                               |                 |
|                               |                 |
| -T-                           |                 |
|                               |                 |
|                               |                 |
|                               |                 |

図 5-4 カスタマイズダッシュボード

- 5. ダッシュボード上の (追加) アイコンをクリックして、「Add Graphics」 画面を表示します。
- 6. ダッシュボードにグラフを追加します。

最初に、「Select device」セクションで、ソースデータとするデバイスを選択します。以下の項目で検索を行うこともできます。

- システム名
- IP
- モデル名
- ・ デバイスカテゴリ
- ネットワーク名

| Sele | ect device |             | 2                 | Select Indicator   |                 | 3 Pr            |  |
|------|------------|-------------|-------------------|--------------------|-----------------|-----------------|--|
|      |            |             | You can select up | to 20 devices. All | Selected Sea    | rch             |  |
| ~    | Status 👙   | System Name | IP 👙              | Model Name         | Device Category | Network Name    |  |
| ~    | •          | N/A         | 192.168.10.52     | DGS-3000-28L       | Switch          | Network1        |  |
| ~    | •          | N/A         | 192.168.10.51     | DGS-3000-20L       | Switch          | Network1        |  |
|      |            | 2           |                   |                    | Total 2 items   | < 1 > 50 / page |  |
|      |            | <u>-</u>    |                   |                    | Total 2 items   | < 1 > 50 / page |  |

図 5-5 グラフの追加(①デバイスの選択)

7. 「>> Next」をクリックして次の手順へ進みます。

8. インジケータを選択し、表示する監視情報を指定します。

|   | ct device 2 Select Indicator               | 3) Preview |
|---|--------------------------------------------|------------|
|   | Indicator Name                             | Graphics   |
| ۲ | Device Alarm Statistics                    | e          |
|   | Device Running Status Statistics           | ¢          |
|   | CPU Utilization Statistics and Analysis    | du         |
|   | Memory Utilization Statistics and Analysis | da         |
|   | Response Times Statistics and Analysis     | da         |
|   | Response Time Records                      | -          |
|   | CPU Utilization Records                    | *          |
|   | Memory Utilization Records                 | A          |
|   | Temperature Statistics and Analysis        | din        |
|   | Temperature Records                        | <b>A</b>   |

図 5-6 グラフの追加(②インジケータの選択)

システムやネットワークパフォーマンスの統計項目として、以下のようなインジケータを選択することができます。 使用可能なカテゴリは、デバイスのサポート機能によって異なります。

| 「Device Alarm Statistics」                    | FInterface Utilization                                        |  |  |  |
|----------------------------------------------|---------------------------------------------------------------|--|--|--|
| 「Device Running Status Statistics」           | 「Total Errors and Discards」                                   |  |  |  |
| 「CPU Utilization Statistics and Analysis」    | 「Discard Rate」                                                |  |  |  |
| 「Memory Utilization Statistics and Analysis」 | Ferror Rate                                                   |  |  |  |
| 「Top 10 Response Time」                       | <ul> <li>「Wireless Throughput (Packets)」</li> </ul>           |  |  |  |
| 「Response Time Records」                      | FWireless Error Packets                                       |  |  |  |
| 「CPU Utilization Records」                    | FWireless Clients by Protocol                                 |  |  |  |
| 「Memory Utilization Records」                 | <ul> <li>「Wireless Clients by Authentication Type」</li> </ul> |  |  |  |
| ・「Wireless Throughput (Bytes)」               | 「Wireless Clients by SSID」                                    |  |  |  |
| 「Total Bytes Transmitted」                    | 「Wireless Clients by AP」                                      |  |  |  |
| 「Total Packets Transmitted」                  | • 「SIM Traffic」                                               |  |  |  |
| 「Current Traffic」                            | 「Temperature Statistics and Analysis」                         |  |  |  |
| FPackets Per Second                          | 「Temperature Records」                                         |  |  |  |

一部の統計のレポートタイミングは、各監視機能のポーリング間隔に依存します。

監視の ON/OFF ステータスや間隔は以下の画面から設定することができます。

- Alarm & Notification > Monitor & Alarm Settings > Monitor Settings

- または、Monitoring > Device View 画面のシステム名のリンクをクリック、デバイス情報画面で「Monitor」タブをクリック

注意 DAP-X2810 の無線クライアント情報の監視はサポートされません。

9. 「>> Next」をクリックして次の手順へ進みます。

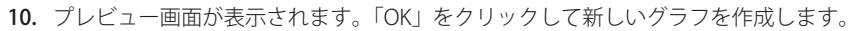

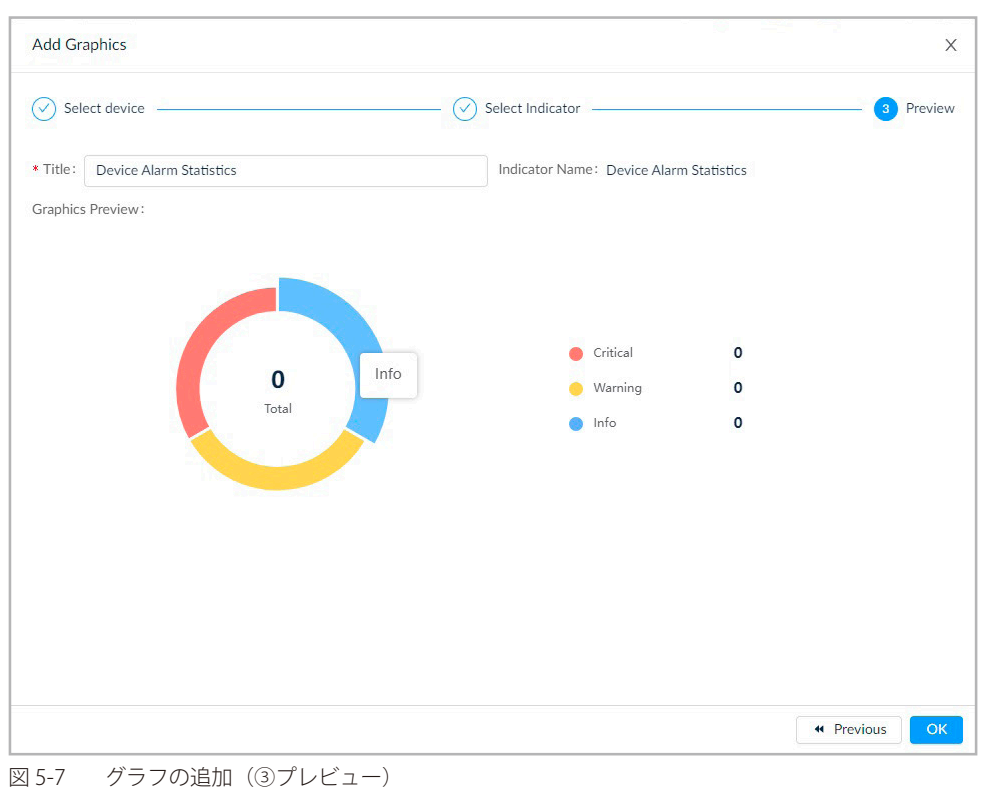

## 

**1. Dashboard > Customized Dashboard** をクリックし、「Customized Dashboard」画面を表示します。 左上のプルダウンメニューからカスタマイズダッシュボードを選択することができます。

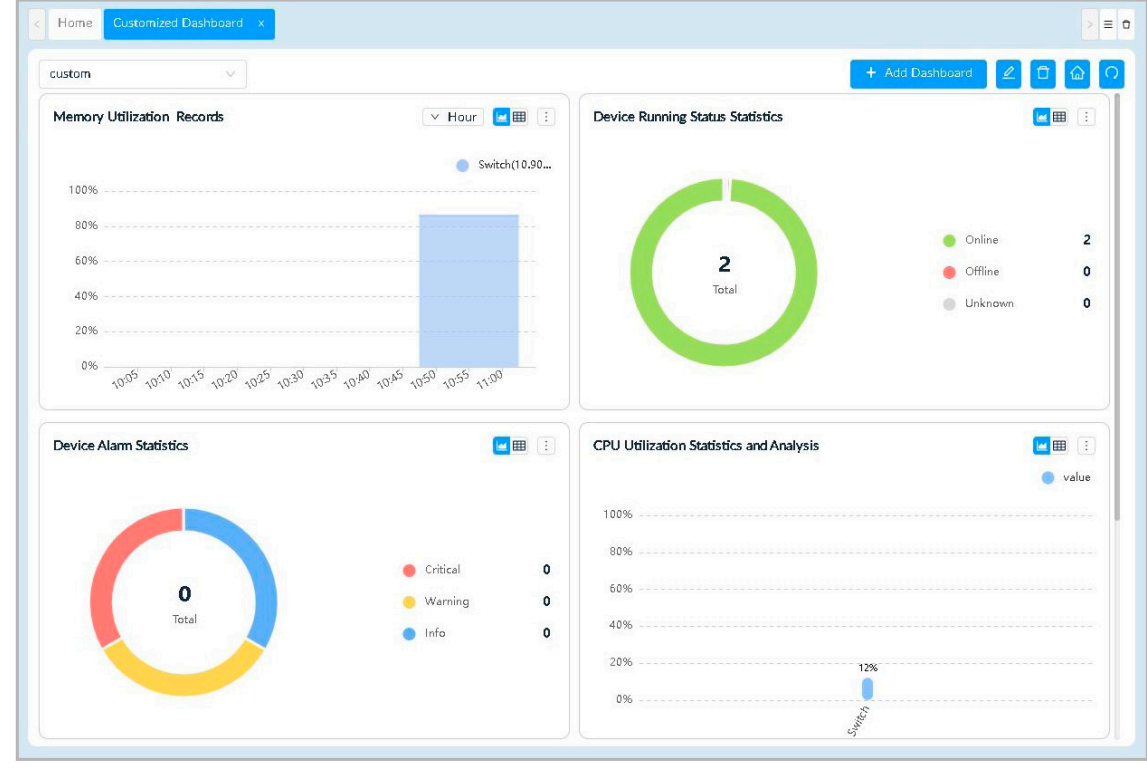

図 5-8 カスタマイズダッシュボード

### ダッシュボードのウィジェットを変更

ダッシュボードの表示項目の変更について説明します。ここでは「Memory Utilization Records」ウィジェットを使用して説明します。

2. ウィジェット右上の : (Settings) ボタンにマウスオーバーし、メニューを表示します。

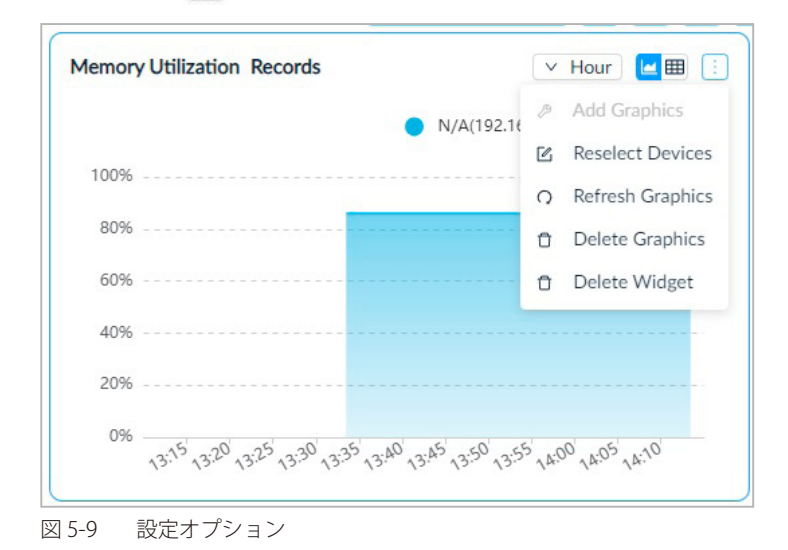

- 3. 以下のオプションをクリックして、アクションを実行します。
  - ・「Add Graphics」:グラフィックが削除されている場合、新しいグラフィックを追加します。
  - ・「Reselect Devices」:デバイスを指定し直します。
  - 「Refresh Graphics」:情報を再同期します。
  - ・「Delete Graphics」: ウィジェットフレームからグラフィックを削除します。
  - ・「Delete Widget」:ウィジェットをダッシュボードから削除します。

(メモ) 利用可能なオプションは、ウィジェット項目によって異なります。

#### ダッシュボードの編集または削除

ダッシュボードを編集または削除する場合は、以下の操作を実行します。

ダッシュボードの編集:画面右上の 🖉 (Edit)をクリックしてダッシュボードの名前や説明を編集します。

ダッシュボードの削除:画面右上の 🗍 (Delete)をクリックしてダッシュボードを削除します。

#### ダッシュボードをホームページに設定

新しいダッシュボードをホームページに適用してデフォルトのシステムダッシュボードを置き換えることもできます。

ダッシュボード右上の 🏧 (Apply to homepage)クリックして、ホームページに適用します。

(メモ) ホームページをデフォルトのダッシュボードに戻すには、Dashboard > Analysis に移動し、画面右上の「Restore」をクリックします。

## レポートの表示とエクスポート

ネットワークで検出されたデバイスの各種監視項目に関するレポートを表示します。以下のレポートを使用できます。

- General Reports
- 「Scheduled Reports」
- 「My Reports」

指定期間に基づき、統計データが生成されます。

×モ レポート機能の詳細は、P.203の「第12章 レポート機能」を参照してください。

#### ■ レポートの表示手順

1. Reports > General Reports をクリックします。

| < Home General Report | ts ×             |                                |                |                         |                  |                           |
|-----------------------|------------------|--------------------------------|----------------|-------------------------|------------------|---------------------------|
| General Reports       | Device He        | alth Reports  🗟 ビ              | <b>=</b>       |                         | Export           |                           |
| Device Reports 🔺      | Data             |                                | Content        | CPU Utilization, Memory | Utilization, Res | ponse Time, Fan Speed,    |
| Device Health         | Source           | 1 Device                       | Source         | Temperature             |                  |                           |
| Trap                  | Time<br>Interval | Minimum interval<br>configured | Start Time     | 2023-04-06 13:38:50     | End Time         | 2023-04-06 14:38:50       |
| Syslog                |                  |                                |                |                         |                  |                           |
| Device Top N          | ∨ 192.168.1      | 0.52/N/A Switch/DGS-           | 3000-28L Site1 | /Network1               |                  |                           |
| Wired Interfa 🗸       | CPU Utiliz       | ation (192.168.10.52/N)        | /A)            |                         |                  |                           |
| Wireless Rep 🗸        |                  |                                |                |                         |                  | -O- CPU                   |
| Advanced Re 🗸         | 100%             |                                |                |                         |                  |                           |
|                       | 80%              |                                |                |                         |                  |                           |
|                       | 60%              | Δ                              |                |                         |                  |                           |
|                       | 40%              |                                |                |                         |                  |                           |
|                       | 20%              |                                |                |                         |                  |                           |
|                       | 0%               |                                |                |                         |                  |                           |
|                       | 13:3             | 8 13:45<br>6 04-06             | 14:00          | 14:15                   | ć                | 14:30 14:38<br>M-06 04-06 |

図 5-10 General Reports (デバイスの状態レポート)

#### 2. 「General Reports」の一覧からレポートを選択します。

レポートには以下の種類があります。デフォルトでは「Device Health Reports」画面が表示されます。

| レポート種別            | カテゴリ                    | 項目                     |
|-------------------|-------------------------|------------------------|
| General Reports   | Device Reports          | Device Health          |
|                   |                         | Тгар                   |
|                   |                         | Syslog                 |
|                   |                         | Device Top N           |
|                   | Wired Interface Reports | Wired Traffic          |
|                   |                         | Wired Throughput Top N |
|                   | Wireless Reports        | Wireless Client Count  |
|                   |                         | Wireless Traffic       |
|                   | Advanced Reports        | Inventory              |
| Scheduled Reports | One Time                | -                      |
|                   | Recurrent               | —                      |
| My Reports        | My Reports              |                        |

(メモ) デフォルトの状態では、レポートは生成されていません。「The report parameters are required, click HERE to configure.」のリンクをクリッ クして、レポートパラメータを設定することができます。

### エクスポート手順

- 3. 「Export」ドロップダウンメニューからファイル形式 (PDF、Excel、CSV) をクリックして、レポートファイルをダウンロードします。 ファイルはブラウザの既定ダウンロードフォルダに保存されます。
- 注意 DAP-X2810 の無線クライアント情報の監視はサポートされません。

## レポート設定の管理

 Reports > General Reports をクリックします。 デフォルトでは、「Device Health Reports (デバイスの状態レポート)」画面が表示されます。

| ineral Reports                                     | Device He                               | alth Penorts 🔲 🖉               | m                 |                                        | Export           |                         |
|----------------------------------------------------|-----------------------------------------|--------------------------------|-------------------|----------------------------------------|------------------|-------------------------|
| Device Reports                                     | Device He                               |                                |                   |                                        | Export           |                         |
| Davies Health                                      | Data<br>Source                          | 1 Device                       | Content<br>Source | CPU Utilization, Memory<br>Temperature | Utilization, Res | sponse Time, Fan Speed, |
| Device Health                                      |                                         | -                              |                   |                                        |                  |                         |
| Trap                                               | Time<br>Interval                        | Minimum interval<br>configured | Start Time        | 2023-04-06 13:38:50                    | End Time         | 2023-04-06 14:38:50     |
| Syslog                                             |                                         |                                |                   |                                        |                  |                         |
| Device Top N                                       | ✓ 192.168.1                             | .0.52/N/A Switch/DGS-          | 3000-28L Site1/   | /Network1                              |                  |                         |
|                                                    |                                         |                                |                   |                                        |                  |                         |
|                                                    |                                         |                                |                   |                                        |                  |                         |
| Wired Interfa V                                    | CPU Utiliz                              | ation (192.168.10.52/N/        | (A)               |                                        |                  |                         |
| Wirelors Rep.                                      | CPU Utiliz                              | ation (192.168.10.52/N)        | /A)               |                                        |                  | - <b>●</b> - CPU        |
| Wired Interfa •<br>Wireless Rep •                  | CPU Utiliz                              | ation (192.168.10.52/N,        | /A)               |                                        |                  | - <b>O</b> - CPU        |
| Wired Interfa  Vireless Rep  Advanced Re  V        | CPU Utiliz                              | ation (192.168.10.52/N,        | /A)               |                                        |                  | CPU                     |
| Wired Interfa   Wireless Rep  Advanced Re          | CPU Utiliz                              | ation (192.168.10.52/N,        | /A)               |                                        |                  | -O- CPU                 |
| Wired Interfa V Wireless Rep V Advanced Re V       | CPU Utiliz<br>100%<br>80%               | ation (192.168.10.52/N,        | /A)               |                                        |                  |                         |
| Wired Interfa V Wireless Rep V Advanced Re V       | CPU Utiliz                              | ation (192.168.10.52/N,        | /A)               |                                        |                  |                         |
| Wired Interfa ∨<br>Wireless Rep ∨<br>Advanced Re ∨ | CPU Utiliz<br>100%<br>80%<br>60%        | ration (192.168.10.52/N,       | /A)               |                                        |                  | - <b></b> CPU           |
| Wirel Interfa ∨<br>Wireless Rep ∨<br>Advanced Re ∨ | CPU Utiliz<br>100%<br>80%<br>60%<br>40% | ration (192.168.10.52/N,       | /A)               |                                        |                  | CPU                     |
| Wirel Interfa ↓<br>Wireless Rep ↓<br>Advanced Re ↓ | CPU Utiliz<br>100%                      | ration (192.168.10.52/N,       | /A)               |                                        |                  | СРИ                     |

図 5-11 デバイスの状態レポート

レポート上部のツールバーには、以下の機能が表示されます。

| アイコン        | 項目名                                              | 説明                                                                                                    |
|-------------|--------------------------------------------------|----------------------------------------------------------------------------------------------------|
|             | Show All/<br>Show Chart only/<br>Show Table only | レポートの表示形式を選択します。<br>・「Show All」:利用可能な情報をすべての形式で表示します。<br>・「Show Chart only」:利用可能な情報をグラフ形式で表示します。<br>・「Show Table only」:使用可能な情報を表形式で表示します。 |
| Export v    | Export                                           | レポート情報をファイルに保存します。                                                                                                    |
| 8           | Save to My Reports                               | 現在のレポートを「My Report」として保存します。                                                                                                    |
| 1<br>1<br>1 | Upgrade to Scheduled Reports                     | 現在のレポートを1回または繰り返しのスケジュールレポートとして設定します。                                                                                                    |
| 0           | Refresh                                          | レポート情報を再同期します。                                                                                                    |
| <b>\$</b>   | Report Settings                                  | 現在のレポートの設定を変更します。                                                                                                    |

2.

ŵ

|                   | All Selected  | Sele   | cted count: 2      |               |                  |           | Search              |
|-------------------|---------------|--------|--------------------|---------------|------------------|-----------|---------------------|
|                   | Sta           | tus 🍦  | System Name 🍦      | IP 🌲          | Model Name 👙     | Site 🌲    | Network 🌲           |
|                   |               | •      | N/A                | 192.168.10.52 | DGS-3000-28L     | Site1     | Network1            |
|                   |               | •      | N/A                | 192.168.10.51 | DGS-3000-20L     | Site1     | Network1            |
|                   |               |        |                    |               |                  | Total 2   | items < 1 > 50 / pa |
| * Content Source: | CPU Utilizati | on 🔽   | Memory Utilization | Response Time | 🔽 Fan Speed 🔽 Te | mperature |                     |
| Time Interval:    | 15 Min        |        |                    |               |                  |           |                     |
| Duration :        | Last 24 Hours |        |                    |               |                  |           |                     |
| Start Time :      | 2023-04-05 14 | :32:45 |                    |               |                  |           |                     |
| End Time:         | 2023-04-06 14 | :32:45 |                    |               |                  |           |                     |
|                   |               |        |                    |               |                  |           |                     |
|                   |               |        |                    |               |                  |           |                     |
|                   |               |        |                    |               |                  |           |                     |
|                   |               |        |                    |               |                  |           |                     |
|                   |               |        |                    |               |                  |           |                     |

図 5-12 レポート設定

### 設定項目:

| 項目             | 説明                                                                                 |
|----------------|------------------------------------------------------------------------------------|
| Select Devices | チェックボックスにチェックを入れ、レポートに含めるデバイスを選択します。                                               |
|                | スライドバーをクリックすると、表示するデバイスを切り替えることができます。                                              |
|                | ・「All(すべて)」「Selected(選択したデバイス)」                                                    |
| Search         | キーワードを入力し、表示される対象項目を選択してデバイスを検索・表示します。                                             |
|                | <ul> <li>検索項目:「System Name」「IP」「Model Name」「Site」「Network」</li> </ul>              |
| Content Source | レポート設定に含める項目にチェックを入れます。                                                            |
|                | ・ 選択肢:「CPU Utilization」「Memory Utilization」「Response Time」「Fan Speed」「Temperature」 |
| Time Interval  | レポート間隔を指定します。                                                                      |
|                | ・ 選択肢:「Minimum interval configured」「15 Min」「2 Hour」「8 Hour」「1 Day」                 |
| Duration       | レポートの取得期間を選択します。                                                                   |
|                | ・ 選択肢:「Last 24 Hours」「Today」「Yesterday」「Customized(「Start Time」/「End Time」選択)」     |

メモ 利用可能な設定項目およびそのパラメータは、レポートカテゴリや選択内容によって異なります。ここでは、「Device Health Reports」の 一例を説明しています。

3. 「Save」をクリックしてレポート設定を保存します。「Reset」をクリックすると、保存済みの設定内容がデフォルトの状態にリセットされます。

## ファームウェアバージョンの表示

検出された D-Link デバイスのファームウェアバージョンを表示します。

### 1. Configuration > Firmware Management をクリックします。

| Resource Tree Dev >                                 |          |               | 1             | Search Q           | Upgrade 📿 🔿   |
|-----------------------------------------------------|----------|---------------|---------------|--------------------|---------------|
| esource Tree 🖉 🔿                                    | Status 👙 | System Name 🍦 | IP 💠          | Firmware Version 👙 | Mod Operation |
| earch Network or Mod Q                              | •        | N/A           | 192.168.10.52 | 4.16.B007          | DGS 🗹 🛇 🥥     |
| <ul> <li>✓ ■ Site1</li> <li>✓ Ø Network1</li> </ul> | •        | N/A           | 192.168.10.51 | 4.16.B007          | DGS 🗹 🛇       |
| ✓ 冬 DGS-3000                                        |          |               |               | T . 10 .           |               |

図 5-13 ファームウェア管理

管理デバイスのファームウェアバージョンを確認できます。

×モ ファームウェアのアップグレード手順については、P.143の「デバイスのファームウェアアップグレード」を参照してください。

## D-View 8 通知の表示

D-View 8 は、Web アプリケーションと電子メールによる通知機能を提供しています。即時の対応が必要なイベントに対し、通知ルールを設定できます。詳細は、P.93 の「通知センターの設定」を参照してください。

1. ダッシュボードにログインすると、以下の画面が表示されます。

|                                                                     |                                                                                                    |                                        |                                                                                                    |                                                             | Conservation of the second                  |                                 |                      | fam.                             |                                                                                                    | (Contraction) |              | 1. A. A. A. A. A. A. A. A. A. A. A. A. A.                   |                                                                                                    |
|---------------------------------------------------------------------|----------------------------------------------------------------------------------------------------|----------------------------------------|----------------------------------------------------------------------------------------------------|-------------------------------------------------------------|---------------------------------------------|---------------------------------|----------------------|----------------------------------|----------------------------------------------------------------------------------------------------|---------------|--------------|-------------------------------------------------------------|----------------------------------------------------------------------------------------------------|
| Overview                                                            | 00                                                                                                    | O Swit                                 | tch                                                                                                    | 0                                                           | Wireless                                    |                                 | 0                    | Host                             | 0                                                                                                    | sFlow         |              | ∩ PoE                                                       |                                                                                                    |
| 33<br>Devices                                                       | Alarms                                                                                                    |                                        | 23<br>Devices                                                                                                | Alarms                                                      | 5<br>AC                                     | AP                              | Client               | Devices                          | Alarms                                                                                                    | 21<br>Devices | 1<br>Alarms  |                                                             | 4<br>Devices Ali                                                                                                    |
|                                                                     | 1.000                                                                                                    |                                        |                                                                                                    |                                                             |                                             |                                 |                      |                                  |                                                                                                    |               |              |                                                             |                                                                                                    |
| Device Sta                                                          | tistics 96%                                                                                                    | 0                                      |                                                                                                    |                                                             |                                             |                                 | Hour                 | Day Week                         | Month Quar                                                                                                    | ter Ar        | chitecture O |                                                             |                                                                                                    |
| 100%                                                                |                                                                                                    |                                        |                                                                                                    |                                                             |                                             |                                 |                      |                                  |                                                                                                    |               | Organization | Site 🌐 Ne                                                   | twork                                                                                                    |
| 80%                                                                 |                                                                                                    |                                        |                                                                                                    |                                                             |                                             |                                 |                      |                                  |                                                                                                    |               |              |                                                             |                                                                                                    |
| 60%                                                                 |                                                                                                    |                                        |                                                                                                    |                                                             |                                             |                                 |                      |                                  |                                                                                                    |               |              |                                                             |                                                                                                    |
| 4094                                                                |                                                                                                    |                                        |                                                                                                    |                                                             |                                             |                                 |                      |                                  |                                                                                                    |               |              |                                                             |                                                                                                    |
| 4411 202                                                            |                                                                                                    |                                        |                                                                                                    |                                                             |                                             |                                 |                      |                                  |                                                                                                    |               |              |                                                             |                                                                                                    |
| 1070                                                                |                                                                                                    |                                        |                                                                                                    |                                                             |                                             |                                 |                      |                                  |                                                                                                    |               |              |                                                             |                                                                                                    |
| 20%                                                                 |                                                                                                    |                                        |                                                                                                    |                                                             |                                             |                                 |                      |                                  |                                                                                                    |               | 1            | Network-Lab                                                 | Devices                                                                                                    |
| 20%                                                                 | V125' V2                                                                                                    | 19 <sup>07</sup> 77.4 <sup>5</sup>     | 1250                                                                                                    | 1255                                                        | 300 1305                                    | 13:10                           | 13:15'               | 1320 135                         | 15 13:30 <sup>1</sup>                                                                                                    |               | A            | Network-Lab                                                 | Devices     Sales Department                                                                                                    |
| 20%<br>0% —                                                         | 12 <sup>35'</sup> 12                                                                                                    | . <sup>60</sup> 77.8 <sup>5</sup>      | 1250                                                                                                    | 1255 ,                                                      | 3.00, <sup>1,3,0</sup> 2,                   | 13:10                           | 13:15'               | 13:20 13:5                       | 1 <sup>5</sup> 13 <sup>,30</sup>                                                                                                    |               |              | Network-Lab<br>London<br>New York                           | Devices     Sales Departmen     General Account     Muman Recruits                                                                                                  |
| 20%                                                                 | v2 <sup>35</sup> v7                                                                                                    | .8 <sup>0</sup> 77.8 <sup>5</sup>      | o' 1250                                                                                                    | 1255 1                                                      | 3 <sup>00 1305</sup>                        | 13:10                           | 13 <sup>15'</sup>    | 13:20 13:5                       | 25 <sub>137</sub> 30                                                                                                    |               | & D-Link     | Network-Lab<br>London<br>New York<br>Chang Sha              | Devices     Sales Departmen     General Account     Human Resource     Branch Office                                                                                |
| 20%<br>0% –<br>Device Typ<br>Type                                   | ری <sup>روی</sup> ن رو<br>e Statistics ()<br>Online                                                                                 | <sup>روع</sup> روع<br>Offline          | Unknown                                                                                                    | v2 <sup>551</sup> v                                         | 30 <sup>01</sup> 330 <sup>51</sup><br>Alarm | 13 <sup>:10</sup><br>Statistics | 131 <sup>5'</sup>    | 132 <sup>39</sup> 132            | 2 <sup>5</sup> 13:3 <sup>51</sup>                                                                                                    |               | & D-Link     | Network-Lab<br>London<br>New York<br>Chang Sha              | Devices     Sales Department     General Account     Human Resource     Branch Office     General Affairs                                                           |
| 20%<br>0% –<br>Device Typ<br>Type<br>Switch                         | v2 <sup>25</sup> v2<br>re Statistics<br>Online<br>23                                                                                | ریم<br>Offline<br>0                    | Unknown<br>0                                                                                                 | Total                                                       | 4.0 <sup>01</sup> (3.0 <sup>51</sup>        | 13:10<br>Statistics             | -13 <sup>1</sup> /5' | 13 <sup>23</sup> 13 <sup>2</sup> | 7 <sup>55</sup> 18 <sup>389</sup>                                                                                                    |               | ß D-Link     | Network-Lab<br>London<br>New York<br>Chang Sha              | Devices     Sales Department     General Account     Human Resource     Branch Office     General Affairs-     Pessonnel Depart                                     |
| 20%<br>0% –<br>Device Typ<br>Type<br>Switch<br>AC                   | e Statistics ①<br>Online<br>23<br>5                                                                                                 | Offline<br>0                           | ری بری<br>بری<br>ا<br>ا<br>ا<br>ا<br>ا<br>ا<br>ا<br>ا<br>ا<br>ا<br>ا<br>ا<br>ا<br>ا<br>ا<br>ا<br>ا<br>ا<br>ا | 125 <sup>57</sup> 1<br>Total<br>23<br>5                     | 30 <sup>0</sup> (30 <sup>5</sup> )          | 13:10<br>Statistics             | 0<br>1375            | 1323 133                         | 2 <sup>5</sup> 13 <sup>33</sup>                                                                                                    |               | ß D-Link     | Network-Lab<br>London<br>New York<br>Chang Sha<br>Shang Hai | Devices     Sales Departmen     General Account     Hunian Resource     Branch Office     General Affairs-     Personnel Depar     Business Office                  |
| 20%<br>0% –<br>Device Type<br>Switch<br>AC<br>AP                    | vt <sup>25<sup>5</sup></sup> vt<br>restatistics<br>Online<br>23<br>5<br>5<br>4                                                      | 0<br>0<br>1                            | 0<br>0<br>0<br>0                                                                                             | 125 <sup>57</sup> 1<br>Total<br>23<br>5<br>5                | 3.9 <sup>5</sup> -3.9 <sup>5</sup><br>Alarm | 131 <sup>0</sup><br>Statistics  | •<br>•               | 1320 120                         | ی<br>بروی ایرون<br>Warning 2                                                                                                    | 7             | R D-Link     | Network-Lab<br>London<br>New York<br>Chang Sha              | Devices     Sales Department     General Account     Human Resource     Branch Office     General Affairs-     Personnel Depar     Business Office     Head Office  |
| 20%                                                                 | vt <sup>25<sup>5</sup></sup> v7<br>reStatistics<br>Online<br>23<br>5<br>4<br>4<br>5                                                 | 0<br>0<br>1<br>0                       | Unknown<br>0<br>0<br>0<br>0                                                                                  | √2 <sup>55'</sup> ↑<br>Total<br>23<br>5<br>5<br>5<br>5      | Alarm                                       | -3 <sup>.70</sup><br>Statistics | 13 <sup>:15</sup>    | 1925 193                         | الم<br>بریزیم<br>ارزیم<br>سریزیم<br>سری<br>سری<br>سری<br>سری<br>سری<br>سری<br>سری<br>سری<br>سری<br>سری | 7             | A D-Link     | Network-Lab<br>London<br>New York<br>Chang Sha              | Devices     Sales Department     General Account     Humain Resource     Branch Office     General Affairs-     Pessonnel Depar     Business Office     Head Office |
| 20% -<br>0% -<br>Device Type<br>Switch<br>AC<br>AP<br>Host<br>Other | <ul> <li>√2<sup>25</sup></li> <li>√2</li> <li>√0</li> <li>Online</li> <li>23</li> <li>5</li> <li>4</li> <li>5</li> <li>0</li> </ul> | کی کریڈ<br>Offline<br>0<br>1<br>0<br>0 | Unknown<br>0<br>0<br>0<br>0<br>0                                                                             | 12 <sup>55'</sup> 1<br>Total<br>23<br>5<br>5<br>5<br>5<br>0 | Alarm                                       | 13 <sup>AV</sup><br>Statistics  | 13 <sup>(15)</sup>   | 1920 192                         | হ <sup>5</sup> ্যুব্ <sup>5</sup><br>Info 0<br>Warning 2<br>Critical 1                                                                                                    | 7             | B D-Link     | Network-Lab<br>London<br>New York<br>chang Sha              | Devices     Sales Department     General Account     Humain Resource     Branch Office     General Affairs-     Pessonnel Depar     Business Office     Head Office |

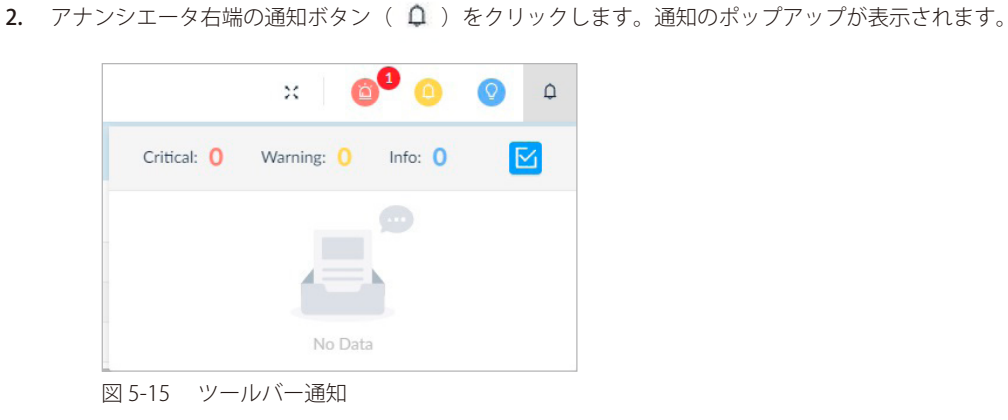

通知の一覧をクリアするには、
 (Acknowledge All)をクリックします。(本画面には履歴は保存されません)。
 この通知に関する詳細を確認するには、通知エントリをクリックしてアラームの詳細画面を開きます。
 通知ルールについては、通知センターから表示できます(Alarm & Notification > Notification Center)。

## 複数のネットワークの監視

D-View 8 の監視機能により、ネットワーク全体のデバイスを効率的に監視できます。

監視機能を利用するには、監視カテゴリとテンプレートが定義されている必要があります。システム / ユーザ定義の監視テンプレートを利用することも可能です。使用する通信プロトコルは SNMP、WMI、HTTP から選択できます。

## 監視テンプレートの構成

### 監視カテゴリの追加

最初に監視カテゴリを作成して、監視テンプレートの通信プロトコル、測定単位、およびデータソースを定義します。

#### 1. Templates > Monitor Template に移動し、「Monitor Category」タブを開きます。

2. 監視カテゴリが表示されます。

| itor | Category Monitor Template                |         |          |               |            |     |                      |                   |           |
|------|------------------------------------------|---------|----------|---------------|------------|-----|----------------------|-------------------|-----------|
|      | encont, manual template                  |         |          | Sear          | ch         | ۹   | + Add Category       | Delete Categ      | sory 이    |
|      | Category Name 👙                          | Units 👙 | Protocol | Line Chart 👙  | Build Type | e ÷ | Description 👙        |                   | Operation |
|      | Windows Running Process                  | -       | WMI      | Not Supported | d System   |     | Collect the runnin   | g process of wi   | Ð         |
|      | Windows Installed Product<br><msi></msi> |         | WMI      | Not Supported | d System   |     | Collect software in  | nstalled with M   | Ð         |
|      | Windows Computer Inform ation            | 20      | WMI      | Not Supported | System     |     | Collect the basic in | nformation of c   | Ð         |
|      | Windows OS Information                   |         | WMI      | Not Supported | d System   |     | Collect the basic in | nformation of o   | P         |
|      | Wireless Traffic(packet)                 | pps     | SNMP     | Support       | System     |     | Collect AP RX / TX   | X traffic speed b | P         |
|      | Wireless Traffic(bit)                    | bps     | SNMP     | Support       | System     |     | Collect AP RX / T)   | X traffic speed b | Ð         |
|      | HTTP Status                              | -       | SNMP     | Not Supported | d System   |     | Collect the HTTP     | status and port   | P         |

図 5-16 監視カテゴリ

監視カテゴリー覧には、2種類のビルドタイプ(System/User)の設定カテゴリが表示されます。

- ・「User」:ユーザによって作成された設定カテゴリを示します。
- ・「System」:システムによって作成された設定カテゴリを示します。「System」タイプの設定カテゴリは変更することはできません。
- 3. 右上の「+ Add Category」をクリックします。
- 4. 以下の情報を入力します。

#### 設定項目:

| 項目                     | 説明                                                                                                    |
|------------------------|----------------------------------------------------------------------------------------------------|
| Category Name          | 監視カテゴリの名前を入力します。                                                                                      |
| Units                  | 使用する測定単位を選択します。                                                                                       |
| Protocol               | 使用するプロトコルを選択します。<br>・ 選択肢:「SNMP」「HTTP(S)」「WMI」                                                        |
| Line Chart             | 監視結果を視覚的に表示する折れ線グラフ機能の有効/無効を設定します。<br>追加した監視設定の結果は、デバイステンプレートに監視テンプレートを関連付けた後、以下の画面から確認すること<br>ができます。 |
|                        | (1) Monitoring > Device View に移動してシステム名のリンクをクリック                                                      |
|                        | (2) Monitor > Customized Monitor タブを選択                                                                |
| Description            | カテゴリの簡単な説明を入力します。                                                                                     |
| Data Source Definition | 「+ Add」をクリックして、各データタイプの名前と値タイプを定義します。                                                                 |

3. 「Save」クリックして、監視カテゴリを作成します。

### 監視テンプレートの追加

- 1. Templates > Monitor Template に移動し、「Monitor Template」タブを開きます。
- 2. 左側の監視カテゴリ一覧から目的のカテゴリを選択します。
- 3. 右上の「+ Add Monitor Template」をクリックし、以下の情報を入力します。

| 設定項目:                  |                                                                                                    |
|------------------------|----------------------------------------------------------------------------------------------------|
| 項目                     | 説明                                                                                                    |
| Template Name          | テンプレートの名前を入力します。                                                                                                    |
| Monitor Category       | 設定するカテゴリを選択します。                                                                                                    |
| Vendor Name            | ドロップダウンメニューから、ベンダ OID を持つベンダを選択します。<br>新規にベンダを追加するには、「New」をクリックして新規作成します。ベンダの情報については、 <b>Templates &gt;</b><br><b>Device Support</b> を参照してください。 |
| Monitoring Interval    | 監視するポーリング間隔を指定します。<br>・ 選択肢:「60」「300」「600」「1800」「7200」(秒)<br>・ 初期値:60(秒)                                                                        |
| Description            | このテンプレートの簡単な説明を入力します。                                                                                                    |
| Data Source Definition | 監視対象デバイスから取得する特定のデータオブジェクトを定義します。オプションは、デバイス監視に使用される通<br>信プロトコルによって異なります。                                                                       |
| Script                 | 追加したデータソースの値を Groovy で処理するスクリプトを入力します。                                                                                                    |

4. 「Save」クリックして、監視テンプレートを作成します。

#### テンプレートの紐づけ

作成したテンプレートは、デバイスモデルに関連付けたり、デフォルトでモニタリングするように設定できます。 デバイステンプレートへの紐づけは、**Templates > Device Template** から行うことができます。

## 監視設定の構成

監視の ON/OFF ステータスやポーリング間隔などの設定を行います。

- 1. Alarm & Notification > Monitor & Alarm Settings に移動し、「Monitor Settings」タブを開きます。
- 2. 左側の監視カテゴリ一覧から、監視カテゴリを選択します。このカテゴリの監視テンプレートに関連付けられているデバイスが表示されます。

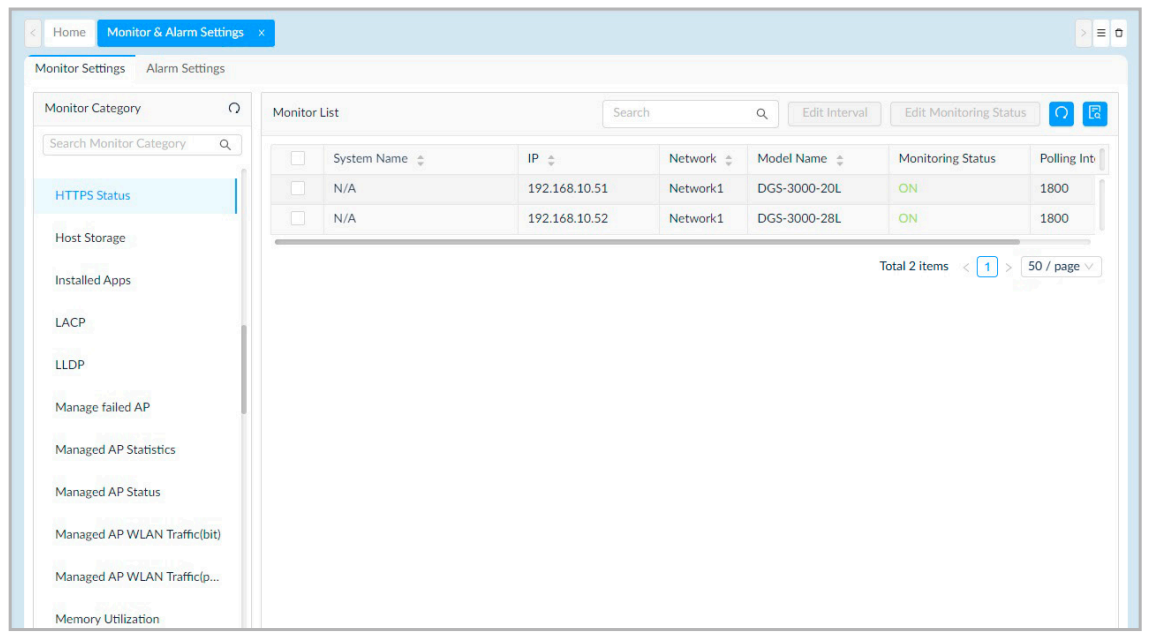

図 5-17 監視設定

**3.** 設定するデバイスのチェックボックスにチェックを入れて、「Edit Interval」ボタンでポーリング間隔、「Edit Monitoring Status」ボタンで監視の ON/OFF ステータスの設定を行います。(「Wireless Traffic」カテゴリの場合はポートを指定して ON/OFF ステータスを設定します。)

| inter setungs i norrisettings |         |               |             |             |                 |                        |            |
|-------------------------------|---------|---------------|-------------|-------------|-----------------|------------------------|------------|
| Ionitor Category Q            | Monitor | List          |             | Search      | Q Edit Interval | Edit Monitoring Status | 0          |
| Search Monitor Category Q     |         | System Name 👙 | IP 🌲        | Network 🌲   | Model Name 👙    | Monitoring Status      | Polling In |
| HTTPS Status                  |         | N/A           | 192.168.10. | 51 Network1 | DGS-3000-20L    | ON                     | 1800       |
|                               |         | N/A           | 192.168.10. | 52 Network1 | DGS-3000-28L    | ON                     | 1800       |

図 5-18 監視設定

各デバイスのデバイス情報画面から、監視機能を有効または無効にすることもできます。

- (1) Monitoring > Device View に移動します。
- (2) 対象デバイスのシステム名のリンクをクリックして、デバイス情報画面を表示します。
- (3) 「Monitor」タブを選択して「Monitoring Settings」をクリックし、各項目を設定します。(P.103 の「デバイス情報の変更」参照)。

### アラームルールの作成

アラームルールを設定すると、定義したアラームの生成条件に応じてアラームを生成し、通知アイコンとして表示することができます。通知アイコンについては、P.89の「通知アイコン」を参照してください。

- 1. Alarm & Notification > Monitor & Alarm Settings に移動し、「Alarm Settings」タブを開きます。
- 2. 左側の一覧から、監視条件を選択します。

| nitor Settings Alarm Settings |                  |                |                 |              |               |           |
|-------------------------------|------------------|----------------|-----------------|--------------|---------------|-----------|
| ype O                         | Alarm Rules List |                | Search          | ٩            | + Add 🗇 🛛     | Delete 이  |
| Search Type Q                 | Name 🌲           | Target Devices | Execute Actions | Build Type 👙 | Update Time 👙 | Operation |
| Monitor                       |                  |                |                 |              |               |           |
| Wired Traffic                 |                  |                |                 |              |               |           |
| Authenticated Clients         |                  |                |                 |              |               |           |
| CPU Utilization               |                  |                |                 |              |               |           |
| DHCP Server Status            |                  |                | No Data         |              |               |           |
| Device Common Information     |                  |                |                 |              | Total O items | 50 / 0000 |

図 5-19 アラーム設定

3. 「+ Add」をクリックして、ルールを設定します。 ルールによって、必要な設定は異なります。ただし、次の共通設定はすべてのアラームルールタイプで表示されます。

#### 設定項目:

| 項目                           | 説明                                                                                                    |  |  |  |
|------------------------------|----------------------------------------------------------------------------------------------------|--|--|--|
|                              | Set Profile Information                                                                                                    |  |  |  |
| Basic Information            | アラームルールの名前と説明を入力します。                                                                                                    |  |  |  |
| Rule Information             | <ul> <li>「Generation Conditions」:アラームの各重大度(「Info」「Warning」「Critical」)に対し、しきい値を設定します。</li> <li>「Release Conditions」:アラーム解除のしきい値を設定します。</li> </ul>                                                                                    |  |  |  |
| Inhibition Schedule Settings | 指定されたスケジュールの期間、アラームの配信が停止します。<br>定義済みのスケジュールを選択するか、「Add Schedule」をクリックして新しいスケジュールを追加します。                                                                                                    |  |  |  |
|                              | Set Target Devices (Optional)                                                                                                    |  |  |  |
| Select Target Devices        | 「+ Add」をクリックして、設定するデバイスを追加します。                                                                                                    |  |  |  |
| Set Actions (Optional)       |                                                                                                    |  |  |  |
| Set Actions                  | 「+ Add Action」をクリックし、選択したデバイスに対して実行するスクリプトを設定します。<br>このスクリプトは、アラーム送信元のほか、指定デバイスまたは D-View 8 サーバで実行できます。「Device<br>Command」または「Server Command」タブをクリックし、対象のデバイスで実行するスクリプトを設定します。<br>デバイスでコマンドを実行するために、デバイスにログインするための資格情報とプロトコルを設定します。 |  |  |  |

4. 「>> Next」または「OK」をクリックして、次の画面に進みます。

5. 「Save」をクリックしてルールを作成します。

# 第6章 デバイス構成とファームウェア / コンフィグレーションの管理

D-View 8 では、デバイス構成の保存と復元が簡単に行えます。また、スケジュールによるファームウェアのアップグレードや設定の変更も可能です。

本章では、以下のトピックについて説明します。

- 「タスクとプロファイルの作成」
- ・「タスクの管理」
- 「デバイスのファームウェアアップグレード」
- 「コンフィグレーションファイルのバックアップとリストア」
- 「ネットワークファイル管理」

注意 D-View 8 で利用可能な監視 / 設定項目は製品によって異なります。

※デバイス側で CLI/SNMP に対応している場合、ユーザ定義の監視 / 設定テンプレートを作成して管理に役立てることもできます。対応 可否は製品や機能により異なります。

※設定機能の制限事項に関しては、弊社ホームページの製品ページから対象製品のユーザマニュアルをご確認ください。

注意 D-View 8 によるファームウェア / コンフィグ管理について、以下の制限があります。

- ・ D-View 8 によるファームウェアアップグレード機能は、物理スタック構成のスイッチ、DIS-200G シリーズ、DGS-1100-05PDV2/05V2/08V2/08PV2、DAP-X2850 ではサポートされません。
- ・ D-View 8 によるコンフィグバックアップ/リストアは、DGS-1100-05PDV2/05V2/08V2/08PV2、DAP-X2810 ではサポートされません。

## タスクとプロファイルの作成

ネットワーク上の検出デバイスに対し、特定の設定ジョブ(タスク)を作成できます。また、プロファイルに機能設定を追加し、定義済みプロファ イルを作成した後、タスクとして実行することも可能です。

これらのバッチ設定では、「Quick Configuration(クイック設定)」タスク、または「Advanced Configuration(詳細設定)」タスクを利用できます。

- ・「Quick Configuration(クイック設定)」: 各機能の GUI テンプレートを利用してタスクを作成します。
- 「Advanced Configuration (詳細設定)」:特定のタイプのデバイスに対して複数の機能のパラメータを含むプロファイルを作成できます。同じタ イプノモデルに属する複数のデバイスに同一のプロファイルを適用できます。

(メモ) ライセンスの期限が切れると、管理ノード数の制限 (D-View 8 フル機能は利用可能) についてのアラートと、追加ライセンスの適用を促すメッセージが「Batch Configuration」画面に表示されます。ライセンスの更新手順については、P.237 の「ライセンス管理」を参照してください。

## 設定タスク(実行ジョブ)の追加

1. Configuration > Batch Configuration をクリックし、「Batch Configuration」画面を表示します。

| Configuration Category O |                                     |                   | Add Task 📿 🗧                         |
|--------------------------|-------------------------------------|-------------------|--------------------------------------|
| Search by Category Q     | Task Information                    |                   |                                      |
| AAA Status               |                                     |                   |                                      |
| E DHCP Status            | * Task Name: Enter Task Name        | Task Description: | Enter Description                    |
| HTTPS Web Access S       |                                     |                   |                                      |
| E LLDP Status            | Configuration Information           |                   |                                      |
| RMON Status              |                                     |                   |                                      |
| SNTP / NTP Status        | Category: AAA Status                | Description:      | Configure the AAA status of devices. |
| SSH Status               | AAA Status:                         |                   |                                      |
| 🗄 Safeguard Engine Stat  |                                     |                   |                                      |
| E Spanning Tree Status   | Target Devices                      |                   | Add Devices                          |
| Telnet Status            |                                     |                   |                                      |
| E Web Access Status      |                                     |                   |                                      |
|                          |                                     |                   |                                      |
|                          |                                     |                   |                                      |
|                          |                                     | No Data           |                                      |
|                          | Schedule Information                |                   |                                      |
|                          | Schedule Type:  One Time  Recurrent |                   |                                      |
|                          |                                     |                   |                                      |

- 図 6-1 バッチ設定(クイック設定タブ)
- 2. 「Configuration Category」の設定カテゴリー覧からカテゴリを選択します。検索フィールドに特定のキーワードを入力して検索することもできます。
- 3. タスクの設定を行います。

| 項目               | 説明                                                                                                  |
|------------------|----------------------------------------------------------------------------------------------------|
|                  | Task Information(タスク情報)                                                                             |
| Task Name        | タスクの名前を入力します。                                                                                       |
| Task Description | タスクの識別に役立つ説明を入力します。                                                                                 |
|                  | Configuration Information(設定情報)                                                                     |
| Category         | 設定するタスクカテゴリ名が表示されます。                                                                                |
| Status/Input     | タスクの設定内容を指定します。                                                                                     |
|                  | ユーリル我力ナコリの場合、オフションはナンフレートのナサインと迭折したフロトコルにようて共なります。<br>Target Devices (対象デバイス)                       |
|                  |                                                                                                    |
| Add Devices      | 設定対象のデバイスを追加します。                                                                                    |
|                  | この機能に対応しているデバイスのみ選択できます。                                                                            |
|                  | ×モ 異なるネットワークに属する複数のデバイスを選択できます。セキュリティのために設定を同じネットワー<br>ク下のデバイスのみに制限するには、次のセクションで説明する設定プロファイルを使用します。 |

| 項目             | 説明                                                                                                    |
|----------------|----------------------------------------------------------------------------------------------------|
|                | Schedule Information(スケジュール情報)                                                                                    |
| Schedule Type  | タスクの頻度を指定します。<br>・ 選択肢:「One Time(1 回のみ)」「Recurrent(繰り返し)」                                                         |
| Execution Time | 「One Time」を選択した場合、タスクの実行時間を指定します。<br>・ 選択肢:「Immediately(今すぐ実行)」「Specify a Date(日時指定)」                             |
| Schedule       | 「Recurrent」を選択した場合、定義済みのスケジュールを選択するか、「Add Schedule」をクリックして新しくスケジュールを作成します。スケジュール設定の詳細は、P.235の「スケジュール機能」を参照してください。 |

(Xモ) 「Configuration Information」の設定項目は、設定の種類により利用可能なオプションが異なります。

4. タスクの定義が完了したら、「Add Task」をクリックしてタスクを作成します。

○ (Refresh) アイコンをクリックして、タスクの入力フォームを再同期します。

・ アイコンから「Task Management」を選択すると、「Task Management」画面が開きます。

🕤 アイコンから「Configuration Template」を選択すると、「Configuration Template」画面が開きます。

タスク管理画面については、P.141の「現在のタスク」を参照してください。

## 注意 D-View 8 で利用可能な設定項目は製品によって異なります。

※デバイス側で CLI/SNMP に対応している場合、ユーザ定義の設定テンプレートを作成して管理に役立てることもできます。対応可否は 製品や機能により異なります。

※設定機能の制限事項に関しては、弊社ホームページの製品ページから対象製品のユーザマニュアルをご確認ください。

## 設定プロファイルの追加

複数の設定カテゴリを含むプロファイルを設定および管理し、迅速なネットワーク展開に役立てることができます。

- ・ クイック設定とは異なり、「Advanced Configuration」タイプのカテゴリに対応できます。
- 複数の機能カテゴリのパラメータを含めることができます。
- ・ 定義したプロファイルはネットワーク内の複数のデバイスに対し、タスクとして適用できます。
- 1. Configuration > Batch Configuration をクリックします。
- 2. 「Advanced Configuration (詳細設定)」タブを選択し、「Advanced Configuration」画面を表示します。
- 3. 「Add Profile」をクリックします。

|                |                  | Sear          | rch Q  | Add Profile Tas | k Management Delete | 0       |
|----------------|------------------|---------------|--------|-----------------|---------------------|---------|
| Profile Name 🍦 | Model Name 🌲     | Related Tasks | Site 👙 | Network 👙       | Update Time 4 Ope   | eration |
| test           | DGS-3000-20L(Bx) | 0             | Site1  | Network1        | 2023-03-30 13 🗹 🗍   | 1 + 0   |

図 6-2 バッチ設定(詳細設定タブ)

4. プロファイルを定義するための情報を入力します。

| Profile Information         |      |                         |                     | 2 Configura                         | tion Feature |
|-----------------------------|------|-------------------------|---------------------|-------------------------------------|--------------|
| * Profile Name :            | Prot | file test               | * Device Hierarchy: | Site1 / Network1 / DGS-3000-28L(Bx) |              |
| Profile Description:        | Ente | er Profile Description  |                     |                                     |              |
| Configuration Feature List: |      | Configuration Category  | Description         |                                     |              |
|                             |      | DHCP Status             |                     |                                     |              |
|                             |      | Trap Status             |                     |                                     |              |
|                             |      | Syslog Status           |                     |                                     |              |
|                             |      | Spanning Tree Status    |                     |                                     |              |
|                             |      | SSH Status              |                     |                                     |              |
|                             |      | SNTP / NTP Status       |                     |                                     |              |
|                             |      | Safeguard Engine Status |                     |                                     |              |
|                             |      | HTTPS Web Access Status |                     |                                     |              |
|                             |      | sFlow                   |                     |                                     |              |
|                             | ~    | Telnet Status           |                     |                                     |              |
|                             |      | LLDP Status             |                     |                                     |              |
|                             |      | Web Access Status       |                     |                                     |              |
|                             |      |                         |                     | Total 12 items < 1 >                | 50 / page    |
|                             |      |                         |                     |                                     |              |
|                             |      |                         |                     |                                     |              |
|                             |      |                         |                     |                                     |              |

図 6-3 プロファイルの追加

#### 設定項目:

| 項目                  | 説明                                                                                                    |
|---------------------|----------------------------------------------------------------------------------------------------|
| Profile Name        | プロファイル名を入力します。                                                                                                    |
| Device Hierarchy    | ドロップダウンメニューをクリックして、設定を適用するモデル名を指定します。プロファイル作成後、プロファ<br>イルからタスクを作成する際に対象モデルのデバイスを指定することができます。詳細は、P.140の「デバイス<br>へのプロファイルの適用(タスクの作成)」を参照してください。 |
| Profile Description | プロファイルを識別するための説明を入力します。                                                                                                    |

| 項目 | 説明                                                                                                    |
|----|----------------------------------------------------------------------------------------------------|
|    | カテゴリを選択します。                                                                                                    |
|    | <ul> <li>「AAA Status」</li> <li>「DHCP Status」</li> <li>「HTTPS Web Access Status」</li> <li>「LLDP Status」</li> <li>「RMON Status」</li> <li>「SNTP / NTP Status」</li> <li>「SSH Status」</li> <li>「Trap Status」</li> <li>「Syslog Status」</li> <li>「Safeguard Engine Status」</li> <li>「Spanning Tree Status」</li> </ul> |
|    | Telnet Status                                                                                                    |
|    | <ul> <li>「Web Access Status」</li> <li>(メモ) 設定カテゴリのリストは、デバイスの種類により異なります。ここでは「Quick Configuration」タイプのほか、「Advanced Configuration」タイプのカテゴリを選択することができます。ユーザ定義の設定テンプレートを利用する場合、事前に設定テンプレートをデバイステンプレートに関連付ける必要があります(Templates &gt; Device Template)。</li> </ul>                                                      |

5. 「Next」をクリックして続行し、選択したカテゴリ機能のパラメータを設定します。

6. 各カテゴリの設定が完了したら、「Save」をクリックして保存します。前の画面に戻るには、「Previous」をクリックします。

注意 D-View 8 で利用可能な設定項目は製品によって異なります。

※デバイス側で CLI/SNMP に対応している場合、ユーザ定義の設定テンプレートを作成して管理に役立てることもできます。対応可否は 製品や機能により異なります。

※設定機能の制限事項に関しては、弊社ホームページの製品ページから対象製品のユーザマニュアルをご確認ください。

## 設定プロファイルの変更と削除

- 1. Configuration > Batch Configuration をクリックします。
- 2. 「Advanced Configuration」タブを選択します。定義済みの設定プロファイルが表示されます。

|                |                  | S             | earch C | ک Add Profi | le Task | Management    | Delete 이  |
|----------------|------------------|---------------|---------|-------------|---------|---------------|-----------|
| Profile Name 🌲 | Model Name 👙     | Related Tasks | Site 🜲  | Network     | \$      | Update Time   | Operation |
| test           | DGS-3000-20L(Bx) | 0             | Site1   | Network     | 1       | 2023-03-30 13 | 20+0      |

図 6-4 バッチ設定(詳細設定タブ)

3. 「Operation (操作)」列のアイコンをクリックして、次のアクションを実行します。

| 項目          | 説明                                                                                                   |
|-------------|----------------------------------------------------------------------------------------------------|
| Edit        | 🗹 (Edit)アイコンをクリックして、設定プロファイルの内容を変更します。                                                               |
| Share       | 「 (Share)アイコンをクリックして、プロファイルをコピーし、他のネットワーク上の同種のデバイスを設定します。                                            |
| Create Task | + (Create Task)アイコンをクリックして、プロファイルのタスクを作成し、スケジュールに従って指定デバイスに<br>設定を実行します。詳細な手順については、次のセクションを参照してください。 |
| Delete      | ① (Delete) アイコンをクリックして、プロファイルを削除します。                                                                 |

## デバイスへのプロファイルの適用(タスクの作成)

- 1. Configuration > Batch Configuration をクリックします。
- 2. 「Advanced Configuration」タブを選択します。

r.

3. 「Operation」列の + (Create Task)アイコンをクリックして、タスクを作成します。

|               | Search | ٩ | Add Profile | Task Management | Delete    |
|---------------|--------|---|-------------|-----------------|-----------|
| Related Tasks | Site 🌲 |   | Network 🌲   | Update Time     | Operation |
| 0             | Site1  |   | Network1    | 2023-04-06 17   | 00+0      |
| 0             | Site1  |   | Network1    | 2023-03-30 13   | 00+0      |

図 6-5 バッチ設定(詳細設定タブ)

4. 「Task Settings」画面で、タスクの設定を行います。

| Fask Settings        |                            |                            | Х           |
|----------------------|----------------------------|----------------------------|-------------|
| Task Information     |                            |                            |             |
| * Task Name:         | Enter Task Name            |                            |             |
| Site:                | Site1                      | Network: Network1          |             |
| Model Name:          | DGS-3000-28L(Bx)           | Task Type: Advanced Config |             |
| Task Description :   | Enter Description          |                            |             |
| Target Devices       |                            |                            | Add Devices |
|                      |                            | No Data                    |             |
| Schedule Information |                            |                            |             |
| Schedule Type: (     | One Time     Recurrent     |                            |             |
| Execution Time:      | Immediately Specify a Date |                            |             |
|                      |                            |                            |             |
|                      |                            |                            |             |
|                      |                            |                            | Cancel Save |

図 6-6 タスクプロファイルの作成

## 設定項目:

| 項目                     | 説明                                                                                                    |  |  |  |  |
|------------------------|----------------------------------------------------------------------------------------------------|--|--|--|--|
|                        | Task Information(タスク情報)                                                                                 |  |  |  |  |
| Task Name              | タスクの名前を入力します。                                                                                           |  |  |  |  |
| Task Description       | タスクの識別に役立つ説明を入力します。                                                                                     |  |  |  |  |
| Target Devices(対象デバイス) |                                                                                                    |  |  |  |  |
| Add Devices            | 設定対象のデバイスを追加します。ツリーメニューから対象のデバイスを選択、または検索機能を使用してデバイスを<br>検索することが可能です。                                   |  |  |  |  |
|                        | ×モ 指定ネットワーク配下の同じモデルのデバイスのみ選択できます。他のネットワークに設定プロファイルを<br>適用するには、「Operation」列の「Share」機能を使用します。             |  |  |  |  |
|                        | ×モ あらかじめ複数のネットワークにまたがるデバイスグループをデバイスグループ化し、「Device Group」タブから目的のグループを選択することもできます。(P.109の「デバイスグループの管理」参照) |  |  |  |  |

| 項目             | 説明                                                                                                    |
|----------------|----------------------------------------------------------------------------------------------------|
|                | Schedule Information(スケジュール情報)                                                                                    |
| Schedule Type  | タスクの頻度を指定します。<br>・ 選択肢:「One Time(1 回のみ)」「Recurrent(繰り返し)」                                                         |
| Execution Time | 「One Time」を選択した場合、タスクの実行時間を指定します。<br>・ 選択肢:「Immediately(今すぐ実行)」「Specify a Date(日時指定)」                             |
| Schedule       | 「Recurrent」を選択した場合、定義済みのスケジュールを選択するか、「Add Schedule」をクリックして新しくスケジュールを作成します。スケジュール設定の詳細は、P.235の「スケジュール機能」を参照してください。 |

5. 「Save」をクリックして、新しいタスクを作成します。

タスク管理画面を開くには、「Task Management」をクリックします。詳細は P.141 の「現在のタスク」を参照してください。

## タスクの管理

Task Management(タスク管理)機能では、現在および実行済みのタスクを管理できます。本アプリケーションで開始されたタスクは、編集、削除、 再実行、および実行履歴の表示が可能です。

## 現在のタスク

- 1. Configuration > Task Management をクリックします。
- 2. デフォルトでは、「Current Task (現在のタスク)」タブが表示されます。

| rrent Task Historic | al Task     |                |                 |              |            |                    |
|---------------------|-------------|----------------|-----------------|--------------|------------|--------------------|
|                     |             |                |                 |              |            | earch Q            |
| Latest Result 👙     | Task Name 👙 | Target Devices | Schedule Type 👙 | Created By 👙 | Function 👙 | Time Cri Operation |
|                     | ssh_disable | 0              | One Time        | admin        | SSH OFF    | 2021-12 🗹 🗟 🕕 🔟 🗇  |

以下の項目を表示、また、タスクに対し操作を実行することができます。

| 項目                  | 説明                                                                 |
|---------------------|--------------------------------------------------------------------|
| Latest Result       | タスクの実行ステータスを表示します。                                                 |
| Task Name           | タスクの名前を表示します。                                                      |
| Target Devices      | タスクが割り当てられているデバイスの数を表示します。                                         |
| Scheduled Type      | スケジュールの種類を表示します。(「One Time」または「Recurrent」)                         |
| Created By          | タスク作成者の名前を表示します。                                                   |
| Function            | タスクで実行する機能を表示します。                                                  |
| Time Created        | タスクの作成日時を表示します。                                                    |
| Next Execution Time | タスクが次に実行される開始時間を表示します。                                             |
|                     | Operation(操作)                                                      |
| Edit Configuration  | ☑ (Edit Configuration) アイコンをクリックして、タスクの設定パラメータを編集します。設定プロファイルの場合、  |
|                     | プロファイルの内容を編集します。                                                   |
| Edit Task           | (Edit Task)アイコンをクリックして、タスク情報、対象デバイス、スケジュールを変更します。                  |
| Pause Task          | 🔟 (Pause Task)アイコンをクリックして、タスクを非アクティブ化(一時停止)します。                    |
| Restart Task        | ● (Restart Task) アイコンをクリックして、一時停止したタスクを再度アクティブ化します。                |
| Show Task Record    | Low Task Record)クリックすると、タスクの操作 / 実行などのイベントが時系列で表示されます。             |
| Delete Task         | (Delete Task) アイコンをクリックして、タスクを削除します。タスクを削除するには、タスクを停止する必要<br>があります |
|                     |                                                                    |

図 6-7 タスク一覧(現在のタスク)

## 実行済みタスク

- 1. Configuration > Task Management をクリックします。デフォルトでは、「Current Task(現在のタスク)」タブが表示されます。
- 2. 「Historical Task(実行済みタスク)」タブをクリックして、実行済みタスクの一覧を表示します。

| Home Task Manag      | ement ×     |                |                             |              |            |                                   |        |           |
|----------------------|-------------|----------------|-----------------------------|--------------|------------|-----------------------------------|--------|-----------|
| rrent Task Historica | al Task     |                |                             |              |            |                                   |        |           |
|                      |             |                |                             |              |            | Search                            |        | a 이       |
|                      |             |                |                             |              |            |                                   |        |           |
| atest Result 👙       | Task Name 🎄 | Target Devices | Schedule Type 👙             | Created By 👙 | Function 👙 | End Time 👙                        | Time ( | Operation |
| atest Result 👙       | Task Name 👙 | Target Devices | Schedule Type 👙<br>One Time | Created By 👙 | Function 👙 | End Time 👙<br>2023-04-06 17:41:21 | Time ( | Operation |

図 6-8 タスク一覧(実行済みタスク)

以下の項目を表示、また、タスクに対し操作を実行することができます。

| 項目                 | 説明                                                                           |
|--------------------|------------------------------------------------------------------------------|
| Latest Result      | タスクの実行ステータスを表示します。結果の詳細画面を開くには、リンクをクリックします。                                  |
| Task Name          | タスクの名前を表示します。                                                                |
| Target Devices     | タスクが割り当てられているデバイスの数を表示します。                                                   |
| Scheduled Type     | スケジュールの種類を表示します。(「One Time」または「Recurrent」)                                   |
| Created By         | タスク作成者の名前を表示します。                                                             |
| Function           | タスクで実行する機能または設定プロファイルを表示します。                                                 |
| End Time           | タスクの終了日時を表示します。                                                              |
| Time Created       | タスクの作成日時を表示します。                                                              |
|                    | Operation(操作)                                                                |
| Edit Configuration | ☑ (Edit Configuration) アイコンクリックして、タスクの設定パラメータを編集します。設定プロファイルの場合、             |
|                    | プロファイルの内容を編集します。                                                             |
| Re-execute Task    | <ul><li>(Re-execute Task)アイコンをクリックして、再実行するタスクの内容を設定します。再スケジュールされたタ</li></ul> |
|                    | スクは「Current Task」に表示されます。                                                    |
| Review Task        | <ul> <li>(Review Task)をクリックして、タスク名や種類、ターゲットデバイス、スケジュールなどのタスクの詳細を表</li> </ul> |
|                    | 示します。                                                                        |
| Show Task Record   | Low Task Record)クリックすると、タスクの操作 / 実行などのイベントが時系列で表示されます。                       |

## デバイスのファームウェアアップグレード

ファームウェアアップグレードタスクを使用し、ファームウェアのアップグレードを実行、またはアップグレードのスケジュールを設定します。 ファームウェアファイルは、ファイル管理機能で事前にアップロードしておくことも可能です(Configuration > File Management)。

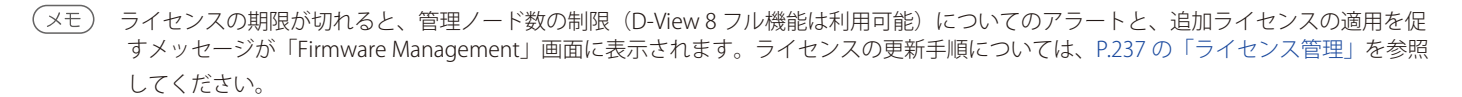

注意

D-View 8 によるファームウェアアップグレード機能は、物理スタック構成のスイッチ、DIS-200G シリーズ、DGS-1100-05PDV2/05V2/08V2/08PV2、DAP-X2850 ではサポートされません。

## ファームウェアアップグレードタスクの実行またはスケジュール

1. Configuration > Firmware Management をクリックし、「Firmware Management」画面を表示します。

| Resource Tree Dev >                                        |   |          |               | S             | earch Q            | Upgrade 이       |
|------------------------------------------------------------|---|----------|---------------|---------------|--------------------|-----------------|
| Resource Tree 🖉 🔿                                          |   | Status 🌲 | System Name 👙 | IP 🌲          | Firmware Version 👙 | Mod Operation   |
| Search Network or Mod Q                                    |   | •        | N/A           | 192.168.10.52 | 4.16.B007          | DGS 🗹 🛇         |
| <ul> <li>Site1</li> <li>Site1</li> <li>Network1</li> </ul> |   | •        | N/A           | 192.168.10.51 | 4.16.B007          | DGS 🛛 🛇         |
| ✓ 糸 DGS-3000 ✓ 糸 DGS-3000                                  | e |          |               |               | Total 2 items      | < 1 > 50 / page |

図 6-9 ファームウェア管理

以下の項目を表示、また、デバイスに対し操作を実行することができます。

| 項目               | 説明                                                       |
|------------------|----------------------------------------------------------|
| Status           | デバイスのオンライン / オフライン状態を表示します。                              |
| System Name      | デバイスのシステム名を表示します。                                        |
| IP               | デバイスの IP アドレスを表示します。                                     |
| Firmware Version | デバイスのファームウェアバージョンを表示します。                                 |
| Model Name       | デバイスのモデル名を表示します。                                         |
| Upgrade Result   | ファームウェアアップグレードの実行結果、またはスケジュールされたファームウェアアップグレードのステータスを    |
|                  | 表示します。                                                   |
| Site/Network     | デバイスが属するサイトとネットワークを表示します。                                |
|                  | Operation(操作)                                            |
| Edit             | ☑ (Edit) アイコンクリックして、ファームウェアのアップグレードタスクを変更します。スケジュールされたタス |
|                  | クを編集することができます。                                           |
| Stop             | Stop)アイコンをクリックして、アップグレードタスクを停止します。                       |
| Reboot Device    | <ul><li></li></ul>                                       |

- 2. 「Resource Tree」の一覧から、アップグレードタスクを適用するサイト / ネットワーク配下のデバイスを選択します。検索フィールドにキーワードを入力して、デバイスを検索することも可能です。または、「Device Group」の一覧から対象のグループを選択します。
- 3. 対象のデバイスにチェックを入れ、「Upgrade」をクリックします。

## **4.** 「Firmware Upgrade」画面が表示されます。

「Firmware File」セクションで 民 (Select Firmware File)アイコンをクリックして、利用可能なファームウェアー覧を表示します。

| Firmwar | e Upgrade                           |                                  |                  |               |                              | × |
|---------|-------------------------------------|----------------------------------|------------------|---------------|------------------------------|---|
| Selecte | d Device                            |                                  |                  |               |                              | ^ |
|         | Site                                | Network                          | Model Name       | Firmware File | Operation                    |   |
| +       | Site1                               | Network1                         | DGS-3000-28L(Bx) |               | C C 🗘                        |   |
|         |                                     |                                  |                  | Tota          | al 1 items < 1 > 50 / page > |   |
| Schedu  | Schedule Type :<br>Execution Time : | One Time     Immediately Specify | a Date           |               |                              |   |
| Reboot  | Туре                                |                                  |                  |               |                              |   |
|         | Reboot by D-Viev                    | v 8                              |                  |               |                              | ~ |
|         |                                     |                                  |                  |               | Cancel Sav                   | e |

図 6-10 ファームウェアアップグレード

5. 対象のファイルを選択し、「OK」をクリックして続行します。

| Associa | ted Firmware Other Firmware |             |           |              |                 |
|---------|-----------------------------|-------------|-----------|--------------|-----------------|
|         |                             |             |           |              | Upload Firmware |
|         | File Name                   | Description | Site Name | Network Name | Uploaded by     |
| •       | DGS3000_Bx_FW4_16_B007.had  |             | Site1     | Network1     | admin           |
|         |                             |             |           |              |                 |
|         |                             |             |           |              |                 |

図 6-11 ファームウェアファイルの選択

(メモ) ファームウェアファイルの選択画面には、以下のファイル情報が表示されます。

・「Associated Firmware」タブ:D-View 8 システムにアップロードされた、デバイスに紐づくファームウェアファイル一覧が表示されます。

・「Other Firmware」タブ:D-View 8 システムにアップロードされた、デバイスに紐づかないファームウェアファイル一覧が表示されます。

(メモ) D-View 8 サーバにアップロードされたファームウェアファイルについては、Configuration > File Management を確認してください。
#### 6. 以下の設定を行います。

設定項目:

| 項目                 | 説明                                                                                           |
|--------------------|----------------------------------------------------------------------------------------------|
|                    | Selected Device(選択されたデバイス)                                                                   |
| Selected Device    | 選択されたデバイスが表示されます。 🗍(Delete)アイコンをクリックして、選択したデバイスを削除できます。                                      |
|                    | Schedule Information(スケジュール情報)                                                               |
| Schedule Type      | ファームウェアアップグレードは、1回のみのタスクとして指定します。<br>・ 選択肢:「One Time(1回のみ)」                                  |
| Execution Time     | タスクの実行時間を指定します。<br>・ 選択肢:「Immediately(今すぐ実行)」「Specify a Date(日時指定)」                          |
|                    | Reboot Type(再起動タイプ)                                                                          |
| Reboot by D-View 8 | 本オプションを有効にすると、ファームウェアのアップグレード後にデバイスの再起動を実行します。通常、新しい<br>ファームウェアを有効にするには再起動が必要です。<br>・ 初期値:無効 |

7. 「Save」をクリックして、アップグレードタスクを作成します。設定をキャンセルするには、「Cancel」をクリックします。

注意 ファームウェアのアップグレードを実行する際は、リリースノートに記載されている注意事項などをよく読み、対象のスイッチのモデルや ファームウェアバージョン/ハードウェアバージョンが、適用予定のファームウェアをサポートしていることを確認してください。ファー ムウェアを間違えると、デバイスが損傷する可能性があります。

注意 デバイスの再起動に関して、以下の点にご注意ください。

- ・ 再起動オプションを有効化せずにアップグレードタスクを実行した場合、タスクが「Upgrading: Waiting for reboot manually」ステー タスになった後、5分程度待機してから再起動を実施する必要があります。(ファームウェアファイルのフラッシュへの書き込みに数 分程度要します。)
- ・ 手動で再起動を実施する場合、本ファームウェア管理画面の「Operation」欄の「Reboot Device」をクリックしてデバイスを再起動して ください。

「Upgrade Result」列にファームウェアアップグレードタスクの結果が表示されます。

# コンフィグレーションファイルのバックアップとリストア

D-View 8 では、デバイスの設定ファイルのメンテナンスなどを目的としてバックアップ機能を使用することができます。

## コンフィグレーションファイルのバックアップ

定期的なシステムバックアップは、バックアッププロファイルを使用して自動的に実行できます。

(メモ) ライセンスの期限が切れると、管理ノード数の制限(D-View 8 フル機能は利用可能)についてのアラートと、追加ライセンスの適用を促 すメッセージが「Configuration Management」画面に表示されます。ライセンスの更新手順については、P.223の「REST API キーの生成」 を参照してください。

注意 D-View 8 によるバックアップ/リストア機能は、DGS-1100-05PDV2/05V2/08V2/08PV2、DAP-X2810 ではサポートされません。

#### バックアップタスクの作成

1. Configuration > Configuration Management をクリックします。デフォルトでは、「Backup (バックアップ)」タブが表示されます。

| Backup | Restore  |               |               |                  |                 |              |           |
|--------|----------|---------------|---------------|------------------|-----------------|--------------|-----------|
|        |          |               |               |                  | Search          | Q            | Backup    |
|        | Status 💠 | System Name 👙 | IP \$         | Firmware Version | Backup Result 👙 | Model Name 💠 | Operation |
|        | ٠        | N/A           | 192.168.10.52 | 4.16.B007        |                 | DGS-3000-28L |           |
|        |          | N/A           | 192.168.10.51 | 4.16.B007        |                 | DGS-3000-20L |           |
| 6      |          |               |               |                  |                 |              | >         |

図 6-12 バックアップタスク

以下の項目を表示、また、デバイスに対し操作を実行することができます。

| 項目               | 説明                                                                         |
|------------------|----------------------------------------------------------------------------|
| Status           | デバイスのオンライン / オフライン状態を表示します。                                                |
| System Name      | デバイスのシステム名を表示します。                                                          |
| IP               | デバイスの IP アドレスを表示します。                                                       |
| Firmware Version | デバイスのファームウェアバージョンを表示します。                                                   |
| Backup Result    | バックアップの実行結果、またはスケジュールされたバックアップのステータスを表示します。                                |
| Model Name       | デバイスのモデル名を表示します。                                                           |
| Site/Network     | デバイスが属するサイトとネットワークを表示します。                                                  |
| Device Category  | デバイスカテゴリを表示します。                                                            |
|                  | Operation(操作)                                                              |
| Edit             | <ul><li>ビ (Edit) アイコンクリックして、バックアップタスクを変更します。スケジュールされたタスクを編集することが</li></ul> |
|                  | できます。                                                                      |
| Stop             | Stop) アイコンをクリックして、バックアップタスクを停止します。                                         |

2. 設定をバックアップするデバイスを選択し、「Backup」をクリックしてタスクを設定します。

3. 「Backup」画面が表示されます。

| Selected De  | evice              |                        |       |          |               |
|--------------|--------------------|------------------------|-------|----------|---------------|
|              | Compare with spe   | cified file: OFF       |       |          |               |
| Status       | System Name        | IP                     | Site  | Network  | Operatio<br>n |
|              | N/A                | 192.168.10.51          | Site1 | Network1 | 0 0           |
| Schedule Inf | formation          |                        |       |          |               |
| Schedu       | ule Type: 💿 One Ti | ime 🔿 Recurrent        |       |          |               |
|              | on Time: 💿 Immed   | liately Specify a Date |       |          |               |

図 6-13 バックアップ設定

既存のコンフィグレーションファイル、または新しいコンフィグレーションファイルをアップロードしてデバイスの設定を比較し、ベースライン(基準の設定ファイル)と既存の設定が異なる場合にアラームが生成されるように設定することもできます。

#### 構成設定の比較とアラーム設定:

- (1) 「Compare with specified file」を ON にして、比較機能を有効にします。
- (2) 「Actions when different」の「Generate Alarm」項目で、アラームのしきい値(「Critical(重大)」、「Warning(警告)」、または「Info(情報)」) を選択します。
- (3) 「Restore Configuration」を「ON」にすると、デバイスの現在のコンフィグレーションファイルと基準の設定ファイルとの間に差異がある 場合、基準の設定ファイルの構成にリストアします。比較およびリストア用に、基準の設定ファイルを選択する必要があります。
- (4) 対象デバイスの「File」欄でドロップダウンメニューをクリックし、「Upload File」をクリックして、比較用の設定ファイルをアップロー ドします。

| ackup       |                                   |                  |                          |              |         |               |      |
|-------------|-----------------------------------|------------------|--------------------------|--------------|---------|---------------|------|
| Selected De | evice                             |                  |                          |              |         |               |      |
|             | Compare with sp<br>Actions when d | ecified file: ON | te Alarm Critical Warnin | ig 🖲 Info    |         |               |      |
| Status      | System Name                       | IP               | File                     | Site         | Network | Operatio<br>n |      |
| •           | N/A                               | 192.168.10.51    | Şelect File              | Site1        | Netwo   | Û             | ^ >  |
|             |                                   |                  |                          | otal 1 items | < 1 >   | 50 / page     |      |
| Schedule In | formation                         |                  |                          |              |         |               |      |
| Schedu      | ile Type : 💿 One T                | Time CRecurrer   | t No Data                |              |         |               |      |
|             |                                   |                  | Upload File              |              |         | Cancel        | Save |

図 6-14 設定ファイルのアップロード

- (5) 「Upload File」画面が表示されます。
- (6) 「Select File」をクリックして、比較用のコンフィグレーションファイルを指定します。
- (7) 「Set as Baseline」にチェックを入れて、この設定ファイルをベースライン(基準の設定ファイル)として定義します。ベースライン設定は、 他のファイルとの識別性や追跡のために利用することできます。

| Jpload File       |                   |        | >   |
|-------------------|-------------------|--------|-----|
| * File Name :     | Select File       |        |     |
| Set as Baseline : |                   |        |     |
| Description :     | Enter Description |        |     |
|                   |                   |        |     |
|                   |                   | 779)   |     |
|                   |                   | Cancel | ave |

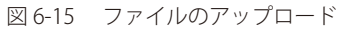

(8) 「Save」をクリックして、設定を保存します。設定をキャンセルするには、「Cancel」をクリックします。

(メモ) アップロードされたコンフィグレーションファイルは「File Management」画面で確認したり、設定の復元に利用したりすることができます。

注意 DGS-1210/Fx をご利用の場合、設定内容の更新を反映するには、デバイス詳細画面で「Save to Device」ボタンをクリックして既定のコンフィ グに設定を保存してから、バックアップ/リストアを実行する必要があります。

- 4. 「Schedule」セクションで、スケジュールを設定します。
  - •「Schedule Type」:「One Time (1回)」または「Recurrent (繰り返し)」
    - -「Execution Time」:「One Time」を指定した場合は、「Immediately(即時)」または「Specify a Date(日付の指定)」を指定します。
       -「Schedule」:「Recurrent」を指定した場合はスケジュールを指定します。定義済みのスケジュールを選択するか、「Add Schedule」を クリックして新しいスケジュールを追加します。スケジュール設定の詳細は、P.235の「スケジュール機能」を参照してください。
- **5.** 「Save」をクリックして、バックアップタスクを保存します。設定をキャンセルするには、「Cancel」をクリックします。 タスクが作成され、「Backup Result」列にバックアップタスクの実行状況が表示されます。

#### タスクの編集または停止

- 1. Configuration > Configuration Management をクリックします。
- 2. デフォルトでは、「Backup (バックアップ)」タブが表示されます。
- 3. 「Operation 」列の 🗹 (Edit/ 編集)または 🚫 (Stop/ 停止)アイコンをクリックします。

| unup | Reactions |               |             |                  |                                            |              |           |
|------|-----------|---------------|-------------|------------------|--------------------------------------------|--------------|-----------|
|      |           |               |             |                  | Search                                     | Q Bac        | ikup 🔽 🔿  |
|      | Status 👙  | System Name 👙 | IP ‡        | Firmware Version | Backup Result 👙                            | Model Name 👙 | Operation |
|      | •         | Switch        | 10.90.90.90 | 1.00.B037        | Waiting for backup 2021<br>-12-20 14:42:00 | DGS-1520-28  | ߨ         |
|      |           | Switch        | 10 90 90 91 | 416 8007         | Done                                       | DGS-3000-201 | F4 0      |

図 6-16 バックアップタスク

# コンフィグレーションファイルのリストア

デバイス設定は、基準の設定ファイルが割り当てられた定義済みのバックアップタスクにより復元できます。

注意 D-View 8 によるバックアップ / リストア機能は、DGS-1100-05PDV2/05V2/08V2/08PV2、DAP-X2810 ではサポートされません。

注意

DGS-1210/Fx をご利用の場合、設定内容の更新を反映するには、デバイス詳細画面で「Save to Device」ボタンをクリックして既定のコンフィ グに設定を保存してから、バックアップ/リストアを実行する必要があります。

# リストアタスクの作成

- 1. Configuration > Configuration Management をクリックします。
- 2. デフォルトでは、「Backup (バックアップ)」タブが表示されます。「Restore」タブをクリックします。

| ackup | Restore  |               |               |                  |                  |              |           |
|-------|----------|---------------|---------------|------------------|------------------|--------------|-----------|
|       |          |               |               |                  | Search           | ٩            | Restore   |
|       | Status 👙 | System Name 👙 | IP \$         | Firmware Version | Restore Result 👙 | Restore File | Operation |
|       |          | N/A           | 192.168.10.52 | 4.16.B007        |                  |              |           |
|       | •        | N/A           | 192.168.10.51 | 4.16.B007        |                  |              |           |
|       |          |               |               |                  |                  |              | >         |

図 6-17 デバイス構成のリストア

✓モ) リストアファイルを変更するには、「Restore File」列の

くSelect)アイコンをクリックし、設定ファイルを選択します。

|              | Search         | Q Re:  | store     | ٦ |
|--------------|----------------|--------|-----------|---|
| Restore File | Model Name 👙   | Site 👙 | Operation |   |
|              | C DGS-3000-28L | Site1  | C O       | - |
|              | GS-3000-20L    | Site1  | EQ        |   |

図 6-18 リストアファイル

「Select Restoration File」画面では、ベースラインファイルを簡単に管理することができます。また、次のアクションを実行できます。

- ファイルのアップロード
- ・ ダウンロード
- ・ ベースラインとして設定 / ベースラインから解除
- ファイル内容の表示
- 3. 定義済みのベースラインファイルまたはバックアップファイルを持つデバイスを選択し、「Restore」をクリックしてタスクを設定します。
- 4. 「Restore」画面の「Schedule」セクションで、スケジュールを設定します。
  - •「Schedule Type」:「One Time (1回)」または「Recurrent (繰り返し)」
    - 「Execution Time」:「One Time」を指定した場合は、「Immediately(即時)」または「Specify a Date(日付の指定)」を指定します。
    - 「Schedule」:「Recurrent」を指定した場合はスケジュールを指定します。定義済みのスケジュールを選択するか、「Add Schedule」を クリックして新しいスケジュールを追加します。スケジュール設定の詳細は、P.235の「スケジュール機能」を参照してください。
- 5. 「Save」をクリックしてリストアタスクを保存します。設定をキャンセルするには、「Cancel」をクリックします。

タスク作成後、「Restore Result」列に実行ステータスが表示されます。

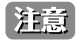

D-View 8 を使用して DAP シリーズ、DGS-1210 シリーズ、DXS-1210/B1 シリーズのコンフィグレーションをリストアする場合、リストア タスクが「Done」ステータスになった後、ユーザが手動でデバイスを再起動する必要があります。

### タスクの編集または停止

- 1. Configuration > Configuration Management をクリックします。
- 2. 「Restore」タブをクリックします。
- 3. 「Operation 」列の 🗹 (Edit/ 編集)または 🚫 (Stop/ 停止)アイコンをクリックします。

| ickup | Restore  |               |               |                  |                                            |                    |           |
|-------|----------|---------------|---------------|------------------|--------------------------------------------|--------------------|-----------|
|       |          |               |               |                  | Search                                     | Q Res              | ore       |
|       | Status 👙 | System Name 👙 | IP ‡          | Firmware Version | Restore Result 👙                           | Restore File       | Operation |
|       | •        | N/A           | 192.168.10.51 | 4.16.B007        | Waiting for restore 2023<br>04-14 10:44:00 | 2021-12-14_14-45-0 |           |
|       | ٠        | N/A           | 192.168.10.52 | 4.16.B007        |                                            |                    | ßO        |
|       |          |               |               | 20               |                                            |                    |           |

# ネットワークファイル管理

ファイル管理機能を使用して、様々なデバイスのファームウェアとコンフィグレーションファイルを管理できます。この機能により、ファイルのアッ プロード、削除、ファイル比較、ファイルの整理、検索が可能になります。ファームウェアやコンフィグレーションのベースライン機能を使用する ことで、メンテンナンスの能率化や、ネットワーク間の一貫性の維持に役立てることができます。

# ファイル管理のメニュー項目

#### ファイルの表示と管理メニュー

1. Configuration > File Management をクリックし、「File Management」画面を表示します。

| File Name  🌐                                         | Baselíned 😄 | File Type 👙        | Model Name 👙 | Site 🌐 | Network 👙 | Operation |
|------------------------------------------------------|-------------|--------------------|--------------|--------|-----------|-----------|
| DGS-3000_Run_4_16_B007.had                           | N/A         | Firmware File      | N/A          | Tokyo  | NW_Test   |           |
| firmware.had                                         | N/A         | Firmware File      | N/A          | Tokyo  | NW_Test   | @ ± 0     |
| 2021-12-14_14-45-05_10.90.90.<br>91_DGS-3000-20L.cfg | *           | Configuration File | DGS-3000-20L | Tokyo  | NW_Test   | C ± O     |
| 2021-12-14_14-48-34_10.90.90.<br>91_DGS-3000-20L.cfg | *           | Configuration File | DGS-3000-20L | Tokyo  | NW_Test   | 6 ± 8     |

ファイル管理画面では、以下の機能を使用することができます。

| 項目              | 説明                                                                                                    |
|-----------------|----------------------------------------------------------------------------------------------------|
|                 | ツールバー                                                                                                    |
| Search          | キーワード(ファイル名/サイト/ネットワーク)を入力して、ファイルを検索します。                                                                                           |
| Upload File     | ファイルをアップロードします。                                                                                                    |
| Delete          | ファイルエントリを選択し、「Delete」をクリックして削除します。                                                                                                 |
| File Comparison | 比較する 2 つの設定ファイルを選択し、「File Comparison」をクリックします。どちらのファイルもテキストベースである必要があります。ファイル比較画面は、 <b>Tools &gt; File Comparison</b> から開くこともできます。 |

| 項目              | 1. 1. 1. 1. 1. 1. 1. 1. 1. 1. 1. 1. 1. 1                                                                                                    |
|-----------------|----------------------------------------------------------------------------------------------------|
| Column Selector | (Column Selector)アイコンをクリックして、本画面に列を追加または削除します。                                                                                                    |
|                 | ・「Default(デフォルト表示項目):「File Name」「Baselined」「File Type」「Model Name」「Site」「Network」「File<br>Size」「Related Devices」「Status」「Upload Time」「Description」 |
|                 | ・「Other(その他表示項目):「Uploaded by」「MD5」                                                                                                    |
|                 | すべての列オプションを有効にするには、「AII」を選択します。<br>「Apply」をクリックして 選択した項目を適用します                                                                                     |
|                 |                                                                                                    |
| Refresh         | <b>へ</b> (Refresh)アイコンをクリックして、一覧を再同期します。                                                                                                    |
| Advanced Query  | (Advanced Query)アイコンをクリックして、高度な検索を開始します。                                                                                                    |
|                 | Operation(操作)                                                                                                    |
| Edit            | <ul><li>ビ (Edit) アイコンをクリックして、ファイルの情報を編集します。</li></ul>                                                                                              |
| Download        | ▲ (Download) アイコンクリックして、ファイルをローカルシステムにエクスポートします。                                                                                                   |
| Delete File     | <b>①</b> (Delete File)アイコンをクリックしてファイルを削除します。                                                                                                    |

# ファイルのアップロード

- 1. Configuration > File Management をクリックし、「File Management」画面を表示します。
- 2. 「Upload File」をクリックして、「Upload File」画面を表示します。

| File Information     |                    |        |             |                |  |
|----------------------|--------------------|--------|-------------|----------------|--|
| * File N             | lame: Select File  |        |             |                |  |
| * File               | Type: Firmware Fi  | le     | $\sim$      |                |  |
| Sha                  | re (i): 🗾          |        |             |                |  |
| Descrip              | otion: Enter Descr | iption |             |                |  |
|                      |                    |        |             |                |  |
|                      |                    |        | h.          |                |  |
| Corresponding Device |                    |        |             |                |  |
| * Site :             | Select site        |        | V * Network | Select network |  |
| Model Name:          | Select model name  |        |             |                |  |
|                      |                    |        |             |                |  |

図 6-21 ファイルのアップロード

3. 以下の項目を設定し、ファイルをアップロードします。

設定項目:

| 項目              | 説明                                                                            |
|-----------------|-------------------------------------------------------------------------------|
|                 | File Information(ファイル情報)                                                      |
| File Name       | 「Select File」をクリックして、ファイルを指定します。                                              |
| File Type       | ファイルの種類を選択します。<br>・ 選択肢:「Firmware File」「Configuration File」                   |
| Share           | 他のネットワークへの共有を有効または無効に設定します。<br>ファイルの種類で「Firmware File」が選択されている場合のみ使用可能です。     |
| Set as Baseline | ファイルをベースラインテンプレートとして指定します。<br>ファイルの種類で「Configuration File」が選択されている場合のみ使用可能です。 |
| Description     | ファイルタイプの識別に役立つ短い説明を入力します。                                                     |

| 項目         | 説明                                                        |
|------------|-----------------------------------------------------------|
|            | Corresponding Device(対応デバイス)                              |
| Site       | サイトを選択します。                                                |
| Network    | サイトに紐づくネットワークを指定します。                                      |
| Model Name | ファイルに対応するデバイスのモデル名を選択します。                                 |
| Device     | 選択したモデル名に対応するデバイスを選択します。(ファイルの種類が「Configuration File」の場合) |

4. 「Save」をクリックして、設定を保存します。設定をキャンセルするには、「Cancel」をクリックします。

## ファームウェアファイルの管理

デバイスに最新のファームウェアバージョンを適用することにより、全体的なセキュリティと機能を向上したり、不具合を修正したりすることがで きます。最新のファームウェア情報は、D-Link Japan の製品サイトを確認してください。

注意
ファームウェアを更新する際は、適用予定のファームウェアファイルがそのデバイスでサポートされていることを確認してください。間違っ たファームウェアを使用すると、デバイスが損傷する可能性があります。

このセクションでは、次の手順について説明します。

- ファームウェアファイルのインポート
- ファームウェアファイルの変更
- ファームウェアファイルのエクスポート
- ファームウェアファイルの削除

×モ) ファームウェアのアップグレード手順については、P.143の「デバイスのファームウェアアップグレード」を参照してください。

注意

D-View 8 によるファームウェアアップグレード機能は、物理スタック構成のスイッチ、DIS-200G シリーズ、DGS-1100-05PDV2/05V2/08V2/08PV2、DAP-X2850 ではサポートされません。

#### ファームウェアファイルのインポート

- 1. Configuration > File Management をクリックし、「File Management」画面を表示します。
- 「Upload File」をクリックします。 2.

| 57 M                                                 | D 17 1      |                    |              |        | line second | 0         |
|------------------------------------------------------|-------------|--------------------|--------------|--------|-------------|-----------|
| File Name 🍦                                          | Baselined 🌐 | File Type 🌐        | Model Name 👙 | Site ç | Network :   | Operation |
| DGS-3000_Run_4_16_B007.had                           | N/A         | Firmware File      | N/A          | Tokyo  | NW_Test     |           |
| firmware.had                                         | N/A         | Firmware File      | N/A          | Tokyo  | NW_Test     |           |
| 2021-12-14_14-45-05_10.90.90.<br>91_DGS-3000-20L.cfg | *           | Configuration File | DGS-3000-20L | Tokyo  | NW_Test     |           |
| 2021-12-14_14-48-34_10.90.90.<br>91_DGS-3000-20L.cfg | *           | Configuration File | DGS-3000-20L | Tokyo  | NW_Test     | C ± 0     |

図 6-22 ファイル管理

**3.** 「Upload File」画面で、以下の項目を設定します。

| File Information    |           |                   |   |             |                |  |
|---------------------|-----------|-------------------|---|-------------|----------------|--|
| * File              | Name:     | Select File       |   |             |                |  |
| * Fil               | e Type :  | Firmware File     |   | $\sim$      |                |  |
| Sh                  | nare ():  |                   |   |             |                |  |
| Desc                | ription : | Enter Description |   |             |                |  |
|                     |           |                   |   |             |                |  |
|                     |           |                   |   | li.         |                |  |
| Corresponding Devic | e         |                   |   |             |                |  |
| * Site:             | Select s  | ite               | ~ | * Network : | Select network |  |
| Model Name:         | Select r  | nodel name        |   |             |                |  |
|                     |           |                   |   |             |                |  |

図 6-23 ファイルのアップロード(ファームウェアファイル)

#### 設定項目:

| 項目          | 説明                                            |
|-------------|-----------------------------------------------|
| File Name   | 「Select File」をクリックして、ファームウェアファイルを選択します。       |
| File Type   | ファイルの種類として「Firmware File」を指定します。              |
| Share       | 本オプションをクリックし、ファイルの他のネットワークへの共有を有効または無効に設定します。 |
| Description | ファイルの簡単な説明を入力します。                             |
| Site        | ドロップダウンメニューをクリックして、デバイスモデルが属するサイトを選択します。      |
| Network     | ドロップダウンメニューを選択して、サイトに紐づくネットワークを選択します。         |
| Model Name  | ドロップダウンメニューをクリックして、ファームウェアに対応するモデル名を指定します。    |

4. 「Save」をクリックして、ファームウェアファイルのエントリを保存します。設定をキャンセルするには、「Cancel」をクリックします。

### ファームウェアファイルの変更

- 1. Configuration > File Management をクリックし、「File Management」画面を表示します。
- 2. 既存エントリの 🗹 (Edit) アイコンをクリックします。

|                                                      |             | Sea              | rch Q           | Upload File Delete | File Comparison | A U       |
|------------------------------------------------------|-------------|------------------|-----------------|--------------------|-----------------|-----------|
| File Name 👙                                          | Baselined 👙 | File Type 👙      | Model Name 👙    | Site 🌻             | Network 👙       | Operation |
| DGS-3000_Run_4_16_B007.had                           | N/A         | Firmware File    | N/A             | Tokyo              | NW_Test         | C ± O     |
| firmware.had                                         | N/A         | Firmware File    | N/A             | Tokyo              | NW_Test         |           |
| 2021-12-14_14-45-05_10.90.90.<br>91_DGS-3000-20L.cfg | *           | Configuration Fi | le DGS-3000-20L | Tokyo              | NW_Test         | C ± 0     |
| 2021-12-14_14-48-34_10.90.90.<br>91_DGS-3000-20L.cfg | *           | Configuration Fi | le DGS-3000-20L | Tokyo              | NW_Test         | C ± O     |

図 6-24 ファイル管理

3. 以下の画面で、ファイルの情報を変更します。

| File Information  |                                  |             |          |   |
|-------------------|----------------------------------|-------------|----------|---|
| File              | Name: DGS3000_Bx_FW4_16_B007.had |             |          |   |
| File              | e Type: Firmware File            |             |          |   |
| Fi                | e Size: 10MB                     |             |          |   |
| Related D         | evices: 1                        |             |          |   |
|                   | Status: Not used                 |             |          |   |
| Upload            | Time: 2023-04-04 11:55:00        |             |          |   |
| Sh                | are () : 🗾                       |             |          |   |
| Descr             | iption: Enter Description        |             |          |   |
|                   |                                  |             |          |   |
|                   |                                  | lli.        |          |   |
| Corresponding Dev | vice                             |             |          |   |
| * Site:           | Site1 V                          | * Network : | Network1 | ~ |
| Model Name:       | DGS-3000-28L(Bx) V               |             |          |   |
|                   |                                  |             |          |   |

図 6-25 ファイル情報の設定(ファームウェアファイル)

- 4. 他のネットワークへの共有を有効または無効に設定するには、「Share」オプションをクリックします。
- 5. 「Description」に、エントリを識別しやすくするための説明を入力します。
- 6. 必要に応じて対応するデバイス情報を変更します。
  - 「Site」
  - 「Network」
  - 「Model Name」
- 7. 「Save」をクリックしてファームウェアファイル情報の変更を保存します。設定をキャンセルするには、「Cancel」をクリックします。

#### ファームウェアファイルのエクスポート

- 1. Configuration > File Management をクリックし、「File Management」画面を表示します。
- 2. 既存エントリの 🤳 (Download) アイコンをクリックします。

|                                                      |             |                    |              | Lines a |           |           |
|------------------------------------------------------|-------------|--------------------|--------------|---------|-----------|-----------|
| File Name 👙                                          | Baselined 👙 | File Type 👙        | Model Name 👙 | Site 🌐  | Network 🌲 | Operation |
| DGS-3000_Run_4_16_B007.had                           | N/A         | Firmware File      | N/A          | Tokyo   | NW_Test   |           |
| firmware.had                                         | N/A         | Firmware File      | N/A          | Tokyo   | NW_Test   |           |
| 2021-12-14_14-45-05_10.90.90.<br>91_DGS-3000-20L.cfg | *           | Configuration File | DGS-3000-20L | Tokyo   | NW_Test   |           |
| 2021-12-14_14-48-34_10.90.90.<br>91_DGS-3000-20L.cfg | *           | Configuration File | DGS-3000-20L | Tokyo   | NW_Test   | C ± 0     |

図 6-26 ファイル管理

ファイルは、ブラウザの既定ダウンロードフォルダに保存されます。

#### ファームウェアファイルの削除

- 1. Configuration > File Management をクリックし、「File Management」画面を表示します。
- 既存エントリの 1 (Delete File) アイコンをクリックします。または、デバイスを選択して「Delete」をクリックします。

|                                                      |             | Search             | ٩            | Upload File Delete | File Comparison | A U       |
|------------------------------------------------------|-------------|--------------------|--------------|--------------------|-----------------|-----------|
| File Name 👙                                          | Baselined 👙 | File Type 👙        | Model Name 👙 | Site 👙             | Network 👙       | Operation |
| DGS-3000_Run_4_16_B007.had                           | N/A         | Firmware File      | N/A          | Tokyo              | NW_Test         |           |
| firmware.had                                         | N/A         | Firmware File      | N/A          | Tokyo              | NW_Test         |           |
| 2021-12-14_14-45-05_10.90.90.<br>91_DGS-3000-20L.cfg | *           | Configuration File | DGS-3000-20L | Tokyo              | NW_Test         | C ± O     |
| 2021-12-14_14-48-34_10.90.90.<br>91_DGS-3000-20L.cfg | *           | Configuration File | DGS-3000-20L | Tokyo              | NW_Test         | C ± O     |

図 6-27 ファイル管理

3. ファイルの削除を確認するメッセージが表示されます。「Yes」をクリックして削除処理を実行します。 操作をキャンセルするには、「No」をクリックします。

# コンフィグレーションファイルの管理

コンフィグレーション管理により、デバイス構成のバックアップやリストアに使用するファイルを管理します。

このセクションでは、次の手順について説明します。

- コンフィグレーションファイルのインポート
- コンフィグレーションファイルの変更
- コンフィグレーションファイルのエクスポート
- コンフィグレーションファイルの削除

注意 D-View 8 によるバックアップ / リストア機能は、DGS-1100-05PDV2/05V2/08V2/08PV2、DAP-X2810 ではサポートされません。

### コンフィグレーションファイルのインポート

インポートしたコンフィグレーションファイルは、ネットワーク上の D-Link デバイスの設定リストアに利用できます。また、リストアタスクのス ケジュールを設定して、バッチ処理で繰り返し実行するように設定することもできます。

- 1. Configuration > File Management をクリックし、「File Management」画面を表示します。
- 2. 「Upload File」をクリックします。

| File Name 👙                                          | Baselíned 🚊 | File Type 👙        | Model Name 👙 | Site 🛫 | Network 🗄 | Operation |
|------------------------------------------------------|-------------|--------------------|--------------|--------|-----------|-----------|
| DGS-3000_Run_4_16_B007.had                           | N/A         | Firmware File      | N/A          | Tokyo  | NW_Test   |           |
| firmware.had                                         | N/A         | Firmware File      | N/A          | Tokyo  | NW_Test   | C ± O     |
| 2021-12-14_14-45-05_10.90.90.<br>91_DGS-3000-20L.cfg | *           | Configuration File | DGS-3000-20L | Tokyo  | NW_Test   |           |
| 2021-12-14_14-48-34_10.90.90.<br>91_DGS-3000-20L.cfg | *           | Configuration File | DGS-3000-20L | Tokyo  | NW_Test   |           |

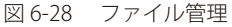

**3.** 「Upload File」画面で、以下の項目を設定します。

| File Information    |                            |   |            |                |  |
|---------------------|----------------------------|---|------------|----------------|--|
|                     |                            |   |            |                |  |
| * File              | Name: Select File          |   |            |                |  |
| * Fil               | e Type: Configuration File |   | $\vee$     |                |  |
| Set as B            | aseline :                  |   |            |                |  |
| Desc                | ription: Enter Description |   |            |                |  |
|                     |                            |   |            |                |  |
|                     |                            |   | 11.        |                |  |
|                     |                            |   |            |                |  |
| Corresponding Devic | e                          |   |            |                |  |
| * Site :            | Select site                | ~ | * Network: | Select network |  |
| Model Name:         | Select model name          |   | Device:    | Select device  |  |
|                     |                            |   |            |                |  |
|                     |                            |   |            |                |  |

図 6-29 ファイルのアップロード (コンフィグレーションファイル)

#### 設定項目:

| 項目              | 説明                                                                               |
|-----------------|----------------------------------------------------------------------------------|
| File Name       | 「Select File」をクリックして、コンフィグレーションファイルを選択します。                                       |
| File Type       | ファイルの種類として「Configuration File」を指定します。                                            |
| Set as Baseline | 本オプションにチェックを入れると、ベースラインとして指定されます。ベースラインファイルは、ファイル比較やデフォルトのリストアファイル用に利用することができます。 |
| Description     | ファイルの簡単な説明を入力します。                                                                |
| Site            | ドロップダウンメニューをクリックして、デバイスモデルが属するサイトを選択します。                                         |
| Network         | ドロップダウンメニューを選択して、サイトに紐づくネットワークを選択します。                                            |
| Model Name      | ドロップダウンメニューをクリックして、コンフィグレーションに対応するモデル名を指定します。                                    |
| Device          | ドロップダウンメニューをクリックして、コンフィグレーションに対応するデバイスを選択します。                                    |

4. 「Save」をクリックして、ファイルのエントリを保存します。設定をキャンセルするには、「Cancel」をクリックします。

# コンフィグレーションファイルの変更

デバイスの設定ファイルは、ネットワーク上の他のデバイスを設定するためのテンプレートとして使用できます。最初に、ターゲットデバイスに適用する設定ファイルを割り当てる必要があります。

- 1. Configuration > File Management をクリックし、「File Management」画面を表示します。
- 2. 既存エントリの 🗹 (Edit) アイコンをクリックします。

|                                                      |             |                    | 4            | Delete | The Companson |           |
|------------------------------------------------------|-------------|--------------------|--------------|--------|---------------|-----------|
| File Name 🍦                                          | Baselined 👙 | File Type 👙        | Model Name 👙 | Site 👙 | Network 👙     | Operation |
| DGS-3000_Run_4_16_B007.had                           | N/A         | Firmware File      | N/A          | Tokyo  | NW_Test       |           |
| firmware.had                                         | N/A         | Firmware File      | N/A          | Tokyo  | NW_Test       |           |
| 2021-12-14_14-45-05_10.90.90.<br>91_DGS-3000-20L.cfg | *           | Configuration File | DGS-3000-20L | Tokyo  | NW_Test       |           |
| 2021-12-14_14-48-34_10.90.90.<br>91_DGS-3000-20L.cfg | *           | Configuration File | DGS-3000-20L | Tokya  | NW_Test       |           |
| 71_000 0000 20Edg                                    |             |                    |              |        |               |           |

3. 以下の画面で、ファイルの情報を変更します。

| File Information  |           |                     |  |          |                    |  |  |  |
|-------------------|-----------|---------------------|--|----------|--------------------|--|--|--|
| File              | Name:     | config_test.cfg     |  |          |                    |  |  |  |
| File              | e Type :  | Configuration File  |  |          |                    |  |  |  |
| Fi                | le Size : | 50KB                |  |          |                    |  |  |  |
| Related Devices:  |           | 1                   |  |          |                    |  |  |  |
| Status            |           | Already in use      |  |          |                    |  |  |  |
| Upload            | Time :    | 2023-04-07 10:37:59 |  |          |                    |  |  |  |
| Set as Ba         | iseline : |                     |  |          |                    |  |  |  |
| Descr             | iption :  | Enter Description   |  | li.      |                    |  |  |  |
| Corresponding Dev | vice      |                     |  |          |                    |  |  |  |
| Site:             | Site1     |                     |  | Network: | Network1           |  |  |  |
| Model Name:       |           | 3000-20L(Bx)        |  | Device:  | N/A(192.168.10.51) |  |  |  |
|                   |           |                     |  |          |                    |  |  |  |

- 4. リストアのデフォルト設定となるベースラインとして指定するには、「Set as Baseline」にチェックを入れます。
- 5. 「Description」に、エントリを識別しやすくするための説明を入力します。
- 6. 必要に応じて対応するデバイス情報を変更します。
  - 「Site」
    - 「Network」
    - 「Model Name」
  - 「Device」
- 7. 「Save」をクリックしてコンフィグレーションファイル情報の変更を保存します。設定をキャンセルするには、「Cancel」をクリックします。

### コンフィグレーションファイルのエクスポート

- 1. Configuration > File Management をクリックし、「File Management」画面を表示します。
- 2. 既存エントリの 🤳 (Download) アイコンをクリックします。

| File Name 🌲                                          | Baselíned 👙 | File Type 👙        | Model Name 👙 | Site 🌲 | Network 👙 | Operation |
|------------------------------------------------------|-------------|--------------------|--------------|--------|-----------|-----------|
| DGS-3000_Run_4_16_B007.had                           | N/A         | Firmware File      | N/A          | Tokyo  | NW_Test   |           |
| firmware.had                                         | N/A         | Firmware File      | N/A          | Tokyo  | NW_Test   |           |
| 2021-12-14_14-45-05_10.90.90.<br>91_DGS-3000-20L.cfg | *           | Configuration File | DGS-3000-20L | Tokyo  | NW_Test   |           |
| 2021-12-14_14-48-34_10.90.90.<br>91_DGS-3000-20L.cfg | *           | Configuration File | DGS-3000-20L | Tokyo  | NW_Test   |           |

図 6-32 ファイル管理

ファイルは、ブラウザの既定ダウンロードフォルダに保存されます。

### コンフィグレーションファイルの削除

- 1. Configuration > File Management をクリックし、「File Management」画面を表示します。
- 2. 既存エントリの 📋 (Delete File) アイコンをクリックします。または、デバイスを選択して「Delete」をクリックします。

|                                                      |             | Search             | ٩            | Upload File Delete | File Comparison | A U       |
|------------------------------------------------------|-------------|--------------------|--------------|--------------------|-----------------|-----------|
| File Name 🍦                                          | Baselined 👙 | File Type 👙        | Model Name 👙 | Site 🍦             | Network 👙       | Operation |
| DGS-3000_Run_4_16_B007.had                           | N/A         | Firmware File      | N/A          | Tokyo              | NW_Test         |           |
| firmware.had                                         | N/A         | Firmware File      | N/A          | Tokyo              | NW_Test         |           |
| 2021-12-14_14-45-05_10.90.90.<br>91_DGS-3000-20L.cfg | *           | Configuration File | DGS-3000-20L | Tokyo              | NW_Test         | C ± 0     |
| 2021-12-14_14-48-34_10.90.90.<br>91_DGS-3000-20L.cfg | *           | Configuration File | DGS-3000-20L | Takya              | NW_Test         | C + O     |

図 6-33 ファイル管理

3. ファイルの削除を確認するメッセージが表示されます。「Yes」をクリックして削除処理を実行します。 操作をキャンセルするには、「No」をクリックします。

# 第7章 アラームと通知

アラーム設定では、指定したデータのしきい値を超えるとアラームが生成されます。アラームの通知方法として、電子メール、Web 通知、または 指定デバイスに対するスクリプトの実行を設定できます。

本章では、以下のトピックについて説明します。

- ・「アラームの表示と管理」
- ・「トラップログと Syslog の表示」
- 「トラップエディタ機能」
- 「Syslog エディタ機能」
- 「アラームおよび監視の管理」
- ・「通知の管理」

注意 D-View 8 で利用可能な監視項目は製品によって異なります。

※デバイス側で CLI/SNMP に対応している場合、ユーザ定義の監視テンプレートを作成して管理に役立てることもできます。対応可否は 製品や機能により異なります。

※設定機能の制限事項に関しては、弊社ホームページの製品ページから対象製品のユーザマニュアルをご確認ください。

注意 DAP-X2810 の無線クライアント情報の監視はサポートされません。

# アラームの表示と管理

## ■ アラームの表示と管理メニュー

## 1. Alarm & Notification > Alarm をクリックします。

- ・「Active Alarms」タブ:アクティブなアラームの一覧が表示されます。
- ・「Historical Alarms」タブ:アラーム履歴の一覧が表示されます。

| otal: 🌀 | 2 이     | 0 📀 0               |              |             | Searc         | th Q          | Acknowledge                             |
|---------|---------|---------------------|--------------|-------------|---------------|---------------|-----------------------------------------|
|         | Level 👙 | Last Updated 👙      | Duration 👙   | System Name | IP            | Alarm Type    | Latest Message 👙                        |
|         | ۵       | 2023-04-07 13:22:06 | 237h42min52s | N/A         | 192.168.10.51 | Response Time | Device is unreachable, response time >= |
|         | 6       | 2023-04-07 13:22:06 | 19h26min52s  | N/A         | 192.168.10.52 | Response Time | Device is unreachable, response time >= |

図 7-1 アラーム一覧

#### 表示項目:

| 項目                | 説明                                                        |
|-------------------|-----------------------------------------------------------|
| Active Alarms     | このタブでは、現在アクティブなアラームイベントの一覧を表示します。                         |
| Historical Alarms | このタブでは、承認済み(Acknowledge)として指定されたアラームイベント、または停止済みのアラームイベント |
|                   | の一覧を表示します。                                                |
| Level             | アイコン毎に、以下のアラームの重要度を示します。                                  |
|                   | ・「Critical(赤色)」:「重大レベル(最も深刻)」を示します。                       |
|                   | ・「Warning(黄色)」:「警告レベル」を示します。                              |
|                   | ・「Info(青色)」:「情報レベル」を示します。                                 |

### ■ アラームの停止

- 2. アラームイベントのチェックボックスにチェックを入れます。
- 3. 「Acknowledge」をクリックして、アラームを停止します。 アラームイベントは承認済みのイベントとして、「Historical Alarms」タブ配下の一覧に移動されます。アラーム設定を無効化するわけではあり ません。

## ■ エントリの検索・表示

エントリを検索するには、「Search」フィールドにキーワードを入力、または 🛃 (Advanced Query)から高度な検索が可能です。

本画面に列を追加または削除するには、 🔽 (Column Selector)アイコンをクリックします。

すべての列オプションを有効にするには、「All」を選択します。「Apply」をクリックして、選択した項目を適用します。

・「Default(デフォルト表示項目)」:「Level」「Last Updated」「Duration」「System Name」「IP」「Alarm Type」「Latest Message」

・「Other(その他項目)」:「Site」「Network」「Device Category」「Time Generated」「Support PoE」

テーブルの情報を再同期するには、 📿 (Refresh)アイコンをクリックしします。

## ■ ファイル出力

イベントー覧を CSV ファイルとしてエクスポートするには、 E (Export) アイコンをクリックします。1回のエクスポートで最大 10,000 件のエ ントリをダウンロードできます。

# トラップログと Syslog の表示

Trap & Syslog リストには、デバイスのトラップイベントと Syslog メッセージが表示されます。

- ・ トラップイベント: SNMP バージョン、元のトラップメッセージ、および変換されたメッセージが記録されます。
- Syslog:メッセージには重大度のラベルが割り当てられます。

また、トラップとログをリモートログサーバに送信することもできます(トラップサーバの設定は System > Basic Settings > Forward Trap、Syslog サーバの設定は、System > Basic Settings > Forward Syslog から行います)。 トラップおよび Syslog 画面では、一覧の更新や CSV ファイルへのエクスポートが可能です。

トラップおよび Sysiog 画面では、一覧の更新やCSV ファイルへのエクスホートか可能です。

(メモ) システム上でログとトラップを収集するために、管理対象デバイスに対し D-View 8 をトラップサーバおよび Syslog サーバとして設定する 必要があります。D-View 8 上で利用可能なトラップ /Syslog 設定は、デバイスによって異なります。

(1) Monitoring > Device View に移動し、デバイスのシステム名のリンクをクリックしてデバイス情報画面を開きます。

- (2)「Management」タブをクリックして、「Trap Status」、「Syslog Status」から D-View 8 をトラップサーバ、Syslog サーバとして設定します。 デバイス情報画面では、「Trap & Syslog」タブをクリックして、当該デバイスのトラップイベントと Syslog メッセージを表示すること もできます。
- 1. Alarm & Notification > Trap & Syslog をクリックします。
  - ・「Trap」タブ:デバイスのトラップイベントが表示されます。
  - ・「Syslog」タブ:デバイスの Syslog イベントが表示されます。

| < Home Trap & Sysle | og ×        |               |                |                |                         |           | ≡ 0 |
|---------------------|-------------|---------------|----------------|----------------|-------------------------|-----------|-----|
| Trap Syslog         |             |               |                |                |                         |           |     |
|                     |             |               |                | Sea            | rch Q 🔽                 | 0 E       | R   |
| Time 🌲              | System Name | IP            | SNMP Version 👙 | Generic Type 🌲 | Translated Message      | Operation |     |
| 2023-04-06 17:40:53 | N/A         | 192.168.10.52 | V1             | linkUp         | Trap OID Name: linkUp   |           | ^   |
| 2022 04 04 14:12:51 | N/A         | 192.168.10.52 | V1             | linkUp         | Trap OID Name: linkUp 🗹 | T/A       |     |

図 7-2 トラップログ

ツール項目:

| 項目              | 説明                                                         |
|-----------------|------------------------------------------------------------|
| Search          | トラップまたは Syslog 一覧をフィルタリングするためのキーワードを入力します。                 |
| Column Selector | (Column Selector)アイコンをクリックして、本画面に列を追加または削除します。             |
| Refresh         | (Refresh)アイコンをクリックして、一覧を更新します。                             |
| Export          | <b>E</b> (Export)アイコンをクリックして、一覧を CSV ファイルにエクスポートします。       |
| Advanced Query  | 【 Advanced Query)アイコンをクリックして、高度な検索を開始します。                  |
| Edit            | トラップの場合は、 🖸 (Edit)アイコンをクリックして、OID およびバインディング変数値の説明を変更できます。 |

元のトラップイベントからのメッセージに基づき、変換されたメッセージが表示されます。

トラップ OID やバインディング変数値の説明については、 🗹 (Edit) アイコンをクリックして編集することができます。この変更は、「Trap Editor」 画面にも保存されます (Alarm & Notification > Trap & Syslog Editor > Trap Editor)。

特定のトラップ OID またはバインディング値を持つトラップイベントに基づいて、アラームルールを設定することもできます。詳細は、P.164 の「ア ラームおよび監視の管理」を参照してください。 「Syslog」タブでは、Syslog ログ一覧が表示されます。

| ap Syslog           |             |               |               |                                                          |
|---------------------|-------------|---------------|---------------|----------------------------------------------------------|
|                     |             |               |               | Search Q 7 0 E                                           |
| fime 🌲              | System Name | IP            | Severity 👙    | Message 👙                                                |
| 2023-04-06 17:40:52 | N/A         | 192.168.10.52 | Informational | INFO: Port 2 link up, 1000Mbps FULL duplex               |
| 2023-04-06 16:13:51 | N/A         | 192.168.10.52 | Informational | INFO: Port 2 link up, 1000Mbps FULL duplex               |
| 2023-04-06 15:21:55 | N/A         | 192.168.10.52 | Informational | INFO: Port 2 link up, 1000Mbps FULL duplex               |
| 023-04-06 13:49:34  | N/A         | 192.168.10.52 | Informational | INFO: Configuration and log saved to flash (Username: SN |
| 2023-04-06 13-49-28 | N/A         | 192.168.10.52 | Informational | INFO: Configuration and log saved to flash (Username: SN |

図 7-3 システムログ

Syslog に含まれる重大度レベル(Severity)は、以下の状態を示します。

| 項目            | 説明                                                   |
|---------------|------------------------------------------------------|
| Emergency     | デバイスが正常に動作していないことを示します。                              |
| Alert         | すぐに調査が必要であることを示します。                                  |
| Critical      | デバイスが重大な状態であることを示します。                                |
| Error         | デバイスでエラーが検出されたことを示します。                               |
| Warning       | デバイスの動作の警告状態を示します。                                   |
| Notice        | 正常な状態ですが、オペレータの注意を必要とする重要な状態を示します。                   |
| Informational | エラーではありませんが、参照またはトラブルシューティングの目的で記録する必要がある特定の状態を示します。 |
| Debug         | デバッグ目的のメッセージを示します。                                   |

Syslog メッセージの特定キーワードに説明を定義することで、Syslog レポート内で特定のログメッセージを簡単に見つけることができます。詳細は、 P.203 の「第 12 章 レポート機能」および P.163 の「Syslog エディタ機能」を参照してください。

# トラップエディタ機能

トラップにより管理対象デバイスの潜在的なエラーに関するアラートを取得し、Syslog によりデバイス操作の問題を記録することができます。ト ラップのオブジェクト識別子(OID)を定義すると、問題の特定に役立ちます。すべての管理対象デバイスのトラップメッセージを表示するには、 Alarm & Notification > Trap & Syslog > Trap に移動します。

1. Alarm & Notification > Trap & Syslog Editor をクリックし、「Trap Editor」画面を表示します。

| Home      | Trap & Syslog Editor ×        |                         |   |                       |                   |          |    |
|-----------|-------------------------------|-------------------------|---|-----------------------|-------------------|----------|----|
| Trap Edit | or Syslog Editor              |                         |   |                       |                   |          |    |
|           |                               | Search                  | ۹ | + Add OID Description | Delete OID Des    | cription | Ed |
|           | OID 💠                         | OID Description 👙       |   | OID                   | Type 👙            | Operatio | n  |
|           | 1.3.6.1.2.1.2.2.1.8.2         | ifOperStatus.2          |   | Bind                  | ling Variable OID | C O      | ^  |
|           | 1.3.6.1.2.1.2.2.1.7.2         | ifAdminStatus.2         |   | Bind                  | ling Variable OID | 60       |    |
|           | 1.3.6.1.2.1.2.2.1.1.2         | ifIndex.2               |   | Bind                  | ling Variable OID | 60       |    |
|           | 1.3.6.1.6.3.1.1.5.4           | linkUp                  |   | Trap                  | OID               | C O      |    |
|           | 1.3.6.1.4.1.171.12.23.3.2.1.1 | swlpMacBindingPortIndex |   | Bind                  | ling Variable OID | C O      |    |
|           | 1.3.6.1.4.1.171.12.8.1.3.1.3  | swSingleIPMSMacAddr     |   | Bind                  | ling Variable OID | 60       |    |

図 7-4 トラップエディタ

#### 2. 「+ Add OID Description」をクリックして、以下の項目を設定します。

| 項目                      | 説明                                                                             |
|-------------------------|--------------------------------------------------------------------------------|
| OID Type                | Trapの種類を選択します。                                                                 |
|                         | ・ 選択肢:「Trap OID」「Binding Variable OID」                                         |
| OID                     | 一意のオブジェクト識別子の値(OID)を追加します。                                                     |
| OID Description         | OID の識別に役立つ単語や説明を入力します。Trap ログや Trap レポートに表示されます。                              |
| Binding Variable Value/ | 「Binding Variable OID」を選択した場合、「Add Value Description」をクリックし、バインディング変数 OID に対して |
| Value Description       | 変数値と説明を入力します。                                                                  |

#### ■ エントリの編集

エントリを編集するには、 🗹 (Edit)アイコンをクリックします。

### ■ エントリの削除

エントリを削除するには、エントリを選択後、「Delete OID Description」をクリックします。または、対象エントリの 📋 (Delete) アイコンをクリックして、エントリを削除します。

#### ■ トラップレポートの生成

レポートテンプレートを使用して、トラップレポートを生成できます。定義された OID の説明は、トラップイベントを示す強調表示されたテキスト として表示されます。詳細は、P.204 の「レポートの生成」を参照してください。

# Syslog エディタ機能

```
Syslog 機能は、デバイスデータのログを記録することで、問題の分析やトラブルシューティングに役立てることができます。
```

さらに、Syslog エディタ機能では、特定のログメッセージを視覚化するのに役立つ Syslog の説明を追加できます。Syslog エディタで定義された説 明を使用した Syslog レポートを生成するには、Reports > General Reports と選択し、「Device Reports」の「Syslog」カテゴリを選択します。(詳細は、 P.203 の「レポートテンプレート」を参照してください。)すべての管理対象デバイスのログを表示するには、Alarm & Notification > Trap & Syslog > Syslog に移動します。

1. Alarm & Notification > Trap & Syslog Editor をクリックし、「Syslog Editor」画面を表示します。

| Home | Trap & Syslog Editor ×     |                                   |                           |
|------|----------------------------|-----------------------------------|---------------------------|
|      |                            | Search Q + Add Syslog Description | Delete Syslog Description |
|      | Syslog Description 👙       | Syslog Keyword 👙                  | Operation                 |
|      | Zone defense disabled      | [Zone defense] AND [disabled]     | 20 ^                      |
|      | Zone defense enabled       | [Zone defense] AND [enabled]      | 6 8                       |
|      | Web(SSL) session timed out | [Web(SSL) session timed out]      | 6 8                       |
|      | Web(SSL) login failed      | [Login failed through Web(SSL)]   | 60                        |
|      | Logout Web(SSL)            | [Logout through Web(SSL)]         | CO                        |

図 7-5 Syslog エディタ

2. 「+ Add Syslog Description」をクリックして、以下の項目を設定します。

| 項目                 | 説明                                                           |
|--------------------|--------------------------------------------------------------|
| Syslog Description | ログメッセージ内の指定キーワードを示す、Syslog の説明を入力します。Syslog レポートのワードクラウドでハイラ |
|                    | イトテキストとして表示されます。詳細は、P.204 の「レポートの生成」を参照してください。               |
| Syslog Keyword     | Syslog に含まれるキーワードを指定します。                                     |

#### ■ エントリの検索・表示

```
エントリを検索するには、「Search」フィールドにキーワード(Syslog 説明 /Syslog キーワード)を入力、または 🖸 (Advanced Query)から高度
```

な検索が可能です。

テーブルの情報を更新するには、 <u>〇</u>(Refresh)アイコンをクリックしします。

#### ■ エントリの編集・削除

エントリを編集するには、 🗹 (Edit) アイコンをクリックします。

エントリを削除するには、エントリを選択後、「Delete Syslog Description」をクリックします。または、対象エントリの 🚺 (Delete) アイコンをクリックして、Syslog キーワードを削除します。

Syslog に関連して、Syslog の重大度に基づいてアラームルールを設定したり、特定の種類のログメッセージが出力された場合に警告するように設定 したりすることもできます。詳細は、P.164 の「アラームおよび監視の管理」を参照してください。

# アラームおよび監視の管理

監視とアラームの設定を管理します。

# アラームルールの設定

アラームルールでは、アラームをトリガする条件を設定します。CPU やメモリの使用率、その他様々なシステム監視項目によってトリガすることができます。

## アラームルールの表示

**1. Alarm & Notification > Monitor & Alarm Settings** をクリックします。 「Alarm Settings」タブを開きます。

| onitor Settings Alarm Settings |                  |                |                 |              |                   |                      |
|--------------------------------|------------------|----------------|-----------------|--------------|-------------------|----------------------|
| Type O                         | Alarm Rules List |                | Search          | ٩            | + Add             | Delete 🛛 🖸           |
| Search Type Q                  | Name 🍦           | Target Devices | Execute Actions | Build Type 👙 | Update Time 👙     | Operation            |
| Monitor                        |                  |                |                 |              |                   |                      |
| Wired Traffic                  |                  |                |                 |              |                   |                      |
| Authenticated Clients          |                  |                |                 |              |                   |                      |
| CPU Utilization                |                  |                |                 |              |                   |                      |
| DHCP Server Status             |                  |                | No Data         |              |                   |                      |
| Device Common Informa          |                  |                |                 |              | Total 0 items < 0 | $>$ 50 / page $\vee$ |
| Fan                            |                  |                |                 |              |                   |                      |
| HTTP Status                    |                  |                |                 |              |                   |                      |

図 7-6 アラーム設定

2. 以下のシステム定義カテゴリのデバイスステータス項目について、アラームルールを設定できます。

| カテゴリ    | 項目                              | 説明                                           |
|---------|---------------------------------|----------------------------------------------|
| Monitor | Wired Traffic                   | Rx/Tx トラフィック、エラーレート、廃棄レート、帯域幅使用率に基づくアラート。    |
|         | Authenticated Clients           | 認証済みクライアントの Rx/Tx 速度とクライアント数に基づくアラート。        |
|         | CPU Utilization                 | CPU使用率に基づくアラート。                              |
|         | DHCP Server Status              | DHCP ステータスに基づくアラート。                          |
|         | Device Common Information       | ファームウェアバージョン、ハードウェアバージョン、MAC アドレス、シリアル番号、合   |
|         |                                 | 計フラッシュ容量に基づくアラート。                            |
|         | Fan                             | ファンのステータスまたは速度に基づくアラート。                      |
|         | HTTP Status                     | HTTP ステータスまたはポート番号に基づくアラート。                  |
|         | HTTPS Status                    | HTTPS ステータスに基づくアラート。                         |
|         | Installed Apps                  | インストール済みアプリの数に基づくアラート。                       |
|         | LACP                            | LACP ステータスに基づくアラート。                          |
|         | LLDP                            | LLDP ステータスに基づくアラート                           |
|         | Managed AP WLAN Traffic(packet) | WLAN の Rx または Tx トラフィックに基づくアラート。             |
|         | Memory Utilization              | メモリ使用率に基づくアラート。                              |
|         | Power Status                    | 電源ステータスに基づくアラート。                             |
|         | Private Port                    | プライベート MIB を使用する D-Link スイッチのポート詳細に基づくアラート。  |
|         | RMON Status                     | RMON ステータスに基づくアラート。                          |
|         | Response Time                   | 応答時間に基づくアラート(システムのデフォルトのアラーム)。               |
|         | Running Software                | ホストで実行されているソフトウェアに基づくアラート。                   |
|         | SIM Traffic                     | SIM カード上のアップロードおよびダウンロードトラフィックに基づくアラート。      |
|         | SNTP Status                     | SNTP ステータスに基づくアラート。                          |
|         | SSH Status                      | SSH バージョン、ステータス、最大認証失敗試行回数、セッションキー再生成回数、最大セッ |
|         |                                 | ション数、接続タイムアウト、ポート番号に基づくアラート。                 |
|         | STP Status                      | STP ステータスに基づくアラート。                           |
|         | Safeguard Status                | セーフガードステータスに基づくアラート。                         |
|         | Syslog Status                   | Syslog ステータスに基づくアラート。                        |
|         | Telnet Status                   | Telnet ステータスとポートに基づくアラート。                    |
|         | Temperature                     | 温度インジケータと測定値に基づくアラート。                        |
|         | Trap Status                     | トラップステータスに基づくアラート。                           |

| カテゴリ   | 項目                       | 説明                                         |
|--------|--------------------------|--------------------------------------------|
|        | Wireless Access Points   | スタンドアロン AP、管理対象 AP、合計 AP、不正 AP の数に基づくアラート。 |
|        | Wireless Error Packets   | 無線で送信された Rx/Tx エラーパケットの数に基づくアラート。          |
|        | Wireless Traffic(bit)    | Rx/Tx トラフィックに基づくアラート(bps)。                 |
|        | Wireless Traffic(packet) | Rx/Tx トラフィックに基づくアラート(pps)。                 |
| Тгар   | coldStart                | デバイスの coldStart トラップに基づくアラート。              |
|        | warmStart                | デバイスの warmStart トラップに基づくアラート。              |
|        | linkDown                 | ポートの linkDown トラップに基づくアラート。                |
|        | linkUp                   | ポートの linkUp トラップに基づくアラート。                  |
|        | authenticationFailure    | SNMP 認証失敗トラップに基づくアラート。                     |
|        | egpNeighborLoss          | EGP Neighbor Loss トラップに基づくアラート。            |
|        | Enterprise Specific      | ベンダ固有のトラップに基づくアラート。                        |
| Syslog | Syslog                   | 指定 Syslog メッセージに基づくアラート。                   |
| sFlow  | sFlow                    | sFlow トラフィックパケットに基づくアラート。                  |

本画面では、様々な監視カテゴリやトラフィック、メッセージ種別(トラップ、Syslog、sFlow など)のアラームルールを設定できます。

×モ D-View 8 で利用可能な監視項目は製品によって異なります。

## アラームルールの追加

- Alarm & Notification > Monitor & Alarm Settings をクリックします。 デフォルトでは、「Monitor Settings」タブが表示されます。
- 2. 「Alarm Settings」タブを開きます。
- 3. 左側ツリーの「Type」の一覧から、システム定義またはユーザ定義の監視カテゴリを選択します。
- 4. ルールを設定するには、「+ Add」をクリックします。

| Гуре С                                                         | Alarm Rules List |                | Search          | Q            | + Add 🗇       | Delete    |
|----------------------------------------------------------------|------------------|----------------|-----------------|--------------|---------------|-----------|
| Search Type Q                                                  | Name 🌲           | Target Devices | Execute Actions | Build Type 👙 | Update Time 👙 | Operation |
| Monitor                                                        |                  |                |                 |              |               |           |
| Wired Traffic                                                  |                  |                |                 |              |               |           |
| Truca name                                                     |                  |                |                 |              |               |           |
| Authenticated Clients                                          |                  |                |                 |              |               |           |
| Authenticated Clients<br>CPU Utilization                       |                  |                |                 |              |               |           |
| Authenticated Clients<br>CPU Utilization<br>DHCP Server Status |                  |                | No Data         |              |               |           |

図 7-7 アラーム設定(有線トラフィック)

5. 「Monitor」カテゴリのルールでは、以下の項目を設定します。監視項目の種類により、設定内容は異なります。

| 項目                  | [                                                                             |
|---------------------|-------------------------------------------------------------------------------|
|                     | Set Profile Information(プロファイル情報の設定)                                          |
| Basic Information   | ・「Name」:アラームルールの名前を入力します。                                                     |
|                     | ・「Description」:アラームルールの説明を入力します。                                              |
| Rule Information    | ・「Generation Conditions」:アラームの重要度(「Info」「Warning」「Critical」)毎にしきい値を設定します。しきい値 |
|                     | の設定に関するパラメータは、監視対象の条件タイプによって異なります。                                            |
|                     | ・「Release Conditions」:アラーム解除のしきい値を設定します。                                      |
| Inhibition Schedule | ・「Schedule」:定義済みのスケジュールを選択するか、「Add Schedule」をクリックして新しいスケジュールを追加し              |
| Settings            | ます。指定されたスケジュールの期間、アラームの配信が停止されます。                                             |
|                     | Set Target Devices(ターゲットデバイスの設定)                                              |
| Set Target Devices  | 監視対象のデバイスとデバイスインタフェース(「Wired Traffic」監視条件を設定する場合)を設定します。                      |
|                     | Set Actions(アクションの設定)                                                         |
| Device Command      | デバイスを選択し、「+ Add Actions」をクリックして実行するスクリプトを設定します。                               |
| Server Command      | このスクリプトは、アラーム送信元のほか、指定デバイスまたは D-View 8 サーバで実行できます。「Device                     |
|                     | Command」または「Server Command」タブをクリックし、対象のデバイスで実行するスクリプトを設定します。デ                 |
|                     | バイスでコマンドを実行するために、デバイスにログインするための資格情報とプロトコルを設定します。                              |

- メモ) sFlow 項目の場合、監視対象の sFlow インタフェースおよび通信方向、アラーム基準(「Application」「DSCP」「IP」「Protocol」) などを設定します。
- 6. 「>> Next」または「OK」をクリックして、次の画面に進みます。
- 7. ルールの定義が完了したら、「Save」をクリックしてプロファイルを保存します。設定をキャンセルするには、「Cancel」をクリックします。

指定デバイスにアラームを設定した後、デバイス毎またはポート毎(「Wired Traffic」監視条件の場合)でアラームのステータスを設定できます。

- (1) Monitoring > Device View に移動し、システム名のリンクを使用して、デバイス情報画面に移動します。
- (2) 「Port」または「Alarm」タブを選択して、ポート一覧またはアラーム設定画面に移動します。
- (3) ポート一覧では、各ポートの「Alarm Switch」の ON/OFF を切り替えて、「Wired Traffic」のアラームステータスを設定できます。 アラーム設定では、特定のアラームタイプの ON/OFF を切り替えて、指定アラームのステータスを設定できます。

## 監視設定の表示と管理

ネットワーク監視は、「Monitor & Alarm Settings」画面の「Monitor Settings」タブで管理することができます。

#### 監視設定の表示

- 1. Alarm & Notification > Monitor & Alarm Settings をクリックします。
- 2. 「Monitor Settings」タブが表示されます。
- 3. 「Monitor Category」の一覧から特定のカテゴリを選択して、監視対象のデバイスを表示します。

対象デバイスに対し、監視機能の有効化/無効化などを設定することができます。以下の手順を参照してください。

#### ■ 監視タスクの設定:監視機能の ON/OFF

- 1. ターゲットデバイスを選択します。
- ポート毎の設定に対応している項目の場合、「Selected Port(s)」にバッチタスクを適用するポート番号を入力します。 または、「Batch Select Port」をクリックして、ポップアップ表示される画面にポート番号を入力し、「Apply」をクリックします。「Selected Port(s)」に指定したポート番号が入力されます。
- 3. 「Edit Monitoring Status」をクリックして、選択したデバイスの指定ポートに対し、対象カテゴリの監視機能を「ON」または「OFF」に設定します。

#### ■ 監視タスクの設定:監視間隔の設定

- 1. ターゲットデバイスを選択します。
- 2. 「Edit Interval」クリックし、ドロップダウンメニューから監視間隔を選択します。
- 3. 「Save」をクリックして設定を保存します。
- (メモ) 監視ステータスを OFF にすると、関連するアラームもトリガされなくなります。
- (メモ) 選択したカテゴリにより、設定可能なオプションは異なります。
- (メモ) D-View 8 で利用可能な監視項目は製品によって異なります。

# 通知の管理

通知センターには、通知ルールー覧が表示されます。トリガ条件、通知受信者、通知の停止期間などを設定できます。

# 通知イベントの表示と管理

1. Alarm & Notification > Notification Center をクリックし、「Notification Center」画面を表示します。

| 0        |                            |
|----------|----------------------------|
|          | Ea                         |
| peration |                            |
| 20       | \$                         |
|          | >                          |
| 0 / page | $\vee$                     |
| -        | eration<br>2 D<br>) / page |

図 7-8 通知センター

### 表示項目:

| 項目                       | 説明                                                                          |
|--------------------------|-----------------------------------------------------------------------------|
| Search                   | キーワードを入力して、エントリを検索します。                                                      |
| Sound                    | 「Sound」をクリックして、通知がトリガされたときに鳴る着信音をカスタマイズします。アラームの重大度別に、内                     |
|                          | 蔵の着信音を指定することができます。                                                          |
| Add Notification Rule    | 「+ Add Notification Rule」をクリックして、通知ルールを定義します。                               |
| Delete Notification Rule | エントリを選択して「Delete Notification Rule」をクリックし、通知ルールを削除します。                      |
| Refresh                  | ○ (Refresh) アイコンをクリックして、テーブルの情報を更新します。                                      |
| Advanced Query           | (Advanced Query)アイコンをクリックして、高度な検索を開始します。エントリをフィルタリングするための                   |
|                          | 条件を入力します。「Name」「ON/OFF」「Trigger Conditions」「Notification Method」で条件を指定できます。 |
| Name                     | ルール名を表示します。                                                                 |
| ON / OFF                 | スライドボタンをクリックして、ルールを有効または無効にします。                                             |
| Devices                  | ルールに紐づいているデバイスの数を表示します。                                                     |
| Trigger Conditions       | 通知をトリガする監視の条件タイプ(Monitor、Trap、Syslog、Wired Traffic など)を表示します。               |
| Notification Method      | ルールの通知方法を表示します。(「Web Scrolling Message」「Email」「Execute Script」)             |
| Receiver                 | 通知を受信するユーザ数が表示されます。ユーザ数のリンクをクリックすると、通知を受信するユーザのユーザプロ                        |
|                          | ファイルを確認できます。                                                                |
| Description              | ルールの説明を表示します。                                                               |

## 新しいルールの追加

- 1. Alarm & Notification > Notification Center をクリックし、「Notification Center」画面を表示します。
- 2. 「+ Add Notification Rule」をクリックし、以下の画面を表示します。

| * Name         | Enter Nam  | ie       |            |           |
|----------------|------------|----------|------------|-----------|
| Description    | Enter Desc | cription |            |           |
| ON / OFF       |            |          | li.        |           |
| Source Devices |            |          |            | + Add     |
|                |            |          |            |           |
| System Name I  | Р          | Network  | Model Name | Operation |
| System Name I  | Ρ          | Network  | Model Name | Operation |

図 7-9 通知ルールの設定

- 3. 「Basic Information」で基本情報(名前、説明)を入力します。
- 4. 「ON/OFF」スライドボタンをクリックして、ルールを有効または無効にします。
- 5. 「Source Devices」セクションで、「+ Add」をクリックして、ターゲットデバイスの選択画面を表示します。

| Saten Select Devices |        |               |               |         |               |   |
|----------------------|--------|---------------|---------------|---------|---------------|---|
| Resource Tree 🛛 🖉 C  | Device | List          |               |         |               |   |
| Search network Q     |        |               |               |         | Search        | C |
| 🕶 🛃 Network-Lab      |        | System Name   | IP            | Network | Model Name    |   |
| Devices              |        | N/A           | 172.18.190.95 | Devices | DWL-3600AP    |   |
| 🕶 🔽 🗄 London         |        | DGS-3120-24   | 1.0.0.40      | Devices | DGS-3120-24TC |   |
| Sales Dep            |        | DGS-3120-24   | 1.0.0.39      | Devices | DGS-3120-24TC |   |
| • 🔽 🗄 New York       |        | DGS-3120-24   | 1.0.0.38      | Devices | DGS-3120-24TC |   |
| Seneral A            |        | DWS-3160-24TC | 1.0.0.37      | Devices | DWS-3160-24TC |   |

6. デバイスリストから通知ルールに含めるデバイスを選択し、「OK」をクリックします。

7. 「Trigger Conditions」セクションで、通知トリガの種類を選択します。

| * Condition Type: Monitor V                   | Please choose one or more |   |
|-----------------------------------------------|---------------------------|---|
| * Alarm Level : 🔽 All 🔽 Critical 🔽            | CPU Utilization           | ^ |
|                                               | DHCP Server Status        |   |
| Notification Details                          | Device Common Information |   |
| * Notification Method · Web Scrolling Message | HTTP Status               |   |
| Web Scioning Message                          | HTTPS Status              |   |
| Scrolling Settings                            | LACP                      |   |
| * Sound : 🔷 석* Mute 🛛 이 다 Enal                | LLDP                      |   |
|                                               | Memory Utilization        | ~ |

図 7-11 通知トリガの種類

詳細は、次の表を参照してください。

| 項目             | 説明                                                                                                    |
|----------------|----------------------------------------------------------------------------------------------------|
|                | Trigger Conditions(トリガ条件)                                                                                                    |
| Condition Type | トリガ条件の種類を指定します。<br>・「Monitor」:「Monitor」のアラームルールによって生成されたアラームがトリガとなり、指定された通知が送信されます。<br>・「Trap」:「Trap」のアラームルールによって生成されたアラームがトリガとなり、指定された通知が送信されます。<br>・「Syslog」:「Syslog」のアラームルールによって生成されたアラームがトリガとなり、指定された通知が送信されます。<br>・「Wired Traffic」:「Wired Traffic」のアラームルールによって生成されたアラームがトリガとなり、指定された通知が送信されます。<br>れます。                                                                                                    |
|                | 「Monitor」を指定した場合、デバイスの種類に応じて利用可能な監視項目が表示されます。         以下は、スイッチの監視項目の例です。         - 「CPU Utilization」         - 「CPU Utilization」         - 「DHCP Server Status」         - 「Device Common Information」         - 「Fan」         - 「FAn」         - 「HTTP Status」         - 「LACP」         - 「LLDP」         - 「LLDP」         - 「Memory Utilization」         - 「Private Port」         - 「RMON Status」         - 「SNTP Status」         - 「SNTP Status」         - 「STP Status」         - 「STP Status」         - 「Safeguard Status」         - 「Syslog Status」         - 「Trap Status」         - 「Trap Status」         - 「Wireless Access Points」         - 「Wireless Error Packets」 |
|                | 項目を選択します。                                                                                                    |
| Alarm Level    | <ul> <li>通知のトリガとなるアラームの種類を選択します。</li> <li>「All」:すべてのアラームレベルが通知対象となります。</li> <li>「Critical」:障害や異常を示す重大なエラー情報が通知対象となります。</li> <li>「Warning」:問題を引き起こす可能性がある警告イベントの情報が通知対象となります。</li> <li>「Info」:インフォメーションレベルの情報が通知対象となります。</li> </ul>                                                                                                    |
|                | ↓ 通知を有効にするには、対応する重大度レベルのアフームを設定する必要があります。<br>↓ しいないのでするには、対応する重大度レベルのアフームを設定する必要があります。                                                                                                    |
| Model          | トリカ条件の種類で「Wired Iraffic」を選択した場合、選択したデバイスのモデル名が表示されます。「All(すべて)」または<br>特定のポートを選択し、トリガ条件として割り当てます。                                                                                                    |
|                | 通知を有効にするには、監視対象ポートが対応するアラームルールで設定されている必要があります。                                                                                                    |

×モ D-View 8 で利用可能な監視項目は製品によって異なります。

8. 「Notification Details」セクションで、「Notification Method」項目のドロップダウンメニューを選択して、通知方法を定義します。

| 項目                               | 説明                                                                                                    |
|----------------------------------|----------------------------------------------------------------------------------------------------|
|                                  | Notification Details(通知詳細)                                                                                                    |
| Notification Method              | <ul> <li>通知方法を指定します。</li> <li>「Web Scrolling Message」: D-View 8 の Web アプリケーションにログインしている場合、通知がポップアップで表示されます。</li> <li>「Email」:通知が E メールで送信されます。</li> <li>「Execute Script」: スクリプトを実行します。</li> </ul>                                                                                                    |
|                                  | Web Scrolling Message を選択した場合                                                                                                    |
| Sound                            | 通知の方法として「Web Scrolling Message」を選択した場合、アラートの音設定を選択します。                                                                                                    |
|                                  | ・ 選択肢:「Mute(ミュート / 音を消す)」「Enable Voice(音声を有効にする)」                                                                                                    |
|                                  | Execute Script を選択した場合                                                                                                    |
| Command Line                     | 通知の方法として「Execute Script」を選択した場合、実行するスクリプトを入力します。                                                                                                    |
|                                  | <ul> <li>スクリプトの記述ルール:</li> <li>'#'で始まる行は、コマンドではなくコメントと見なされます。</li> <li>文字列の前後に '%'を使用して、変数としてラベル付けします。例)%IP% は、IP を変数としてラベル付けします。</li> <li>変数の値は、対象デバイスごとに「Device Attribute」欄で指定することができます。</li> <li>各行には、CLI コマンドを 1 つだけ記載します。</li> <li>デッドロック操作を防止するには、処理が停止しない CLI コマンドの使用を避けてください。例)ping10.0.0.1</li> <li>デッドロック操作を防止するには、終了するために特別な入力エントリを必要とする CLI コマンドの使用を避けてください。例) show port</li> </ul> |
|                                  | サンプルスクリプト:<br>config ssh authmode password enable<br>config ssh server contimeout 120<br>enable SSH<br>変数を含むサンプルスクリプト:<br>config fdb aging_time %TimeoutSeconds%<br>サンプルコメント:<br># this is a comment                                                                                                    |
| Apply Command to                 | <ul> <li>スクリプトを実行する対象のデバイスを選択します。</li> <li>「Itself」:指定した対象デバイスにスクリプトを適用します。</li> <li>「Other Devices」:他のデバイスを指定します。</li> </ul>                                                                                                    |
| Batch Configure Attribute Values | デバイス毎にログインに必要なアカウント情報および通信プロトコルを指定することが可能です。                                                                                                    |
| /Device Attributes               |                                                                                                    |
| Alarm Handling                   | Acknowledge Alarm after script execution」のチェックボックスにチェックを入れて、繰り返しのスクリプト処理を終了させるためのオプションを指定します。アラームは、スクリプトの実行毎に自動的に「Acknowledge (承認済み)」ステータスになります。<br>・「Number of Repetitions」:繰り返しの最大回数(1-100)を指定します。<br>・「Cycle Time」:サイクル時間(5-1440分)を指定します。<br>指定したサイクル時間内で繰り返しの最大回数に達すると、自動スクリプトが停止します。                                                                                                    |

9. 現在のログイン管理者以外のユーザに対しても通知を有効にするには、「Notification Receiving Administrator」セクションで「+ Add」をクリックして、通知ユーザの選択画面を表示します。

| Current Administrator |          |                     |                     |    |           |
|-----------------------|----------|---------------------|---------------------|----|-----------|
| Email                 | Username | Role                | Update Time         | La | Operation |
|                       | admin    | Super Administrator | 2023-01-05 16:55:59 | 20 | 0         |

- 10. ユーザー覧から、ルールがトリガされたときに通知を受信する管理者ユーザのプロファイルを指定します。
- 11.「OK」をクリックして、ユーザを通知の対象に追加します。設定をキャンセルするには、「Cancel」をクリックします。
- Notification Suspension Period (通知の停止期間)」セクションで「Schedule」のドロップダウンリストをクリックし、スケジュールを選択します。 または、「Add Schedule」をクリックして新規のスケジュールを設定します。 ここで指定した期間、通知が停止されます。

| Schedule : | Select S | chedule |               |                         |       | ~            | Clea |
|------------|----------|---------|---------------|-------------------------|-------|--------------|------|
|            |          |         |               | Search                  | ۹     | Add Schedule |      |
|            |          |         | Schedule Name | Duration                | Descr | iption       |      |
|            | +        |         | weekday       | 2023-04-07 ~ 2099-12-31 |       | ^            |      |
|            | +        |         | test 5min     | 2023-02-13 ~ 2099-12-31 |       | ~            |      |

図 7-13 通知一時停止期間

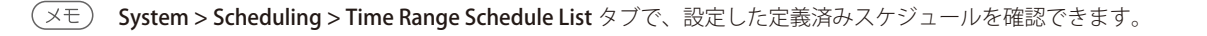

13.「Save」をクリックして、通知ルールを保存します。設定をキャンセルするには、「Cancel」をクリックします。

| thcation Management          | Details                                                |                                                         |                     |                   |   |
|------------------------------|--------------------------------------------------------|---------------------------------------------------------|---------------------|-------------------|---|
|                              | admin                                                  | Super Administrator                                     | 2023-01-05 16:55:59 | 2C Ū              | 1 |
| C                            |                                                        |                                                         | Total 1 items < (   | > 1 > 50 / page ∨ |   |
| Notification Suspension Peri | iod                                                    |                                                         |                     |                   |   |
| Schedule                     | weekday                                                |                                                         |                     | > Clear           |   |
| Schedule Informat            | ion                                                    |                                                         |                     |                   |   |
| Schedule Name                | : weekday                                              |                                                         |                     |                   |   |
| Duration                     | : 2023-04-07 ~ 2099-12-3                               | 1                                                       |                     |                   |   |
|                              | : [Weekdays] Mon Tues W                                |                                                         |                     |                   |   |
| Schedule Details             | recountry of them, reco, th                            | led, Thur, Fri                                          |                     |                   | Ì |
| Schedule Details             | [Time] 09:00:00 ~ 18:00:0                              | fed, Thur, Fri                                          |                     |                   |   |
| Schedule Details             | [Time] 09:00:00 ~ 18:00:0<br>[Core Server Time Zone] ( | (ed, Thur, Fri<br>)0<br>GMT+09:00) Osaka, Sapporo, Toky | yo                  |                   |   |

図 7-14 通知ルール

#### ■ 通知ルールの編集・削除

作成された通知ルールは、「Operation(操作)」列の 🗹 (Edit)または 📋 (Delete)アイコンをクリックして、編集または削除できます。

# 第8章 アーキテクチャトポロジの管理

トポロジ機能では、ネットワークアーキテクチャを階層マップとして表示します。

本章では、以下のトピックについて説明します。

- ・「ネットワークトポロジの表示と管理」
- ・「トポロジビューの作成」

メモ トポロジ表示には FDB または LLDP が使用されます。より正確な分析、情報の取得を行うには、管理デバイスの LLDP を有効化してください。

# ネットワークトポロジの表示と管理

階層マップを使用して、ネットワーク内のデバイスの位置を把握することができます。デバイス情報やステータス、関連するパフォーマンス統計な どの情報も確認できます。

(メモ) ライセンスの期限が切れると、管理ノード数の制限(D-View 8 フル機能は利用可能)についてのアラートと、追加ライセンスの適用を促 すメッセージが「Topology Map」画面に表示されます。ライセンスの更新手順については、P.237の「ライセンス管理」を参照してください。

#### 1. Monitoring > Topology Map をクリックします。

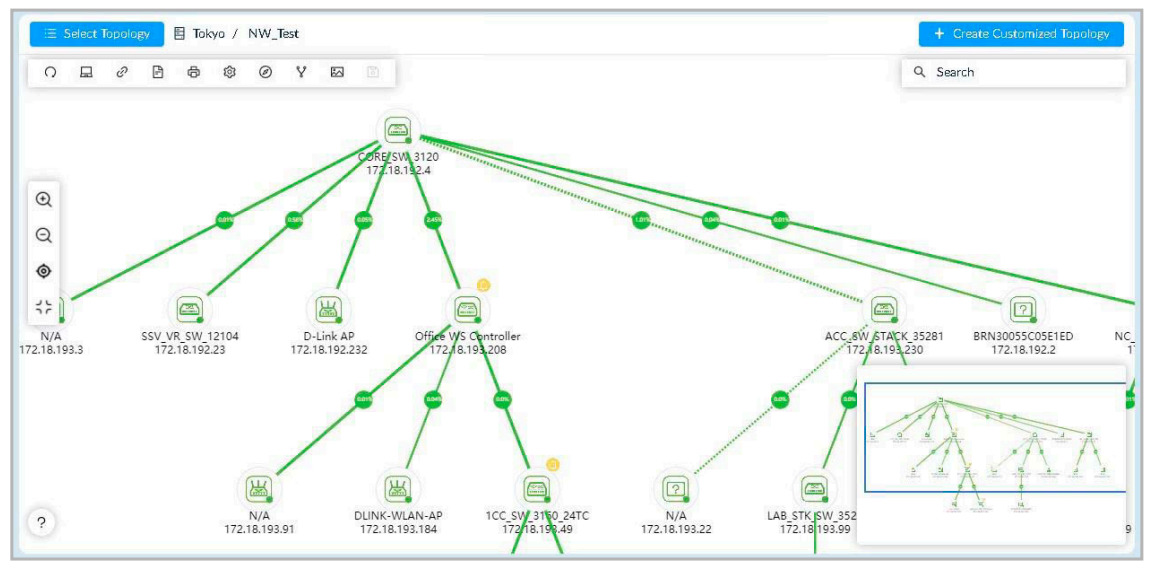

図 8-1 トポロジマップ

| Select Topology       「Select Topology」をクリックして、「System Topology」または「Customized Topology」のリストを表示しません 検索機能を使用すると、キーワードを入力して、使用可能なマップを検索することができます。         ·「System Topology」:システムによって自動的に生成されるネットワークトポロジ。         ·「Customized Topology」:ユーザ定義のネットワークトポロジ。         Topology       「+ Create Customized Topology」をクリックして、特定の組織/サイト/ネットワークについて、カスタマイズされた マーク回を作成します。         Toolbar <ul> <li>〇</li> <li>□</li> <li>○</li> <li>□</li> <li>□</li></ul>                                                                                                    | 項目                            | 引 説明 説明                                                                                                    |
|----------------------------------------------------------------------------------------------------|-------------------------------|----------------------------------------------------------------------------------------------------|
| Create Customized<br>Topology       「+ Create Customized Topology」をクリックして、特定の組織/サイト/ネットワークについて、カスタマイズさ:<br>トワーク図を作成します。         Toolbar <ul> <li>                 ・ワークロング</li> <li>                 ・</li> <li>                 ・</li> <li>                     ・</li> <li>                     ・</li> <li>                     ・</li>                      ・                     ・                          ・                         ・                     ・                     ・                    ・                    ・                     ・                    ・                     ・                    ・                    ・                    ・                    ・                          ・                    ・                    ・                    ・                     ・                      ・                        ・                     ・                     ・                      ・                    ・</ul> | Select Topology               | y<br>「Select Topology」をクリックして、「System Topology」または「Customized Topology」のリストを表示します。<br>検索機能を使用すると、キーワードを入力して、使用可能なマップを検索することができます。<br>・「System Topology」:システムによって自動的に生成されるネットワークトポロジ。<br>・「Customized Topology」:ユーザ定義のネットワークトポロジ。                                                                                 |
| Toolbar       〇       日       ②       日       ③       ②       ¥       ID         ソールバーアイコンの説明:       ・       〇       (Refresh): 画面上のトポロジを同期します。       ・       〇       (Refresh): 表示中のトポロジについて、デバイスの一覧を表示します。                                                                                                    | Create Customized<br>Topology | ized 「+ Create Customized Topology」をクリックして、特定の組織/サイト/ネットワークについて、カスタマイズされたネットワーク図を作成します。                                                                                                    |
| <ul> <li>ツールバーアイコンの説明:</li> <li>・ 〇 (Refresh):画面上のトポロジを同期します。</li> <li>・ □ (Device List):表示中のトポロジについて、デバイスの一覧を表示します。</li> </ul>                                                                                                    | Toolbar                       |                                                                                                    |
| <ul> <li>・          ・         ・         ・</li></ul>                                                                                                    |                               | <ul> <li>ツールバーアイコンの説明:</li> <li>○ (Refresh):画面上のトポロジを同期します。</li> <li>○ (Device List):表示中のトポロジについて、デバイスの一覧を表示します。</li> <li>○ (Link List):リンクの一覧を表示します。「Connection View」のリンク詳細画面が表示されます。</li> <li>○ (Network overview):検出 IP 範囲、統計グラフ(デバイスタイプ、デバイスモデル、オンライン/オフラ・ンステータス、帯域幅など)といったネットワークステータスの概要が表示されます。</li> </ul> |

| 項目          | 説明                                                                        |
|-------------|---------------------------------------------------------------------------|
|             | ・ 🔂 (Export):トポロジマップをローカルドライブ上に PNG ファイルとして保存します。                         |
|             | • 🏟 (Topology Settings):「Display Setting」では、トポロジ上のデバイスやリンク情報で表示する項目を選択し   |
|             | ます。「Current Topology Setting」では、現在のトポロジの表示形式を変更します。                       |
|             | • Ø (Rediscover):マップ上のデバイスをスキャンし、リンク情報を更新します。                             |
|             | ・ 🎖 (Link Edit):リンク編集機能の有効 / 無効を切り替えます。このオプションをクリックし、マップ上のデバ              |
|             | イスをクリックしてリンクを作成します。作成したリンクは右クリックで編集または削除することができます。                        |
|             | ・ 🖾 (Add Background Image):マップに背景画像を追加します。                                |
|             | ・ 🐻 (Save):現在のトポロジマップを保存します。                                              |
| Search      | 特定のデバイスを検索します。                                                            |
| Control Bar | コントロールバーアイコンの説明:                                                          |
|             | ・ 🗲 (Zoom In):表示を拡大します。                                                   |
|             | ・ Q(Zoom Out):表示を縮小します。                                                   |
|             | ・ 💿 (Focus on Central Node):中央のノードにフォーカスします。中央デバイスはトポロジ設定により定義され          |
|             | ます。                                                                       |
|             | ・ く (Zoom Fit):作業画面に合わせてトポロジマップを表示します。                                    |
| Help        | ? アイコンをクリックして、ヘルプ画面を表示します。                                                |
|             | ・「Topological Legend」:トポロジマップにおけるアイコンの説明を表示します。(ステータス、デバイスタイプ、<br>通信速度など) |
|             | ・「Link Operation」:リンクを編集、削除する手順について説明を表示します。                              |
|             | ・「Batch Select Nodes」:複数のノードをまとめて選択する手順の説明を表示します。                         |

2. トポロジマップでデバイスにマウスオーバーすると、当該デバイスが強調表示されます。

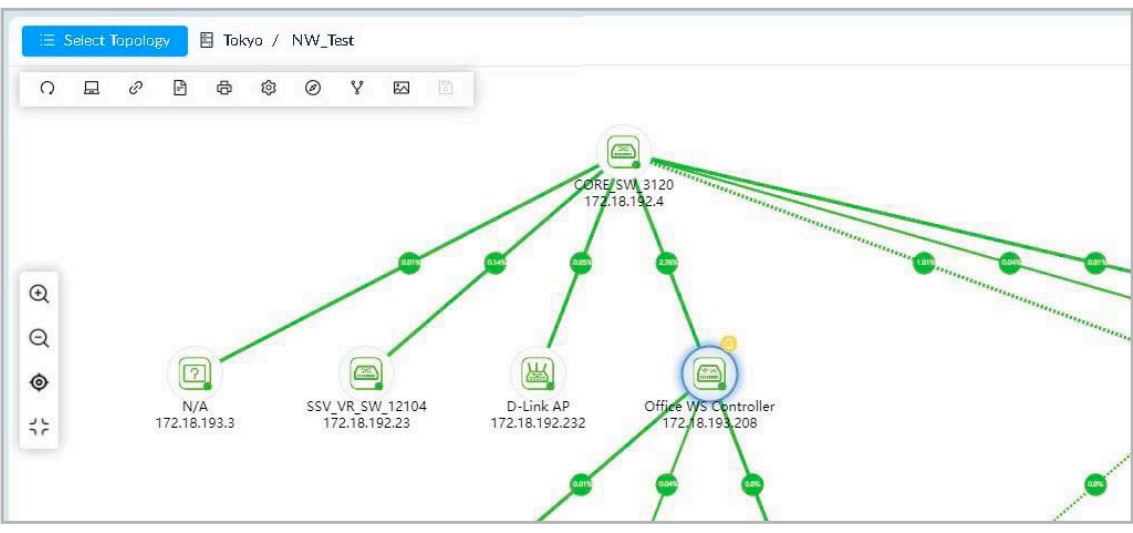

図 8-2 トポロジマップ (デバイス選択時)

3. デバイスをクリックすると、デバイス情報が表示されます。

| Name: N/A                | Status: Unknown    |
|--------------------------|--------------------|
| Network: Local Probe     | IP: 192.168.10.52  |
| MAC:                     | Type: L2 GE Switch |
| Model Name: DGS-3000-28L |                    |
| > Recent 3 Active Alarms |                    |
| > Performance            |                    |
| > Related Devices        |                    |
| > Related Topology       |                    |

図 8-3 デバイス情報

デバイス情報では、以下の情報を確認できます。

| 項目                     | 説明                                                          |
|------------------------|-------------------------------------------------------------|
| Device Information     | デバイス名、ステータス、ネットワーク、IP アドレス、MAC アドレス、デバイスのタイプ、およびモデル名を表示します。 |
|                        | デバイス情報を変更するには、デバイス名のリンクをクリックしてデバイス詳細画面を開きます。                |
| Recent 3 Active Alarms | 直近の3つのアクティブなアラームを表示します。                                     |
| Performance            | CPU 使用率、可用性、メモリ使用率を表示します。                                   |
| Related Devices        | 接続機器の情報を表示します。                                              |
| Related Topology       | 接続されたデバイスに関連するその他のトポロジを表示します。                               |

#### 4. リンクをクリックすると、リンク情報画面が表示されます。

| Link information |                            |
|------------------|----------------------------|
| Link Port        |                            |
| Status           | Down                       |
| Туре             | General                    |
| Port             | <b>1/1</b> (192.168.10.51) |
| Fort             | eth1/0/1 (192.168.10.52)   |
| Detection Source | LISER                      |

図 8-4 リンク情報

リンク情報画面では、以下の情報を確認できます。

| 項目               | 説明                                     |
|------------------|----------------------------------------|
| Link Information | リンクを確立しているデバイスとリンクタイプを表示します。           |
| Link Port        | デバイスのリンクポート、帯域幅、使用率、Rx/Tx レートなどを表示します。 |
| Link Alarm       | このリンクのアクティビティに対して生成されたアラームを表示します。      |

リンクを編集するには、リンクを右クリックして「Edit Link」をクリックします。リンクのタイプ(「Normal Link」「LACP Link」「Logical Link」)お よびリンクのポートを変更できます。「Normal Link(通常のリンク)」は、物理的なデータフローでワイヤとケーブルを使用し、「Logical Link(論理 リンク)」は、ネットワーク内のデバイス間の物理的な接続に関係のないデータフローを示します。LACP リンクについては、デバイス情報画面で LACP のサポートと設定が確認できます。 5. 右下のナビゲーション画面を使用して、マップ上の任意のエリアに移動することもできます。

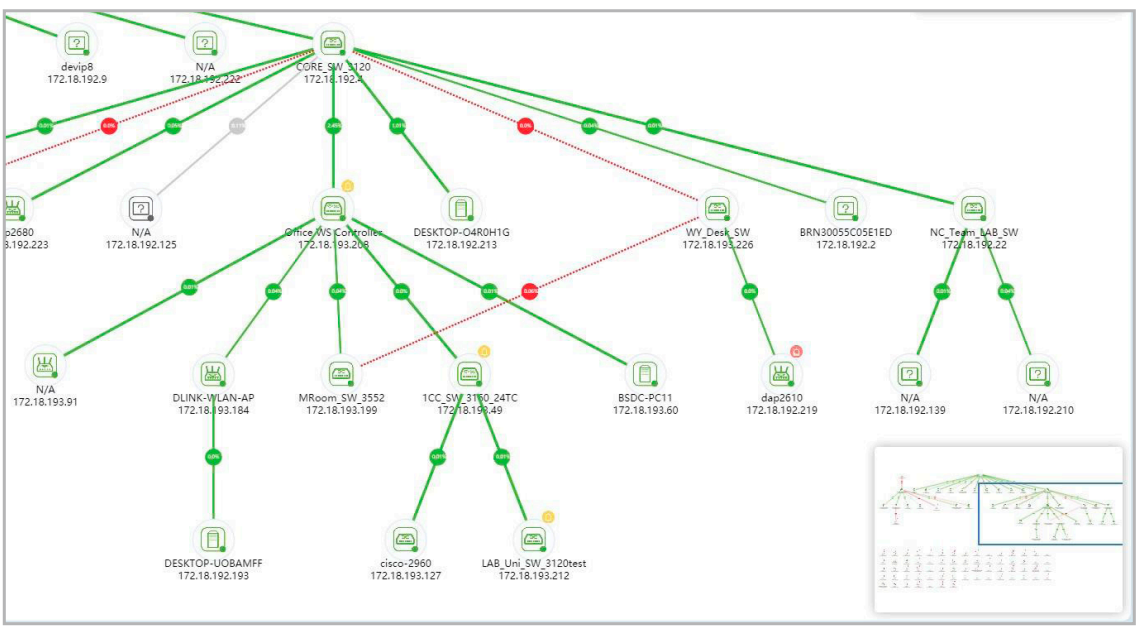

図 8-5 ナビゲーションペインの使用

# トポロジビューの作成

- 1. Monitoring > Topology Map をクリックします。
- 2. 「+ Create Customized Topology」をクリックします。

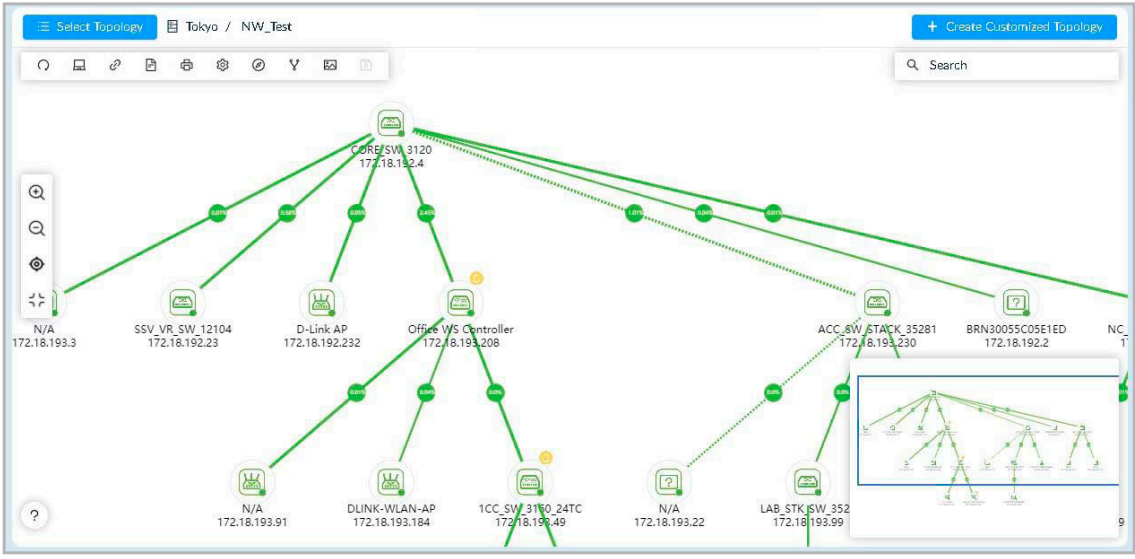

図 8-6 トポロジマップ

#### 3. カスタムトポロジ作成画面が表示されます。

| Create Cu | stomized  | Topology                                         |                                                                                           |                                                            |                  |                        | ×         |
|-----------|-----------|--------------------------------------------------|-------------------------------------------------------------------------------------------|------------------------------------------------------------|------------------|------------------------|-----------|
| 1 Choos   | se Device |                                                  | 2                                                                                         | Choose Associated Device                                   |                  | 3 Topology Ir          | formation |
|           | Topo      | Range: All Devices<br>on Method:  Autom<br>Manua | zation Site Netw<br>;<br>atic: Select a device and set :<br>l: Generate a topology for th | ork<br>the number of hops to gener<br>le selected devices. | rate a topology. |                        |           |
|           |           |                                                  |                                                                                           |                                                            | 1                | Search                 | ۹         |
|           | Status    | System Name                                      | IP                                                                                        | Model Name                                                 | Device Type      | Network Name           | 5         |
|           |           | N/A                                              | 192.168.10.52                                                                             | DGS-3000-28L                                               | L2 GE Switch     | Local Probe            | s         |
|           |           |                                                  |                                                                                           |                                                            | Tota             | 11 items < 1 > 50 / px | ige v     |
|           |           |                                                  |                                                                                           |                                                            |                  |                        | ▶ Next    |

図 8-7 カスタムトポロジの作成(①デバイスの選択)

- 4. 「Topology Level」で、「Organization」「Site」「Network」のいずれかを選択します。
- 5. 「Generation Method」でトポロジを生成する方法を選択します。
  - ・「Automatic (自動)」:選択したデバイスを基準デバイスとして、指定ホップ数に基づきトポロジを生成します。(初期値)
  - ・「Manual (手動)」:トポロジに含めるデバイスを手動で指定します。
- 6. トポロジ生成方法で「Automatic」を選択した場合は、生成の基準となるデバイスを選択、「Manual」を選択した場合はトポロジに含める全て のデバイスを選択します。検索フィールドにキーワードを入力して特定のデバイスを検索することもできます。
- 7. 「>> Next」をクリックして、次の手順に進みます。
- トポロジ生成方法で「Automatic」を選択した場合、「Hops of central device」のドロップダウンメニューをクリックして、基準デバイスからの 8. ホップ数(2-10)を指定します。指定ホップ数に基づき、他のデバイスが紐づくように設定されます。

| Choose Device  |             | Choose Asso  | ociated Device | 3 Topolo     | gy Informati |
|----------------|-------------|--------------|----------------|--------------|--------------|
| Hops of centra | I device: 2 | × ]          |                |              |              |
| System Name    | IP          | Model Name   | Device Type    | Network Name | Site         |
| Switch         | 10.90.90.90 | DGS-1520-28  | L3 GE Switch   | NW_Test      | Tokyo        |
|                | 10 90 90 91 | DGS-3000-201 | 12 GE Switch   | NW Test      | Tokyo        |

図 8-8 カスタムトボロジ(②関連デバイスの選択)

9. 「>> Next」をクリックして次の手順に進みます。前の画面に戻るには、「<< Previous」をクリックします。

## 10. トポロジ情報を設定します。

| Create Cu | istomized Topolog      | у                           |                        |               | ×                        |
|-----------|------------------------|-----------------------------|------------------------|---------------|--------------------------|
| Choo:     | se Devíce              |                             | Choose Associated Devi | íce           | — 3 Topology Information |
|           | * Name:                | Enter Name                  |                        |               |                          |
|           | Description:           | Enter Description           |                        |               |                          |
| Da        | ata source of links: ( | Synchronization with system | em User-defined        |               |                          |
|           | Topology Layout: (     | 🖲 Star 🔵 Tree 🔵 Circu       | ılar 🔵 Grid            |               |                          |
|           | Sharing Status ():     | OFF                         |                        |               |                          |
|           | Auto (): (             | OFF                         |                        |               |                          |
|           |                        |                             |                        |               |                          |
| Select Ce | entral Device          |                             |                        | Search        | ٩                        |
|           | System Name            | IP                          | Model Name             | Device Type   | Network Name             |
| ۲         | Switch                 | 10.90.90.90                 | DGS-1520-28            | L3 GE Switch  | NW_Test                  |
|           | Switch                 | 10.90.90.91                 | DGS-3000-20L           | L2 GE Switch  | NW_Test                  |
|           |                        |                             |                        | Total 2 items | 5 < 1 > 50 / page ∨      |
|           |                        |                             |                        |               |                          |
|           |                        |                             |                        |               |                          |
|           |                        |                             |                        |               |                          |
|           |                        |                             |                        |               |                          |
|           |                        |                             |                        |               | Previous     Save        |

図 8-9 カスタムトポロジ(③トポロジ情報)

設定項目:

| 項目                    | 説明                                                                                                    |
|-----------------------|----------------------------------------------------------------------------------------------------|
| Name                  | トポロジマップの名前を入力します。                                                                                                    |
| Description           | マップを識別するための説明を入力します。                                                                                                    |
| Data source of links  | <ul> <li>データリンクのソースを指定します。</li> <li>「Synchronization with system (システムとの同期)」:本カスタムトポロジは、システムトポロジ(デフォルトのシ<br/>ステム定義トポロジ)と同じリンクデータを使用します。カスタムトポロジとシステムトポロジのリンク編集内容<br/>は、互いに同期されます。</li> <li>「User-defined (ユーザ定義)」:本カスタムトポロジとシステムトポロジはそれぞれ異なるリンクデータを使用しま<br/>す。リンクの編集は互いに影響を与えません。</li> </ul> |
| Topology Layout       | トポロジの形のタイプを選択します。<br>・ 選択肢:「Star(スター)」「Tree(ツリー)」「Circular(円形)」「Grid(グリッド)」                                                                                                    |
| Sharing Status        | スライドバーを「ON」に切り替えた場合、他の管理者に当該トポロジの表示 / 編集 / 削除のアクセス権が付与されます。 ・ 初期値: OFF                                                                                                    |
| Auto                  | 中心デバイスの指定方法を自動(「ON」)または手動(「OFF」)に指定します。「Auto」を「ON」に設定すると、トポロジ表示の際の中心デバイスはシステムにより自動的に選択されます。リンク数が最も多いデバイスが中心デバイスとして選択されます。 ・ 初期値:OFF                                                                                                    |
| Select Central Device | 上記の「Auto」オプションを無効化した場合、中心デバイスとして表示されるデバイスを選択します。                                                                                                    |

11. 「Save」をクリックして、トポロジマップを保存します。前の画面に戻るには、「<< Previous」をクリックします。

### ■ トポロジの編集・削除

作成されたカスタマイズトポロジは、編集または削除できます。

- 1. 「Select Topology」をクリックして、トポロジの一覧を表示します。カスタムトポロジのみ、変更または削除することが可能です。
- 2. 「Customized Topology」タブをクリックし、カスタムトポロジの一覧を表示します。

| System Topology        | Customized Topology | ×  |
|------------------------|---------------------|----|
| Search                 | ٩                   | 0  |
| E custom topology test |                     | ØŌ |
| 🗄 🗄 Topology Demo      |                     | Øð |
|                        |                     |    |
|                        |                     |    |
|                        |                     |    |
|                        |                     |    |
|                        |                     |    |

図 8-10 トポロジマップの選択

3. トポロジマップの 🗹 (Edit) アイコンをクリックして、トポロジマップの設定を変更します。

または、 📋 (Delete)アイコンをクリックして、一覧からトポロジマップを削除します。

# 第9章 ラックグループの管理

管理者は多くの場面で、様々なデバイスが混在するネットワークにおけるデバイスの配置を体系的に把握・管理する必要があります。ラックビュー 機能を使用すると、各区画のデバイス配置を効率的に表示・管理することができます。

本章では、以下のトピックについて説明します。

- ・「ラックグループの追加」
- ・「ラックグループの表示と変更」

# ラックグループの追加

ラックはグループ毎に整理することができます。ラックおよびデバイス管理では、最初にラックグループの作成する必要があります。

- 1. Monitoring > Rack View をクリックし、ラックビューを表示します。
- 2. 「Group List」セクションで「Add Rack Group」をクリックします。

| < Home Rack View  | > = 0                                          |
|-------------------|------------------------------------------------|
| Group List O      | Status: Total 0 ( 💿 0 💿 0 ) 🔲 🔣 🛛 Add Rack 🔍 📿 |
| Search Rack Group |                                                |

図 9-1 ラックビュー

3. 以下の画面で、グループの名前と説明を入力します。

| * Name:       | Enter Rack Group Name        |  |
|---------------|------------------------------|--|
| Description : | Enter Rack Group Description |  |
|               |                              |  |
|               |                              |  |

図 9-2 ラックグループの追加

- 4. 「Save」をクリックしてグループを作成します。設定をキャンセルするには、「Cancel」をクリックします。
- 5. 作成したグループラック画面が表示されます。
- 6. 次に、「Add Rack」をクリックして、デバイスを追加するためのラックを追加します。

7. ラックの設定を行います。

| Add Rack      |          |                 | Х       |
|---------------|----------|-----------------|---------|
| * Name:       | Enter Ra | ick Name        |         |
| * Unit(s):    | 12       | (Range: 1-999)  |         |
| Description : | Enter Ra | ick Description |         |
|               |          |                 |         |
|               |          |                 |         |
|               |          | Cance           | el Save |

図 9-3 ラックグループへのラックの追加

#### 設定項目:

| 項目          | 説明                                                                |
|-------------|-------------------------------------------------------------------|
| Name        | ラックを識別するための名前を入力します。                                              |
| Unit(s)     | ユニット数を入力します。「1」を指定した場合、1 デバイス分のスロットスペースが用意されます。<br>・ 設定可能範囲:1-999 |
| Description | ラックを識別するための説明を入力します。                                              |

- 8. 「Save」をクリックしてラックを作成します。設定をキャンセルするには、「Cancel」をクリックします。
- 9. ラックのスロットをクリックします。

| ack Group1 | Status: Total 0 ( 🌢 0 🖶 0 ) 🔲 🗰 🛛 Add Rack 🔍 📿 |
|------------|------------------------------------------------|
| 9 <b>Q</b> |                                                |
| Rack1      | + 2 0                                          |
| 1          | 1                                              |
| 2          | 2                                              |
| a          | а                                              |
| 4          | 4                                              |
| 5          | 5                                              |
| 4          | ۵                                              |

**10.** スロットに追加するデバイスを選択し、「Save」をクリックします。

|   |          |               |             |                  |              |               |        | Search | 1         |
|---|----------|---------------|-------------|------------------|--------------|---------------|--------|--------|-----------|
|   | Status 👙 | System Name 👙 | IP ‡        | MAC 🌐            | Model Name 👙 | Device Type 👙 | Site 🌐 |        | Network 👙 |
| • | •        | Switch        | 10.90.90.90 | PORCHEM 2730     | DGS-1520-28  | L3 GE Switch  | Tokyo  |        | NW_Test   |
|   |          | Switch        | 10.90.90.91 | ROAD PROVABILITY | DGS-3000-20L | L2 GE Switch  | Tokyo  |        | NW_Test   |
11. 選択したデバイスがラックの指定箇所に挿入されます。

| Rack Group1                       | Status: Total 1 ( 🌢 1 🛛 0 🔍 0 ) 🔲 🗰 🗖 Add Rack 🔍 📿 |
|-----------------------------------|----------------------------------------------------|
| $\odot$ $\oplus$ $\ominus$        |                                                    |
| Rack1                             | + 🖻 🗖                                              |
| N/A (192.169.10.50) Ste1-Hetwork1 | 0                                                  |
| 1 Dink 1417 1044 000              | 1                                                  |
|                                   |                                                    |
| 2                                 | 2                                                  |
|                                   |                                                    |
|                                   |                                                    |
| 4                                 | 4                                                  |
|                                   |                                                    |

図 9-2 ラック内に配置されたデバイス

# ■ ラックの表示ツール

ラックグループ画面では、次のオプションを利用して表示領域を調整することができます。

- 🥥 (Default):表示倍率をデフォルトに設定します。
- 🔁 (Zoom In):表示を拡大します。
- Q (Zoom Out):表示を縮小します。

# ■ ラックグループ内のラックを並べ替えるには:

ラックをドラッグ&ドロップすることにより、ラックの位置を変更することもできます。

| Rack-Taipei Office                                     |                            | Status: Total 2 ( 🔵 2 🔵 0 🏐 0 ) 🔲 🗰 🛛 Add Rack                                                                                                    |
|--------------------------------------------------------|----------------------------|----------------------------------------------------------------------------------------------------|
| <ul><li>♥ €</li></ul>                                  |                            |                                                                                                    |
| Rack-Room02 Position:(X1,Y1)                           | + 🗹 🖬 Rack-Room01          | + 🗵 Ö                                                                                                    |
| Sankar (192268110112) LAB LAN220      D-Link     1 3 0 | <b>0</b><br>1 1            | 3                                                                                                    |
| 2                                                      | 2 2 2 ender (1921ed.11011) | 1 ( JA UN22) ( )<br>1 3 1 4 UN22) ( )<br>1 3 1 4 UN22) ( )<br>1 3 1 4 UN22) ( )<br>1 3 1 4 UN22) ( )<br>1 3 1 4 UN22) ( )<br>2 2<br>1 4 1 4 UN22) ( )<br>2 4 UN22) ( )<br>2 4 |
| 3                                                      | 3 3                        | 3                                                                                                    |
| 4                                                      | x x                        | 4.                                                                                                    |
| 5                                                      | s. s.                      | 5                                                                                                    |
| 6<br>                                                  | 6 6                        | 6                                                                                                    |
| 7.                                                     | 7 7                        | 7                                                                                                    |

図 9-3 ラックの移動

# ラックグループの表示と変更

既存のラックグループの情報を変更します。

# ラックグループの変更

- 1. Monitoring > Rack View をクリックします。
- 2. 左側の「Group List」にラックグループ一覧が表示されます。

| < Home Rack View ×  |                        |                                                | > = 0 |
|---------------------|------------------------|------------------------------------------------|-------|
| Group List O        | Rack Group1            | Status: Total 1 ( 🌢 1 🖶 0 🖶 0 ) 🔲 🗰 🛛 Add Rack | 90    |
| Search Rack Gro Q   | • • •                  |                                                | 1     |
| Add Rack Group      | Rack1 Position:(X1,Y1) | + 🗵 Ö                                          |       |
| Rack Group test 🗹 🗇 |                        | 3                                              |       |
|                     | 2                      | 2                                              |       |
|                     | a                      | a                                              |       |
|                     | 4                      | 4                                              |       |
|                     | 5                      | 5                                              |       |
|                     | ۵                      | ۵<br>                                          |       |
|                     | 7                      | 7                                              |       |
|                     | a                      | 8                                              |       |

図 9-4 グループリストの表示

#### ■ ラックグループ情報の変更

1. グループ設定を編集するには、「Group List」の 🗹 (Edit)アイコンを選択します。以下の画面が表示されます。

| Edit Rack Grou | qı                           |        | Х  |
|----------------|------------------------------|--------|----|
| * Name:        | Rack Group 1                 |        |    |
| Description :  | Enter Rack Group Description |        |    |
|                |                              | Cancel | /e |

図 9-5 ラックグループの編集

- 2. 「Save」をクリックして、設定内容を保存します。
- ラックグループの削除
- 1. グループを削除するには、「Group List」の 🗍 (Delete)アイコンを選択します。
- 2. 確認メッセージが表示されるので、「Yes」をクリックして削除を実行するか、「No」をクリックして操作をキャンセルします。
- 注意 ラックグループを削除すると、ラックグループ内のすべてのラックが同時に削除されます。

# ラックの表示と変更

グループに含まれる既存のラックを変更および削除できます。

- 1. Monitoring > Rack View をクリックします。
- 2. 左側の「Group List」セクションにラックグループ一覧が表示されます。
- 3. 既存のグループを選択して、ラックグループを表示します。

#### ■ ラック情報の変更

1. ラック情報を編集するには、ラック右上の 📝 (Edit Rack) アイコンをクリックして、ラック情報を変更します。

| F | tack1 Pos                                                      | ition:(X1,Y1)       |  |  | + | Ľ | Ū | 1 |
|---|----------------------------------------------------------------|---------------------|--|--|---|---|---|---|
| 1 | <ul> <li>N/A ( 192</li> <li>D-Link</li> <li>De 1101</li> </ul> | 2.169.10.50) Stel-H |  |  |   |   |   | 1 |
| 2 |                                                                |                     |  |  |   |   |   | 2 |

図 9-6 ラックの表示

- 2. 「Save」をクリックして、設定内容を保存します。
- ラックの削除
- 1. グループからラックを削除するには、 📋 (Delete Rack) アイコンをクリックします。
- 2. 確認メッセージが表示されるので、「Yes」をクリックして削除を実行するか、「No」をクリックして操作をキャンセルします。

注意 ラックを削除すると、ラック内のすべてのデバイスが同時に削除されます。

# ラック内のデバイスの表示と変更

ラックに含まれるデバイスの情報を表示、変更します。 ドラッグ&ドロップにより、ラック上のデバイスの位置を簡単に変更できます。

- 1. Monitoring > Rack View をクリックし、ラックビューを表示します。
- 2. 「Group List」のラックグループ一覧から既存のグループを選択し、ラックグループを表示します。

| < Home Rack View ×  |                         | > = 0                                          |
|---------------------|-------------------------|------------------------------------------------|
| Group List O        | Rack Group1             | Status: Total 1 ( 🔵 1 🔵 0 🔍 🕕 🚻 🗖 Add Rack 🔍 📿 |
| Search Rack Gro Q   | $\odot$ $\odot$ $\odot$ |                                                |
| Add Rack Group      | Rack1 Position:(X1,Y1)  | + 🗵 Ö                                          |
| Rack Group test 🗹 🗇 |                         | 1                                              |
|                     | 2                       | 2                                              |
|                     | a                       | 3                                              |
|                     | 4                       | 4                                              |
|                     | 3                       | 5                                              |
|                     | 4                       | 6                                              |
|                     | 7                       | ,                                              |
|                     | 8                       |                                                |
|                     | •                       |                                                |
|                     |                         |                                                |

図 9-7 ラックグループの表示

3. ラックのビューから、デバイス領域をクリックします。以下のように、「View」アイコン、「Delete」アイコンが表示されます。

| n.  |                  | .169.10.50 ) Site1-Network1 | + |   |
|-----|------------------|-----------------------------|---|---|
| 1   | D-Link<br>Detter |                             |   | 1 |
| ] 9 | 9-8 デ            | バイススペースの選択                  |   |   |

# ■ デバイス情報の表示

1. 📔 (View) アイコンをクリックし、デバイス情報を表示します。

以下は、D-Link スイッチの表示例です。

| System Name: Swit                          | tch                                    | IP: 10.90.90.91                     | Devi     | ice Hierarchy: Tol | cyo/NW_Test |           |
|--------------------------------------------|----------------------------------------|-------------------------------------|----------|--------------------|-------------|-----------|
| D-Link<br>K35-3000-201<br>RJ45 10M/100M/10 | 1 3 5 7 9 11<br>2 4 6 8 10 12<br>2000M | 13 15 17 19<br>14 16 18 20<br>1000M |          |                    |             |           |
| Active Port                                |                                        |                                     |          |                    |             |           |
| Port                                       | Connect to Port                        | RX (bps)                            | TX (bps) | RX (pps)           | TX (pps)    | Bandwidth |
| 1 (4                                       | N/A                                    | 2.79K                               | 1 958    | 2 77               | 2.23        | 1000M     |

図 9-9 デバイス詳細の表示

2. 接続中(緑色)のポートの上にマウスオーバーすると、ポートの詳細が表示されます。

| N/A                 |                                                                                                    |                                                                                                    |                                                                                                    |                                                                                                    |                                                                                                    |
|---------------------|----------------------------------------------------------------------------------------------------|----------------------------------------------------------------------------------------------------|----------------------------------------------------------------------------------------------------|----------------------------------------------------------------------------------------------------|----------------------------------------------------------------------------------------------------|
| 1.1.200 (10200)     |                                                                                                    |                                                                                                    |                                                                                                    |                                                                                                    | Status, Istar 2 (                                                                                                    |
| 2.79Kbps/2.77pps    |                                                                                                    |                                                                                                    |                                                                                                    | (21                                                                                                    |                                                                                                    |
| 1.95Kbps/2.23pps    |                                                                                                    |                                                                                                    |                                                                                                    | 10.7                                                                                                    |                                                                                                    |
| RJ45 10M/100M/1000M |                                                                                                    | Daví                                                                                                    | ca Hiararchut Tal                                                                                                    |                                                                                                    |                                                                                                    |
| 1000M               |                                                                                                    | Disal                                                                                                    | ce merarchy. Tok                                                                                                    | yo/n vv_test                                                                                                    |                                                                                                    |
|                     |                                                                                                    |                                                                                                    |                                                                                                    |                                                                                                    |                                                                                                    |
| 4/1000M             | 1000M                                                                                                    |                                                                                                    |                                                                                                    |                                                                                                    |                                                                                                    |
|                     |                                                                                                    |                                                                                                    |                                                                                                    |                                                                                                    |                                                                                                    |
| Connect to Port     | RX (bps)                                                                                                    | TX (bps)                                                                                                    | RX (pps)                                                                                                    | TX (pps)                                                                                                    | Bandwidth                                                                                                    |
| N/A                 | 2.79K                                                                                                    | 1.95K                                                                                                    | 2.77                                                                                                    | 2.23                                                                                                    | 1000M                                                                                                    |
|                     | 2.79Kbps/2.77pps       1.95Kbps/2.23pps       RI45 10M/100M/1000M       1000M       2     4       6     10       1000M       Connect to Port       N/A | 2.79Kbps/2.77pps       1.95Kbps/2.23pps       RI45 10M/100M/1000M       1000M       1000M       1000M       1000M       1000M       1000M       1000M       1000M       1000M       1000M       1000M       1000M       1000M       1000M       1000M       1000M       1000M       1000M       1000M       1000M       1000M | 2.79Kbps/2.77pps       1.95Kbps/2.23pps       RJ45 10M/100M/1000M       1000M       1000M       1000M       1000M       1000M       1000M       1000M       1000M       1000M       1000M       1000M       1000M       1000M       1000M       1000M       1000M       1000M       1000M       1000M       1000M | 2.79Kbps/2.27pps       I.95Kbps/2.23pps         RJ45 10M/1000M       Device Hierarchy: Tok         1000M       Device Hierarchy: Tok         1000M       1000M         1000M       1000M         1000M       1000M         1000M       1000M         1000M       1000M         1000M       1000M         1000M       1000M         1000M       1000M         1000M       1000M         1000M       1000M | 2.79Kbps/2.77pps         1.95Kbps/2.23pps         RJ45 10M/100M/1000M         1000M         1000M |

図 9-10 ポートの詳細の表示

- 3. IP アドレスにマウスオーバーし、「HTTP」「HTTPS」「Telnet」「SSH」のいずれかのプロトコルを選択して、デバイスの管理インタフェースを開くこともできます。
- 4. 「System Name(システム名)」をクリックすると、デバイス情報画面が開きます。

| Device Information<br>Status:<br>IP:<br>Site:<br>Stack Status:<br>Model Name:<br>Hardware Version: | n Online<br>10.90.90.91<br>Tokyo<br>Not Supported<br>DGS-3000-20L |                | Vendor:<br>MAC:<br>Network:<br>Stack Unit: | D-Línk<br>NW_Test<br>N/A   | Performance Information C                                                                     |
|----------------------------------------------------------------------------------------------------|-------------------------------------------------------------------|----------------|--------------------------------------------|----------------------------|-----------------------------------------------------------------------------------------------|
| Status:<br>IP:<br>Site:<br>Stack Status:<br>Model Name:<br>Hardware Version:                       | Conline<br>10.90.90.91<br>Tokyo<br>Not Supported<br>DGS-3000-20L  |                | Vendor:<br>MAC:<br>Network:<br>Stack Unit: | D-Línk<br>NW_Test<br>N/A   | 40 <sup>50</sup> 60<br>30 70                                                                  |
| IP:<br>Site:<br>Stack Status:<br>Model Name:<br>Hardware Version:                                  | 10.90.90.91<br>Tokyo<br>Not Supported<br>DGS-3000-20L             |                | MAC:<br>Network:<br>Stack Unit:            | NW_Test                    | 40 <sup>50</sup> 60<br>30 70                                                                  |
| Site: *<br>Stack Status:  <br>Model Name:  <br>Hardware Version :                                  | Tokyo<br>Not Supported<br>DGS-3000-20L                            |                | Network:<br>Stack Unit:                    | NW_Test<br>N/A             | 40 <sup>50</sup> 60<br>30 70                                                                  |
| Stack Status:<br>Model Name:<br>Hardware Version :                                                 | Not Supported<br>DGS-3000-20L                                     |                | Stack Unit:                                | N/A                        | 30 70                                                                                         |
| Model Name:  <br> ardware Version :                                                                | DGS-3000-20L                                                      |                | Davice Traces                              |                            | - 20 80 -                                                                                     |
| lardware Version :                                                                                 | 200                                                               |                | meaning table;                             | L2 GE Switch               | 0 11%100                                                                                      |
|                                                                                                    | B1                                                                | Firm           | ware Version :                             | 4.16.B007                  | CPU Utilization                                                                               |
| Total Flash:                                                                                       | 29.24MB                                                           | Si             | ystem Name:                                | Switch                     |                                                                                               |
| System Location :                                                                                  |                                                                   | Sys            | tem Contact:                               |                            |                                                                                               |
| System Uptime:                                                                                     | 4 days, 23 hours, 55 míni                                         | utes, 33 se    | System OID :                               | 1.3.6.1.4.1.171.10.133.7.2 |                                                                                               |
| Description :                                                                                      | DGS-3000-20L Gigabit E                                            | thernet Switch |                                            |                            |                                                                                               |
|                                                                                                    |                                                                   |                |                                            |                            | and the second second                                                                         |
|                                                                                                    |                                                                   |                |                                            |                            | 40 50 60                                                                                      |
| nline (Availability                                                                                | y) ①                                                              |                |                                            |                            |                                                                                               |
| Online (Availability                                                                               | y) ①                                                              |                |                                            |                            | <sup>30</sup> <sup>70</sup><br><sup>20</sup> <sup>8</sup><br><sup>10</sup> 86% <sub>100</sub> |

図 9-11 デバイス情報の表示

5. デバイス情報画面の詳細は、P.103の「デバイス情報の変更」を参照してください。

#### ■ デバイスの削除

- 1. ラックスペースからデバイスを削除するには、対称のデバイスをクリックした後、 **口** (Delete) アイコンをクリックします。
- 2. 確認メッセージが表示されるので、「Yes」をクリックして削除を実行するか、「No」をクリックして操作をキャンセルします。

## ■ デバイスの順序・割り当ての変更

ラックグループの表示画面で、デバイスのドラッグ&ドロップにより、デバイスの順序やラックへの割り当てを簡単に変更・整理することができます。

| 0 Q                                                                                                    |                                              |       |                                                                                                    |     |
|----------------------------------------------------------------------------------------------------|----------------------------------------------|-------|----------------------------------------------------------------------------------------------------|-----|
| Access_Rack                                                                                                    | + 🗹                                          | Ū     | Core_Rack                                                                                                    | + 🗹 |
| ADCORPTION 112 IN 2012 22 Intern Meeting      Define     1 3 5 7 7 1 10 10 21 21 7 7 2 10 10     1 3 5 7 7 10 10     2 10 7 7 10     1 10     1 10     1 10     1 10     1 10     1 10     1 10     1 10     1 10     1 10     1 10     1 10     1 10     1 10     1 10     1 10     1 10     1 10     1 10     1 10     1 10     1 10     1 10     1 10     1 10     1 10     1 10     1 10     1 10     1 10     1 10     1 10     1 10     1 10     1 10     1 10     1 10     1 10     1 10     1 10     1 10     1 10     1 10     1 10     1 10     1 10     1 10     1 10     1 10     1 10     1 10     1 10     1 10     1 10     1 10     1 10     1 10     1 10     1 10     1 10     1 10     1 10     1 10     1 10     1 10     1 10     1 10     1 10     1 10     1 10     1 10     1 10     1 10     1 10     1 10     1 10     1 10     1 10     1 10     1 10     1 10     1 10     1 10     1 10     1 10     1 10     1 10     1 10     1 10     1 10     1 10     1 10     1 10     1 10     1 10     1 10     1 10     1 10     1 10     1 10     1 10     1 10     1 10     1 10     1 10     1 10     1 10     1 10     1 10     1 10     1 10     1 10     1 10     1 10     1 10     1 10     1 10     1 10     1 10     1 10     1 10     1 10     1 10     1 10     1 10     1 10     1 10     1 10     1 10     1 10     1 10     1 10     1 10     1 10     1 10     1 10     1 10     1 10     1 10     1 10     1 10     1 10     1 10     1 10     1 10     1 10     1 10     1 10     1 10     1 10     1 10     1 10     1 10     1 10     1 10     1 10     1 10     1 10     1 10     1 10     1 10     1 10     1 10     1 10     1 10     1 10     1 10     1 10     1 10     1 10     1 10     1 10     1 10     1 10     1 10     1 10     1 10     1 10     1 10     1 10     1 10     1 10     1 10     1 10     1 10     1 10     1 10     1 10     1 10     1 10     1 10     1 10     1 10     1 10     1 10     1 10     1 10     1 10     1 10     1 10     1 10     1 10     1 10     1 10     1 10     1 10     1 10     1 10     1 10     1 10     1 10     1 10           |                                              | 1     | 3                                                                                                    |     |
| 2                                                                                                    | Acc.sw,stacc.sszar     DLink 1 2 5     Z 4 6 | 7 9 3 | 137228   Yaya Making<br>137238   Yaya Making<br>137238   Yaya Making<br>137238   Yaya Making<br>13734   Yaya Making<br>13744   Yaya Making<br>13744 |     |
| a                                                                                                    |                                              | 3     | 2                                                                                                    |     |
| CON_SM_312311/2/1837241 laper-Meeting P-Link A. 3 A 7 R 18 13 16 12 993328 Restored to the second second se |                                              | 4     | ICC W. 100 (31 ) 12:0.5714 ) topo Monitorg           Metanaci         1.3.5.7.2.010 ab (2.1.0.1000)           Metanaci         2.4.5.1.000 (2.1.0000)           Versionaci         2.4.5.1.000 (2.1.0000)                                                                                                    |     |
| S         CCLSW9_3_12   12/218/25/PF   lippi Muleting         27           S         D-Link         1.2.5.7.7.8.118.18.19.19.19.29.20         27           CCLSW9_3_16   12/218/25/PF   lippi Muleting         27         27         27           S         D-Link         1.2.5.7.8.118.18.19.19.19.20.20         27         27           S         D-Link         1.2.5.19.19.19.10.10.19.19.20.20         27         27         27         27         27         27         27         27         27         27         27         27         27         27         27         27         27         27         27         27         27         27         27         27         27         27         27         27         27         27         27         27         27         27         27         27         27         27         27         27         27         27         27         27         27         27         27         27         27         27         27         27         27         27         27         27         27         27         27         27         27         27         27         27         27         27         27         27         27         27                                                                                                    |                                              | 5     | bitX_VEX_3UV_122041 11/218.112.221   taxes Marketing           5           D-Linck           1.2.3.7.7.9           1.2.3.7.7.9           1.2.3.7.7.9           1.2.3.7.7.9           1.2.3.7.7.9           1.2.3.7.7.9           1.2.3.7.7.9           1.2.3.7.7.9           1.2.3.7.7.9           1.2.3.7.7.9           1.2.3.7.7.9           1.2.3.7.7.9           1.2.3.7.7.9           1.2.3.7.7.9           1.2.3.7.7.9           1.2.3.7.7.9           1.2.3.7.7.9           1.2.3.7.7.9           1.2.3.7.7.9           1.2.3.7.7.9           1.2.3.7.7.9           1.2.3.7.7.9           1.2.3.7.7.9           1.2.3.7.7.9           1.2.3.7.7.9           1.2.3.7.7.9           1.2.3.7.7.9           1.3.3.7.7.9           1.3.3.7.7.9           1.3.3.7.7.7.9           1.3.3.7.7.7.7.7.7.7.7.7.7.7.7.7.7.7.7.7.                                                                                                    |     |
| 6                                                                                                    |                                              | 6     | 4                                                                                                    |     |
| 7                                                                                                    |                                              | 7     | MARA (21 (1/2) (2) (2) (2) (2) (2) (2) (2) (2) (2) (                                                                                                    | )   |
| e                                                                                                    |                                              | 8     | a                                                                                                    |     |
| •                                                                                                    |                                              | \$    | EXENTPLOCAMIN (1/23/1927)   Sub-Marking Ukknewn                                                                                                    | 1   |

図 9-12 デバイスの割り当ての変更

# 第10章 sFlowの管理

sFlow のサンプリング技術により、高速スイッチネットワークにおけるネットワーク使用状況を可視化します。 sFlow エージェントから D-View 8 に送信されたデータから、以下のような情報を取得したり、これらの使用用途に利用することができます。

- ・ 送信元および宛先 /QoS/ アプリケーション / プロトコル / カンバセーションに関する詳細なリアルタイムデータ使用状況
- ・ すべてのポートのトラフィックフロー
- ・ トラフィックの問題や異常
- ・ 潜在的なセキュリティ脅威として指定されたトラフィック
- ・ パフォーマンス最適化に関する情報
- 課金とアカウンティング

D-View 8 の sFlow 機能では、継続的な監視機能や、ネットワークパフォーマンスのレポートを利用することができます。

本章では、以下のトピックについて説明します。

- ・「sFlow 監視の設定」
- ・「sFlow 監視の管理」
- •「sFlow 構成テンプレートのカスタマイズ」
- ・「sFlow ネットワークの監視」
- ・「sFlow 監視結果の表示とエクスポート」

(メモ) sFlow アナライザ機能、sFlow マッピング設定はエンタープライズ版のみサポートされます。

注意 D-View 8 上の定義済み sFlow 設定は、DXS-3400 シリーズではサポートされません。カスタムテンプレートや CLI、デバイス側の設定を利用して sFlow 設定を行い、sFlow ダッシュボードやアナライザを利用することは可能です。

# sFlow 監視の設定

- 1. Monitoring > Device View をクリックし、「Device View」画面を表示します。
- 2. 「Managed」タブをクリックし、「Switch-All」ドロップダウンメニューから「sFlow」を選択します。

|        |         | ermanageo(e)    | Guerentel Gounde     | ariat.         |           |                   |              |   |
|--------|---------|-----------------|----------------------|----------------|-----------|-------------------|--------------|---|
| Switch | n-All 💉 | Wireless-Wirele | ss Controller 🗸 🗸 Ho | st-All V Other |           |                   |              |   |
|        | All     |                 |                      |                | Search    | م 🗉 🖻 🖸           |              | Ξ |
|        | sFlow   | Alarm           | System Name 👙        | IP ‡           | Network 🌻 | MAC 👙             | Model Name 🌲 |   |
|        | PoE     |                 | Switch               | 10.90.90.90    | NW_Test   | F4:8C:EB:6E:27:E0 | DGS-1520-28  |   |
|        |         | 0               | Switch               | 10.90.90.91    | NW_Test   | 80:26:89:B8:A8:68 | DGS-3000-20L |   |

図 10-1 デバイスビュー(管理タブ)

| II(2) I | Managed(2) | Unmanaged(0) | Ignored(0) Conflicted( | 0)            |           |                   |              |   |
|---------|------------|--------------|------------------------|---------------|-----------|-------------------|--------------|---|
| Switch  | -sFlow 🗸   | Wireless-Wi  | íreless Controller 🗸 🖌 | lost-All V Or | ther      |                   |              |   |
|         |            |              |                        |               | Search    | م 🗉 🖪 🖸           |              | æ |
|         | Status 💠   | Alarm        | System Name 👙          | IP ‡          | Network 💠 | MAC 🌐             | Model Name 👙 |   |
|         | •          |              | Switch                 | 10.90.90.90   | NW_Test   | F4:8C:EB:6E:27:E0 | DGS-1520-28  |   |
|         |            | Q            | Switch                 | 10.90.90.91   | NW_Test   | 80:26:89:B8:A8:68 | DGS-3000-20L |   |

図 10-2 デバイスビュー(管理タブ / Switch-sFlow 選択)

3. 「System Name」のリンクをクリックして、デバイス情報画面を表示します。

4. 「Management」タブをクリックして、デバイスの sFlow 設定を表示します。

| Home Device View × Swite | ch(10.90.90.91) ×                              |                                            |            | > =                        |
|--------------------------|------------------------------------------------|--------------------------------------------|------------|----------------------------|
| <b>Switch (10.90.90</b>  | 0.91)                                          |                                            |            |                            |
| Summary Port M           | onitor Monitor Views Alarm                     | Trap & Syslog                              | Management | Ping 🗈 🔿 👳                 |
|                          |                                                |                                            | 🔯 More Se  | ttings 🖉 🖉 Task Management |
| Settings                 | Status                                         | Settings                                   | Port       | Status                     |
| NTP / NTP Status         | OFF                                            | SSH Status                                 | -          | OFF                        |
| OHCP Server Status       | OFF                                            | Telnet Status                              | 23         |                            |
| īrap Status              | ON O                                           | Web Status                                 | 80         |                            |
| Syslog Status            | Set D-View as Syslog Server                    | HTTPS Web Access St                        |            | Not Supported              |
| Spanning Tree Status     | OFF                                            |                                            |            |                            |
| LLDP Status              | OFF                                            |                                            |            |                            |
| Safeguard Engine Status  | OFF                                            |                                            |            |                            |
| RMON Status              | Not Supported                                  |                                            |            |                            |
| sFlow                    |                                                |                                            |            | Apply                      |
| Global Settings          | sFlow Agent Version: V5                        |                                            |            |                            |
| sFlow Analyzer Server Se | sFlow Agent Address: 10.9                      | 90.90.91                                   |            |                            |
| sFlow Flow Sampler Se    | sFlow Agent IPv6 Address:fe8<br>* sFlow State: | 0::8226:89ff:feb8:a868<br>Enable 💿 Disable |            |                            |
| sFlow Counter Poller Se  |                                                |                                            |            |                            |

図 10-3 デバイス詳細画面(管理タブ)

メモ デバイスの種類により、sFlow 機能のサポート可否および設定可能な項目が異なります。デバイスが sFlow に対応し、D-View 8 管理画面から sFlow 設定を構成可能な場合でも、sFlow アナライザ機能を利用するにはエンタープライズ版ライセンスが必要です。(sFlow アナライザ機能については、P.194の「sFlow ネットワークの監視」を参照してください。)

# グローバル設定

5. 「sFlow」セクションで「Global Settings」タブを選択し、sFlow のグローバルステータスを設定します。

| sFlow Agent Version: V5                             |                                                                                                    |
|-----------------------------------------------------|----------------------------------------------------------------------------------------------------|
| sFlow Agent Address: 10.90.90.91                    |                                                                                                    |
| sFlow Agent IPv6 Address: fe80::8226:89ff:feb8:a868 |                                                                                                    |
|                                                     |                                                                                                    |
|                                                     | sFlow Agent Version: V5<br>sFlow Agent Address: 10.90.90.91<br>sFlow Agent IPv6 Address: fe80::8226:89ff:feb8:a868 |

図 10-4 sFlow グローバル設定

# sFlow アナライザサーバの設定

- 6. 「sFlow Analyzer Server Settings」タブをクリックし、アナライザサーバの設定を行います。
  - (1) 「+ Add Analyzer Server」をクリックします。

| Global Settings          | sFlow Ana    | ilyzer Serv | er Settings      |                           |                           |                   | + Add Ana            | alyzer Server |
|--------------------------|--------------|-------------|------------------|---------------------------|---------------------------|-------------------|----------------------|---------------|
| sFlow Analyzer Server Se | Server<br>ID | Owner       | Tímeout<br>(CCT) | Collector IPv4<br>Address | Collector IPv6<br>Address | Collector<br>Port | Max Datagram<br>Síze | Operation     |
| Flow Flow Sampler Se     |              |             |                  |                           |                           |                   |                      |               |
| Flow Counter Poller Se   |              |             |                  |                           |                           |                   |                      |               |
|                          |              |             |                  |                           |                           |                   |                      |               |
|                          |              |             |                  |                           | No Data                   |                   |                      |               |

図 10-5 sFlow アナライザサーバの設定

(2) 以下の画面で、アナライザサーバの情報を入力します。

| * Server ID: (1~4)                        | * Server ID :           |
|-------------------------------------------|-------------------------|
| * Owner:                                  | * Owner:                |
| * Timeout (CCT): 400 (1~2000000) Infinite | * Tímeout (CCT):        |
| * Address Type: IPv4                      | * Address Type:         |
| ector IPv4 Address:                       | Collector IPv4 Address: |
| * Collector Port: 6343 (1~65535)          | * Collector Port:       |
| Vax Datagram Size: 1400 (300~1400)        | * Max Datagram Size:    |

図 10-6 アナライザサーバの追加

#### 設定項目:

| 項目                          | 説明                                                                                |
|-----------------------------|-----------------------------------------------------------------------------------|
| Server ID                   | エントリにIDを割り当てます。                                                                   |
| Owner                       | デバイスが sFlow データを送信するために使用する宛先アナライザ名を入力します。通常、この設定は D-View 8 Probe サーバ IP となります。   |
| Timeout (CCT)               | コレクタのタイムアウト値を入力します。指定期間、コレクタ設定が有効となります。「Infinite」にチェックを<br>入れると、タイムアウト設定が無効になります。 |
| Address Type                | ドロップダウンメニューをクリックして、アドレスタイプを指定します。<br>・ 選択肢:「IPv4」「IPv6」                           |
| Collector IPv4/IPv6 Address | データ収集用のコレクタ IP アドレスを入力します。通常、この設定は D-View 8 Probe サーバの IP アドレスとなります。              |
| Collector Port              | コレクタ IP アドレスに対応するポート番号を入力します。                                                     |
| Max Datagram Size           | データパケットの最大データグラムサイズを指定します。                                                        |

×モ デバイスの種類により、sFlow 機能でサポートされる設定は異なります。

(3) 「OK」をクリックして、エントリを追加します。

# sFlow フローサンプラの設定

- 7. 「sFlow Flow Sampler Settings」タブをクリックし、フローサンプリング方式でデータを収集するための設定を行います。
  - (1) 「+ Add Flow Sampler Port」をクリックします。

| Global Settings         | sFlow Flo | w Sampler Settings |         |         |                 | + Add Flow Sampler Por |
|-------------------------|-----------|--------------------|---------|---------|-----------------|------------------------|
| Flow Analyzer Server Se | Port      | Receiver ID        | RX Rate | TX Rate | Max Header Size | Operation              |
| Flow Flow Sampler Se    |           |                    |         |         |                 |                        |
| Flow Counter Poller Se  |           |                    |         |         |                 |                        |
|                         |           |                    |         | Ne Det  |                 |                        |

図 10-7 sFlow サンプラポートの設定

(2) 以下の画面で、sFlow サンプラポートの設定を行います。

|        | (1-20)    |         | * Port:            |
|--------|-----------|---------|--------------------|
|        | (1-20)    |         | Tores              |
| $\sim$ |           | 1(1994) | * Receiver ID :    |
|        | (0~65535) | 60      | * RX Rate:         |
|        | (0~65535) | 60      | * TX Rate:         |
|        | (18~256)  | 256     | * Max Header Size: |

図 10-8 sFlow サンプラポートの追加

## 設定項目:

| 項目              | 説明                                                    |
|-----------------|-------------------------------------------------------|
| Port            | sFlow データを送信するデバイスのポート番号を入力します。                       |
| Instance        | 各サンプリングポートのインスタンス番号を入力します。                            |
| Receiver ID     | ドロップダウンメニューをクリックして、設定済みのアナライザサーバを選択します。アナライザサーバの設定につい |
|                 | ては、前の手順を参照してください。                                     |
| Mode            | インバウンドトラフィックまたはアウトバウンドトラフィックのいずれかを選択します。              |
| TX/RX Rate      | サンプリングレートを入力します。                                      |
| Max Header Size | サンプリングされたパケットから sFlow データグラムにコピーされる最大バイト数を入力します。      |

×モ デバイスの種類により、sFlow 機能でサポートされる設定は異なります。

注意 DGS-1510/DGS-1520 シリーズでは、「Outbound」モードはサポートされません。

(3) 「OK」をクリックして、エントリを追加します。

# sFlow カウンタポーラの設定

- 8. 「sFlow Counter Poller Settings」タブをクリックします。カウンタサンプリング方式でデータを収集するための設定を行います。
  - (1) 「+ Add Counter Poller Port」をクリックします。

| ow                       |             |                     |                  | Арр                       |
|--------------------------|-------------|---------------------|------------------|---------------------------|
| Global Settings          | sFlow Count | ter Poller Settings |                  | + Add Counter Poller Port |
| sFlow Analyzer Server Se | Port        | Server ID           | Polling Interval | Operation                 |
| sFlow Flow Sampler Se    |             |                     |                  |                           |
| sFlow Counter Poller Se  |             |                     |                  |                           |
|                          |             |                     | No Data          |                           |

図 10-9 sFlow カウンタポーラの設定

(2) 以下の画面で、カウンタポーラポートの設定を行います。

| * P             | ort:    | (1~20)            |   |
|-----------------|---------|-------------------|---|
| * Server        | ID: 1(1 | 27(80)            | V |
| * Polling Inter | val:    | (20~120) Disabled |   |

図 10-10 カウンタポーラポートの追加

| 項目               | 説明                                                    |
|------------------|-------------------------------------------------------|
| Port             | カウンタサンプルを送信するデバイスのポート番号を入力します。                        |
| Server ID        | ドロップダウンメニューをクリックして、設定済みのアナライザサーバを選択します。アナライザサーバの設定につい |
|                  | くは、前の手順を参照してくたさい。                                     |
| Polling Interval | カウンタポーラーサンプルの間隔となるカウンタポーリング間隔を設定します。                  |

×モ デバイスの種類により、sFlow 機能でサポートされる設定は異なります。

(3) 「OK」をクリックして、エントリを追加します。

9. 「sFlow」セクション右上の「Apply」をクリックして、新しい sFlow 設定を保存します。

# sFlow 監視の管理

- sFlow 監視設定の編集・削除
- 1. Monitoring > Device View をクリックし、「Device View」画面を表示します。
- 2. 「Managed」タブをクリックし、「Switch-All」ドロップダウンメニューから「sFlow」を選択します。
- 3. 「System Name」のリンクをクリックして、デバイス情報画面を表示します。
- 4. 「Management」タブをクリックして、デバイスの sFlow 設定を表示します。

| Home Device View × Switc | h(10.90.90.91) ×                        |                              |            |                             |
|--------------------------|-----------------------------------------|------------------------------|------------|-----------------------------|
| <b></b> Switch (10.90.90 | 9.91)                                   |                              |            |                             |
| Summary Port Mo          | onitor Monitor Views A                  | larm Trap & Syslog           | Management | Ping 🛐 🔿 🥹                  |
|                          |                                         |                              | 🔯 More S   | ettings 🖉 🥜 Task Management |
| Settings                 | Status                                  | Settings                     | Port       | Status                      |
| SNTP / NTP Status        | OFF                                     | SSH Status                   | -          | OFF                         |
| DHCP Server Status       | OFF                                     | Telnet Status                | 23         |                             |
| Trap Status              | ON                                      | Web Status                   | 80         |                             |
| Syslog Status            | Set D-View as Syslog Server             | HTTPS Web Access St          |            | Not Supported               |
| Spanning Tree Status     | OFF                                     |                              |            | Hot Supported               |
| LLDP Status              | OFF                                     |                              |            |                             |
| Safeguard Engine Status  | OFF                                     |                              |            |                             |
| RMON Status              | Not Supported                           |                              |            |                             |
| sFlow                    |                                         |                              |            | Apply                       |
| Global Settings          | sFlow Agent Versio                      | n: V5                        |            |                             |
| sFlow Analyzer Server Se | sFlow Agent Addres                      | 5: 10.90.90.91               |            |                             |
| sFlow Flow Sampler Se    | sFlow Agent IPv6 Addres<br>* sFlow Stat | s: te80::8226:89ff:feb8:a868 |            |                             |
| Elow Counter Poller Se   |                                         |                              |            |                             |

図 10-11 デバイス詳細画面(管理タブ)

5. 「sFlow」セクションで、「sFlow Analyzer Server Settings」をクリックします。

| Global Settings          | sFlow Ana    | lyzer Serv | er Settings      |                           |                           |                   | + Add Ana            | alyzer Server |
|--------------------------|--------------|------------|------------------|---------------------------|---------------------------|-------------------|----------------------|---------------|
| sFlow Analyzer Server Se | Server<br>ID | Owner      | Timeout<br>(CCT) | Collector IPv4<br>Address | Collector IPv6<br>Address | Collector<br>Port | Max Datagram<br>Síze | Operation     |
| sFlow Flow Sampler Se    | 1            | 69         | 400              |                           |                           | 6343              | 1400                 |               |

図 10-12 sFlow アナライザサーバの設定

- 6. 定義済みのサーバー覧が表示されます。「Operation (操作)」列で以下のオプションを使用できます。
  - ・ 🗹 (Edit) アイコンをクリックすると、既存の設定を変更できます。
  - ・ 📋 (Delete)アイコンをクリックすると、リストからエントリを削除できます。「Yes」をクリックし、削除処理を実行します。

(メモ) 「sFlow Flow Sampler Settings」と「sFlow Counter Poller Settings」タブにおいても、同様に設定を変更することができます。

# sFlow 構成テンプレートのカスタマイズ

sFlow 設定をサポートするデバイスに対し、既定のテンプレートや構成設定が利用できない場合に、デバイスへの設定・管理を簡素化するためのテンプレートを作成し、sFlow 設定に役立てることが可能です。

1. Templates > Configuration Template をクリックし、「Configuration Template」タブを選択します。

| figuration Category Config | uration Temp | blate                |          |                 |                 |                        |             |
|----------------------------|--------------|----------------------|----------|-----------------|-----------------|------------------------|-------------|
| onfiguration Category O    | Configu      | ration Template List | Search   | ٩ +             | Add Template    | Delete Template        | t Json File |
| earch Configuration Q      |              | Template Name 👙      | Vendor 👙 | Vendor OID      | Category 👙      | Configuration Type 👙   | Operation   |
| All                        |              | Trap_DAP_X3060_A1    | D-Link   | 1.3.6.1.4.1.171 | Trap Status     | Advanced Configuration |             |
| 02.1Q VLAN                 |              | Backup_DAP_X3060_A1  | D-Link   | 1.3.6.1.4.1.171 | Backup          | Advanced Configuration |             |
| 02 11/ Decker - 11/1 AN    |              | DHCP_DAP_X3060_A1    | D-Link   | 1.3.6.1.4.1.171 | DHCP Status     | Quick Configuration    |             |
| 02.1V Protocol VLAN        |              | SNTP_DAP_X3060_A1    | D-Link   | 1.3.6.1.4.1.171 | SNTP / NTP Sta  | Quick Configuration    |             |
| AA Status                  |              | HTTP_DAP_X3060_A1    | D-Link   | 1.3.6.1.4.1.171 | Web Access Stat | Quick Configuration    |             |
| C L2/VLAN Discovery        |              | SSH_DAP_X3060_A1     | D-Link   | 1.3.6.1.4.1.171 | SSH Status      | Quick Configuration    |             |
| CMARAD                     |              | Syslog_DAP_X3060_A1  | D-Link   | 1.3.6.1.4.1.171 | Syslog Status   | Advanced Configuration |             |
| KC Valid AP                |              | Telnet DAP X3060 A1  | D-Link   | 1.3.6.1.4.1.171 | Telnet Status   | Ouick Configuration    | P a L o     |

図 10-13 設定テンプレート

2. 左側ツリーより「v2\_sFlow」カテゴリなどを選択し、「+ Add Template」をクリックします。以下の画面が表示されます。

| plate Settings                       |                                   |                                      |              |                |             |          |          |  |  |      |  |
|--------------------------------------|-----------------------------------|--------------------------------------|--------------|----------------|-------------|----------|----------|--|--|------|--|
| * Name:                              | Enter Template Name               |                                      |              | Configuration  | Category:   | v2_sflow |          |  |  |      |  |
| * Vendor:                            | Please choose one                 |                                      |              | Categ          | ory Traits: | G1-Comn  | non-IPv4 |  |  |      |  |
| Description :                        | Enter Description                 |                                      |              |                |             |          |          |  |  |      |  |
|                                      |                                   |                                      |              |                | Protocol:   | SNMP     |          |  |  |      |  |
|                                      |                                   | h.                                   |              |                |             |          |          |  |  |      |  |
|                                      |                                   |                                      |              |                |             |          |          |  |  |      |  |
|                                      |                                   |                                      |              |                |             |          |          |  |  |      |  |
| Applicable Features                  | UI Appearance                     |                                      |              |                |             |          |          |  |  | Note |  |
| The D-Link device referenced by this | sRow                              |                                      |              |                | Apply       |          |          |  |  | Ū    |  |
| configuration sFlow collector.       | Global Settings                   | sFlow Agent Version : V5             |              |                |             |          |          |  |  |      |  |
|                                      | sFlow Analyzer Server Settings    | sFlow Agent Address: 192.168.110.120 | suble        |                |             |          |          |  |  |      |  |
|                                      | sFlow Flow Sampler Settings       |                                      |              |                |             |          |          |  |  |      |  |
|                                      | sFlow Counter Poller Settings     |                                      |              |                |             |          |          |  |  |      |  |
|                                      |                                   |                                      |              |                |             |          |          |  |  |      |  |
| Pafaranca Davica:                    | Template Component                |                                      |              |                |             |          |          |  |  |      |  |
| CGs-3120 Series(A1/R1)               | Global Settings                   | SNMP Setting                         |              |                |             |          |          |  |  |      |  |
|                                      | a Thur a back may fee my feetings | *sFlowAgentState                     |              |                |             |          |          |  |  |      |  |
|                                      | show Analyzer Server Settings     |                                      | Object Name: | FlowAgentState |             |          |          |  |  |      |  |
|                                      | sFlow Flow Sampler Settings       |                                      | * OID:       | Enter OID      |             | æ        |          |  |  |      |  |
|                                      |                                   |                                      |              |                |             |          |          |  |  |      |  |

図 10-14 テンプレート設定

「Add Configuration Template」画面で、テンプレートを設定します。 設定画面用に、各項目のパラメータを調整します。

- 3. テンプレートの設定が完了したら、「Preview」をクリックして実際の表示内容を確認します。
- 4. 「Cancel Preview」をクリックして、設定画面に戻ります。
- 5. 「Save」をクリックしてテンプレートを保存します。設定をキャンセルするには、「Cancel」をクリックします。
- 6. sFlow 設定ンテンプレートの作成後、デバイステンプレートに関連付けて sFlow パラメータを設定する必要があります。(Templates > Device Template)。デバイステンプレートについては、P.197 の「デバイステンプレートの生成」を参照してください。

# sFlow ネットワークの監視

sFlow 機能のパケットサンプリングにより、スイッチネットワークの監視や、ネットワーク使用状況とパフォーマンス監視のためのデータ収集を行 います。sFlow 機能が適切に設定されると、パケットサンプリングまたはカウンタサンプリングを使用して、収集されたデータからのネットワーク の監視と分析が開始されます。

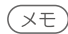

(メモ) 本機能はエンタープライズライセンスでのみサポートされます。

## ■ sFlow 監視の結果表示

- Monitoring > sFlow Analyzer をクリックし、sFlow アナライザを表示します。 1.
- パケットサンプリングを設定したポートのデバイスが左側ツリーに表示されます。利用可能なデータソースがない場合、最初に sFlow を設定し、 2. サポートされるデバイスで sFlow サンプリングを有効にする必要があります。P.187 の「sFlow 監視の設定」及び P.193 の「sFlow 構成テンプレー トのカスタマイズ」を参照してください。

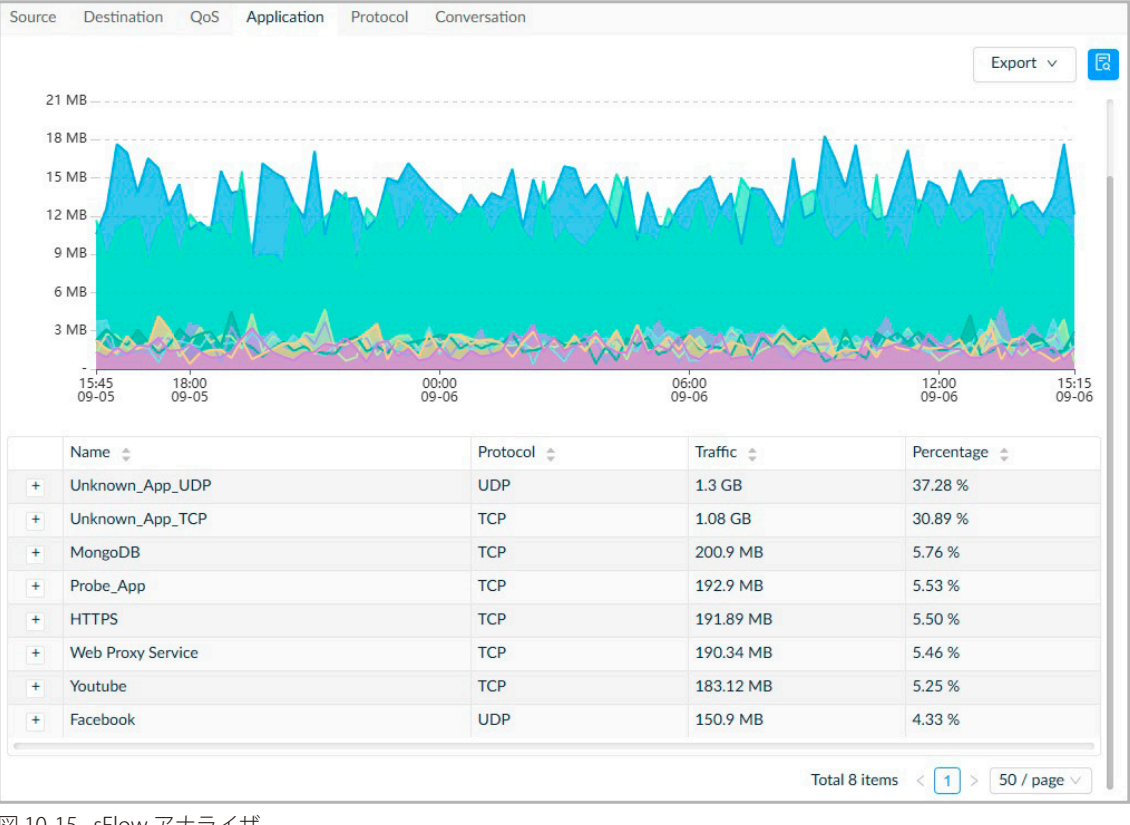

図 10-15 sFlow アナライザ

- 3. 以下のタブから、各カテゴリの sFlow 統計を確認できます。
  - Source
  - Destination
  - QoS
  - Application
  - Protocol
  - · Conversation

#### ■ 高度な検索

- 4. 「Advanced Query」アイコンをクリックすると、フィルタ条件により、表示する時間間隔や期間などを設定できます。
  - 以下のようなフィルタ項目を指定することもできます。カテゴリにより利用可能なオプションは異なります。
  - ・「Time Interval」:カウンタサンプリングの間隔を指定します。
  - 「Time Period」:データ表示期間を指定します。
  - ・「sFlow Direction」:ポートを通過するパケットの方向(「Ingress」「Egress」「Ingress and Egress」)を選択します。
  - ・「Resolve DNS」:スライドバーをクリックして、DNS 解決オプションを有効または無効にします。
  - ・「Show Type」:ドロップダウンメニューをクリックして、表示する識別情報の種類(IP アドレスまたは MAC アドレス)を指定します。

「Search」をクリックしてクエリを開始します。「Clear」をクリックすると、初期値に戻ります。

| Application | Protocol | Conversatio | Time Interval:   | 15 Mín        |            | $\vee$ |
|-------------|----------|-------------|------------------|---------------|------------|--------|
|             |          |             | Time Period :    | Last 24 Hours |            | $\vee$ |
|             |          | Source      | Starting Time:   | 2023-02-08 📋  | 14:18:46 🔘 |        |
|             |          |             | Ending Time:     | 2023-02-09 📋  | 14:18:46 🔘 |        |
|             |          |             | sFlow Direction: | Ingress       |            | $\vee$ |
|             |          |             | Resolve DNS:     |               |            |        |
|             |          |             | Show Type:       | IP Source     |            | V      |
|             |          |             |                  |               |            |        |
|             |          |             |                  |               |            |        |
|             |          |             |                  |               |            |        |
|             |          |             |                  |               |            |        |

図 10-16 高度な検索

# sFlow 監視結果の表示とエクスポート

sFlow 情報の条件を指定し、モニタリングソースを介して送信されたトラフィックを含む sFlow の結果を取得・分析できます。

(メモ) 本機能はエンタープライズライセンスでのみサポートされます。

## ■ sFlow 監視の結果表示

1. Monitoring > sFlow Analyzer をクリックし、sFlow アナライザを表示します。

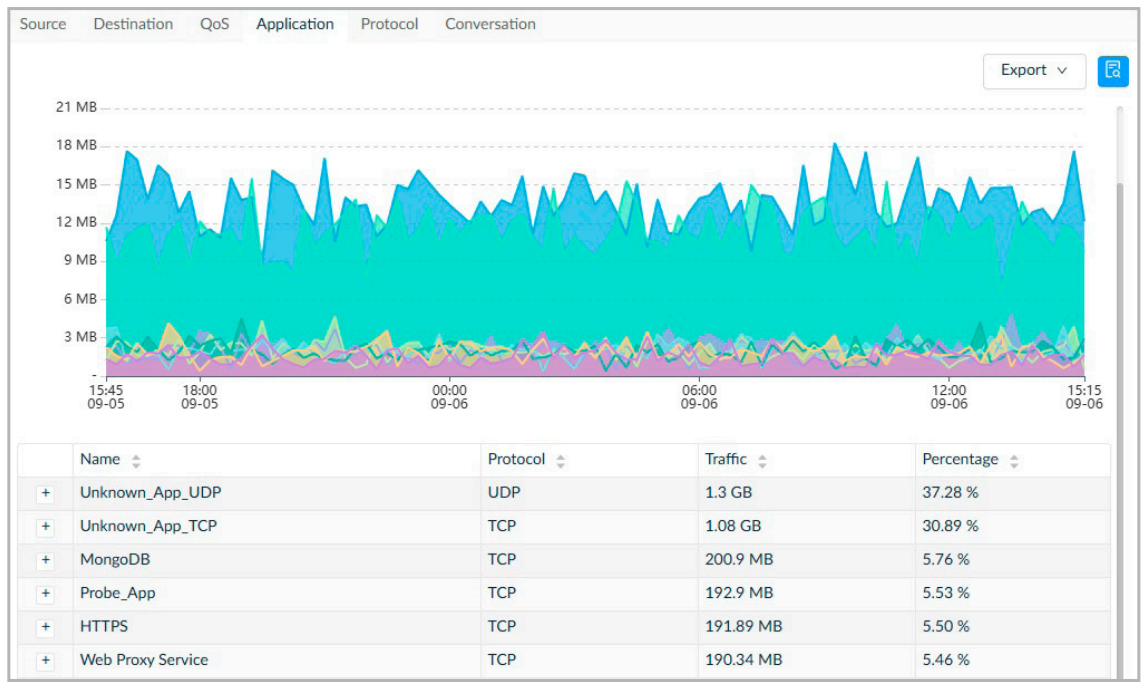

図 10-17 sFlow アナライザ

#### 2. 以下のタブから、各カテゴリの sFlow 統計を確認できます。

| 項目           | 説明                                                                                                    |
|--------------|----------------------------------------------------------------------------------------------------|
| Source       | トラフィック量に基づく送信元デバイス統計情報が表示されます。デフォルトでは、上位 10 件の送信元デバイスに関する<br>情報を表示します。                                  |
|              | IP アドレスまたは MAC アドレスは、定義されたエイリアスで変換可能です(System > Basic Settings > sFlow Settings に                       |
|              | 移動し、「IP Alias Mapping」または「MAC Address Mapping」タブを選択します)。                                                |
| Destination  | トラフィック量に基づく宛先デバイス統計情報が表示されます。デフォルトでは、上位 10 件の宛先デバイスに関する情報                                               |
|              | を表示します。                                                                                                 |
|              | 宛先を IP アドレスまたは MAC アドレスで表示するように選択することもできます。IP アドレスまたは MAC アドレスは、                                        |
|              | 設定されたエイリアスで変換可能です (System > Basic Settings > sFlow Settings に移動し、「IP Alias Mapping」または「MAC              |
|              | Address Mapping」タブを選択します)。                                                                              |
| QoS          | トラフィック量に基づく QoS 統計情報が表示されます。上位 10 件の QoS を表示します。                                                        |
|              | DSCP は sFlow 設定で定義されます( <b>System &gt; Basic Settings &gt; sFlow Settings</b> に移動し、「DSCP Mapping」タブを選択し |
|              | ます)。                                                                                                    |
| Application  | トラフィック量に基づくアプリケーション統計情報が表示されます。上位 10 件のアプリケーションに関する情報が表示さ                                               |
|              | れます。                                                                                                    |
|              | アプリケーションとエイリアス間のマッピングについては、System > Basic Settings > sFlow Settings に移動し、「Application                   |
|              | Mapping」タブを選択して設定します。                                                                                   |
| Protocol     | トラフィック量に基づくプロトコル統計情報が表示されます。                                                                            |
| Conversation | デバイス間のカンバセーション一覧を表示します。                                                                                 |

#### ■ 監視結果のエクスポート

- 3. 監視結果をファイルにエクスポートするには、右上の「Export」ドロップダウンメニューをクリックし、エクスポートファイルの種類として以下のオプションを選択します。
  - 「PDF」
  - 「Excel」
  - [CSV]

# 第11章 テンプレート機能

テンプレートを使用すると、デバイスの監視・構成タスクをすばやくセットアップし、特定のデバイスモデル間で一貫した設定を行うことができます。 監視および設定タスクに加えて、デバイスのプロビジョニングにも効率的です。

本章では、以下のトピックについて説明します。

- 「デバイステンプレートの生成」
- 「デバイスベンダとデバイスタイプの管理」
- 「パネルテンプレートの生成」
- ・「監視テンプレートの生成」
- ・「設定テンプレートの生成」

# デバイステンプレートの生成

デバイステンプレートは、構成および監視のプロビジョニングに役立ちます。

# デバイステンプレートの追加

#### 1. Templates > Device Template に移動します。

1. 既存のテンプレート画面が開いている場合は、「Add Device Template」をクリックして新規テンプレート入力画面を表示します。

2. 以下の情報を入力します。

| 項目                   | 説明                                                                      |
|----------------------|-------------------------------------------------------------------------|
|                      | Template Information                                                    |
| Model Name           | 設定するモデル名を入力します。                                                         |
| Device Type          | ドロップダウンメニューからデバイスタイプを選択します。または、右側の「New」をクリックして、新しいデバイ                   |
|                      | スタイプを追加します。デバイスタイプの詳細は、 <b>Templates &gt; Device Support</b> を参照してください。 |
| Vendor Name          | ドロップダウンメニューからベンダ OID を持つベンダを選択します。または、右側の「New」をクリックして、新し                |
|                      | いベンダを追加します。ベンダの詳細は、 <b>Templates &gt; Device Support</b> を参照してください。     |
| SOID                 | デバイスのシステムOIDを入力します。右側の「Search」をクリックして、デバイスIPおよびその他のSNMP接続パラメー           |
|                      | タを使用して特定のデバイス SOID を検索することもできます。                                        |
| Hardware Version     | デバイスのハードウェアバージョンを入力します。                                                 |
| Extended Information | デバイスに追加のプロパティを設定します。                                                    |

# 各種テンプレートの紐づけ

パネルテンプレート、監視テンプレート、設定テンプレートをデバイステンプレートに関連付ける場合は、次の手順を実行します。

## パネルテンプレート

「Associate Panel Template」をクリックして、パネルテンプレートをモデルに関連付けます。カスタマイズしたパネルテンプレートを作成すること も可能です。パネルテンプレートの詳細は、以下のセクション P.198 の「パネルテンプレートの生成」を参照してください。

## ■ 監視テンプレート

「Associate Monitor Template」をクリックして、監視テンプレートをモデルに関連付けます。カスタマイズした監視カテゴリ及び監視テンプレート を作成することも可能です。監視テンプレートの詳細は、以下のセクション P.199の「監視テンプレートの生成」を参照してください。監視テンプレー トがモデルに関連付けられている場合は、その監視ステータスを制御したり、ポーリング間隔を編集したりできます。P.166の「監視設定の表示と 管理」を参照してください。

## ■ 設定テンプレート

「Configuration」タブを選択し、「Associate Configuration Template」をクリックして、設定テンプレートをモデルに関連付けます。カスタマイズした設定カテゴリ及び設定テンプレートを作成することも可能です。設定テンプレートの詳細は、以下のセクション P.200 の「設定テンプレートの生成」を参照してください。設定テンプレートがモデルに関連付けられている場合は、バッチ設定に使用することができます。P.138 の「設定プロファイルの追加」及び P.117 の「バッチ設定」を参照してください。

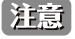

管理対象デバイスに関連付けられているシステム定義テンプレートの一部は、まだ検証プロセス中であり、正常に動作しない場合があります。サポートされている製品及びバージョンの一覧は、P.13の「サポートされる製品」を参照してください。

# デバイスベンダとデバイスタイプの管理

ベンダとデバイスタイプはデバイスの主要なプロパティです。これらは、多くの設定項目や検索条件で使用されます。

# ベンダおよびデバイスタイプの追加

## ■ ベンダの追加

1. Templates > Device Support > Vendor に移動し、「+ Add Vendor」をクリックします。

2. 以下の情報を入力します。

| 項目          | 説明                             |
|-------------|--------------------------------|
| Vendor Name | ベンダ名を入力します。                    |
| Vendor OID  | ベンダに対応する OID(オブジェクト識別子)を入力します。 |

# ■ デバイスタイプの追加

1. Templates > Device Support > Device Type に移動し、「+ Add Device Type」をクリックします。

#### 2. 以下の情報を入力します。

| 項目               | 説明                                                               |
|------------------|------------------------------------------------------------------|
| Device Type Name | デバイスタイプ名を入力します。                                                  |
| Device Category  | デバイスカテゴリを選択します。新規のデバイスカテゴリを作成する場合は、「Device Category」タブに移動し設定します。 |
| Description      | デバイスタイプの説明を入力します。                                                |

## ■ エントリの編集・削除

作成されたベンダまたはデバイスタイプは、「Operation (操作)」列の 🗹 (Edit) または 📋 (Delete) アイコンをクリックして、編集または削除 できます。

# パネルテンプレートの生成

パネルテンプレートは、ポート、コネクタ、ベンダロゴを含む前面パネルの表示用に設定します。

# パネルテンプレートの追加

#### 1. Templates > Panel Template に移動し、「+ Add Template」をクリックします。

2. 以下の情報を入力します。

| 項目                   | 説明                                                                                              |
|----------------------|-------------------------------------------------------------------------------------------------|
|                      | Panel Detail                                                                                    |
| Template Name        | テンプレートの名前を入力します。                                                                                |
| Description          | テンプレートの簡単な説明を入力します。                                                                             |
|                      | Panel Diagram                                                                                   |
| Vendor Logo          | パネルのロゴ画像をアップロードします。ファイルは、2MB 未満で JPG または PNG である必要があります。                                        |
| Panel Height         | パネルの高さを選択します。<br>・ 選択肢:「1」「2」(U)                                                                |
| Panel Width          | パネルの幅を選択します。<br>・「Full width」「2/3 width」「Customized(0.1-1 の 10 進数)」                             |
| Port Numbering Rule  | ポートの番号付けのルールを選択します。<br>・ 選択肢:「Vertical numbering scheme(縦並び)」「Horizontal numbering scheme(横並び)」 |
| Port Starting Number | ポートの開始番号を入力します。                                                                                 |
| Port Start ifIndex   | ポートのインタフェースインデックスの開始番号を入力します。                                                                   |

3. パネルにポートを追加するには、対象のポート種類の外観のアイコンを、配置したいポート位置にドラッグ&ドロップします。 選択したポートを右クリックし、「Bind port type」からポートタイプ(RJ45 10M/100M など)を指定します。 その他、必要に応じて以下の設定を行います。

- ・ ポートのラベル付け:ポートにラベルを付けるには、配置したポートをクリックして「Port Name」に名前を入力します。
- ・ ポートの再配置:配置したポートをドラッグ&ドロップして再配置できます。
- ポートのグループ化:「Draw a box to」ドロップダウンメニューから「group/ungroup」を選択します。クリック・ドラッグによりポートを囲むように範囲指定を行うと、指定ポートが1つのユニットとしてグループ化されます。範囲指定を繰り返して、複数のグループを作成することができます。

4. 「Save」をクリックして、パネルテンプレートのポートレイアウトを保存します。

#### ■ エントリの編集・コピー

ユーザ定義のテンプレートを編集するには、「Operation」列の 🗹 (Edit)アイコンをクリックします。

既存のテンプレートを基に新しいテンプレートを作成するには、「Operation」列の  **(** (Copy) アイコンをクリックします。テンプレート名は「< 元のテンプレート名 >-copy」となり、変更することもできます。

# 監視テンプレートの生成

監視テンプレートは、監視機能の設定に役立ちます。

# 監視カテゴリの追加

監視テンプレートを作成する前に、最初に監視カテゴリを追加する必要があります。

- 1. Templates > Monitor Template に移動し、「Monitor Category」タブをクリックします。
- 2. 「+ Add Category」をクリックします。
- 3. 以下の情報を入力します。

| 項目              | 説明                                                                    |
|-----------------|-----------------------------------------------------------------------|
|                 | Category Information                                                  |
| Category Name   | カテゴリ名を入力します。                                                          |
| Units           | 設定する単位を選択します。                                                         |
| Protocol        | 構成のプロトコルを選択します。                                                       |
|                 | ・ 選択肢:「SNMP」「HTTP(S)」「WMI」                                            |
| Line Chart      | 監視結果をグラフ表示する折れ線グラフ機能の有効 / 無効を設定します。                                   |
|                 | Monitoring > Device View から対象デバイスのシステム名のリンクをクリックしてデバイス情報画面を開き、Monitor |
|                 | > Customized Monitor を開いて追加した監視結果を確認できます。                             |
| Description     | カテゴリの簡単な説明を入力します。                                                     |
|                 | Data Source Definition                                                |
| Name/Value Type | 「+ Add」をクリックして、データソースの名前と値タイプを定義します。                                  |

4. 「Save」をクリックして、監視カテゴリを保存します。

# 監視テンプレートの追加

- 1. Templates > Monitor Template に移動し、「Monitor Template」タブをクリックします。
- 2. 左側の監視カテゴリ一覧から目的のカテゴリを選択します。
- **3.** 「+ Add Monitor Template」をクリックします。
- 4. 以下の情報を入力します。

| 項目               | 説明                                                              |
|------------------|-----------------------------------------------------------------|
|                  | Basic Information                                               |
| Template Name    | テンプレートの名前を入力します。                                                |
| Monitor Category | 選択したカテゴリが表示されます。カテゴリを選択し直すこともできます。                              |
| Vendor Name      | 「ドロップダウンメニューからベンダ OID を持つベンダを選択します。または、「New」をクリックして、新しいベンダ      |
|                  | を追加します。ベンダの詳細は、 <b>Templates &gt; Device Support</b> を参照してください。 |

| 項目                  | 説明                                                                                                    |
|---------------------|----------------------------------------------------------------------------------------------------|
| Monitoring Interval | 監視するポーリング間隔を選択します。<br>・ 選択肢:「60」「300」「600」「1800」「7200」(秒)<br>・ 初期値:60(秒)                                            |
| Description         | テンプレートの簡単な説明を入力します。                                                                                                 |
|                     | Data Source Definition                                                                                              |
| Name/OID            | 監視対象デバイスから取得する特定のデータオブジェクトについて OID を定義します。<br>「+ New」をクリックして新規のデータソースを設定することができます。設定内容は監視で使用される通信プロトコ<br>ルにより異なります。 |
|                     | Script                                                                                                    |
| Data Process Script | 追加したデータソースの値を Groovy で処理するスクリプトを入力します。                                                                              |

5. 「Save」をクリックして、監視テンプレートを保存します。

# ■ エントリの編集・コピー

ユーザ定義のテンプレートを編集するには、「Operation」列の 🗹 (Edit) アイコンをクリックします。

既存のテンプレートを基に新しいテンプレートを作成するには、「Operation」列の 🗊 (Copy)アイコンをクリックします。テンプレート名は「< 元のテンプレート名 >-copy」となり、変更することもできます。

## テンプレートのデバイスへの紐づけ

作成したテンプレートは、デバイスモデルに関連付けることができます。監視テンプレートをデバイスに関連付けた後、これらの監視項目を設定することができます。

- デバイステンプレートの設定: Templates > Device Template
- アラームおよび監視の設定: Alarm & Notification > Monitor & Alarm Settings

## ■ 監視機能の設定

デバイスごとに監視機能を有効または無効にすることもできます。

**Monitoring > Device View** に移動し、システム名のリンクからデバイス情報画面を開きます。次に「Monitor」タブをクリックし、「Monitoring Settings」ボタンをクリックします(P.103 の「デバイス情報の変更」参照)。

# 設定テンプレートの生成

設定テンプレートは、一貫したデバイス構成管理に役立ちます。設定テンプレートの枠組みとして利用可能な設定カテゴリが用意されています。

# 設定カテゴリの確認

設定テンプレートのベースとなる、設定カテゴリの内容を表示します。

- 1. Templates > Configuration Template に移動し、「Configuration Category」タブをクリックします。
- 2. 設定カテゴリ一覧が表示されます。
- 3. 「Operation」列の (View) アイコンをクリックし、設定カテゴリの定義済みテンプレートを表示します。 設定が必要な以下の項目が表示されます。
  - コンポーネント (SNMP オブジェクト名 / コンポーネント名、値タイプ)、そのレイアウトビュー

「v2...」という名前の設定カテゴリの場合、 (View) アイコンをクリック後、「View Configuration Category」 画面で「+ Add Template」をクリックして、テンプレートを作成することができます。「Configuration Template」タブからテンプレートを追加することも可能です(次項「設定テンプレートの追加」参照)。

# ■ システム管理機能の設定カテゴリについて

デバイスのシステム管理機能(デバイスの再起動、アップグレードなど)については、以下の設定カテゴリが用意されています。

| 項目                  | 説明                                 |
|---------------------|------------------------------------|
| v2_firmware_upgrade | デバイスのファームウェアアップグレード用設定カテゴリです。      |
| v2_backup           | デバイスのコンフィグレーションファイルのバックアップ用カテゴリです。 |
| v2_restore          | デバイスのコンフィグレーションファイルのリストア用カテゴリです。   |
| v2_reboot           | デバイスの再起動用カテゴリです。                   |
| v2_save             | デバイスのコンフィグレーション保存用カテゴリです。          |
| v2_sFlow            | デバイスの sFlow 設定用カテゴリです。             |

- (メモ)「v2...」という名前のカテゴリについて、以下をご確認ください。
  - これらのカテゴリでは、定義済みの「Category Traits」が利用可能です。本項目で選択したデバイス特性により、設定する SNMP オブジェクトやコンポーネントが異なります。
  - これらのカテゴリでは、選択したタイプに基づいてテンプレートを追加することができます。既に同じタイプの設定テンプレートがデバイスに紐づいている場合(「Backup」「Firmware\_Upgrade」「Reboot」「Save」「Restore」など)、これら「v2」バージョンのテンプレートを追加する必要はありません。(※システム定義のテンプレートの紐づけを解除することはできません。)
  - ・必要に応じて、これらの「v2...」設定テンプレートを管理対象デバイスに追加できます。そのほかのテンプレートは、スケジュールタ スクのバッチ設定で利用することができます(P.116の「バッチ構成による複数ネットワークの管理」参照)。
- (メモ) 対象モデルに設定テンプレートを追加する前に、MIB ブラウザなどの SNMP ツールを使用して SNMP オブジェクトの有効性を検証する必要があります。選択したカテゴリの SNMP オブジェクト構成が対象モデルに合致しない場合、そのカテゴリを使用することはできません。

# 設定テンプレートの追加

- 1. Templates > Configuration Template に移動し、「Configuration Template」タブをクリックします。
- 2. 左側の設定カテゴリ一覧からカテゴリを選択します。
- 3. 右上の「+ Add Template」をクリックします。
- 4. 以下の情報を入力します。
- (メモ) 以下の項目は、名前の頭に v2 が付く設定カテゴリにのみ適用されます。スケジュールタスクで利用可能な、名前の頭に v2 が付かないバッ チ設定用の設定テンプレートを作成する場合は、P.116の「バッチ構成による複数ネットワークの管理」を参照してください。

| 項目                        | 説明                                                                                                    |
|---------------------------|----------------------------------------------------------------------------------------------------|
|                           | Template Settings                                                                                                    |
| Name                      | テンプレートの名前を入力します。                                                                                                    |
| Configuration Category    | 選択したカテゴリが表示されます。                                                                                                    |
| Vendor                    | ドロップダウンメニューからベンダ OID を持つベンダを選択します。                                                                                                    |
| Category Traits           | <ul> <li>ドロップダウンメニューからデバイスの特性を選択します。設定カテゴリ毎に、異なる特性が表示されます。</li> <li>「Applicable Features」に設定の手順と要件が表示されます。</li> <li>「Reference Device」に本特性が実装されているデバイスが表示されます。</li> <li>「UI Appearance」に実際のレイアウトが表示されます。</li> <li>「Template Component」に使用する SNMP 項目が表示されます。SNMP オブジェクトの OID、値タイプなどを指</li> </ul> |
|                           | 定します。                                                                                                    |
| Description               | テンプレートの簡単な説明を入力します。                                                                                                    |
| Protocol                  | 設定に使用するプロトコルとして「SNMP」が表示されます。                                                                                                    |
|                           | Engineering View                                                                                                    |
| 画面下部にあるテンプレー<br>イプを入力します。 | トデザインセクションでは、SNMP オブジェクトなどのコンポーネントの設定が可能です。OID や関連付けられた値タ                                                                                                    |

- (メモ) 名前の頭に「v2」が付く設定カテゴリ、v2\_Backup、v2\_Firmware\_Upgrade、v2\_Reboot、v2\_Restore、v2\_Save、および v2\_sFlow は、 使用する SNMP オブジェクトが適切に設定されている場合、かつ SNMP ツールの SNMP コマンドを使用してその有効性のテストが済んで いる場合のみ正常に実行されます。同じタイプの設定テンプレート(Backup、Firmware\_Upgrade、Reboot、Save、Restore、sFlow など) が既に関連付けられているデバイスでは、更新された v2 バージョンを新たに追加する必要はありません。(※システム定義のテンプレート の紐づけを解除することはできません。)
- 5. 「Save」をクリックして、設定テンプレートを保存します。

#### ■ エントリの編集・コピー

ユーザ定義のテンプレートを編集するには、「Operation」列の 🗹 (Edit)アイコンをクリックします。

既存のテンプレートを基に新しいテンプレートを作成するには、「Operation」列の  **(** (Copy) アイコンをクリックします。テンプレート名は「< 元のテンプレート名 >-copy」となり、変更することもできます。

# テンプレートのデバイスへの紐づけ

作成したテンプレートは、デバイスモデルに関連付けることができます。設定テンプレートをデバイスに関連付けた後、構成の変更や設定に使用できます。Configuration > Batch Configuration でバッチ設定を行います。詳細は、P.136の「設定タスク(実行ジョブ)の追加」および P.117の「バッチ設定」を参照してください。

# ■ デバイス設定の利用

これらの v2 テンプレート設定は、以下の機能で利用することができます。(P.103 の「デバイス情報の変更」参照)

(1) Monitoring > Device View に移動し、対象モデルのシステム名のリンクからデバイス情報画面を開きます。

(2) 「Management」タブでは以下の機能を使用することができます。

| 項目                                           | 説明                                                                                                    |
|----------------------------------------------|----------------------------------------------------------------------------------------------------|
| (Save to Device)                             | 実行中のコンフィグレーションをブートアップコンフィグレーションに保存します。v2_save テンプレート<br>に紐づいている場合、v2_save テンプレートを介して実行されます。                                                                                                    |
|                                              | テンプレート内容は「Category Traits」の選択オプションにより異なります。以下のような設定があります。<br>・ 実行中 / ブートアップコンフィグレーションの両方に対しアドレスを指定するデバイス<br>・ MIB ノードの異なる 2 つのコンフィグレーションファイルに対し設定を行うデバイス                                                          |
| (Reboot)                                     | デバイスの再起動を行います。<br>v2_reboot テンプレートに紐づいている場合、v2_reboot テンプレートを介して実行されます。                                                                                                    |
| Firmware Upgrade セクションの                      | ファームウェアのアップグレードを行います。v2_firmware_upgrade に紐づいている場合、v2_firmware_                                                                                                    |
| (Upload button)                              | upgrade テンプレートを介して実行されます。                                                                                                    |
|                                              | テンプレート内容は「Category Traits」の選択オプションにより異なります。以下のような設定があります。<br>・ 1 つまたは 2 つのイメージファイルを持ち、ブートアップファイルの指定を行う必要のあるデバイス<br>・ アップグレード後に自動的に再起動されるデバイス                                                                      |
| Configuration File Backup / Restore<br>セクション | バックアップ / リストアを実行します。v2_backup および v2_restore テンプレートに紐づいている場合、<br>v2_backup および v2_restore テンプレートを介して実行されます。                                                                                                    |
|                                              | テンプレート内容は「Category Traits」の選択オプションにより異なります。以下のような設定があります。<br>・ 特定のファイル名が必要 / 不要な、1 つまたは 2 つのコンフィグレーションファイルを持つデバイス<br>・ TFTP 経由のファイルのバックアップ / リストアで異なるコマンドを要するデバイス                                                 |
| sFlow セクション                                  | 各種 sFlow 設定を行います。v2_sFlow に紐づいている場合、v2_sFlow テンプレートを介して提供されます。                                                                                                    |
|                                              | テンプレート内容は「Category Traits」の選択オプションにより異なります。以下のような設定があります。<br>・ IPv4 アドレスタイプのみ対応の sFlow コレクタ<br>・ IP v4 と IPv6 両方のアドレスタイプに対応の sFlow コレクタ<br>・ アドレスタイプ選択 (IPv4 または IPv6) に対応する sFlow コレクタ<br>・ グローバル on/off 設定なしの構成 |

デバイス情報画面の各種機能についての詳細は、P.103の「デバイス情報の変更」を参照してください。

# 第12章 レポート機能

レポート機能では、組み込みのパラメータ項目を設定し、表示内容をカスタマイズしたレポートを生成することができます。必要に応じて、1回の みのレポートまたはスケジュールとして表示および生成できます。

本章では、以下のトピックについて説明します。

- 「レポートの管理」
- 「スケジュールレポートとマイレポートの作成」
  「スケジュールレポート / マイレポートの表示と削除」

# レポートの管理

# レポートテンプレート

D-View 8 には、サポートされているデバイスの定義済みレポートテンプレートが用意されています。様々な監視項目やレポートを利用することがで きます。

| ata Source                                                                                   | 1 Device                                     | Content Source                                                 | CPU Utilization, Memory Utilization, | Response Time, Fan Speed, Temp | erature             |                |
|----------------------------------------------------------------------------------------------|----------------------------------------------|----------------------------------------------------------------|--------------------------------------|--------------------------------|---------------------|----------------|
| me Interval                                                                                  | 15 Min                                       | Start Time                                                     | 2023-02-27 10:40:11                  | End Time                       | 2023-02-28 10:40:11 |                |
| 192.168.220.152/M                                                                            | MWC-152 Switch/I                             | DGS-1520-28 LAB/LAN220                                         | i                                    |                                |                     |                |
| PU Utilization (1                                                                            | 92.168.220.152/MN                            | WC-152)                                                        |                                      |                                |                     |                |
|                                                                                              |                                              |                                                                |                                      |                                |                     |                |
| 100%                                                                                         |                                              |                                                                |                                      |                                |                     |                |
| 80%                                                                                          |                                              |                                                                |                                      |                                |                     |                |
|                                                                                              |                                              |                                                                |                                      |                                |                     |                |
|                                                                                              |                                              |                                                                |                                      |                                |                     |                |
| 60%                                                                                          |                                              |                                                                |                                      |                                |                     |                |
| 60%                                                                                          |                                              |                                                                |                                      |                                |                     |                |
| 60%<br>40%                                                                                   |                                              |                                                                |                                      |                                |                     |                |
| 60%<br>40%<br>20%                                                                            |                                              |                                                                |                                      |                                |                     |                |
| 60%<br>40%<br>20%                                                                            |                                              | ~~~~~                                                          |                                      | ~~~~~                          | ~~~~~               | ~              |
| 60%<br>40%<br>20%<br>0%<br>10;45 1<br>02-27 0                                                | 2:00<br>2-27                                 | 1800<br>02-27                                                  | 00:00<br>02:28                       | ~~~~~                          | 05-00<br>02-23      | 10:30          |
| 60%<br>40%<br>20%<br>0%<br>10-45 1<br>02-27 0<br>Time ‡                                      | 2:00<br>2:27                                 | 18/00<br>02-27<br>CPU Utilization \$                           | 0000<br>02-28                        | ~~~~~                          | 05-00<br>02-25      | 10:30          |
| 60%<br>40%<br>20%<br>10.45 1<br>62.27 0<br>Time \$<br>2023-02-28 1                           | 2:00<br>2:-27<br>0:30:00                     | 18:00<br>02-27<br>CPU Utilization \$<br>10.33%                 | 00 <sup>100</sup><br>02-28           | ~~~~~                          | 05-00<br>02-23      | 10:30          |
| 60%<br>40%<br>0%<br>1045 1<br>0227 0<br>Time ‡<br>2023-02-28 1<br>2023-02-28 1               | 2:0<br>2:27<br>0:30:00<br>0:15:00            | 18:00<br>02-27<br>CPU Utilization \$<br>10.33%<br>15%          | 00 <sup>0</sup> 0<br>02-28           |                                | 2000<br>02-29       | 10.30          |
| 60%<br>40%<br>0%<br>0227<br>0227<br>0<br>20%<br>2023-02-28 1<br>2023-02-28 1<br>2023-02-28 1 | 2-0<br>2-27<br>0.30.00<br>0.15.00<br>0.90.00 | 18:00<br>02-27<br>CPU Utilization \$<br>10.33%<br>15%<br>9.67% | 00 <sup>00</sup><br>02-28            |                                | 06-00<br>02-29      | 10:30<br>02-28 |

デフォルトのテンプレートと、使用可能なレポートのタイプは以下の通りです。

図 12-18 レポートテンプレートの表示

| レポート種別          | カテゴリ                    | レポート名                  | レポート内容                                 |
|-----------------|-------------------------|------------------------|----------------------------------------|
| General Reports | Device Reports          | Device Health          | デバイス毎の CPU 使用率、メモリ使用率、応答時間、ファン速度、温度    |
|                 |                         |                        | を表示します。                                |
|                 |                         | Trap                   | デバイス毎のトラップイベントを表示します。                  |
|                 |                         | Syslog                 | デバイス毎の Syslog メッセージを表示します。             |
|                 |                         | Device Top N           | 次のパフォーマンスインジケータに関する、上位 10 件のデバイス統計     |
|                 |                         |                        | を表示します。                                |
|                 |                         |                        | ・ CPU 使用率、メモリ使用率、応答時間、Tx/Rx トラフィック、トラッ |
|                 |                         |                        | プおよび Syslog メッセージ                      |
|                 | Wired Interface Reports | Wired Traffic          | デバイスインタフェース毎の Rx/Tx トラフィック統計を表示します。    |
|                 |                         | Wired Throughput Top N | 上位 10 件のデバイスインタフェースの Rx/Tx トラフィック統計を表示 |
|                 |                         |                        | します。                                   |
|                 | Wireless Reports        | Wireless Client Count  | 無線デバイス毎の無線クライアント数が表示されます。              |
|                 |                         | Wireless Traffic       | 無線デバイス毎の無線トラフィックを表示します。                |
|                 | Advanced Reports        | Inventory              | デバイスカテゴリとモデルの構成比について、円グラフを表示します。       |
| Scheduled       | One Time                | -                      | 指定した時刻に生成される自動レポート。                    |
| Reports         | Recurrent               | -                      | 指定した時刻に繰り返し生成される自動レポート。                |

| レポート種別     | カテゴリ       | レポート名 | レポート内容                                    |
|------------|------------|-------|-------------------------------------------|
| My Reports | My Reports | _     | 「General Reports」から選択したレポートの保存済みスナップショット。 |

# レポートの生成

D-View 8 には、様々なカテゴリやサマリ目的に対応した多数のテンプレートが用意されています。テンプレートを選択し、ネットワークの管理や維持に役立つレポートを簡単に生成できます。

- 1. Reports > General Reports をクリックします。
- 2. 左側のレポート一覧から、対象のレポートを選択します。

以降の設定例では、「Device Health Reports(デバイスの状態レポート)」を使用します。

| < Home General Repor | ts x Scheduled Reports x My Reports x |                              |
|----------------------|---------------------------------------|------------------------------|
| General Reports      | Device Health Reports                 | Export V 🗊 🖾 🔿 🕸             |
| Devíce Reports 🔺     |                                       |                              |
| Devíce Health        |                                       |                              |
| Trap                 |                                       |                              |
| Syslog               | 4                                     |                              |
| Device Top N         | No Dai                                | ta                           |
| Wired Interfa 🗸      | The report parameters are require     | ed, click HERE to configure. |
| Wireless Rep 👻       |                                       |                              |
| Advanced Re 🗸        |                                       |                              |

図 12-19 レポートテンプレート (デバイスの状態)

3. 最初にレポートパラメータを設定する必要があります。「The report parameters are required, click HERE to configure.」のリンクをクリックして、 レポートの設定を行います。

|                   | All Se     | lected Sel      | ected count: 0     |                 |                   |            | Search             |
|-------------------|------------|-----------------|--------------------|-----------------|-------------------|------------|--------------------|
|                   |            | Status 🝦        | System Name 👙      | IP ‡            | Model Name 👙      | Site 😄     | Network 👙          |
|                   |            |                 | N/A                | 10.90.90.91     | DGS-3000-20L      | test       | local              |
|                   |            |                 |                    |                 |                   | Total 1    | items < 1 > 50 / p |
|                   | Select Dev | ices is require | ed.                |                 |                   |            |                    |
| * Content Source: | CPU U      | tilization 🔽    | Memory Utilization | 🔽 Response Time | e 🔽 Fan Speed 🔽 T | emperature |                    |
| Time Interval:    | 15 Min     |                 |                    |                 |                   |            |                    |
| Duration :        | Last 24 H  | Hours           |                    |                 |                   |            |                    |
| Start Time:       | 2022-01    | -05 14:08:09    |                    |                 |                   |            |                    |
| End Time:         |            | -06 14:08:09    |                    |                 |                   |            |                    |
|                   |            |                 |                    |                 |                   |            |                    |
|                   |            |                 |                    |                 |                   |            |                    |
|                   |            |                 |                    |                 |                   |            |                    |

図 12-20 レポートパラメータの設定

4. 次の設定を行います。

| 項目             | 説明                                                                                 |
|----------------|------------------------------------------------------------------------------------|
| Select Devices | デバイス一覧からデバイスを選択します。検索フィールドを使用して、「System Name」「IP」「Model Name」「Site」                |
|                | 「Network」によりデバイスを検索することもできます。このカテゴリでは、1 つのレポートに最大 15 個のデバイスを                       |
|                | 含めることができます。                                                                        |
| Content Source | レポートデータの項目を選択します。                                                                  |
|                | ・ 選択肢:「CPU Utilization」「Memory Utilization」「Response Time」「Fan Speed」「Temperature」 |
| Time Interval  | データの間隔を指定します。                                                                      |
|                | ・ 選択肢:「Minimum interval configured」「15 Min」「2 Hour」「8 Hour」「1 Day」                 |

| 項目         | 説明                                                                                                    |
|------------|----------------------------------------------------------------------------------------------------|
| Duration   | ドロップダウンメニューをクリックして、レポートの取得期間を設定します。<br>・ 選択肢:「Last Hour」「Last 6/12/24 Hours」「Today」「Yesterday」「Last 7/30/90 days」「This Week」「Last Week」「This<br>Month」「Last Month」「Customized」 |
| Start Time | 「Duration」で「Customized」を選択した場合は、開始日を設定します。                                                                                                    |
| End Time   | 「Duration」で「Customized」を選択した場合は、終了日を設定します。                                                                                                    |

(メモ)利用可能な設定項目およびそのパラメータは、レポートの種類や選択肢によって異なります。

5. 「Save」をクリックしてレポートを作成します。パラメータをリセットするには、「Reset」をクリックします。

| ieral Reports                                                      | Device Healt                                 | th Deports    |                |                           | Ĩ                    | where the two sets to the sets to the sets | 67 |
|--------------------------------------------------------------------|----------------------------------------------|---------------|----------------|---------------------------|----------------------|----------------------------------------------------------------------------------------------------|----|
| Device Reports 🔺                                                   | Device Healt                                 | in Reports    |                |                           |                      |                                                                                                    | ~  |
|                                                                    | Data Source                                  | 1 Devíce      | Content Source | CPU Utilization, Memory U | tilization, Response | e Tíme, Fan Speed, Temperatur                                                                                                    | re |
| Device Health                                                      | Time Interval                                | 15 Min        | Start Time     | 2022-01-05 14:10:25       | End Time             | 2022-01-06 14:10:25                                                                                                    |    |
| Trap                                                               |                                              |               |                |                           |                      |                                                                                                    |    |
| Syslog                                                             | √ 10.90.90.91/№                              | N/A Switch    | h/DGS-3000-20L | test/local                |                      |                                                                                                    |    |
|                                                                    |                                              |               |                |                           |                      |                                                                                                    |    |
| Device Top N                                                       | CPULUtilizatio                               | n (10 90 90   | 91/N/A)        |                           |                      |                                                                                                    |    |
| Device Top N                                                       | CPU Utilizatio                               | on (10.90.90. | .91/N/A)       |                           |                      | -O- CPU                                                                                                    |    |
| Device Top N<br>Wired Interfa 🗸                                    | CPU Utilizatio                               | on (10.90.90. | 91/N/A}        |                           |                      | CPU                                                                                                    |    |
| Device Top N<br>Wired Interfa 🗸<br>Wireless Rep 🗸                  | CPU Utilizatio                               | on (10.90.90. | 91/N/A)        |                           |                      | - <b>-</b> - CPU                                                                                                    |    |
| Device Top N<br>Wired Interfa V<br>Wireless Rep V                  | CPU Utilizatio                               | on (10.90.90. | 91/N/A}        |                           |                      | CPU                                                                                                    |    |
| Device Top N<br>Wired Interfa V<br>Wireless Rep V<br>Advanced Re V | CPU Utilizatio                               | on (10.90.90. | .91/N/A}       |                           |                      | - CPU                                                                                                    |    |
| Device Top N<br>Wired Interfa •<br>Wireless Rep •<br>Advanced Re • | CPU Utilizatio                               | on (10.90.90. | .91/N/A)       |                           |                      | - CPU                                                                                                    |    |
| Device Top N<br>Wired Interfa ~<br>Wireless Rep ~<br>Advanced Re ~ | CPU Utilizatio                               | on (10.90.90. | .91/N/A}       |                           |                      | - CPU                                                                                                    |    |
| Device Top N<br>Wired Interfa ~<br>Wireless Rep ~<br>Advanced Re ~ | CPU Utilizatio<br>100%<br>80%<br>60%<br>40%  | on (10.90.90. | .91/N/A)       |                           |                      | -→ CPU                                                                                                    |    |
| Device Top N<br>Wired Interfa •<br>Wireless Rep •<br>Advanced Re • | CPU Utilizatio<br>100%<br>80%<br>60%<br>20%  | on (10.90.90. | .91/N/A}       |                           |                      |                                                                                                    |    |
| Device Top N<br>Wired Interfa •<br>Wireless Rep •<br>Advanced Re • | CPU Utilization<br>100%<br>80%<br>40%<br>20% | on (10.90.90. | .91/N/A)       |                           |                      | - CPU                                                                                                    |    |

図 12-21 作成されたレポート (デバイスの状態)

# ■ データ表示形式の変更

レポートデータは、デフォルトの形式(グラフ / テーブル)、またはグラフのみ、テーブルのみで表示できます。

画面上部の 📅 🙋 🌐 アイコンをクリックして、データ表示形式を指定します。

# レポートの変更と削除

テンプレートはそのままで、レポートを削除することができます。 レポートの削除により生成データも削除されるため、レポートを削除する前に、エクスポート機能を使用してレポートを保存することをお勧めします。

## 1. Reports > General Reports をクリックします。

レポート一覧から以対象のレポートを選択します。
 以降の設定例では、「Device Health Reports (デバイスの状態レポート)」を使用します。レポートが生成済みであるものとします。

| K Home General Reports | ×                       |                |                |                           |                      |                            | > = 0 |
|------------------------|-------------------------|----------------|----------------|---------------------------|----------------------|----------------------------|-------|
| General Reports        | Device Healt            | h Reports      |                |                           | E                    | xport v 🗊 🖽 🕻              |       |
| Device Reports A       | Data Source             | 1 Device       | Content Source | CPI Litilization Memory I | Itilization Response | Time Fan Sneed Tempera     | ature |
| Device Health          | Time Interval           | 15 Mín         | Start Time     | 2022-01-05 14:10:25       | End Time             | 2022-01-06 14:10:25        |       |
| Trap                   |                         |                |                |                           |                      |                            |       |
| Syslog                 | ∨ 10.90.90.91/№         | V/A Switcl     | n/DGS-3000-20L | test/local                |                      |                            |       |
| Device Top N           | CPU Utilizatio          | on (10.90.90.  | 91/N/A)        |                           |                      |                            |       |
| Wired Interfa 🗸        |                         |                |                |                           |                      | - <b>-</b> c               | PU    |
| Wireless Rep 🗸         | 100%                    |                |                |                           |                      |                            |       |
| Advanced Re 🗸          | 80%                     |                |                |                           |                      |                            |       |
|                        | 60%                     |                |                |                           |                      |                            |       |
|                        | 40%                     |                |                |                           |                      |                            |       |
|                        | 20%                     |                |                |                           |                      |                            |       |
|                        |                         |                |                |                           | ~                    |                            |       |
|                        | 0%-<br>09:45<br>01-06 ( | 10:00<br>01-06 | 11:00<br>01-06 | 12:00<br>01-06            |                      | 13:00 13:49<br>01-06 01-01 | 5     |
|                        | Tíme 🛊                  |                | CPU Util       | ization 🜲                 |                      |                            |       |

図 12-22 デバイスの状態レポート

3. 右上の 🔯 (Report Settings)アイコンをクリックし、レポート設定画面を開きます。

|                   |               | Jected Jek   | ected count: 1     |                 |                  |           |                     |
|-------------------|---------------|--------------|--------------------|-----------------|------------------|-----------|---------------------|
|                   |               | Status 🛊     | System Name 👙      | IP ¢            | Model Name 👙     | Site 👙    | Network 👙           |
|                   |               | •            | N/A                | 10.90.90.91     | DGS-3000-20L     | test      | local               |
|                   |               |              |                    |                 |                  | Total 1   | items < 1 > 50 / pa |
| * Content Source: | CPU U         | tilization 🔽 | Memory Utilization | 🔽 Response Time | 🔽 Fan Speed 🔽 Te | mperature |                     |
| Time Interval:    | 15 Min        |              |                    |                 |                  |           |                     |
| Duration:         | Last 24 Hours |              |                    |                 |                  |           |                     |
| Start Time:       |               | 05 14:14:23  |                    |                 |                  |           |                     |
| End Time:         | 2022-01       | -06 14:14:23 |                    |                 |                  |           |                     |
|                   |               |              |                    |                 |                  |           |                     |

図 12-23 レポート設定

## ■ レポート設定の変更

- 4. レポート内容を変更し、「Save」をクリックします。
- レポートの削除
- 5. 設定をリセットするには、「Reset」をクリックします。レポート及びデータが削除されます。

ページ右上の X アイコンをクリックするか、アクティブな画面の外側をクリックして元の画面に戻ることができます。
206

# レポート設定例

ここでは、Syslog レポートを例にレポートの設定方法を説明します。

#### ■ Syslog レポートの生成

レポートの組み込みテンプレートを使用して Syslog レポートを生成する方法について示します。

- 1. Reports > General Reports をクリックします。
- 1. 「Device Reports」配下の「Syslog」を選択し、「The report parameters are required, click HERE to configure.」のリンクをクリックします。
- 2. デバイス一覧からデバイスを選択します。システム上でログを収集するためには、管理対象デバイスに対し D-View 8 を Syslog サーバとして設定する必要があります。

Monitoring > Device View に移動し、デバイスのシステム名のリンクをクリックしてデバイス情報画面を開きます。
 (2)「Management」タブをクリックして、「Syslog Status」を ON に設定します。

- 期間を設定するには、「Duration」ドロップダウンメニューをクリックして、レポートの期間(「Last Hour」「Last 6/12/24 hours」「Today」「Yesterday」 「Last 7 Days」「This Week」「Last Week」「Last 30 Days」「This Month」「Last Month」「Customized」)を指定します。カスタマイズする場合は、 開始 / 終了日時を選択します。
- 4. 「Save」をクリックして、生成されたレポートを表示します。 設定をクリアするには、「Reset」をクリックします。

# ■ レポート表示形式の変更

「Syslog Reports」の横の 📅 🙋 🌐 ボタンで、レポートの表示を変更します。

・「Show All(すべて)」「Show Chart only(グラフ形式のみ)」「Show Table only(表形式のみ)」

■ Syslog レポートのハイライト説明の設定

レポート内の「Add Syslog Description」をクリックし、Syslog メッセージを設定することができます。 定義された Syslog メッセージはレポート内にハイライトテキストとして表示されます。ハイライトテキストにカーソルを合わせると、該当ログの 発生数や重大度レベルを確認することができます。

- 1. Syslog の説明を追加するには、「Add Syslog Description」をクリックします。
- 2. Syslog の説明を入力します。「Syslog Description」の文字列は、特定のログイベントを示すログのキーワード(「Syslog Keyword」)に関連付け られたハイライトテキストとして表示されます。
- Save」をクリックします。
   定義された説明は、Alarm & Notification > Trap & Syslog Editor > Syslog Editor にも一覧表示されます。

Syslog Description を使用した Syslog レポートは、以下のように表示されます。なお、テキストが大きいほど、定義したシステムログの発生回数が 多いことを意味します。

| Syslog (192.168.110.117/MWC-117)      |                                                                                 | Add Syslog Description |
|---------------------------------------|---------------------------------------------------------------------------------|------------------------|
| Wet<br>Spann<br>Configuration saved t | Spanning Tree port role change<br>Login failed<br>o flash                       |                        |
| Time Severity 🛒                       | Message                                                                         | Ŧ                      |
| 2023-02-15 09:56:01 Informational     | INFO: SNMP request received from 192.168.110.237 with invalid community string! |                        |
| 2023-02-15 09:56:01 Informational     | INFO: SNMP request received from 192.168.110.237 with invalid community string! |                        |
| 2023-02-15 09:55:06 Informational     | INFO: SNMP request received from 192.168.110.237 with invalid community string! |                        |

図 12-24 Syslog レポート

トラップレポートでは、Syslog レポートと同様に、トラップイベントを示す OID 説明のハイライトテキストが表示されます。詳細は、P.162 の「トラッ プエディタ機能」を参照してください。

# スケジュールレポートとマイレポートの作成

既存のレポートテンプレートから、スケジュールされたレポートまたはマイレポートを作成できます。

- スケジュールされたレポート:1回のみ/繰り返しのスケジュールレポートを作成することができます。
- マイレポート:レポートテンプレートから生成したレポートを保存することができます。

# スケジュールレポートの作成

- 1. Reports > General Reports をクリックします。
- (メモ) スケジュールレポートに設定するには、既存のレポートが存在する必要があります。詳細は、「レポートの生成」セクションを参照してください。
- 2. レポート一覧からカテゴリ(「Device Reports」「Wired Interface Reports」「Wireless Reports」「Advanced Reports」)を選択し、対象のレポート 画面を開きます。以下の例では、「Wired Interface Reports」の「Wired Traffic」カテゴリを使用しています。

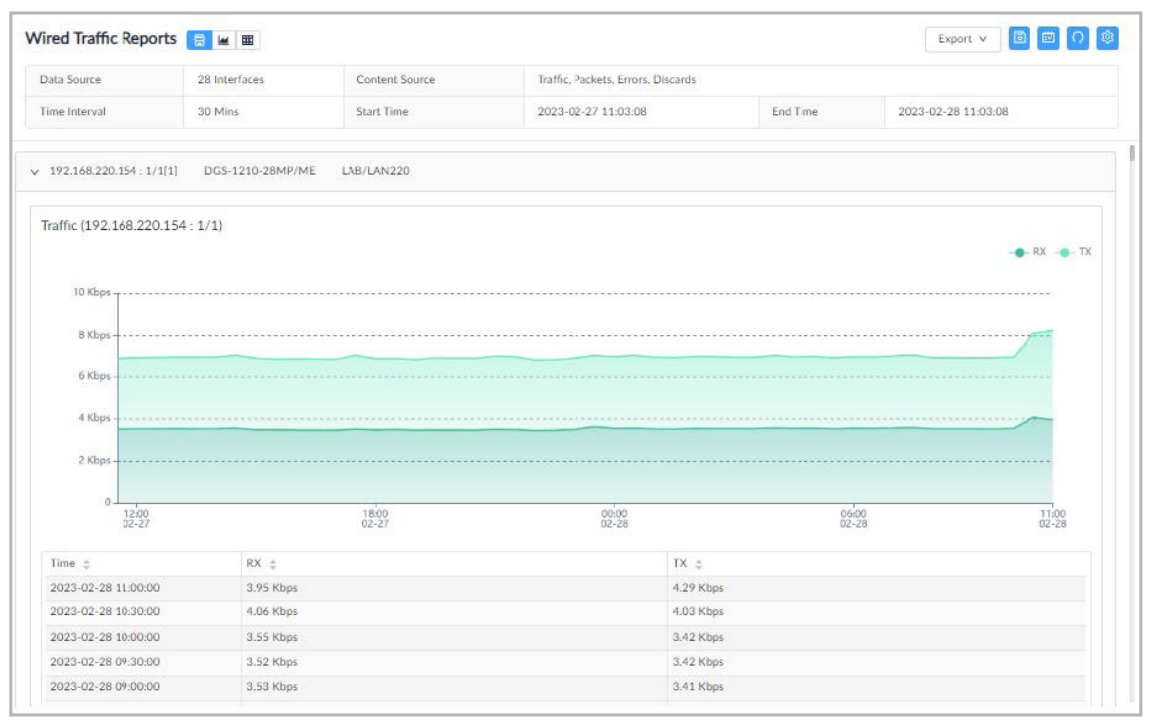

図 12-1 有線トラフィックレポート

- 注意 最適なシステムパフォーマンスを維持するため、ユーザごとに 500 個のレポート作成が上限となっています。制限を超えると、FIFO ルー ルに基づいてエントリが削除されます。
- 3. 右上の 😥 (Upgrade to Scheduled Reports) アイコンをクリックします。

#### 4. 「Upgrade to Scheduled Reports」画面で必要な情報を入力します。

| 項目                   | 説明                                                                                                    |  |  |  |  |
|----------------------|----------------------------------------------------------------------------------------------------|--|--|--|--|
|                      | Basic Information                                                                                                    |  |  |  |  |
| Report Name          | レポートの名前を入力します。                                                                                                    |  |  |  |  |
| Description          | レポートを識別するための説明文を入力します。                                                                                                    |  |  |  |  |
| Schedule Information |                                                                                                    |  |  |  |  |
| Schedule Type        | <ul> <li>レポートのスケジュールサイクルを選択します。</li> <li>・ 選択肢:「One Time (1回)」「Recurrent (繰り返し)」</li> <li>- 「Specify Generation Time」:「One Time」を選択した場合、タスクを実行する日時を指定します。</li> <li>- 「Schedule」:「Recurrent」を選択した場合、「スケジュールリストから定義済みのスケジュールを選択します。</li> <li>または、「Add Schedule」をクリックして新しいスケジュールを定義します。</li> </ul> |  |  |  |  |

| 項目 | 説明                                                                                                    |
|----|----------------------------------------------------------------------------------------------------|
|    | <ul> <li>新規のスケジュールを設定する場合、以下の頻度を設定できます。指定した時刻に1回、または複数の異なる時刻に<br/>レポートタスクを実行します。</li> <li>「Daily」:実行するデイリー間隔を選択します。「1」を指定した場合、タスクを毎日実行します。「2」を指定した場合、<br/>タスクを2日ごと(1日おき)に実行します。</li> </ul>  |
|    | <ul> <li>「WeeKly」・実行面隔を適単位で選択します。「」を指定した場合、毎週指定した唯日にタスクを実行します。「2」を指定した場合、隔週(1週間おき)にタスクを実行します。</li> <li>「Monthly」:タスクを実行する月と日付を指定します。</li> <li>「Specific Days」:タスクを実行する年月日を指定します。</li> </ul> |

| Considering system performance, each us<br>eports according to the FIFO rules. 2 rep | er can create up to 500 reports. If the limit is exceeded, the system will delete the ex<br>orts already created, 498 remain. | .tra |
|--------------------------------------------------------------------------------------|----------------------------------------------------------------------------------------------------|------|
| * Report Name                                                                        |                                                                                                    |      |
| Description                                                                          | Enter Report Description                                                                                                    |      |
| Schedule Type                                                                        | :      One Time Recurrent                                                                                                    |      |
| * Specify Generation Time                                                            | : 2022-01-06 15:17:58                                                                                                    |      |

図 12-2 スケジュールレポートへのアップグレード

- 5. 「OK」をクリックして、スケジュールレポートを生成します。設定をキャンセルするには、「Cancel」をクリックします。
- 6. Reports > Scheduled Reports を選択して、作成されたスケジュールレポートを表示します。
  - ・「One Time」タブ:スケジュールが「One Time(1回)」に指定されているレポートが表示されます。
  - ・「Recurrent」タブ:スケジュールが「Recurrent(繰り返し)」に指定されているレポートが表示されます。

図 12-3 スケジュールレポートの一覧

# マイレポートの作成

- 1. Reports > General Reports をクリックします。
- 2. レポート一覧からカテゴリ(「Device Reports」「Wired Interface Reports」「Wireless Reports」「Advanced Reports」)を選択し、対象のレポート 画面を開きます。

3

3. マイレポートとして保存するには、「General Reports」の該当レポート画面で

(Save to My Reports) アイコンをクリックします。

- 4. 「Save to My Reports」画面で必要な情報を入力します。
  - •「Report Name」:レポートの名前を入力します。
  - ・「Description」レポートを識別するための説明文を入力します。

| Considering system performance, e     | ach user can create up to 500 reports. If the limit i | s exceeded, the system |
|---------------------------------------|-------------------------------------------------------|------------------------|
| will delete the extra reports accordi | ng to the FIFO rules. 0 reports already created, 50   | 0 remain.              |
| * Report Name                         |                                                       |                        |
| * Report Name.                        |                                                       |                        |
| Description:                          | Enter Report Description                              |                        |
|                                       |                                                       |                        |
|                                       |                                                       |                        |
|                                       | li.                                                   |                        |
|                                       |                                                       |                        |

図 12-4 マイレポートへの保存

- 5. 「OK」をクリックして、マイレポートとして保存します。設定をキャンセルするには、「Cancel」をクリックします。
- 6. Reports > My Reports を選択して、マイレポートを表示します。

|               |                 | You can create up to 500                                                               | ) reports. 1 reports ali | ready created, 499 remain. | Search    | a 👩       |
|---------------|-----------------|----------------------------------------------------------------------------------------|--------------------------|----------------------------|-----------|-----------|
| leport Name 🍦 | Report Category | Content Source                                                                         | Created By 👙             | Time Created 👙             | Result    | Operation |
| ny report     | Device Health   | CPU Utilization, Memo<br>ry Utilization, Respons<br>e Tíme, Fan Speed, Te<br>mperature | admin                    | 2023-02-09 14:57:37        | Generated | 0 🖞       |

図 12-5 マイレポートの一覧

# スケジュールレポート / マイレポートの表示と削除

スケジュールレポートまたはマイポートに設定したレポートを削除します。 すべてのレポートは、保持されている期間、表示できます。

- スケジュールレポートの表示または削除
- 1. Reports > Scheduled Reports をクリックします。
- 2. 「One Time」または「Recurrent」タブをクリックして、スケジュールレポートの一覧を表示します。
- 3. レポートを表示するには、「Operation」列から ◎ (View report)アイコンをクリックします。
- レポートを削除するには、「Operation」列から 📋 (Delete this report)アイコンをクリックします。

# ■ マイレポートの表示または削除

- 1. Reports > My Reports をクリックし、マイレポートとして保存されたレポートの一覧を表示します。
- 2. レポートを表示するには、「Operation」列から ◎ (View report)アイコンをクリックします。
- レポートを削除するには、「Operation」列から 📋 (Delete this report)アイコンをクリックします。

# 第13章 ユーザとセキュリティプロファイルの管理

セキュリティプロファイルを使用して、ユーザ毎に D-View 8 の各機能の利用権限を効率的に管理できます。

本章では、以下のトピックについて説明します。

- ・「ユーザ役割の種類と機能毎のアクセス権限」
- ・「認証の資格情報」
- 「ユーザプロファイルの管理」

ユーザに対し、機能の制限が可能なだけでなく、サイトやネットワークへのアクセス権限も設定することができます(P.216の「ユーザプロファイルの追加」を参照)。

# ユーザ役割の種類と機能毎のアクセス権限

# ユーザ役割の種類

D-View 8 には、以下のユーザ役割が定義されています。

「Organization Administrator」「Site Administrator」「Network Administrator」の役割を、各ユーザに割り当てることができます。

ユーザ役割:

| 項目                                      | 説明                                                        |
|-----------------------------------------|-----------------------------------------------------------|
| 「Super Administrator<br>(スーパーアドミニストレータ) | このユーザは、ライセンスおよびシステムアップグレードを含む、すべての機能を実行できます。              |
| Organization Administrator<br>(組織管理者)   | このユーザは、組織全体のユーザおよびセキュリティプロファイルの管理を含む、すべての管理機能を実行で<br>きます。 |
| Site Administrator<br>(サイト管理者)          | このユーザは、割り当てられたサイトに対し管理機能を実行できます。                          |
| Network Administrator<br>(ネットワーク管理者)    | このユーザは、割り当てられたネットワークに対し管理機能を実行できます。                       |

# アクセス権限の詳細

各機能に対するアクセス権限の詳細は下記の通りです。

**System > User Management**の「Role Privileges」タブから確認することができます。

|                      | 機能                     | Super Administrator<br>(スーパーアドミニスト<br>レータ) | Organization<br>Administrator<br>(組織管理者) | Site Administrator<br>(サイト管理者) | Network Administrator<br>(ネットワーク管理者) |
|----------------------|------------------------|--------------------------------------------|------------------------------------------|--------------------------------|--------------------------------------|
|                      |                        | Dashboard                                  | (ダッシュボード)                                | •<br>•                         |                                      |
| Analysis             |                        |                                            |                                          |                                |                                      |
| Analysis             | Overview               | Read and Write                             | Read and Write                           | Read and Write                 | Read Only                            |
|                      | Switch                 | Read and Write                             | Read and Write                           | Read and Write                 | Read Only                            |
|                      | Wireless               | Read and Write                             | Read and Write                           | Read and Write                 | Read Only                            |
|                      | Host                   | Read and Write                             | Read and Write                           | Read and Write                 | Read Only                            |
|                      | sFlow                  | Read and Write                             | Read and Write                           | Read and Write                 | Read Only                            |
|                      | PoE                    | Read and Write                             | Read and Write                           | Read and Write                 | Read Only                            |
| Customized Dashboard |                        | Read and Write                             | Read and Write                           | Read and Write                 | Read Only                            |
|                      |                        | Monitor                                    | ring(モニタ)                                |                                |                                      |
| Network Discovery    | /                      | Read and Write                             | Read and Write                           | Read Only                      | Read Only                            |
| Device View          |                        | Read and Write                             | Read and Write                           | Read and Write                 | Read and Write                       |
| Interface View       |                        | Read and Write                             | Read and Write                           | Read and Write                 | Read and Write                       |
| Topology Map         |                        | Read and Write                             | Read and Write                           | Read and Write                 | Read Only                            |
| Connection View      |                        | Read and Write                             | Read and Write                           | Read and Write                 | Read and Write                       |
| Rack View            |                        | Read and Write                             | Read and Write                           | Read and Write                 | Read Only                            |
| sFlow Analyzer       |                        | Read and Write                             | Read and Write                           | Read and Write                 | Read and Write                       |
| Device Group         |                        | Read and Write                             | Read and Write                           | Read and Write                 | Read and Write                       |
|                      |                        | Configu                                    | ration(設定)                               |                                |                                      |
| Batch                | Quick Configuration    | Read and Write                             | Read and Write                           | Read and Write                 | Read and Write                       |
| Configuration        | Advanced Configuration | Read and Write                             | Read and Write                           | Read and Write                 | Read and Write                       |

|                    |                        | Super Administrator | Organization   | Site Administrator | Notwork Administrator |
|--------------------|------------------------|---------------------|----------------|--------------------|-----------------------|
|                    | 機能                     | (スーパーアドミニスト         | Administrator  | (サイト管理者)           | (ネットワーク管理者)           |
|                    | T                      | レータ)                | (組織管理者)        |                    |                       |
| Task               | Current Task           | Read and Write      | Read and Write | Read and Write     | Read and Write        |
| Management         | Historical Task        | Read and Write      | Read and Write | Read and Write     | Read and Write        |
| Firmware Manage    | ment                   | Read and Write      | Read and Write | Read and Write     | Read and Write        |
| Configuration      | Backup                 | Read and Write      | Read and Write | Read and Write     | Read and Write        |
| Management         | Restore                | Read and Write      | Read and Write | Read and Write     | Read and Write        |
| File Management    |                        | Read and Write      | Read and Write | Read and Write     | Read and Write        |
|                    |                        | Alarm & Notificat   | ion(アラーム&通知)   | 1                  | 1                     |
| Alarm              | Active Alarms          | Read and Write      | Read and Write | Read and Write     | Read and Write        |
|                    | Historical Alarms      | Read and Write      | Read and Write | Read and Write     | Read and Write        |
| Trap & Syslog      | Trap                   | Read and Write      | Read and Write | Read and Write     | Read Only             |
|                    | Syslog                 | Read and Write      | Read and Write | Read and Write     | Read and Write        |
| Trap & Syslog      | Trap Editor            | Read and Write      | Read and Write | Read and Write     | Read Only             |
| Editor             | Syslog Editor          | Read and Write      | Read and Write | Read and Write     | Read Only             |
| Monitor & Alarm    | Monitor Settings       | Read and Write      | Read and Write | Read and Write     | Read and Write        |
| Settings           | Alarm Settings         | Read and Write      | Read and Write | Read and Write     | Read and Write        |
| Notification Cente | r                      | Read and Write      | Read and Write | Not Available      | Not Available         |
|                    |                        | Templates           | (テンプレート)       |                    |                       |
| Device Template    |                        | Read and Write      | Read and Write | Not Available      | Not Available         |
| Device Support     | Vendor                 | Read and Write      | Read and Write | Not Available      | Not Available         |
|                    | Device Category        | Read and Write      | Read and Write | Not Available      | Not Available         |
|                    | Device Type            | Read and Write      | Read and Write | Not Available      | Not Available         |
| Panel Template     | •                      | Read and Write      | Read and Write | Not Available      | Not Available         |
| Monitor            | Monitor Category       | Read and Write      | Read and Write | Not Available      | Not Available         |
| Template           | Monitor Template       | Read and Write      | Read and Write | Not Available      | Not Available         |
| Configuration      | Configuration Category | Read and Write      | Read and Write | Not Available      | Not Available         |
| Template           | Configuration Template | Read and Write      | Read and Write | Not Available      | Not Available         |
|                    | ·                      | Reports             | 。<br>(レポート)    | •                  | ·                     |
| General Reports    |                        | Read and Write      | Read and Write | Read and Write     | Read and Write        |
| Schedule Reports   |                        | Read and Write      | Read and Write | Read and Write     | Read and Write        |
| My Reports         |                        | Read and Write      | Read and Write | Read and Write     | Read and Write        |
|                    |                        | Tools               | s (ツール)        | •                  | •                     |
| MIB Browser        |                        | Read and Write      | Read and Write | Read Only          | Read Only             |
| MIB Compiler       |                        | Read and Write      | Read and Write | Not Available      | Not Available         |
| ICMP Ping          |                        | Read and Write      | Read and Write | Read and Write     | Read and Write        |
| SNMP Test          |                        | Read and Write      | Read and Write | Read and Write     | Read and Write        |
| Trace Route        |                        | Read and Write      | Read and Write | Read and Write     | Read and Write        |
| CLI                |                        | Read and Write      | Read and Write | Read and Write     | Read and Write        |
| File Comparison    |                        | Read and Write      | Read and Write | Read and Write     | Read and Write        |
|                    |                        | System              | (システム)         | •                  |                       |
| Basic Settings     | Organization           | Read and Write      | Read and Write | Not Available      | Not Available         |
|                    | Mail Server Settings   | Read and Write      | Read and Write | Not Available      | Not Available         |
|                    | Forward Trap           | Read and Write      | Read and Write | Not Available      | Not Available         |
|                    | Forward Syslog         | Read and Write      | Read and Write | Not Available      | Not Available         |
|                    | REST API               | Read and Write      | Read and Write | Read and Write     | Read and Write        |
|                    | Credentials            | Read and Write      | Read and Write | Not Available      | Not Available         |
|                    | sFlow Settings         | Read and Write      | Read and Write | Not Available      | Not Available         |
|                    | System Preferences     | Read and Write      | Read and Write | Read and Write     | Read and Write        |
| User               | Users                  | Read and Write      | Read and Write | Read Only          | Not Available         |
| Management         | Role Privileges        | Read and Write      | Read and Write | Not Available      | Not Available         |
|                    | AD Server              | Read and Write      | Read and Write | Not Available      | Not Available         |
| Scheduling         |                        | Read and Write      | Read and Write | Read Only          | Read Only             |
| h                  |                        | •                   |                |                    |                       |

# 第13章 ユーザとセキュリティプロファイルの管理

|                   | 機能                     | Super Administrator<br>(スーパーアドミニスト<br>レータ) | Organization<br>Administrator<br>(組織管理者) | Site Administrator<br>(サイト管理者) | Network Administrator<br>(ネットワーク管理者) |
|-------------------|------------------------|--------------------------------------------|------------------------------------------|--------------------------------|--------------------------------------|
| Server            | Probe                  | Read and Write                             | Read and Write                           | Not Available                  | Not Available                        |
| Management        | Core Server            | Read and Write                             | Read and Write                           | Not Available                  | Not Available                        |
|                   | Web Server             | Read and Write                             | Read and Write                           | Not Available                  | Not Available                        |
| D-View 8 Log      | User Operation Log     | Read Only                                  | Read Only                                | Read Only                      | Read Only                            |
|                   | System Log             | Read Only                                  | Read Only                                | Read Only                      | Read Only                            |
|                   | Device Maintenance Log | Read Only                                  | Read Only                                | Read Only                      | Read Only                            |
| D-View 7 Upgrade  |                        | Read and Write                             | Not Available                            | Not Available                  | Not Available                        |
| (D-View 8 v2.x で) | よサポートされません)<br>        |                                            |                                          |                                |                                      |
| About             |                        | Read and Write                             | Read Only                                | Read Only                      | Read Only                            |

# 認証の資格情報

管理ユーザのアクセス権限は、ユーザプロファイルおよび役割により決定されます。ログイン認証については、次の2つの認証方式がサポートされ ます。

- ローカル認証
- AD 認証

# AD サーバ認証

D-View 8 に AD ドメインを利用してログインするための設定を行います。AD ノードの設定には、以下の情報が必要です。

- ドメイン名
- ・ ドメインコントローラアドレス

#### AD サーバの追加

- 1. System > User Management に移動し、「AD Server」タブをクリックして以下の画面を表示します。
- 2. 「+ Add AD Server」をクリックします。

| ers Role Privileges AD Server |                          |                  |
|-------------------------------|--------------------------|------------------|
|                               | Search Q + Add AD Server | Delete AD Server |
| Domain Name 🖕                 | Domain Controller 🍦      | Operation        |
|                               |                          |                  |

図 13-6 AD サーバ

3. 「Add AD Server」画面で、AD サーバのドメイン名とコントローラ情報を入力します。

| * Domain Name:       | Enter Domain Name       |
|----------------------|-------------------------|
| * Domain Controller: | Enter Domain Controller |
|                      |                         |

図 13-7 AD サーバの追加

4. 「Save」をクリックして設定を確定します。設定をキャンセルするには、「Cancel」をクリックします。

#### AD サーバの表示と変更

1. System > User Management に移動し、「AD Server」タブをクリックして A D サーバー覧を表示します。

検索フィールドを使用して、ドメイン名またはコントローラ情報でエントリを検索できます。

または、 🛃 (Advanced Query)アイコンをクリックして、高度な検索機能を利用します。

2. エントリを編集するには、「Operation」列の 🗹 (Edit)アイコンをクリックします。

エントリを削除するには、「Operation」列の 📋 (Delete)アイコンをクリックします。

# ユーザプロファイルの管理

D-View 8 では、役割ベースのアクセス制御を行います。プロファイルを使用してユーザを作成、管理します。ユーザプロファイルは、ユーザ名、パスワード、指定された役割に関連付けられた権限で構成されます。

各役割の機能権限を確認するには、System > User Management に移動し、「Role Privileges」タブを選択します。

# ユーザプロファイルの追加

- 1. System > User Management をクリックし、「Users」タブを開きます。
- 2. 「+ Add User」 をクリックします。

| ganizat | ion: DJP | Total Users: 1 ( 🤱 0 🤱 1 | 10 20)     | Se         | arch Q                 | + Add User 🗇 Del    | lete User 🛛 🔿 |
|---------|----------|--------------------------|------------|------------|------------------------|---------------------|---------------|
|         | Photo    | Email 🌐                  | Username 👙 | Nickname 🍦 | Role                   | Update Time 👙       | Operation     |
|         | 8        | test@dviewtest.com       | test       |            | Organization Administr | 2022-01-06 14:50:15 |               |

3. 以下の画面で、ユーザプロファイルの設定を行います。

|        | Authentication Type: | Local Authentication        | $\sim$ |  |
|--------|----------------------|-----------------------------|--------|--|
|        | * Email:             | Enter Email Address         |        |  |
| $\sim$ | * Username:          | Enter Username              |        |  |
|        | * Password:          | Enter Password              | ø      |  |
|        | * Retype Password:   | Retype password             | ø      |  |
|        | * Role:              | Please choose one           | $\sim$ |  |
|        | Nickname:            | Enter Nickname              |        |  |
|        | Location:            | Enter Location              |        |  |
|        | Telephone:           | Enter Telephone Number      |        |  |
|        | Description:         | Enter Description           |        |  |
|        | * Privilege:         |                             | li.    |  |
|        |                      |                             |        |  |
|        |                      | Please select a role first. |        |  |

- 4. アバターアイコンをクリックして、プロフィール画像として使用する JPG/PNG ファイルをアップロードします。
- 5. 次の情報を設定します。

| 項目                  | 説明                                                                            |
|---------------------|-------------------------------------------------------------------------------|
| Authentication type | 認証方式を選択します。                                                                   |
|                     | ・ 選択肢:「Local Authentication」「AD Authentication」                               |
| AD Server           | 「AD Authentication」を選択した場合は、使用する AD サーバを選択します。                                |
| Email               | プロファイルの電子メールアドレスを入力します。                                                       |
| Username            | プロファイルのユーザ名を入力します。                                                            |
| Password            | 「Local Authentication」を指定した場合、パスワードを設定します。パスワードは、数字と文字両方を含む6文字以上              |
|                     | の英数字である必要があります。記号も使用できます。                                                     |
| Retype Password     | 確認用にパスワードを再度入力します。                                                            |
| Role                | プロファイルのセキュリティロール(役割)を選択します。                                                   |
|                     | ・ 選択肢:「Organization Administrator」「Site Administrator」「Network Administrator」 |
| Nickname            | ニックネームを入力します。(オプション)                                                          |
| Location            | プロファイルの場所を入力します。(オプション)                                                       |
| 項目          | 説明                                                                                                    |
|-------------|----------------------------------------------------------------------------------------------------|
| Telephone   | プロファイルの電話番号を入力します。(オプション)                                                                                                    |
| Description | プロファイルの識別に役立つ説明を入力します。(オプション)                                                                                                    |
| Privilege   | 「Role」の種類に基づいて、ユーザが読み取り権限または読み書き権限でアクセス可能となる組織、サイト、またはネットワークを選択します。<br>読み取り権限を持つユーザは、管理対象ネットワーク階層下の資産情報を取得することができますが、設定の変更はできません。<br>この「Privilege」では、ネットワークまたはサイトへのアクセスを制御し、「Role」では、システム操作を実行するためのグループ化された権限セットを制御します。詳細は、P.212の「ユーザ役割の種類と機能毎のアクセス権限」を参照してください。 |

- 6. 「Save」をクリックしてプロファイルを作成します。設定をキャンセルするには、「Cancel」をクリックします。
  - プロファイルが作成されると、システムは設定された E メールアドレスにアクティベーションメールを送信します。
  - オプションで、手動でアクティベーションメールを送信することもできます。
  - ・ アカウントのユーザは、初回ログイン時にパスワードを変更する必要があります。

#### ■ 手動でアクティベーションEメールを送信する

アクティベーションメール認証が未処理の場合、手動でメールを再送することができます。

7. 🗹 (Send Activation Email)アイコンをクリックして、定義されたメールアカウントにメールを配信します。

| sers     | Role Privile | ges AD Server            |            |            |                        |                     |                 |           |
|----------|--------------|--------------------------|------------|------------|------------------------|---------------------|-----------------|-----------|
| rganizat | ion: DJP     | Total Users: 1 🛛 🤱 0 👤 0 | 1 20)      |            | Search                 | Q + Add U           | er 🗍 Delete     | User 🕠    |
|          | Photo        | Email 👙                  | Username 👙 | Nickname 😄 | Role                   | Update Time 👙       | Last Login Time | Operation |
|          | 0            | test@dviewtest.com       | test       |            | Organization Administr | 2022-01-06 14:39:10 |                 | CDO       |

図 13-10 手動でのメール送信

メール経由でのアクティベーション処理が完了すると、定義されたユーザプロファイルを使用して D-View 8 にアクセスできるようになります。

### ユーザプロファイルの変更または削除

#### 1. System > User Management をクリックします。

| ganizat | ion: DJP | Total Users: 1 ( 🤱 0 🤱 1 | 20 20)     | Se         | earch Q                | + Add User 🗇 Del    | lete User 🛛 👩 🚺 |
|---------|----------|--------------------------|------------|------------|------------------------|---------------------|-----------------|
|         | Photo    | Email 😄                  | Username 🌐 | Nickname 🖕 | Role                   | Update Tíme 👙       | Operation       |
|         | 8        | test@dviewtest.com       | test       |            | Organization Administr | 2022-01-06 14:50:15 | 6000            |

図 13-11 ユーザー覧

| 2. 「Opera | tion」列には以 | 下の項目が | 「表示されます | ٦, |
|-----------|-----------|-------|---------|----|
|-----------|-----------|-------|---------|----|

| 項目                      | 説明                                                                                                    |
|-------------------------|----------------------------------------------------------------------------------------------------|
| (Edit)                  | プロファイル情報を変更します。                                                                                                    |
| (Send Activation Email) | アクティベーションのリンクを含むアカウント招待メールを送信します。Super Administrator のみ使用できます。本機能は、システムによるメールアカウントのアクティベーション処理が未完了である場合に実行することができます。 |
| (Reset Password)        | プロファイルの新しいパスワードを生成します。生成された新しいパスワードは、プロファイルの E メールに<br>送信されます。Reset Password 機能は、ユーザアカウントが有効化されている場合のみ使用できます。        |
| (Disable)               | 対象のユーザアカウントを非アクティブ化します。Disable 機能はユーザが有効化されている場合のみ使用できます。                                                            |

| 項目          | 説明                                                                                                    |
|-------------|----------------------------------------------------------------------------------------------------|
| (Activated) | 対象のユーザアカウントをアクティブ化します。無効化されている場合に実行することができます。                                                                                                    |
|             | または、 🕜 (Edit)ボタンをクリックして「Edit User」ページを開き、 Activated ボタンをクリックしてア                                                                                                    |
|             | クティブ化することもできます。「Mail Server Settings」画面( <b>System &gt; Basic Settings &gt; Mail Server Settings</b> )<br>で SMTP サーバを設定していない場合、E メール検証の代わりに本機能を使用することでユーザアカウントをア<br>クティブ化することができます。 |
| Delete)     | このユーザアカウントを削除します。                                                                                                    |

# 第14章 グローバル設定の管理

システム全体の管理と通信に使用するグローバル設定を構成します。

本章では、以下のトピックについて説明します。

- ・「組織の設定」
- ・「メールサーバ設定」
- ・「トラップ転送の設定」
- ・「Syslog 転送の設定」
- •「REST API キーの生成」
- ・「接続プロトコルの認証情報の設定」
- 「sFlow 設定のセットアップ」
- ・「システム環境設定」
- ・「スケジュール機能」
- ・「ライセンス管理」
- ・「D-View 8 ログ」

### 組織の設定

組織情報は、「Basic Settings」画面で確認することができます。タイムゾーン、ロゴ、組織名などを定義できます。 組織情報は、ネットワーク検出とその後のネットワークアーキテクチャの表示に必要です。

1. System > Basic Settings をクリックします。デフォルトでは「Organization」タブが表示されます。

| Home B       | asic Settings ×       |                               |                                                |                                |             |                |                    | = |
|--------------|-----------------------|-------------------------------|------------------------------------------------|--------------------------------|-------------|----------------|--------------------|---|
| Organization | Mail Server Settings  | Forward Trap                  | Forward Syslog                                 | REST API                       | Credentials | sFlow Settings | System Preferences |   |
|              | * Organization Name:  | DJP                           |                                                |                                |             |                |                    |   |
|              | Customized Logo :     | Click to upload o<br>than 2 N | 🖻<br>or drag an image he<br>1B and either a PN | ere (must be si<br>G or JPEG). | maller      |                |                    |   |
|              | * Country/Region :    | Japan                         |                                                |                                | ~           |                |                    |   |
| * Co         | ore Server Time Zone: | (GMT+09:00) O                 | saka, Sapporo, Tok                             | уо                             | ~           |                |                    |   |
|              |                       | Save                          |                                                |                                |             |                |                    |   |

図 14-12 組織の設定

#### 2. 次の情報を定義します。

| 項目                    | 説明                                        |
|-----------------------|-------------------------------------------|
| Organization Name     | 組織の名前を入力します。                              |
| Customized Logo       | アップロードする画像を選択します。(JPEG または PNG 形式、2MB 未満) |
| Country/Region        | 組織の属する国を選択します。「Japan」から変更しないでください。        |
| Core Server Time Zone | 指定した国に対応するタイムゾーンを選択します。                   |

3. 「Save」をクリックして、組織設定を保存します。

## メールサーバ設定

メール通知を利用するには、メールサーバの設定が必要です。

- 1. System > Basic Settings をクリックします。
- 2. 「Mail Server Settings」タブを選択し、以下の画面を表示します。

| < Home Basic Settings ×           |                           |                      |             |                |                    | > = 0 |
|-----------------------------------|---------------------------|----------------------|-------------|----------------|--------------------|-------|
| Organization Mail Server Settings | Forward Trap Forw         | ard Syslog REST API  | Credentials | sFlow Settings | System Preferences |       |
| D-View 8 URL                      |                           |                      |             |                |                    |       |
| * D-View 8 URL ():                | Enter the full URL. (IP:I | Port or domain name) |             |                |                    |       |
| Mail Server                       |                           |                      |             |                |                    |       |
| * SMTP Host:                      | Enter Server Name         |                      |             |                |                    |       |
| * Port:                           | 25                        | (1 to 6              | 5535)       |                |                    |       |
| * Sender Email Address:           | Enter Sender Email Ad     | dress                |             |                |                    |       |
| * Sender:                         | D-View 8                  |                      |             |                |                    |       |
| Security Type:                    | None                      |                      | $\sim$      |                |                    |       |
| Encoding Type:                    | UTF8                      |                      | ~           |                |                    |       |
| Authentication:                   | Anonymous                 |                      | ~           |                |                    |       |
|                                   | Save                      |                      |             |                |                    |       |
| Test Mail Server                  |                           |                      |             |                |                    |       |
|                                   | 🖻 Enter an email addr     | ress to Send Test    | Mail        |                |                    |       |
|                                   |                           |                      |             |                |                    |       |

次の情報を定義します。

図 14-13 メールサーバ設定

|                      | D-View 8 URL                                                |
|----------------------|-------------------------------------------------------------|
| D-View 8 URL         | この URL は、ユーザアカウントの E メール検証リンクおよびパスワードリセット時の E メールで使用されます。   |
|                      | 例:https://10.133.xxx.xxx:17300。ポート番号には WebServer ポートを使用します。 |
|                      | Mail Server                                                 |
| SMTP Host            | SMTP サーバのアドレスを入力します。                                        |
| Port                 | SMTP サーバのポート番号を入力します。                                       |
| Sender Email Address | 送信元メールアドレスを入力します。                                           |
| Sender               | 送信者として使用する名前を入力します。                                         |
| Security Type        | ドメインのセキュリティプロトコルを選択します。                                     |
|                      | <ul> <li>選択肢:「None」「SSL」</li> </ul>                         |
| Encoding Type        | SMTP 通信の転送エンコーディングを選択します。                                   |
|                      | ・ 選択肢:「UTF8」「ASCII」                                         |
| Authentication       | SMTP サーバで認証が必要かどうかを選択します。                                   |
|                      | <ul> <li>選択肢:「Anonymous」「SMTP Authentication」</li> </ul>    |
| Username             | SMTP サーバへのアクセス権を持つユーザ名を入力します。                               |
|                      | 「Authentication」で「SMTP Authentication」を選択した場合に指定する必要があります。  |
| Password             | SMTP ユーザのパスワードを入力します。                                       |
|                      | 「Authentication」で「SMTP Authentication」を選択した場合に指定する必要があります。  |

注意 D-View 8 の SMTP サーバとして Gmail を使用する場合、Google アカウントで2 段階認証プロセスを有効化して、アプリパスワードを設定 する必要があります。

4. 「Save」をクリックして、メールサーバの設定を保存します。

#### メールサーバの設定テスト

- (1) 「Test Mail Server」セクションの電子メールアドレス欄に、テスト電子メールの送信先となる電子メールアドレスを入力します。
- (2) 「Send Test Mail」をクリックします。
- (3) テストメールが受信されているかどうかを確認します。メールを受信しなかった場合は、メールサーバの設定に誤りがないか確認してください。

# トラップ転送の設定

SNMP トラップ転送機能を使用すると、指定したサーバ宛先にトラップを転送できます。

- 1. System > Basic Settings をクリックします。
- 2. 「Forward Trap」タブを選択し、以下の画面を表示します。

| < Home Basic Settings ×           |              |                |          |             |                |                    |                      |
|-----------------------------------|--------------|----------------|----------|-------------|----------------|--------------------|----------------------|
| Organization Mail Server Settings | Forward Trap | Forward Syslog | REST API | Credentials | sFlow Settings | System Preferences |                      |
|                                   |              |                |          |             |                |                    | Add Destination Host |
| Destination Host                  |              |                | Destinat | ion Port    |                |                    | Operation            |
|                                   |              |                | No I     | Data        |                |                    |                      |
|                                   |              |                |          |             |                | Total 0 item:      | s < 0 > 50 / page >  |

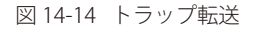

3. 「Add Destination Host」をクリックします。

| Destination Hosts | Estas Destination Heat |  |
|-------------------|------------------------|--|
| Destination Host: | Enter Destination Host |  |
| Destination Port: | Enter Destination Port |  |

図 14-15 宛先ホストの追加

- 4. 宛先ホスト (IPv4 または IPv6 アドレス)とポート番号を入力して、トラップ宛先を定義します。
- 5. 「Save」をクリックして、トラップ宛先を保存します。 設定をキャンセルするには、「Cancel」をクリックします。
- エントリの編集 / 削除

| Home Basi       | íc Settings 🛛 🗙      |              |                |          |             |                |                    |                      |
|-----------------|----------------------|--------------|----------------|----------|-------------|----------------|--------------------|----------------------|
| Organization N  | Mail Server Settings | Forward Trap | Forward Syslog | REST API | Credentials | sFlow Settings | System Preferences |                      |
|                 |                      |              |                |          |             |                |                    | Add Destination Host |
|                 |                      |              |                |          |             |                |                    |                      |
| Destination Hos | st                   |              |                | Destinat | tion Port   |                |                    | Operation            |

図 14-16 トラップ転送の宛先一覧

#### エントリの編集

- (1) 「Operation」列の 🗹 (Edit)アイコンを選択して、トラップ転送エントリの設定を変更します。
- (2) 「Save」をクリックして、設定を保存します。

#### エントリの削除

- (1) 「Operation」列の 📋 (Delete)アイコンを選択して、トラップ転送エントリを削除します。
- (2) 確認メッセージが表示されます。エントリを削除する場合は「Yes」、キャンセルする場合は「No」をクリックします。

# Syslog 転送の設定

外部 Syslog サーバに Syslog メッセージを送信するための設定を行います。

1. System > Basic Settings をクリックし、「Forward Syslog」タブを選択します。

| K Home Basic Settings X                                       |                                                        | > = 0                |
|---------------------------------------------------------------|--------------------------------------------------------|----------------------|
| Organization Mail Server Settings Forward Trap Forward Syslog | REST API Credentials sFlow Settings System Preferences |                      |
|                                                               |                                                        | Add Destination Host |
| Destination Host                                              | Destination Port                                       | Operation            |
|                                                               | No Data                                                |                      |
|                                                               | Total 0 items <                                        | 0 > 50 / page V      |

図 14-17 Syslog 転送

2. 「Add Destination Host」をクリックします。

| Destination Host: | Enter Destination Host |  |
|-------------------|------------------------|--|
| Destination Port: | Enter Destination Port |  |
|                   |                        |  |

図 14-18 宛先ホストの追加

- 3. 宛先ホスト (IPv4 または IPv6 アドレス)とポート番号を入力して、Syslog 宛先を定義します。
- 4. 「Save」をクリックして、Syslog 宛先を保存します。 設定をキャンセルするには、「Cancel」をクリックします。
- エントリの編集 / 削除

| Home Basic Settings X                          |                |          |             |                |                    | > = 0                |
|------------------------------------------------|----------------|----------|-------------|----------------|--------------------|----------------------|
| Organization Mail Server Settings Forward Trap | Forward Syslog | REST API | Credentials | sFlow Settings | System Preferences | Add Destination Host |
| Destination Host                               |                | Destinat | tion Port   |                |                    | Operation            |
| 3202834646                                     |                | 80       |             |                |                    | ßŌ                   |
|                                                |                |          |             |                | Total 1 items      | s < 1 > 50 / page >  |

図 14-19 Syslog 転送の宛先一覧

#### エントリの編集

- (1) 「Operation」列の 🗹 (Edit)アイコンを選択して、Syslog 転送エントリの設定を変更します。
- (2) 「Save」をクリックして、設定を保存します。

#### エントリの削除

- (1) 「Operation」列の 📋 (Delete)アイコンを選択して、Syslog 転送エントリを削除します。
- (2) 確認メッセージが表示されます。エントリを削除する場合は「Yes」、キャンセルする場合は「No」をクリックします。

## REST API キーの生成

REST API 認証では、D-View 8 のすべての REST API 接続に HTTPS を使用します。サードパーティ製アプリケーションが API を介してアクセスするために、認証が必要です。

(メモ) 本機能はエンタープライズ版のみサポートされます。

- 1. System > Basic Settings をクリックします。
- 2. 「REST API」タブを選択して、以下の画面を表示します。

| < Home Basic Setting  | gs X                      |                         |                   |                   |               | > = 0                                   |
|-----------------------|---------------------------|-------------------------|-------------------|-------------------|---------------|-----------------------------------------|
| Organization Mail Sen | ver Settings Forward Trap | Forward Syslog REST API | Credentials sFlow | v Settings System | m Preferences |                                         |
|                       |                           |                         |                   | Search            | ۹ 🔽           | Add API Key 🔘 <table-cell></table-cell> |
| API Key Name          | Created By                | Time Created 👙          | API Key           |                   |               | Operation                               |
|                       |                           |                         |                   |                   |               |                                         |
|                       |                           | No E                    | ata a             |                   |               |                                         |
|                       |                           |                         |                   |                   | Total 0 items | < 0 > <b>50 / page</b> >                |

図 14-20 REST API

3. 「Add API Key」をクリックし、以下の画面を表示します。

| Enter API Key Name                   |                                                                              |
|--------------------------------------|------------------------------------------------------------------------------|
| b03335e1-91af-4a79-9a0c-06c9ab1745f7 |                                                                              |
| Regenerate Key                       |                                                                              |
|                                      | Enter API Key Name<br>b03335e1-91af-4a79-9a0c-06c9ab1745f7<br>Regenerate Key |

図 14-21 API キーの追加

- 4. 「API Key Name」欄に、API を識別するための名前を入力します。
- 5. 新しい鍵の値を生成するには、「Regenerate Key」をクリックします。
- **6.** 「Save」をクリックして、REST API キーを保存します。設定をキャンセルするには、「Cancel」をクリックします。 REST API キーは、「Operation」列から無効化/有効化/削除することができます。

| gamzadon mana | inter Settings Torward Ina |                  | Credendals | si low Sectings S | ystern Treferences |           |           |
|---------------|----------------------------|------------------|------------|-------------------|--------------------|-----------|-----------|
|               |                            |                  |            | Search            | Q                  | Add API k | (ey 🖸     |
| API Key Name  | Created By                 | Time Created 👙   | API        | Кеу               |                    |           | Operation |
| API Key Demo  | admin                      | 2023-02-09 16:10 | «01 ••     |                   |                    | • Ø       | 00        |

🗵 14-22 REST API

# 接続プロトコルの認証情報の設定

### SNMP 認証プロファイル

SNMP 認証情報により、SNMP 互換デバイスへのアクセスを管理します。認証情報の定義を保存しておくと、システムによるネットワーク検出でネットワークデバイスをスキャンする際に便利です(Monitoring > Network Discovery)。ネットワーク検出の詳細は、P.96の「ネットワークの検出」を参照してください。

- 1. System > Basic Settings をクリックします。
- 2. 「Credentials」タブを選択して、以下の画面を表示します。デフォルトでは「SNMP Credentials」タブが表示されます。

| rganization Mail Server Settings | Forward | d Trap Forward Syslog REST | API Credentials sF | low Settings System Pre | eferences           |           |
|----------------------------------|---------|----------------------------|--------------------|-------------------------|---------------------|-----------|
| SNMP Credentials                 |         |                            | Search             | Q Add Crede             | ntial Delete Creder | ntial 이 🖪 |
| Windows WMI Credentials          |         | Name 🍦                     | Type 👙             | Sharing Status          | Description \$      | Operation |
| SSH/Telnet Credentials           |         | SNMP v1 default            | SNMPv              | 1 ON                    | SNMP v1 defa        |           |
|                                  |         | SNMP v2c default           | SNMPV              | 2c ON                   | SNMP v2c defa       | Øð,       |
|                                  | <       |                            |                    |                         |                     | >         |

図 14-23 SNMP 認証情報

3. 「Add Credential」をクリックし、以下の画面を表示します。

| Add Credential         |                       | ×           |
|------------------------|-----------------------|-------------|
| SNMP Protocol Version: | ◯ SNMP v1             | NMP v3      |
| * Name:                | Enter Name            |             |
| * Port:                | 161                   |             |
| * Timeout [s]:         | 4                     |             |
| * Retransmit :         | 3                     |             |
| * Read Community:      | Enter Read Community  | ø           |
| Write Community:       | Enter Write Community | ø           |
| * Non-Repeaters:       | 0                     |             |
| * Max-Repetitions :    | 10                    |             |
| Description :          | Enter Description     |             |
|                        |                       | 1.          |
| Sharing Status ①:      | OFF                   |             |
|                        |                       |             |
|                        |                       | Cancel Save |

図 14-24 SNMP プロファイルの追加

- 4. SNMP バージョン(「SNMP v1」「SNMP v2c」「SNMP v3」)を選択します。デフォルトでは、D-View 8 は SNMPv2c を使用します。
- 5. 選択したバージョンに応じて、以下の設定を行います。

### 「SNMPv1」を選択した場合

| 項目          | 説明                            |
|-------------|-------------------------------|
| Name        | プロファイルの名前を入力します。              |
| Port        | SNMP ポート番号を入力します。             |
| Timeout [s] | タイムアウト時間を入力します。<br>・ 初期値:4(秒) |

| 項目              | 説明                                           |
|-----------------|----------------------------------------------|
| Retransmit      | リトライ回数を入力します。                                |
|                 | • 初期值:3                                      |
| Read Community  | 読み取り用の認証文字列を入力します。                           |
|                 | ・ 初期値:public                                 |
| Write Community | 書き込み用の認証文字列を入力します。                           |
|                 | • 初期值:private                                |
| Description     | プロファイルを識別するための説明を入力します。(オプション)               |
| Sharing Status  | 他のネットワークとの共有を有効または無効にします。                    |
|                 | 許可された役割を持つ他の管理者がこの SNMP 設定を表示および編集できるようにします。 |

## 「SNMPv2c」を選択した場合

| 項目              | 説明                                           |
|-----------------|----------------------------------------------|
| Name            | プロファイルの名前を入力します。                             |
| Port            | SNMP ポート番号を入力します。                            |
| Timeout [s]     | タイムアウト時間を入力します。                              |
|                 | <ul> <li>初期値:4(秒)</li> </ul>                 |
| Retransmit      | リトライ回数を入力します。                                |
|                 | <ul> <li>初期値:3</li> </ul>                    |
| Read Community  | 読み取り用の認証文字列を入力します。                           |
| Write Community | 書き込み用の認証文字列を入力します。                           |
| Non-Repeaters   | 単一の Get Next インスタンスで返されるオブジェクトの上限数を入力します。    |
|                 | <ul> <li>初期値:0</li> </ul>                    |
| Max-Repetitions | 各変数に対して実行される Get Next 処理の数を入力します。            |
|                 | <ul> <li>初期値:10</li> </ul>                   |
| Description     | プロファイルを簡単に識別するための説明を入力します。(オプション)            |
| Sharing Status  | 他のネットワークとの共有を有効または無効にします。                    |
|                 | 許可された役割を持つ他の管理者がこの SNMP 設定を表示および編集できるようにします。 |

### 「SNMPv3」を選択した場合

| 項目                      | 説明                                            |
|-------------------------|-----------------------------------------------|
| Name                    | プロファイルの名前を入力します。                              |
| Port                    | SNMP ポート番号を入力します。                             |
| Timeout [s]             | タイムアウト時間を入力します。                               |
|                         | • 初期值:4(秒)                                    |
| Retransmit              | リトライ回数を入力します。                                 |
|                         | • 初期值:3                                       |
| Non-Repeaters           | 単一の Get Next インスタンスで返されるオブジェクトの上限数を入力します。     |
|                         | <ul> <li>初期値:0</li> </ul>                     |
| Max-Repetitions         | 各変数に対して実行される Get Next 処理の数を入力します。             |
|                         | <ul> <li>初期値:10</li> </ul>                    |
| User Name               | SNMPv3 ユーザ名を入力します。                            |
| Context Name            | SNMPv3 エンティティの識別子として機能するコンテキスト名を入力します。(オプション) |
| Security Level          | セキュリティレベルを選択します。                              |
|                         | ・「authPriv」:認証と暗号化を使用します。(初期値)                |
|                         | ・ 「authNoPriv」:認証を使用します。暗号化は使用しません。           |
|                         | ・「noAuthNoPriv」:認証も暗号化も使用しません。                |
| Authentication Protocol | 認証プロトコルを選択します。                                |
|                         | •「MD5」:ユーザを認証するための 128 ビットのハッシュ値を生成します。       |
|                         | ・「SHA」:ユーザを認証するための 160 ビットのハッシュ値を生成します。       |
| Authentication Password | 認証プロトコルで使用されるパスワードを入力します。                     |
| Privacy Protocol        | 暗号化プロトコルを選択します。                               |
|                         | ・ 「DES」:DES アルゴリズムを使用してデータを暗号化します。            |
|                         | ・「AES」:AES アルゴリズムを使用してデータを暗号化します。             |
| Privacy Password        | データの暗号化に使用する暗号化パスワードを入力します。                   |
| Description             | プロファイルを簡単に識別するための説明を入力します。(オプション)             |
| Sharing Status          | 他のネットワークとの共有を有効または無効にします。                     |
|                         | 許可された役割を持つ他の管理者がこの SNMP 設定を表示および編集できるようにします。  |

6. 「Save」をクリックしてプロファイルを作成します。設定をキャンセルするには、「Cancel」をクリックします。

#### ■ エントリの編集 / 削除

SNMP プロファイルは、「Operation」列から 🗹 (Edit) または 📋 (Delete) をクリックして、変更または削除できます。 または、プロファイル一覧からエントリを選択して、「Delete Credential」をクリックすることで削除することもできます。

| anization Mail Server Settings | Forwar | d Trap Forward Syslog REST API | Credentials sFlow Sett | ings System Preferer | ices                     |
|--------------------------------|--------|--------------------------------|------------------------|----------------------|--------------------------|
| SNMP Credentials               |        |                                | Search Q               | Add Credential       | Delete Credential        |
| Windows WMI Credentials        |        | Name 👙                         | Type 🌲                 | Sharing Status 👙     | Description of Operation |
| SSH/Telnet Credentials         |        | SNMP Profile Test              | SNMP v2c               | OFF                  | 6 8                      |
|                                |        | SNMP v1 default                | SNMP v1                | ON                   | SNMP v1 defa 🛛 🖸         |
|                                |        | SNMP v2c default               | SNMP v2c               | ON                   | SNMP v2c det 🛛 🖸 🗂       |
|                                |        |                                |                        |                      |                          |

### WMI 認証プロファイル

Windows Management Instrumentation (WMI) は、Microsoft Windows システムでリモートシステムの情報を取得するために使用されます。本機 能を使用するには、適切な権限が必要です。定義済みの資格情報は、ネットワーク検出でネットワークデバイスを検出するときに使用することがで きます (Monitoring > Network Discovery)。

- 1. System > Basic Settings をクリックします。
- 2. 「Credentials」タブを表示して、「Windows WMI Credentials」をクリックします。

| < Home Basic Settings ×           |                            |            |             |                |                   |                   | > = 0       |
|-----------------------------------|----------------------------|------------|-------------|----------------|-------------------|-------------------|-------------|
| Organization Mail Server Settings | Forward Trap Forward Syslo | g REST API | Credentials | sFlow Settings | System Preference | tes               |             |
| SNMP Credentials                  |                            |            | Search      | ٩              | Add Credential    | Delete Credential | 0           |
| Windows WMI Credentials           | Name 🌲                     |            | Sha         | aring Status 👙 | Description 👙     | 0                 | peration    |
| SSH/Telnet Credentials            |                            |            |             |                |                   |                   |             |
|                                   |                            |            |             |                |                   |                   |             |
|                                   |                            |            |             | No Data        |                   |                   |             |
|                                   |                            |            |             |                | Total O           | items < 0 >       | i0 / page 🗸 |

図 14-26 WMI 認証情報

3. 「Add Credential」をクリックし、以下の画面を表示します。

| Add Credential    |                                              | ×    |
|-------------------|----------------------------------------------|------|
| * Name:           | Enter Name                                   |      |
| Domain Name:      | Enter the full URL. (IP:Port or domain name) |      |
| * Username:       | Enter Username                               |      |
| * Password :      | Enter Password 💋                             |      |
| Description :     | Enter Description                            |      |
| Sharing Status 🛈: | OFF                                          |      |
|                   | Cancel                                       | Save |

図 14-27 WMI プロファイルの追加

#### 4. 以下の設定を行います。

| 項目             | 説明                                                                     |
|----------------|------------------------------------------------------------------------|
| Name           | プロファイルの名前を入力します。                                                       |
| Domain Name    | Windows ドメイン名を入力します。                                                   |
| User Name      | Windows システム管理者権限を持つユーザ名、または WMI データにアクセスする権限を持つユーザアカウントを入力します。        |
| Password       | 上記ユーザアカウントのパスワードを入力します。                                                |
| Description    | プロファイルを簡単に識別するための説明を入力します。                                             |
| Sharing Status | 他のネットワークとの共有を有効または無効にします。<br>組織内で権限のある他の管理者がこのプロファイルを表示または変更できるようにします。 |

5. 「Save」をクリックしてプロファイルを作成します。設定をキャンセルするには、「Cancel」をクリックします。

#### ■ エントリの編集 / 削除

WMI プロファイルは、「Operation」列から 🗹 (Edit) または 📋 (Delete) をクリックして、変更または削除できます。 または、プロファイル一覧からエントリを選択して、「Delete Credential」をクリックすることで削除することもできます。

| Organization Mail Server Setting | s Forwar | d Trap Forward Syslog REST API | Credentials | sFlow Settings | System Prefere | nces           |                |           |   |
|----------------------------------|----------|--------------------------------|-------------|----------------|----------------|----------------|----------------|-----------|---|
| SNMP Credentials                 |          |                                |             | Search         | ۹              | Add Credential | Delete Credent | ial 📿 🔿   | B |
| Windows WMI Credentials          |          | Name 👙                         | Sh          | aring Status 👙 | Description 👙  |                |                | Operation | 1 |
| SSH/Telnet Credentials           |          | WMI profile                    | OF          | F              |                |                |                | ľŌ        | 1 |
|                                  | <        |                                |             |                |                |                |                |           | > |

図 14-28 WMI プロファイルの削除

### SSH/Telnet 認証プロファイル

SSH/Telnet 認証の資格情報を定義します。

SSH と Telnet は、D-View 8 サーバのリモート管理を可能にします。通信ポートとアクセス権限を設定する必要があります。

(×モ) 本設定は現在のバージョンではサポートされません。(他の機能で使用することができません。)

- 1. System > Basic Settings をクリックします。
- 2. 「Credentials」タブを表示して、「SSH/Telnet Credentials」をクリックします。

| < Home Basic Settings ×           |              |                     |            |                 |                       |                                    |
|-----------------------------------|--------------|---------------------|------------|-----------------|-----------------------|------------------------------------|
| Organization Mail Server Settings | Forward Trap | Forward Syslog REST | API Creder | tials sFlow Set | ttings System Prefere | nces                               |
| SNMP Credentials                  |              |                     | Search     | c               | Add Credential        | Delete Credential 이 良              |
| Windows WMI Credentials           | Nam          | е ‡                 |            | Туре 👙          | Sharing Status 👙      | Description Operation              |
| SSH/Telnet Credentials            |              |                     |            |                 |                       |                                    |
|                                   |              |                     |            | No Data         | Total                 | 0 items $<$ 0 $>$ 50 / page $\vee$ |

図 14-29 SSH/Telnet 認証情報

3. 「Add Credential」をクリックし、以下の画面を表示します。

| Add Credential     |                   | ×   |
|--------------------|-------------------|-----|
| * Name:            | Enter Name        |     |
| * Protocol:        | Telnet            |     |
| * Port:            | 23                |     |
| * Username:        | Enter Username    |     |
| Password :         | Enter Password    |     |
| * Tímeout [s]:     | 30                |     |
| * Login Prompt:    | :                 |     |
| * Password Prompt: | :                 |     |
| * Command Prompt:  | # Or >            |     |
| Description :      | Enter Description |     |
| Sharing Status ①:  | OFF)              |     |
|                    | Cancel            | ave |

図 14-30 SSH/Telnet プロファイルの追加

4. 以下の設定を行います。

| 項目              | 説明                                        |
|-----------------|-------------------------------------------|
| Name            | プロファイルの名前を入力します。                          |
| Protocol        | リモート管理に使用する通信プロトコルを選択します。                 |
|                 | ・ 選択肢:「Telnet」「SSH」                       |
| Port            | 上記プロトコルで使用するポート番号を指定します。                  |
| User Name       | サーバへのアクセスに必要なユーザ名を入力します。                  |
| Password        | 上記ユーザのパスワードを入力します。                        |
| Timeout [s]     | セッションのタイムアウト時間(秒)を指定します。                  |
| Login Prompt    | ログイン時に表示されるプロンプトを指定します。                   |
| Password Prompt | パスワード入力時にコマンドラインに表示されるプロンプトを指定します。        |
| Command Prompt  | コマンド入力時にコマンドラインに表示されるプロンプトを指定します。         |
| Description     | プロファイルを簡単に識別するための説明を入力します。                |
| Sharing Status  | 他のネットワークとの共有を有効または無効にします。                 |
|                 | 組織内で権限のある他の管理者がこのプロファイルを表示または変更できるようにします。 |

5. 「Save」をクリックしてプロファイルを作成します。設定をキャンセルするには、「Cancel」をクリックします。

#### ■ エントリの編集 / 削除

SSH/Telnet プロファイルは、「Operation」列から 🗹 (Edit) または 📋 (Delete) をクリックして、変更または削除できます。 または、プロファイル一覧からエントリを選択して、「Delete Credential」をクリックすることで削除することもできます。

| rganization Mail Server Se | ings Forward Trap | Forward Syslog REST API | Credentials sFlow | Settings System Prefere | nces                |              |
|----------------------------|-------------------|-------------------------|-------------------|-------------------------|---------------------|--------------|
| SNMP Credentials           |                   |                         | Search            | ۹ Add                   | Credential Delete C | Credential 이 |
| Windows WMI Credentials    | 🔽 Narr            | 1e 💠                    | Type 🌐            | Sharing Status 👙        | Description 👙       | Operation    |
| SSH/Telnet Credentials     | 🔽 test            |                         | Telnet            | OFF                     |                     | ßŌ           |

図 14-31 SSH/Telnet プロファイルの削除

# sFlow 設定のセットアップ

D-View 8 の sFlow 設定を使用すると、アプリケーションとネットワークリソースの効率的な管理を行うことができます。 本画面では、アプリケーションやDSCP名のマッピング設定を行います。sFlow アナライザ(Monitoring > sFlow Analyzer)でサンプリングされたパケットからのトラフィックを監視する際に役立ちます。

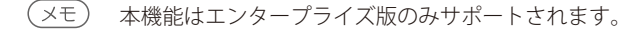

#### ■ sFlow 設定の表示

- 1. System > Basic Settings をクリックします。
- 2. 「sFlow Settings」タブをクリックし、以下の画面を表示します。

| < Home Basic Settings ×      |                          |                      |                            |                    | > =            |
|------------------------------|--------------------------|----------------------|----------------------------|--------------------|----------------|
| Organization Mail Server Set | ttings Forward Trap Forw | vard Syslog REST API | Credentials sFlow Settings | System Preferences |                |
| Application Mapping          |                          |                      | Search                     | Q Ad               | ld Mapping 이 🖪 |
| DSCP Mapping                 | Application Name 👙       | Port Number 👙        | Protocol 👙                 | IP Address         | Operation      |
| IP Alías Mapping             | Memcached                | 11211                | ТСР                        | All                | ßŌ             |
| MAC Address Mapping          | netwall                  | 533                  | UDP                        | All                | ßŌ             |
|                              | unixtime                 | 519                  | UDP                        | All                | ßŌ             |
|                              | ntalk                    | 518                  | UDP                        | All                | ßŌ             |
|                              | talk                     | 517                  | UDP                        | All                | CŌ             |
|                              | RIP                      | 520                  | UDP                        | All                | ßÔ             |
|                              | sFlow                    | 6343                 | UDP                        | All                | CO             |
|                              | Syslog                   | 514                  | UDP                        | All                | C Ū            |
|                              | 00                       | 4000                 | TCP                        | All                | R. A           |

図 14-32 sFlow 設定

本画面では、以下のマッピングオプションが利用可能です。

- アプリケーションマッピング
- ・ DSCP マッピング
- IP エイリアスマッピング
- ・ MAC アドレスマッピング

## アプリケーションマッピング

収集したデータのアプリケーションを適切に識別できるように設定します。

- アプリケーションマッピングの設定
- 1. System > Basic Settings をクリックします。
- 2. 「sFlow Settings」タブを開き、「Application Mapping」をクリックします。

| < Home Basic Settings ×      |                          |                     |                            |                    |           |
|------------------------------|--------------------------|---------------------|----------------------------|--------------------|-----------|
| Organization Mail Server Set | ttings Forward Trap Forw | ard Syslog REST API | Credentials sFlow Settings | System Preferences |           |
| Application Mapping          |                          |                     | Search                     | Q Add              | Mapping O |
| DSCP Mapping                 | Application Name 👙       | Port Number 👙       | Protocol 😄                 | IP Address         | Operation |
| IP Alías Mapping             | Memcached                | 11211               | ТСР                        | All                | ßŌ        |
| MAC Address Mapping          | netwall                  | 533                 | UDP                        | All                | 60        |
|                              | unixtime                 | 519                 | UDP                        | All                | ßŌ        |
|                              | ntalk                    | 518                 | UDP                        | All                | CO        |
|                              | talk                     | 517                 | UDP                        | All                | 60        |
|                              | RIP                      | 520                 | UDP                        | All                | ßŌ        |
|                              | sFlow                    | 6343                | UDP                        | All                | ßŌ        |
|                              | Syslog                   | 514                 | UDP                        | All                | 6 0       |

図 14-33 sFlow 設定(アプリケーションマッピング)

3. 「Add Mapping」をクリックし、マッピングルールを設定します。

| Add Mapping          |                   |                |        |          | ×      |
|----------------------|-------------------|----------------|--------|----------|--------|
| * Application Name : | Enter             | Application Na | me     |          |        |
| * Port Number:       | Enter Port Number |                |        |          |        |
| * Protocol :         | TCP               |                |        |          | $\vee$ |
| * IP Address:        | All               | IP Address     | Subnet | IP Range |        |
|                      |                   |                |        | Cancel   | Save   |

図 14-34 マッピングの追加

| 項目               | 説明                                                                                  |
|------------------|-------------------------------------------------------------------------------------|
| Application Name | アプリケーション名を入力します。                                                                    |
| Port Number      | ポート番号を入力します。                                                                        |
| Protocol         | ドロップダウンメニューを選択してプロトロルを選択します。<br>・ 選択肢:「TCP」「UDP」                                    |
| IP Address       | IP アドレスの指定方法を選択して、フローデータのアドレス範囲を指定します。<br>・ 選択肢:「All」「IP Address」「Subnet」「IP Range」 |

4. 「Save」をクリックしてアプリケーションマッピングルールを作成します。設定をキャンセルするには、「Cancel」をクリックします。

### DSCP マッピング

QoS で使用される定義済み DSCP(Differentiated Services Code Point)の sFlow マッピングを表示します。

- 1. System > Basic Settings をクリックします。
- 2. 「sFlow Settings」タブを開き、sFlow 設定画面を表示します。

| < Home Basic Settings ×     |                          |                      |                            |                    | > =           |
|-----------------------------|--------------------------|----------------------|----------------------------|--------------------|---------------|
| Organization Mail Server Se | ttings Forward Trap Forv | vard Syslog REST API | Credentials sFlow Settings | System Preferences |               |
| Application Mapping         |                          |                      | Search                     | م Ad               | d Mapping 🛛 🛛 |
| DSCP Mapping                | Application Name 👙       | Port Number 👙        | Protocol 😄                 | IP Address         | Operation     |
| IP Alías Mapping            | Memcached                | 11211                | ТСР                        | All                | C O           |
| MAC Address Mapping         | netwall                  | 533                  | UDP                        | All                | 60            |
|                             | unixtime                 | 519                  | UDP                        | All                |               |
|                             | ntalk                    | 518                  | UDP                        | All                | C O           |
|                             | talk                     | 517                  | UDP                        | All                | ßŌ            |
|                             | RIP                      | 520                  | UDP                        | All                | ßŌ            |
|                             | sFlow                    | 6343                 | UDP                        | All                |               |
|                             | System                   | 514                  | UDP                        | All                | R ft          |

図 14-35 sFlow 設定(アプリケーションマッピング)

3. 「DSCP Mapping」をクリックします。DSCP 名と対応する値が表示されます。

| K Home Basic Settings X      |                        |                                    |                |                                            |
|------------------------------|------------------------|------------------------------------|----------------|--------------------------------------------|
| Organization Mail Server Set | ttings Forward Trap Fo | orward Syslog REST API Credentials | sFlow Settings | System Preferences                         |
| Application Mapping          |                        |                                    |                | Search Q 🖸 🖪                               |
| DSCP Mapping                 | DSCP Name 🌲            | Binary Points 👙                    | Decimal Points | IP Precedence                              |
| IP Alías Mapping             | AF31                   | 011010                             | 26             | 3                                          |
| MAC Address Mapping          | AF33                   | 011110                             | 30             | 3                                          |
|                              | AF41                   | 100010                             | 34             | 4                                          |
|                              | AF43                   | 100110                             | 38             | 4                                          |
|                              | CS1                    | 001000                             | 8              | 1                                          |
|                              | CS2                    | 010000                             | 16             | 2                                          |
|                              | AF42                   | 100100                             | 36             | 4                                          |
|                              | CS3                    | 011000                             | 24             | 3                                          |
|                              | CS7                    | 111000                             | 56             | 7                                          |
|                              | CS5                    | 101000                             | 40             | 5                                          |
|                              | default                | 000000                             | 0              | 0                                          |
|                              | AF32                   | 011100                             | 28             | 3                                          |
|                              | EF                     | 101110                             | 46             | 5                                          |
|                              | AF13                   | 001110                             | 14             | 1                                          |
|                              | AF11                   | 001010                             | 10             | 1                                          |
|                              | AF21                   | 010010                             | 18             | 2                                          |
|                              | CS4                    | 100000                             | 32             | 4                                          |
|                              | AF23                   | 010110                             | 22             | 2                                          |
|                              | AF22                   | 010100                             | 20             | 2                                          |
|                              | AF23<br>AF22           | 010110<br>010100                   | 22 20          | 2<br>2<br>Total 21 items < 1 > 50 / page < |

図 14-36 sFlow 設定(DSCP マッピング)

### IP エイリアスマッピング

収集データの IP アドレスを定義された名前で識別できるように設定します。

- 1. System > Basic Settings をクリックします。
- 2. 「sFlow Settings」タブを開き、sFlow 設定画面を表示します。

| < Home Basic Settings X      |                         |                     |                            |                    |             |
|------------------------------|-------------------------|---------------------|----------------------------|--------------------|-------------|
| Organization Mail Server Set | tings Forward Trap Forw | ard Syslog REST API | Credentials sFlow Settings | System Preferences |             |
| Application Mapping          |                         |                     | Search                     | م Add              | Mapping O R |
| DSCP Mapping                 | Application Name 👙      | Port Number 👙       | Protocol 👙                 | IP Address         | Operation   |
| IP Alias Mapping             | Memcached               | 11211               | ТСР                        | All                | CO          |
| MAC Address Mapping          | netwall                 | 533                 | UDP                        | All                | CO          |
|                              | unixtime                | 519                 | UDP                        | All                | C O         |
|                              | ntalk                   | 518                 | UDP                        | All                | CO          |
|                              | talk                    | 517                 | UDP                        | All                | CŌ          |
|                              | RIP                     | 520                 | UDP                        | All                | CŌ          |
|                              | sFlow                   | 6343                | UDP                        | All                | ßÔ          |
|                              | Syslog                  | 514                 | UDP                        | All                | ßŌ          |

図 14-37 sFlow 設定 (アプリケーションマッピング)

3. 「IP Alias Mapping」をクリックし、IP エイリアスマッピング画面を表示します。

| < Home Basic Settings ×      |                                    |                      |                |                    | > = 0             |
|------------------------------|------------------------------------|----------------------|----------------|--------------------|-------------------|
| Organization Mail Server Set | ttings Forward Trap Forward Syslog | REST API Credentials | sFlow Settings | System Preferences |                   |
| Application Mapping          |                                    |                      | Search         | ٩                  | Add Mapping O     |
| DSCP Mapping                 | IP Alías 👙                         | IP Ad                | dress 👙        |                    | Operation         |
| IP Alías Mapping             |                                    |                      |                |                    |                   |
| MAC Address Mapping          |                                    |                      |                |                    |                   |
|                              |                                    |                      |                |                    |                   |
|                              |                                    | No                   | o Data         |                    |                   |
|                              |                                    |                      |                | Total 0 items      | < 0 > 50 / page > |
|                              |                                    |                      |                |                    |                   |

図 14-38 sFlow 設定 (IP エイリアスマッピング)

**4.** 「Add Mapping」をクリックし、以下の画面を表示します。

| Enter IP Alias   |
|------------------|
| Enter IP Address |
|                  |

図 14-39 マッピングの追加

- 5. IP エイリアスと IP アドレスを入力して、フローデータのエイリアスと IP アドレスのマッピングエントリを定義します。
- 6. 「Save」をクリックして、IP エイリアスマッピングルールを作成します。設定をキャンセルするには、「Cancel」をクリックします。

# MAC アドレスマッピング

収集データの MAC アドレスを定義された名前で識別できるように設定します。

- 1. System > Basic Settings をクリックします。
- 2. 「sFlow Settings」タブを開き、sFlow 設定画面を表示します。

| < Home Basic Settings ×      |                          |                     |                            |                    | > =         |
|------------------------------|--------------------------|---------------------|----------------------------|--------------------|-------------|
| Organization Mail Server Set | ttings Forward Trap Forw | ard Syslog REST API | Credentials sFlow Settings | System Preferences |             |
| Application Mapping          |                          |                     | Search                     | Q Add              | Mapping 이 🖪 |
| DSCP Mapping                 | Application Name 👙       | Port Number 👙       | Protocol 😄                 | IP Address         | Operation   |
| IP Alias Mapping             | Memcached                | 11211               | ТСР                        | All                | ßŌ          |
| MAC Address Mapping          | netwall                  | 533                 | UDP                        | All                | C O         |
|                              | unixtime                 | 519                 | UDP                        | All                | C O         |
|                              | ntalk                    | 518                 | UDP                        | All                | C O         |
|                              | talk                     | 517                 | UDP                        | All                | C Ō         |
|                              | RIP                      | 520                 | UDP                        | All                | C O         |
|                              | sFlow                    | 6343                | UDP                        | All                | ßŌ          |
|                              | Syslog                   | 514                 | UDP                        | All                | ßŌ          |

図 14-40 sFlow 設定(アプリケーションマッピング)

3. 「MAC Address Mapping」をクリックし、MAC アドレスマッピング画面を表示します。

| < Home Basic Settings ×      |                                   |                            |                               |                   |
|------------------------------|-----------------------------------|----------------------------|-------------------------------|-------------------|
| Organization Mail Server Set | tings Forward Trap Forward Syslog | REST API Credentials sFlow | v Settings System Preferences |                   |
| Application Mapping          |                                   |                            | Search Q                      | Add Mapping       |
| DSCP Mapping                 | Alías 🔶                           | MAC Address                | Description 👙                 | Operation         |
| IP Alias Mapping             |                                   |                            |                               |                   |
| MAC Address Mapping          |                                   | No Data                    |                               |                   |
|                              |                                   |                            | Total 0 items                 | < 0 > 50 / page > |

図 14-41 sFlow 設定(MAC アドレスマッピング)

**4.** 「Add Mapping」をクリックし、以下の画面を表示します。

| * Alias:       | Enter Alias       |
|----------------|-------------------|
| * MAC Address: | Enter MAC Address |
| Description:   | Enter Description |

図 14-42 マッピングの追加

- 5. エイリアス、MAC アドレスを入力して、エイリアスと MAC アドレスのマッピングエントリを定義します。
- 6. 「Save」をクリックして、MAC アドレスマッピングルールを作成します。設定をキャンセルするには、「Cancel」をクリックします。

# システム環境設定

インタフェースの全体レイアウトのテーマ、およびテーブル(表)の設定を行います。

1. System > Basic Settings をクリックし、「System Preferences」タブを選択します。

| < Home Basic Settings ×                                |                                                                  | > = 0 |
|--------------------------------------------------------|------------------------------------------------------------------|-------|
| Organization Mail Server Settings Forward Trap Forward | rd Syslog REST API Credentials sFlow Settings System Preferences |       |
|                                                        |                                                                  | Reset |
| Table Settings                                         | C Theme Settings                                                 |       |
| Number of single page displays:                        | Page style and theme:                                            |       |
| 50 🗸                                                   |                                                                  |       |
| Table size:                                            | enterfinder<br>eterthet                                          |       |
| L M S                                                  |                                                                  |       |
| Show tips when the table settings are                  |                                                                  |       |
|                                                        |                                                                  |       |

図 14-43 システム環境設定

2. 各セクションで、テーブルおよびテーマの設定を行います。

#### ■ Table Settings(テーブル設定)

| 項目                                             | 説明                                                                                            |
|------------------------------------------------|-----------------------------------------------------------------------------------------------|
| Number of single page displays                 | D-View 8 で表示されるテーブルについて、1 ページあたりの項目(行)の表示数を選択します。<br>・ 選択肢:「50」「100」「200」<br>・ 初期値:「50」       |
| Table size                                     | D-View 8 で表示されるテーブルについて、表示サイズを設定します。<br>・ 選択肢:「L (Large)」「M (Middle)」「S (Small)」<br>・ 初期値:「M」 |
| Show tips when the table settings are modified | ON にした場合、各画面でテーブルの項目表示数を変更した時に、システム全体に同じ設定を適用するかどうか<br>メッセージが表示されます。                          |

#### ■ Theme Settings(テーマ設定)

| 項目                   | 説明                                               |
|----------------------|--------------------------------------------------|
| Page style and theme | インタフェースに適用する定義済みのテーマを選択します。                      |
|                      | 背景が暗い / 明るいモード、または左側のメインメニューのみ暗いモードに設定することができます。 |

元の設定にリセットするには、「Reset」ボタンをクリックします。すべてのテーブルとテーマ設定がデフォルト状態にリセットされます。

# スケジュール機能

スケジュール機能で定義される、指定期間や繰り返しのスケジュールに従って、スケジュールに対応している各種機能を自動化することができます。

スケジュールオプションには、「Recurrent」と「Time Range」の2種類があります。

- ・「Recurrent (繰り返し)」:ネットワーク検出、タスク、設定のバックアップと復元、スケジュールされたレポートで利用できます。
- ・「Time Range(時間範囲)」:アラーム設定と通知ルールで利用できます。

### 繰り返しのスケジュールの設定

- 1. System > Scheduling に移動し、「Recurrent Schedule List」タブを開きます。
- 2. 「Add Schedule」をクリックし、以下の設定を行います。

| a schedule              |                     |            |
|-------------------------|---------------------|------------|
| chedule Information     |                     |            |
| * Schedule Name:        | Enter Schedule Name |            |
| Core Server Time Zone : | (GMT+03:30) Tehran  |            |
| Description:            | Enter Description   |            |
| Sharing Status ①:       | OFF                 | 4          |
| chedule Settings        |                     |            |
| Repeats :               | Daily               |            |
| * Recurs Every:         | 1                   | Day(s)     |
| * Time :                | 10:07 (5)           | +          |
| uration                 |                     |            |
| * Date :                | 2023-01-09 ~        | 2099-12-31 |
|                         |                     |            |
|                         |                     |            |

設定項目:

| 項目                    | 説明                                                               |
|-----------------------|------------------------------------------------------------------|
|                       | Schedule Information                                             |
| Schedule Name         | スケジュールの名前を入力します。                                                 |
| Core Server Time Zone | 「Basic Settings」画面の「Organization」タブで設定されているコアサーバタイムゾーンが表示されます。   |
| Description           | スケジュールの簡単な説明を入力します。                                              |
| Sharing Status        | 他のネットワークとの共有を有効または無効にします。                                        |
|                       | 許可された役割を持つ他の管理者がこのスケジュール設定を表示および編集できるようにします。                     |
|                       | Schedule Settings                                                |
| Repeats               | スケジュールの頻度(単位)を選択します。選択項目に応じて、スケジュールの頻度を設定します。                    |
|                       | 「Daily」「Weekly」「Monthly」「Specific Days」                          |
|                       | 「Daily」を選択した場合                                                   |
|                       | ・「Recurs Every」:実行するデイリー間隔を選択します。「1」を指定した場合、タスクを毎日実行します。「2」      |
|                       | を指定した場合、タスクを2日ごと(1日おき)に実行します。                                    |
|                       | ・「Time」:スケジュールの時刻( <hh:mm> 形式)を選択します。「+」をクリックして複数設定できます。</hh:mm> |
|                       | 「Weekly」を選択した場合                                                  |
|                       | ・「Recurs Every」:実行間隔を週単位で選択します。「1」を指定した場合、毎週指定した曜日にタスクを実行        |
|                       | します。「2」を指定した場合、隔週(1 週間おき)にタスクを実行します。                             |
|                       | ・「Time」:スケジュールの時刻( <hh:mm> 形式)を選択します。「+」をクリックして複数設定できます。</hh:mm> |
|                       | 「Monthly」を選択した場合                                                 |
|                       | ・「Repeat Month/Repeat On」:タスクを実行する月と日付を指定します。                    |
|                       | ・「Time」:スケジュールの時刻( <hh:mm> 形式)を選択します。「+」をクリックして複数設定できます。</hh:mm> |

| 項目       | 説明                                                                                                    |  |
|----------|----------------------------------------------------------------------------------------------------|--|
|          | 「Specific Days」を選択した場合                                                                                                    |  |
|          | <ul> <li>「Time」:スケジュールの時刻(<hh:mm>形式)を選択します。「+」をクリックして複数設定できます。</hh:mm></li> <li>「Repeat on」:タスクを実行する年月日を指定します。「+」をクリックして複数設定できます。</li> </ul> |  |
| Time     | スケジュールの時刻(24 時間表記、 <hh:mm> 形式)を選択します。複数設定すると、異なる時刻に同じタス<br/>クを実行できます。</hh:mm>                                                                |  |
| Duration |                                                                                                    |  |
| Duration | 有効期間となる開始日と終了日を選択します。「Daily」「Weekly」「Monthly」を選択した場合の設定項目です。                                                                                 |  |

# タイムレンジスケジュールの設定

- 1. System > Scheduling に移動し、「Time Range Schedule List」タブを開きます。
- 2. 「Add Schedule」をクリックし、以下の設定を行います。

| Add Schedule            |                                    | Х      |
|-------------------------|------------------------------------|--------|
| Schedule Information    |                                    |        |
| Schedule Name :         | Please enter the schedule name.    |        |
| Core Server Time Zone : | (GMT+03:30) Tehran V               |        |
| Description :           | Enter Description                  |        |
|                         |                                    |        |
| Sharing Status ①:       | OFF                                |        |
| Range                   |                                    |        |
| * Weekdays:             | All Non Tues Wed Thur              |        |
|                         | Fri Sat Sun                        |        |
| * Time :                | Start Time 🕜 To End Time 🕜 (HH:MM) |        |
| Duration                |                                    |        |
| * Date:                 | 2023-01-09 ~ 2099-12-31            |        |
|                         |                                    |        |
|                         |                                    | Cancel |

図 14-45 スケジュールの追加

### 設定項目:

| 項目                    | 説明                                                             |  |
|-----------------------|----------------------------------------------------------------|--|
|                       | Schedule Information                                           |  |
| Schedule Name         | スケジュールの名前を入力します。                                               |  |
| Core Server Time Zone | 「Basic Settings」画面の「Organization」タブで設定されているコアサーバタイムゾーンが表示されます。 |  |
| Description           | スケジュールの簡単な説明を入力します。                                            |  |
| Sharing Status        | 他のネットワークとの共有を有効または無効にします。                                      |  |
|                       | 許可された役割を持つ他の管理者がこのスケジュール設定を表示および編集できるようにします。                   |  |
|                       | Range                                                          |  |
| Weekdays              | 「All(すべて)」または特定の曜日を選択します。                                      |  |
| Time                  | スケジュールの時間帯(24 時間表記、 <hh:mm> 形式)を選択します。</hh:mm>                 |  |
| Duration              |                                                                |  |
| Duration              | 有効期間となる開始日と終了日を選択します。                                          |  |

# ライセンス管理

# 製品の表示

D-View 8 の製品およびライセンスの情報は、「About」画面で確認できます。

メモ ライセンス画面を表示できるのは、「Super Administrator」権限の管理者のみです。

- 1. System > About に移動します。
- 2. 製品およびソフトウェア情報が表示されます。

| Ø        | 🔢 😡 / 🕸 System / About X 🔞 💁 💽 🙆 A 🕼 admin 📿 EN 🗵            |
|----------|--------------------------------------------------------------|
| 0        | < Home About ×                                               |
| ۹        |                                                              |
| 23       |                                                              |
| Ö        | Product Name: D-View 8                                       |
|          | Edition Info: 🍞 Enterprise                                   |
| <b>*</b> | Description: Suitable for medium-sized and large enterprises |
| ľ        | Software Version: 2.0.5.89                                   |
| ¢        | Latest Update Date: 2024-08-28 16:04:49                      |
|          | Maintenance License: 112 days remaining [2]                  |
|          | System Uptime: 6 days, 23 hours, 20 minutes, 59 seconds      |
|          |                                                              |
|          |                                                              |
|          |                                                              |
|          |                                                              |
| E        | © 2023 D-Link Corporation                                    |

図 14-46 製品およびソフトウェア情報

設定項目:

| 項目                  | 説明                                        |
|---------------------|-------------------------------------------|
| Product Name        | 製品名(D-View 8)が表示されます。                     |
| Edition Info        | エディション情報(Standard または Enterprise)が表示されます。 |
| Description         | 製品の簡単な説明が表示されます。                          |
| Software Version    | システムの現在のソフトウェアバージョンが表示されます。               |
| Latest Update Date  | システムが最後に更新された日付が表示されます。                   |
| Maintenance License | ライセンス有効期間の残り日数が表示されます。                    |
| Node (Used/Total)   | 現在の管理ノード数 / サポートされる合計ノード数が表示されます。         |
| System Uptime       | システムが稼働している時間(日数/時間/分/秒)が表示されます。          |

3か月間の試用期間を過ぎると、有効なライセンスで製品のアクティベーションを行うようにメッセージが表示されます。

### 製品購入時のアクティベーション

Trial 版で利用を開始した場合、以下の手順で製品のアクティベーションを実行できます。

- 1. System > About に移動します。
- 2. 製品名として表示されている D-View 8 の横にある「Activation」リンクをクリックし、製品アクティベーションプロセスを開始します。

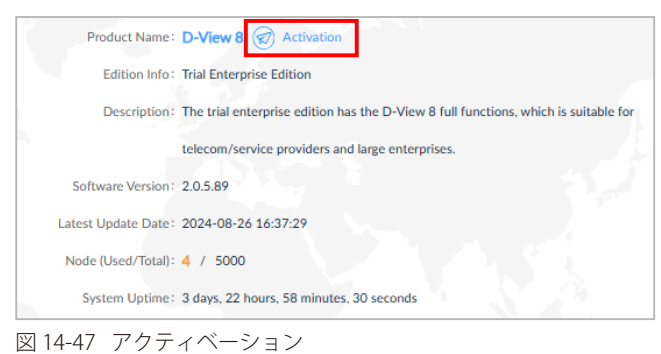

3. 「ADD LICENSE」画面が表示されます。

| 2    | D-View 8                                                                                                    |
|------|----------------------------------------------------------------------------------------------------|
| AD   | D LICENSE Q EN                                                                                                    |
| 1    | 1 (2) 2 (3) 3                                                                                                    |
|      | 1. Choose Activation Mode                                                                                                 |
| Plea | ase select a license activation method:                                                                                   |
| •    | Online Activation<br>Use the license key to activate D-View 8 when the<br>server is connected to the Internet.            |
|      | Offline Activation<br>Use the activation file to activate D-View 8 if the<br>server is unable to connect to the Internet. |
|      | Home Next                                                                                                    |
|      | Terms of Service Privacy Policy                                                                                           |
|      | Copyright © 2023 D-Link Corporation                                                                                       |

図 14-48 ライセンスの追加

4. 次のいずれかの方法を選択します。

| 項目                 | 説明                                                                                                    |
|--------------------|----------------------------------------------------------------------------------------------------|
| Online Activation  | ライセンスキーを使用して D-View 8 をアクティブ化します。サーバはインターネットに接続されている必要があります。「Next」をクリックして続行し、画面の手順に従ってプロセスを完了します。この方法では、購入し                                  |
|                    | たライセンスのライセンスキーを入力します。                                                                                                    |
| Offline Activation | アクティベーションファイルを使用して D-View 8 をアクティブ化します。サーバはインターネットに接続され<br>ている必要はありません。この方法では、D-View 8 オフラインアクティベーションツールにより生成されたア<br>クティベーションファイルをアップロードします。 |

#### ■ オフラインアクティベーション時のアクティベーションファイル生成手順

オフラインアクティベーションでは、以下の手順で D-View 8 オフラインアクティベーションツールを実行し、生成されたアクティベーションファ イルを D-View 8 サーバにアップロードします。

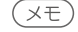

D-View 8 オフラインアクティベーションツールは D-Link Japan 製品サイトからダウンロードしてください。

×モ D-View 8 オフラインアクティベーションツールはインターネットに接続可能な PC 上で実行する必要があります。

- 1. D-View 8 オフラインアクティベーションツールの実行ファイルをダブルクリックして、プログラムを起動します。
- 2. 「License type to activate」ドロップダウンリストから「Standard/Enterprise License」を選択します。
- 3. 「License Key」に、購入したライセンスのライセンスキーを入力します。
- 4. 「Bound Machine ID」に D-View 8 サーバの Machine ID を入力します。(ライセンスキーはサーバの Machine ID に関連付けられます。)
- 5. 「Browse」をクリックしてアクティベーションファイルの出力ディレクトリを指定します。
- 6. 「Generate」をクリックして、アクティベーションファイルを生成します。

### 製品ライセンス情報の表示

- 1. System > About に移動します。
- 2. 「Maintenance License」項目の 📄 をクリックして、製品とメンテナンスライセンスの情報を表示します。

| Liconco Stato -              | Activo                 |                            |     |
|------------------------------|------------------------|----------------------------|-----|
| License State.               | Active                 |                            |     |
| License Type:                | Enterprise             |                            |     |
| License Key:                 | View                   |                            |     |
|                              |                        |                            |     |
| Maintenance Until:           | 2024-03-26 ( 3         | 49 days remaining          | g ) |
| Maintenance Until :<br>Model | 2024-03-26 ( 3<br>Acti | 49 days remaining<br>vated | ş ) |

図 14-49 メンテナンスライセンス情報

| 項目                | 説明                                                          |
|-------------------|-------------------------------------------------------------|
| License State     | 製品ライセンスのステータス(アクティブ / 期限切れ)が表示されます。                         |
| License Type      | ライセンスの種類(Standard または Enterprise)が表示されます。                   |
| License Key       | 「View」をクリックすると、購入したライセンスキーが下部に表示されます。                       |
| Maintenance Until | ライセンスの期限とライセンス期限切れまでの日数が表示されます。購入したすべてのライセンスの合計日数<br>になります。 |

(メモ) 製品アクティベーションの最初の1年間が経過すると、新しいメンテナンスライセンスを購入するようにメッセージが表示されます。

### 追加メンテナンスライセンスのアクティベーション

最初にご購入いただくスタンダード版またはエンタープライズ版ライセンスには、1 年間のフリーメンテナンスサポートが付いています。フリーメ ンテナンスサポート期間が過ぎると、管理ノードは 30 台に制限されます。スタンダード版またはエンタープライズ版のメンテナンスサポート(上 限管理数までの D-View 8 機能サポート)を継続して利用するには、追加ライセンスをご購入いただく必要があります。

- 1. System > About に移動します。
- 1. 「Maintenance License」項目の P をクリックして、製品とメンテナンスライセンスの情報を表示します。
- 1. 「Add Maintenance License」をクリックし、ライセンスアクティベーションプロセスを開始します。
- 2. 「ADD ANNUAL LICENSE」画面が表示されます。

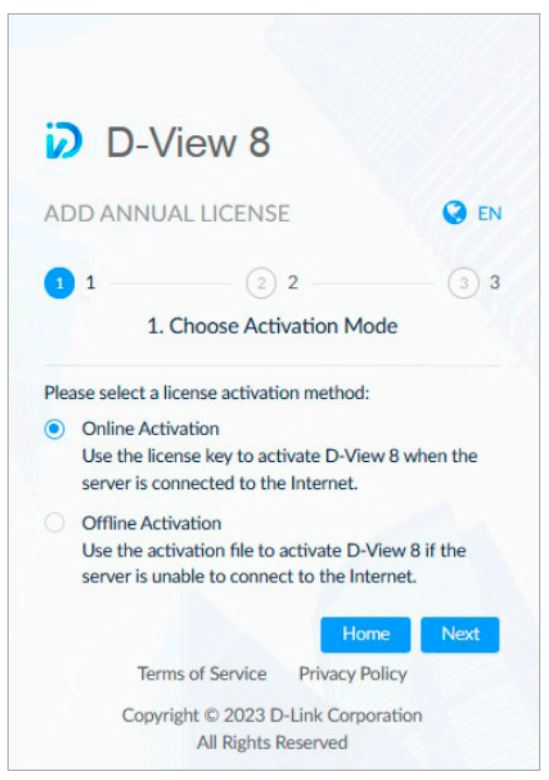

図 14-50 年間ライセンスの追加

#### 3. 次のいずれかの方法を選択します。

| 項目                 | 説明                                                                     |
|--------------------|------------------------------------------------------------------------|
| Online Activation  | ライセンスキーを使用してメンテナンスサービスで D-View 8 を再アクティブ化します。サーバはインターネッ                |
|                    | トに接続されている必要があります。「Next」をクリックして続行し、画面の手順に従ってプロセスを完了します。                 |
|                    | この方法では、購入したライセンスのライセンスキーを入力します。                                        |
| Offline Activation | アクティベーションファイルを使用してメンテナンスサービスで D-View 8 を再アクティブ化します。サーバは                |
|                    | インターネットに接続されている必要はありません。「Download the current activation file」をクリックしてア |
|                    | クティベーションファイルをダウンロードし、再アクティベーションファイルを生成します。                             |

#### ■ オフラインアクティベーション(メンテナンスライセンス追加)時のアクティベーションファイル生成手順

オフライン再アクティベーションでは、D-View 8 サーバからアクティベーションをダウンロードした後、以下の手順で D-View 8 オフラインアクティベーションツールを実行し、生成された新しいアクティベーションファイルを D-View 8 サーバにアップロードします。

(×モ) D-View 8 オフラインアクティベーションツールは D-Link Japan 製品サイトからダウンロードしてください。

✓モ D-View 8 オフラインアクティベーションツールはインターネットに接続可能な PC 上で実行する必要があります。

- 1. D-View 8 オフラインアクティベーションツールの実行ファイルをダブルクリックして、プログラムを起動します。
- 2. 「License type to activate」ドロップダウンリストから「Annual Maintenance License」を選択します。
- 3. 「License Key」に、購入したライセンスのライセンスキーを入力します。
- 4. 「Current AC File」で「Browse」をクリックして、上記「ADD ANNUAL LICENSE」画面でダウンロードした ac ファイルを指定します。
- 5. 「Generate」をクリックして、新しいアクティベーションファイルを生成します。

| Annual M         | laintenance License                 | -      |
|------------------|-------------------------------------|--------|
| License Key:     | input license key                   |        |
| Current AC File: | rporation\Desktop\activationCode.ac | Browse |
| Save To          | eDrive - D-Link Corporation\Desktop | Browse |
|                  | Generate                            | Exist  |

注意 メンテナンスライセンスの有効期限が近づくと、有効期限の 30 日前に有効期限が近いライセンスが通知されます。

### ライセンス有効期限のリマインダー

有効期限の7日前に再びリマインダーを設定することができます。適切なタイミングで次の画面のように通知メッセージが表示されます。その後、 有効期限の3日前に再びリマインドするように選択できます。

| Ø      |                     | / 🙆 Dashboar | d / Analysis |                     |                  |                                                                                                    |                                                |                                                                                 |                                                                               | ×           | 6° 0          | 0 <sup>0</sup> a   C                | ədmin 🛛 🥝 i   | EN ER       |
|--------|---------------------|--------------|--------------|---------------------|------------------|----------------------------------------------------------------------------------------------------|------------------------------------------------|---------------------------------------------------------------------------------|-------------------------------------------------------------------------------|-------------|---------------|-------------------------------------|---------------|-------------|
| 0      | Home                |              |              |                     |                  |                                                                                                    |                                                |                                                                                 |                                                                               |             |               |                                     |               | > ≡ 0       |
| ۲      | Overview            |              | O Sv         | vitch               | C                | Wireless                                                                                                    |                                                | Q                                                                               | Host                                                                          | 0           | sFlow         | 0                                   | PoE           | 0           |
| X      | 35<br>Devices       | 8<br>Alarms  |              | 32<br>Devices       | 5<br>Alacins     | 0<br>AC                                                                                                    | 0<br>AP                                        | 0<br>Client                                                                     | 0<br>Devices                                                                  | 0<br>Alarms | 15<br>Devices | 0<br>Alarms                         | 15<br>Devices | 4<br>Alarms |
| ∰ 14 E | Device Star<br>100% | tistics 859  | % Φ          |                     | N<br>Y<br>t<br>c | Maintenance Exp<br>Your D-View 8 mai<br>our D-view 8 with<br>cour D-view 8 with<br>cour D-view 8 with<br>cour D-view 8 with<br>course you the be | ntenance<br>the max<br>s. We ence<br>est produ | Hour<br>bon<br>will expire w<br>timum numbe<br>courage you to<br>tect possible. | Day Week<br>thin 30 days. Maintr<br>of nodes and gets a<br>renew your mainter | Month Quar  | ter &         | chitecture O<br>Organization 📰 Site | e 🜒 Network   |             |
|        | 0% —                | 625          | 1330 13      | 26 <sub>101</sub> 0 | 13:45            |                                                                                                    | _                                              | R                                                                               | mind me again in 3                                                            | days OK     |               |                                     |               |             |
|        | Device Typ          | e Statistics | 0            |                     |                  | Alarm                                                                                                    | Statisti                                       | cs 🛈                                                                            |                                                                               |             | 5             | A RDPC2                             | Metwork       | 00          |
|        | Туре                | Online       | Offline      | Unknown             | Total            |                                                                                                    |                                                |                                                                                 |                                                                               |             |               |                                     |               |             |
|        | Switch              |              | 3            | 0                   | 32               |                                                                                                    | 6                                              |                                                                                 |                                                                               |             |               |                                     |               |             |
|        | AC                  | 0            | 0            | 0                   | 0                | _ /                                                                                                    |                                                |                                                                                 |                                                                               | Infn        | 1             |                                     |               |             |
|        | AP                  | 0            | 0            | 0                   | 0                |                                                                                                    |                                                | 8                                                                               |                                                                               | · unp       | 1             |                                     |               |             |
|        | Host                | 0            | 0            | 0                   | 0                |                                                                                                    |                                                | Total                                                                           |                                                                               | vvarning    | -             |                                     |               |             |
|        | Other               |              | 2            | 0                   | 3                |                                                                                                    |                                                | -                                                                               |                                                                               | Crtical     | /             |                                     |               |             |
| H      |                     |              |              |                     |                  |                                                                                                    |                                                |                                                                                 |                                                                               |             |               |                                     |               |             |

図 14-52 スケジュール

メンテナンスライセンスの有効期限が切れると、システムからアラートが通知されます。D-View 8 Web アプリケーションの以下の画面にメッセージが表示されます。

- Dashboard > Analysis
- Monitoring > Device View
- Monitoring > Topology Map
- Configuration > Bach Configuration
- Configuration> Firmware Management
- Configuration > Configuration Management

# D-View 8 ログ

「D-View 8 Log」画面には、以下の種類のログが表示されます。

- ・「User Operation Log」タブ:ユーザが実行した管理操作とタスクに関連するログが表示されます。
- ・「System Log」タブ:システムのサービスと Probe エージェントのアクティビティに関連するログが表示されます。
- 「Device Maintenance Log」タブ:管理対象デバイスに対し実行した操作に関連するログが表示されます。

ログは、デバイスの正常性の分析、ネットワーク接続のトラブルシューティング、およびネットワークセキュリティのテストに使用できます。 これらの D-View 8 ログは、管理対象デバイスによって生成されるデバイスの「Syslog」とは異なります(Alarm & Notification > Trap & Syslog)。

(メモ) 許可されたレベルのネットワーク階層のアクティビティに関連するログのみを表示できます。

### ユーザ操作ログの表示

1. System > D-View 8 Log に移動します。

2. 「User Operation Log」タブを選択します。ログエントリには次の情報が含まれます。

| 項目               | 説明                                        |
|------------------|-------------------------------------------|
| Log Time         | ユーザアクティビティのタイムスタンプが表示されます。                |
| Terminal Type    | D-View 8 サーバとの接続に使用するデバイスとインタフェースが表示されます。 |
| User             | ユーザ名が表示されます。                              |
| Operation Object | ユーザが操作したオブジェクト / メニューカテゴリが表示されます。         |
| Detail           | 操作の詳細なアクティビティが表示されます。                     |

### システムログの表示

- 1. System > D-View 8 Log に移動します。
- 2. 「System Log」タブを選択します。ログエントリには次の情報が含まれます。

| 項目       | 説明                          |
|----------|-----------------------------|
| Log Time | システムアクティビティのタイムスタンプが表示されます。 |
| Log Type | サーバアクティビティの簡単な説明が表示されます。    |
| Server   | 影響を受けるサーバと IP アドレスが表示されます。  |
| Detail   | サーバアクティビティの詳細情報が表示されます。     |

### デバイスメンテナンスログの表示

1. System > D-View 8 Log に移動します。

**2.** 「Device Maintenance Log」タブを選択します。ログエントリには次の情報が含まれます。

| 項目                 | 説明                            |
|--------------------|-------------------------------|
| Log Time           | デバイス操作アクティビティのタイムスタンプが表示されます。 |
| Result             | デバイス操作の結果が表示されます。             |
| Configuration Type | 操作の設定カテゴリが表示されます。             |
| Function           | 機能名が表示されます。                   |
| System Name        | デバイスのシステム名が表示されます。            |
| Model Name         | デバイスのモデル名が表示されます。             |
| IP                 | デバイスの IP アドレスが表示されます。         |
| User               | オペレータのユーザ名が表示されます。            |
| Site               | デバイスのネットワークサイトが表示されます。        |
| Network            | デバイスのネットワークが表示されます。           |

#### ■ エントリの検索・エクスポート

これらのログは、時間またはアクティビティなどでフィルタできます。

フィルタを作成するには、右上の 🛃 (Advanced Query)アイコンをクリックします。ログのタイムスタンプ、機能、構成タイプ、システム名、

IP アドレス、ユーザ名などを使用してアクティビティを指定できます。 指定の条件で絞り込まれたエントリー覧について、CSV ファイルとしてエクスポートできます。

# 第15章 各種ツール

D-View 8 で提供される便利なツールを使用して、ネットワークを効率的に管理することができます。これらのツールでは、パケットが通過するノー ドからの送信データと応答を使用し、ネットワークのボトルネックのトラブルシューティングに利用することができます。

本章では、以下のトピックについて説明します。

- •「MIB ブラウザ」
- ・「MIB コンパイラツール」
- ・「ICMP Ping の実行」
- 「SNMP テストの実行」
- ・「Trace Route の実行」
- ・「CLIからのネットワーク管理の設定」
- 「コンフィグレーションファイルの比較」

## MIB ブラウザ

MIB ブラウザでは、サポートされているデバイスから SNMP 情報を取得できます。SNMP 対応デバイスにポーリングを行い、読み取り可能な形式で デバイス情報を取得できます。

(メモ) 本機能はエンタープライズ版のみサポートされます。

### SNMP データの取得

1. Tools > MIB Browser をクリックし、以下の画面を表示します。

| 11B tree       | 0 «         | Network:      | Site1 / Network1 | $\sim$ | Remote SNMP Agent: | 192.168.10.51 |     | Contact   |
|----------------|-------------|---------------|------------------|--------|--------------------|---------------|-----|-----------|
| MIB tree       | MIB Modules | OID :         | 1                |        | Operation :        | Get Next      | ~][ |           |
| B Conscitt (0) |             | Protocol Vers | íon: snmpv2c 🛛   |        |                    |               |     | Export CS |

図 15-1 MIB ブラウザ

#### ■ SNMP データの取得

- 2. SNMP 接続パラメータを指定します。
  - 「Network」:ドロップダウンメニューをクリックして、ネットワークを選択します。
  - ・「Remote SNMP Agent」:管理デバイスを選択、またはリモート SNMP エージェントのアドレスを入力します。
- 3. 「Contact」をクリックして、リモート SNMP エージェントとの接続を開始します。
- 4. OID オブジェクトを指定します。
  - 「OID」: OID 番号を指定します。
    - 「OID」は、「MIB tree」のセクションで、次のいずれかの方法を使用して特定の MIB を検索し、指定することもできます。
      - ・「MIB tree」タブをクリックして、特定のオブジェクトを選択します。このタブには、MIB オブジェクトが階層構造で表示されます。
      - 「MIB Modules」をクリックして、特定のノードエントリを選択します。MIB ファイルが一覧にない場合は、ファイルをアップロードし てコンパイルできます(Tools > MIB Compiler)
    - ・ 検索フィールドに特定の OID を入力して、オブジェクトまたはノードを参照します。
- 5. 「Operation」:ドロップダウンメニューをクリックして、実行する操作を選択します。
  - 「Get」:値を取得します。
  - ・「Get Next」:テーブル内の変数を順番に取得します。
  - 「Get Bulk」:「Get Next Request」に設定された繰り返し上限数まで値を取得します。
  - 「Walk」:一連の SNMP Get Next 操作を実行します。
  - 「Table View」:表形式オブジェクトで表示します。
  - 「Instance View」: 関連する複数のオブジェクトインスタンスを表示します。
  - 「Set ...」: OID の値を設定します。
- 6. 「Go」をクリックして指定したオブジェクトの検索を開始します。

7. 結果はメインの表示ペインに表示されます。

| < Home MIB Browser ×                                                                                     |               |                   |                       |               | > = 0      |
|----------------------------------------------------------------------------------------------------|---------------|-------------------|-----------------------|---------------|------------|
| MIB Modules O 😪                                                                                          | Network:      | Site1 / Network1  | Remote SNMP Agent:    | 192.168.10.52 | Contact    |
| MIB tree MIB Modules Search for MIB module name Q                                                        | OID :         | 1.3.6.1.2.1.1.3.0 | Operation :           | Get 🗸         | Go         |
|                                                                                                    | Protocol Vers | ion: snmpv1 🗹     | s 34 seconds (963400) |               | Export CSV |
| SNMPv2-SMI [16]     SNMPv2-TC [0]                                                                        | 1.5,500,1110  |                   |                       |               |            |
|                                                                                                    |               |                   |                       |               |            |
| SNMPv2-CONF [0]     D RFC1213-MIB [201]                                                                  |               |                   |                       |               |            |
| <ul> <li>mib-2 (1.3.6.1.2.1)</li> <li>system (1.3.6.1.2.1.1)</li> </ul>                                  |               |                   |                       |               |            |
| <ul> <li>Ø sysDescr (1.3.6.1.2.1</li> <li>Ø sysObjectID (1.3.6.1.</li> </ul>                             |               |                   |                       |               |            |
| <ul> <li>SysOphime (1.3.6.1.2)</li> <li>SysContact (1.3.6.1.2)</li> <li>SysName (1.3.6.1.2.1)</li> </ul> |               |                   |                       |               |            |
| <ul> <li>Ø sysLocation (1.3.6.1.)</li> <li>Ø sysServices (1.3.6.1.2)</li> </ul>                          |               |                   |                       |               |            |
| <ul> <li>              interfaces (1.3.6.1.2.1.2;<br/>∴ at (1.3.6.1.2.1.3)          </li> </ul>          |               |                   |                       |               |            |
| + D ip (1.3.6.1.2.1.4)                                                                                   |               |                   |                       |               |            |

図 15-2 SNMP 操作の実行

#### ■ データのエクスポート

8. MIB データは、CSV 形式でローカルフォルダにダウンロードできます。「Export CSV」をクリックして、ダウンロードを開始します。

#### ■ SNMP 認証情報の変更

OID オブジェクトにアクセスするための SNMP 認証情報は、 🗹 (SNMP Protocol Preference)アイコンをクリックして変更できます。 「SNMP Protocol Preference」画面で、プロトコル設定を変更します。

| SNMP Protocol Version: | SNMP v1  SNMP v2c | SNMP v3 |
|------------------------|-------------------|---------|
| * Port:                | 161               |         |
| * Timeout [s]:         | 4                 |         |
| * Retransmit:          | 3                 |         |
| Read Community:        | •••••             | Ø       |
| Write Community:       | •••••             | ø       |
| * Non-Repeaters:       | 0                 |         |
| * Max-Repetitions:     | 10                |         |

図 15-3 SNMP プロトコル設定

設定の詳細は P.224 の「SNMP 認証プロファイル」を参照してください。

# MIB コンパイラツール

MIB コンパイラを使用すると、SNMP 対応デバイスの管理機能を拡張させることができます。SNMP オブジェクトを追加すると、オブジェクトの検出と MIB ツリーへの表示が可能になります。適切な形式の標準または拡張 MIB のコンパイルが可能です。不正な形式の MIB は受け付けません。

コンパイルされた MIB は MIB ブラウザで読み込み、利用することができます。

(メモ) 本機能はエンタープライズ版のみサポートされます。

### MIB ファイルの追加

MIB ブラウザに MIB ファイルをアップロードできます。

1. Tools > MIB Compiler をクリックします。デフォルトでは「Compile Page」タブが表示されます。

| Hom     | e MIB Compiler ×      |           |              |                    | > = 0            |
|---------|-----------------------|-----------|--------------|--------------------|------------------|
| Complie | Page Complied Modules |           | Search       | Q 🔿 上 Compile Sele | ected Items 🗍 🔂  |
|         | Module Identity 👙     | File Name | Dependencies | Update Time 👙      | Operation        |
|         |                       |           | No Data      |                    |                  |
|         |                       |           |              | Total 0 ítems 🧹    | 0 > 200 / page 🗸 |

図 15-4 MIB コンパイラ

- 2. Upload MIB files) アイコンをクリックします。
- Select Files」をクリックして、MIB ファイルを指定しアップロードします。 または、「Select Directory」をクリックします。指定したフォルダ配下にあるすべてのファイルが選択されます。

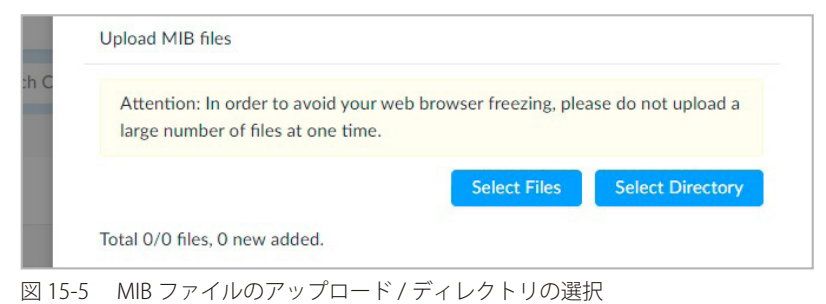

ファイル選択後、ファイルの一覧とアップロードステータスが表示されます。

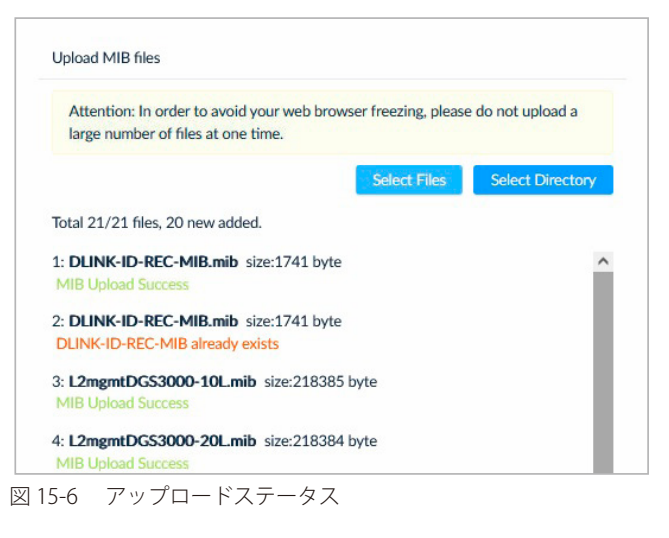

### MIB ファイルのコンパイル

アップロード済みの MIB ファイルをコンパイルして、MIB ブラウザで利用できるようにします。

1. Tools > MIB Compiler をクリックし、「Compile Page」タブを選択します。

| Hom<br>Compile | e MIB Compiler × Page Compiled Modules |                               |                         |                     | 3         |
|----------------|----------------------------------------|-------------------------------|-------------------------|---------------------|-----------|
|                |                                        |                               | Search Q                | Compile Select      | ed Items  |
|                | Module Identity 👙                      | File Name                     | Dependencies            | Update Tíme 🌐       | Operation |
|                | DGS3000-52L-L3MGMT-MIB                 | L3mgmtDGS3000-52Lmib          | SNMPv2-SMI,SNMPv2-TC,SW | 2021-12-23 11:57:28 | Ø 0       |
|                | DGS3000-52X-L3MGMT-MI<br>B             | L3mgmtDGS3000-52X.mib         | SNMPv2-SMI,SNMPv2-TC,SW | 2021-12-23 11:57:27 | 0         |
|                | SWPRIMGMT-DGS3000-MI<br>B              | SWPRIMGMT-DGS3000-MIB.mi<br>b | SNMPv2-SMI,DLINK-ID-REC | 2021-12-23 11:57:27 | Ø 0       |

図 15-7 MIB コンパイル

- 2. 以下のいずれの方法でコンパイルを開始します。
  - 一覧からオブジェクトを選択して「Compile Selected Items」をクリックします。
  - 「Operation」列の Q (Compile) アイコンをクリックします。

| Home  | MIB Compiler ×             |                               |                         |                     |           |
|-------|----------------------------|-------------------------------|-------------------------|---------------------|-----------|
| mpile | Page Compiled Modules      |                               |                         |                     |           |
|       |                            |                               | Search Q                | O L Compile Selec   | ted Items |
|       | Module Identity 🍦          | File Name                     | Dependencies            | Update Time 👙       | Operation |
|       | DGS3000-52L-L3MGMT-MIB     | L3mgmtDGS3000-52Lmib          | SNMPv2-SMI,SNMPv2-TC,SW | 2021-12-23 11:57:28 | Ø Ō       |
|       | DGS3000-52X-L3MGMT-MI<br>B | L3mgmtDGS3000-52X.mib         | SNMPv2-SMI,SNMPv2-TC,SW | 2021-12-23 11:57:27 | Ø Ō       |
|       | SWPRIMGMT-DGS3000-MI       | SWPRIMGMT-DGS3000-MIB.mí<br>b | SNMPv2-SMI,DLINK-ID-REC | 2021-12-23 11:57:27 | Ø Ō       |

図 15-8 選択項目のコンパイル

MIB が正常にコンパイルされると、「Compiled Modules」タブ配下に表示され、MIB ブラウザからもアクセスできるようになります。

# ICMP Ping の実行

ネットワークデバイスに Ping を実行し、接続性を診断することができます。

1. Tools > ICMP Ping をクリックし、以下の画面を表示します。

| ICMP Ping                                | Ping Result |             |                |              |  |
|------------------------------------------|-------------|-------------|----------------|--------------|--|
| * Device Hierarchy<br>Site<br>Network    | <<br><      |             | A              |              |  |
| * IP/Host Name<br>Enter IP or Host Name. |             |             | No Data        |              |  |
| * Ping Times                             |             |             |                |              |  |
| 5 (1 to 10)<br>* Ping Packet Size        |             |             |                |              |  |
| 32 (0 to 6550                            | 0)          |             |                |              |  |
| Ping                                     | Tímes       | Packet Size | Roundtrip (ms) | IP/Host Name |  |
|                                          |             |             |                |              |  |

図 15-9 ICMP Ping

#### 2. 「ICMP Ping」セクションで、次の情報を入力します。

| 項目               | 説明                                                           |
|------------------|--------------------------------------------------------------|
| Device Hierarchy | ドロップダウンメニューをクリックして、サイトおよびネットワークを選択します。                       |
| IP/Host Name     | 宛先デバイスの IP アドレスまたはホスト名を入力します。                                |
| Ping Times       | Ping テストを実行する回数を入力します。         ・ 設定可能範囲:1-10         ・ 初期値:5 |
| Ping Packet Size | echo リクエストメッセージのサイズを指定します。<br>・ 初期値:32(bytes)                |

- 3. 「Ping」をクリックしてテストを開始します。
- 4. 「Ping Result」に Ping 結果が表示されます。

| ICIMP Ping    |              | Ping Result |             |                |        |          |  |
|---------------|--------------|-------------|-------------|----------------|--------|----------|--|
| * Device Hier | archy        |             |             |                |        |          |  |
| Site1         | ~            | 1ms         |             | ÷              |        | 0        |  |
| Network1      | ~            | 0.8ms       |             |                |        |          |  |
| • IP/Host Nar | ne           |             |             |                |        |          |  |
| 192.168.10    | 52           | 0.6ms       |             |                |        |          |  |
| * Ping Times  |              | 0.4ms       |             |                |        |          |  |
| 5             | (1 to 10)    |             |             |                |        |          |  |
| * Ping Packet | Size         | 0.2ms       |             |                |        |          |  |
| 32            | (0 to 65500) | 0ms -       |             |                |        |          |  |
|               | Ping         | 1           |             | 2              | 3      | 4        |  |
|               |              | Tímes       | Packet Size | Roundtrip (ms) | IP/Ho. | st Name  |  |
|               |              | 1           | 32          | 1              | 192.1  | 68.10.52 |  |
|               |              | 2           | 32          | 1              | 192.1  | 68.10.52 |  |
|               |              |             |             |                |        |          |  |

図 15-10 Ping 結果の表示

# SNMP テストの実行

SNMP テストを使用すると、検出されたデバイスを監視し、ネットワークの問題を解決したり、システム正常性の問題を特定したりできます。 SNMPv1、v2c でテストする場合は、SNMP コミュニティ文字列を指定する必要があります。SNMPv3 の場合は、ユーザ名と認証および暗号化(プ ライバシー)のパラメータを指定する必要があります。

1. Tools > SNMP Test をクリックし、以下の画面を表示します。

図 15-11 SNMP テスト

2. 「SNMP Parameters」セクションで、次の情報を入力します。

| 項目                                      | 説明                                                                                            |
|-----------------------------------------|-----------------------------------------------------------------------------------------------|
| Device Hierarchy                        | ドロップダウンメニューをクリックして、サイトとネットワークを選択します。                                                          |
| IP                                      | デバイスの IP アドレスを入力します。                                                                          |
| Ping Times                              | Ping テストを実行する回数を入力します。                                                                        |
|                                         | <ul> <li>・ 設定可能範囲:1-10</li> </ul>                                                             |
| SNMP Version                            | SNMP バージョンを選択します。                                                                             |
|                                         | ・ 選択肢:「v1」「v2c」「v3」                                                                           |
| Non-Repeaters (SNMPv3のみ)                | 単一の Get Next インスタンスで返されるオブジェクトの上限数を入力します。                                                     |
| Max-Repetitions (SNMPv3 のみ)             | 各変数に対して実行される Get Next 処理の数を入力します。                                                             |
| User Name(SNMPv3 のみ)                    | SNMP v3 で使用するユーザ名を入力します。                                                                      |
| Context Name(SNMPv3 のみ)                 | 必要に応じて、SNMP v3 のコンテキスト名を入力します。アクセス制限を含む MIB 内のオブジェクトイ                                         |
|                                         | ンスタンスの名前付きサブセットを定義します。                                                                        |
| Security Level(SNMPv3 のみ)               | 認証と暗号化を使用するかどうかを指定します。                                                                        |
|                                         | ・「authPriv」:認証と暗号化を使用します。(初期値)                                                                |
|                                         | ・ 「authNoPriv」:認証を使用します。暗号化は使用しません。                                                           |
|                                         | ・「noAuthNoPriv」:認証も暗号化も使用しません。                                                                |
|                                         |                                                                                               |
|                                         | 認証を使用する場合は、認証ノロトコル(MDS または SHA)とハスワートを指定します。<br>座島化を使用する場合は、座島プロトコル(DES またけ AES)とパフロードを指定します。 |
| Pood Community (SNIMD) $1/y^2 = (-1)^2$ |                                                                                               |
|                                         | がの取り用のコミューノイズナ列を相応しより。<br>また3.7.円のコミューニィュウロをお完します。                                            |
| White Community (SINIVIPV1/V2C0)77)     | 青さ込め用のコミューティス子列を拍走します。                                                                        |
| Port                                    |                                                                                               |
|                                         | •                                                                                             |
| Timpout(c)                              |                                                                                               |
| Timeout(s)                              | ゲイム/ リト时间を入力します。<br>                                                                          |
|                                         | · □X/LF176LF8201.1-3 (12)                                                                     |
|                                         | (עוי) כ פוונאנעי -                                                                            |

3. 「SNMP Test」をクリックしてテストを開始します。

4. 「SNMP Test Result」に結果が表示されます。

| SNMP Parameters                                 |                                 |                               | SNMP Test Result                     |                                          |                           |                                                                                        |      |
|-------------------------------------------------|---------------------------------|-------------------------------|--------------------------------------|------------------------------------------|---------------------------|----------------------------------------------------------------------------------------|------|
| * Device Hierarchy:                             | Site1                           | $\sim$                        | 10ms •                               |                                          |                           |                                                                                        | I RM |
|                                                 | Network1                        | $\sim$                        |                                      |                                          |                           |                                                                                        |      |
| * IP:                                           | 192.168.1                       | 0.52                          | 8ms                                  |                                          |                           |                                                                                        |      |
| * Ping Times:                                   | 5                               | (1 to 10)                     | 6ms                                  |                                          |                           |                                                                                        |      |
| SNMP Version :                                  | • v1 •                          | v2c v3                        |                                      | $\backslash$                             |                           | -                                                                                      |      |
| * Read Community:                               |                                 | Ø                             | 4ms                                  |                                          |                           |                                                                                        |      |
|                                                 |                                 |                               |                                      |                                          |                           |                                                                                        |      |
| Write Community:                                | •••••                           | ø                             | 2ms                                  |                                          |                           |                                                                                        |      |
| Write Community:<br>* Port:                     | •••••                           | Ø (1 to 65535)                | 2ms                                  |                                          |                           |                                                                                        |      |
| Write Community:<br>* Port:<br>* Timeout [s]:   | ••••••<br>161<br>3              | Ø<br>(1 to 65535)<br>(1 to 5) | 2ms                                  | 2                                        | 3                         | 4                                                                                      |      |
| Write Community:<br>* Port:<br>* Timeout [s]:   | ••••••<br>161<br>3              | Ø<br>(1 to 65535)<br>(1 to 5) | 2ms<br>0ms 1<br>Times                | 2<br>Roundtrip (ms)                      | i<br>3<br>Sh              | 4<br>IMP Privilege                                                                     |      |
| Write Community:<br>* Port:<br>* Timeout [s]:   | •••••••<br>161<br>3<br>SNMP Tes | Ø<br>(1 to 65535)<br>(1 to 5) | 2ms<br>0ms<br>1<br>Times<br>1        | 2<br>Roundtrip (ms)<br>10                | 3<br>SN<br>Re             | 4<br>IMP Privilege<br>sad and Write                                                    |      |
| Write Community:<br>* Port:<br>* Timeout [s]:   | •••••••<br>161<br>3<br>SNMP Tes | Ø<br>(1 to 65535)<br>(1 to 5) | 2ms<br>Oms 1<br>Times<br>1<br>2      | 2<br>Roundtrip (ms)<br>10<br>4           | 3<br>SN<br>Re<br>Re       | 4<br>IMP Privilege<br>ead and Write<br>ead and Write                                   |      |
| Write Community:<br>* Port :<br>* Timeout [s] : | 161<br>3<br>SNMP Tes            | Ø<br>(1 to 65535)<br>(1 to 5) | 2ms<br>Oms 1<br>Times<br>1<br>2<br>3 | 2<br>Roundtrip (ms)<br>10<br>4<br>6      | 3<br>SN<br>Re<br>Re       | 4<br>IMP Privilege<br>ead and Write<br>ead and Write<br>ead and Write                  |      |
| Write Community:<br>* Port:<br>* Timeout [s]:   | 161<br>3<br>SNMP Tes            | Ø<br>(1 to 65535)<br>(1 to 5) | 2ms                                  | 2<br>Roundtrip (ms)<br>10<br>4<br>6<br>5 | 3<br>SN<br>Re<br>Re<br>Re | 4<br>NMP Privilege<br>ead and Write<br>ead and Write<br>ead and Write<br>ead and Write | 2    |

図 15-12 SNMP テスト結果

## Trace Route の実行

トレースルートテストを実行し、対象デバイスへのネットワーク経路の診断に役立てることができます。

1. Tools > Trace Route をクリックし、以下の画面を表示します。

| Enca Douto             | Pouto Popult |    |         |  |
|------------------------|--------------|----|---------|--|
| Irace Route            | Koute Result |    |         |  |
| Device Hierarchy       |              |    |         |  |
| Site 🗸                 |              |    |         |  |
|                        |              |    |         |  |
| Network V              |              |    |         |  |
| ▶ IP/Host Name         |              |    | No Data |  |
| Enter IP or Host Name. | Hops         | IP |         |  |
| Maximum Hops           |              |    |         |  |
| 3 (1 to 15)            |              |    |         |  |
|                        |              |    |         |  |
| 🗘 Trace                |              |    |         |  |
|                        |              |    | No Data |  |

図 15-13 トレースルート

- 2. 「Trace Route」セクションで、次の情報を入力します。
  - ・「Device Hierarchy」:ドロップダウンメニューをクリックして、サイトおよびネットワークを選択します。
  - ・「IP/Host Name」:宛先デバイスの IP アドレスまたはホスト名を入力します。
  - ・「Maximum Hops」:トレースルートパケットが通過できる最大ホップ数(1-15)を入力します。
- 3. 「Trace」をクリックしてテストを開始します。
- **4.** 「Route Result」に結果が表示されます。

| Trace Route        | Route Result |                |                                     |  |  |  |
|--------------------|--------------|----------------|-------------------------------------|--|--|--|
| * Devíce Híerarchy |              |                |                                     |  |  |  |
| Tokyo 🗸            |              |                |                                     |  |  |  |
| NW_Test V          |              |                |                                     |  |  |  |
| IP/Host Name       |              |                |                                     |  |  |  |
| 10.90.90.91        |              |                |                                     |  |  |  |
| Maximum Hops       |              |                | 10.90.90.91<br>Roundtrip (ms): 1 ms |  |  |  |
| 3 (1 to 15)        |              |                |                                     |  |  |  |
| 🗘 Trace            |              |                |                                     |  |  |  |
|                    |              |                |                                     |  |  |  |
|                    | Hops         | Roundtrip (ms) | IP                                  |  |  |  |
|                    |              |                |                                     |  |  |  |

図 15-14 トレースルートの結果

# CLI からのネットワーク管理の設定

D-View 8 から CLI(コマンドラインインタフェース)を使用してデバイスにアクセスし、ネットワーク設定および管理を行うことができます。

- セッションの作成
- 1. Tools > CLI をクリックし、以下の画面を表示します。
- 2. 「Session List」セクションで、「Add New Session」をクリックします。

| Home      | e CU ×          |   |
|-----------|-----------------|---|
| Session L | ist             | 0 |
| Search    |                 | ٩ |
|           | Add New Session |   |
|           |                 |   |
|           |                 |   |
|           | No Data         |   |
|           |                 |   |

図 15-15 CLI

3. 以下の画面で CLI 接続パラメータを設定します。

| * Session Name:    | Enter Session Name        |
|--------------------|---------------------------|
| * Site:            | Site                      |
| * Network:         | Network                   |
| IP/Host Name:      | Enter IP or Host Name.    |
| Protocol:          | SSH                       |
| * Port:            | 22                        |
| Username:          | Enter Username            |
| Password:          | Enter Password Ø          |
| * Login Prompt:    | :(Enter login prompt)     |
| * Password Prompt: | : (Enter Password Prompt) |
| * Command Prompt:  | # (Enter command pr Or >  |

図 15-16 セッションの追加

#### 設定項目:

| 説明                                  |
|-------------------------------------|
| CLI 接続を定義する名前を入力します。                |
| ドロップダウンメニューをクリックして、対象のサイトを選択します。    |
| ドロップダウンメニューをクリックして、対象のネットワークを選択します。 |
| 接続先デバイスの IP アドレスまたはホスト名を入力します。      |
| ドロップダウンメニューをクリックして、接続プロトコルを選択します。   |
| ・ 選択肢:「SSH」「Telnet」                 |
| Telnet または SSH サービスのポート番号を入力します。    |
| デバイスにアクセスする権限を持つユーザ名を入力します。         |
| ユーザのパスワードを入力します。                    |
| ログイン時に表示されるプロンプトを指定します。             |
| パスワード入力時にコマンドラインに表示されるプロンプトを指定します。  |
|                                     |

|   | 項目               | 説明                                           |  |
|---|------------------|----------------------------------------------|--|
|   | Command Prompt   | コマンド入力時にコマンドラインに表示されるプロンプトを指定します。            |  |
| 2 | . 「Connect」をクリック | して、接続を開始します。設定をキャンセルするには、「Cancel」をクリックします。   |  |
| 5 | ・ 定義済みの CLI 接続が  | 「Session List」に表示され、接続時はメインの表示ペインで接続画面が開きます。 |  |
|   | < Home CLI ×     |                                              |  |

| Session List | 0     | telnet ×                                              |         |
|--------------|-------|-------------------------------------------------------|---------|
| Search       | ٩     |                                                       | 6       |
| Add New Ses  | ssion | DGS_3000_201 Gigshit Ethennet Switch                  |         |
| elnet        | 0B0   | Command Line Interface                                |         |
|              |       | Firmware: Build 4.16.8007                             |         |
|              |       | Copyright(C) 2019 D-Link Corporation. All rights rese | er ved. |

図 15-17 CLI セッション

注意 DXS-1210/B1 シリーズに接続した場合、「r」で終わる文字列を入力し Tab キーを押下すると、デバイスのハングアップを招きます。 タブキー を使用しないようにしてください。

注意 DGS-1510/DMS-1250 シリーズに接続した場合、一部のキー("A", "Tab" and "Enter" など)が動作しません。

## ■ セッションの終了

6. セッションを終了するには、 🐹 (Disconnect) アイコンをクリックします。

## ■ 定義済みセッションへの接続 / 編集 / 削除

7. 定義済みのセッションに対する操作を行うには、以下のアイコンをクリックします。

| Session List | C             |
|--------------|---------------|
| Search       | Q             |
| Add Naw 8    | e data e seco |
| AUU NEW 3    | session       |
| test         | ∂⊠Ō           |

- ⑦ (Connect): 接続を開始します。
- ・ 区 (Edit):「Edit Session」画面を開き、接続設定を編集します。
- ・ 📋 (Delete):エントリを削除します。
## コンフィグレーションファイルの比較

ファイル比較ツールでは、2つのコンフィグレーションファイルを比較することができます。比較できるのはテキストファイルのみです。

1. Tools > File Comparison をクリックし、以下の画面を表示します。

|               |                  |            |                  |   | RHS         |                   |   |              |                  |     |
|---------------|------------------|------------|------------------|---|-------------|-------------------|---|--------------|------------------|-----|
| * Site: S     | Select site      | V Network: | Select network   | ~ | * Site:     | Select site       | V | Network:     | Select network   | X   |
| lodel Name: S | elect model name | File Name: | Select file name | V | Model Name: | Select model name | V | * File Name: | Select file name | - K |
|               |                  |            |                  |   |             |                   |   |              |                  |     |

- 2. サイト、ネットワークを選択します。必要に応じて、デバイスモデルにより条件をフィルタします。
- 3. 比較するコンフィグレーションファイルを指定します。
- 4. 比較結果が表示されます。

| Home                                                                                              | File                                                                                             | e Comparison X                                                                                                    |                                                                                               |                                                               |                                                                                                   |                                                                                                    |                                                                                                   |                                                                          |
|---------------------------------------------------------------------------------------------------|--------------------------------------------------------------------------------------------------|----------------------------------------------------------------------------------------------------|-----------------------------------------------------------------------------------------------|---------------------------------------------------------------|---------------------------------------------------------------------------------------------------|----------------------------------------------------------------------------------------------------|---------------------------------------------------------------------------------------------------|--------------------------------------------------------------------------|
| LHS                                                                                               |                                                                                                  |                                                                                                    |                                                                                               |                                                               | RHS                                                                                               |                                                                                                    |                                                                                                   |                                                                          |
| * S                                                                                               | Site:                                                                                            | Tokyo                                                                                                    | / Network:                                                                                    | NW_Test                                                       | * Site:                                                                                           | Tokyo 🗸                                                                                                    | Network:                                                                                          | NW_Test                                                                  |
| Model Na                                                                                          | ame:                                                                                             | DGS-3000-20L(B1)                                                                                                    | * File Name:                                                                                  | 2021-12-14_14-45 \                                            | Model Name                                                                                        | DGS-3000-20L(B1) 🗸                                                                                                    | * File Name:                                                                                      | 2021-12-23_14-30                                                         |
|                                                                                                   |                                                                                                  | Baselíned: 🔺                                                                                                    |                                                                                               |                                                               |                                                                                                   | Baselíned: 🄺                                                                                                    |                                                                                                   |                                                                          |
| Comparí.                                                                                          | íson R                                                                                           | esult                                                                                                    |                                                                                               |                                                               |                                                                                                   | Ndde                                                                                                    | d-(0) 🔽 Moo                                                                                       | dified-(2) 🛛 Deleted-(                                                   |
| LHS                                                                                               |                                                                                                  |                                                                                                    |                                                                                               |                                                               | 🔠 RHS                                                                                             |                                                                                                    |                                                                                                   |                                                                          |
| - # # # # #<br>4 5 6 7 #                                                                          | ¢<br>¢<br>¢<br>¢<br>¢                                                                            | DGS-3<br>Copyright(C) 20                                                                                                    | 000-20L Gigabit<br>Configura<br>irmware: Build<br>9 D-Link Corpo                              | Ethernet Switch<br>tion<br>4.16.8007<br>ration. All rights ro |                                                                                                   | DGS-<br>Copyright(C) 2                                                                                                    | 3000-20L Gigal<br>Config<br>Firmware: Bu:<br>019 D-Link Con                                       | bit Ethernet Switch<br>uration<br>ild 4.16.8007<br>rporation. All rights |
| 9<br>10<br>11 #<br>12<br>13 c<br>14 c<br>15 c<br>16 c<br>17 c<br>18 c<br>19 c<br>20<br>21 #<br>22 | # DEVI<br>config<br>config<br>config<br>config<br>config<br>config<br>config<br>config<br>config | CE<br>temperature threshol<br>temperature trap sta<br>temperature log stat<br>reset_button reboot<br>reset_button ztp sta<br>reset_button factory | i high 79<br>i low 11<br>se enable<br>e enable<br>tate enable<br>state enable<br>state enable |                                                               | 9<br>10<br>11<br>12<br>13<br>12<br>13<br>15<br>15<br>15<br>15<br>15<br>15<br>15<br>15<br>15<br>15 | DEVICE<br>onfig temperature thresho<br>onfig temperature thresho<br>onfig temperature trap st<br>onfig temperature log sta<br>onfig reset_button reboot<br>onfig reset_button factor<br>DDP | ld high 79<br>ld low 11<br>ate enable<br>te enable<br>state enable<br>ate enable<br>y state enabl | e                                                                        |
| 23 c<br>24 c<br>25 c<br>26 c                                                                      | onfig<br>onfig<br>onfig                                                                          | ddp ports 1 state en<br>ddp ports 2 state en<br>ddp ports 3 state en<br>ddp ports 4 state en                                                      | able<br>able<br>able<br>able                                                                  |                                                               | → ← 23 co<br>24 co<br>25 co<br>26 co                                                              | onfig ddp ports 1 state d<br>onfig ddp ports 2 state e<br>onfig ddp ports 3 state e<br>onfig ddp ports 4 state e                                                                            | isable<br>nable<br>nable<br>nable                                                                 |                                                                          |

図 15-20 ファイル比較結果

比較結果では、変更箇所が種類毎に色付きでハイライト表示されます。

- 緑色:追加されたテキスト
- 紫色:変更されたテキスト
- 赤色:削除されたテキスト

## ■ ファイルの編集とアップロード

ファイルは、本画面で直接編集して新しいコンフィグレーションファイルとして保存し、サーバにアップロードできます。ファイルの編集後、 (Save as) アイコンをクリックして保存、アップロードします。アップロードされたすべてのコンフィグレーションファイルとファームウェアファ イルの一覧は、Configuration > File Management から確認できます。

#### ■ リストア

(Restore to Device)アイコンをクリックし、現在表示されているファイルを使用してリストアジョブを実行またはスケジュールできます。すべてのリストアジョブのステータスは、Configuration > Configuration Management > Restore から確認できます。

図 15-19 ファイル比較

# 第16章 付録

## 付録A:クラスタ構成のインスト―ルシナリオ(Windows サーバ5台構成)

D-View 8 は、3 台または 5 台構成のサーバクラスタの中に配備することができます。 本章では、「Windows サーバ5台を使用したクラスタ構成」について説明します。

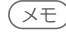

(メモ) Windows サーバを 3 台使用した場合のインストール手順については、P.25 の「D-View 8 サーバのインストール (Windows サーバ / クラ スタ構成)※エンタープライズ版のみ」を参照してください。

MongoDB レプリカセットとは別に、2 台のサーバに D-View 8 server サービスをインストールします。

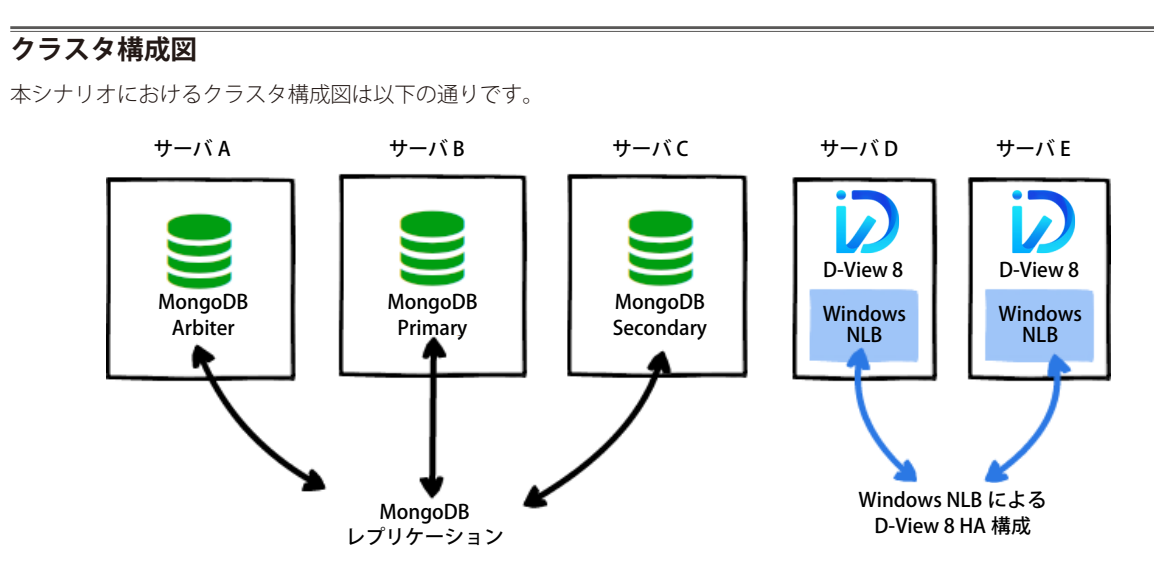

図 16-21 クラスタ構成図

### サーバ構成

5 台の Windows サーバ構成は以下の通りです。

#### Windows サーバ構成例

| 項目                | サーバA                                                     | サーバB                                                     | サーバC                                                     | サーバD                                       | サーバE                                       |
|-------------------|----------------------------------------------------------|----------------------------------------------------------|----------------------------------------------------------|--------------------------------------------|--------------------------------------------|
| IPアドレス            | 192.168.1.205                                            | 192.168.1.203                                            | 192.168.1.204                                            | 192.168.1.201                              | 192.168.1.202                              |
| OS *              | Windows 10<br>Windows Server 2016<br>Windows Server 2019 | Windows 10<br>Windows Server 2016<br>Windows Server 2019 | Windows 10<br>Windows Server 2016<br>Windows Server 2019 | Windows Server 2016<br>Windows Server 2019 | Windows Server 2016<br>Windows Server 2019 |
| MongoDB レプリカセット役割 | Arbiter                                                  | Primary                                                  | Secondary                                                | —                                          | —                                          |
| NLB 設定            |                                                          |                                                          | —                                                        | 仮想 IP:<br>192.168.1.200                    | 仮想 IP:<br>192.168.1.200                    |

※いずれかの OS を想定

## クラスタ構築手順

#### 手順1:MongoDB クラスタのインストール

MongoDB データベースをインストールし、データベースクラスタでデータの冗長性を有効にする手順について説明します。 以下の手順に従い、サーバA、サーバB、サーバC にそれぞれ MongoDB をインストールします。

- 1. D-Link Japan のサイトから D-View 8 MongoDB インストールパッケージをダウンロードします。
- D-View 8 MongoDB のインストーラをダブルクリックし、セットアップウィザードを開始します。 「Next >」をクリックして次に進みます。

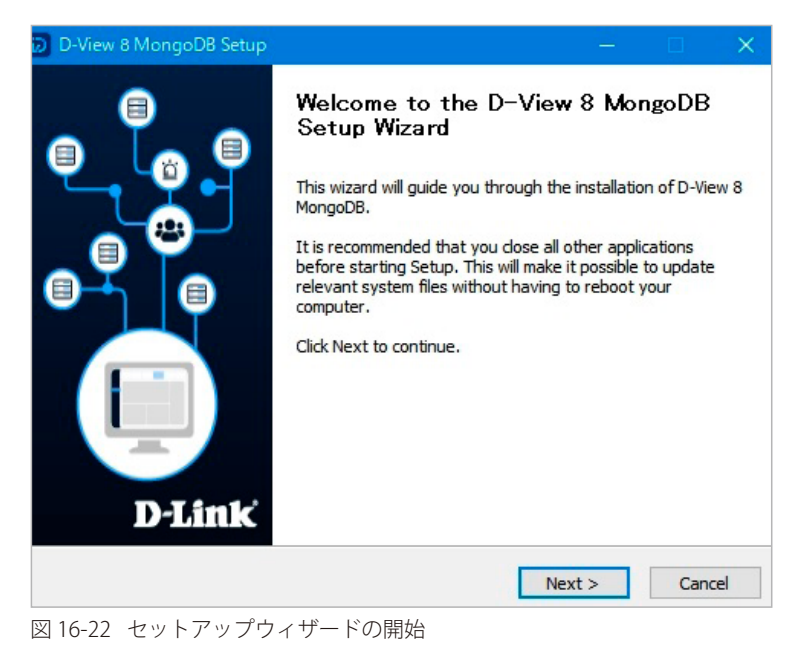

3. 使用許諾画面が表示されます。「I Agree」をクリックし、使用許諾に同意します。

| Press Page Down to s                                                                                          | ee the rest of the agr                                                                                                    | reement.                                                                                                    |                                                                          |                                       |
|----------------------------------------------------------------------------------------------------|----------------------------------------------------------------------------------------------------|----------------------------------------------------------------------------------------------------|--------------------------------------------------------------------------|---------------------------------------|
|                                                                                                    | p-1                                                                                                    | View 8                                                                                                    |                                                                          |                                       |
| Corporate Private<br>D-Link Corporation<br>as "D-Link", "we",<br>any user (alternativ<br>Link site, app and s | Software Lic<br>y Policy:<br>and its family of co<br>"our" or "us") are (<br>ely referred to as ";<br>ervices (collectivel) | ense Agreement<br>ompanies (alternativ<br>committed to protect<br>you", "user" or "cu<br>y "Services") or cen | vely referred to<br>ting the privac<br>stomer") of ce<br>tain D-Link pro | herein<br>cy of<br>rtain D-<br>oducts |
| f you accept the term                                                                                         | s of the agreement,<br>-View 8 MongoDB.                                                                                     | click I Agree to contir                                                                                       | ue. You must ad                                                          | ccept the                             |

図 16-23 使用許諾への同意

#### 第16章 付録

- 4. 「Connection Configuration」画面で、MongoDBの設定を行います。
  - (1) 以下のパラメータを設定します。
    - 「MongoDB Type」:「Replication」を選択します。
    - ・「MongoDB」:サーバ接続用に設定される MongoDB ポート番号を入力します。

| D-View 8 MongoDB Setup                                         |                                | _    | □ ×    |
|----------------------------------------------------------------|--------------------------------|------|--------|
| Connection Configuration<br>Set the port which D-View 8 MongoD | B components to listen or use. |      | Ø      |
|                                                                |                                |      |        |
| MongoDB Type :                                                 | Replication $\checkmark$       |      |        |
| MongoDB Port :                                                 | 27018                          | Ched | k      |
| Check Pass!                                                    |                                |      |        |
|                                                                |                                |      |        |
|                                                                | < Back Ne                      | xt > | Cancel |

図 16-24 接続設定(MongoDB タイプの設定)

- (2) 設定をテストするには、「Check」をクリックします。 正しく設定されている場合は、「Check Pass!」が表示されます。テストが失敗した場合は、ポート設定を見直してください。
- (3) 「Next >」をクリックして先へ進みます。
- 5. インストールディレクトリを指定し、「Install」をクリックします。

| D-View 8 MongoDB Setup                                                                           |                                            |                              |          |           | >    |
|--------------------------------------------------------------------------------------------------|--------------------------------------------|------------------------------|----------|-----------|------|
| Choose Install Location                                                                          |                                            |                              |          |           |      |
| Choose the folder in which to install D-View 8                                                   | MongoDB.                                   |                              |          |           | D    |
| Setup will install D-View 8 MongoDB in the foll<br>Browse and select another folder. Click Insta | lowing folder. To<br>Ill to start the insi | install in a d<br>tallation. | ifferent | folder, c | lick |
|                                                                                                  |                                            |                              |          |           |      |
| Destination Folder                                                                               |                                            |                              |          |           |      |
| C:¥Program Files (x86)¥D-Link¥D-View 8                                                           | MongoDB                                    |                              | Brows    | e         |      |
| Space required: 105.7MB                                                                          |                                            |                              |          |           |      |
|                                                                                                  |                                            |                              |          |           |      |
| Space available: 64.8GB                                                                          |                                            |                              |          |           |      |
| Space available: 64.8GB                                                                          |                                            |                              |          |           |      |
| Space available: 64.8GB                                                                          | < Back                                     | Instal                       |          | Cano      | el   |

図 16-25 インストールディレクトリの選択

- 6. D-View 8 MongoDB のインストールが開始され、進捗状況が表示されます。
- 7. インストール完了後、「Close」をクリックします。

| D-View 8 MongoDB Setup — 🗌                                                   |          |
|------------------------------------------------------------------------------|----------|
| stallation Complete                                                          | 6        |
| etup was completed successfully.                                             | <i>w</i> |
| Completed                                                                    |          |
|                                                                              |          |
| (NOT_STOPPABLE, NOT_PAUSABLE, IGNORES_SHUTDOWN)                              | ^        |
| WIN32_EXIT_CODE : 0 (0x0)                                                    |          |
| SERVICE_EXIT_CODE : 0 (0x0)                                                  |          |
| CHECKPOINT : 0x1                                                             |          |
| WAIT_HINT : 0x3e8                                                            |          |
| PID : 2484                                                                   |          |
| FLAGS :                                                                      |          |
| 成功: スケジュール タスク "monitoring" は正しく作成されました。                                     |          |
| Create shortcut: C:¥ProgramData¥Microsoft¥Windows¥Start Menu¥Programs¥D-Link |          |
| Completed                                                                    | ~        |
|                                                                              |          |
| < Back Close Can                                                             | cel      |

図 16-26 インストール完了

## 手順 2:D-View 8 のインストール

以下の手順に従い、データベースサーバ以外の追加サーバ(ここではサーバ D、サーバ E)にそれぞれ D-View 8 アプリケーションをインストールし、それらを MongoDB クラスタに接続します。

- 1. D-Link Japan のサイトから D-View 8 インストールパッケージをダウンロードします。
- D-View 8 のインストーラをダブルクリックし、セットアップウィザードを開始します。 「Next >」をクリックします。

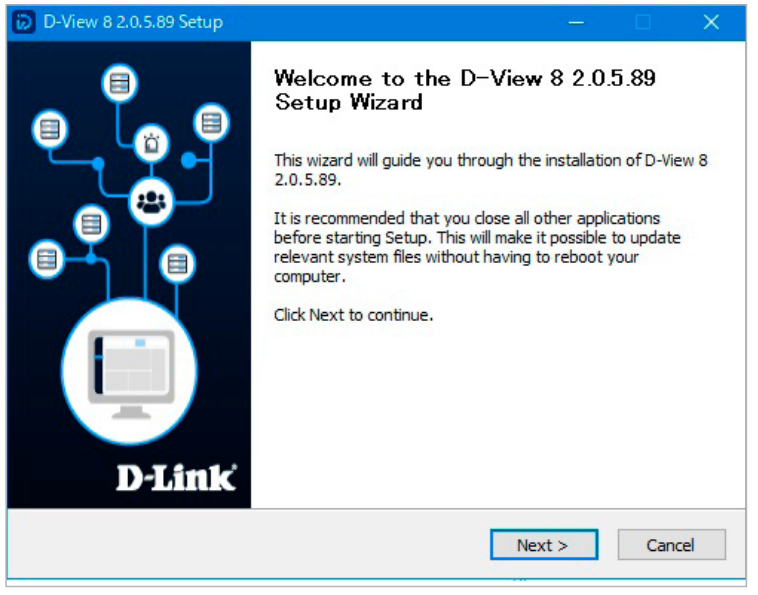

図 16-27 セットアップウィザードの開始

3. 使用許諾画面が表示されます。

「I Agree」をクリックし、使用許諾に同意します。

| 🕞 D-View 8 2.0.5.89 Setup 🦳 📃                                                                                                    | ×   |
|----------------------------------------------------------------------------------------------------|-----|
| License Agreement<br>Please review the license terms before installing D-View 8 2.0.5.89.                                                                                                    | Ø   |
| Press Page Down to see the rest of the agreement.                                                                                                    |     |
| D-View 8                                                                                                    | ^   |
| Software License Agreement<br>Corporate Privacy Policy:<br>D-Link Corporation and its family of companies (alternatively referred to herein<br>as "D-Link", "we", "our" or "us") are committed to protecting the privacy of<br>any user (alternatively referred to as "you", "user" or "customer") of certain D-<br>Link site, app and services (collectively "Services") or certain D-Link products | *   |
| If you accept the terms of the agreement, dick I Agree to continue. You must accept the agreement to install D-View 8 2.0.5.89.                                                                                                    | rel |
|                                                                                                    |     |

図 16-28 使用許諾への同意

 D-View 8 のインストールディレクトリを指定します。 「Next >」をクリックします。

| Choose Install Location                                                                                         |                                                        |                                                           |
|----------------------------------------------------------------------------------------------------|--------------------------------------------------------|-----------------------------------------------------------|
| Choose the folder in which to install D-Vie                                                                     | w 8 2.0.5.89.                                          | i2                                                        |
| Please select the installation directory of<br>service was already installed on this comp<br>services           | dview8. The install path<br>outer, this installation w | is required. If the dview7<br>ill stop all dview7 related |
|                                                                                                    |                                                        |                                                           |
| Destination Folder                                                                                              |                                                        |                                                           |
| Destination Folder<br>C:¥Program Files (x86)¥D-Link¥D-Vie                                                       | N 8                                                    | Browse                                                    |
| Destination Folder<br>C:¥Program Files (x86)¥D-Link¥D-Vier<br>Space required: 18.3MB                            | w 8                                                    | Browse                                                    |
| Destination Folder<br>C:¥Program Files (x86)¥D-Link¥D-Viet<br>Space required: 18.3MB<br>Space available: 53.7GB | <u>v 8</u>                                             | Browse                                                    |

図 16-29 インストールディレクトリの選択

- 5. 「Connection Configuration」画面で、MongoDBの設定を行います。
  - (1) 以下のパラメータを設定します。
    - 「MongoDB Type」:「Replication」を選択します。
    - ・「Server IP」:当該サーバの IP アドレスを入力します。
    - ・「Web Port」:Web アクセス用のポート番号を入力します。
    - ・「Core Port」:コアサーバのポート番号を入力します。
    - ・「Probe Port」:プローブ接続用のポート番号を入力します。

| D-View 8 2.0.5.89 Se                        | tup                               |             |     |       | $\times$ |
|---------------------------------------------|-----------------------------------|-------------|-----|-------|----------|
| Port Configuration<br>Set the ports which D | View 8 components to listen.      |             |     |       | Ø        |
| D-View 8 will listen th                     | ne following ports. Click Next to | continue.   |     |       |          |
| MongoDB Type :                              | Replication ~                     | ]           |     |       |          |
| Server IP:                                  | 192.168.1.201 ~                   | Check Pass! |     | Check |          |
| Web Port:                                   | 17300                             | Check Pass! |     |       |          |
| Core Port:                                  | 17500                             | Check Pass! |     |       |          |
| Probe Port:                                 | 17600                             | Check Pass! |     |       |          |
|                                             |                                   |             |     |       |          |
|                                             |                                   |             |     |       |          |
|                                             | <                                 | Back Nex    | t > | Car   | ncel     |

図 16-30 ポート構成 (サーバ D の例)

| D-View 8 2.0.5.89 Setu                        | р                        |          |             | —  |       | ×    |
|-----------------------------------------------|--------------------------|----------|-------------|----|-------|------|
| Port Configuration<br>Set the ports which D-V | iew 8 components to lisi | ten.     |             |    |       | Ø    |
| D-View 8 will listen the                      | following ports. Click N | ext to c | ontinue.    |    |       |      |
| MongoDB Type :                                | Replication              | $\sim$   |             |    |       |      |
| Server IP:                                    | 192.168.1.202            | $\sim$   | Check Pass! |    | Check |      |
| Web Port:                                     | 17300                    |          | Check Pass! |    |       |      |
| Core Port:                                    | 17500                    |          | Check Pass! |    |       |      |
| Probe Port:                                   | 17600                    |          | Check Pass! |    |       |      |
|                                               |                          |          |             |    |       |      |
|                                               |                          |          |             |    |       |      |
|                                               |                          | < E      | Back Next   | :> | Car   | ncel |

図16-31 ポート構成 (サーバEの例)

- (2) 設定をテストするには、「Check」をクリックします。 正しく設定されている場合は、「Check Pass!」が表示されます。テストが失敗した場合は、設定内容を見直してください。
- (3) 「Next >」をクリックして先へ進みます。
- 6. 「MongoDB Database Configuration」画面で、MongoDB レプリカセットとの接続設定を行います。
  - (1) 以下のパラメータを設定します。
    - 「Primary/Secondary/Arbiter」: MongoDB レプリカセットとなる各サーバの IP アドレスとポート番号を入力します。

| D-View 8 2.0.5.                   | 89 Setup                                                                                                    |         |                               |            |            | ×    |  |  |  |  |
|-----------------------------------|----------------------------------------------------------------------------------------------------|---------|-------------------------------|------------|------------|------|--|--|--|--|
| MongoDB Datab<br>Configure the Mo | MongoDB Database Configuration         Image: Configure the MongoDB database environment required by D-View 8.         Image: Configure the MongoDB database environment required by D-View 8. |         |                               |            |            |      |  |  |  |  |
| The Primary: rec                  | eives write and read of                                                                                                    | peratio | ns.<br>nt primary becomes upa | wailable.  |            |      |  |  |  |  |
| The Arbiter: dec                  | ide the secondary to u                                                                                                    | pgrade  | as an primary after the       | primary is | s unavaila | ble. |  |  |  |  |
| Primary:                          | 192.168.1.203                                                                                                    | :       | 27018                         |            | Cheo       | k    |  |  |  |  |
| Secondary:                        | 192.168.1.204                                                                                                    | :       | 27018                         |            |            |      |  |  |  |  |
| Arbiter:                          | 192.168.1.205                                                                                                    | :       | 27018                         |            |            |      |  |  |  |  |
|                                   |                                                                                                    |         |                               |            |            |      |  |  |  |  |
|                                   |                                                                                                    |         | < Back In:                    | stall      | Can        | cel  |  |  |  |  |

図 16-32 MongoDB 設定

- (2) 設定をテストするには、「Check」をクリックします。 正しく設定されている場合は、「Check Pass!」が表示されます。テストが失敗した場合は、設定内容を見直してください。
- (3) 「Install」をクリックしてインストールを開始します。
- 7. 「Finish」をクリックし、セットアップウィザードを終了します。

以上の設定により、Web ブラウザから D-View 8 サーバにアクセスできるようになります。

| D-View 8                                              |                |
|-------------------------------------------------------|----------------|
| SIGN IN TO YOUR ACCOUNT                               |                |
| درما<br>۸ Username or email                           |                |
|                                                       | ø              |
| Forgot<br>Sign in                                     | your password? |
|                                                       | Y.             |
| Terms of Service Privacy Pol                          | icy            |
| Copyright © 2023 D-Link Corpor<br>All Rights Reserved | ation          |
|                                                       |                |

図 16-33 D-View 8 ログイン画面

#### 第16章 付録

### 手順 3:NLB のセットアップ

本アプリケーションでは、サーバのロードバランシング(負荷分散)がサポートされています。 同じサブネット内で2台のサーバを負荷分散用に構成します。本セクションでは、5台のサーバ構成のうち、2台の D-View 8 サーバ上で NLB を設 定する手順を説明します。

1. サーバ D とサーバ E に、Windows のサーバーマネージャーから「ネットワーク負荷分散マネージャー」をインストールします。

#### ■ NLBの設定(サーバD)

2. 「ネットワーク負荷分散クラスター」を右クリックして、「新しいクラスター」を選択します。

| 4                   |                                        |             | ネットワーク負荷分散マネー         | ジヤー      |
|---------------------|----------------------------------------|-------------|-----------------------|----------|
| ファイル(F) クラスター(C) ホス | ト(O) オプション(P) ヘルプ(H)                   | - [         |                       |          |
|                     | AC 116-76 (N)                          | 記載されているすべての | NLB クラスターのためのクラスターの構成 | 龙        |
|                     | 第1000000000000000000000000000000000000 | スター名        | クラスター IP アドレス         | クラスター IF |
| -                   |                                        |             |                       |          |
|                     |                                        |             |                       |          |
|                     |                                        |             |                       |          |

図 16-34 ネットワーク負荷分散マネージャー

「新しいクラスター:接続」画面で、以下の設定を行います。
 「ホスト」:「192.168.1.201」を入力し、「接続」をクリックします。

|                                  |                     | ネットワーク負荷分散マネー         | ジャー            |           |
|----------------------------------|---------------------|-----------------------|----------------|-----------|
| イル(F) クラスター(C) ホスト(O) オプション(P) へ | Jレプ(H)              |                       |                |           |
| 記 ネットワーク負荷分散クラスター                | 認識されているすべての         | NLB クラスターのためのクラスターの構成 | ž –            |           |
|                                  | クラスター名              | クラスター IP アドレス         | クラスター IP サブネット | クラスター モード |
|                                  | _                   | 新しいクラスター: 接線          |                | ×         |
|                                  | 新しいクラスターの一部になる      | 1 つのホストに接続し、クラスターのイン  | ターフェイスを選択します。  |           |
|                                  | ホスト(H): 192.168.1.2 | :01                   |                | 0)        |
|                                  | 接線北電影               |                       |                |           |
|                                  | 接続済み                |                       |                |           |
|                                  |                     |                       |                |           |
|                                  |                     |                       |                |           |
|                                  | 新しいクラスターの構成に利用      | うできるインターフェイス(I)       |                |           |
|                                  | インターフェイス名           | インターフェイ               | Z IP           |           |
|                                  | イーサネット              | 192.168.1.            | 201            |           |
|                                  |                     |                       |                |           |
|                                  |                     |                       |                |           |

図 16-35 新しいクラスタ接続のセットアップ

4. 「新しいクラスター:ホストパラメーター」画面で、「次へ >」をクリックして先へ進みます。

| 洗順位(一意なホストの識別                     | 子)(P): 1                           | *                          |       |
|-----------------------------------|------------------------------------|----------------------------|-------|
| 専用 IP アドレス(I)                     |                                    |                            |       |
| IP 7562                           |                                    | サブネット マスク                  |       |
| 192.168.1.201                     |                                    | 255.255.255.0              |       |
|                                   |                                    |                            |       |
|                                   |                                    |                            |       |
| +                                 | 追                                  | 加(A) 編集(E)                 | 削除(R) |
| ホストの初期状態                          | <u>這</u>                           | bū(A) 編集(E)                | 削除(R) |
| ホストの初期状態<br>既定の状態(D):             | 適開始                                | 如(A) 編集(E) (編集(E))         | 削除(R) |
| ホストの初期状態 既定の状態(D): □コンピューターの再起動後に | 追<br>開始<br>に中断された状態を保              | bū(A) 編集(E)<br>、<br>持する(T) | 削除(R) |
| ホストの初期状態<br>既定の状態(D):             | 開始                                 | 如(A) 編集(E)<br>マ<br>持する(T)  | 削除(R) |
| ホストの初期状態<br>既定の状態(D):             | 道<br>開始<br>に中断された状態を保<br>< 戻る(B) 次 | 加(A) 編集(E)<br>マ<br>持する(T)  | 削除(R) |

5. 「新しいクラスター:クラスターIP アドレス」画面で、「追加…」ボタンをクリックします。 「IP アドレスの追加」画面で、クラスタ IP およびネットマスクとして使用する仮想 IP アドレスとネットマスクを入力します。

| 新しい                                                                  | クラスター: クラスター IP アドレス                                         |                        | 新しいウラスター: クラスター IP アドレス                                                                                                    |
|----------------------------------------------------------------------|--------------------------------------------------------------|------------------------|----------------------------------------------------------------------------------------------------|
| クラスター IP アドレスは、名クラスター<br>プライマリ クラスター IP アドレスと見な<br>クラスター IP アドレス(C): | メンバーで負荷分散用に共有されます。一覧の最初の IP アドレスは<br>され、クラスターのハートビートに使用されます。 | クラスター<br>プライマリ<br>クラスタ | IP アドレスは、各クラスター メンバーで負荷分散用に共有されます。一覧の最初の IP アドレスは<br>カラスター IP アドレスと見なされ、カラスターのハートビートに使用されます。<br>IP アドレスの追加<br>● IPv4 アドレスの追加(A):                            |
| IP 7FLZ                                                              | לזאיר עלא                                                    | IP 7                   | IPv4 アドレス(I): 192.168.1.200<br>サブネットマスク(S): 255.255.0<br>○ IPv6 アドレス(P):<br>○ IPv6 アドレス(P):<br>○ IPv6 アドレスの生成(G):<br>☑ ローカル リンク(L) □ ローカル サイト(T) _ グローバル(O) |
|                                                                      | <b>追加(A)</b><br>編集(E)<br>削除(R)                               | -                      | OK         キャンセル         R)           < 戻る(B)                                                                                                    |

図 16-37 クラスタ IP の設定

- 6. 「新しいクラスター:クラスターパラメーター」画面で、以下の設定を行います。
  - ・「クラスタ操作モード」:「マルチキャスト」を選択し、パフォーマンスを最適化します。

| サブネット マスク(S):     | 255 . 255 . 255 . 0 |  |
|-------------------|---------------------|--|
| フル インターネット名(F):   |                     |  |
| ネットワーク アドレス(E):   | Children and Child  |  |
| クラスター操作モード(0)     |                     |  |
| ○ ユニキャスト(U)       |                     |  |
| ● マルチキャスト(M)      |                     |  |
| ○ IGMP マルチキャスト(G) |                     |  |
|                   |                     |  |
|                   |                     |  |
|                   |                     |  |

図 16-38 クラスターパラメータの設定

7. 「新しいクラスター:ポートの規則」で定義済みのポートの規則を選択し、「編集…」をクリックします。 「ポートの規則の追加と編集」画面で、「フィルターのモード」に「複数ホスト」を選択し、「アフィニティ」を「なし」に指定します。

| 5スター IP ア 開始 終了 ブロ モード 優 負荷 アフイ タイ                                                                                                    | <b>クラス</b> | ✓ または ⊻ 9へ((A)                                                                      |
|----------------------------------------------------------------------------------------------------|------------|-------------------------------------------------------------------------------------|
| ST 0 65 両方 複数 単一 N/A                                                                                                    | 970        | ポートの範囲<br>開始(F): 0                                                                  |
|                                                                                                    |            | プロトコル<br>〇 TCP(T) 〇 UDP(U) ④ 両方(B)                                                  |
| 道加(A) 編集(E) 削除(R)                                                                                                    | ポー1<br>ポー  | フィルターのモード<br>● 複数ホスト(M) アフィニティ: ● なし(N) ○ 単一(I) ○ ネットワーク(W)<br>□ タイムアウト (分)(E): 0 △ |
| ート 0 から 65535 で受信する。すべてのクラスター IP アドレスに同けられて TCP およひ UDP トラ<br>イックは、各メンバーの負荷配分に応じて複数のクラスターに分散されます。 クライアント IP アドレスは、<br>ライアント接続を特定のクラスター ホストに割り当てるために使われます。 | フィックラー     | ○単一木スト(S)                                                                           |
|                                                                                                    |            | ○ このポートの範囲を使用不可にする(D)                                                               |
| < 厚る(内) 完了 キャンセル ヘルプ                                                                                                    |            | 0K ++>t/                                                                            |

8. 「OK」→「完了」をクリックして、クラスタの編集を完了します。

以上の手順により、NLB クラスタが作成されます。

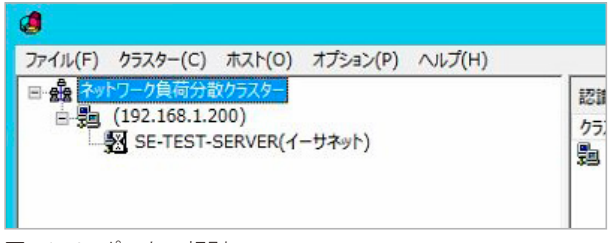

図 16-40 ポートの規則

次に、このクラスタにサーバEを追加します。

9. クラスタノードを右クリックして、「ホストをクラスターに追加」をクリックします。

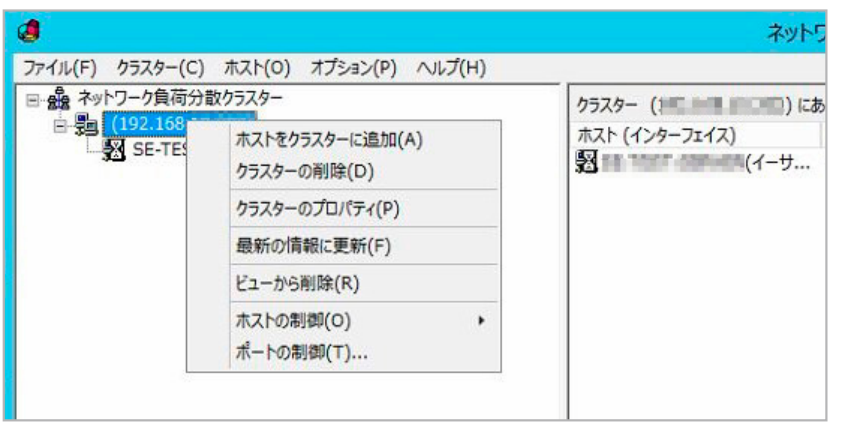

図 16-41 ホストをクラスタに追加

10.「ホストをクラスターに追加:接続」画面で、「ホスト」にサーバ Eの IP アドレス(例: 192.168.1.202)を入力し、「接続」をクリックします。

| ttスト(H): 192.168.1.202<br>接続状態          |                                           | 接続(0) |
|-----------------------------------------|-------------------------------------------|-------|
| ラスターの構成に利用できるインタ<br>インターフェイス名<br>イーサネット | 7ーフェイス(I)<br>インターフェイス IP<br>192.168.1.202 |       |
|                                         |                                           |       |
|                                         |                                           |       |

11.「ホストをクラスターに追加:ホストパラメーター」画面で、「次へ>」をクリックして先へ進みます。

| 第用 IP アドレス(I)<br>IP アドレス<br>192.168.1.202 | サブネット マスク<br>255.255.255.0 |
|-------------------------------------------|----------------------------|
|                                           |                            |
|                                           | 這加(A) 編集(E) 削除(R)          |
| ストの初期状態                                   |                            |
| 既定の状態(D):                                 | 開始~                        |
|                                           | りに中断された状態を保持する(T)          |

図 16-43 ホストパラメーターの設定

12.「ホストをクラスターに追加:ポートの規則」画面で、「完了」をクリックします。

|                                                    | IHIXU                          | 終了                     | 70                      | モード                        | 僵                                                      | 負荷                      | דכת אבר              | 夕1                    |
|----------------------------------------------------|--------------------------------|------------------------|-------------------------|----------------------------|--------------------------------------------------------|-------------------------|----------------------|-----------------------|
| ∮∧T                                                | 0                              | 65                     | 南方                      | 複数                         |                                                        | 均一                      | なし                   | N/A                   |
|                                                    |                                |                        |                         |                            |                                                        |                         |                      |                       |
|                                                    |                                |                        |                         | 追                          | 加(A)                                                   | 編約                      | ≣(E)                 | 削除(R)                 |
|                                                    |                                |                        |                         |                            |                                                        |                         |                      |                       |
| ポートの規則の説<br>ポート 0 から 65<br>フィックは、各メン/              | 明<br>535 で受<br>(「一の負行          | 信する、<br>苛配分に           | すべてのク応じて複数              | ラスター II<br>取のクラスタ          | P アドレス                                                 | に向けられ<br>されます。          | た TCP およ<br>クライアント I | び UDP トラ<br>IP アドレスは、 |
| ポートの規則の説<br>ポート 0 から 65<br>フィックは、各メンバ<br>クライアント接続き | 明<br>535 で受<br>(「一の負行<br>2特定のグ | を信する、<br>苛配分に<br>フラスター | すべてのク<br>応じて複数<br>ホストに割 | ラスター II<br>取のクラスタ<br>り当てるた | <ul> <li>アドレスI</li> <li>ーに分散</li> <li>めに使われ</li> </ul> | に向けられ<br>されます。・<br>れます。 | た TCP およ<br>クライアント I | び UDP トラ<br>IP アドレスは、 |

図 16-44 ポートの規則

以上の設定により、サーバDとサーバEで構成されるクラスタが作成されます。

| 4                                       | ネットワーク負荷分散マネージャー          |          |               |                 |  |  |
|-----------------------------------------|---------------------------|----------|---------------|-----------------|--|--|
| ファイル(F) クラスター(C) ホスト(O) オプション(P) ヘルプ(H) |                           |          |               |                 |  |  |
| □ 🍰 ネットワーク負荷分散クラスター                     | クラスター (192.168.10.202) にお | あるホストのホス | ト構成情報です       | 0.000.000       |  |  |
| □-週 (192.168.1.200)<br>(図               | ホスト (インターフェイス)            | 状態       | 専用 IP アドレス    | 専用 IP サブネット マスク |  |  |
| (イーサネット)<br>(イーサネット)                    | 図 (イーサ                    | 収束済み     | 192.168.1.201 | 255.255.255.0   |  |  |
|                                         | 🕄 (イーサ                    | 収束済み     | 192.168.1.202 | 255.255.255.0   |  |  |
|                                         |                           |          |               |                 |  |  |

図 16-45 ネットワーク負荷分散クラスタ

クラスタ IP アドレスを使用して D-View 8 にアクセスすることができます。

| D-View 8 × +                                                |                            | ~ -            |
|-------------------------------------------------------------|----------------------------|----------------|
| ← → C ▲ Not secure   https://192.168.1.200:17300/user/login |                            | 🖈 🔒 Inc        |
|                                                             |                            |                |
|                                                             |                            |                |
|                                                             | D-View 8                   |                |
|                                                             | SIGN IN TO YOUR ACCOUNT    | C EN           |
|                                                             | Local                      | V)             |
|                                                             | R admin                    | 5              |
|                                                             | a •••••                    | ø              |
|                                                             | Forgot                     | your password? |
|                                                             | Sign in                    |                |
|                                                             | Terms of Service Privacy P | alicy          |

図 16-46 D-View 8 ログイン画面

#### ■ サーバ E での NLB 管理

サーバEでNLB クラスタを管理する場合は、次の手順を実行します。

1. 「ネットワーク負荷分散クラスター」を右クリックして、「既存の NLB クラスターに接続」を選択します。

| 4                   |                                            | ネットワーク負荷分散マネージャー                    |               |          |
|---------------------|--------------------------------------------|-------------------------------------|---------------|----------|
| ファイル(F) クラスター(C) ホス | スト(O) オプション(P) ∧ルプ(H)                      |                                     |               |          |
| Ⅲ-品 ネットワーク負荷分散クラ    | 2.4-<br>新しいウラスター(N)<br>既存の NLB クラスターに接続(C) | 「売=載されているすべての NLB クラスターのためのクラスターの構成 |               |          |
|                     |                                            | スター名                                | クラスター IP アドレス | クラスター IF |
|                     |                                            |                                     |               |          |
|                     |                                            |                                     |               |          |
|                     |                                            |                                     |               |          |

図 16-47 ネットワーク負荷分散マネージャー

2. 「既存のクラスターに接続:接続」画面で、NLB クラスタ IP「192.168.1.200」を入力し、「接続」ボタンをクリックします。

| tスト(H): 192.<br>接続状態<br>接続済み   | 168.1.200                 |                     | <u> </u> |
|--------------------------------|---------------------------|---------------------|----------|
| <sup>カラスター</sup> (C)<br>クラスター名 | クラスター IP<br>192.168.1.200 | インターフェイス名<br>イーサネット |          |
|                                |                           |                     |          |
|                                |                           |                     |          |

図 16-48 既存のクラスタに接続

・ サーバ E で NLB クラスタ情報を確認できます。

| 4                                       |                            | ネットワーク負荷 |
|-----------------------------------------|----------------------------|----------|
| ファイル(F) クラスター(C) ホスト(O) オプション(P) ヘルプ(H) |                            |          |
| 日 歳 ネットワーク負荷分散クラスター                     | 認識されているすべての NLB クラスターのための! |          |
|                                         | クラスター名                     | クラスター I  |
| (1ーサネット)<br>(1ーサネット)                    | 9 <u>9</u>                 | 192.168. |

図 16-49 ネットワーク負荷分散クラスタ